# Fading Simulator R&S<sup>®</sup>SMW-B14/-B15/-K71/-K72/-K73/-K74/-K75/-K820/-K821/-K822/-K823 User Manual

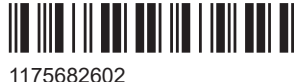

1175682602 Version 30

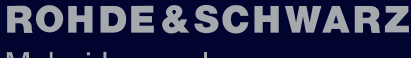

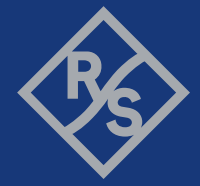

Make ideas real

This document describes the following software options:

- R&S<sup>®</sup>SMW-B14 Fading simulator (1413.1500.02)
- R&S<sup>®</sup>SMW-B15 Fading simulator and signal processor (1414.4710.xx)
- R&S<sup>®</sup>SMW-K71 Dynamic fading (1413.3532.xx)
- R&S<sup>®</sup>SMW-K72 Enhanced models (1413.3584.xx)
- R&S<sup>®</sup>SMW-K73 MIMO-OTA enhancements (1414.2300.xx)
- R&S<sup>®</sup>SMW-K74 MIMO-fading/routing (1413.3632.xx)
- R&S<sup>®</sup>SMW-K75 Higher-order MIMO (1413.9576.xx)
- R&S<sup>®</sup>SMW-K820 Customized dynamic fading (1414.2581.xx)
- R&S<sup>®</sup>SMW-K821 MIMO subsets (1414.4403.xx)
- R&S<sup>®</sup>SMW-K822 Fading BW extension (1414.6712.xx)
- R&S<sup>®</sup>SMW-K823 Fading BW extension (1414.6735.xx)

This manual describes firmware version FW 5.30.175.xx and later of the R&S®SMW200A.

© 2024 Rohde & Schwarz Muehldorfstr. 15, 81671 Muenchen, Germany Phone: +49 89 41 29 - 0 Email: info@rohde-schwarz.com Internet: www.rohde-schwarz.com Subject to change – data without tolerance limits is not binding. R&S<sup>®</sup> is a registered trademark of Rohde & Schwarz GmbH & Co. KG. CDMA2000<sup>®</sup> is a registered trademark of the Telecommunications Industry Association (TIA-USA). All other trademarks are the properties of their respective owners.

1175.6826.02 | Version 30 | Fading Simulator

The following abbreviations are used throughout this manual: R&S<sup>®</sup>SMW200A is abbreviated as R&S SMW, R&S<sup>®</sup>WinIQSIM2 is abbreviated as R&S WinIQSIM2; the license types 02/03/07/11/13/16/12 are abbreviated as xx.

## Contents

| 1                                          | Welcome to the fading simulator                                                                                                    | 13                         |
|--------------------------------------------|----------------------------------------------------------------------------------------------------|----------------------------|
| 1.1                                        | Accessing the fading simulator                                                                                                    | 14                         |
| 1.2                                        | What's new                                                                                                    | 14                         |
| 1.3                                        | Documentation overview                                                                                                    | 14                         |
| 1.3.1                                      | Getting started manual                                                                                                    | 15                         |
| 1.3.2                                      | User manuals and help                                                                                                    | 15                         |
| 1.3.3                                      | Tutorials                                                                                                    | 15                         |
| 1.3.4                                      | Service manual                                                                                                    | 15                         |
| 1.3.5                                      | Instrument security procedures                                                                                                    | 15                         |
| 1.3.6                                      | Printed safety instructions                                                                                                    | 16                         |
| 1.3.7                                      | Specifications and product brochures                                                                                                    | 16                         |
| 1.3.8                                      | Calibration certificate                                                                                                    | 16                         |
| 1.3.9                                      | Release notes and open source acknowledgment                                                                                                    | 16                         |
| 1.3.10                                     | Application notes, application cards, white papers, etc                                                                                                    | 16                         |
| 1.3.11                                     | Videos                                                                                                    | 16                         |
| 1.4                                        | Scope                                                                                                    | 17                         |
| 1.5                                        | Notes on screenshots                                                                                                    | 17                         |
| 2                                          | About the fading simulator                                                                                                    | 18                         |
| 2.1                                        | Required options                                                                                                    | 18                         |
| 2.2                                        | Overview of the functions provided by the fading simulator                                                                                                    | 20                         |
| 2.3                                        | Definition of commonly used terms                                                                                                    | 22                         |
| 2.4                                        | Characteristics of R&S SMW-B14 and R&S SMW-B15                                                                                                    | 25                         |
| 2.5                                        | Further signal processing                                                                                                    | 27                         |
| 3                                          | Fading settings                                                                                                    | 28                         |
| 3.1                                        | General settings                                                                                                    | 29                         |
| 3.2                                        |                                                                                                    |                            |
|                                            | Restart settings                                                                                                    | 38                         |
| 3.3                                        | Restart settings<br>Insertion loss configuration, coupled parameters and global fader coupling                                                                                                    | 38<br>39                   |
| <b>3.3</b><br>3.3.1                        | Restart settings<br>Insertion loss configuration, coupled parameters and global fader coupling<br>Insertion loss configuration settings                                                                        | 38<br>39<br>41             |
| <b>3.3</b><br>3.3.1<br>3.3.2               | Restart settings<br>Insertion loss configuration, coupled parameters and global fader coupling<br>Insertion loss configuration settings<br>Coupled parameters and global fader coupling settings               | 38<br>39<br>41<br>43       |
| <b>3.3</b><br>3.3.1<br>3.3.2<br><b>3.4</b> | Restart settings<br>Insertion loss configuration, coupled parameters and global fader coupling<br>Insertion loss configuration settings<br>Coupled parameters and global fader coupling settings<br>Path table | 38<br>39<br>41<br>43<br>43 |

| 3.4.2                                                                                                    | Copy path group settings                                                                                                    | 47                                                                                                    |
|----------------------------------------------------------------------------------------------------|----------------------------------------------------------------------------------------------------|----------------------------------------------------------------------------------------------------|
| 3.4.3                                                                                                    | Path table settings                                                                                                    | 48                                                                                                    |
| 3.5                                                                                                    | Path graph                                                                                                    | 56                                                                                                    |
| 3.6                                                                                                    | Birth death propagation                                                                                                    | 57                                                                                                    |
| 3.7                                                                                                    | Moving propagation                                                                                                    | 63                                                                                                    |
| 3.7.1                                                                                                    | Moving propagation conditions for testing of baseband performance                                                                                                    | 63                                                                                                    |
| 3.7.2                                                                                                    | Moving propagation conditions for testing the UL timing adjustment performance.                                                                                                    | 66                                                                                                    |
| 3.7.3                                                                                                    | Path tables moving propagation                                                                                                    | 68                                                                                                    |
| 3.8                                                                                                    | Two channel interferer                                                                                                    | 71                                                                                                    |
| 3.9                                                                                                    | Customized dynamic fading                                                                                                    | 77                                                                                                    |
| 3.10                                                                                                    | High-speed train                                                                                                    | 81                                                                                                    |
| 3.10.1                                                                                                    | Scenario 1 and scenario 3                                                                                                    | 82                                                                                                    |
| 3.10.2                                                                                                    | Scenario 2                                                                                                    | 82                                                                                                    |
| 3.10.3                                                                                                    | High-speed train scenario parameters                                                                                                    | 82                                                                                                    |
| 3.11                                                                                                    | Custom fading profile                                                                                                    | 87                                                                                                    |
| 4                                                                                                    | Signal routing settings                                                                                                    | 91                                                                                                    |
|                                                                                                    |                                                                                                    |                                                                                                    |
| 5                                                                                                    | Multiple input multiple output (MIMO)                                                                                                    | 95                                                                                                    |
| 5<br>5.1                                                                                                    | Multiple input multiple output (MIMO)<br>Multiple entity MxN MIMO test configurations                                                                                                    | 95<br>96                                                                                                 |
| 5<br>5.1<br>5.2                                                                                                    | Multiple input multiple output (MIMO)<br>Multiple entity MxN MIMO test configurations<br>How to enable LxMxN MIMO test configurations                                                                                                    | 95<br>96<br>96                                                                                           |
| 5<br>5.1<br>5.2<br>5.3                                                                                                    | Multiple input multiple output (MIMO)         Multiple entity MxN MIMO test configurations         How to enable LxMxN MIMO test configurations         Fading settings in MIMO configuration                                                                                                    | 95<br>96<br>96<br>99                                                                                     |
| <b>5</b><br><b>5.1</b><br><b>5.2</b><br><b>5.3</b><br>5.3.1                                                                                | Multiple input multiple output (MIMO)         Multiple entity MxN MIMO test configurations         How to enable LxMxN MIMO test configurations         Fading settings in MIMO configuration                                                                                                    | 95<br>96<br>96<br>99<br>99                                                                               |
| <b>5</b><br><b>5.1</b><br><b>5.2</b><br><b>5.3</b><br>5.3.1<br>5.3.2                                                                       | Multiple input multiple output (MIMO)         Multiple entity MxN MIMO test configurations                                                                                                    | 95<br>96<br>96<br>99<br>104<br>105                                                                       |
| <b>5</b><br><b>5.1</b><br><b>5.2</b><br><b>5.3</b><br>5.3.1<br>5.3.2<br>5.3.3                                                              | Multiple input multiple output (MIMO)                                                                                                    | 95<br>96<br>96<br>99<br>104<br>105<br>107                                                                |
| <b>5</b><br><b>5.1</b><br><b>5.2</b><br><b>5.3</b><br>5.3.1<br>5.3.2<br>5.3.3<br>5.3.4                                                     | Multiple input multiple output (MIMO)                                                                                                    | 95<br>96<br>96<br>99<br>104<br>105<br>107<br>109                                                         |
| <b>5</b><br><b>5.1</b><br><b>5.2</b><br><b>5.3.1</b><br>5.3.2<br>5.3.3<br>5.3.4<br>5.3.5                                                   | Multiple input multiple output (MIMO)                                                                                                    | 95<br>96<br>99<br>104<br>105<br>107<br>107<br>111                                                        |
| <b>5</b><br><b>5.1</b><br><b>5.2</b><br><b>5.3.1</b><br>5.3.2<br>5.3.3<br>5.3.4<br>5.3.5<br>5.3.6                                          | Multiple input multiple output (MIMO)                                                                                                    | 95<br>96<br>99<br>104<br>105<br>107<br>107<br>113                                                        |
| <b>5</b><br><b>5.1</b><br><b>5.2</b><br><b>5.3.1</b><br>5.3.2<br>5.3.3<br>5.3.4<br>5.3.5<br>5.3.6<br>5.3.6                                 | Multiple input multiple output (MIMO)                                                                                                    | 95<br>96<br>96<br>99<br>104<br>105<br>107<br>107<br>117<br>113<br>117                                    |
| <b>5</b><br><b>5.1</b><br><b>5.2</b><br><b>5.3.1</b><br>5.3.2<br>5.3.3<br>5.3.4<br>5.3.5<br>5.3.6<br>5.3.6<br>5.3.7<br>5.3.8               | Multiple input multiple output (MIMO)                                                                                                    | 95<br>96<br>96<br>99<br>104<br>105<br>107<br>107<br>117<br>113<br>117<br>131                             |
| <b>5</b><br><b>5.1</b><br><b>5.2</b><br><b>5.3.1</b><br>5.3.2<br>5.3.3<br>5.3.4<br>5.3.5<br>5.3.6<br>5.3.7<br>5.3.8<br>5.3.9               | Multiple input multiple output (MIMO).         Multiple entity MxN MIMO test configurations.         How to enable LxMxN MIMO test configurations.         Fading settings in MIMO configuration.         Current path (Tap) settings.         Correlation matrix table.         Relative gain vector matrix settings.         Kronecker mode correlation coefficients.         TGn/TGac channel models settings.         SCME/WINNER model settings.         SCM fading profile.         MIMO OTA testing related settings.         Inverse channel matrix                                                                                                    | 95<br>96<br>99<br>104<br>105<br>107<br>109<br>111<br>113<br>117<br>113<br>145                            |
| <b>5</b><br><b>5.1</b><br><b>5.2</b><br><b>5.3.1</b><br>5.3.2<br>5.3.3<br>5.3.4<br>5.3.5<br>5.3.6<br>5.3.7<br>5.3.8<br>5.3.9<br><b>5.4</b> | Multiple input multiple output (MIMO)                                                                                                    | 95<br>96<br>96<br>99<br>104<br>105<br>107<br>107<br>117<br>113<br>117<br>113<br>145<br>147               |
| 5<br>5.1<br>5.2<br>5.3.1<br>5.3.2<br>5.3.3<br>5.3.4<br>5.3.5<br>5.3.6<br>5.3.7<br>5.3.8<br>5.3.9<br>5.3.9<br>5.4<br>6                      | Multiple input multiple output (MIMO)                                                                                                    | 95<br>96<br>99<br>104<br>105<br>107<br>107<br>117<br>113<br>117<br>113<br>145<br>147<br>150              |
| 5<br>5.1<br>5.2<br>5.3.1<br>5.3.2<br>5.3.3<br>5.3.4<br>5.3.5<br>5.3.6<br>5.3.7<br>5.3.8<br>5.3.9<br>5.3.9<br>5.4<br>6<br>6.1               | Multiple input multiple output (MIMO).         Multiple entity MxN MIMO test configurations.         How to enable LxMxN MIMO test configurations.         Fading settings in MIMO configuration.         Current path (Tap) settings.         Correlation matrix table.         Relative gain vector matrix settings.         Kronecker mode correlation coefficients.         TGn/TGac channel models settings.         SCME/WINNER model settings.         SCM fading profile.         MIMO OTA testing related settings.         Inverse channel matrix.         Bypassing a deactivated fading simulator.         Remote-control commands.         General settings. | 95<br>96<br>96<br>99<br>104<br>105<br>107<br>107<br>117<br>113<br>117<br>131<br>145<br>147<br>150<br>151 |

| Delay modes                            |                                                                                                    |
|----------------------------------------|----------------------------------------------------------------------------------------------------|
| Birth death                            |                                                                                                    |
| High-speed train                       |                                                                                                    |
| Moving propagation                     | 193                                                                                                    |
| MIMO settings                          | 198                                                                                                    |
| TGn settings                           | 206                                                                                                    |
| SCME/WINNER and antenna model settings | 209                                                                                                    |
| Two channel interferer                 | 219                                                                                                    |
| Custom fading profile                  |                                                                                                    |
| SCM fading profile                     | 225                                                                                                    |
| Customized dynamic fading              | 237                                                                                                    |
| Fading bandwidth                       | 241                                                                                                    |
| Annex                                  |                                                                                                    |
| Predefined fading settings             | 243                                                                                                    |
| CDMA standards                         | 243                                                                                                    |
| CDMA 1 (8km/h - 2 path)                |                                                                                                    |
| CDMA 2 (30km/h - 2 path)               | 244                                                                                                    |
| CDMA 3 (30km/h - 1 path)               |                                                                                                    |
| CDMA 4 (100km/h - 3 path)              | 245                                                                                                    |
| CDMA 5 (0km/h - 2 path)                | 245                                                                                                    |
| CDMA 6 (3km/h - 1 path)                | 246                                                                                                    |
| GSM standards                          | 246                                                                                                    |
| GSM TU3 (6 path)                       | 246                                                                                                    |
| GSM TU50 (6 path)                      | 247                                                                                                    |
| GSM HT100 (6 path)                     | 247                                                                                                    |
| GSM RA250 (6 path)                     | 247                                                                                                    |
| GSM ET50 (EQ50) (6 path)               | 248                                                                                                    |
| GSM ET60 (EQ60) (6 path)               | 248                                                                                                    |
| GSM ET100 (EQ100) (6 path)             | 249                                                                                                    |
| GSM TU3 (12 path)                      | 249                                                                                                    |
| GSM TU50 (12 path)                     | 250                                                                                                    |
| GSM HT100 (12 path)                    | 250                                                                                                    |
| GSM TI5                                | 251                                                                                                    |
|                                        | Delay modes.         Birth death.         High-speed train.         Moving propagation.         MIMO settings.         TGn settings.         SCME/WINNER and antenna model settings.         Two channel interferer.         Custom fading profile.         SCM fading profile.         Customized dynamic fading.         Fading bandwidth.         Annex.         Predefined fading settings.         CDMA standards.         CDMA 1 (8km/h - 2 path).         CDMA 2 (30km/h - 2 path).         CDMA 3 (30km/h - 1 path).         CDMA 4 (100km/h - 3 path).         CDMA 5 (0km/h - 2 path).         CDMA 5 (0km/h - 1 path).         CDMA 6 (3km/h - 1 path).         GSM TU3 (6 path).         GSM TU3 (6 path).         GSM TU50 (6 path).         GSM TU50 (6 path).         GSM ET50 (EQ50) (6 path).         GSM ET60 (EQ60) (6 path).         GSM TU3 (12 path).         GSM TU3 (12 path).         GSM TU50 (12 path).         GSM TU50 (12 path).         GSM TU50 (12 path).         GSM TU50 (12 path).         GSM TU50 (12 path).         GSM TU50 (12 path).         GSM TU50 (12 path). |

| NADC standards                   | 251                                                                                                    |
|----------------------------------|----------------------------------------------------------------------------------------------------|
| NADC 8 (2 path)                  | 251                                                                                                    |
| NADC 50 (2 path)                 | 252                                                                                                    |
| NADC 100 (2 path)                | 252                                                                                                    |
| PCN standards                    | . 252                                                                                                    |
| PCN TU1.5 (6 path)               | . 253                                                                                                    |
| PCN TU50 (6 path)                | . 253                                                                                                    |
| PCN HT100 (6 path)               | . 253                                                                                                    |
| PCN RA130 (6 path)               | . 254                                                                                                    |
| PCN ET50 (EQ50) (6 path)         | 254                                                                                                    |
| PCN ET60 (EQ60) (6 path)         | 254                                                                                                    |
| PCN ET100 (EQ100) (6 path)       | 255                                                                                                    |
| PCN TU1.5 (12 path)              | . 255                                                                                                    |
| PCN TU50 (12 path)               | . 256                                                                                                    |
| PCN HT100 (12 path)              | . 257                                                                                                    |
| TETRA standards                  | 257                                                                                                    |
| TETRA TU50 (2 path)              | . 258                                                                                                    |
| TETRA TU50 (6 path)              | . 258                                                                                                    |
| TETRA BU50 (2 path)              | 258                                                                                                    |
| TETRA HT200 (2 path)             | . 259                                                                                                    |
| TETRA HT200 (6 path)             | . 259                                                                                                    |
| TETRA ET200 (4 path)             | . 259                                                                                                    |
| TETRA DU 50 (1Path)              | . 260                                                                                                    |
| TETRA DR 50 (1Path)              | . 260                                                                                                    |
| 3GPP standards                   | . 261                                                                                                    |
| 3GPP case 1 (UE/BS)              | 261                                                                                                    |
| 3GPP case 2 (UE/BS)              | 262                                                                                                    |
| 3GPP case 3 (UE/BS)              | 262                                                                                                    |
| 3GPP case 4 (UE)                 | 262                                                                                                    |
| 3GPP case 5 (UE)                 | 263                                                                                                    |
| 3GPP case 6 (UE) and case 4 (BS) | 263                                                                                                    |
| 3GPP mobile case 7 (UE-Sector)   | . 264                                                                                                    |
| 3GPP mobile case 7 (UE-Beam)     | . 264                                                                                                    |
|                                  | NADC standards.           NADC 8 (2 path).           NADC 100 (2 path).           NADC 100 (2 path).           PCN standards.           PCN standards.           PCN TU15 (6 path).           PCN TU50 (6 path).           PCN TU50 (6 path).           PCN TU50 (6 path).           PCN RA130 (6 path).           PCN ET50 (EQ50) (6 path).           PCN ET60 (EQ60) (6 path).           PCN ET60 (EQ60) (6 path).           PCN TU15 (12 path).           PCN TU15 (12 path).           PCN TU50 (12 path).           PCN TU50 (12 path).           PCN TU50 (2 path).           TETRA standards.           TETRA TU50 (2 path).           TETRA TU50 (2 path).           TETRA TU50 (2 path).           TETRA TU50 (2 path).           TETRA TU50 (2 path).           TETRA HT200 (2 path).           TETRA HT200 (2 path).           TETRA A DU50 (1 Path).           TETRA DU 50 (1 Path).           TETRA DU 50 (1 Path).           TETRA DU 50 (1 Path).           TETRA DU 50 (1 Path).           TETRA DU 50 (1 Path).           GPP case 1 (UE/BS).           3GPP case 2 (UE/BS).           3GPP case 3 (UE/BS). |

| A.6.9       | 3GPP mobile case 8 (UE, CQI)                                   | 264 |
|-------------|----------------------------------------------------------------|-----|
| A.6.10      | 3GPP mobile PA3                                                | 265 |
| A.6.11      | 3GPP mobile PB3                                                | 265 |
| A.6.12      | 3GPP mobile VA3, 3GPP mobile VA30, 3GPP mobile VA120           | 266 |
| A.6.13      | 3GPP MBSFN propagation channel profile (18 path)               | 266 |
| A.6.14      | 3GPP birth death                                               | 267 |
| A.6.15      | 3GPP TUx                                                       | 268 |
| A.6.16      | 3GPP HTx                                                       | 269 |
| A.6.17      | 3GPP RAx                                                       | 270 |
| A.6.18      | 3GPP birth death                                               | 271 |
| A.6.19      | Reference + moving channel                                     | 271 |
| A.6.20      | HST1 open space, HST1 open space (DL+UL)                       | 271 |
| A.6.21      | HST2 tunnel leaky cable                                        | 271 |
| A.6.22      | HST3 tunnel multi antennas, HST3 tunnel multi antennas (DL+UL) | 271 |
| <b>A</b> .7 | WLAN standards                                                 | 272 |
| A.7.1       | WLAN / hyperlan/2 model a                                      | 272 |
| A.7.2       | WLAN / hyperlan/2 model b                                      | 273 |
| A.7.3       | WLAN / hyperlan/2 model c                                      | 274 |
| A.7.4       | WLAN / hyperlan/2 model d                                      | 275 |
| A.7.5       | WLAN / hyperlan/2 model e                                      | 276 |
| A.8         | DAB standards                                                  | 277 |
| A.8.1       | DAB RA (4 Taps)                                                | 277 |
| A.8.2       | DAB RA (6 Taps)                                                | 277 |
| A.8.3       | DAB TU (12 Taps)                                               | 278 |
| A.8.4       | DAB TU (6 Taps)                                                | 278 |
| A.8.5       | DAB SFN (VHF)                                                  | 279 |
| A.9         | WIMAX standards                                                | 279 |
| A.9.1       | SUI 1 (omni ant., 90%)                                         | 280 |
| A.9.2       | SUI 1 (omni ant., 75%)                                         | 280 |
| A.9.3       | SUI 1 (30° ant., 90%)                                          | 280 |
| A.9.4       | SUI 1 (30° ant., 75%)                                          | 281 |
| A.9.5       | SUI 2 (omni ant., 75%)                                         | 281 |
| A.9.6       | SUI 2 (30° ant., 90%)                                          | 281 |

| A.9.7  | SUI 2 (30° ant., 75%)                    | 282 |
|--------|------------------------------------------|-----|
| A.9.8  | SUI 3 (omni ant., 90%)                   | 282 |
| A.9.9  | SUI 3 (omni ant., 75%)                   | 283 |
| A.9.10 | SUI 3 (30° ant., 90%)                    | 283 |
| A.9.11 | SUI 3 (30° ant., 75%)                    | 283 |
| A.9.12 | SUI 4 (omni ant., 90%)                   | 284 |
| A.9.13 | SUI 4 (omni ant., 75%)                   | 284 |
| A.9.14 | SUI 4 (30° ant., 90%)                    | 285 |
| A.9.15 | SUI 4 (30° ant., 75%)                    | 285 |
| A.9.16 | SUI 5 (omni ant., 90%)                   | 285 |
| A.9.17 | SUI 5 (omni ant., 75%)                   | 286 |
| A.9.18 | SUI 5 (omni ant., 50%)                   | 286 |
| A.9.19 | SUI 5 (30° ant., 90%)                    | 287 |
| A.9.20 | SUI 5 (30° ant., 75%)                    | 287 |
| A.9.21 | SUI 5 (30° ant., 50%)                    | 287 |
| A.9.22 | SUI 6 (omni ant., 90%)                   | 288 |
| A.9.23 | SUI 6 (omni ant., 75%)                   | 288 |
| A.9.24 | SUI 6 (omni ant., 50%)                   | 289 |
| A.9.25 | SUI 6 (30° ant., 90%)                    | 289 |
| A.9.26 | SUI 6 (30° ant., 75%)                    | 289 |
| A.9.27 | SUI 6 (30° ant., 50%)                    | 290 |
| A.9.28 | ITU OIP-A                                | 290 |
| A.9.29 | ITU OIP-B                                | 291 |
| A.9.30 | ITU V-A 60                               | 291 |
| A.9.31 | ITU V-A 120                              | 291 |
| A.10   | LTE standards                            | 292 |
| A.10.1 | CQI 5Hz                                  | 292 |
| A.10.2 | EPA (Extended pedestrian A)              | 292 |
| A.10.3 | EVA (Extended vehicular A)               | 293 |
| A.10.4 | ETU (Extended typical urban)             | 294 |
| A.10.5 | MBSFN propagation channel profile (5 hz) | 294 |
| A.10.6 | HST 1 open space                         | 295 |
| A.10.7 | HST 1 500 A/B, HST 3 500 A/B             | 295 |
|        |                                          |     |

| A.10.8  | HST 3 tunnel multi antennas                                     | 295 |
|---------|-----------------------------------------------------------------|-----|
| A.10.9  | ETU 200Hz moving                                                |     |
| A.10.10 | Pure doppler moving                                             |     |
| A.11    | LTE-MIMO standards                                              |     |
| A.11.1  | EPA (Extended pedestrian A)                                     |     |
| A.11.2  | EVA (Extended vehicular A)                                      | 296 |
| A.11.3  | ETU (Extended typical urban)                                    |     |
| A.11.4  | MIMO parameter                                                  |     |
| A.11.5  | HST3 tunnel multi antennas                                      | 297 |
| A.12    | WIMAX-MIMO standards                                            | 297 |
| A.12.1  | ITU pedestrian b 3                                              | 297 |
| A.12.2  | ITU vehicular A-60                                              |     |
| A.13    | 1xevdo standards                                                | 302 |
| A.13.1  | 1xevdo chan. 1                                                  |     |
| A.13.2  | 1xevdo chan. 1 (Bd. 5, 11)                                      | 302 |
| A.13.3  | 1xevdo chan. 2                                                  |     |
| A.13.4  | 1xevdo chan. 2 (Bd. 5, 11)                                      | 303 |
| A.13.5  | 1xevdo chan. 3                                                  |     |
| A.13.6  | 1xevdo chan. 3 (Bd. 5, 11)                                      | 304 |
| A.13.7  | 1xevdo chan. 4                                                  |     |
| A.13.8  | 1xevdo chan. 4 (Bd. 5, 11)                                      | 305 |
| A.13.9  | 1xevdo chan. 5                                                  |     |
| A.13.10 | 1xevdo chan. 5 (Bd. 5, 11)                                      | 305 |
| A.14    | 3GPP/LTE high speed train                                       | 306 |
| A.14.1  | HST1 open space, HST1 open space (DL+UL)                        |     |
| A.14.2  | HST2 tunnel leaky cable, HST2 tunnel leaky cable (DL+UL)        |     |
| A.14.3  | HST3 tunnel multi antennas, HST3 tunnel multi antennas (DL+UL)  |     |
| A.15    | 3GPP/LTE moving propagation                                     |     |
| A.15.1  | Reference + moving channel                                      | 308 |
| A.15.2  | ETU 200Hz moving (UL timing adjustment, scenario 1)             | 308 |
| A.15.3  | Pure doppler moving (UL timing adjustment, scenario 2)          | 309 |
| A.16    | SCM and SCME channel models for MIMO OTA                        | 309 |
| A.16.1  | SCME/Geo SCME urban micro-cell channel (UMi) 3 km/h and 30 km/h |     |

| A.16.2 | SCME/Geo SCME urban macro-cell channel (UMa) 3 km/h and 30 km/h | 311 |
|--------|-----------------------------------------------------------------|-----|
| A.17   | Watterson standards                                             | 312 |
| A.17.1 | Watterson I1                                                    | 313 |
| A.17.2 | Watterson I2                                                    | 313 |
| A.17.3 | Watterson I3                                                    | 314 |
| A.18   | 802.11n-SISO standards                                          | 314 |
| A.19   | 802.11n-MIMO standards                                          | 315 |
| A.19.1 | Model a                                                         | 315 |
| A.19.2 | Model b                                                         | 315 |
| A.19.3 | Model c                                                         | 316 |
| A.19.4 | Model d                                                         | 317 |
| A.19.5 | Model e                                                         | 320 |
| A.19.6 | Model f                                                         | 322 |
| A.20   | 802.11ac-MIMO standards                                         | 325 |
| A.20.1 | Model A (≤ 40 MHz)                                              | 325 |
| A.20.2 | Model B (≤ 40 MHz)                                              | 326 |
| A.20.3 | Model C (≤ 40 MHz)                                              | 327 |
| A.20.4 | Model D (≤ 40 MHz)                                              | 328 |
| A.20.5 | Model E (≤ 40 MHz)                                              | 330 |
| A.20.6 | Model F (≤ 40 MHz)                                              | 333 |
| A.21   | 802.11ac-SISO standards                                         | 335 |
| A.22   | 802.11p channel models                                          | 336 |
| A.22.1 | Rural LOS                                                       | 336 |
| A.22.2 | Urban approaching LOS                                           | 336 |
| A.22.3 | Urban crossing NLOS                                             | 337 |
| A.22.4 | Highway LOS                                                     | 337 |
| A.22.5 | Highway NLOS                                                    | 337 |
| A.23   | 5G NR standards                                                 | 338 |
| A.23.1 | FR1 TDLA30-5/10 SISO/Low/Med/Med A/High                         | 338 |
| A.23.2 | FR1 TDLB100-400 SISO/Low/Med/Med A/High                         | 339 |
| A.23.3 | FR1 TDLC300-100 SISO/Low/Med/High                               | 340 |
| A.23.4 | FR1 TDLC300-400 SISO                                            | 340 |
| A.23.5 | FR1 TDLC300-600 SISO/Low/Med/High                               | 340 |

| A.23.7       FR1 NTN TDLA100-200 Low/Med/High.         A.23.8       FR1 NTN TDLC5-200 Low/Med/High.         A.23.9       FR2 TDLA30-35/75/300 SISO/Low/Med/Med A/High.         A.23.10       FR2 TDLC60-300 SISO/Low/Med/Med A/High.         A.23.11       MIMO parameter.         A.24       5G NR MIMO OTA channel models.         A.24.1       FR1 CDL-A/-B/-C UMa 2x2.         A.24.2       FR1 CDL-A/-B/-C UMi 4x4.         A.24.3       FR1 CDL-C UMi 4x4.         A.24.4       FR1 CDL-C UMi 4x4.         A.24.5       FR2 CDL-C UMi 2x2.         A.24.6       FR2 CDL-C UMi 2x2.         A.24.5       FR2 CDL-C UMi         A.24.6       FR2 CDL-C UMi         A.25.1       HST1 NR350 15 khz/30 khz SCS.         A.25.2       HST1 NR500 15 khz/30 khz SCS.         A.25.3       HST3 NR350 15 khz/30 khz SCS.         A.25.4       HST3 NR500 15 khz/30 khz SCS.         A.25.4       HST3 NR500 15 khz/30 khz SCS.         A.26.4       MP X 15kHz/30kHz SCS.         A.26.3       MP Z 15kHz/30kHz SCS.         A.26.4       MP NTN X 15kHz/30kHz SCS.         A.26.3       MP Z 15kHz/30kHz SCS.         A.26.4       MP NTN X 15kHz/30kHz SCS.         A.26.3       MP Z 15kHz/30kHz SCS.        | A.23.6  | FR1 TDLC300-1200 SISO/Low/Med/High                                                         | . 341              |
|----------------------------------------------------------------------------------------------------|---------|--------------------------------------------------------------------------------------------|--------------------|
| A.23.8       FR1 NTN TDLC5-200 Low/Med/High.         A.23.9       FR2 TDLA30-35/75/300 SISO/Low/Med/Med A/High.         A.23.10       FR2 TDLC60-300 SISO/Low/Med/Med A/High.         A.23.11       MIMO parameter.         A.24       5G NR MIMO OTA channel models.         A.24.1       FR1 CDL-A/-B/-C UMa 2x2.         A.24.2       FR1 CDL-A/-B/-C UMi 4x4.         A.24.3       FR1 CDL-C UMa 4x4.         A.24.4       FR1 CDL-C UMi 2x2.         A.24.5       FR2 CDL-A InO.         A.24.6       FR2 CDL-A InO.         A.24.7       FR1 CDL-C UMi 2x2.         A.24.8       FR1 CDL-C UMi 2x2.         A.24.5       FR2 CDL-A InO.         A.24.6       FR2 CDL-C UMi.         A.25       5G NR high speed train.         A.25.1       HST1 NR350 15 khz/30 khz SCS.         A.25.2       HST1 NR500 15 khz/30 khz SCS.         A.25.3       HST3 NR350 15 khz/30 khz SCS.         A.26.4       MP X 15 kHz/30 kHz SCS.         A.26.1       MP X 15 kHz/30 kHz SCS.         A.26.2       MP Y 15 kHz/30 kHz SCS.         A.26.3       MP Z 15 kHz/30 kHz SCS.         A.26.4       MP NTN X 15 kHz/30 kHz SCS.         A.26.4       MP NTN X 15 kHz/30 kHz SCS.                                    | A.23.7  | FR1 NTN TDLA100-200 Low/Med/High                                                           | 341                |
| A.23.9       FR2 TDLA30-35/75/300 SISO/Low/Med/Med A/High.         A.23.10       FR2 TDLC60-300 SISO/Low/Med/Med A/High.         A.23.11       MIMO parameter.         A.23.12       FR1 TDLC60-300 SISO/Low/Med/Med A/High.         A.23.11       MIMO parameter.         A.24       5G NR MIMO OTA channel models.         A.24.1       FR1 CDL-A/-B/-C UMa 2x2.         A.24.2       FR1 CDL-C/-B/-C UMi 4x4.         A.24.3       FR1 CDL-C UMa 4x4.         A.24.4       FR1 CDL-C UMi 2x2.         A.24.5       FR2 CDL-A InO.         A.24.6       FR2 CDL-A InO.         A.25.1       HST1 NR350 15 khz/30 khz SCS.         A.25.2       HST1 NR350 15 khz/30 khz SCS.         A.25.3       HST3 NR350 15 khz/30 khz SCS.         A.25.4       HST3 NR350 15 khz/30 khz SCS.         A.25.5       HST3 NR350 15 khz/30 khz SCS.         A.26.4       MP X 15 kHz/30 kHz SCS.         A.26.5       G R moving propagation.         A.26.1       MP X 15 kHz/30 kHz SCS.         A.26.2       MP Y 15 kHz/30 kHz SCS.         A.26.3       MP Z 15 kHz/30 kHz SCS.         A.26.4       MP NTN X 15 kHz/30 kHz SCS.         A.26.4       MP NTN X 15 kHz/30 kHz SCS.         A.26.4       MP NTN X 15 kH | A.23.8  | FR1 NTN TDLC5-200 Low/Med/High                                                             | . 342              |
| A.23.10       FR2 TDLC60-300 SISO/Low/Med/Med A/High                                                                                                    | A.23.9  | FR2 TDLA30-35/75/300 SISO/Low/Med/Med A/High                                               | 342                |
| A.23.11       MIMO parameter.         A.24       5G NR MIMO OTA channel models.         A.24.1       FR1 CDL-A/-B/-C UMa 2x2.         A.24.2       FR1 CDL-A/-B/-C UMi 4x4.         A.24.3       FR1 CDL-C UMa 4x4.         A.24.4       FR1 CDL-C UMi 4x4.         A.24.5       FR2 CDL-C UMi 2x2.         A.24.6       FR2 CDL-C UMi 2x2.         A.24.7       FR2 CDL-C UMi 2x2.         A.24.8       FR2 CDL-C UMi 2x2.         A.24.6       FR2 CDL-C UMi.         A.25.5       FR2 CDL-C UMi.         A.25.1       HST1 NR350 15 khz/30 khz SCS.         A.25.2       HST1 NR500 15 khz/30 khz SCS.         A.25.3       HST3 NR350 15 khz/30 khz SCS.         A.25.4       HST3 NR500 15 khz/30 khz SCS.         A.26.4       MP X 15kHz/30kHz SCS.         A.26.1       MP X 15kHz/30kHz SCS.         A.26.2       MP Y 15kHz/30kHz SCS.         A.26.3       MP Z 15kHz/30kHz SCS.         A.26.4       MP NTN X 15kHz/30kHz SCS.         B       Antenna pattern file format.         Glossary: Specifications and references.         List of commands.         Index.                                                                                                    | A.23.10 | FR2 TDLC60-300 SISO/Low/Med/Med A/High                                                     | 342                |
| A.24       5G NR MIMO OTA channel models                                                                                                    | A.23.11 | MIMO parameter                                                                             | . 343              |
| A.24.1       FR1 CDL-A/-B/-C UMa 2x2.         A.24.2       FR1 CDL-A/-B/-C UMi 4x4.         A.24.3       FR1 CDL-C UMa 4x4.         A.24.4       FR1 CDL-C UMi 2x2.         A.24.5       FR2 CDL-A InO.         A.24.6       FR2 CDL-C UMi.         A.25       5G NR high speed train.         A.25.1       HST1 NR350 15 khz/30 khz SCS.         A.25.2       HST1 NR500 15 khz/30 khz SCS.         A.25.3       HST3 NR350 15 khz/30 khz SCS.         A.25.4       HST3 NR350 15 khz/30 khz SCS.         A.25.4       HST3 NR350 15 khz/30 khz SCS.         A.26.3       MP X 15kHz/30 kHz SCS.         A.26.1       MP X 15kHz/30 kHz SCS.         A.26.2       MP Y 15kHz/30 kHz SCS.         A.26.3       MP Z 15kHz/30 kHz SCS.         A.26.4       MP NTN X 15kHz/30 kHz SCS.         B       Antenna pattern file format.         Glossary: Specifications and references.         List of commands.         Index.                                                                                                    | A.24    | 5G NR MIMO OTA channel models                                                              | 343                |
| A.24.2       FR1 CDL-A/-B/-C UMi 4x4                                                                                                    | A.24.1  | FR1 CDL-A/-B/-C UMa 2x2                                                                    | 343                |
| A.24.3       FR1 CDL-C UMa 4x4                                                                                                    | A.24.2  | FR1 CDL-A/-B/-C UMi 4x4                                                                    | . 344              |
| A.24.4       FR1 CDL-C UMI 2x2                                                                                                    | A.24.3  | FR1 CDL-C UMa 4x4                                                                          | . 344              |
| A.24.5       FR2 CDL-A InO.         A.24.6       FR2 CDL-C UMi.         A.25       5G NR high speed train.         A.25.1       HST1 NR350 15 khz/30 khz SCS.         A.25.2       HST1 NR500 15 khz/30 khz SCS.         A.25.3       HST3 NR350 15 khz/30 khz SCS.         A.25.4       HST3 NR500 15 khz/30 khz SCS.         A.25.4       HST3 NR500 15 khz/30 khz SCS.         A.26.5       G NR moving propagation.         A.26.1       MP X 15kHz/30kHz SCS.         A.26.2       MP Y 15kHz/30kHz SCS.         A.26.3       MP Z 15kHz/30kHz SCS.         A.26.4       MP NTN X 15kHz/30kHz SCS.         B       Antenna pattern file format.         Glossary: Specifications and references.         List of commands.         Index.                                                                                                    | A.24.4  | FR1 CDL-C UMi 2x2                                                                          | . 344              |
| A.24.6       FR2 CDL-C UMi                                                                                                    | A.24.5  | FR2 CDL-A InO                                                                              | 344                |
| A.25       5G NR high speed train                                                                                                    | A.24.6  | FR2 CDL-C UMi                                                                              | . 344              |
| A.25.1       HST1 NR350 15 khz/30 khz SCS         A.25.2       HST1 NR500 15 khz/30 khz SCS         A.25.3       HST3 NR350 15 khz/30 khz SCS         A.25.4       HST3 NR500 15 khz/30 khz SCS         A.26       5G NR moving propagation         A.26.1       MP X 15kHz/30kHz SCS         A.26.2       MP Y 15kHz/30kHz SCS         A.26.3       MP Z 15kHz/30kHz SCS         A.26.4       MP NTN X 15kHz/30kHz SCS         B       Antenna pattern file format         Glossary:       Specifications and references         List of commands       Index                                                                                                    | A.25    | 5G NR high speed train                                                                     | . 345              |
| <ul> <li>A.25.2 HST1 NR500 15 khz/30 khz SCS</li> <li>A.25.3 HST3 NR350 15 khz/30 khz SCS</li> <li>A.25.4 HST3 NR500 15 khz/30 khz SCS</li> <li>A.26 5G NR moving propagation</li> <li>A.26.1 MP X 15kHz/30kHz SCS</li> <li>A.26.2 MP Y 15kHz/30kHz/120kHz SCS</li> <li>A.26.3 MP Z 15kHz/30kHz SCS</li> <li>A.26.4 MP NTN X 15kHz/30kHz SCS</li> <li>B Antenna pattern file format</li> <li>Glossary: Specifications and references</li> <li>List of commands</li> <li>Index</li> </ul>                                                                                                    | A.25.1  | HST1 NR350 15 khz/30 khz SCS                                                               | . 345              |
| <ul> <li>A.25.3 HST3 NR350 15 khz/30 khz SCS</li> <li>A.25.4 HST3 NR500 15 khz/30 khz SCS</li> <li>A.26 5G NR moving propagation</li> <li>A.26.1 MP X 15kHz/30kHz SCS</li> <li>A.26.2 MP Y 15kHz/30kHz/120kHz SCS</li> <li>A.26.3 MP Z 15kHz/30kHz SCS</li> <li>A.26.4 MP NTN X 15kHz/30kHz SCS</li> <li>B Antenna pattern file format</li> <li>Glossary: Specifications and references</li> <li>List of commands</li> <li>Index</li> </ul>                                                                                                    | A.25.2  | HST1 NR500 15 khz/30 khz SCS                                                               | . 345              |
| <ul> <li>A.25.4 HST3 NR500 15 khz/30 khz SCS</li> <li>A.26</li> <li>5G NR moving propagation</li> <li>A.26.1 MP X 15kHz/30kHz SCS</li> <li>A.26.2 MP Y 15kHz/30kHz/120kHz SCS</li> <li>A.26.3 MP Z 15kHz/30kHz SCS</li> <li>A.26.4 MP NTN X 15kHz/30kHz SCS</li> <li>B Antenna pattern file format</li> <li>Glossary: Specifications and references</li> <li>List of commands</li> <li>Index</li> </ul>                                                                                                    | A.25.3  | HST3 NR350 15 khz/30 khz SCS                                                               | . 345              |
| <ul> <li>A.26 5G NR moving propagation</li></ul>                                                                                                    | A.25.4  | HST3 NR500 15 khz/30 khz SCS                                                               | . 346              |
| <ul> <li>A.26.1 MP X 15kHz/30kHz SCS</li> <li>A.26.2 MP Y 15kHz/30kHz/120kHz SCS</li> <li>A.26.3 MP Z 15kHz/30kHz SCS</li> <li>A.26.4 MP NTN X 15kHz/30kHz SCS</li> <li>B Antenna pattern file format</li> <li>Glossary: Specifications and references</li> <li>List of commands</li> <li>Index</li> </ul>                                                                                                    | A.26    | 5G NR moving propagation                                                                   | 346                |
| <ul> <li>A.26.2 MP Y 15kHz/30kHz/120kHz SCS</li> <li>A.26.3 MP Z 15kHz/30kHz SCS</li> <li>A.26.4 MP NTN X 15kHz/30kHz SCS</li> <li>B Antenna pattern file format</li> <li>Glossary: Specifications and references</li> <li>List of commands</li> <li>Index</li> </ul>                                                                                                    | A.26.1  | MP X 15kHz/30kHz SCS                                                                       | 346                |
| <ul> <li>A.26.3 MP Z 15kHz/30kHz SCS</li> <li>A.26.4 MP NTN X 15kHz/30kHz SCS</li> <li>B Antenna pattern file format</li> <li>Glossary: Specifications and references</li> <li>List of commands</li> <li>Index</li> </ul>                                                                                                    | A.26.2  | MP Y 15kHz/30kHz/120kHz SCS                                                                | . 347              |
| A.26.4 MP NTN X 15kHz/30kHz SCS<br>B Antenna pattern file format<br>Glossary: Specifications and references<br>List of commands<br>Index                                                                                                    | A.26.3  | MP Z 15kHz/30kHz SCS                                                                       | 347                |
| <ul> <li>B Antenna pattern file format</li> <li>Glossary: Specifications and references</li> <li>List of commands</li> <li>Index</li> </ul>                                                                                                    | A.26.4  |                                                                                            | 348                |
| Glossary: Specifications and references<br>List of commands<br>Index                                                                                                    |         |                                                                                            | . 040              |
| List of commands                                                                                                    | В       | Antenna pattern file format                                                                | <b>349</b>         |
| Index                                                                                                    | В       | Antenna pattern file format<br>Glossary: Specifications and references                     | 349<br>.356        |
|                                                                                                    | В       | Antenna pattern file format<br>Glossary: Specifications and references<br>List of commands | 349<br>.356<br>357 |

## 1 Welcome to the fading simulator

The hardware option R&S SMW-B14/B15 in combination with the firmware applications R&S SMW-K71/-K72/-K73/-K74/-K75/-K820/-K821/-K822/-K823 add functionality to simulate fading propagation conditions.

#### **Key features**

The most important features at a glance:

- Simulation of real time fading conditions in SISO and MIMO modes.
- Main characteristics in SISO mode:
  - Maximal bandwidth B<sub>max</sub> = 160 MHz (R&S SMW-B14),
     200 MHz (R&S SMW-B15), 400 MHz (R&S SMW-K822) and
     800 MHz (R&S SMW-K823)
  - Up to 20 fading paths in SISO mode in two independent channels
- Support of versatile MIMO configurations, like 2x2, 2x8 and 4x4 MIMO channels with up to 64 MIMO channels
  - 20 paths per MIMO channel
  - Sampling rate and maximal bandwidth depend on the MIMO mode and the installed option (R&S SMW-B14/-B15/-K822/-K823)
- Simulation of multiple entity MIMO scenarios, like 4x2x2 MIMO or 8xSISO (8x1x1) configurations
- A wide range of presets based on the test specifications of the major mobile radio standards, incl. Rel. 15 and Rel. 16 5G new radio channel models
- Graphical presentation of the defined fading paths

For more information, refer to the specifications document.

This user manual contains a description of the functionality that the application provides, including remote control operation.

All functions not discussed in this manual are the same as in the base unit and are described in the R&S SMW200A user manual. The latest version is available at:

www.rohde-schwarz.com/manual/SMW200A

#### Installation

You can find detailed installation instructions in the delivery of the option or in the R&S SMW200A service manual.

## **1.1 Accessing the fading simulator**

#### To access and configure the "Fading Simulator" settings

Depending on the installed options:

- 1. Option: R&S SMW-B14
  - a) In the block diagram of the R&S SMW200A, select "Fading > Fading Settings".
- 2. Option: R&S SMW-B15
  - a) In the block diagram of the R&S SMW200A, select "I/Q Stream Mapper > Fading/Baseband Config > Mode = Advanced".
  - b) Select "Signal Outputs = Analog & Digital"
  - c) Confirm with "Apply".
  - d) In the block diagram of the R&S SMW200A, select "Fading > Fading Settings".

A dialog box opens that display the provided general settings.

The signal generation is not started immediately. To start signal generation with the default settings, select "Fading > State > On".

For information, see:

- Chapter 2, "About the fading simulator", on page 18
- Chapter 3, "Fading settings", on page 28
- Chapter 4, "Signal routing settings", on page 91
- Chapter 5, "Multiple input multiple output (MIMO)", on page 95

### 1.2 What's new

This manual describes firmware version FW 5.30.175.xx and later of the  $R\&S^{\otimes}SMW200A$ .

Compared to the previous version, it provides the following new features:

Update of the DAB standards, see Chapter A.8, "DAB standards", on page 277.

### **1.3 Documentation overview**

This section provides an overview of the R&S SMW200A user documentation. Unless specified otherwise, you find the documents at:

www.rohde-schwarz.com/manual/smw200a

#### 1.3.1 Getting started manual

Introduces the R&S SMW200A and describes how to set up and start working with the product. Includes basic operations, typical measurement examples, and general information, e.g. safety instructions, etc. A printed version is delivered with the instrument.

#### 1.3.2 User manuals and help

Separate manuals for the base unit and the software options are provided for download:

Base unit manual

Contains the description of all instrument modes and functions. It also provides an introduction to remote control, a complete description of the remote control commands with programming examples, and information on maintenance, instrument interfaces and error messages. Includes the contents of the getting started manual.

 Software option manual Contains the description of the specific functions of an option. Basic information on operating the R&S SMW200A is not included.

The contents of the user manuals are available as help in the R&S SMW200A. The help offers quick, context-sensitive access to the complete information for the base unit and the software options.

All user manuals are also available for download or for immediate display on the internet.

#### 1.3.3 Tutorials

The R&S SMW200A provides interactive examples and demonstrations on operating the instrument in the form of tutorials. A set of tutorials is available directly on the instrument.

#### 1.3.4 Service manual

Describes the performance test for checking compliance with rated specifications, firmware update, troubleshooting, adjustments, installing options and maintenance.

The service manual is available for registered users on the global Rohde & Schwarz information system (GLORIS):

https://gloris.rohde-schwarz.com

#### 1.3.5 Instrument security procedures

Deals with security issues when working with the R&S SMW200A in secure areas. It is available for download on the internet.

#### 1.3.6 Printed safety instructions

Provides safety information in many languages. The printed document is delivered with the product.

#### **1.3.7 Specifications and product brochures**

The specifications document, also known as the data sheet, contains the technical specifications of the R&S SMW200A. It also lists the firmware applications and their order numbers, and optional accessories.

The brochure provides an overview of the instrument and deals with the specific characteristics.

See www.rohde-schwarz.com/brochure-datasheet/smw200a

#### **1.3.8 Calibration certificate**

The document is available on https://gloris.rohde-schwarz.com/calcert. You need the device ID of your instrument, which you can find on a label on the rear panel.

#### 1.3.9 Release notes and open source acknowledgment

The release notes list new features, improvements and known issues of the current software version, and describe the software installation.

The software uses several valuable open source software packages. An open source acknowledgment document provides verbatim license texts of the used open source software.

www.rohde-schwarz.com/firmware/smw200a

#### **1.3.10** Application notes, application cards, white papers, etc.

These documents deal with special applications or background information on particular topics.

www.rohde-schwarz.com/application/smw200a

For some application sheets, see also:

www.rohde-schwarz.com/manual/smw200a

#### 1.3.11 Videos

Find various videos on Rohde & Schwarz products and test and measurement topics on YouTube: https://www.youtube.com/@RohdeundSchwarz

On the menu bar, search for your product to find related videos.

| ŀ | HOME | VIDEOS | SHORTS | PLAYLISTS | COMMUNITY | CHANNELS | ABOUT | Q | <product></product> |
|---|------|--------|--------|-----------|-----------|----------|-------|---|---------------------|
|---|------|--------|--------|-----------|-----------|----------|-------|---|---------------------|

Figure 1-1: Product search on YouTube

## 1.4 Scope

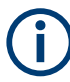

Tasks (in manual or remote operation) that are also performed in the base unit in the same way are not described here.

In particular, it includes:

- Managing settings and data lists, like saving and loading settings, creating and accessing data lists, or accessing files in a particular directory.
- Information on regular trigger, marker and clock signals and filter settings, if appropriate.
- General instrument configuration, such as checking the system configuration, configuring networks and remote operation
- Using the common status registers

For a description of such tasks, see the R&S SMW200A user manual.

### 1.5 Notes on screenshots

When describing the functions of the product, we use sample screenshots. These screenshots are meant to illustrate as many as possible of the provided functions and possible interdependencies between parameters. The shown values may not represent realistic usage scenarios.

The screenshots usually show a fully equipped product, that is: with all options installed. Thus, some functions shown in the screenshots may not be available in your particular product configuration.

## 2 About the fading simulator

Equipped with the required options, the R&S SMW200A allows you to superimpose real time fading on the baseband signal at the output of the baseband block. In R&S SMW200A equipped with standard baseband (R&S SMW-B10) and fitted with all the possible fading options, there are up to 20 fading paths in SISO mode available. There are also 20 fading paths per MIMO channel in 4x4 MIMO mode available.

## 2.1 Required options

#### R&S SMW200A equipped with standard baseband (R&S SMW-B10)

The equipment layout for simulating fading effects in non-MIMO configurations:

- Option baseband generator (R&S SMW-B10) per signal path
- Option baseband main module, one/two I/Q paths to RF (R&S SMW-B13/B13T)
- Option fading simulator (R&S SMW-B14) per signal path (sufficient for simulation of fading paths with standard delay and paths with enhanced resolution)
- Additional options that extend the fading functionality:
  - Option dynamic fading (R&S SMW-K71) per signal path (required for the simulation of dynamic fading conditions, like birth death propagation, moving propagation, two-channels interferes, high-speed train and customized fading conditions)
  - Option extended statistic functions (R&S SMW-K72) per signal path (required for additional fading profiles and some of the predefined test scenarios)
  - Option MIMO-OTA enhancements (R&S SMW-K73) per signal path (required for full support of antenna radiation patterns, inverse channel matrix and the geometric-based channel model)
  - Option customized fading (R&S SMW-K820) per signal path (required for import of dynamic fading list)

The equipment layout for simulating fading effects in MIMO configurations:

- Two options baseband generator (R&S SMW-B10)
- Option two I/Q paths to RF (R&S SMW-B13T)
- At least two options fading simulator (R&S SMW-B14)
- Option MIMO fading (R&S SMW-K74) (required for the configuration of LxMxN MIMO scenarios, with L ≤ 2 and up to 16 channels, like 1x2x8 or 1x4x4 scenarios)
- Option higher-order MIMO (R&S SMW-K75) (required for the configuration of higher-order LxMxN MIMO scenarios, with L ≤ 2 and up to 32 channels like 2x4x4)
- Option multiple entities (R&S SMW-K76)

(required for the configurations with more than two entities, like 8x1x1 scenarios)

The equipment layout for simulating fading effects in higher-order MIMO configurations, like 1x8x8:

- Two options baseband generator (R&S SMW-B10)
- Option two I/Q paths to RF (R&S SMW-B13T)
- Four options fading simulator (R&S SMW-B14)
- Option MIMO fading (R&S SMW-K74)
- Option higher-order MIMO (R&S SMW-K75)
- Option MIMO subsets (R&S SMW-K821) (required for the simulation of up to 32 channels (i.e. a subset of the MIMO channels) in a 1x8x8 MIMO scenario)

For more information, refer to the specifications document.

#### R&S SMW200A equipped with wideband baseband (R&S SMW-B9)

- Option baseband wideband generator (R&S SMW-B9) per signal path
- Option baseband main module (R&S SMW-B13XT)
- Option fading simulator (R&S SMW-B15) per signal path (sufficient for simulation of fading paths with standard delay and paths with enhanced resolution)
- Additional options that extend the fading functionality:
  - Option dynamic fading (R&S SMW-K71) per signal path (required for the simulation of dynamic fading conditions, like birth death propagation, moving propagation, two-channels interferes, high-speed train and customized fading conditions)
  - Option extended statistic functions (R&S SMW-K72) per signal path (required for additional fading profiles and some of the predefined test scenarios)
  - Option MIMO-OTA enhancements (R&S SMW-K73) per signal path (required for full support of antenna radiation patterns, inverse channel matrix and the geometric-based channel model)
  - Option-customized fading (R&S SMW-K820) per signal path (required for import of dynamic fading list)

The equipment layout for simulating fading effects in MIMO configurations:

- Option baseband wideband generator (R&S SMW-B9) per signal path
- Option baseband main module (R&S SMW-B13XT)
- At least two options fading simulator (R&S SMW-B15)
- Option MIMO fading (R&S SMW-K74) (required for the configuration of MIMO scenarios with up to 16 channels, like 1x2x8 or 1x4x4 scenarios)
- Option higher-order MIMO (R&S SMW-K75) (required for the configuration of higher-order MIMO scenarios with up to 64 channels)
- Option multiple entities (R&S SMW-K76)

(required for the configurations with more than two entities, like 2x1x1 scenarios)

- Option 400 MHz fading bandwidth (R&S SMW-K822)
- Option 800 MHz fading bandwidth (R&S SMW-K823)

The equipment layout for simulating fading effects in higher-order MIMO configurations, like 1x8x8 or 1x4x4 with one instrument:

- Two options baseband generator (R&S SMW-B9)
- Option baseband main module (R&S SMW-B13XT)
- Four options fading simulator (R&S SMW-B15)
- Option MIMO fading (R&S SMW-K74)
- Option higher-order MIMO (R&S SMW-K75) (required for 1x8x8 MIMO configurations with one instrument)
- Option MIMO subsets (R&S SMW-K821) (required for simulating of all MIMO channels simulated)
- Option MIMO subsets (R&S SMW-K822) (required for the configuration of 1x4x4 MIMO scenarios, all MIMO channels simulated)

For more information, refer to the specifications document.

## 2.2 Overview of the functions provided by the fading simulator

This section summarizes the key functions of the fading simulator to emphasize the way it is suitable for test setups during research, development, and quality assurance involving mobile radio equipment.

#### Flexible configuration for support of different test scenarios

You can use the provided fading channels and configure them differently for different test scenarios. Use the same input signal and two separate output signals, for example, to simulate a frequency diversity. Or use separate input signals and sum them after fading, to simulate a network handover, for instance.

See also Chapter 4, "Signal routing settings", on page 91.

#### Predefined fading scenarios

The fading simulator is equipped with a wide range of presets based on the test specifications of the major mobile radio standards. For more complex tests, all the parameters of the supplied fading configurations can be user-defined as required.

See also "Standard / Test Case" on page 31.

#### **Repeatable test conditions**

To ensure the repeatability of the tests, the fading process is always initiated from a defined starting point.

A restart can be triggered from internal baseband trigger, so that the start of the baseband signal generation and the fading processes are synchronized.

See also Chapter 3.2, "Restart settings", on page 38.

#### **Graphical presentation**

The path graph displays the current defined fading paths and supports you to configure the desired fading channel.

See also Chapter 3.5, "Path graph", on page 56.

#### Simulation of diverse fading effects

During transmission of a signal from the transmitter to the receivers, diverse fading effects occur. In the fading simulator, you can simulate these effects separately or in combination.

Using the fading configurations for example, you can define up to 20 fading paths with different delays as they would occur on a transmission channel due to different propagation paths.

See also Chapter 3.4, "Path table", on page 44.

#### Predefined fast fading profile for different fading scenarios

The fading simulator provides a wide range of fast fading profiles. You can define the fading conditions per generated fading path. The fast fading profiles simulate fast fluctuations of the signal power level which arise due to variation between constructive and destructive interference during multipath propagation.

See also "Configuration" on page 31 and "Profile" on page 49

#### Simulation of slow fading effect

"Lognormal" and "Suzuki Fading" are slow fading profiles suitable to simulate slow level changes which can occur, due to shadowing effects (for example tunnels, build-ings blocks or hills).

See also Chapter 3.4, "Path table", on page 44.

#### Simulation of dynamic configurations

Delay variations (whether sudden or slow) do not become important until we reach the fast modulation standards, such as the 3GPP FDD or EUTRA/LTE standards. The delay variations start to play a role if they are on the order of magnitude of the transmitted symbols so that transmission errors can arise.

The provided dynamic configurations simulate dynamic propagation in conformity with test cases defined in the 3GPP and MediaFlo specifications.

See also:

- Chapter 3.6, "Birth death propagation", on page 57
- Chapter 3.7, "Moving propagation", on page 63
- Chapter 3.10, "High-speed train", on page 81

• Chapter 3.8, "Two channel interferer", on page 71

#### Insertion loss for correct drive at the baseband level

The insertion loss is a method to provide a drive reserve and to keep the output power constant. In the R&S SMW200A, the used insertion loss is not a fixed value but is dynamically adjusted for different measurement tasks. Thus, you can define the way the range for insertion loss is determined.

See also Chapter 3.3, "Insertion loss configuration, coupled parameters and global fader coupling", on page 39.

#### Support of versatile MIMO configurations

See also Chapter 5, "Multiple input multiple output (MIMO)", on page 95.

### 2.3 Definition of commonly used terms

#### **Fading Simulator**

Each option R&S SMW200A-B14 provides the hardware of one fading simulator, i.e. for each installed fading simulator option, one hardware fader board is available. One, two or four fading simulators can be installed. The provided fading functionality, however, depends on the installed firmware options.

#### Fading channel

A fading channel is the term describing the signal between a transmit (Tx) and a receive (Rx) antenna, scattered in various paths.

In a 2x2 MIMO fading configuration, there are four fading channels between the transmit (Tx) and the receive (Rx) antennas. In this description, each fading channel is represented as a block with name following the naming convention " $F_{T_X><R_X>}$ ", where Tx and Rx are the antennas (e.g. A and B in a 2x2 MIMO configuration).

An instrument equipped with the R&S SMW200A-K74 option simulates up to 16 MIMO fading channels, as it is, for instance required for 4x4 MIMO receiver tests.

If the option R&S SMW200A-K75 is installed, the number of MIMO channels increases to 32.

#### Fading path (tap)

Each fading channel consists of up to 20 fading paths.

The Figure 2-1 illustrates an example of single-channel fading with three transmission paths.

#### Definition of commonly used terms

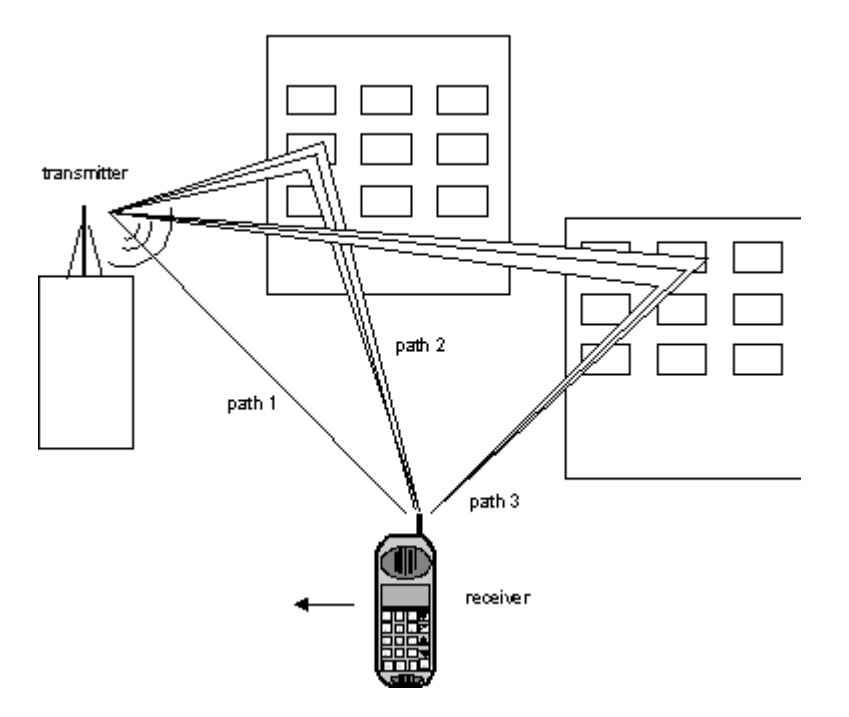

Figure 2-1: Example of single-channel fading with three transmission paths (SISO configuration)

| Path 1        | = Represents the discrete component that is a direct line-of-sight (LOS) transmission between |
|---------------|-----------------------------------------------------------------------------------------------|
|               | the transmitter and receiver (pure Doppler fading profile)                                    |
| Paths 2 and 3 | = Represent the distributed components that are signals which are scattered due to obstacles  |
|               | (Rayleigh fading profile)                                                                     |

Distributed components, like the paths 2 and 3, consists of several signal echoes and are referred to as "taps".

The Figure 2-2 illustrates an example of two-channel fading with three transmission paths (taps) per channel.

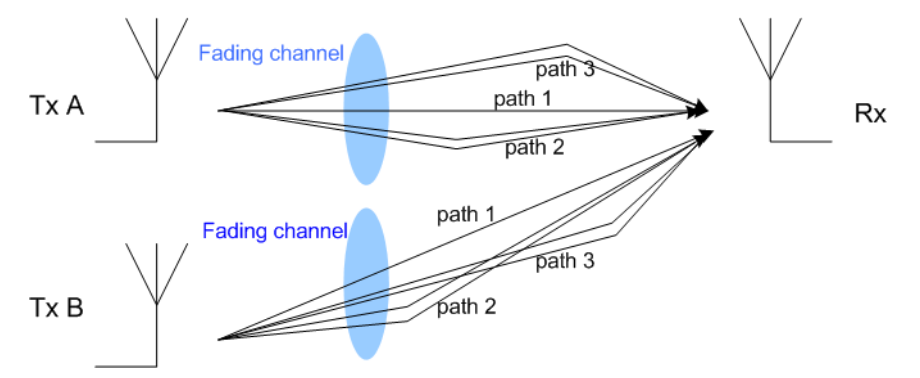

Figure 2-2: Example of two-channel fading with three transmission paths each

The R&S SMW200A supports 20 fading paths per installed fading simulator.

#### Path group

In this implementation, a group of paths builds a "path group". In the R&S SMW200A, the 20 fading paths are divided in 4 path groups. Each group consists of 3 fine and 2 standard delay paths.

A basic delay can be set per path group and an additional delay per path. The total delay per path is the sum of the basic delay of the respective group and of the additional delay of the path.

For more information, see:

- Chapter 2.4, "Characteristics of R&S SMW-B14 and R&S SMW-B15", on page 25
- "Basic Delay" on page 51.

#### Fading profile

The fading profile determines which transmission path or which radio hop is simulated.

The following is a list of the basic fading profiles implemented in the Fading Simulator.

• Static Path

A static path is an unfaded signal that is a signal with constant amplitude and no Doppler shift; though this signal can undergo attenuation (loss) or delay.

Constant Phase

A suitable fading profile to simulate a reflection of an obstacle. Simulated is a transmission signal with constant amplitude and no Doppler shift, but with rotating phase.

#### • Pure Doppler

A fading profile that simulates a direct transmission path on which Doppler shift is occurring due to movement of the receiver. See Path 1 on the Figure 2-1.

#### Rayleigh

A suitable fading profile to simulate a radio hop which arises as a result of scatter caused by obstacles in the signal path, like buildings.

See also the conditions of the Paths 2 and 3 on the Figure 2-1.

The resulting received amplitude varies over time. The probability density function for the magnitude of the received amplitude is characterized by a Rayleigh distribution. This fading spectrum is "Classical".

#### Rice

A fading profile that simulates a Rayleigh radio hop along with a strong direct signal, i.e. applies a combination of distributed and discrete components (see Figure 2-1).

The probability density of the magnitude of the received amplitude is characterized by a Rice distribution. The fading spectrum of an unmodulated signal involves the superimposition of the classic Doppler spectrum (Rayleigh) with a discrete spectral line (pure Doppler).

The ratio of the power of the two components (Rayleigh and pure Doppler) is configurable, see parameter Power Ratio.

*Example:* The Figure 2-3 shows a baseband signal with QPSK modulation and a rectangular filter which was subjected to Rician fading (one path). As a result of the

#### Characteristics of R&S SMW-B14 and R&S SMW-B15

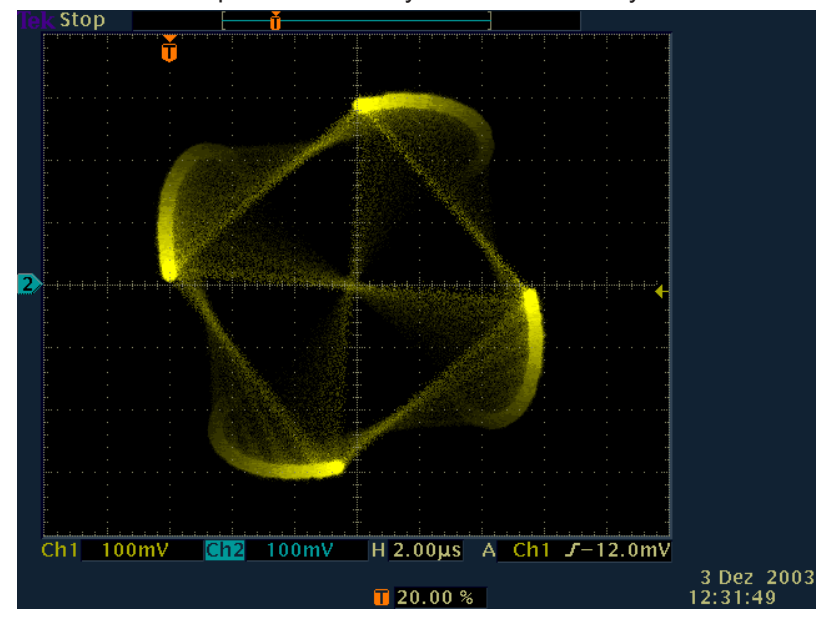

luminescence setting on the oscilloscope, the variation in phase and amplitude of the constellation points caused by the fader is clearly visible.

Figure 2-3: Effect of a Rician fading on a baseband signal with QPSK modulation

#### **MIMO correlation models**

The R&S SMW200A supports the following ways to simulate spatial correlated MIMO channels:

- By description of transmit and receive correlation matrix with direct definition of matrix coefficients or based on the Kronecker assumption
- By definition of clusters at the transmitter and receiver end using channel parameter like angle spread or angle of arrival/departure (AoA/AoD).

See Chapter 5.3, "Fading settings in MIMO configuration", on page 99

## 2.4 Characteristics of R&S SMW-B14 and R&S SMW-B15

The fading simulator includes hardware boards that influence several signal characteristics. This section lists the characteristics that influence the value ranges of major signal parameters.

For details and characteristics on each of the options, see data sheet.

#### Characteristics of R&S SMW-B14 and R&S SMW-B15

#### Table 2-1: R&S SMW-B14

| Fading channels<br>(depends on<br>LxMxN) | Fading<br>clock rate | Signal<br>band-<br>width | Basic delay<br>range                               | Basic delay resolution | Additional delay range                                                                                                 | Additional delay reso-<br>lution                                       |
|------------------------------------------|----------------------|--------------------------|----------------------------------------------------|------------------------|----------------------------------------------------------------------------------------------------|------------------------------------------------------------------------|
| 1 to 8                                   | 200 MHz              | 160 MHz                  | Group 1:<br>0 s<br>Group 2 to 4:<br>0 s to 0.671 s | 5 ns                   | Fine delay path 1:<br>0 to 40.9 us<br>Fine delay paths 2 to 3:<br>0 to 20 us<br>Std. delay paths 4 to 5:<br>0 to 20 us | Fine delay paths 1 to 3:<br>2.5 ps<br>Std. delay paths 4 to 5:<br>5 ns |
| 9 to 16                                  | 100 MHz              | 80 MHz                   |                                                    | 10 ns                  |                                                                                                    | Fine delay paths 1 to 3:<br>5 ps<br>Std. delay paths 4 to 5:<br>10 ns  |
| 17 to 32                                 | 50 MHz               | 40 MHz                   |                                                    | 20 ns                  |                                                                                                    | Fine delay paths 1 to 3:<br>10 ps<br>Std. delay paths 4 to 5:<br>20 ns |

#### Table 2-2: R&S SMW-B15, without R&S SMW-K822

| Fading channels<br>(depends on<br>LxMxN) | Fading<br>clock rate | Signal<br>band-<br>width | Basic delay<br>range                               | Basic delay resolution | Additional delay range                                                                                                  | Additional delay reso-<br>lution                                      |
|------------------------------------------|----------------------|--------------------------|----------------------------------------------------|------------------------|----------------------------------------------------------------------------------------------------|-----------------------------------------------------------------------|
| 1 to 8                                   | 250 MHz              | 200 MHz                  | Group 1:<br>0 s<br>Group 2 to 4:<br>0 s to 0.536 s | 4 ns                   | Fine delay path 1:<br>0 to 32.72 us<br>Fine delay paths 2 to 3:<br>0 to 16 us<br>Std. delay paths 4 to 5:<br>0 to 16 us | Fine delay paths 1 to 3:<br>2 ps<br>Std. delay paths 4 to 5:<br>4 ns  |
| 9 to 16                                  | 250 MHz              | 200 MHz                  |                                                    | 10 ns                  |                                                                                                    | Fine delay paths 1 to 3:<br>4 ps<br>Std. delay paths 4 to 5:<br>8 ns  |
| 17 to 32                                 | 125 MHz              | 100 MHz                  |                                                    | 20 ns                  |                                                                                                    | Fine delay paths 1 to 3:<br>8 ps<br>Std. delay paths 4 to 5:<br>16 ns |
| 33 to 64                                 | 62.25 MHz            | 50 MHz                   | -                                                  | -                      | -                                                                                                    | -                                                                     |

| Fading channels<br>(depends on<br>LxMxN) | Fading<br>clock rate | Signal<br>band-<br>width | Basic delay<br>range | Basic delay resolution | Additional delay range   | Additional delay reso-<br>lution |
|------------------------------------------|----------------------|--------------------------|----------------------|------------------------|--------------------------|----------------------------------|
| 1 to 8                                   | 500 MHz              | 400 MHz                  | Group 1:             | 4 ns                   | Std. delay path 1:       | Std. delay path 1:               |
| R&S SMW-B15/-                            |                      |                          | 0 s                  |                        | 0 to 32.72 us            | 2 ns                             |
| K822                                     |                      |                          | Group 2 to 4:        |                        | Fine delay paths 2 to 3: | Std. delay paths 2 to 5:         |
|                                          |                      |                          | 0 s to 0.536 s       |                        | 0 to 16 us               | 4 ns                             |
|                                          |                      |                          |                      |                        | Std. delay paths 4 to 5: |                                  |
|                                          |                      |                          |                      |                        | 0 to 16 us               |                                  |
| 1 to 4                                   | 1000 MHz             | 800 MHz                  |                      |                        |                          | Std. delay path 1:               |
| R&S SMW-B15/-                            |                      |                          |                      |                        |                          | 1 ns                             |
| K823                                     |                      |                          |                      |                        |                          | Std. delay paths 4 to 5:         |
|                                          |                      |                          |                      |                        |                          | 8 ns                             |

#### Table 2-3: R&S SMW-B15 and R&S SMW-K822/-K823

#### **Related settings**

- LxMxN settings: Chapter 5.1, "Multiple entity MxN MIMO test configurations", on page 96
- "Fading Clock Rate" on page 34
- "Basic Delay" on page 51
- "Additional Delay" on page 51

The difference in the system clocks and the delay resolutions also affects the used fading paths and the preset values in some of the predefined fading profiles, see Chapter A, "Predefined fading settings", on page 243.

## 2.5 Further signal processing

During further signal routing, you can also offset the faded signals or apply noise to them.

For more information, refer to sections "Adding Noise to the Signal" and "Impairing the Signal" in the R&S SMW200A User Manual.

## 3 Fading settings

Fading Fading Settings... The "Fading" dialog allows you to configure multipath fading signals. Regardless of the current "System Configuration > Mode", to access this dialog, proceed as follows:

Select "Block Diagram > Fading > Fading Settings".

The "Fading" dialog opens and displays the general settings.

| Fading A                                                           |                          |            |           |             | _ ×        |
|--------------------------------------------------------------------|--------------------------|------------|-----------|-------------|------------|
| • General Restart Insertion Los<br>Standard/Fine Delay Auto Config | SS Coupled<br>Parameters | th Table P | ath Graph |             |            |
| 0                                                                  | Set To<br>Default        |            | Recall    | <b>B</b> Sa | ve         |
| Standard                                                           | ETU 70Hz                 |            |           |             |            |
| Configuration Standa                                               | ard/Fine Delay           | Fading Cl  | ockrate   |             | 200 MHz    |
| Signal Dedicated To Auto                                           | Detect Output            | Dedicated  | l Freq    | 2.143 000   | 000 00 GHz |
|                                                                    |                          | Dedicated  | Connector |             | RF A       |
| Ignore RF Changes                                                  |                          | Freq. Hop  | ping      |             | Off        |
|                                                                    |                          |            |           |             |            |
|                                                                    |                          |            |           |             |            |

The dialog is divided into several tabs, logically grouping the available setting.

The remote commands required to define these settings are described in Chapter 6, "Remote-control commands", on page 150.

#### Settings:

| • | General settings                                                           | 29 |
|---|----------------------------------------------------------------------------|----|
| • | Restart settings                                                           | 38 |
| • | Insertion loss configuration, coupled parameters and global fader coupling | 39 |
| • | Path table                                                                 | 44 |
| • | Path graph                                                                 | 56 |
| • | Birth death propagation                                                    | 57 |
| • | Moving propagation                                                         | 63 |
| • | Two channel interferer                                                     | 71 |
| • | Customized dynamic fading                                                  | 77 |
| • | High-speed train                                                           | 81 |
| • | Custom fading profile                                                      | 87 |
|   |                                                                            |    |

## 3.1 General settings

▶ To access this dialog, select the "Fading > Fading Settings".

| Fading A                                                                                                    | ×                                       |
|----------------------------------------------------------------------------------------------------|-----------------------------------------|
| General         Restart         Insertion Loss         Coupled         P           Standard/Fine Delay         Auto         Config         Parameters         P | ath Table Path Graph                    |
| Set To Defaul                                                                                                    | Recall                                  |
| Standard<br>ETU 70Hz                                                                                                    |                                         |
| Configuration<br>Standard/Fine Delay                                                                                                    | Fading Clockrate                        |
| Signal Dedicated To Auto Detect Output                                                                                                    | © Dedicated Freq © 2.143 000 000 00 GHz |
|                                                                                                    | Dedicated Connector © RF A              |
| Ignore RF Changes                                                                                                    | Freq. Hopping Ø                         |
|                                                                                                    |                                         |
|                                                                                                    |                                         |

Apart from the standard "Set to Default" and "Save/Recall" functions, the dialog provides the settings to:

- In "System Configurations" with more than two entities, the dialog consists of more than one side tabs; one tab per entity. The tab name indicates the fader state the settings are related to.
   See also Chapter 5.1, "Multiple entity MxN MIMO test configurations", on page 96.
- Select a predefined fading profile according to the common mobile radio standards

#### Settings:

| State                    |  |
|--------------------------|--|
| Copy To / Entity         |  |
| Set to Default           |  |
| Save/Recall              |  |
| Standard / Test Case     |  |
| Configuration            |  |
| Moving Channels          |  |
| Fading Clock Rate        |  |
| Signal Dedicated To      |  |
| Dedicated Frequency      |  |
| Dedicated Connector      |  |
| Virtual RF               |  |
| Ignore RF Changes < 5PCT |  |
| Freq. Hopping            |  |
|                          |  |

#### State

• Option: R&S SMW-B14

Enables the fading simulator.

 Option: R&S SMW-B15 Enabled if "System Config > Fading/Baseband Config > Mode = Advanced" is selected and "Apply" executed.

If activated, the fading process is initiated for the enabled paths.

A selectable trigger ("Restart > Mode") can be used to restart the fading process. The fading process always begins at a fixed starting point after each restart. This helps to achieve repeatable test conditions.

Remote command: [:SOURce<hw>]:FSIMulator[:STATe] on page 170

#### Copy To / Entity

Option: R&S SMW-K76

In "System Configurations" with multiple entities, copies the settings of the current fading simulator to all or to the selected entities.

See also Chapter 5.1, "Multiple entity MxN MIMO test configurations", on page 96.

Remote command:

[:SOURce<hw>]:FSIMulator:SISO:COPY on page 153

#### Set to Default

Activates the default settings of the fading simulator.

By default, a path is activated with a Rayleigh profile and a slow speed. All the other paths are switched off.

The following table provides an overview of the settings. The preset value is indicated for each parameter in the description of the remote-control commands.

| Parameter           | Value          |  |  |  |
|---------------------|----------------|--|--|--|
| State               | Off            |  |  |  |
| Standard            | User           |  |  |  |
| Configuration       | Standard Delay |  |  |  |
| Signal Dedicated to | RF Output      |  |  |  |
| Speed Unit          | km/h           |  |  |  |
| Restart Event       | Auto           |  |  |  |
| Ignore RF Changes   | Off            |  |  |  |
| Frequency Hop. Mode | Off            |  |  |  |
| Insertion Loss      |                |  |  |  |
| Insertion Loss Mode | Normal         |  |  |  |
| Coupled Parameters  |                |  |  |  |
| All States          | Off            |  |  |  |

| Parameter                | Value    |  |  |  |
|--------------------------|----------|--|--|--|
| Path Configuration       |          |  |  |  |
| State of path 1          | On       |  |  |  |
| State of all other paths | Off      |  |  |  |
| Profile                  | Rayleigh |  |  |  |
| Delays                   | 0        |  |  |  |
| Speed of path 1          | Slow     |  |  |  |
| Speed of all other paths | 0        |  |  |  |

#### Remote command:

[:SOURce<hw>]:FSIMulator:PRESet on page 157

#### Save/Recall

Accesses the "Save/Recall" dialog, that is the standard instrument function for saving and recalling the complete dialog-related settings in a file. The provided navigation possibilities in the dialog are self-explanatory.

The settings are saved in a file with predefined extension. You can define the filename and the directory, in that you want to save the file.

See also, chapter "File and Data Management" in the R&S SMW200A user manual.

The R&S SMW200A stores fading configurations in files with file extension \*.fad.

The dialog displays the name of a currently loaded user settings file. The file name is displayed as long as you do not modify the settings.

#### Remote command:

[:SOURce]:FSIMulator:CATalog? on page 170
[:SOURce<hw>]:FSIMulator:LOAD on page 171
[:SOURce<hw>]:FSIMulator:STORe on page 171
[:SOURce]:FSIMulator:DELETE on page 171

#### Standard / Test Case

Selects predefined fading settings according to the test scenarios defined in the common mobile radio standards.

For an overview of the predefined standards, along with the underlying test scenarios, the enabled settings and the required options, see Chapter A, "Predefined fading settings", on page 243.

If one of the predefined parameters is modified, "User" is displayed. "User" is also the default setting.

Remote command:

[:SOURce<hw>]:FSIMulator:STANdard on page 162
[:SOURce<hw>]:FSIMulator:STANdard:REFerence on page 169

#### Configuration

Selects the fading configuration.

**Note:** The dynamic fading configurations "Birth Death Propagation", and "2 Channel Interferer" are disabled in MIMO configurations.

Depending on which configuration is selected, the further settings the "Fading" dialog change, particularly the path table.

**Note:** A separate path table is associated with each configuration, i.e. each time you select a new configuration, the instrument changes not only the bandwidth but loads a new path table.

Each changing in the configuration interrupts the fading process and restarts the calculation. If the instrument is fitted with more than one fading simulators, they are all affected.

"Standard/Fine Delay"

In the R&S SMW200A, the 20 fading paths are divided in 4 path groups. Each group consists of 3 fine and 2 standard delay paths. The standard and fine delay configurations differ in terms of the resolution of the path-specific delay, see Chapter 2.4, "Characteristics of R&S SMW-B14 and R&S SMW-B15", on page 25.

The "Standard/Fine Delay" configuration is sufficient for classical fading with simulation of the level fluctuations. A delay configuration with the provided characteristics occurs in the received signal as a result of a typical multipath propagation and the propagation conditions. The propagation conditions themselves vary depending on the location and timing.

"Birth Death Propagation"

Option: R&S SMW-K71

In the "Birth Death Propagation" configuration, the fading simulator simulates dynamic propagation conditions in conformity with the test case 3GPP, 25.104-320, annex B4. Two paths are simulated which appear ("Birth") or disappear ("Death") in alternation at arbitrary points in time (see Chapter 3.6, "Birth death propagation", on page 57).

"Moving Propagation"

#### Option: R&S SMW-K71

In the "Moving Propagation" configuration and number of "Moving Channels" set to "One", the fading simulator simulates dynamic propagation conditions in conformity with the test case 3GPP TS25.104, annex B3. Two paths are simulated: Path 1 has fixed delay, while the delay of path 2 varies slowly in a sinusoidal fashion.

Two additional predefined moving propagation scenarios according to the 3GPP TS36.141, annex B.4 can be configured: the "ETU200Hz Moving" and the "Pure Doppler Moving". To configure one of these scenarios for 3GPP or LTE, select the corresponding item under "Standard > 3GPP or LTE > Moving Propagation".

**Note:** The moving propagation conditions enabled by selecting the "Standard > 3GPP or LTE > Moving Propagation > Ref. + Mov. Channels" are identical to the conditions configured by enabling of "Moving Propagation Configuration" and number of "Moving Channels" set to "One".

See Chapter 3.7, "Moving propagation", on page 63 for more information.

#### "2 Channel Interferer"

Option: R&S SMW-K71

In the "2 Channel Interferer" configuration, the fading simulator simulates test case 5 and 6 from MediaFlo.

Two paths are simulated: Path 1 has fixed delay, while the delay of path 2 varies slowly in a sinusoidal fashion or appears or disappears in alternation at arbitrary points in time (hopping).

See Chapter 3.8, "Two channel interferer", on page 71 for more information.

"High Speed Train"

Option: R&S SMW-K71

In the High-Speed Train configuration, the fading simulator simulates propagation conditions in conformity with the test case 3GPP 25.141, annex D.4A and 3GPP 36.141, annex B.3.

The instrument simulates all the three scenarios as defined in the test specification. Additionally, user-defined HST conditions can be configured by selecting different profile and setting up the speed and the initial distances.

See Chapter 3.10, "High-speed train", on page 81 for more information.

"Customized Dynamic"

Option: R&S SMW-K820

In this configuration, you can load dynamic fading list files that describe the variation of the fading parameters path loss, Doppler shift and delay over time. With suitable fading lists, customized High-Speed Train scenarios can be simulated.

See Chapter 3.9, "Customized dynamic fading", on page 77.

#### Remote command:

[:SOURce<hw>]:FSIMulator:CONFiguration on page 152

- [:SOURce<hw>]:FSIMulator:BIRThdeath:STATe on page 188
- [:SOURce<hw>]:FSIMulator:MDELay:STATe on page 198
- [:SOURce<hw>]:FSIMulator:TCINterferer[:STATe] on page 220
- [:SOURce<hw>]:FSIMulator:HSTRain:STATe on page 193
- [:SOURce<hw>]:FSIMulator:CDYNamic:STATe on page 238

#### **Moving Channels**

Option: R&S SMW-K71

This parameter determines whether only one or several moving channels are simulated.

| 'One" | In this mode, the fading simulator simulates dynamic propagation conditions in conformity with the test case 3GPP TS25.104, annex B3. |
|-------|----------------------------------------------------------------------------------------------------|
| 'All" | Per default, one moving channel with Rayleigh distribution and one tap is simulated.                                                  |

Additional taps and paths can be enabled and configured in the "Path Table".

#### Remote command:

[:SOURce<hw>]:FSIMulator:MDELay:CHANnel:MODE on page 194

#### Fading Clock Rate

Displays the clock rate used by the fading simulator for the signal processing.

The value depends on the selected "System Configuration" and influences the bandwidth of the generated signal.

#### Remote command:

[:SOURce<hw>]:FSIMulator:CLOCk:RATE? on page 154

#### **Signal Dedicated To**

Defines the frequency to that the signal of the whole Fader block is dedicated.

## Example: How the R&S SMW200A determines the frequency used for the calculation of the Doppler Shift

This example shows how the R&S SMW200A determines the fader frequency in "Signal Dedicated To > Auto Detect Output" mode.

- In the "System Configuration > Fading/Baseband Config" dialog, enable a 2x2x2 MIMO configuration with "Baseband Sources > Coupled per Entity".
- In the "I/Q Stream Mapper":
  - route "Stream A/B > RF A/B", "Stream A/D und > BBMM 2" and "Stream B/C > BBMM 1" ("Combination > Add")
  - enable a "Frequency Offset = 5 MHz" for Stream D
- Connect an R&S<sup>®</sup>SGT100A to the BBMM2 connector of the R&S SMW200A. In the "External RF and IQ" dialog, configure this connection and set the frequency of the connected instrument, e.g. "RF Frequency = 1.950 GHz".
- In the Status Bar, set "Freq A = 2.143 GHz"

The settings of your instrument should resemble the example on Figure 3-1.

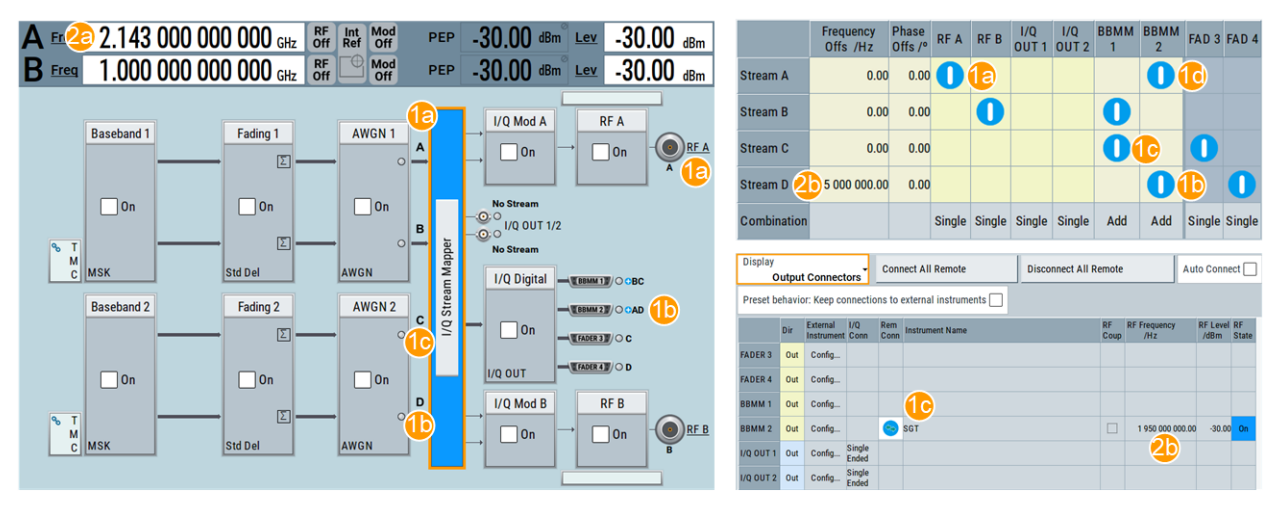

Figure 3-1: Settings influencing the calculation of the Doppler Shift

- 1a, 1d = Routing of Stream A ("primary" for "Fading 1")
- 1b = Routing of Stream D ("primary" stream for "Fading 2" but not for "Fading 1")
- 1c = Routing of Stream C; an external device is not connected
- 2a = Frequency RF A, i.e. the frequency of Stream A
- 2b = Parameters influencing the frequency of Stream D

In this configuration, Stream A is the "primary" stream for the "Fading 1"; Stream D is the "primary" for "Fading 2", because of the connected external device.

#### Note that:

- Although Stream C is first stream of "Fading 2" it is not the "primary" one, because there is no external device connected to the BBMM1 or to the FAD3 connector.
- Although an external device is connected to BBMM2, it is not the "primary" for the "Fading 1", because the streams are evaluated "left to right" and "up to down".

Observe the values of the parameter "Dedicated Frequency" for Fader 1 and Fader 2. The settings of your instrument should resemble the example on Figure 3-2.

| Fading      |                                                                                     | _ ×                                 | Fading      | ading                                                                                                   | _ ×         |
|-------------|-------------------------------------------------------------------------------------|-------------------------------------|-------------|----------------------------------------------------------------------------------------------------|-------------|
| E1          | General Restart Insertion Loss Coupled<br>Standard/Fine Delay Auto Config Parameter | s Path Table Path Graph             | <b>1</b> E1 | E1     General     Standard/Fine Delay     Auto     Config     Path Table     Path Graph     Path Graph |             |
| <b>1</b> E2 | Copy Entity<br>To All                                                               | Set To Default Bave                 | <b>1</b> E2 | LE2 Copy Entity Co Set To All Corecall                                                                  | Save        |
|             | Standard                                                                            |                                     |             | Standard                                                                                                |             |
|             | Configuration                                                                       | Fading Clockrate                    | ,           | Configuration Fading Clockrate                                                                          | 0           |
|             | Standard/Fine Delay                                                                 | 200 MHz                             |             | Standard/Fine Delay                                                                                     | 200 MHz     |
|             | Signal Dedicated To Auto Detect Output                                              | Dedicated Freq 2.143 000 000 00 GHz |             | Signal Dedicated To Dedicated Freq 20 1.955 00                                                          | 000 00 GHz  |
|             |                                                                                     | Dedicated Con-<br>nector            |             | Dedicated Con-<br>nector                                                                                | Ø<br>BBMM 2 |
|             | Ignore RF Changes                                                                   | Freq. Hopping<br>Off                |             | Ignore RF Changes                                                                                       | Off         |

Figure 3-2: "Dedicated Frequency" and "Dedicated Connector": understanding the displayed information

- 1 = Fader 1
- 2 = Fader 2
- 1a = "Dedicated Connector = RF A" because Stream A ("primary") is routed to RF A
- 1b = "Dedicated Connector = BBMM 2" because Stream D is routed to BBMM 2 and an external instrument is connected to this interface
- 2a = "Dedicated Frequency = Freq A = 2.143 GHz"
- 2b = "Dedicated Frequency = RF Frequency<sub>External RF instrument</sub> + Frequency Offset = 1.95 GHz + 5 MHz = 1.955 GHz"

"Auto Detect Output"

The Doppler shift is calculated based on the actual RF frequency, that is *dynamically detected* depending on:

- The current signal routing in the "Stream Mapper", in particular the routing and the enabled "Frequency Offset" of the first ("primary") stream of each "Fader" Note: The RF frequencies and the "Frequency Offset" of all other streams are ignored.
- The external instrument connected to the output interface the "primary" stream is routed to
  - ("System Configuration > External RF and I/Q")
- The "RF Frequency" of the connected instrument ("System Configuration > External RF and I/Q")

The R&S SMW200A continuously monitors these parameters, calculates the frequency and displays:

- The Dedicated Frequency
- The Dedicated Connector

A warning message informs you if the detection fails; the "Dedicated Frequency" is set to 1 GHz.

"Baseband Output"

Sets the fader frequency *manually*. The Doppler shift is calculated based on a select "Virtual RF" frequency.

If you use an external I/Q modulator to upconvert the generated faded baseband signal, set the value of the parameter Virtual RF to the modulation frequency of the external I/Q modulator.

Remote command:

[:SOURce<hw>]:FSIMulator:SDEStination on page 161
#### **Dedicated Frequency**

In Signal Dedicated To > "Auto Detect Output" mode, displays the dedicated RF frequency (incl. enabled "Frequency Offset" in the "I/Q Stream Mapper"), used for the calculation of the Doppler Shift.

A warning message informs you if the estimation fails; the "Dedicated Frequency" is set to 1 GHz.

See also:

- Example"How the R&S SMW200A determines the frequency used for the calculation of the Doppler Shift" on page 35
- Dedicated Connector.

**Note:** The "Dedicated Frequency" cannot be updated if the RF frequency varies fast, for example if an "RF Frequency Sweep" or a "List Mode" is active and the parameter Ignore RF Changes < 5PCT is disabled.

For more details, see the data sheet.

Remote command:

[:SOURce<hw>]:FSIMulator:FREQuency on page 154

#### **Dedicated Connector**

In Signal Dedicated To > "Auto Detect Output" mode, displays the connector used to determine the Dedicated Frequency.

See Example"How the R&S SMW200A determines the frequency used for the calculation of the Doppler Shift" on page 35.

Remote command:

[:SOURce<hw>]:FSIMulator:FREQuency:DETect? on page 161

#### Virtual RF

In Signal Dedicated To > "Baseband Output" mode, sets manually the frequency used for the calculation of the Doppler shift.

This parameter is useful if:

- A user-defined Fader frequency is required
- An external I/Q modulator is used to upconvert the generated faded baseband signal.

Remote command:

[:SOURce<hw>]:FSIMulator:FREQuency on page 154

#### Ignore RF Changes < 5PCT

This function is password-protected. Unlock the protection level 1 to access it.

Selects whether variation in the RF frequency (also in the frequency of connected external devices) that are smaller than 5% are to be ignored or not for the fading.

"On" Enables faster frequency hopping because small frequency changes do not result in a short-term switch-off of the fader and a restart of the fading process.

Remote command:

[:SOURce<hw>]:FSIMulator:IGNore:RFCHanges on page 155

#### Freq. Hopping

This function is password-protected. Unlock the protection level 1 to access it.

Activates frequency hopping and determines the behavior of the fading simulator after a frequency hop.

In real-world receivers, one of the reasons for frequency hopping could be that due to a change in the location of the receiver, the original carrier is no longer accessible.

In the fading simulator, frequency hopping is implemented by switching of the carrier frequency. The fading simulator is temporarily deactivated until the variation in the RF frequency is completed. The fading process starts then again at the new frequency.

The instrument provides two modes for frequency hopping, that mainly differ in terms of the behavior when hopping back to a prior frequency.

Prior to activating frequency hopping, list mode must be activated in the "List Mode" dialog (State On). The target frequencies of the hops are determined by the frequency values in the selected list. The time until the next frequency hop is determined by the entered "Dwell Time". The HOP signal which marks the time point of the frequency hop can be output on one of the USER connectors. These settings are available only for the delay configurations.

For detailed information, refer to sections "Varying the RF Signal in List or Sweep Mode" and "Local and Global Connectors" in the R&S SMW200A user manual.

Remote command:

[:SOURce<hw>]:FSIMulator:HOPPing:MODE on page 155

## 3.2 Restart settings

Access:

Select "Fading > Restart".

| Fading                         |                 |                          |                       |            |            | _ | × |
|--------------------------------|-----------------|--------------------------|-----------------------|------------|------------|---|---|
| General<br>Standard/Fine Delay | Restart<br>Auto | Insertion Loss<br>Config | Coupled<br>Parameters | Path Table | Path Graph |   |   |
| Mode                           |                 |                          | Aut                   | to         |            |   |   |
| Synchronization                |                 |                          |                       |            |            |   |   |
| Mada                           |                 |                          |                       |            |            |   | 2 |

#### Mode

Selects the event which leads to a restart of the fading.

To achieve repeatable test conditions, after each restart the fading process starts at a fixed starting point. The fading process then passes through identical random processes for a particular setting.

"Auto" The modulation signal is continually faded.

#### "Baseband Trigger"

In MIMO scenarios, this setting restarts the fading process synchronous with the baseband trigger signal. Thus, the start of the baseband signal generation and the fading processes are synchronized.

This setting is useful in the following situations:

- If repeatability of tests with baseband and fading signal is required.
- For triggering of the fading simulations in multi-instruments setups, for example when calculating 8x8 or 4x4 MIMO signals with two R&S SMW200A.

See R&S SMW200A User Manual, section "How to Generate a 8x8 MIMO Signal with Two R&S SMW200A"

"Armed Auto" Not supported in the current version.

#### Remote command:

[:SOURce<hw>]:FSIMulator:RESTart:MODE on page 157

#### Synchronization

Couples the fading simulators so that if both blocks are active, a subsequent restart event in any of them causes a simultaneous restart of the other.

Restart event can be caused by a start/stop alternation or a parameter change that results in a signal recalculation and therefore a process restart.

Remote command:

[:SOURce]:FSIMulator:SYNChronize:STATe on page 160

# 3.3 Insertion loss configuration, coupled parameters and global fader coupling

The fading process increases the crest factor of the signal, and this increase must be considered in the drive at the baseband level. Especially when multiple paths are superimposed or if there is statistical influences on a path, an insertion loss is required to provide a drive reserve. If the full drive level is reached nevertheless, the I/Q signals are limited to the maximum available level (clipping).

This section describes the setting, provided to control of the insertion loss and to simplify the operation in dual-channel fading.

#### Impact of the Fading Simulator on the Crest Factor of the Signal

The crest factor is a figure that measures the difference in level between the peak envelope power (PEP) and average power value (RMS) in dB. Hence, either increasing the peak value or decreasing the RMS value results in a higher crest factor. In this implementation, the instrument keeps the peak value as close as possible to the full drive level (multiplier peak > 1) but the fading simulator reduces the RMS value by the additional crest factor due to fading (multiplier RMS). The ratio of these two multipliers is a value, known as the *insertion loss*.

The instrument derives the crest factor of the signal at the output of the fading simulator based on the crest factor of the signal at the input of the "Fading" block and the insertion loss.

| Signal generation 🗕 🗕 🕨                         | Fading                                       |           | Resulting signal                                                                    |
|-------------------------------------------------|----------------------------------------------|-----------|-------------------------------------------------------------------------------------|
| Crest factor a =<br>Peak value a / RM S value a | Insertion loss =<br>Multiplier peak / Multip | lier RM S | Crest factor b =<br>Peak value b / RMS value b =<br>Crest factor a x Insertion loss |

#### Overview of the provided modes and the main differences between them

In the R&S SMW200A, the used insertion loss is not a fixed value but is dynamically adjusted for different measurement tasks. For any of the predefined standards/test cases, the instrument selects an optimal range for the insertion loss. In a user-defined fading configuration, you define the way the range for insertion loss is determined.

From the following available modes, select the one most fitting to your application:

"Normal"

In this mode, the instrument calculates the required insertion loss value in a way, that a full drive is permitted, i.e the signal is not clipped at the maximum level. The mode results in a high signal quality, but the RMS level is lower than the maximum level. Adjacent channel power (ACP) measurements, however, require a higher dynamic range and a lower insertion loss.

"Low ACP"

In this mode, the instrument outputs the signal with a higher level relative to the maximum drive, i.e. greater S/N ratio. However, this mode decreases the signal quality because of a higher percentage of clipping.

It is recommended that you enable this mode only for fading paths with Rayleigh profile, as only this profile ensures a statistical distribution of level fluctuation. The other fading profiles are characterized by a non-statistical level fluctuations and a "Low ACP" mode leads to an enormous increase of clipping.

Irrespectively of the selected fading profile, you still can and have to monitor the percentage of clipped samples.

"User"

This mode relays on a manually defined value. Depending on your particular application, you can find a favorable insertion loss configuration with the desired signal dynamic range and acceptable clipping rate.

Regardless of the selected mode and the path loss settings, the instrument adjust the insertion loss within this range to keep the output power constant. However, the maximum available output power of the R&S SMW200A is reduced by up to 18 dB.

#### Prerequisites for correct insertion loss adaptation

For correct automatic adaptation of the insertion loss, the processes involved in the fading simulation have to be *statistically independent* of each other. This applys to the paths among themselves as well as the paths relative to the input signal. Correct automatic adaptation of the insertion loss is not possible, if statistically correlated processes occur. Examples if statistically correlated processes are the fading of modulation signals with symbol rates approximating the delay differences of the fading paths. A correlation requires, that you measure the level again and manually corrected it, e.g. by enabling of a suitable level offset.

The following are two examples explaining the possible reasons for correlation.

## Example: Correlated processes resulting from the used modulation signal and the selected fading configuration

The instrument is configured to generate a QPSK signal with a symbol rate of 1 Msymb/s is generated and the PRBS 9 sequence as the data source.

Enabled is a fading configuration, consisting of two paths with a Rayleigh profile, identical speed and a resulting delay of 0 us and 1 us, respectively.

The symbol rates of the modulation signal are in the range of the delay differences of the fading paths. The autocorrelation of the modulation data (PRBS 9) to the adjacent symbol is not equal to 0. The fading process is therefore statistically not independent of the process of generating the modulation signal. The automatic calculation of the insertion loss is not correct.

#### Example: Correlated processes within the fading simulator

Enabled is a fading configuration, consisting of two paths with a pure Doppler profile and a resulting Doppler shift of 100 Hz. The start phases of the two paths differ.

This causes super impositions, which in the worst case (e.g. with a phase setting of 0° and 180°) can lead to the deletion of the signal. Automatic calculation of the insertion loss is not possible.

The related settings are summarized in dialog "Fading > Insertion Loss Config/Coupled Parameters > Insertion Loss Configuration", see Chapter 3.3.1, "Insertion loss configuration settings", on page 41.

#### **Coupling Fading Parameters**

In standard mode ("System Configuration > Mode > Standard"), you can couple a subset of parameters and adjust them jointly. With enabled coupling, the setting of one of the Fading blocks are transferred to the second fading simulator. A subsequent change in the settings of one of the fading simulators results in settings adaptation in the other.

Logically, coupled parameters are available in instruments equipped with more than one Fading Simulator (i.e. more than one R&S SMW200A-B14 options).

The related settings are grouped in dialog "Fading > Insertion Loss Config/Coupled Parameters > Coupled Parameters", see Chapter 3.3.2, "Coupled parameters and global fader coupling settings", on page 43.

#### 3.3.1 Insertion loss configuration settings

Access:

Select "Fading > Insertion Loss Config/Coupled Parameters".

#### Insertion loss configuration, coupled parameters and global fader coupling

| Fading A                                          | _ ×    | • |
|---------------------------------------------------|--------|---|
| General Restart Auto Config Path Table Path Graph |        |   |
| Normal                                            |        |   |
| Insertion Loss 0.0 dB                             |        |   |
| Clipped Samples Ø 0.00 %                          |        |   |
|                                                   | ·      |   |
| 0                                                 | 100.00 | % |
|                                                   |        |   |
|                                                   |        |   |
|                                                   |        |   |

| Insertion Loss Mode | 42 |
|---------------------|----|
| Insertion Loss      | 43 |
| Clipped Samples     | 43 |
| 0 100 %             | 43 |

#### Insertion Loss Mode

Sets the mode for determining the insertion loss.

| "Mode Normal" | The insertion loss for a path of the fading simulator is automatically   |
|---------------|--------------------------------------------------------------------------|
|               | chosen so that even when lognormal fading is switched on, overdrive      |
|               | occurs only rarely in the fading simulator. This setting is recommen-    |
|               | ded for bit error rate tests (BERTs). The current insertion loss is dis- |
|               | played under "Insertion Loss".                                           |

#### "Mode Low ACP"

The insertion loss is automatically chosen so that an overdrive occurs with an acceptable probability. "Low ACP" mode is only recommended for fading paths with Rayleigh profile as only in this case statistical distribution of level fluctuation is ensured. For other fading profiles, non-statistical level fluctuations occur which lead to an enormous increase of clipping. However, monitoring the percentage of clipped samples is recommended for Rayleigh paths also. The current insertion loss is displayed under "Insertion Loss".

"Mode User" Any value for the minimum insertion loss in the range from 0 dB to 18 dB can be selected. Desired value is entered under "Insertion Loss". This mode is provided to ensure optimization of the dynamic range and signal quality for any application. Display of the clipping rate for any value which is entered enables estimation of the signal quality for the specified signal dynamic range.

Remote command:

[:SOURce<hw>]:FSIMulator:ILOSs:MODE on page 156

#### **Insertion Loss**

Displays the current insertion loss in the "Normal" and "Low ACP" modes.

Entry of the insertion loss in "User" mode.

Remote command:

[:SOURce<hw>]:FSIMulator:ILOSs[:LOSS] on page 156

#### **Clipped Samples**

Displays the samples whose level is clipped as a %.

If the full drive level is reached for an insertion loss which is too low, the I/Q signals are limited to the maximum available level (clipping).

Remote command: [:SOURce<hw>]:FSIMulator:ILOSs:CSAMples? on page 156

#### 0 ... 100 %

Graphically displays the samples whose level is clipped as a %. The scale resolution is determined by entering the maximum value as a %.

## 3.3.2 Coupled parameters and global fader coupling settings

Access:

Select "Fading > Insertion Loss Config/Coupled Parameters".

| General Restart Insertion Loss Coupled   Standard/Fine Delay Restart Insertion Loss Path Table   Coupled Parameters A => B   Speed Setting Coupled   Local Constant Coupled   Standard Deviation   Coupled | General Restart Insertion Loss Coupled   Coupled Parameters A => B   Speed Setting Coupled   Local Constant Coupled   Standard Deviation   Coupled     Global Fader Coupling Start Seed     0 | ading A                          |                            |                          |                       |            |            |  | _ |
|----------------------------------------------------------------------------------------------------|----------------------------------------------------------------------------------------------------|----------------------------------|----------------------------|--------------------------|-----------------------|------------|------------|--|---|
| Coupled Parameters A => B   Speed Setting Coupled   Local Constant Coupled   Standard Deviation Coupled   Global Fader Coupling Start Seed   0                                                             | Coupled Parameters A => B         Speed Setting Coupled         Local Constant Coupled         Standard Deviation Coupled         Global Fader Coupling Start Seed         0                  | o General<br>Standard/Fine Delay | Restart<br><sub>Auto</sub> | Insertion Loss<br>Config | Coupled<br>Parameters | Path Table | Path Graph |  |   |
| Speed Setting Coupled                                                                                                    | Speed Setting Coupled                                                                                                    | Co                               | upled Para                 | meters A => B            |                       |            |            |  |   |
| Local Constant Coupled                                                                                                    | Local Constant Coupled                                                                                                    | Speed Setting Cou                | oled                       |                          |                       | ]          |            |  |   |
| Standard Deviation Coupled                                                                                                    | Standard Deviation Coupled                                                                                                    | Local Constant Co                | upled                      |                          |                       | ]          |            |  |   |
| Global Fader Coupling Start Seed 0                                                                                                    | Global Fader Coupling Start Seed O                                                                                                    | Standard Deviation               | Coupled                    |                          |                       | ]          |            |  |   |
| Global Fader Coupling Start Seed 0                                                                                                    | Global Fader Coupling Start Seed O                                                                                                    |                                  |                            |                          |                       |            |            |  |   |
|                                                                                                    |                                                                                                    | Global Fader Coup                | ling Start S               | Seed                     |                       |            |            |  |   |
|                                                                                                    |                                                                                                    |                                  |                            |                          |                       |            |            |  |   |
|                                                                                                    |                                                                                                    |                                  |                            |                          |                       |            |            |  |   |

| Coupled Parameters                 | 44 |
|------------------------------------|----|
| <sup>L</sup> Speed Setting Coupled | 44 |
| Local Constant Coupled             | 44 |
| L Standard Deviation Coupled       | 44 |
| Start Seed                         | 44 |
|                                    |    |

#### **Coupled Parameters**

(available in "System Configuration > Mode > Standard")

#### 

Sets the speed of the paths for both faders. The parameter Common Speed For All Paths is also coupled.

Remote command:

[:SOURce<hw>]:FSIMulator:COUPle:SPEed on page 172

#### 

With lognormal fading, the parameter Local Constant is coupled for the paths of both faders.

Remote command:

[:SOURce<hw>]:FSIMulator:COUPle:LOGNormal:LCONstant on page 171

#### 

With lognormal fading, the parameter Standard Deviation is coupled for the paths of both faders.

Remote command: [:SOURce<hw>]:FSIMulator:COUPle:LOGNormal:CSTD on page 171

#### Start Seed

Enters the start seed for random processes inside the fading simulator. This value is global for the instrument but each fading path uses a different start seed. The autocorrelation of different seeds is more than seven days apart. If two instruments run with the same seed, fading processes will be identical after a retrigger of the fading simulator.

While working in MIMO mode that requires two instruments, set the start seeds of the instruments to different values.

#### Remote command:

[:SOURce<hw>]:FSIMulator:GLOBal:SEED on page 155

## 3.4 Path table

Access:

1. Select "Fading > Fading Settings > Path Table".

The path table provides the individual path and group parameters.

| Fading                        |             |                              |                       |                            |        |           |          |           |                | _      | ×      |
|-------------------------------|-------------|------------------------------|-----------------------|----------------------------|--------|-----------|----------|-----------|----------------|--------|--------|
| General<br>Standard/Fine Dela | Res<br>Auto | tart                         | Insertion L<br>Config | .oss Coupled<br>Parameters | Path   | Table Pa  | th Graph |           |                |        |        |
| Table Settin                  | ngs         |                              | Сору                  | Path Group                 | 1      | То        |          |           | 2 <b>C</b> opy |        |        |
| (Path) Group#<br>Path#        | Unit        | 1 <b>1</b> a<br>1 <b>1</b> b |                       | 1<br>2                     | 1<br>3 |           | 2<br>1   |           | 2<br>2         | 3<br>1 |        |
| State                         |             |                              | On                    | On                         |        | Off       |          | On        | Off            |        | Off    |
| Profile                       |             | 2 Stat                       | tic Path              | Rayleigh                   | Pur    | e Doppler | R        | lice      | Const. Phase   | Gaus   | s Dopp |
| Path Loss /dB                 |             |                              | 1.000                 | 1.000                      |        | 1.000     |          | 0.000     | 3.000          |        |        |
| Basic Delay /µs               | μs          | 3                            | 0.000 000             | 0.000 000                  |        | 0.000 000 | 3a       | 0.000 000 | 0.000 000      |        | 0.00   |
| Additional Delay /µs          | μs          |                              | 0.000 000             | 0.050 000                  |        | 0.120 000 |          | 0.500 000 | 1.600 000      |        | 0.00   |
| Resulting Delay /µs           | µs          | 4                            | 0.000 000             | 0.050 000                  |        | 0.120 000 |          | 0.500 000 | 1.600 000      |        | 0.00   |
| Power Ratio /dB               |             |                              |                       |                            |        |           | 6        | -1.00     |                |        |        |
| Start Phase /Deg              | Deg         |                              | 0.0                   | 0.0                        |        | 90.0      |          | 0.0       | 6 180.0        |        |        |
| Speed /km/h                   | km/h        |                              | 64.757                | 64.757                     | 7      | 64.757    | '        | 64.757    | 64.757         |        | 6      |
| Res. Dopp. Shift /Hz          | Hz          |                              | 60.00                 | 60.00                      | 8      | 60.00     |          | 60.00     | 60.00          |        |        |
| Freq. Ratio                   |             |                              |                       |                            | 9      | -1.000 0  |          | 1.000 0   |                |        | 0.     |
| Act. Dopp. Shift /Hz          | Hz          |                              | 60.00                 | 60.00                      | 0      | -60.00    |          | 60.00     | 60.00          |        | -      |
| Coefficient                   |             | 🚺 Ve                         | ector                 | Matrix                     | V      | ector     | Ма       | trix      | Vector         | М      | atrix  |
| Lognorm State                 |             |                              | Off                   | Off                        |        | Off       |          | Off       | Off            |        | Off    |
| Local Constant /m             |             |                              | 100.0                 | 100.0                      |        | 100.0     |          | 100.0     | 100.0          |        |        |

#### Figure 3-3: Fading Path Table: Understanding the displayed information

- 1a/1b = Path group number (displayed in the first row) and path number (second row in the table header). The example shows 4 groups with different number of active paths (the first group is marked with a blue border).
- 2 = Fading profile, assigned per fading path
- 3/3a = Common group delay of a path group ("Basic Delay" is always 0 for group 1); adjustable for the other groups (light grey background)
- 4 = Resulting delay per path, calculated as the sum of the common group delay and the path-specific delay
- 5 = Adjustable parameter for paths with Rice, WM Rice of Gauss Doppler fading
- 6 = Adjustable parameter for paths with Pure Doppler and constant Phase fading
  - = For moving receivers, selected speed v or calculated as a function of the resulting Doppler shift  $f_D$
- 8 = Set resulting Doppler shift f<sub>D</sub> or calculated as f<sub>D</sub>=f<sub>RF</sub>\*v/c, where f<sub>RF</sub> is the selected RF and c the speed of light
- 9 = Frequency ratio cosopt is ratio of the actual Doppler shift f<sub>A</sub> and the resulting Doppler shift f<sub>D</sub>
- 10 = Actual Doppler shift  $f_A$  calculated as  $f_A=f_D*\cos\varphi t$
- 10 = Pure display parameters are on a dark background
- 11 = Access to a "Vector" or a "MIMO Matrix" for configuration of the correlation between the channels
- 2. To display all five paths per each group, change the settings as follows:
  - a) Select "Table Settings".

7

b) In the "Path Table Settings" dialog, select "Path Filter > All Paths".

#### Cross-reference between the fading parameters

Consider the following interdependencies:

- Delay parameters Resulting Delay = Basic Delay + Additional Delay
- Parameters influencing the Doppler shift calculation: Resulting Doppler Shift f<sub>D</sub> calculated as:
  - $f_D = (v/c)^* f_{RF}$ , where:
  - v is the Speed of the moving receiver
  - f<sub>RF</sub> is the frequency of the RF output signal or the Virtual RF
  - c=2.998\*10<sup>8</sup>m/s is the speed of light

For "Fading Profile > Pure Doppler, Gauss Doppler or Rice", the Actual Doppler Shift  $f_A$  calculated as:

 $f_A = f_D^* \cos \varphi t$ , where:

- cosφt is the Frequency Ratio and φ is the angle of incidence
- f<sub>D</sub> is the Resulting Doppler Shift

## 3.4.1 Table settings

To access this dialog, select "Fading > Fading Settings > Path Table > Table Settings".

| Path Table Settings A      | _        | ×            |
|----------------------------|----------|--------------|
| Path Filter                |          | •            |
|                            | All      | Paths        |
| Speed Unit                 |          | km/h         |
| Keep Constant              | <b>D</b> |              |
| Res.                       | Dopple   | r Shift      |
| Common Speed For All Paths |          | $\checkmark$ |

The provided functions facilitate settings configuration and navigation in the path table, like suppression of the indication of disabled paths, quick change of the speed unit.

| Path Filter                | 47 |
|----------------------------|----|
| Speed Unit                 |    |
| Keep Constant              |    |
| Common Speed For All Paths | 47 |

### Path Filter

Suppresses the indication of the disabled paths.

Remote command:

n.a.

#### **Speed Unit**

Toggles between the available units for speed. The value always remains unchanged but the display is automatically adapted to the selected unit.

**Note:** The remote control command changes only the units displayed in the graphical user interface. While configuring the speed via remote control, the speed units must be specified.

Remote command: [:SOURce<hw>]:FSIMulator:SPEed:UNIT on page 162

#### **Keep Constant**

Selects whether to keep the speed or the resulting Doppler shift constant in case of frequency changes. If a constant speed is selected, the Doppler shift is calculated as function of the speed and the frequency and vice versa.

#### Remote command:

[:SOURce<hw>]:FSIMulator:KCONstant on page 157

#### **Common Speed For All Paths**

In delay configurations, activates/deactivates the same speed in all paths.

If Speed Setting Coupled is enabled, this parameter is also coupled in both faders.

| "On" | In this default state, a change of speed in a path automatically results |
|------|--------------------------------------------------------------------------|
|      | in a change of speed in all of the other paths.                          |

"Off" When switching from "Off" to "On", the speed entry for path 1 of group 1 is used for all of the paths.

Remote command:

[:SOURce<hw>]:FSIMulator:CSPeed on page 172

## 3.4.2 Copy path group settings

The provided "Copy Path Group" settings enable you to copy the settings of one to a second fading group.

| Copy Path Group | 47 |
|-----------------|----|
| То              | 48 |
| Сору            | 48 |

#### **Copy Path Group**

Selects a group whose settings are to be copied.

Remote command: [:SOURce<hw>]:FSIMulator:COPY:SOURce on page 153

## То

Selects a group whose setting is to be overwritten.

Remote command:

[:SOURce<hw>]:FSIMulator:COPY:DESTination on page 153

#### Сору

Triggers a copy procedure.

Remote command: [:SOURce<hw>]:FSIMulator:COPY:EXECute on page 153

## 3.4.3 Path table settings

| State Path                    |    |
|-------------------------------|----|
| Profile                       | 49 |
| Path Loss                     | 50 |
| Basic Delay                   | 51 |
| Additional Delay              | 51 |
| Resulting Delay               | 51 |
| Power Ratio                   | 51 |
| Frequency Spread              | 51 |
| Frequency Shift               | 52 |
| Const. Phase                  | 52 |
| Start Phase                   | 52 |
| Speed                         | 52 |
| Resulting Doppler Shift       | 53 |
| Frequency Ratio               | 53 |
| Actual Doppler Shift          |    |
| Correlation Path              | 54 |
| Correlation Coefficient       | 55 |
| Correlation Coefficient Phase | 55 |
| Lognormal State               | 55 |
| Local Constant                | 55 |
| Standard Deviation            | 56 |
|                               |    |

#### State Path

Activates a fading path.

After activating, the fading process is initiated for this path with the selected fading profile. However, the fading simulator must be switched on.

Remote command:

```
[:SOURce<hw>]:FSIMulator[:STATe] on page 170
[:SOURce<hw>]:FSIMulator:DELay|DEL:GROup<st>:PATH<ch>:STATe
on page 183
[:SOURce<hw>]:FSIMulator:MDELay:DEL30:GROup<st>:PATH<ch>:STATe
on page 183
[:SOURce<hw>]:FSIMulator:HSTRain:PATH:STATe on page 191
```

#### Profile

Determines the fading profile for the selected path. The fading profile determines which transmission path or which radio hop is simulated.

See also "Fading profile" on page 24.

Depending on which profile is selected, certain parameters are available in the path table and others are not available.

With correlated paths, the profile setting must agree. When correlation is activated, the setting of the path for which correlation is switched on is accepted for both paths. Afterwards, the most recent modification applies to both paths (no matter in which path it was made).

| "Static Path"  | Simulated is a static transmission path which can undergo attenua-<br>tion (loss) or delay.                                                                                                    |
|----------------|----------------------------------------------------------------------------------------------------|
| "Pure Doppler" | Simulated is a transmission path with an individual direct connection<br>from the transmitter to the moving receiver (discrete component).<br>The actual Doppler shift is determined by the Speed and Frequency<br>Ratio parameters.<br><b>Tip:</b> In MIMO configuration, use the Relative gain vector matrix set-<br>tings to configure beamforming. |
| "Rayleigh"     | Simulated is a radio hop in which many highly scattered subwaves arrive at a moving receiver.                                                                                                    |
| "Rice"         | Simulated is a radio hop in which a strong direct wave (discrete com-<br>ponent) arrives at a moving receiver in addition to many highly scat-<br>tered subwaves.<br>Use the parameter Power Ratio to set the ratio of the power of the<br>two components (Rayleigh and pure Doppler).                                                                 |
| "Const. Phase" | Simulated is one transmission path with the set constant phase rota-<br>tion, attenuation (loss) or delay.                                                                                                    |
| "Gauss1"       | Option: R&S SMW-K72<br>Sum of two Gaussian functions and is used for excess delay times in<br>the following range:<br>$0.5 \ \mu s \ to 2 \ \mu s, \ (0.5 \ \mu s < \tau_l < 2 \ \mu s).$<br>$S(\tau_l, f) = G(A, -0.8f_d, \ 0.05f_d) + G(A_1, +0.4f_d, \ 0.1f_d)$<br>where $A_1$ is 10 dB below A.                                                    |
| "Gauss2"       | Option: R&S SMW-K72<br>Sum of two Gaussian functions and is used for paths with delays in excess of 2 $\mu$ s, ( $\tau_l > 2 \mu$ s).<br>S( $\tau_l$ ,f) = G(B, +0.7f_d, 0.1f_d) + G (B1, -0.4f_d, 0.15f_d)<br>where B <sub>1</sub> is 15 dB below B.                                                                                                  |
| "Gauss DAB"    | Option: R&S SMW-K72<br>Composed of a Gaussian function and is used for special DAB pro-<br>files.<br>$S(T_l,f) = G(A, \pm 0.7f_d, 0.1f_d)$<br>where + 0.7f <sub>d</sub> applies for even path numbers and 0.7f <sub>d</sub> for odd, except<br>path 1.                                                                                                 |

| "Gauss Doppler                                     | 1                                                                                                    |
|----------------------------------------------------|----------------------------------------------------------------------------------------------------|
|                                                    | Option: R&S SMW-K72<br>Sum of a Gaussian function and a pure Doppler component.<br>$S(T_l,f) = G(0.1A; 0; 0.08f_d) + \delta(f-0.5f_d)$                                                                                                    |
| "Gauss (0.08 fd)                                   | n an an an an an an an an an an an an an                                                                                                    |
|                                                    | Option: R&S SMW-K72<br>Composed of a Gaussian function with a standard deviation of $0.08^{*}f_{d}$ .<br>S( $\tau_{l}$ ,f) = G(A; f; 0.08 $f_{d}$ )                                                                                                    |
| "Gauss (0.1 fd)"                                   |                                                                                                    |
| , <i>,</i> ,                                       | Option: R&S SMW-K72<br>Composed of a Gaussian function with a standard deviation of $0.1*f_d$ .<br>S( $\tau_l$ ,f) = G(A; f; 0.1 $f_d$ )                                                                                                    |
| "Gauss (Watters                                    | s)"                                                                                                    |
|                                                    | Option: R&S SMW-K72<br>Gauss (Watterson) fading profile.                                                                                                    |
| "WM Doppler"                                       | Option: R&S SMW-K72<br>The WiMAX Doppler fading profile is a rounded Doppler PSD model<br>according to IEEE 802.16a.                                                                                                    |
| "WM Rice"                                          | Option: R&S SMW-K72<br>The WiMAX Rice fading profile is according to IEEE 802.16a.                                                                                                    |
| "Bell Shape tgn                                    | Indoor/Bell Shape tgn Moving Vehicle"<br>Both Bell Shape fading profiles describe the indoor wireless channels<br>according to IEEE 802.11n and IEEE 802.11ac.<br>The profiles are called after the resulting Doppler power spectrum<br>that has a shape very similar to a "Bell". The second fading profile<br>includes a Doppler component that represents a reflection from a<br>moving vehicle. |
| "SCM"                                              | Option: R&S SMW-K73<br>The SCM profile is a geometry-based channel model that improves<br>the accuracy of the simulated channel model.<br>To access the settings, select "SCM Profile > SCM Data", see Chap-<br>ter 5.3.7, "SCM fading profile", on page 117                                                                                                    |
| "Custom"                                           | Option: R&S SMW-K72<br>Customized Doppler fading profile developed by Cohda-Wirless; the<br>profile describes the channels for testing of IEEE 802.11p signals.<br>To access the required settings, select "Custom", see Chapter 3.11,<br>"Custom fading profile", on page 87.                                                                                                    |
| Remote comma<br>[:SOURce <hw><br/>on page 182</hw> | nd:<br>]:FSIMulator:DELay DEL:GROup <st>:PATH<ch>:PROFile</ch></st>                                                                                                    |

[:SOURce<hw>]:FSIMulator:MDELay:DEL30:GROup<st>:PATH<ch>:PROFile on page 182

#### Path Loss

Enters the loss for the selected path.

Remote command:

[:SOURce<hw>]:FSIMulator:DELay|DEL:GROup<st>:PATH<ch>:LOSS on page 181

#### **Basic Delay**

Option: R&S SMW-B14

Sets the basic delay.

Within a path group, all of the paths are jointly delayed by this value.

The path delay is calculates as:

Resulting Delay = Basic Delay + Additional Delay

The "Basic Delay" for group 1 is always 0. Thus, for the paths in group 1, the "Resulting Delay" is equal to the "Additional Delay".

See also Chapter 2.4, "Characteristics of R&S SMW-B14 and R&S SMW-B15", on page 25.

Remote command:

[:SOURce<hw>]:FSIMulator:DELay|DEL:GROup<st>:PATH<ch>:BDELay
on page 174

#### **Additional Delay**

Sets the Additional Delay per path.

Remote command:

[:SOURce<hw>]:FSIMulator:DELay|DEL:GROup<st>:PATH<ch>:ADELay
on page 173

#### **Resulting Delay**

Displays the Resulting Delay for the path.

#### Remote command:

[:SOURce<hw>]:FSIMulator:DELay|DEL:GROup<st>:PATH<ch>:RDELay?
on page 174

#### **Power Ratio**

("Fading Profile > Rice, WM Rice, Gauss Doppler")

Enters the power ratio of the discrete component and distributed component.

The total power consisting of the two components is always constant. At a high power ratio, the discrete (Doppler) component prevails. At a low power ratio, the distributed (Rayleigh) component prevails.

#### Remote command:

[:SOURce<hw>]:FSIMulator:DELay|DEL:GROup<st>:PATH<ch>:PRATio on page 181

#### **Frequency Spread**

("Fading Profile > Gauss Watterson")

Sets the frequency spread for the Gauss Watterson fading.

Remote command:

[:SOURce<hw>]:FSIMulator:DELay|DEL:GROup<st>:PATH<ch>:FSPRead on page 180

#### **Frequency Shift**

("Fading Profile > Gauss Watterson")

Enters the frequency shift for the Gauss Watterson fading.

Remote command:

[:SOURce<hw>]:FSIMulator:DELay|DEL:GROup<st>:PATH<ch>:FSHift
on page 179

#### **Const. Phase**

Enters the phase by which the path is multiplied.

Remote command:

[:SOURce<hw>]:FSIMulator:DELay|DEL:GROup<st>:PATH<ch>:CPHase on page 176

#### Start Phase

("Fading Profile > Pure Doppler, WM Doppler")

A transmission path with the set start phase rotation is simulated which can undergo attenuation (loss) or delay.

Remote command:

[:SOURce<hw>]:FSIMulator:DELay|DEL:GROup<st>:PATH<ch>:CPHase on page 176

#### Speed

Enters the speed  $\nu$  of the moving receiver.

The Resulting Doppler Shift f<sub>D</sub> is calculated as:

 $f_D = (v/c)^* f_{RF}$ , where

 $f_{RF}$  is the frequency of the RF output signal or the virtual RF frequency and c=2.998\*10<sup>8</sup>m/s is the speed of light

#### Example:

If v = 100 km/h and  $f_{RF}$  = 1 GHz, the  $f_D$  = 92.66 Hz

Consider the following interdependencies:

- If the speed is changed, the resulting Doppler shift is automatically modified.
- If "Path Table Settings > Common Speed in All Paths > On", a change of speed in one path automatically results in a change of speed in all of the other paths of the fader.
- In the "Fading Profile > Pure Doppler/Rice/Gauss Doppler", the actual Doppler Shift f<sub>A</sub> is a function of the selected speed v and also of the parameter Frequency Ratio.

See also "Cross-reference between the fading parameters" on page 46

 In "System Configuration > Mode > Standard", you can couple the speed for the paths of both faders. • With correlated paths, the speed setting must agree. When correlation is activated, the settings of the path for which correlation is switched on are accepted for both paths. Afterwards, the most recent modification applies to both paths (no matter in which path it was made). The same applies to all paths of the two faders when coupling is activated.

#### Remote command:

[:SOURce<hw>]:FSIMulator:DELay|DEL:GROup<st>:PATH<ch>:SPEed
on page 183

#### **Resulting Doppler Shift**

If "Table Settings > Keep Constant > Speed", this parameter displays the resulting Doppler shift  $f_D$ .

The value depends on the selected:

- Speed
- RF frequency f<sub>RF</sub> or the Virtual RF
- For "Fading Profile > Pure, Gauss Doppler or Rice", the "Actual Doppler Shift" depends also on the selected Frequency Ratio.

See "Cross-reference between the fading parameters" on page 46.

To set the Doppler shift, enable "Table Settings > Keep Constant > Resulting Doppler Shift". In this case, the "Speed" is calculated as a function of the selected "Resulting Doppler Shift" and the RF frequency  $f_{RF}$ .

#### Remote command:

[:SOURce<hw>]:FSIMulator:DELay|DEL:GROup<st>:PATH<ch>:FDOPpler[: RESulting] on page 177

#### **Frequency Ratio**

("Fading Profile > Pure, Gauss Doppler or Rice")

Sets the ratio of the actual Doppler Shift f<sub>A</sub> to the Resulting Doppler Shift f<sub>D</sub>.

The actual Doppler shift is a function of the simulated angle of incidence of the discrete component (see Figure 3-4) and is calculated as:

 $f_A = f_D^* \cos \varphi t$ , where:

 $\cos \varphi t$  is the "Frequency Ratio" and  $f_D = (v/c)^* f_{RF}$  is the Resulting Doppler Shift.

Negative values indicate a receiver that is going away from the transmitter, and positive values a receiver that is approaching the transmitter.

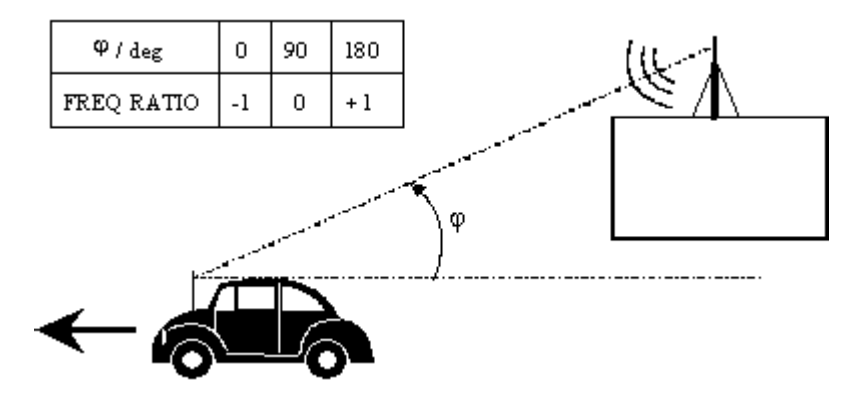

Figure 3-4: Doppler shift as a function of the angle of incidence

#### See also "Cross-reference between the fading parameters" on page 46

With correlated paths, the speed setting of the Frequency Ratio must agree. When correlation is activated, the settings of the path for which correlation is switched on are accepted for both paths. Afterwards, the most recent modification applies to both paths (no matter in which path it was made).

Remote command:

[:SOURce<hw>]:FSIMulator:DELay|DEL:GROup<st>:PATH<ch>:FRATio on page 179

#### **Actual Doppler Shift**

("Fading Profile > Pure Doppler, Gauss Doppler, Rice")

Displays the actual Doppler shift  $f_A$ . The value depends on Frequency Ratio and Resulting Doppler Shift.

See also "Cross-reference between the fading parameters" on page 46.

Remote command:

[:SOURce<hw>]:FSIMulator:DELay|DEL:GROup<st>:PATH<ch>:FDOPpler: ACTual? on page 178

#### **Correlation Path**

Switches on correlation to the corresponding path of the second fader for dual-channel fading.

Setting correlation necessitates synchronous signal processing on both channels. This means the settings of the following parameters for the correlated fading paths must agree:

- "Profile"
- "Speed"
- "Frequency Ratio"
- "Lognormal Parameters"
- "Resulting Doppler Shift"
- "Actual Doppler Shift"

When correlation is activated, the settings of the path for which correlation is switched on are accepted for both paths. Afterwards, the most recent modification applies to both paths (no matter in which path it was made). Correlated paths in dual-channel fading with the same input signal simulate the receiving conditions experienced by a receiver having two antennas in which the received signals exhibit a certain degree of correlation due to a similar environment.

Remote command:

[:SOURce<hw>]:FSIMulator:DELay|DEL:GROup<st>:PATH<ch>:
CORRelation:STATe on page 176

#### **Correlation Coefficient**

Sets the magnitude of the complex correlation coefficient as a percentage.

The higher the entered percentage, the greater the correlation of the statistical fading processes for the two correlated paths. Highly correlated ambient conditions for the signal are simulated in this manner.

Each fader has a maximum of 20 paths.

With correlated paths, the coefficient setting must agree. When correlation is activated, the setting of the path for which correlation is switched on is accepted for both paths. Afterwards, the most recent modification applies to both paths (no matter in which path it was made).

Remote command:

[:SOURce<hw>]:FSIMulator:DELay|DEL:GROup<st>:PATH<ch>:
CORRelation:COEFficient on page 175

#### **Correlation Coefficient Phase**

Sets the phase of the complex correlation coefficient in degrees.

With correlated paths, the coefficient phase setting must agree. When correlation is activated, the setting of the path for which correlation is switched on is accepted for both paths. Afterwards, the most recent modification applies to both paths (no matter in which path it was made).

#### Remote command:

[:SOURce<hw>]:FSIMulator:DELay|DEL:GROup<st>:PATH<ch>:
CORRelation:PHASe on page 176

#### Lognormal State

Switches lognormal fading on/off (slow fading).

Simulated is an additional slow fluctuation of the received amplitude of a moving receiver. This can occur due to peculiarities in the landscape or topography (e.g. when driving through a depression). Lognormal fading has a multiplicative effect on the path loss. The multiplication factor is time-variable and logarithmically normally distributed. If a Rayleigh profile is set simultaneously, what we obtain is Suzuki fading.

**Note:** Since the slow level fluctuation is not taken into account statistically in the computation of the insertion loss, the output power can deviate from the displayed power.

#### Remote command:

[:SOURce<hw>]:FSIMulator:DELay|DEL:GROup<st>:PATH<ch>:LOGNormal: STATe on page 181

#### Local Constant

Enters the Local Constant for lognormal fading.

The Local Constant L and the speed v of the moving receiver determine the limit frequency  $f_L$  for lognormal fading:

 $f_L = v/L$ .

The power density spectrum of an unmodulated carrier consists of a discrete spectral line at  $f_{RF}$  and a frequency-dependent continuous component for which the following applies:

$$S(f) = const * e^{-0.5*} \left( \frac{f - f_{RF}}{f_L} \right)$$

The lower setting limit is a function of the (virtual) RF frequency  $f_{RF}$  and is calculated as follows:

$$L_{min} = 12*10^9 / f_{RF}$$

Remote command:

[:SOURce<hw>]:FSIMulator:DELay|DEL:GROup<st>:PATH<ch>:LOGNormal: LCONstant on page 180

#### **Standard Deviation**

Enters the standard deviation in dB for lognormal fading.

Remote command:

```
[:SOURce<hw>]:FSIMulator:DELay|DEL:GROup<st>:PATH<ch>:LOGNormal:
CSTD on page 180
```

## 3.5 Path graph

To access the graphical representation of the configured path,

select "Fading > Path Graph".

The path graph provides a quick overview of the paths as they are configured in the delay modes.

#### Birth death propagation

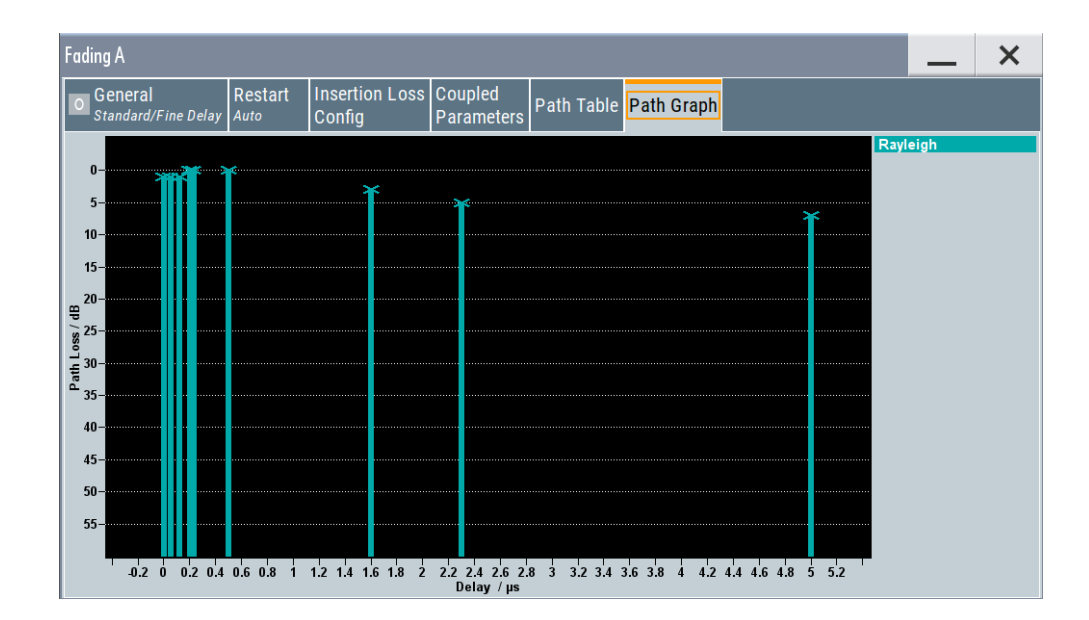

The signal delay is plotted on the x-axis. The minimum value is 0 s. The maximum value is equal to the maximum delay, determined by the sum of max. Basic Delay and max. Additional Delay. The relative path power is plotted on the y-axis, with 0 dB corresponding to the maximum power on the path (path loss = 0 dB).

Each path is represented by a bar. The color of the bar indicates the fading profile of the path. The color coding for the individual profiles is shown right next to the graphics. The "Path Loss" can be read off from the height of the bar. The minimum value is 0 dB, and the maximum value is – 50 dB.

## 3.6 Birth death propagation

In the "Birth Death Propagation" configuration, the fading simulator simulates dynamic propagation conditions in conformity with the test case 3GPP, 25.104-xxx, annex B4. Here, the behavior of a receiver is tested when it is confronted with the sudden disappearance and reappearance of a signal. This can occur, for example, when a pedestrian making a call walks around the corner of a building.

Two paths are simulated which appear ("Birth") or disappear ("Death") in alternation at arbitrary points in time. The points in time fall within a grid of integer delays [-5, -4, -3, -2, -1, 0, 1, 2, 3, 4, 5]  $\mu$ s. After a certain time ("Hopping Dwell"), a path disappears from a given grid position and appears simultaneously at another randomly chosen grid position. During this hop, the second path remains stable at its grid position. After a further "Hopping Dwell" elapses, the second path changes its position. Now, the first path remains at its position and so on. The two paths never appear at the same time position at the same time (see Figure 3-5).

#### Birth death propagation

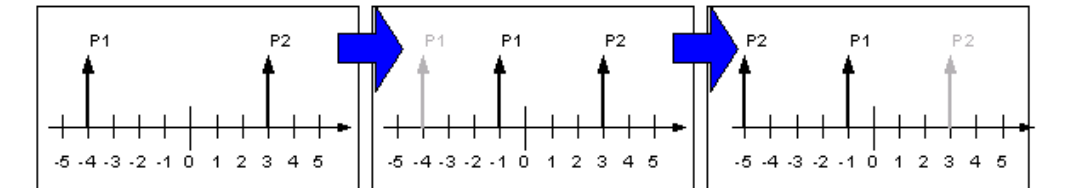

Figure 3-5: Example of a sequence of hops in Birth Death Propagation

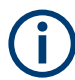

Since it is not possible to generate negative time values (delays), the actual hop range is from 0 to 10  $\mu s.$ 

According to annex B4, each path has the same loss and phase and no Doppler shift. The time until the position of a path is changed is also specified (see Table 3-2).

| "Profile"         | Pure Doppler |
|-------------------|--------------|
| "Path Loss"       | 0 dB         |
| "Min. Delay"      | 0 µs         |
| "Delay Grid"      | 1 µs         |
| "Positions"       | 11           |
| "Max. Delay"      | 10 µs        |
| "Hopping Dwell"   | 191 ms       |
| "Speed"           | 0 m/s        |
| "Frequency Ratio" | 1.0          |

Table 3-2: Default parameter values (Birth Death Propagation)

#### Path Graph

The graphical display of the fading paths in Birth Death Propagation mode shows as an example the changing positions of the two paths within the delay grid. The displayed position change does not correspond to the actual delay hops of the real signal. An arrow indicates the direction of the delay hop of the path that will next change its position, with the head of the arrow marking the new position.

The delay grid is plotted on the x-axis. The permissible delay range and the delay offset are shown in the graphics (see the "Min Delay" and the "Delay Range" indication on the graph). The path power is plotted on the y-axis, with 0 dB corresponding to the maximum power on the path (path loss = 0 dB). The scaling of the axes and the displayed path power match the real settings.

The scaling of the x-axis depends on the set delay range. It always starts at 0  $\mu$ s and rages up to 40  $\mu$ s at the most (= maximum for delay range). The minimum delay corresponds to the start value of the delay range. The maximum delay is defined by the minimum delay, the delay grid and the number of possible hop positions.

Max Delay = (Positions - 1) x Delay Grid + Min. Delay

The (mean) delay offset is calculated from the minimum and maximum delay ((max. delay - min. delay)/2).

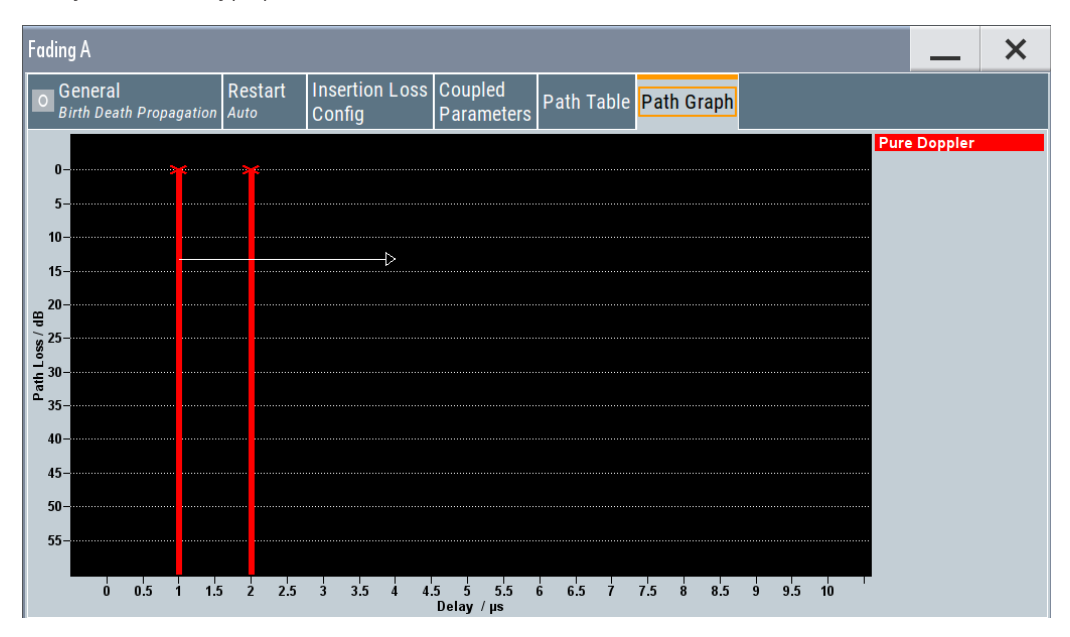

The Table 3-2 lists the default values for Birth Death Propagation. However, these parameters can also be set for further tests in the fading path table.

| ading A                       |         |                 |                         |                       |            |            |  | _ |  |
|-------------------------------|---------|-----------------|-------------------------|-----------------------|------------|------------|--|---|--|
| O General<br>Birth Death Prop | agation | Restart<br>Auto | nsertion Loss<br>Config | Coupled<br>Parameters | Path Table | Path Graph |  |   |  |
|                               | Unit    | Path 1          | Path 2                  |                       |            |            |  |   |  |
| Profile                       |         | Pure Doppler    | Pure Doppler            |                       |            |            |  |   |  |
| Path Loss                     | dB      | 0.00            | 0.000                   |                       |            |            |  |   |  |
| Minimal Delay                 | μs      | 0.00            | 10                      |                       |            |            |  |   |  |
| Delay Grid                    | μs      | 1.00            | 10                      |                       |            |            |  |   |  |
| Positions                     |         | 1               | 1                       |                       |            |            |  |   |  |
| Maximal Delay                 | μs      | 10.0            | 10                      |                       |            |            |  |   |  |
| Start Offset                  | μs      | 0               | .0                      |                       |            |            |  |   |  |
| Hopping Dwell                 | μs      | 191 000         | .0                      |                       |            |            |  |   |  |
| Speed                         | km/h    | 0.00            | 10                      |                       |            |            |  |   |  |
| Des Dessler Ohite             |         |                 |                         |                       |            |            |  |   |  |

#### Settings:

| rofile        | 30 |
|---------------|----|
| ath Loss6     | 30 |
| lin Delay6    | 30 |
| elay Grid6    | 30 |
| ositions      | 30 |
| laximum Delay | 31 |

| Start Offset            | 61 |
|-------------------------|----|
| Hopping Dwell           | 61 |
| Speed                   | 62 |
| Resulting Doppler Shift | 62 |
| Frequency Ratio         | 62 |
| Actual Doppler Shift    | 63 |
|                         |    |

#### Profile

Displays the fading profile for birth death propagation. The fading profile has a fixed setting to "Pure Doppler".

A transmission path is simulated in which there is an individual direct connection from the transmitter to the moving receiver (discrete component). The Doppler frequency shift is determined by the "Speed" and "Frequency Ratio" parameters.

Remote command:

[:SOURce<hw>]:FSIMulator:BIRThdeath:PATH<ch>:PROFile on page 185

#### Path Loss

Enters the loss for the selected path.

Remote command:

[:SOURce<hw>]:FSIMulator:BIRThdeath:PATH<ch>:LOSS on page 185

#### Min Delay

Enters the minimum delay for the two fading paths.

The minimum delay corresponds to the start value of the delay range.

The delay range is defined by the minimum delay, the delay grid and the number of possible hop positions. It can be in the range between 0 and 40 us.

0 us < (Positions - 1) x Delay Grid + Min. Delay < 40 us

The scaling of the X-axis is adapted according to the entry (see "Path Graph" on page 58).

Invalid entries are rejected, the next possible value is entered.

Remote command: [:SOURce<hw>]:FSIMulator:BIRThdeath:DELay:MINimum on page 184

#### **Delay Grid**

Enters the delay grid. The value defines the resolution for the possible hop positions of the two fading paths in the delay range.

The scaling of the X-axis is adapted according to the entry (see "Path Graph" on page 58).

Invalid entries are rejected, the next possible value is entered.

Remote command:

[:SOURce<hw>]:FSIMulator:BIRThdeath:DELay:GRID on page 184

#### Positions

Enters the number of possible hop positions in the delay range.

The scaling of the X-axis is adapted according to the entry (see "Path Graph" on page 58).

Invalid entries are rejected, the next possible value is entered.

Remote command:

[:SOURce<hw>]:FSIMulator:BIRThdeath:POSitions on page 186

#### **Maximum Delay**

Indication of the maximum delay. The maximum delay corresponds to the stop value of the delay range (see "Path Graph" on page 58).

The maximum delay is defined by the minimum delay, the delay grid and the number of possible hop positions.

Max Delay = (Positions – 1) x Delay Grid + Min. Delay

Remote command:

[:SOURce<hw>]:FSIMulator:BIRThdeath:DELay:MAXimum? on page 184

#### Start Offset

Enters the timing offset by which the start of "Birth Death Propagation" is offset with respect to when fading is switched on or a restart as a result of a restart trigger.

This allows the user to precisely displace birth death events with respect to one another during two-channel fading. This is required in some 3GPP base station tests.

If the same hopping dwell time is entered in both faders, the offset will take place by a constant value.

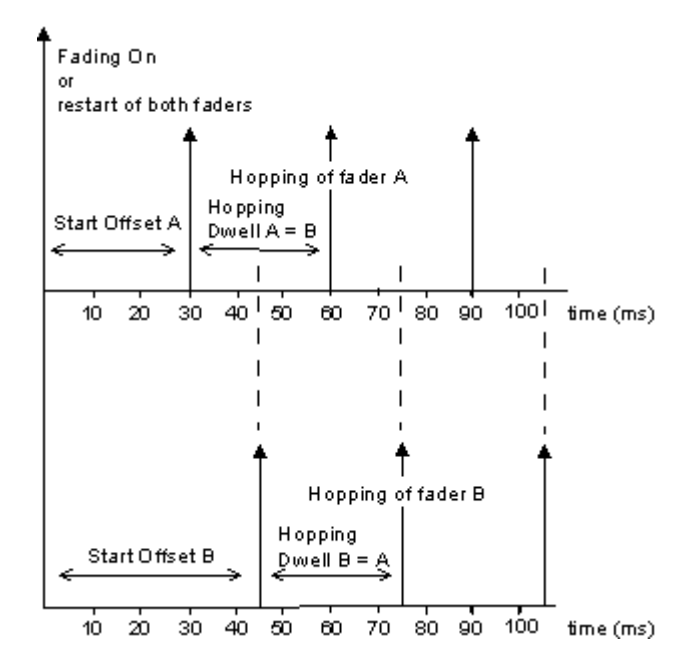

Remote command:

[:SOURce<hw>]:FSIMulator:BIRThdeath:SOFFset on page 186

#### **Hopping Dwell**

Enters the time until the next change in the delay of a path (birth death event).

During two-channel fading, the dwell times of the two channels can be set independently. This causes the hop time points of the two channels to coincide repeatedly. This is a way of simulating tough receiving conditions as arise when two receiving channels simultaneously change frequency (see figure).

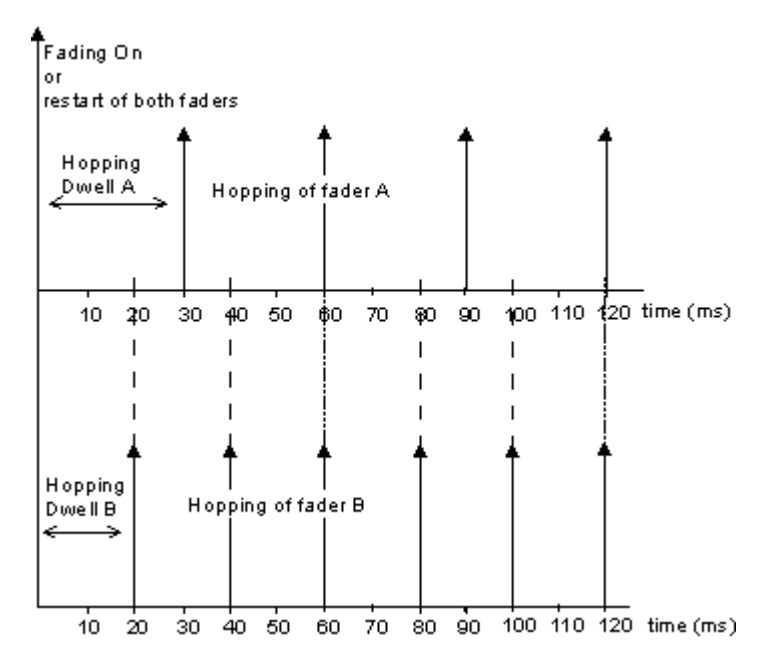

Remote command:

[:SOURce<hw>]:FSIMulator:BIRThdeath:HOPPing:DWELl on page 185

#### Speed

Enters the speed v of the moving receiver.

The resulting Doppler shift is dependent on the speed v and the entered ratio of the actual Doppler shift to the set Doppler shift  $f_D$ . This ratio is determined in the "Frequency Ratio" line. The resulting Doppler frequency can be read off from the "Res. Doppler Shift" line. It may not exceed the maximum Doppler frequency.

If the speed is changed, the resulting Doppler shift is automatically modified.

Remote command:

[:SOURce<hw>]:FSIMulator:BIRThdeath:SPEed on page 186

#### **Resulting Doppler Shift**

Displays the resulting Doppler shift.

Remote command:
[:SOURce<hw>]:FSIMulator:BIRThdeath:PATH<ch>:FDOPpler? on page 187

#### **Frequency Ratio**

Enters the ratio of the actual Doppler shift to the Doppler shift set with the "Speed" parameter.

Remote command:

[:SOURce<hw>]:FSIMulator:BIRThdeath:FRATio on page 187

#### Actual Doppler Shift

Displays the actual Doppler shift.

The actual Doppler frequency is determined by the selected "Speed" and "Frequency Ratio" (i.e. the ratio of the actual Doppler frequency to the resulting Doppler frequency).

Remote command:

[:SOURce<hw>]:FSIMulator:BIRThdeath:PATH<ch>:FDOPpler:ACTual?
on page 188

## 3.7 Moving propagation

In the "3GPP/LTE Moving Propagation" configuration, the fading simulator simulates dynamic propagation conditions in conformity with the test case 3GPP TS25.104, annex B3 or 3GPP TS36.141, annex B.4.

The fading simulator enables configuration according to three predefined moving scenarios. The first one represents moving conditions with one reference and one moving channel whereas in the other two all paths are moving.

The predefined scenarios are as follow:

- "Ref. + Mov. Channel" Simulation of moving propagation conditions in accordance to the 3GPP TS25.104, annex B3. (see Chapter 3.7.1, "Moving propagation conditions for testing of baseband performance", on page 63)
- "ETU200Hz Moving" Simulation of moving propagation conditions in accordance to the scenario 1 described in 3GPP TS36.141, annex B.4. (see Chapter 3.7.2, "Moving propagation conditions for testing the UL timing adjustment performance", on page 66)
- "Pure Doppler Moving" Simulation of moving propagation conditions in accordance to the scenario 2 described in 3GPP TS36.141, annex B.4. (see Chapter 3.7.2, "Moving propagation conditions for testing the UL timing adjustment performance", on page 66)

It is also possible to adjust some of the parameters of these predefined scenarios and simulate user-definable moving propagation conditions.

## 3.7.1 Moving propagation conditions for testing of baseband performance

#### Simulating moving propagation conditions for testing of baseband performance

- To simulate moving propagation conditions for testing of baseband performance in accordance to the 3GPP TS25.104, annex B3:
  - a) select "Configuration > Moving Propagation" and "Moving Channels > One" or
  - b) select "Standard > 3GPP > Moving Propagation > Ref. + Mov. Channel".

Here, the behavior of a receiver is tested in response to slow delay variations in a signal. Two paths are simulated: Path 1 has fixed delay (Reference Path, P1), while the delay of path 2 varies slowly in a sinusoidal fashion (Moving Path, P2). The two paths have no fading profile. They have the same level, the same phase and no Doppler shift.

The following figure illustrates a baseband signal with ASK modulation (only one 1 bit, then many 0 bits) which was subjected to moving propagation. Path P1 remains still while path P2 moves in time relative to it. As a result of the luminescence setting on the oscilloscope, the way in which P2 wanders over time is clearly visible.

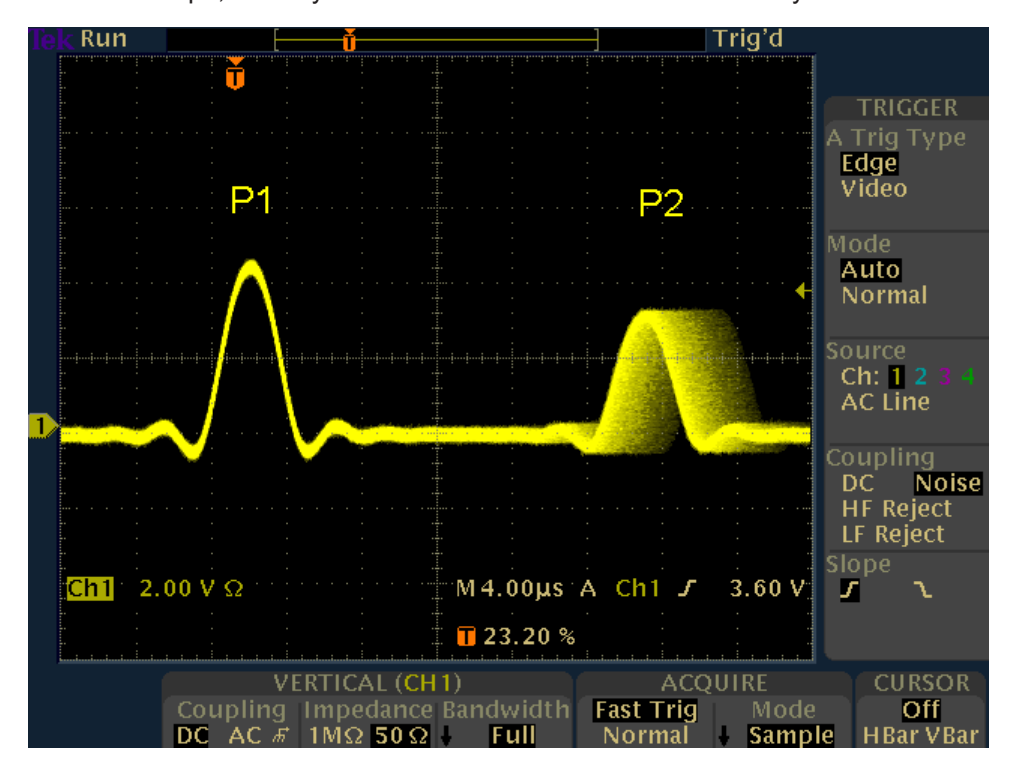

The graphical display of the fading paths in Moving Propagation mode shows as an example the changing positions of the moving path with respect to the stationary reference path. The displayed position change does not correspond to the actual delay changes of the real signal.

The delay grid is plotted on the x-axis. The permissible delay range for the moving path is shown in the graphics by the horizontal arrow. The grey path indicates the set start delay for the Moving Path. The path power is plotted on the y-axis, with 0 dB corresponding to the maximum power on the path (path loss = 0 dB). The scaling of the axes and the displayed path power match the real settings.

#### Moving propagation

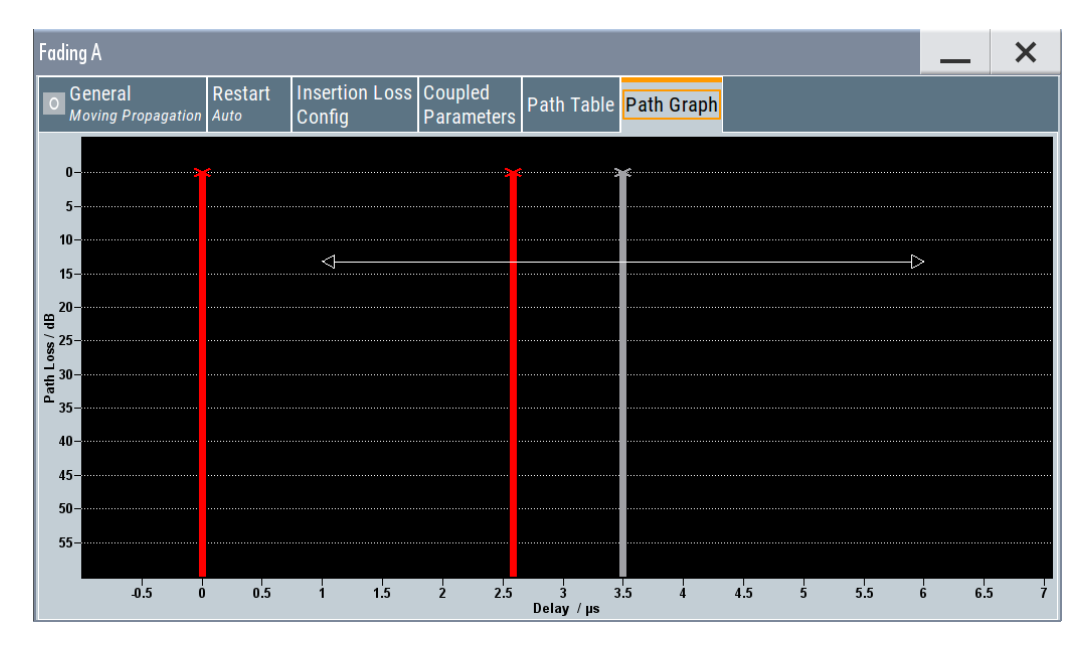

The delay  $\Delta \tau_{one}$  of the moving path obeys the following equation:

$$\Delta \tau_{one} = "Delay" + \frac{"Variation(Pk Pk)"}{2} * \sin \frac{2\pi}{"VariationPeriod"}$$

Where the values relate to the values proposed in the test case 3GPP, 25.104xxx, annex B3 as follows:

- Variation (Peak-Peak) = A
- Delay = B + A/2
- Variation Period =  $2\pi / \Delta \omega$

The Table 3-3 list the settings required to attain the values proposed in the test case 3GPP TS25.104, annex B3.

| Table 3-3: Default parameter | r values | (Moving | Propagation) |
|------------------------------|----------|---------|--------------|
|------------------------------|----------|---------|--------------|

| Reference Path: | "Delay"             | 0 us   |
|-----------------|---------------------|--------|
|                 | "Path Loss"         | 0 dB   |
|                 | "State"             | On     |
| Moving Path:    | "Variation (Pk Pk)" | 5 us   |
|                 | "Variation Period"  | 157 s  |
|                 | "Delay"             | 3.5 us |
|                 | "Path Loss"         | 0 dB   |
|                 | "State"             | On     |

These default values can be changed in the Path Table dialog.

## 3.7.2 Moving propagation conditions for testing the UL timing adjustment performance

The purpose of the uplink timing adjustments testing is to verify whether the base station sends timing advance commands and whether the base station estimates appropriate the uplink transmission timing.

#### Simulating moving propagation conditions

To simulate moving propagation conditions for testing the UL timing adjustment performance in conformity with the test cases "Moving propagation conditions", as defined in 3GPP 36.141, annex B.4:

 Select "Standard > LTE > Moving Propagation > ETU200Hz Moving or Pure Doppler Moving"

The Figure 3-6 illustrates the moving propagation conditions for the test of the UL timing adjustment performance.

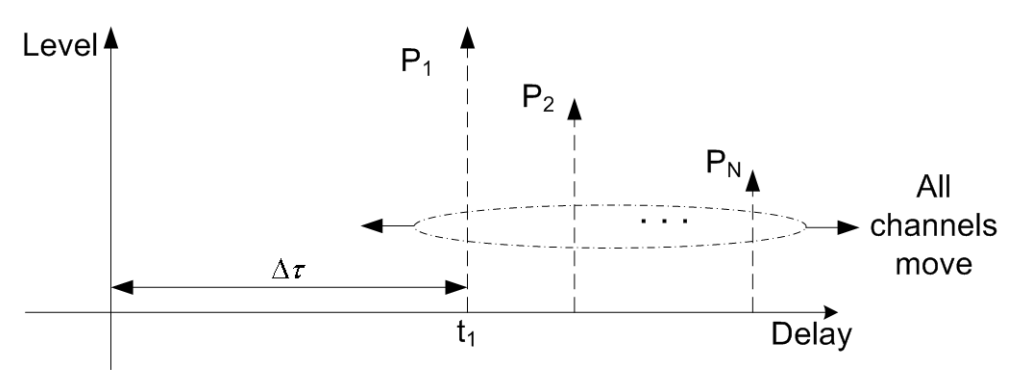

Figure 3-6: Moving Propagation Conditions

Use the parameter "Additional Delay" to configure the relative timing among all paths. The time difference between the reference timing and the first path is according to the following equation:

$$\Delta \tau_{all} = \frac{"Variation(Pk Pk)"}{2} * \sin \frac{2\pi t}{"Variation Period"}$$

The 3GPP specification defines the uplink timing adjustments requirements for normal and extreme conditions. The following two scenarios for the testing of UL timing advance are specified:

Scenario 1: ETU200 ("ETU200Hz Moving") is the scenario for testing in normal conditions.

This scenario considers ETU channel model and UE speed of 120km/h.

Scenario 2: AWGN ("Pure Doppler Moving") is the extreme conditions optional scenario.

The scenario corresponds to AWGN channel model and UE speed of 350km/h.

The fading simulator generates the signals for these scenarios in according to the parameters defined in the 3GPP specification (see table Table 3-4). However, the fading simulator also allows the re-configuration of some of the predefined values.

| Tahlo | 3-1. | Dofault | naramotor | values |
|-------|------|---------|-----------|--------|
| Iavie | J=4. | Delault | parameter | values |

| Parameter                                | Scenario 1      | Scenario 2   |
|------------------------------------------|-----------------|--------------|
| Channel Model                            | ETU200Hz Moving | Pure Doppler |
| UE speed                                 | 120 km/h        | 350 km/h     |
| CP length                                | Normal          | Normal       |
| "Variation (Peak-Peak)"                  | 10 µs           | 10 µs        |
| Δω                                       | 0.04 1/s        | 0.13 1/s     |
| "Variation Period" = $2\pi/\Delta\omega$ | 157.1 s         | 48.3 s       |

#### 3.7.2.1 Scenario 1

Here, the behavior of a moving receiver is tested, i.e. the simulated scenario represents a moving receiver that changes its distance to the base station. The Fading Simulator generates the signal as a sequence of complete cycles of approach towards to the BS antenna and moving away from it.

Per default, three Rayleigh path groups with three paths each are simulated. All paths move.

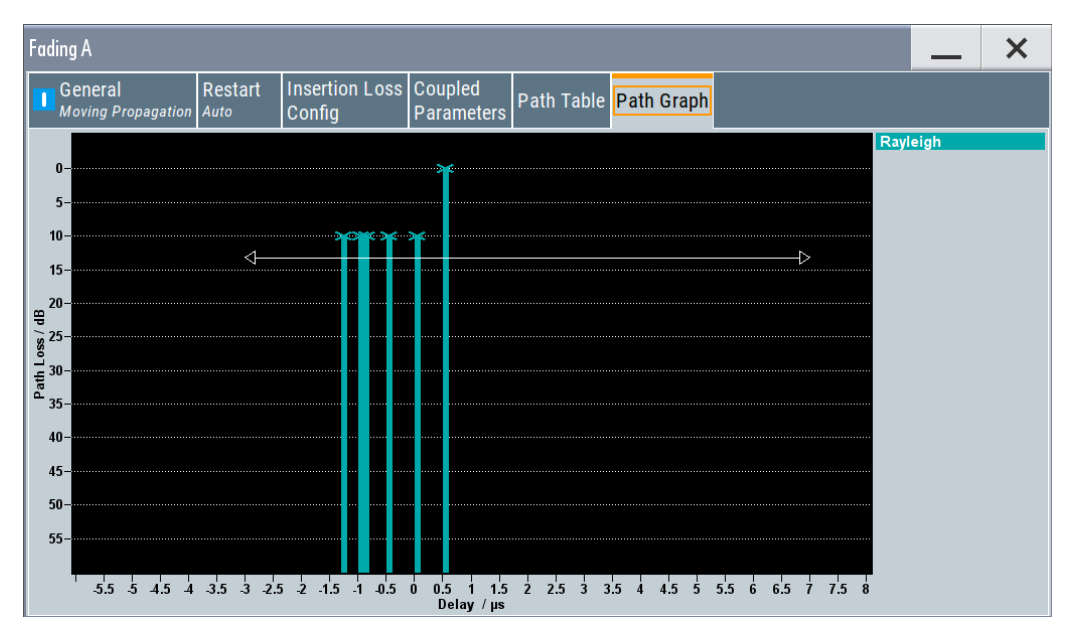

The path group 1 has a fixed delay ("Basic Delay = 0 s"); the "Basic Delay" of the other two path groups can be configured. The relative timing among all paths is determined by the parameter "Additional Delay".

The three path groups have the same phase and speed; the Doppler shift is calculated as a function of the selected speed.

## 3.7.2.2 Scenario 2

One path without a fading profile (Pure Doppler) is simulated. The path has constant level and constant speed.

## 3.7.3 Path tables moving propagation

The parameters available for configuration depend on the selected number of Moving Channels, one or all.

## 3.7.3.1 One moving channel

- ► To access the settings for configuring the moving and the reference path for the moving propagation with one moving channel, perform on of the following:
  - a) select "Fading > Standard > 3GPP > Ref. + Mov. Channel"
  - b) select "Fading > Configuration > Moving Propagation" and "Moving Channels > One".

| Fading A                      |                      |                        |                       |            |            |  | _ | × |
|-------------------------------|----------------------|------------------------|-----------------------|------------|------------|--|---|---|
| General<br>Moving Propagation | Restart Ir<br>Auto C | isertion Loss<br>onfig | Coupled<br>Parameters | Path Table | Path Graph |  |   |   |
|                               | Rerefence Pat        | n Moving Path          |                       |            |            |  |   |   |
| State                         | On                   | On                     |                       |            |            |  |   |   |
| Path Loss / dB                | 0.00                 | 0 0.00                 | 0                     |            |            |  |   |   |
| Delay / µs                    | 0.0                  | 0 3.5                  | 0                     |            |            |  |   |   |
| Variation (Pk Pk) / µs        |                      | 5.0                    | 0                     |            |            |  |   |   |
| Variation Period / s          |                      | 157.                   | 1                     |            |            |  |   |   |
|                               |                      |                        |                       |            |            |  |   |   |
|                               |                      |                        |                       |            |            |  |   |   |
|                               |                      |                        |                       |            |            |  |   |   |

#### Settings:

| Reference Path Settings |  |
|-------------------------|--|
| L State                 |  |
| L Path Loss             |  |
| L Delay                 |  |
| Moving Path Settings    |  |
| L State                 |  |
| L Path Loss             |  |
|                         |  |

#### Moving propagation

| L Delay                 | 69 |
|-------------------------|----|
| L Variation (Peak-Peak) |    |
| L Variation Period.     | 70 |

#### **Reference Path Settings**

The following settings are provided:

#### State - Reference Path Settings

Activates reference path P1 for moving propagation.

Remote command: [:SOURce<hw>]:FSIMulator:MDELay:REFerence:STATe on page 197

#### Path Loss Reference Path Settings

Enters the loss for the reference path.

Remote command:
[:SOURce<hw>]:FSIMulator:MDELay:REFerence:LOSS on page 197

#### **Delay** — **Reference Path Settings**

Enters the delay for the reference path.

Remote command: [:SOURce<hw>]:FSIMulator:MDELay:REFerence:DELay on page 197

#### Moving Path Settings

The following settings are provided:

#### State - Moving Path Settings

Activates moving fading path P2 for moving propagation.

Remote command: [:SOURce<hw>]:FSIMulator:MDELay:MOVing:STATe on page 196

#### Path Loss ← Moving Path Settings

Enters the loss for the moving fading path.

Remote command: [:SOURce<hw>]:FSIMulator:MDELay:MOVing:LOSS on page 196

#### **Delay** — Moving Path Settings

Enters the average delay for the moving fading path.

The delay of the moving path slowly varies sinusoidal within the set variation range around this delay.

Remote command:

[:SOURce<hw>]:FSIMulator:MDELay:MOVing:DELay:MEAN on page 195

#### Variation (Peak-Peak) ← Moving Path Settings

Enters the range for the delay of the moving fading path for moving propagation. The delay of the moving path slowly varies sinusoidal within this range around the set mean delay.

#### Remote command:

[:SOURce<hw>]:FSIMulator:MDELay:MOVing:DELay:VARiation on page 195

## Variation Period - Moving Path Settings

Period duration for delay variation. A complete variation cycle is passed through in this time.

Remote command:

[:SOURce<hw>]:FSIMulator:MDELay:MOVing:VPERiod on page 196

#### 3.7.3.2 All moving channels

- To access the settings for configuring the moving path groups and their paths, perform one of the following:
  - a) select "Fading > Standard > LTE > Moving Propagation > ETU200Hz Moving"
  - b) select "Fading > Standard > LTE > Moving Propagation > Pure Doppler Moving"
  - c) select "Fading > Configuration > Moving Propagation" and "Moving Channels > All".

The number and the parameters of the predefined paths depend on the selected scenario.

| Fading A                                           |               |                            |                           |                |           |           | _ ×      |
|----------------------------------------------------|---------------|----------------------------|---------------------------|----------------|-----------|-----------|----------|
| General<br>Moving Propagatio                       | Res<br>n Auto | tart Insertion L<br>Config | oss Coupled<br>Parameters | Path Table Pat | h Graph   |           |          |
| Table Setti                                        | ngs           | Сору                       | Path Group                | To<br>1        |           | 2 Copy    |          |
| Delay Variation (Peak-Peak)<br>10.00 µs<br>157.1 s |               |                            |                           |                |           |           |          |
|                                                    | Unit          | 1<br>1                     | 1<br>2                    | 1<br>3         | 2<br>1    | 2<br>2    | 2<br>3   |
| State                                              |               | On                         | On                        | On             | On        | On        | On       |
| Profile                                            |               | Rayleigh                   | Rayleigh                  | Rayleigh       | Rayleigh  | Rayleigh  | Rayleigh |
| Path Loss /dB                                      |               | 1.000                      | 1.000                     | 1.000          | 0.000     | 0.000     | 0 0.     |
| Basic Delay /µs                                    | μs            | 0.000 000                  | 0.000 000                 | 0.000 000      | 0.000 000 | 0.000 000 | 0.000    |
| Additional Delay /µs                               | μs            | 0.000 000                  | 0.050 000                 | 0.120 000      | 0.200 000 | 0.230 000 | 0.500    |
| Resulting Delay /µs                                | μs            | 0.000 000                  | 0.050 000                 | 0.120 000      | 0.200 000 | 0.230 000 | 0 0.500  |
| Const Phase /Deg                                   | Deg           | 0.0                        | 0.0                       | 0.0            | 0.0       | 0.0       | )        |
| Speed /km/h                                        | km/h          | 215.849                    | 215.849                   | 215.849        | 215.849   | 215.849   | 215.     |

The most parameters in the "Path Table" correspond to the parameters described in Chapter 3.4, "Path table", on page 44.

#### Settings:

| Delay Variation (Peak-Peak) | 71 |
|-----------------------------|----|
| Variation Period            | 71 |

#### **Delay Variation (Peak-Peak)**

Enters the range for the delay of the moving fading paths for moving propagation with all moving channels. The delay of the moving path slowly varies sinusoidal within this range around the set mean delay.

Remote command:

[:SOURce<hw>]:FSIMulator:MDELay:ALL:MOVing:DELay:VARiation on page 194

#### Variation Period

Period duration for delay variation. A complete variation cycle is passed through in this time.

Remote command: [:SOURce<hw>]:FSIMulator:MDELay:ALL:MOVing:VPERiod on page 193

## 3.8 Two channel interferer

In the "2 Channel Interferer" configuration, the fading simulates dynamic propagation in conformity with the test cases 5 and 6 from MediaFlo. Here, path 1 has a fixed delay while the delay of path two either varies slowly in a sinusoidal way or appears in alternation at arbitrary points in time. Thus, 2 channel interferer fading can be considered as a combination of birth death propagation fading and moving propagation fading. The main difference is the broader range of propagation obtainable with 2 channel interferer fading.

Each of the fading profiles "Static Path", "Pure Doppler" and "Rayleigh" can be allocated to the two paths.

#### **Predefined Setting**

The Table 3-5 and Table 3-6 list the settings required to attain the values proposed in the MediaFlo test case 5 and 6.

| Reference Path: | "Profile"          | Static Path       |
|-----------------|--------------------|-------------------|
|                 | "Relative Delay"   | 10 us             |
|                 | "Average Power"    | -3 dB             |
|                 | "Fading Type"      | Rayleigh, 60 km/h |
|                 | "Doppler Spectrum" | Classic 6 dB      |
|                 | "Static Delay"     | 40 us             |
| Moving Path:    | "Profile"          | Hopping           |

#### Table 3-5: Test Case 5

| "Relative Delay"   | 0/110 us |
|--------------------|----------|
| "Average Power"    | -3 dB    |
| "Fading Type"      | Static   |
| "Doppler Spectrum" | N/A      |
| "Dwell Time"       | 2.9 s    |

#### Table 3-6: Test Case 6

| Reference Path: | "Profile"          | Static Path      |
|-----------------|--------------------|------------------|
|                 | "Relative Delay"   | 100 us           |
|                 | "Average Power"    | -3 dB            |
|                 | "Fading Type"      | Static           |
|                 | "Doppler Spectrum" | N/A              |
| Moving Path:    | "Profile"          | Sliding          |
|                 | "Relative Delay"   | 0/200 us         |
|                 | "Average Power"    | -3 dB            |
|                 | Fading Type        | Rayleigh, 3 km/h |
|                 | "Doppler Spectrum" | Classic 6 dB     |
|                 | "Period"           | 160 s            |

#### How to use the provides settings and configure a 2 channel interfering signal

The following are two examples on how to configure a "2 Channel Interferer" conditions. See how to:

- "To enable a hopped moving mode" on page 72
- "To enable a sliding moving mode" on page 73

#### To enable a hopped moving mode

Enable a 2 channel interfering signal with the following settings:

- 1. Reference Path:
  - a) "Delay Min = 30 µs"
  - b) "Profile = Static Path"
  - c) "Path Loss = 0 dB"
- 2. Moving Path:
  - a) "Delay Min = 0 µs"
  - b) "Profile = Static Path"
  - c) "Path Loss = 0 dB"
  - d) "Delay Max = 100 μs"
  - e) "Moving Mode > Hopping"
- 3. Enable "Reference Path > State > On" and "Moving Path > State > On"
4. Open the "Fading > Path Graph" view.

The following figure shows the resulting path graph.

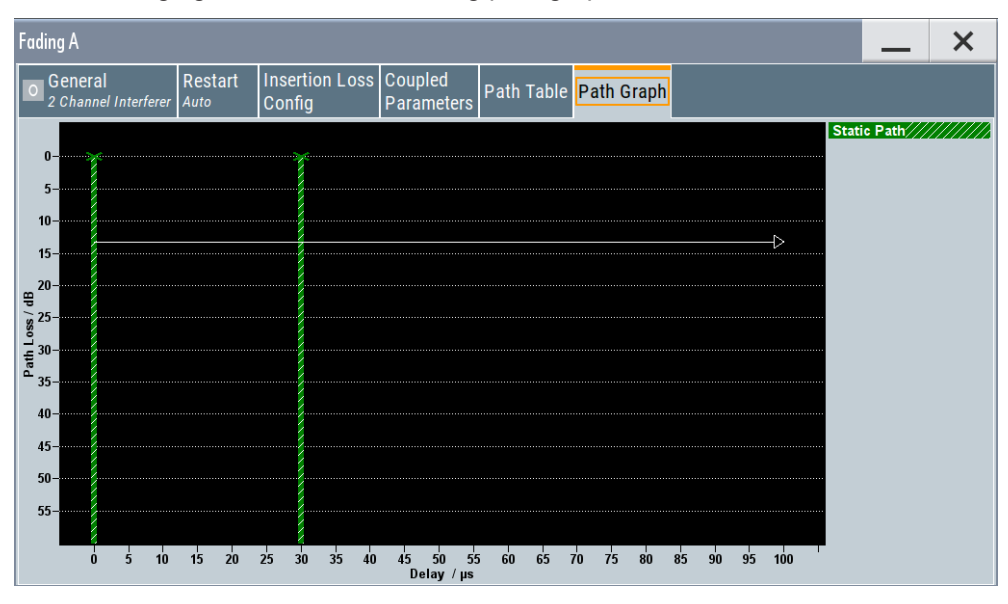

# To enable a sliding moving mode

- 1. Use the settings of "To enable a hopped moving mode" on page 72.
- 2. Change the "Moving Mode > Sliding".
- 3. Open the "Fading > Path Graph" view.

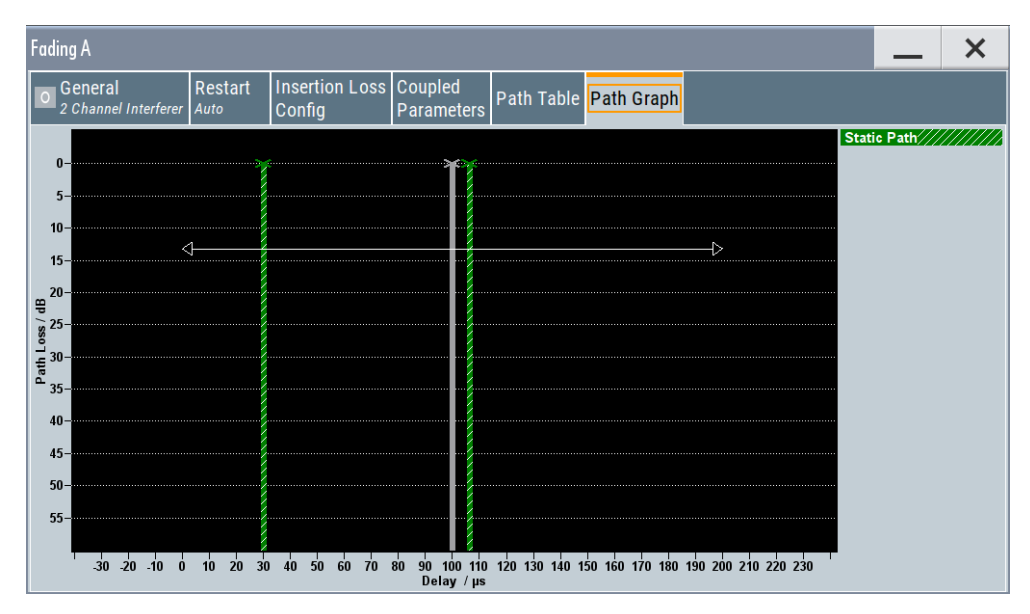

The moving path slides from the minimum delay (30 us) to the maximum delay (100 us) and back. The grey bar indicates the mean delay of the moving path. The horizontal arrow indicates the permissible delay range for the moving path. The displayed position change does not correspond to the actual delay changes of the real signal.

# **2** Channel Interferer Settings

The Table 3-5 and Table 3-6 list the default values for "2 Channel Interferer" configuration. You can use these default values and/or adjust the provided settings in the fading path table.

| Fading A                        |      |                          |                          |            |            |                  |        |      |            |
|---------------------------------|------|--------------------------|--------------------------|------------|------------|------------------|--------|------|------------|
| General<br>2 Channel Interferer |      | estart<br><sup>uto</sup> | Insertion Loss<br>Config |            | Cou<br>Par | ipled<br>ameters | Path T | able | Path Graph |
|                                 | Unit | Referenc                 | e Path                   | Moving Pat | th         |                  |        |      |            |
| State                           |      | On                       |                          | On         |            |                  |        |      |            |
| Profile                         |      | Static I                 | Path                     | Pure Dopp  | ler        |                  |        |      |            |
| Path Loss                       | dB   |                          | 0.0                      |            | 0.0        |                  |        |      |            |
| Speed                           | km/h |                          | 3.000                    |            |            |                  |        |      |            |
| Res. Doppler Shift              | Hz   |                          | 2.78                     |            | 2.78       |                  |        |      |            |
| Frequency Ratio                 |      |                          | 0.000 0                  | 0.0        | 00 0       |                  |        |      |            |
| Act. Doppler Shift              | Hz   |                          | 2.78                     |            | 0.00       |                  |        |      |            |
| Delay Min                       | μs   |                          | 40.00                    |            | 0.00       |                  |        |      |            |
| Delay Max                       | μs   |                          |                          | 11         | 0.00       |                  |        |      |            |
| Moving Mode                     |      |                          |                          | Hopping    | J          |                  |        |      |            |
| Period/Dwell                    | S    |                          | 2.90                     |            |            |                  |        |      |            |

# Settings:

| Profile.75Path Loss.75Speed.75Freq. Ratio.75Res. Doppler Shift.75Act. Doppler Shift.76Delay Min.76Delay Max (Moving Path).76Moving Mode (Moving Path).76Period/Dwell.76 | State                     | 74 |
|----------------------------------------------------------------------------------------------------|---------------------------|----|
| Path Loss.75Speed.75Freq. Ratio.75Res. Doppler Shift.75Act. Doppler Shift.76Delay Min.76Delay Max (Moving Path).76Moving Mode (Moving Path).76Period/Dwell.76           | Profile                   | 75 |
| Speed75Freq. Ratio75Res. Doppler Shift75Act. Doppler Shift76Delay Min76Delay Max (Moving Path)76Moving Mode (Moving Path)76Period/Dwell76                               | Path Loss                 |    |
| Freq. Ratio.75Res. Doppler Shift.75Act. Doppler Shift.76Delay Min.76Delay Max (Moving Path).76Moving Mode (Moving Path).76Period/Dwell.76                               | Speed                     | 75 |
| Res. Doppler Shift.75Act. Doppler Shift.76Delay Min.76Delay Max (Moving Path).76Moving Mode (Moving Path).76Period/Dwell.76                                             | Freq. Ratio               | 75 |
| Act. Doppler Shift                                                                                                    | Res. Doppler Shift        | 75 |
| Delay Min                                                                                                    | Act. Doppler Shift        |    |
| Delay Max (Moving Path)                                                                                                    | Delay Min                 |    |
| Moving Mode (Moving Path)                                                                                                    | Delay Max (Moving Path)   | 76 |
| Period/Dwell                                                                                                    | Moving Mode (Moving Path) |    |
|                                                                                                    | Period/Dwell              | 76 |

# State

Activates/deactivates either the reference path or the moving path for 2 channel interferer fading.

#### Remote command:

```
[:SOURce<hw>]:FSIMulator:TCINterferer[:STATe] on page 220
[:SOURce<hw>]:FSIMulator:TCINterferer:REFerence|MOVing:STATe
on page 223
```

#### Profile

Selects the fading profile either for the reference path or the moving path to be used for 2 channel interferer fading.

Remote command:

[:SOURce<hw>]:FSIMulator:TCINterferer:REFerence|MOVing:FDOPpler? on page 222

#### Path Loss

Sets the attenuation of either the reference path or moving path to be used for 2 channel interferer fading.

Remote command:

[:SOURce<hw>]:FSIMulator:TCINterferer:REFerence|MOVing:LOSS on page 223

#### Speed

(Rayleigh only)

Enters the speed v of the moving receiver. The unit for entering the speed under "Speed Unit" can be chosen in the upper section of the menu.

The resulting Doppler shift is dependent on the speed v and the entered ratio of the actual Doppler shift to the set Doppler shift  $f_D$ . This ratio is determined in the "Frequency Ratio" line. The resulting Doppler frequency can be read off from the "Res. Doppler Shift" line. It may not exceed the maximum Doppler frequency.

If the speed is changed, the resulting Doppler shift is automatically modified.

#### Remote command:

[:SOURce<hw>]:FSIMulator:TCINterferer:SPEed on page 221

#### Freq. Ratio

Enters the ratio of the actual Doppler shift to the Doppler shift set with the "Speed" parameter.

Remote command:

[:SOURce<hw>]:FSIMulator:TCINterferer:REFerence|MOVing:FRATio on page 222

#### **Res. Doppler Shift**

Displays the actual Doppler shift.

The actual Doppler frequency is determined by the entered "Speed" and the entered ratio of the actual Doppler frequency to the set Doppler frequency ("Frequency Ratio").

Remote command:

[:SOURce<hw>]:FSIMulator:TCINterferer:REFerence|MOVing:FDOPpler? on page 222

#### Act. Doppler Shift

Displays the actual Doppler shift.

Remote command:

[:SOURce<hw>]:FSIMulator:TCINterferer:REFerence|MOVing:FDOPpler: ACTual? on page 222

#### **Delay Min**

Enters the minimum delay for either the reference path or the moving path.

The minimum delay of the moving path corresponds to the start value of the delay range.

The delay range is defined by the minimum delay and the maximum delay.

The scaling of the x-axis is adapted according to the entry.

Invalid entries are rejected, the next possible value is entered.

Remote command:

[:SOURce<hw>]:FSIMulator:TCINterferer:REFerence|MOVing:DELay: MINimum on page 221

## **Delay Max (Moving Path)**

Enters the maximum delay for the moving path.

The maximum delay of the moving path corresponds to the end value of the delay range.

The delay range is defined by the minimum delay and the maximum delay.

The scaling of the x-axis is adapted according to the entry.

Invalid entries are rejected, the next possible value is entered.

Remote command:

[:SOURce<hw>]:FSIMulator:TCINterferer:REFerence|MOVing:DELay: MAXimum on page 220

#### Moving Mode (Moving Path)

Selects the Type of moving applied to the moving path.

- "Sliding" The reference path has a fix delay while the delay of the moving path varies slowly in a sinusoidal way.
- "Hopping" The reference path has a fix delay while the delay of the moving path appears or disappears in alternation at arbitrary points in time.

Remote command:

```
[:SOURce<hw>]:FSIMulator:TCINterferer:REFerence|MOVing:MMODe on page 220
```

## Period/Dwell

Enters either the dwell time or the period of a complete cycle for the moving path depending on the selected Moving Mode (Moving Path).

| "Moving Mode" | "Period Dwell"                                          |
|---------------|---------------------------------------------------------|
| "Sliding"     | sets the period for a complete cycle of the moving path |
| "Hopping"     | sets the dwell time of the moving path                  |

The gradient of the delay/period ratio may not fall below 6µs/s, that is, the minimum value of the period depends on the value of the delay.

If the value for the delay is increased in a way that the value for the gradient falls below 6µs/s, the value for the period is recalculated automatically.

#### Example:

"Delay Min" = 20 us, "Delay Max" = 120 us, "Moving Mode = Sliding" [("Delay max" - "Delay min")/2]\*2π)/"Period/Dwell" = 6 "Period/Dwell" = 314/6 = 52.36 s

The value cannot be decreased below this value.

Remote command: [:SOURce<hw>]:FSIMulator:TCINterferer:PERiod on page 221

# 3.9 Customized dynamic fading

#### Option: R&S SMW-K820

Customized dynamic fading (CDF) allows you to import dynamic fading list files and to vary the fading parameters path loss, Doppler shift and delay over time.

Customized dynamic fading is a suitable solution in the following cases:

- If advanced dynamic fading models like the customized high-speed train scenarios (cHST) are required.
- If a simulation based on measured real-world channel conditions is required Such requirements are, for example, the UE tests in the context of performance analysis.

Depending on the used configuration, the following types of dynamic fading list files are supported:

- "Customized dynamic fading with \*.fad\_udyn files for SISO and MIMO configurations" on page 77
- "Human-readable customized dynamic fading files for SISO configurations" on page 78

# Customized dynamic fading with \*.fad\_udyn files for SISO and MIMO configurations

This fading configuration consists of up to 12 fading paths that you can activate individually. All fading paths use Rayleigh fading profile but you can also assign a pure Doppler profile or static fading profile to the first four paths. The dynamic fading list files are application-specific list files in a Rohde & Schwarz proprietary file format in binary form and with the predefined file extension \*.fad\_udyn. Such files can originate, for example, from drive test measurements. Convert the measurement results in the required binary file format before loading the files in fading simulator.

#### Human-readable customized dynamic fading files for SISO configurations

Fading configurations like 1x1x1 or 2x1x1 SISO consist of one fading channel or up to 12 fading paths. You can assign the dynamic fading list files to the second, third or forth fading paths. These paths can use a pure Doppler, Rayleigh or static fading profile.

The following applies for the dynamic fading list files:

- Mandatory keyword customer in the filename.
   \*customer\*.fad udyn, where \* stays for user-defined filename.
- Mandatory file extension \*.fad udyn.
- Predefined file structure, see Example"Customized dynamic fading file content" on page 78.
  - Mandatory file heading with syntax
     Interval[us] Delay[ms] Fd[kHz] Pathloss[dB], where:
     Interval[us] gives the time in µs, relative to the fader start. File content is
     repeated when last time interval is reached.
     Delay[ms] is the actual delay in ms
     Fd[kHz] is the Doppler frequency in kHz
     Pathloss[dB] is the path loss in dB
  - File contains four columns separated by blanks
     Each file row can vary the fading parameters delay, Doppler shift and path loss over time

#### Example: Customized dynamic fading file content

```
Interval[us] Delay[ms] Fd[kHz] Pathloss[dB]
100 7.534877 47.055121 15.554548
100 7.534874 47.055121 15.554545
100 7.534873 47.055121 15.554542
...
```

#### Creating and converting human-readable customized dynamic fading files

- 1. Create a human-readable customized dynamic fading file with any text editor.
- 2. Rename the file afterwards to follow the naming convention. Add the mandatory extension.

See "Human-readable customized dynamic fading files for SISO configurations" on page 78.

3. Load the file in the fading simulator. See "Configuring and enabling "Customized Dynamic" fading profiles" on page 79.

- In the "Path Table", select "Convert > On" to convert the file into the Rohde & Schwarz proprietary file format.
- 5. Enable fading simulator. Set "Fading > General > State > On".

The R&S SMW200A converts the file into the Rohde & Schwarz proprietary file format and saves on the hard drive.

As long as the file content remains unchanged, converting the file once, after it is loaded for the first time, is sufficient. Each time you start the fading simulator with enabled custom fading, the R&S SMW200A loads the file automatically from the hard drive.

## Configuring and enabling "Customized Dynamic" fading profiles

- 1. Select "Fading > General Setting > Configuration > Customized Dynamic"
- 2. Select "Path Table".

| Fading     |   |       |                     |                            |                          |                       |                |                            | _           | ×            |
|------------|---|-------|---------------------|----------------------------|--------------------------|-----------------------|----------------|----------------------------|-------------|--------------|
| <b>E</b> 1 | I | Gener | al<br>nized Dynamic | Restart<br><sub>Auto</sub> | Insertion Loss<br>Config | Coupled<br>Parameters | Path Table     |                            |             |              |
| 0 E2       |   | State | Profile             | Filename                   |                          |                       |                |                            | Correlation | Convert      |
|            | 1 | ON    | Pure Doppler        |                            |                          | /opt/data/Li          | sts/Fad/Custor | mizedDynamic/CDF_PathLoss  | Vector      | V            |
|            | 2 | ON    | Pure Doppler        |                            |                          | /opt/data/l           | ists/Fad/Custo | omizedDynamic/CDF_Velocity | Vector      | $\checkmark$ |
|            | 3 | OFF   | Pure Doppler        |                            |                          |                       |                | None                       | e Vector    | $\mathbf{V}$ |
|            | 4 | OFF   | Pure Doppler        |                            |                          |                       |                | None                       | e Vector    | V            |
|            | 5 | OFF   | Rayleigh            |                            |                          |                       |                | None                       | e Matrix    | $\checkmark$ |
|            | 6 | OFF   | Rayleigh            |                            |                          |                       |                | None                       | e Matrix    |              |
|            | 7 | OFF   | Rayleigh            |                            |                          |                       |                | None                       | e Matrix    | V            |
|            | 8 | OFF   | Rayleigh            |                            |                          |                       |                | None                       | e Matrix    | V            |

The displayed settings and the number of fading paths depend on the configuration (SISO or MIMO).

- To load a fading list file, select "Filename > Select Predefined File". Select on of the predefined files, e.g. CDF\_PathLoss.
- 4. To load user-defined \*.fad\_udyn files, transfer them to the R&S SMW200A. Load them accordingly.
- Only if you load a custom fading list with filename like \*customer\*.fad\_udyn for the first time, set "Convert > On".
- 6. Enable fading simulator. Set "Fading > General > State > On".

#### Settings:

| State       |    |
|-------------|----|
| Profile     |    |
| Filename    |    |
| Correlation | 80 |
| Convert     | 81 |
|             |    |

#### State

If a fading list file is loaded, this parameter activates the path.

Each change of the state of a path causes a restart of the fader and therefore a restart of all dynamic lists.

Remote command:

[:SOURce<hw>]:FSIMulator:CDYNamic:PATH<ch>:STATe on page 240

#### Profile

Sets the used profile. Per default, all fading paths use Rayleigh profile.

"Static Path" Fading profile for all paths.

"Pure Doppler" Fading profile for paths 1 to 4.

"Rayleigh" Fading profile for all paths.

Remote command:

[:SOURce<hw>]:FSIMulator:CDYNamic:PATH<ch>:PROF on page 240

#### Filename

You can load predefined or user-defined application-specific fading list files.

The fading list files are files in a Rohde & Schwarz proprietary file format and with the predefined file extension \*.fad udyn.

Such files can originate, for example, from drive test measurements. Convert the measurement results in the required file format before loading the file in the file simulator.

#### Remote command:

```
[:SOURce<hw>]:FSIMulator:CDYNamic:CATalog? on page 239
[:SOURce<hw>]:FSIMulator:CDYNamic:CATalog:USER? on page 239
[:SOURce<hw>]:FSIMulator:CDYNamic:PATH<ch>:DATA:DSELect
on page 239
```

[:SOURce<hw>]:FSIMulator:CDYNamic:DELete on page 240

#### Correlation

In MIMO configurations, access dialogs to configure the correlation settings:

- "Vector" For the "Pure Doppler" paths, opens the "Relative Tap Gain Vector" dialog where you can configure the phase shift of the selected path. For description, see Chapter 5.3.3, "Relative gain vector matrix settings", on page 107.
   "Matrix" For the "Rayleigh" paths, opens the "Correlation Matrix" dialog.
- Available is only the "Matrix Mode > Individual", see Chapter 5.3.2, "Correlation matrix table", on page 105.

### Convert

If enabled, files with filename like \*customer\*.fad\_udyn are converted into the Rohde & Schwarz proprietary file format when the fading simulator is enabled. Converted files are saved on the hard drive.

As long as the file content remains unchanged, converting the file once, after it is loaded for the first time, is sufficient. Each time you start the fading simulation with enabled custom fading, the R&S SMW200A loads the file automatically from the hard drive.

If \*customer\*.fad\_udyn files are used but there is no converted file available and you try to enable fading simulation, an error message appears.

If you use predefined \*.fad\_udyn files or user-defined application-specific fading list files created from drive test measurements for examples, the convert function has no effect. Set "Convert > 0ff" in this case.

See:

- "Human-readable customized dynamic fading files for SISO configurations" on page 78.
- "Creating and converting human-readable customized dynamic fading files" on page 78.

Remote command:

[:SOURce<hw>]:FSIMulator:CDYNamic:PATH<ch>:CONVert:STATe on page 241

# 3.10 High-speed train

In the "High Speed Train" configuration, the fading simulator simulates propagation conditions in conformity with the test case "High-speed train conditions", as defined in 3GPP TS 25.141, annex D.4A and 3GPP TS 36.141, annex B.3. Here, the behavior of a receiver in high-speed train conditions is tested, i.e. the simulated scenario represents a fast moving receiver that drives past an antenna. The fading simulator generates the signal as a seq uence of complete cycles of approach towards to the BS antenna and departure from it.

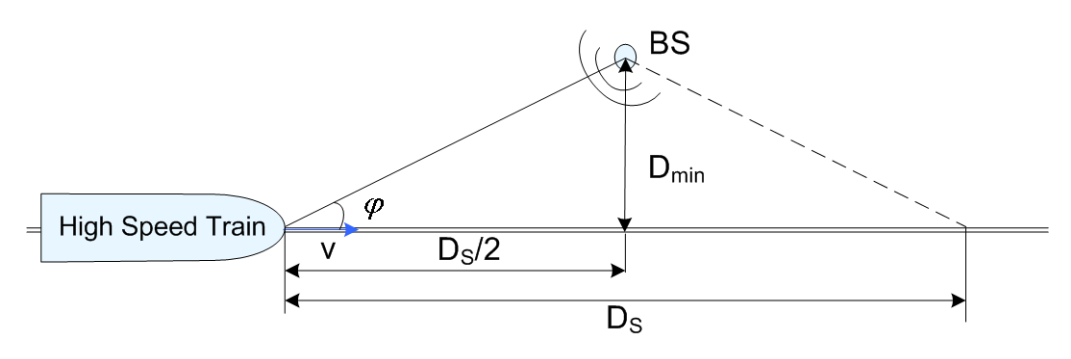

Figure 3-7: High-speed train propagation

Three high-speed scenarios are defined:

• Scenario 1: Open space

- Scenario 2: Tunnel with leaky cable
- Scenario 3: Tunnel for multi-antennas

# 3.10.1 Scenario 1 and scenario 3

For each of the scenarios 1 and 3, one path without a fading profile is simulated (Pure Doppler). The path has constant level, no delay and variable Doppler shift.

The Doppler shift for these scenarios is calculated as follows:

$$f_A(t) = f_D \cos \varphi(t)$$

Where  $f_A(t)$  is the actual Doppler shift and  $f_D$  is the maximum Doppler frequency.

The cosine of angle is given by:

$$\cos \varphi(t) = \frac{D_s/2 - vt}{\sqrt{D_{\min}^2 + (D_s/2 - vt)^2}}, \quad 0 \le t \le D_s/v$$

Where:

- D<sub>S</sub>/2 is the distance in meters between the train and the BS at the beginning of the simulation
- D<sub>min</sub> is the minimum distance in meters between the BS and the railway track
- v is the velocity of the train in m/s
- t is time in seconds

For scenario 1 and for BS with receiver diversity, the Doppler shift variation is the same between the antennas.

# 3.10.2 Scenario 2

Scenario 2 is not defined for EUTRA/LTE test cases.

For scenario 2, one Rician fading propagation channel with Rician factor K=10 dB and with one tap is simulated. The Rician factor K is defined as the ratio between the dominant signal power and the variant of the other weaker signals (see "K (Rician factor)" on page 86).

# 3.10.3 High-speed train scenario parameters

The Table 3-7 gives an overview of the parameters of the HST test scenarios according to the test case "High-speed train conditions".

| Table 3-7: | Parameters | for | hiah-sp | eed train | conditions  |
|------------|------------|-----|---------|-----------|-------------|
| 10010 0 11 |            |     | ingn op | 00a aam   | 00110110110 |

| Parameter        | Value      |            |            |  |  |  |
|------------------|------------|------------|------------|--|--|--|
|                  | Scenario 1 | Scenario 2 | Scenario 3 |  |  |  |
| D <sub>S</sub>   | 1000 m     | Infinity   | 300 m      |  |  |  |
| D <sub>min</sub> | 50 m       | -          | 2 m        |  |  |  |
| К                | -          | 10 dB      | -          |  |  |  |
| V                | 350 km/h   | 300 km/h   | 300 km/h   |  |  |  |
| f <sub>D</sub>   | 1340 Hz    | 1150 Hz    | 1150 Hz    |  |  |  |

The Figure 3-8 and Figure 3-9 show the trajectory of the Doppler shift for scenario 1 and 3 for the test parameters specified in the test case. For these two scenarios, the Doppler shift trajectories for any user-defined parameters are also displayed in the "3GPP HST" dialog.

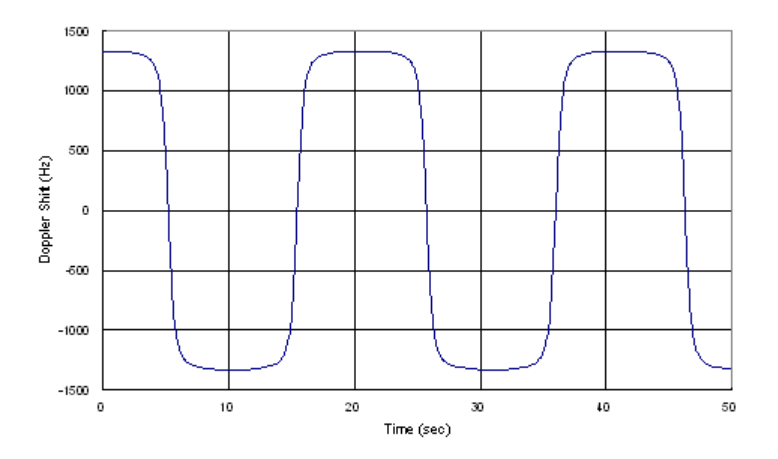

Figure 3-8: Doppler shift trajectory for scenario 1

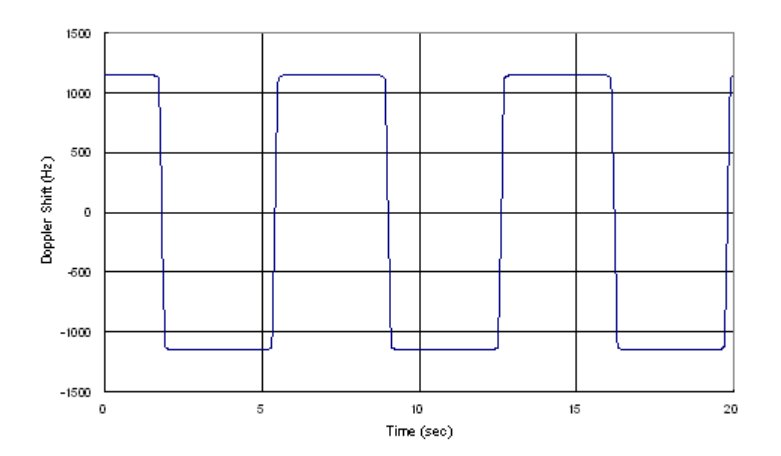

Figure 3-9: Doppler shift trajectory for scenario 3

#### **Doppler shift calculation**

The HST scenarios are defined for the UE and for the BS tests. In the fading simulator, the same standards are used for both test cases. Consider however, the following difference in the calculation of the Doppler shift:

- In *HST UE tests*, the resulting Doppler shift is based *only* on the used DL frequency.
- In HST BS tests, the DL signal itself already contains a Doppler shift. The UE synchronizes on this shifted DL frequency. The simulated UL signal contains a Doppler shift, too.

The resulting Doppler shift is then based on both, the UL and the DL frequency.

To enable the fading simulator to consider the DL Doppler shift, use the following two parameters:

- Consider DL RF
- Virtual DL RF

#### General recommendations on performing HST BS tests

The following is a list of the general steps required to enable the fading simulator to generate the signal required for the HST BS tests

- 1. Set the "RF Frequency" of the instrument to the  $F_{UL}$ , as defined in the specification.
- 2. Enable a high-speed train scenario with extension "(DL+UL)" in its name.
- If not enabled, activate the parameter "Fading > (HST) Path Table > Consider DL RF > On".
- Set the value of the parameter "Fading > (HST) Path Table > Virtual DL RF" to the F<sub>DL</sub>, as defined in the specification.

# Example: Configuring the fading simulator to generate an HST BS test signal according to 3GPP TS 36.104

For frequency band 1 tests, the specification defines:  $F_{DL}$  = 2.14 GHz and  $F_{UL}$  = 1.95 GHz. The resulting Doppler shift is  $F_D$  = 1140 Hz.

- In the status bar, select "Frequency = F<sub>UL</sub> = 1.95 GHz"
- Select "Fading A > Fading Settings > Standards" and navigate to the required highspeed train scenario "3GPP > High Speed Train > HST 3 Tunnel Multi Antenna (DL +UL)"
- If not enabled, activate the parameter "Fading > Path Table > Consider DL RF > On".
- Select "Fading > Path Table > Virtual DL RF = F<sub>DL</sub> = 2.14 GHz"
- Select "Fading > Fading Settings > State > On"
- Use the command [:SOURce<hw>]:FSIMulator:HSTRain:FDOPpler? to query the resulting Doppler shift.

Compare the example below and the Doppler shift trajectory specified in the 3GPP TS36.104.

# High-speed train scenario settings

To access these settings:

- 1. Select "Fading > Fading Settings > Standards".
- Navigate to the required high-speed train scenario, e.g. "3GPP > High Speed Train > HST 3 Tunnel Multi Antenna (DL+UL)"

The "3GPP HST" dialog displays the default values of the high-speed train scenarios and allows you to adjust them for further tests.

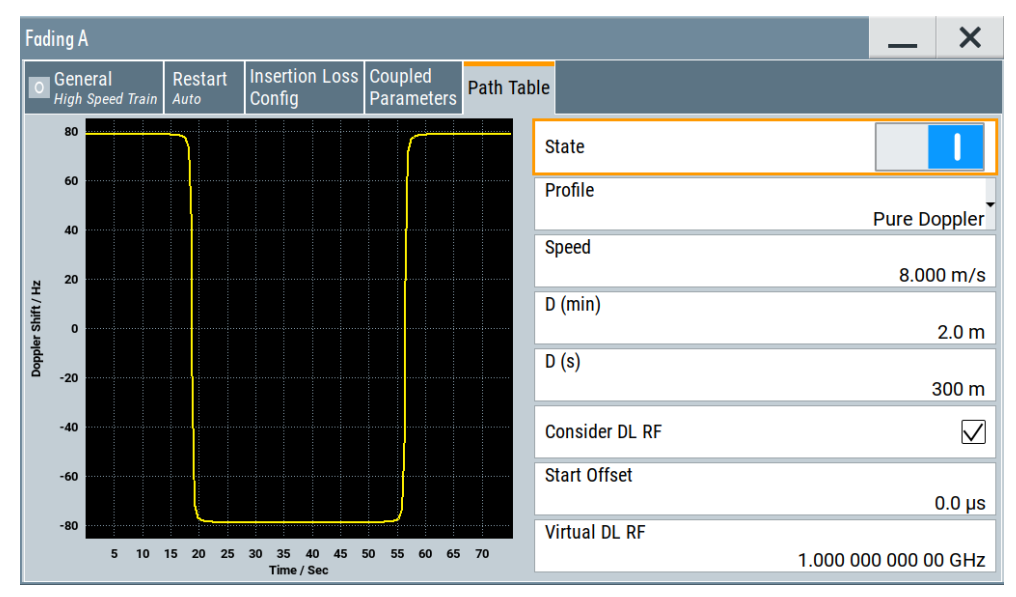

# Settings:

| State             | 85 |
|-------------------|----|
| Profile           | 85 |
| Speed             |    |
| D (min)           |    |
| D (S)             | 86 |
| K (Rician factor) |    |
| Consider DL RF    |    |
| Start Offset      |    |
| Virtual DL RF     |    |
|                   |    |

### State

Activates/deactivates simulation of high-speed train propagation according to the selected scenario.

#### Remote command:

[:SOURce<hw>]:FSIMulator:HSTRain:STATe on page 193

#### Profile

Determines the fading profile for the selected scenario. The fading profile determines which transmission path is simulated.

Although both scenarios 1 and 3 are specified as pure Doppler paths without a fading profile and scenario 2 as a Rician fading, in this fading simulator you can change the fading profile.

| "Static Path"  | A static transmission path with no attenuation (loss) or delay is simulated.                                                                                                    |
|----------------|----------------------------------------------------------------------------------------------------|
| "Pure Doppler" | A transmission path is simulated in which there is an individual direct connection from the transmitter to the moving receiver (discrete component).                                                                                                    |
|                | The simulated path has a constant delay and attenuation (no loss).<br>The Doppler frequency shift is determined only by the parameters<br>Speed, D (min) and D (S).<br>Tip: Use the SCPI command [:SOURce <hw>]:FSIMulator:<br/>HSTRain:FDOPpler? to query the Doppler frequency shift.</hw> |
| "Rayleigh"     | A radio hop is simulated in which many highly scattered subwaves arrive at a moving receiver.                                                                                                    |
| "Rice"         | One Rician fading propagation channel with K (Rician factor) and with one tap is simulated.                                                                                                    |

Remote command:

[:SOURce<hw>]:FSIMulator:HSTRain:PROFile on page 191

#### Speed

Sets the velocity parameter, i.e. the speed of the moving receiver.

Remote command:

[:SOURce<hw>]:FSIMulator:HSTRain:SPEed on page 190

#### D (min)

For "Profile > Static Path or Pure Doppler", sets the parameter D<sub>min</sub> to define the distance between the BS and the railway track.

Remote command: [:SOURce<hw>]:FSIMulator:HSTRain:DISTance:MINimum on page 190

## D (S)

For "Profile > Static Path or Pure Doppler", sets the parameter  $D_{S}$  and define the initial distance  $D_S/2$  between the train and the BS at the beginning of the simulation.

Remote command: [:SOURce<hw>]:FSIMulator:HSTRain:DISTance:STARt on page 190

#### K (Rician factor)

For scenario 2, sets the Rician factor K that is defined as the ratio between the dominant signal power and the variant of the other weaker signals.

Remote command:

[:SOURce<hw>]:FSIMulator:HSTRain:KFACtor on page 191

#### **Consider DL RF**

Enables the selection of virtual downlink frequency (DL RF).

By default, this parameter is enabled for the HST (DL+UL) standards. For detailed description, see "Doppler shift calculation" on page 84.

**Note:** While performing HST BS tests and "Consider DL RF > Off", the DL Doppler shift is not considered by the calculation of the UL Doppler shift.

Remote command:

[:SOURce<hw>]:FSIMulator:HSTRain:DOWNlink:FREQuency:STATe on page 192

#### Start Offset

Set a value greater than zero to shift the HST profile in time.

Remote command:

[:SOURce<hw>]:FSIMulator:HSTRain:SOFFset on page 192

#### Virtual DL RF

Sets the virtual downlink frequency. For HST BS tests, enter the  $F_{DL}$  defined in the specification. The value is used by the calculation of the UL Doppler shift.

For detailed description, see "Doppler shift calculation" on page 84

Remote command:

[:SOURce<hw>]:FSIMulator:HSTRain:DOWNlink:FREQuency on page 192

# 3.11 Custom fading profile

The custom fading profile requires R&S SMW-K72.

The custom fading profile allows you to modify the classical Jakes and Flat fading profiles. These modified profiles are required by the IEEE 802.11p channel models.

A frequency offset  $f_{offset}$  can be applied to shift the spectrum of the original profile. Two cut-off frequencies,  $f_l$  (lower) and  $f_u$  (upper), can be configured to set the lower and upper cut-off frequencies of the resulting spectrum, see Figure 3-10.

# Custom fading profile

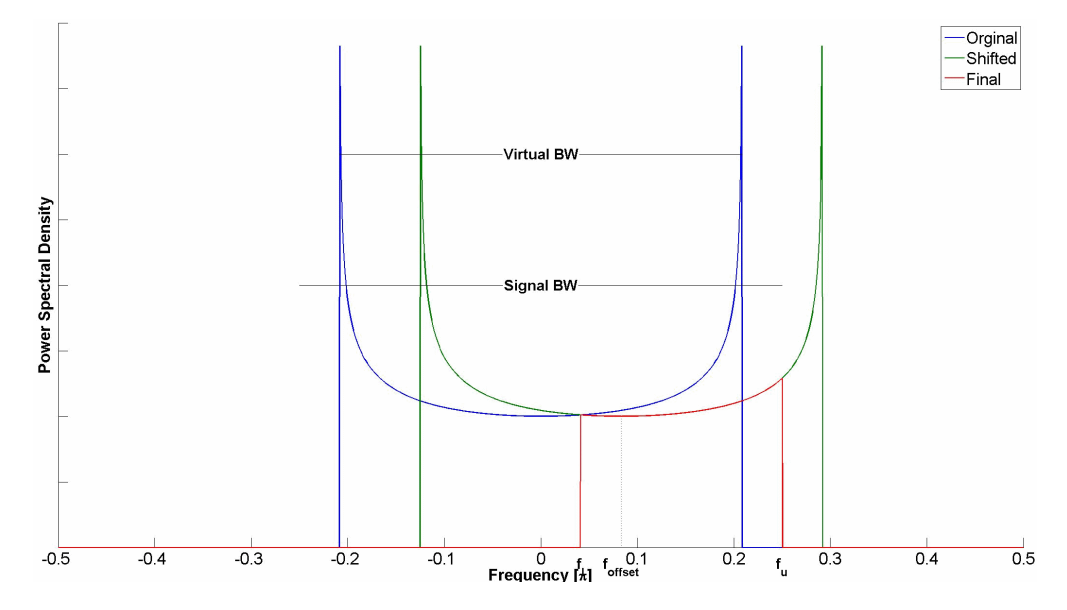

Figure 3-10: Resulting asymmetric Doppler spectrum

In the fading simulator, all these required profile parameters are configurable, see "Custom fading profile settings" on page 88.

# **Custom fading profile settings**

To access these settings:

- 1. Select "Fading > Fading Settings > Path Table"
- 2. Select "Profile > Custom"
- 3. Select "Custom Profile > Custom Data"

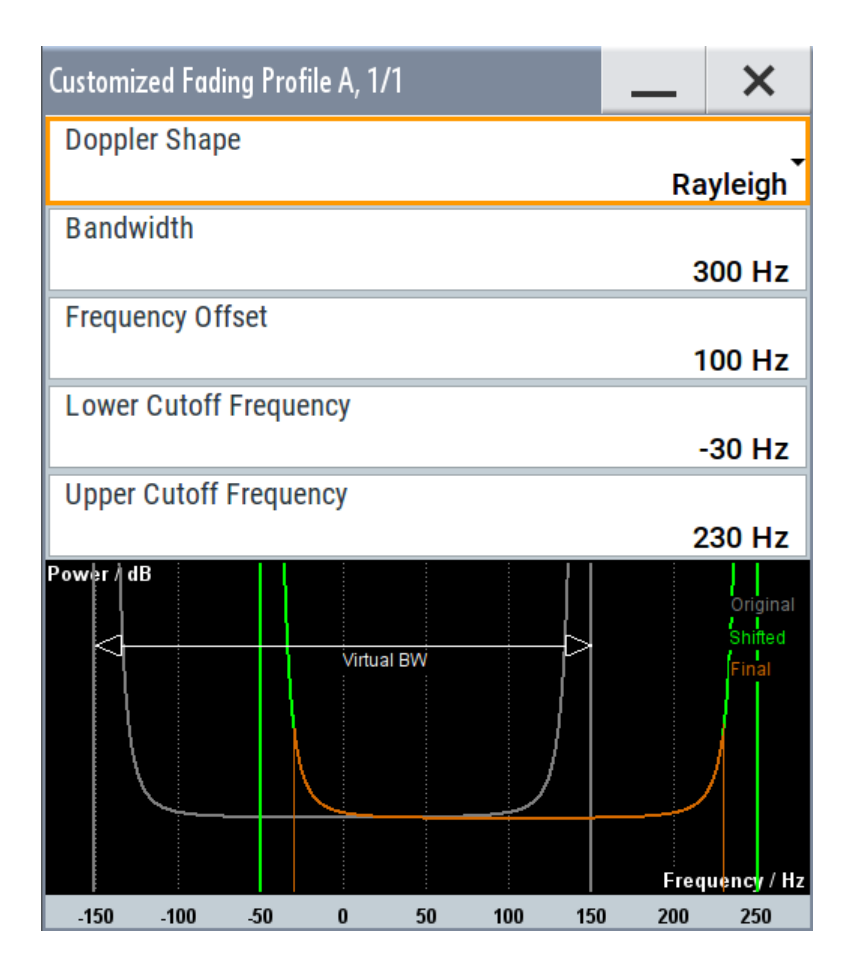

# Settings:

| Doppler Shape                | 89 |
|------------------------------|----|
| Bandwidth                    | 89 |
| Frequency Offset             | 89 |
| Lower/Upper Cutoff Frequency | 90 |

## **Doppler Shape**

Sets the Doppler shape ("Flat" or "Rayleigh") of the virtual profile.

#### Remote command:

[:SOURce<hw>]:FSIMulator:DELay|DEL:GROup<st>:PATH<ch>:CUSTom: DSHape on page 224

# Bandwidth

Sets the bandwidth of the original Doppler profile from which the resulting profile is created, see Figure 3-10.

# Remote command:

[:SOURce<hw>]:FSIMulator:DELay|DEL:GROup<st>:PATH<ch>:CUSTom: DATA on page 224

# **Frequency Offset**

Sets the frequency offset f<sub>offset</sub> used to shift the original profile, see Figure 3-10.

Remote command:

[:SOURce<hw>]:FSIMulator:DELay|DEL:GROup<st>:PATH<ch>:CUSTom: DATA on page 224

## Lower/Upper Cutoff Frequency

Sets the lower and upper cut-off frequencies,  $f_1$  and  $f_u$ , that depend on the original profile bandwidth Bandwidth.

The following applies:

- $f_u \leq f_{offset} + Bandwidth/2$
- $f_l \ge f_{offset}$  Bandwidth/2
- $f_u f_l \ge 1 Hz$
- 50 Hz  $\leq$  Bandwidth  $\geq$  40 kHz

Where the highest possible absolute cut-off frequency is 4 kHz.

Remote command:

[:SOURce<hw>]:FSIMulator:DELay|DEL:GROup<st>:PATH<ch>:CUSTom: DATA on page 224

# 4 Signal routing settings

#### To route the signal in standard (non-MIMO) configuration

- 1. Select "System Configuration > Mode > Standard".
- 2. Select "Fading > Signal Routing (non-MIMO)".

| Fading                |                     |  |  |  |  |  |
|-----------------------|---------------------|--|--|--|--|--|
| Fading Settings.      | Fading Settings     |  |  |  |  |  |
| Signal Routing (r     | non-MIMO)           |  |  |  |  |  |
| ✓ A → A               | B <b>→</b> ► B      |  |  |  |  |  |
| A <b>→</b> A          | B <b>−</b> ► A      |  |  |  |  |  |
| A <b>→</b> B          | B <b>−</b> ► B      |  |  |  |  |  |
| A → A and B           | B <b>−</b> ► (open) |  |  |  |  |  |
| A <b>→</b> (open)     | ∥ B →► A and B      |  |  |  |  |  |
| A → A and B           | B −► A and B        |  |  |  |  |  |
| Signal Routing (MIMO) |                     |  |  |  |  |  |
| System Configuration  |                     |  |  |  |  |  |

## To route the signal in MIMO configuration

Option: R&S SMW-B14/-B15/-K74 and optionally R&S SMW-K75/-K76

Follow the instructions in Chapter 5.2, "How to enable LxMxN MIMO test configurations", on page 96.

#### To generate SISO signal with 400 MHz or 800 MHz fading bandwidth

Option: R&S SMW-B15/-K822/-K823

- Select SISO configuration by following the instructions in:
  - "To enable MIMO configuration with 400 MHz fading bandwidth" on page 98.
  - "To enable MIMO configuration with 800 MHz fading bandwidth" on page 99.

This section describes the settings related to the fading bandwidth and simulation.

For comprehensive description of all settings in the "System Configuration" dialog and information on how to define the I/Q stream-mapping, connect external instruments, etc.:

See section "Signal routing and system configuration" in the R&S SMW200A user manual.

| BB Bandwidth   |  |
|----------------|--|
| CA Bandwidth   |  |
| Signal Routing |  |
| Signal Routing |  |

#### **BB** Bandwidth

Requires R&S SMW-B15/-K822/-K823.

Sets the baseband signal bandwidth that the fading simulator supports.

The value range and the maximum available bandwidth depend on the installed options and the selected MIMO configuration.

For example:

- In MIMO configurations with fewer than 8 channels, the max. baseband bandwidth is 400 MHz.
- In MIMO configurations with fewer than 4 channels, the max. baseband bandwidth is 800 MHz.

For more information, refer to the specifications document.

Remote command: :SCONfiguration:BBBW on page 241

#### CA Bandwidth

Option: R&S SMW-B15/-K822/-K823

Indicates the resulting channel aggregation (CA) bandwidth, calculated based on the MIMO configuration and the "BB Bandwidth".

The "CA Bandwidth" represents the signal bandwidth at the stream mapper.

For more information, refer to the specifications document.

Remote command: :SCONfiguration:CABW? on page 242

#### **Signal Routing**

In "System Configuration > Mode > Standard", defines the signal routing for the fading signal at the output of the fading simulator.

**Note:** Signal routing for MIMO setups is performed with the settigns in the "System Configuration" dialog, see Chapter 5.2, "How to enable LxMxN MIMO test configurations", on page 96.

In remote control, however, all available signal routing settings are configured with the command [:SOURce<hw>]:FSIMulator:ROUTe.

In "System Configuration > Mode > Standard", the input signal of the fading simulator is defined by the setting "Baseband > Signal Routing". An instrument equipped with two fading simulators and two baseband blocks, the input signal of each of the fading simulator can be:

- the signal from a single baseband block,
- the summation signal from both baseband blocks or
- each a signal from one of the two baseband blocks.

The following is a list of the routing settings for an instrument equipped with two baseband blocks, two signal paths and two options fading simulator (R&S SMW200A-B14).

| "A to A/ B to B"  | Dual-channel fading. The fading signal from fader A is output on<br>baseband path A and the fading signal from fader B is output on<br>baseband path B.<br>The R&S SMW200A can be operated like two instruments; two inde-<br>pendently configured signals are routed to the instrument's output.                                                                                                   |
|-------------------|----------------------------------------------------------------------------------------------------|
|                   | This configuration is also suitable for transmit or receive diversity                                                                                                    |
|                   | <ul> <li>Use the signal of one of the baseband generators to simulate the receiving conditions of a receiver with two antennas, like a high-quality car radio or UMTS base station.</li> </ul>                                                                                                    |
|                   | • Correlate the paths of the two fading simulators, i.e. the two fad-<br>ing channels. You can simulate the conditions of receiver with two<br>antennas which receive statistically correlated signals. Such con-<br>dition appears, e.g., in a car with two antennas when the two<br>received signals exhibit a degree of correlation due to a similar<br>environment, like an underpass or hills. |
| "A to A/B to A"   | Dual-channel fading. The fading signal from fader A and the fading signal from fader B are both output on baseband path A.                                                                                                    |
|                   | <ul> <li>This configuration is suitable for the simulation of:</li> <li>mobile radio network handover in the handheld device</li> <li>testing of filtering out the own signal if there is simultaneous presence of a strong signal from another standard.</li> </ul>                                                                                                    |
|                   | To simulate the required conditions, configure each of the baseband<br>signals according to the desired standard and route them to the fad-<br>ing simulator. After fading, the two signals with widely divergent signal<br>strengths are output on a common output path.                                                                                                    |
| "A to B / B to B" |                                                                                                    |
|                   | Dual-channel fading. The fading signal from fader A and the fading signal from fader B are both output on baseband path B.                                                                                                    |
| "A to A and B / E | B to A and B"<br>Dual-channel fading. The fading signal from fader A and the fading<br>signal from fader B are output on baseband path A and baseband<br>path B.                                                                                                    |

The possible applications are analogous to the "A to A / B to A" routing. With this routing however, the signal at the output of the fading simulator is split up and routed to both paths. The processing of these two paths after the fading can be differently. To simulate a further degradation of the receiving conditions, for instance, use the provided function to superimpose the signal of one of the paths by noise or destroy it.

# "A to A and B / B (open)"

The fading signal from fader A is output on baseband path A and baseband path B. The signal from fader B is not output, the signal flow of baseband B is interrupted.

"A (open)/ B to A and B"

The fading signal from fader B is output on baseband path A and baseband path B. The signal from fader A is not output, the signal flow of baseband A is interrupted.

Remote command:

[:SOURce<hw>]:FSIMulator:ROUTe on page 157

# 5 Multiple input multiple output (MIMO)

If the instrument is equipped with the required options, the R&S SMW200A supports versatile MIMO configurations.

Section Chapter 2.1, "Required options", on page 18 provides an overview; for detailed information, refer to the R&S SMW200A data sheet.

Multiple input multiple output (MIMO) refers to a multi-channel method where two or more simultaneous channel inputs and channel outputs are being used for boosting data rates. The benefits of an MIMO system became visible only if the data signal is tested in fading conditions. The MIMO fading option considers this special form of multipath propagation in channel simulation.

Depending on the number of the transmitting and receiving antennas used in a MIMO system, different MxN MIMO test configurations are specified. The term MxN is a representation of a MIMO system, where M is the number of the transmitting Tx antennas and N the number of the receiving Rx antennas. Throughout this description, we also use the term LxMxN as a short form of the used system configuration. In this case, L represents the number of entities, M the number of basebands (Tx antennas) and N the number of streams (Rx antennas).

Normally, the simulation of a system with two or more transmitting and/or receiving antennas requires two or more signal generators and/or fading simulator. The MIMO fading option (R&S SMW-K74) in combination with up to four Fading simulator options (R&S SMW-B14) enables you to simulate MIMO receiver tests scenarios with up to 8 Tx or up to 8 Rx antennas with one single instrument. (See also Chapter 5.1, "Multiple entity MxN MIMO test configurations", on page 96).

Configurations with more than two entities and the higher-order MIMO configurations require the additional options multiple entities (R&S SMW-K76) and higher order MIMO (R&S SMW-K75).

| 2x2 MIMO system                                                  | Preview diagram                                                                                     | Block diagram                                                                                                    |
|------------------------------------------------------------------|----------------------------------------------------------------------------------------------------|----------------------------------------------------------------------------------------------------|
| 2x2 MIMO<br>Tx A<br>(AA)<br>(BB)<br>Tx B<br>(BB)<br>Rx A<br>Rx B | Backards                                                                                            | Baseband A<br>CODER 1<br>CODER 2<br>CODER 2 |
| Illustration of the principle                                    | Detailed representation of the signal processing<br>Each $F_{}}}$ block represents one MIMO channel | "High level" representation<br>The Fading simulator is displayed as one single block; the number of<br>the input basebands (M) and the output streams (N) indicate the MxN<br>MIMO configuration.                                                                                                    |

## Abstract representation of the signal routing

The representation of a multi-entity MIMO configuration is even more abstract (see also Chapter 5.1, "Multiple entity MxN MIMO test configurations", on page 96).

# 5.1 Multiple entity MxN MIMO test configurations

Equipped with the MIMO fading option (R&S SMW200A-K74), the instrument enables the simulation of versatile MIMO tests scenarios with one single instrument.

The supported MIMO scenarios depend on:

- The installed options, in particular on the number of options fading simulator (R&S SMW-B14/B15), i.e. on the number of the available [Fader] boards
- On the availability of the options multiple entities (R&S SMW-K76) and higher order MIMO (R&S SMW-K75).

For more information, refer to the specifications document.

# 5.2 How to enable LxMxN MIMO test configurations

Option: R&S SMW-B14/-B15/-K74 and optionaly R&S SMW-K75/-K76

Select and configure a MIMO scenario before you define the further fading settings or the signal routing through the instrument.

#### To enable a MIMO scenario

- 1. Select "Fading > MIMO > System Configuration"
- In the "System Configuration > Fading/Baseband Configuration" dialog, enable "Mode > Advanced"
- 3. Define the MIMO scenario, e.g. to configure a 1x4x4 MIMO select:
  - a) "Entities (Users, Cells) = 1"
  - b) "Basebands (Rx Antennas) = 4"
  - c) "Streams (Tx Antennas) = 4"
  - d) "BB Source Config > Coupled Sources"

The preview diagram displays a detailed view of the signal routing for the current selected configuration, together with short description of the possible application of this configuration.

# Fading

Fading Settings...

Bypass if Fading Off

# Signal Routing (MIMO)

System Configuration...

How to enable LxMxN MIMO test configurations

| System Configuration       |                            |                          |          |            |                                         | _    | ×            |
|----------------------------|----------------------------|--------------------------|----------|------------|-----------------------------------------|------|--------------|
| Fading/Baseband Config     | I/Q Stream Mapper          | External RF and I/Q      | Overview |            |                                         |      |              |
| Mode                       |                            | Advanced                 | -        | Basebands  | Fm-                                     | •    | Streams<br>A |
| Signal Outputs             |                            | Analog & Digital         |          | BB         | F <sub>AD</sub>                         |      |              |
| Entities<br>(Users, Cells) | Basebands<br>(Tx Antennas) | Streams<br>(Rx Antennas) |          | вв         | \                                       | / ≥⊕ | B            |
| 1 <del>.</del> X           | 4-)                        | 4                        | -        |            |                                         | ·    |              |
| BB Source Config           |                            | Separate Sources         | -        | вв         | + /`                                    | >⊕-  | c 🔸          |
|                            |                            |                          | Entity 1 | BB D       | F <sub>DA</sub><br>:<br>F <sub>DD</sub> |      | D            |
| Set to Default             |                            | pply 💽 OK                |          | Comm<br>LT | on Applications:<br>E 4x4 MIMO          |      |              |

4. Select "Fading/Baseband Configuration > Apply" to trigger the instrument to use the selected configuration and close the dialog.

The block diagram displays the configured signal routing.

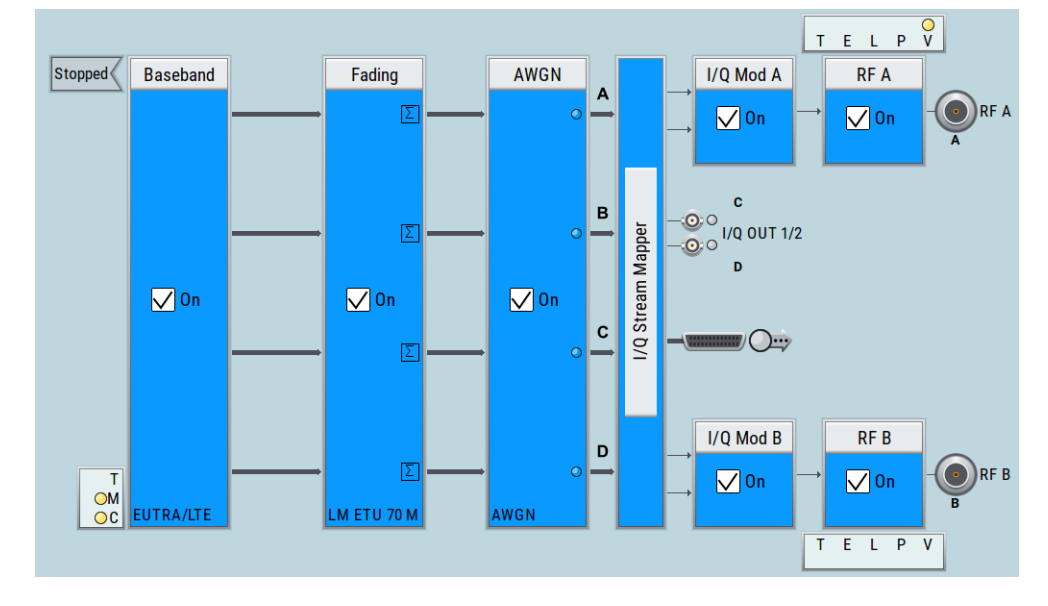

- 5. To enable a multiple-entities configuration, select "System Configuration > Fading/ Baseband Configuration" and enable for example:
  - a) "Mode > Advanced"
  - b) "Entities (Users, Cells) = 4", "Basebands (Rx Antennas) = 2", "Streams (Tx Antennas) = 2"
  - c) "BB Source Config > Coupled Sources per Entity"
  - d) "Apply".

How to enable LxMxN MIMO test configurations

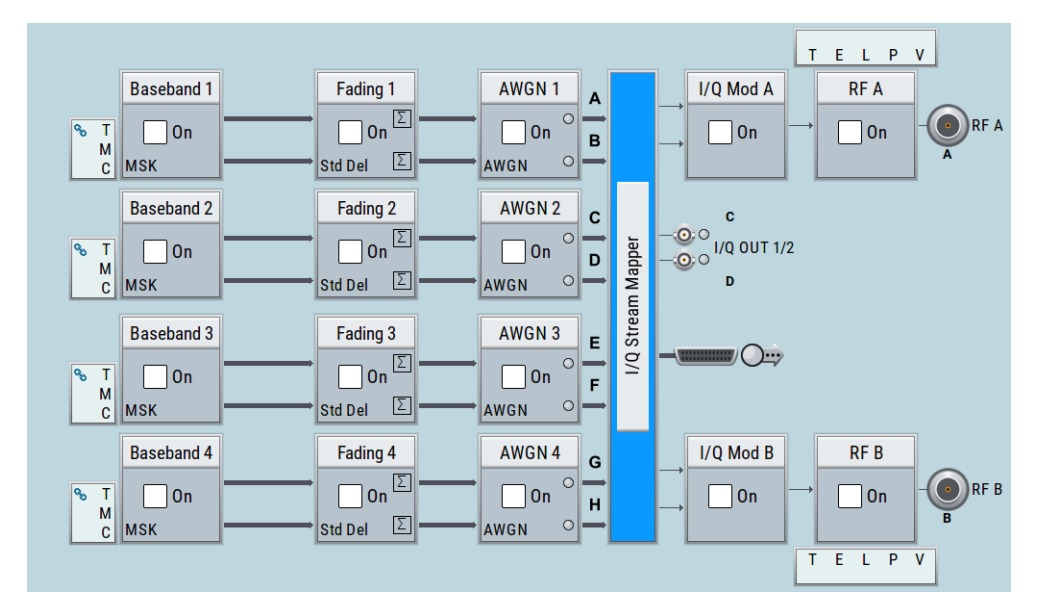

Refer to Chapter 5.3, "Fading settings in MIMO configuration", on page 99 for description on the provided MIMO fading settings.

# To route the signal in MIMO mode

In MIMO mode, the signal routing is performed upon the selected MIMO configuration.

Configure the instrument for a MIMO scenario.
 See "To enable a MIMO scenario" on page 96.

The signal routing is fixed and depends on the selected MIMO configuration.

#### To enable MIMO configuration with 400 MHz fading bandwidth

Option: R&S SMW-B15/-K74/-K822

- 1. Select "Fading > MIMO > System Configuration"
- In the "System Configuration > Fading/Baseband Configuration" dialog, enable "Mode > Advanced"
- 3. Enable a MIMO scenario with up to 8 channels, e.g. 2x2x2 MIMO.
- 4. Select "BB Bandwidth = 400 MHz".

The parameter "CA Bandwidth" indicates the aggregated channel bandwidth at the stream mapper.

| System Configuratio | n                |                      |              |                     |               |                        |                                        | _        | ×            |
|---------------------|------------------|----------------------|--------------|---------------------|---------------|------------------------|----------------------------------------|----------|--------------|
| Multi Instrument    | ading/Baseband ( | Config I/Q Str       | eam Mapper   | Extern              | al RF and I/Q | Overview               |                                        |          |              |
| Mode                |                  |                      | Advan        | ced                 | вв            | Basebands<br>A         | ► F <sub>AA</sub>                      | ***      | Streams<br>A |
| Signal Outputs      |                  |                      | Analog & Dig | jital               |               |                        | FAB                                    |          |              |
| (Users, Cells)      | (Tx Anten        | nas)                 | (Rx Antenna) | as)                 | вв            | в                      | ► F <sub>BA</sub>                      | ••       | в            |
| 2<br>BB Bandwidth   | - X              | 2- X<br>CA Bandwidth |              | 2 <del>•</del><br>⊘ | Entity 1      | -                      |                                        |          | c            |
| BB Source Config    | 400 MHz          |                      | 800 N        | /Hz                 | BB            | c                      | F <sub>CD</sub>                        | Ð        | •            |
|                     | ,<br>            | Se                   | parate Sour  | ces                 | <b>D</b> D    | D                      | FDC                                    |          |              |
|                     |                  |                      |              |                     | Entity 2      |                        | F <sub>DD</sub>                        | •••      | D            |
| Set to Defa         | ult              | Apply                | Ок           | :                   | LTE-A C       | Commo<br>arrier Aggreg | n Applications:<br>ation (2CCs) with 2 | 2x2 MIMC | )            |

- 5. Select "Apply".
- 6. Change the MIMO configuration, e.g. select 2x2x4 MIMO.

The "BB Bandwidth" is set automatically to the maximum bandwidth for the selected MIMO configuration. The resulting "CA Bandwidth" is updated, too.

#### To enable MIMO configuration with 800 MHz fading bandwidth

Option: R&S SMW-B15/-K74/-K822/-K823

- 1. Follow the instructions listed in "To enable MIMO configuration with 400 MHz fading bandwidth" on page 98.
- 2. Enable a MIMO scenario with up to 4 channels, e.g. 1x2x2 MIMO.
- 3. Select "BB Bandwidth = 800 MHz".
- 4. Select "Apply".

# 5.3 Fading settings in MIMO configuration

The MIMO fading settings are available if a MIMO scenario is configured.

- Configure the instrument for a MIMO scenario. See "To enable a MIMO scenario" on page 96.
- You can access the dialog for configuring the MIMO settings of all MIMO channel via each of the "Fading" blocks. Select "Fading > Fading Settings".

| Fading     |                                                                                  | _ ×                        |
|------------|----------------------------------------------------------------------------------|----------------------------|
| <b>E</b> 1 | General Restart Insertion Loss Coupled Standard/Fine Delay Auto Config Parameter | s Path Table Path Graph    |
| 0 E2       | Copy Entity<br>To All                                                            | Set To Default Recall      |
|            | Standard                                                                         |                            |
|            | ETU 70Hz Low                                                                     |                            |
|            | Configuration                                                                    | Fading Clockrate           |
|            | Standard/Fine Delay                                                              | 50 MHz                     |
|            | Signal Dedicated To                                                              | Dedicated Freq 🔗           |
|            | Auto Detect Output                                                               | 2.143 000 000 00 GHz       |
|            |                                                                                  | Dedicated Con-<br>nector ∅ |
|            |                                                                                  | RF A                       |
|            | Ignore RE Changes                                                                | Freq. Hopping 🔗            |
|            |                                                                                  | Off                        |
|            |                                                                                  |                            |
|            |                                                                                  |                            |
|            |                                                                                  |                            |
|            |                                                                                  |                            |

Figure 5-1: General settings in System Configuration > 2x2x2 (multi entity mode, L=2)

In "System Configurations" with multiple entities (L > 1), the dialog consists of more than one side tabs; one tab per entity. The tab name indicates the fader state the settings are related to.

3. Select "Path Table".

| ading                         |               |                            |                            |                |                         |              | _ ×        |
|-------------------------------|---------------|----------------------------|----------------------------|----------------|-------------------------|--------------|------------|
| General<br>Standard/Fine Dela | Res<br>y Auto | tart Insertion I<br>Config | Loss Coupled<br>Parameters | Path Table Pat | h Graph                 |              |            |
| Table Settin                  | ngs           | Сору                       | / Path Group               | To<br>1        |                         | 2 Copy       |            |
| (Path) Group#<br>Path#        | Unit          | 1 1a<br>1 1b               | 1<br>2                     | 1<br>3         | 2<br>1                  | 2<br>2       | 3<br>1     |
| State                         |               | On                         | On                         | Off            | On                      | Off          | Off        |
| Profile                       |               | 2 Static Path              | Rayleigh                   | Pure Doppler   | Rice                    | Const. Phase | Gauss Dopp |
| Path Loss /dB                 |               | 1.000                      | 1.000                      | 1.000          | 0.000                   | 3.000        |            |
| Basic Delay /µs               | μs            | 0.000 000                  | 0.000 000                  | 0.000 000      | <sup>30</sup> 0.000 000 | 0.000 000    | 0.00       |
| Additional Delay /µs          | μs            | 0.000 000                  | 0.050 000                  | 0.120 000      | 0.500 000               | 1.600 000    | 0.00       |
| Resulting Delay /µs           | ļis           | 0.000 000                  | 0.050 000                  | 0.120 000      | 0.500 000               | 1.600 000    | 0.00       |
| Power Ratio /dB               |               |                            |                            |                | -1.00                   |              |            |
| Start Phase /Deg              | Deg           | 0.0                        | 0.0                        | 90.0           | 0.0                     | 6 180.0      |            |
| Speed /km/h                   | km/h          | 64.757                     | 64.757                     | 64.757         | 64.757                  | 64.757       | 64         |
| Res. Dopp. Shift /Hz          | Hz            | 60.00                      | 60.00                      | 60.00          | 60.00                   | 60.00        |            |
| Freq. Ratio                   |               |                            |                            | -1.000 0       | 1.000 0                 |              | 0.         |
| Act. Dopp. Shift /Hz          | Hz            | 60.00                      | 60.00                      | -60.00         | 60.00                   | 60.00        |            |
| Coefficient                   |               | 1 Vector                   | Matrix                     | Vector         | Matrix                  | Vector       | Matrix     |
| Lognorm State                 |               | Off                        | Off                        | Off            | Off                     | Off          | Off        |
| Local Constant /m             |               | 100.0                      | 100.0                      | 100.0          | 100.0                   | 100.0        |            |

Figure 5-2: Path table settings in single entity mode (L=1): Understanding the displayed information 2

- 1a/1b = Path group number (displayed in the first row) and path number (second row in the table header); the example shows 4 groups with different number of active paths (the first group is marked with a blue border)
  - = Fading profile, assigned per fading path
- 3/3a = Common group delay of a path group ("Basic Delay" is always 0 for group 1); adjustable for the other groups (light gray background)
- 4 = Resulting delay per path, calculated as the sum of the common group delay and the path-specific delay.
- 5 = Adjustable parameter for paths with Rice fading
- 6 = Pure display parameters are on a dark background
- 7 = Access to a "Vector" or a "MIMO Matrix" for configuration of the correlation between the channels
- In the path table, navigate to the row "Coefficient".
   For the corresponding path, select "Matrix" or "Vector".

The "Fading: Correlation Matrix" dialog comprises the parameters necessary to adjust the correlation between the channels. You can define the correlation in one of the following ways:

In "Matrix Mode > Individual"

| Fadiı | ng E'                     | 1: Correlati    | on Matrix |                 |       |                 |          |                 |       |               |  |     | _        | ×    |
|-------|---------------------------|-----------------|-----------|-----------------|-------|-----------------|----------|-----------------|-------|---------------|--|-----|----------|------|
|       |                           |                 |           |                 |       | C               | urrent P | ath (Tap)       |       |               |  |     |          |      |
|       | Copy To Prev To Next Copy |                 |           |                 |       |                 |          |                 |       |               |  |     | Next     |      |
| Ma    | Matrix Mode               |                 |           |                 |       |                 |          |                 |       |               |  |     | ormat    | •    |
|       |                           | Indivi          | dual      |                 |       |                 |          |                 |       |               |  | Mag | nitude-F | hase |
|       |                           |                 |           |                 |       |                 | Ma       | trix            |       |               |  |     |          |      |
|       |                           | AA<br>Magnitude | Phase     | AB<br>Magnitude | Phase | BA<br>Magnitude | Phase    | BB<br>Magnitude | Phase | Con-<br>flict |  |     |          |      |
|       | AA                        | 1.000 0         | 0.00°     | 0.900 0         | 0.00° | 0.300 0         | 0.00°    | 0.270 0         | 0.00° |               |  |     |          |      |
| R =   | AB                        | 0.900 0         | 0.00°     | 1.000 0         | 0.00° | 0.270 0         | 0.00°    | 0.300 0         | 0.00° |               |  |     |          |      |
|       | BA                        | 0.300 0         | 0.00°     | 0.270 0         | 0.00° | 1.000 0         | 0.00°    | 0.900 0         | 0.00° |               |  |     |          |      |
|       | BB                        | 0.270 0         | 0.00°     | 0.300 0         | 0.00° | 0.900 0         | 0.00°    | 1.000 0         | 0.00° |               |  |     |          |      |
|       |                           |                 |           |                 |       |                 |          |                 |       |               |  |     |          |      |
|       |                           |                 |           |                 |       |                 | <b>V</b> | ccept           |       |               |  |     |          |      |
|       |                           |                 |           |                 |       |                 |          |                 |       |               |  |     |          |      |

Figure 5-3: Correlation matrix in an individual matrix mode

In this mode, you can adjust the matrix coefficients directly in the coefficient matrix.

In "Matrix Mode > Kronecker"

| Fa | ding E1: Co    | rrelation | Matrix         |            |               |                                       |                | _             | ×    |
|----|----------------|-----------|----------------|------------|---------------|---------------------------------------|----------------|---------------|------|
|    |                |           |                |            |               | Current Path (Tap)                    |                |               |      |
|    | Prev           | 0         | Co             | py<br>Prev | 0             | 1- Copy<br>To Next                    | Copy<br>To All | <b>O</b> Next |      |
| Ν  | /atrix Mod     | le        |                |            |               |                                       | [              | Data Format   |      |
| L  | к              | roneck    | er             |            |               |                                       |                | Magnitude-Pl  | hase |
| r  |                |           |                |            | Tx Corr       | elation Coefficients (Kronecker Mode) |                |               |      |
|    | A<br>Magnitude | Phase     | B<br>Magnitude | Phase      | Con-<br>flict |                                       |                |               |      |
| A  | 1.000 0        | 0.00°     | 0.000 0        | 0.00°      |               |                                       |                |               |      |
| в  | 0.000 0        | 0.00°     | 1.000 0        | 0.00°      |               |                                       |                |               |      |
|    |                |           |                |            | Rx Corr       | elation Coefficients (Kronecker Mode) |                |               |      |
|    | A<br>Magnitude | Phase     | B<br>Magnitude | Phase      | Con-<br>flict |                                       |                |               |      |
| A  | 1.000 0        | 0.00°     | 0.000 0        | 0.00°      |               |                                       |                |               |      |
| в  | 0.000 0        | 0.00°     | 1.000 0        | 0.00°      |               |                                       |                |               |      |
|    |                |           |                |            |               | Matrix                                |                |               |      |

Figure 5-4: Correlation matrix in the kronecker mode

The definition of the correlation matrix settings is based on the kronecker assumption, i.e defined are the Rx and Tx antenna correlation coefficients. The instrument calculates automatically the resulting correlation matrix and displays it.

See Chapter 5.3.4, "Kronecker mode correlation coefficients", on page 109.

Fading E1: Correlation Matrix × Copy To Prev Copy To Next Copy To All Prev II. 2-⇒ Next Matrix Mode Data Format AoA / AoD Magnitude-Phase 1 2 3 4 5 6 Spread RX Antenna Dist. 0.5 On Off Off Off Off Off State TX Antenna Dist. Relative Gain /dB -5.200 0.000 0.000 0.000 0.000 0.000 0.5 Angle Of Departure / ° 0.700 0.000 0.000 0.000 0.000 0.000 Angle AoD Spread/ ° 35.000 1.000 1.000 1.000 1.000 1.000 Angle Of Arrival / ° 6.600 0.000 0.000 0.000 0.000 0.000 AoA Spread / ° 5.000 1.000 1.000 1.000 1.000 1.000 Distribution .aplace\_aplace\_aplace\_aplace\_aplace

In "Matrix Mode > AoA/AoD"

Figure 5-5: Correlation matrix in TGn format (AoA/AoD mode)

See Chapter 5.3.5, "TGn/TGac channel models settings", on page 111.

In "Matrix Mode > SCME/WINNER"

| Fading E1: Correlation        | Matrix |        |        |        |        |        |                                |        |        |       |       |       |       |       | _    | ×     |
|-------------------------------|--------|--------|--------|--------|--------|--------|--------------------------------|--------|--------|-------|-------|-------|-------|-------|------|-------|
| Matrix Mode<br>SCME / WIN     | A      | ntenna | a Mod  | eling  |        |        | Data Format<br>Magnitude-Phase |        |        |       | Phase |       |       |       |      |       |
|                               |        |        |        |        |        | SCN    | 1E / WI                        | NNER   |        |       |       |       |       |       |      |       |
| MS Speed<br><b>29.999 k</b> r | n/h    |        |        |        |        |        |                                |        |        |       |       |       |       |       |      |       |
| Cluster                       |        | 1      |        |        | 2      |        |                                | 3      |        |       | 4     |       |       | 5     | Spre | ad    |
| State                         |        | On     |        |        | On     |        |                                | On     |        |       | Off   |       |       | Off   |      |       |
| Relative Gain /dB             |        | 0.000  |        |        | -1.300 |        |                                | -2.700 |        |       | 0.000 |       |       | 0.000 |      |       |
| Sub-Cluster                   | 1      | 2      | 3      | 1      | 2      | 3      | 1                              | 2      | 3      | 1     | 2     | 3     | 1     | 2     |      |       |
| State                         | On     | On     | On     | On     | On     | On     | On                             | On     | On     | Off   | Off   | Off   | Off   | Off   |      |       |
| Relative Gain /dB             | -3.010 | -5.229 | -6.990 | -4.310 | -6.529 | -8.290 | -5.710                         | -7.929 | -9.690 | 0.000 | 0.000 | 0.000 | 0.000 | 0.000 |      | Angle |
| Angle Of Departure / °        |        | 6.600  |        |        | 14.100 |        |                                | 0.000  |        |       | 0.000 |       |       | 0.000 |      |       |
| AoD Spread/ °                 |        | 5.000  |        |        | 1.000  |        |                                | 1.000  |        |       | 1.000 |       |       | 1.000 |      |       |
| Angle Of Arrival / °          |        | 0.000  |        |        | 0.000  |        |                                | 0.000  |        |       | 0.000 |       |       | 0.000 |      | l     |
| AoA Spread / °                |        | 25.000 |        |        | 25.000 |        |                                | 25.000 |        |       | 1.000 |       |       | 1.000 |      |       |
| Distribution                  |        | Equal  |        |        | Equal  |        |                                | Equal  |        |       | Equal |       |       | Equal |      |       |

See:

- Chapter 5.3.6, "SCME/WINNER model settings", on page 113
- Chapter 5.3.8, "MIMO OTA testing related settings", on page 131
- For static paths and paths with "Pure Doppler" fading profile, the corresponding settings are grouped in the "Relative Tap Gain Vector" dialog.

| Fading E1: Relative Tap Gain Vector (Pu | re Dopp | ler)    |         |                 |                | —    | × |
|-----------------------------------------|---------|---------|---------|-----------------|----------------|------|---|
|                                         |         |         | Curre   | nt Path (Tap)   |                |      |   |
| Prev Copy<br>To Prev                    |         | 0       | 1       | Copy<br>To Next | Copy<br>To All | Next |   |
| Set To Unity                            |         |         |         |                 |                |      |   |
|                                         |         |         |         | Vector          |                |      |   |
|                                         |         | Gain/dB | Phase/° |                 |                |      |   |
|                                         | 1 (AA)  | 0.00    | 0.00°   |                 |                |      |   |
|                                         | 2 (AB)  | -1.00   | 10.00°  |                 |                |      |   |
| R =                                     | 3 (BA)  | -2.00   | 0.00°   |                 |                |      |   |
|                                         | 4 (BB)  | -3.00   | 350.00° |                 |                |      |   |
|                                         |         |         |         |                 |                |      |   |
|                                         |         |         |         |                 |                |      |   |
|                                         |         |         |         |                 |                |      |   |

Figure 5-6: Relative tap gain vector

This dialog provides additional parameters to simulate a gain weighting and phase shift between the signals with constant fading transmitted among the different Tx antennas.

See Chapter 5.3.3, "Relative gain vector matrix settings", on page 107.

# 5.3.1 Current path (Tap) settings

#### Prev

Displays the previous tap relative to the current tap. If tap 1 is the current tap, this button is disabled.

Remote command:

n.a.

#### **Copy To Prev**

Copies the matrix values of the current tap to the next lower tap. If tap 1 is the current tap, this button is disabled.

Remote command: [:SOURce<hw>]:FSIMulator:MIMO:COPY:PREVious on page 201

#### Current Path (Tap) #

Selects the tap to be displayed.

Remote command: [:SOURce<hw>]:FSIMulator:MIMO:TAP on page 201

#### Copy To Next

Copies the matrix values of the current tap to the next higher tap. If the current tap is the last tap, this button is disabled.

Remote command:

[:SOURce<hw>]:FSIMulator:MIMO:COPY:NEXT on page 200

## Copy To All

Copies the matrix values of the current tap all taps.

Remote command:

[:SOURce<hw>]:FSIMulator:MIMO:COPY:ALL on page 200

#### Next

Displays the next tap relative to the current tap. If the current tap is the last tap, this button is disabled.

Remote command: n.a.

#### **Matrix Mode**

Selects the input mode for the Rx and Tx correlation values.

"Individual" Allows entering the correlation values individually.

"Kronecker" Opens additional input fields for entering the Rx correlation and Tx correlation values, see Chapter 5.3.4, "Kronecker mode correlation coefficients", on page 109.

The matrix values are calculated automatically.

| "AoA / AoD"          | Opens additional input fields for defining the Rx and TX correlation<br>parameters based on the Spatial Channel Model (SCM), see Chap-<br>ter 5.3.5, "TGn/TGac channel models settings", on page 111.<br>The matrix values are calculated automatically. |
|----------------------|----------------------------------------------------------------------------------------------------|
| "SCME / WIN-<br>NER" | Opens additional input fields for defining the parameters of the Spa-<br>tial Channel Model Extended (SCME) model, see Chapter 5.3.6,<br>"SCME/WINNER model settings", on page 113.<br>The matrix values are calculated automatically.                   |

Remote command:

[:SOURce<hw>]:FSIMulator:MIMO:TAP<ch>:MATRix:MODE on page 204

#### Polarization, Antenna Modeling

Accesses the corresponding tab in the "Antenna Model" dialog, see Chapter 5.3.6, "SCME/WINNER model settings", on page 113.

#### **Data Format**

Selects the matrix representation format. The data format can be changed at every time. The matrix table is updated immediately.

"Magnitude-Phase"

Displays the matrix values as value pairs of magnitude and phase.

"Real-Imag" Displays the matrix values as complex numbers.

Remote command: n.a.

# 5.3.2 Correlation matrix table

The correlation matrix table displays the values for the transmitter/receiver correlation. The correlation matrix is valid for the selected fading path. To adjust the values, edit the matrix elements directly, use the correlation coefficients of the Kronecker Mode, define the TGn/TGac parameters of the AoA /AoD mode or use the SCME/WINNER mode.

To access the settings of the correlation matrix in table form:

- 1. Enable a MIMO configuration
- Select the "Fading > Path Table > Matrix" and navigate to "Fading: Correlation Matrix > Matrix".

| Fadin | ig E'                                                                                    | 1: Correlati    | on Matrix |                 |       |                 |       |                   |       |               |   | - | _ | ×    |
|-------|------------------------------------------------------------------------------------------|-----------------|-----------|-----------------|-------|-----------------|-------|-------------------|-------|---------------|---|---|---|------|
| r     | Current Path (Tap)                                                                       |                 |           |                 |       |                 |       |                   |       |               |   |   |   |      |
|       | Copy     Copy     Copy       To Prev     1-     Copy       To Next     Copy       To All |                 |           |                 |       |                 |       |                   |       |               |   |   |   |      |
| Ма    | Matrix Mode Data Format                                                                  |                 |           |                 |       |                 |       |                   |       |               |   |   |   |      |
|       | Individual Magnitude-Phase                                                               |                 |           |                 |       |                 |       |                   |       |               |   |   |   | hase |
|       |                                                                                          |                 |           |                 |       |                 | Ma    | trix              |       |               |   |   |   |      |
|       |                                                                                          | AA<br>Magnitude | Phase     | AB<br>Magnitude | Phase | BA<br>Magnitude | Phase | BB<br>Magnitude   | Phase | Con-<br>flict |   |   |   |      |
|       | AA                                                                                       | 1.000 0         | 0.00°     | 0.900 0         | 0.00° | 0.300 0         | 0.00° | 0.270 0           | 0.00° |               |   |   |   |      |
| R =   | AB                                                                                       | 0.900 0         | 0.00°     | 1.000 0         | 0.00° | 0.270 0         | 0.00° | 0.300 0           | 0.00° |               |   |   |   |      |
|       | BA                                                                                       | 0.300 0         | ) 0.00°   | 0.270 0         | 0.00° | 1.000 0         | 0.00° | 0.900 0           | 0.00° |               |   |   |   |      |
|       | BB                                                                                       | 0.270 0         | ) 0.00°   | 0.300 0         | 0.00° | 0.900 0         | 0.00° | 1.000 0           | 0.00° |               |   |   |   |      |
|       |                                                                                          |                 |           |                 |       |                 |       |                   |       |               |   |   |   |      |
|       |                                                                                          |                 |           |                 |       |                 |       | ccept             |       |               |   |   |   |      |
|       | BB                                                                                       | 0.270 0         | ) 0.00°   | 0.300 0         | 0.00° | 0.900 0         | 0.00° | 1.000 0<br>Accept | 0.00° |               | ] |   |   |      |

#### Defining the matrix values individually

In individual matrix mode, you have to define the matrix values manually. Irrespectively of the selected data format, you have to enter valid correlation values.

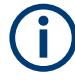

# Impossible calculation and conflict settings

The individual direct definition of the matrix elements may lead to impossible calculation due to inappropriate values and/or settings conflict.

You have to change the corresponding values.

The Figure 5-7 uses a 2x2 MIMO matrix to depict the basic configuration principle.

|    | 1 | 1 | 2 | 2 | 3 | 3 | 4 | 4 | user specified values              |
|----|---|---|---|---|---|---|---|---|------------------------------------|
| AA |   |   |   |   |   |   |   |   |                                    |
| AB |   |   |   |   |   |   |   |   | automatically<br>determined values |
| BA |   |   |   |   |   |   |   |   |                                    |
| BB |   |   |   |   |   |   |   |   | steering matrix                    |

Figure 5-7: Simplified representation of a 2x2 MIMO matrix

To define the matrix, set the only the value pairs in the diagonal and upper triangle (a total of 10 value pairs in this example, see Figure 5-7). The instrument exploits the complex conjugate symmetry across the diagonal and determines automatically the remaining value pairs in the lower triangle.

By default, the values in the matrix diagonal are set to 1. Use values different than 1 to simulate antennas with different power level (steering).

#### Settings:

| Real/Magnitude |  |
|----------------|--|
| Phase/Imag     |  |
| Conflict       |  |
| Accept         |  |

#### **Real/Magnitude**

Enters the value for the real/ratio part of the correlation.

Remote command:

[:SOURce<hw>]:FSIMulator:MIMO:TAP<ch>:MATRix:ROW<di>:COLumn<st>: MAGNitude on page 205

#### Phase/Imag

Enters the value for the phase/imaginary part of the correlation.

Remote command:

[:SOURce<hw>]:FSIMulator:MIMO:TAP<ch>:MATRix:ROW<di>:COLumn<st>:
PHASe on page 204

#### Conflict

Indicates a matrix conflict.

Remote command: [:SOURce<hw>]:FSIMulator:MIMO:TAP<ch>:MATRix:CONFlict? on page 204

#### Accept

Accepts the values for the phase/imaginary and the real/ration part of the correlation. Remote command:

[:SOURce<hw>]:FSIMulator:MIMO:TAP<ch>:MATRix:ACCept on page 203

# 5.3.3 Relative gain vector matrix settings

The "Fading: Relative Tap Gain Vector" dialog is available for static paths and paths with "Pure Doppler Fading Profile". This dialog provides additional parameters to simulate a gain weighting or phase shift between the signals with constant fading transmitted over the different Tx antennas.

Access:

- Enable a MIMO configuration and select "Fading > Path Table > Profile > Static or Pure Doppler".
- 2. Select "Path Table > Coefficient > Vector".

| Fading E1: Relative Tap Gain Vector (Pure Doppler) |        |         |         |                 |                |      |  |  |
|----------------------------------------------------|--------|---------|---------|-----------------|----------------|------|--|--|
| Current Path (Tap)                                 |        |         |         |                 |                |      |  |  |
| Prev Copy<br>To Prev                               | 1      | 0       | 1       | Copy<br>To Next | Copy<br>To All | Next |  |  |
| Set To Unity                                       |        |         |         |                 |                |      |  |  |
| Vector                                             |        |         |         |                 |                |      |  |  |
|                                                    | 1      | Gain/dB | Phase/° |                 |                |      |  |  |
|                                                    | 1 (AA) | 0.00    | 0.00°   |                 |                |      |  |  |
|                                                    | 2 (AB) | -1.00   | 10.00°  |                 |                |      |  |  |
| R =                                                | 3 (BA) | -2.00   | 0.00°   |                 |                |      |  |  |
|                                                    | 4 (BB) | -3.00   | 350.00° |                 |                |      |  |  |
|                                                    |        |         |         |                 |                |      |  |  |
|                                                    |        |         |         |                 |                |      |  |  |
|                                                    |        |         |         |                 |                |      |  |  |

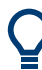

Use this function to simulate beamforming signal.

# Example:

This example illustrates the phase shift between the signals with a start phase of 45 degrees, power level of 2 dB, and the gain and phase settings as follow:

- "AA Gain > 0", "AA Phase > 0"
- "AB Gain > -1", "AB Phase > 10"
- "BA Gain > -2", "BA Phase > 20"
- "BB Gain > -3", "BB Phase > 350"

Resulting simulation:

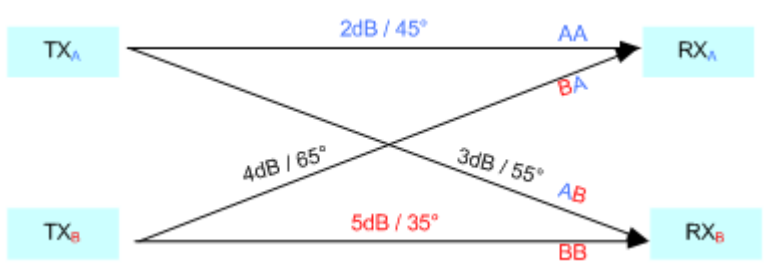

#### Settings:

| Set to Unity |  |
|--------------|--|
| Gain         |  |
| Phase        |  |

#### Set to Unity

Presets the vector matrix to an unitary matrix.
Remote command:

[:SOURce<hw>]:FSIMulator:MIMO:TAP<ch>:GVECtor:PRESet on page 205

### Gain

(disabled if customized dynamic fading R&S SMW-K820 is used)

Defines the relative gain of the selected path.

A gain value of 0 dB means no loss, and e.g. -3 dB is loss in this path.

Remote command:

[:SOURce<hw>]:FSIMulator:MIMO:TAP<ch>:GVECtor<st>:GAIN on page 205

### Phase

Defines the phase shift of the selected path.

Remote command:

```
[:SOURce<hw>]:FSIMulator:MIMO:TAP<ch>:GVECtor<st>:PHASe on page 206
```

# 5.3.4 Kronecker mode correlation coefficients

To access the settings of the correlation matrix in Kronecker mode, enable a MIMO configuration, select the "Fading > Path Table > Matrix" and select "Fading: Correlation Matrix > Matrix Mode > Kronecker".

| Fac | ding E1: Co                                                                     | rrelation | Matrix         |       |               |                                       | _       | ×   |  |  |  |  |  |
|-----|---------------------------------------------------------------------------------|-----------|----------------|-------|---------------|---------------------------------------|---------|-----|--|--|--|--|--|
|     | Current Path (Tap)                                                              |           |                |       |               |                                       |         |     |  |  |  |  |  |
|     | Copy     Copy     Copy       To Prev     Ir     Copy       To Next     Iro Copy |           |                |       |               |                                       |         |     |  |  |  |  |  |
| Ν   | Aatrix Moo                                                                      | le        |                |       |               | Data For                              | mat     |     |  |  |  |  |  |
|     | ĸ                                                                               | roneck    | er             |       |               | Magnit                                | tude-Ph | ase |  |  |  |  |  |
|     | Tx Correlation Coefficients (Kronecker Mode)                                    |           |                |       |               |                                       |         |     |  |  |  |  |  |
|     | A<br>Magnitude                                                                  | Phase     | B<br>Magnitude | Phase | Con-<br>flict |                                       |         |     |  |  |  |  |  |
| A   | 1.000 0                                                                         | 0.00°     | 0.000 0        | 0.00° |               |                                       |         |     |  |  |  |  |  |
| В   | 0.000 0                                                                         | 0.00°     | 1.000 0        | 0.00° |               |                                       |         |     |  |  |  |  |  |
|     |                                                                                 |           |                |       | Rx Corr       | elation Coefficients (Kronecker Mode) |         |     |  |  |  |  |  |
|     | A<br>Magnitude                                                                  | Phase     | B<br>Magnitude | Phase | Con-<br>flict |                                       |         |     |  |  |  |  |  |
| A   | 1.000 0                                                                         | 0.00°     | 0.000 0        | 0.00° |               |                                       |         |     |  |  |  |  |  |
| В   | 0.000 0                                                                         | 0.00°     | 1.000 0        | 0.00° |               |                                       |         |     |  |  |  |  |  |
|     | Matrix                                                                          |           |                |       |               |                                       |         |     |  |  |  |  |  |

Figure 5-8: Correlation matrix in Kronecker mode

#### Calculating of the matrix values based on the Kronecker assumption

In Kronecker mode, it is sufficient that you specify one Tx and one Rx correlation per MIMO channel. The instrument automatically computes the full correlation matrix according to the formula:

$$R_{l} = R_{\text{Tx}}^{(l)} \otimes R_{\text{Rx}}^{(l)}, \text{ where } R_{\text{Tx}}^{(l)} = \begin{bmatrix} 1 & \rho_{\text{Tx}}^{(l)} \\ \rho_{\text{Tx}}^{(l)*} & 1 \end{bmatrix} \text{ and } R_{\text{Rx}}^{(l)} = \begin{bmatrix} 1 & \rho_{\text{Rx}}^{(l)} \\ \rho_{\text{Rx}}^{(l)*} & 1 \end{bmatrix}$$

where  $\rho^{(l)}_{Rx}$  and  $\rho^{(l)}_{Tx}$  are the R<sub>x</sub> and T<sub>x</sub> correlations.

The evaluation of the Kronecker product  $\otimes$  leads to:

$$R_{l} = \begin{bmatrix} 1 & \rho_{\text{Rx}}^{(l)} & \rho_{\text{Tx}}^{(l)} & \rho_{\text{Tx}}^{(l)} \rho_{\text{Rx}}^{(l)} \\ \rho_{\text{Rx}}^{(l)*} & 1 & \rho_{\text{Tx}}^{(l)} \rho_{\text{Rx}}^{(l)*} & \rho_{\text{Tx}}^{(l)} \\ \rho_{\text{Tx}}^{(l)*} & \rho_{\text{Tx}}^{(l)*} \rho_{\text{Rx}}^{(l)} & 1 & \rho_{\text{Rx}}^{(l)} \\ \rho_{\text{Tx}}^{(l)*} \rho_{\text{Rx}}^{(l)*} & \rho_{\text{Tx}}^{(l)*} & \rho_{\text{Rx}}^{(l)*} & 1 \end{bmatrix}$$

Which and how many coefficients are available, depends on the selected MIMO configuration, e.g. any of the 2x2, 4x2, and 3x2 MIMO configurations, requires only one Rx correlation coefficient AB, whereas there are six Rx correlation coefficients in case of 2x4 MIMO configuration.

## Settings:

| Tx Correlation Coefficients, Magnitude/Real | 110 |
|---------------------------------------------|-----|
| Tx Correlation Coefficients, Phase/Imag     | 110 |
| Rx Correlation Coefficients, Magnitude/Real | 111 |
| Rx Correlation Coefficients, Phase/Imag     |     |

# Tx Correlation Coefficients, Magnitude/Real

Enters the value for the real/ratio part of the transmitter correlation ( $\rho^{(l)}_{T_X}$ ).

The available Tx correlation coefficients depends on the selected MIMO mode.

Remote command:

For "Data Format > Magnitude-Phase"

```
[:SOURce<hw>]:FSIMulator:MIMO:TAP<ch>:KRONecker:CORRelation:TX:
ROW<di>:COLumn<st>:MAGNitude on page 203
```

For "Data Format > Real-Imag"

[:SOURce<hw>]:FSIMulator:MIMO:TAP<ch>:KRONecker:CORRelation:TX: ROW<di>:COLumn<st>:REAL on page 203

### **Tx Correlation Coefficients, Phase/Imag**

Enters the value for the phase/imaginary part of the transmitter correlation ( $\rho^{(l)}_{T_X}$ ).

The available Tx correlation coefficients depends on the selected MIMO mode.

Remote command:

For "Data Format > Ratio-Phase"

```
[:SOURce<hw>]:FSIMulator:MIMO:TAP<ch>:KRONecker:CORRelation:TX:
ROW<di>:COLumn<st>:PHASe on page 202
```

### For "Data Format > Real-Imag"

[:SOURce<hw>]:FSIMulator:MIMO:TAP<ch>:KRONecker:CORRelation:TX: ROW<di>:COLumn<st>:IMAGinary on page 202

# **Rx Correlation Coefficients, Magnitude/Real**

Enters the value for the real/ratio part of the receiver correlation ( $\rho^{(l)}_{Rx}$ ).

The available Rx correlation coefficients depends on the selected MIMO mode.

Remote command:

For "Data Format > Magnitude-Phase"
[:SOURce<hw>]:FSIMulator:MIMO:TAP<ch>:KRONecker:CORRelation:RX:
ROW<di>:COLumn<st>:MAGNitude on page 203
For "Data Format > Real-Imag"
[:SOURce<hw>]:FSIMulator:MIMO:TAP<ch>:KRONecker:CORRelation:RX:
ROW<di>:COLumn<st>:REAL on page 203

### **Rx Correlation Coefficients, Phase/Imag**

Enters the value for the phase/imaginary part of receiver correlation ( $\rho^{(l)}_{Rx}$ ).

The available Rx correlation coefficients depends on the selected MIMO mode.

Remote command:

For "Data Format > Ratio-Phase"

[:SOURce<hw>]:FSIMulator:MIMO:TAP<ch>:KRONecker:CORRelation:RX: ROW<di>:COLumn<st>:PHASe on page 202

For "Data Format > Real-Imag"

[:SOURce<hw>]:FSIMulator:MIMO:TAP<ch>:KRONecker:CORRelation:RX: ROW<di>:COLumn<st>:IMAGinary on page 202

# 5.3.5 TGn/TGac channel models settings

TGn and TGac channel models are specified for the evaluation of IEEE 802.11n and IEEE 802.11ac systems respectively.

These channel models are based on the so called rays, which are defined at the BS and MS side by their AoA (Angle of Arrival) and the AoD (Angle of Departure). The rays are distributed according to the selected statistic function and angle spread (AS).

In this implementation, one fading path consists by default of one ray but you can define up to six rays per path. The AoA (Angle of Arrival) / AoD (Angle of Departure) parameters, i.e. AoA/AoD angles, angle spreads (AS) and distribution of the rays, as well as the distances between the antennas at the Tx and the Rx side, are configurable.

### To access the dialog with TGn/TGac settings

- 1. Enable a MIMO configuration, select the "Fading > Path Table > Matrix".
- 2. Select "Fading: Correlation Matrix > Matrix Mode > AoA/AoD".

| Fading E1: Correlation N | 1atrix |                        |         |         |         |               |                        |                 |                |              | ×     |
|--------------------------|--------|------------------------|---------|---------|---------|---------------|------------------------|-----------------|----------------|--------------|-------|
| Prev                     |        | Copy<br>To Prev        |         | 2-      |         | Copy<br>To Ne | xt                     |                 | Copy<br>To All | Next         |       |
| Matrix Mode<br>AoA / AoI |        |                        |         |         |         |               | Data Fo<br><b>Magn</b> | rmat<br>itude-F | hase •         |              |       |
| r                        |        |                        |         | Т       | Gn      |               |                        |                 |                |              |       |
| RX Antenna Dist.         |        |                        | 1       | 2       | 3       | 4             | 5                      | 6               |                | Spre         | ad    |
|                          | 0.5    | State                  | On      | Off     | Off     | Off           | Off                    | Off             |                |              |       |
| TX Antenna Dist.         | 0.5    | Relative Gain /dB      | -5.200  | 0.000   | 0.000   | 0.000         | 0.000                  | 0.000           |                |              |       |
|                          |        | Angle Of Departure / ° | 0.700   | 0.000   | 0.000   | 0.000         | 0.000                  | 0.000           |                |              | Angle |
|                          |        | AoD Spread/ °          | 35.000  | 1.000   | 1.000   | 1.000         | 1.000                  | 1.000           |                |              | Angle |
|                          |        | Angle Of Arrival / °   | 6.600   | 0.000   | 0.000   | 0.000         | 0.000                  | 0.000           |                |              |       |
|                          |        | AoA Spread / °         | 5.000   | 1.000   | 1.000   | 1.000         | 1.000                  | 1.000           |                |              |       |
|                          |        | Distribution           | Laplace | Laplace | Laplace | Laplace       | Laplace                | Laplace         |                | <b>Т</b> т т | ΨΨ    |

# Settings:

| RX/TX Antenna Distance   |     |
|--------------------------|-----|
| Ray State                |     |
| Relative Gain /dB        |     |
| Angle of Arrival (AoA)   |     |
| AoA Spread               |     |
| Angle of Departure (AoD) |     |
| AoD Spread               |     |
| Distribution             | 113 |
|                          |     |

# **RX/TX Antenna Distance**

Determines the distance between the Tx and Rx antennas as function of the wave length lambda and is calculated as follow:

*Physical Antenna Distance* = "*RX/TX Antenna Distance*"  $* \lambda$ , where

the wave length  $\lambda = c / "Frequency"$  and *c* is the speed of light.

Remote command:

[:SOURce<hw>]:FSIMulator:MIMO:TGN:ANTenna:DISTance:RX on page 207 [:SOURce<hw>]:FSIMulator:MIMO:TGN:ANTenna:DISTance:TX on page 207

## **Ray State**

Enables/disables the selected ray.

Remote command:

[:SOURce<hw>]:FSIMulator:MIMO:TAP<ch>:TGN:RAY<st>:STATe on page 209

# Relative Gain /dB

Sets the relative gain (in dB) of the selected ray.

### Remote command:

[:SOURce<hw>]:FSIMulator:MIMO:TAP<ch>:TGN:RAY<st>:GAIN on page 208

### Angle of Arrival (AoA)

Sets the AoA (Angle of Arrival) of the selected ray.

Remote command:

[:SOURce<hw>]:FSIMulator:MIMO:TAP<ch>:TGN:RAY<st>:ARRival:ANGLe on page 208

### AoA Spread

Sets the AoA (Angle of Arrival) spread (AS) of the selected ray.

Remote command:

[:SOURce<hw>]:FSIMulator:MIMO:TAP<ch>:TGN:RAY<st>:ARRival:SPRead on page 208

### Angle of Departure (AoD)

Sets the AoD (Angle of Departure) of the selected ray.

Remote command:

[:SOURce<hw>]:FSIMulator:MIMO:TAP<ch>:TGN:RAY<st>:DEParture: ANGLe on page 208

### AoD Spread

Sets the AoD (Angle of Departure) spread (AS) of the selected ray.

Remote command:

[:SOURce<hw>]:FSIMulator:MIMO:TAP<ch>:TGN:RAY<st>:DEParture: SPRead on page 208

### Distribution

Select one of the proposed statistical functions to determine the distribution of the selected ray.

**Tip:** Use this parameter to simulate ray scattering due to obstacles with different surface (see also Chapter 6.7, "TGn settings", on page 206).

Remote command:

[:SOURce<hw>]:FSIMulator:MIMO:TAP<ch>:TGN:DISTribution on page 207

# 5.3.6 SCME/WINNER model settings

Option: R&S SMW-K72/-K73

The SCME and WINNER II channel models are developed by WINNER [1]. The original model is the SCM (Spatial Channel Model) and the SCME (SCM Extension) is its first extension. The WINNER II is the final published model.

The SCME and WINNER II channel models offer Cluster Delay Line (CDL) models for reduced complexity simulations. These CDL models can be simulated in the SCME/ WIINER matrix mode. A channel correlation matrix is calculated from the CDL parameters and the channel is stochastically simulated.

This section describes the settings of the SCME/WINNER model. For information on the antenna modeling and polarization, see:

Chapter 5.3.8, "MIMO OTA testing related settings", on page 131.

• See also Chapter A.16, "SCM and SCME channel models for MIMO OTA", on page 309.

Access:

- Enable a MIMO configuration.
   See "To enable a MIMO scenario" on page 96.
- Select "Fading > Path Table > Matrix"
- In the required "Tap", select "Fading: Correlation Matrix > Matrix Mode > SCME / WINNER"

| Fading E1: Correlation       | Matrix |        |        |        |        |        |         |        |        |       |        |                           |       |       | _    | ×     |
|------------------------------|--------|--------|--------|--------|--------|--------|---------|--------|--------|-------|--------|---------------------------|-------|-------|------|-------|
| Matrix Mode<br>SCME / WINNER |        |        |        |        | A      | ntenna | a Mode  | eling  |        |       | Data I | Format<br>Magnitude-Phase |       |       |      |       |
|                              |        |        |        |        |        | SCM    | IE / WI | NNER   |        |       |        |                           |       |       |      |       |
| MS Speed<br>29.999 km/h      |        |        |        |        |        |        |         |        |        |       |        |                           |       |       |      |       |
| Cluster                      |        | 1      |        |        | 2      |        |         | 3      |        |       | 4      |                           |       | 5     | Spre | ad    |
| State                        |        | On     |        |        | On     |        |         | On     |        |       | Off    |                           |       | Off   |      |       |
| Relative Gain /dB            |        | 0.000  |        |        | -1.300 |        |         | -2.700 |        |       | 0.000  |                           |       | 0.000 |      |       |
| Sub-Cluster                  | 1      | 2      | 3      | 1      | 2      | 3      | 1       | 2      | 3      | 1     | 2      | 3                         | 1     | 2     |      |       |
| State                        | On     | On     | On     | On     | On     | On     | On      | On     | On     | Off   | Off    | Off                       | Off   | Off   |      |       |
| Relative Gain /dB            | -3.010 | -5.229 | -6.990 | -4.310 | -6.529 | -8.290 | -5.710  | -7.929 | -9.690 | 0.000 | 0.000  | 0.000                     | 0.000 | 0.000 |      | Angle |
| Angle Of Departure / °       |        | 6.600  |        |        | 14.100 |        |         | 0.000  |        |       | 0.000  |                           |       | 0.000 |      |       |
| AoD Spread/ °                |        | 5.000  |        |        | 1.000  |        |         | 1.000  |        |       | 1.000  |                           |       | 1.000 |      |       |
| Angle Of Arrival / °         |        | 0.000  |        |        | 0.000  |        |         | 0.000  |        |       | 0.000  |                           |       | 0.000 |      |       |
| AoA Spread / °               |        | 25.000 |        |        | 25.000 |        |         | 25.000 |        |       | 1.000  |                           |       | 1.000 |      |       |
| Distribution                 |        | Equal  |        |        | Equal  |        |         | Equal  |        |       | Equal  |                           |       | Equal |      | l     |

With the provided settings, you can define up to 20 clusters, each of which comprising of up to 3 subclusters.

A cluster is defined with its AoA (Angle of Arrival) / AoD (Angle of Departure) parameters. These are the AoA/AoD angles, angle spreads (AS) and a relative gain. If a subcluster is enabled, it is also attenuated. The three subclusters powers are fixed ratios of the total cluster power (see Subcluster > Relative Gain /dB) Different Power Azimuth Spectrum (PAS) distributions can be used to describe the distribution of the selected cluster. However, usually the clusters simulated in one path have the same distribution.

# Settings:

| //SSpeed                       | 115 |
|--------------------------------|-----|
| /IS DoT (Direction of Travel)  | 115 |
| Cluster State                  | 115 |
| Relative Gain /dB              | 115 |
| Subcluster > State             | 115 |
| Subcluster > Relative Gain /dB | 115 |

| Angle of Departure (AoD) |     |
|--------------------------|-----|
| AoD Spread               | 116 |
| Angle of Arrival (AoA)   |     |
| AoA Spread               |     |
| Distribution             | 116 |
| Distribution             |     |

# **MS Speed**

Sets the speed of the mobile station.

This value determines the value of the parameter "Speed" (see Path Table > Speed).

Remote command:

[:SOURce<hw>]:FSIMulator:MIMO:SCWI:TAP<st>:SPEed on page 212

### MS DoT (Direction of Travel)

Sets the direction of travel of the mobile station.

If LOS (line-of-sight) is simulated, then this parameter sets the value of the parameter Frequency Ratio for the Rice fading profile.

## Remote command:

[:SOURce<hw>]:FSIMulator:MIMO:SCWI:TAP<st>:DOT on page 212

### **Cluster State**

Enables/disables the selected cluster.

Remote command:

[:SOURce<hw>]:FSIMulator:MIMO:SCWI:CLUSter<ch>:TAP<st>:STATe on page 212

### **Relative Gain /dB**

Sets the relative gain (in dB) of the selected cluster.

#### Remote command:

[:SOURce<hw>]:FSIMulator:MIMO:SCWI:CLUSter<ch>:GAIN on page 212

#### Subcluster > State

If the corresponding cluster is enabled, you can enable up to 3 subclusters.

A cluster is composed of 20 spatially separated subpaths with equal powers. The subpaths are occasionally split to subsets or subclusters (also known as mid-paths) having different resolvable delays. In the SCME and WINNER II models, one cluster can be split into 3 subclusters. Each subcluster consists of 10, 6 and 4 subpaths. Hence, the subcluster power is 10/20, 6/20 and 4/20 relative power to the total cluster power.

See also "Relative Gain /dB" on page 115.

Remote command:

```
[:SOURce<hw>]:FSIMulator:MIMO:SCWI:CLUSter<ch>:TAP<st>:
SUBCluster<di>:STATe on page 214
```

### Subcluster > Relative Gain /dB

Displays the resulting relative attenuation, applied on an enabled subcluster. The value is determined based on the select "Relative Gain" of the cluster and is calculated as follows:

RelativeGain<sub>Sub-Cluster</sub> = RelativeGain<sub>Cluster</sub> + GainFactor

The used gain factors are values in dB and are listed in Table 5-1.

The values are part of the SCME Urban Micro-Cell (SCME UMi) and SCME Urban Macro-Cell (SCME UMa) models according to TR 37.977.

#### Table 5-1: Overview: Gain factors and default relative gain values per subcluster

| Sub-Cluster number | Gain Factor, W | Gain Factor, dB |
|--------------------|----------------|-----------------|
| 1                  | 10/20          | -3.01           |
| 2                  | 6/20           | -5.229          |
| 3                  | 4/20           | -6.99           |

#### Remote command:

[:SOURce<hw>]:FSIMulator:MIMO:SCWI:CLUSter<ch>:TAP<st>:
SUBCluster<di>:GAIN? on page 214

### Angle of Departure (AoD)

Sets the AoD (Angle of Departure) of the selected cluster.

### Remote command:

[:SOURce<hw>]:FSIMulator:MIMO:SCWI:CLUSter<ch>:DEParture:ANGLe on page 213

#### AoD Spread

Sets the AoD (Angle of Departure) spread (AS) of the selected cluster.

#### Remote command:

[:SOURce<hw>]:FSIMulator:MIMO:SCWI:CLUSter<ch>:DEParture:SPRead on page 213

#### Angle of Arrival (AoA)

Sets the AoA (Angle of Arrival) of the selected cluster.

Remote command:

[:SOURce<hw>]:FSIMulator:MIMO:SCWI:CLUSter<ch>:ARRival:ANGLe on page 213

### AoA Spread

Sets the AoA (Angle of Arrival) spread (AS) of the selected cluster.

Remote command:

[:SOURce<hw>]:FSIMulator:MIMO:SCWI:CLUSter<ch>:ARRival:SPRead on page 213

#### Distribution

To set the distribution of the selected cluster, select one of the power azimuth spectrum (PAS) distributions. All clusters of the same tap must have the same distribution.

**Tip:** Use this parameter to simulate rays scattered due to obstacles with different surface (see also Chapter 6.7, "TGn settings", on page 206).

#### Remote command:

[:SOURce<hw>]:FSIMulator:MIMO:SCWI:CLUSter<ch>:DISTribution on page 213

# 5.3.7 SCM fading profile

Option: R&S SMW-K73

### Spatial channel model (SCM)

The spatial channel model (SCM) is a 2D geometry-based channel model specified in the 3GPP TR 25.996.

In the SCM fading profile, the channel coefficients are not calculated from a MIMO correlation matrix but given by an equation. This equation depends on geometrical parameters, like the angle of arrival and departure, and angular spread and their statistical behavior. The illustration on Figure 5-9 outlines the main SCM parameters. For detailed description of the SCM model, see TR 25.996.

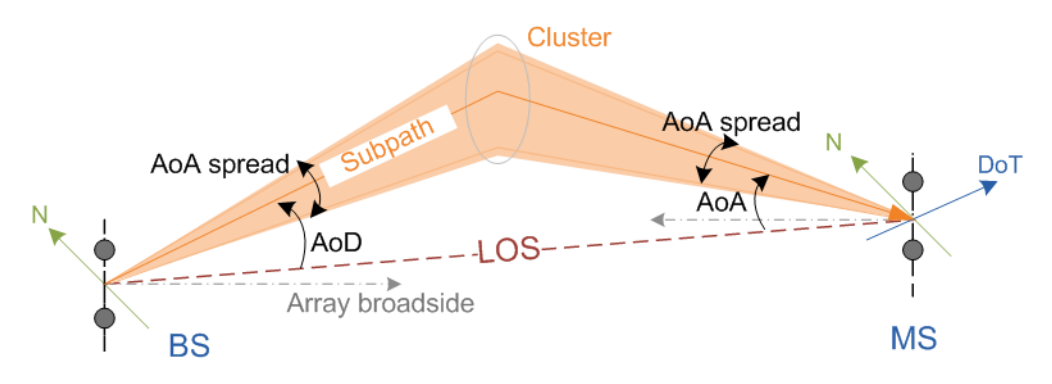

Figure 5-9: SCM angular parameters (simplified representation)

- BS = Base station antenna array
- MS = Mobile station antenna array
- N = North: absolute reference direction used to define the antenna orientation (array broadside)
- DoT = Direction of travel of the mobile station
- LOS = Line-of-sight
- AoD = Angle of departure
- AoA = Angle of arrival
- Cluster = Group of 20 spatially separated subpaths with equal powers; one cluster can be split into three subclusters, where the subclusters consist of 10, 6 and 4 subpaths.

### 3D geometry-based channel model

The 3D geometry-based channel model is specified in the 3GPP TR 36.873.

The model is an extension to the 2D spatial channel model (SCM). The following additional parameters are provided:

- Zenith of Departure/Arrival
- Zenith angular spread for Departure/Arrival
- DoT (direction of travel)

- Antenna array configurations comprising row and column number larger or equal to one (see Chapter 5.3.7.4, "Antenna modeling settings", on page 123)
- Additional antenna pattern files for 3D, based on the predefined antenna patterns files for the 2D model (see "Antenna Pattern" on page 126)

# Access:

- Enable a MIMO configuration.
   See "To enable a MIMO scenario" on page 96.
- 2. Select "Fading > Path Table > Path# > Profile > SCM".
- 3. Select "SCM Profile > SCM Data".

| Fading A: SCM Profile 🛛 🚬 🗙 |       |        |                  |            |                            |        |                 |   |                |               |       |
|-----------------------------|-------|--------|------------------|------------|----------------------------|--------|-----------------|---|----------------|---------------|-------|
| r                           |       |        |                  |            | 1                          | Curren | t Path (Tap)    |   |                |               |       |
| Prev                        | 0     |        | Copy<br>To Pre   | ev         | 0                          | 1-     | Copy<br>To Next |   | Copy<br>To All | Nex           | (t    |
| 3D Delarization             |       |        | Antenna Modeling |            |                            |        | LOS Component   |   |                |               |       |
| r                           |       |        |                  |            |                            | SCM F  | Parameters      |   |                |               |       |
| MS Speed<br>3.00            | 0 km  | /h     | /IS DoT<br>90.0  | r<br>D deg | σ <sub>sF</sub><br>8.00 dl | 3      |                 |   | Sub            | path Start Pl | hases |
| Relative Gain /dB           |       | 0.000  |                  |            |                            |        |                 | 7 | \$pread        | t             |       |
| Sub-Cluster                 | 1     | 2      | 3                |            |                            |        |                 |   |                |               |       |
| State                       | OFF   | OFF    | OFF              |            |                            |        |                 |   |                |               |       |
| Relative Gain /dB           | 0.000 | 0.000  | 0.000            |            |                            |        |                 |   |                |               |       |
| Angle of Departure          | e / ° | 0.00   | 0                |            |                            |        |                 |   |                | ngle          |       |
| AoD Spread/ °               |       | 1.00   | 0                |            |                            |        |                 |   |                |               |       |
| Angle of Arrival / °        |       | 0.00   | 0                |            |                            |        |                 |   |                |               |       |
| AoA Spread / °              |       | 1.00   | 0                |            |                            |        |                 |   | $\mathbb{N}$   |               |       |
| Distribution                |       | aplace |                  |            |                            |        |                 | Υ | × N            | Ť             | Ť     |

The provided parameters are similar to the parameters in SCME/WINNER matrix mode, like the angle, channel polarization and antenna modeling settings provided for MIMO-OTA testing. You can configure one SCM cluster per fading path but the channel and antenna parameters are common for all paths.

For background information on the antenna modeling and channel polarization, see:

- "Antenna Modeling" on page 133
- "Channel polarization" on page 134

| • | SCM cluster settings          | 119  |
|---|-------------------------------|------|
| • | 3D channel model              | 121  |
| • | Channel polarization settings | .122 |
| • | Antenna modeling settings.    | .123 |
| • | LOS component settings        | .127 |
| • | Subpath start phases.         | 129  |
|   |                               |      |

## 5.3.7.1 SCM cluster settings

| MS Speed                       |  |
|--------------------------------|--|
| MS DoT (Direction of Travel)   |  |
| σ <sub>sf</sub>                |  |
| Relative Gain /dB              |  |
| Subcluster > State             |  |
| Subcluster > Relative Gain /dB |  |
| Angle of Departure (AoD)       |  |
| AoD Spread                     |  |
| Angle of Arrival (AoA)         |  |
| AoA Spread                     |  |
| Distribution                   |  |

#### MS Speed

Sets the speed of the mobile station.

This value determines the value of the parameter "Speed" (see "Path Table" > Speed).

Remote command:

[:SOURce<hw>]:FSIMulator:SCM:SPEed on page 228

### **MS DoT (Direction of Travel)**

Sets the direction of travel of the mobile station, see Figure 5-9.

Remote command:

[:SOURce<hw>]:FSIMulator:SCM:DOT on page 229

### $\sigma_{\text{SF}}$

Sets the lognormal shadow fading standard deviation, applied as a common parameter to the paths.

Remote command: [:SOURce<hw>]:FSIMulator:SCM:SIGMa on page 229

### **Relative Gain /dB**

Sets the relative gain (in dB) of the selected cluster.

Remote command:

[:SOURce<hw>]:FSIMulator:SCM:TAP<st>:GAIN on page 231

# Subcluster > State

Enables up to 3 subclusters.

A cluster is composed of 20 spatially separated subpaths with equal powers. The subpaths are occasionally split to subsets or subclusters (also known as mid-paths) having different resolvable delays. In the SCM model, one cluster can be split into 3 subclusters, where the subclusters consist of 10, 6 and 4 subpaths. Hence, the subcluster power is 10/20, 6/20 and 4/20 relative power to the total cluster power.

See also "Subcluster > Relative Gain /dB" on page 120.

## Remote command:

[:SOURce<hw>]:FSIMulator:SCM:TAP<st>:SUBCluster<di>:STATe on page 231

# Subcluster > Relative Gain /dB

Displays the resulting relative attenuation, applied on an enabled subcluster. The value is determined based on the select "Relative Gain" of the cluster and is calculated as follows:

RelativeGain<sub>Sub-Cluster</sub> = RelativeGain<sub>Cluster</sub> + GainFactor

The used gain factors are values in dB and are listed in "Subcluster > Relative Gain /dB" on page 120.

| Table 5-2: Overview | : Gain factors an | d default relative | gain values | per subcluster |
|---------------------|-------------------|--------------------|-------------|----------------|
|---------------------|-------------------|--------------------|-------------|----------------|

| Sub-Cluster<br>number | Gain factor, W | Subpath number                 | Gain factor, dB |
|-----------------------|----------------|--------------------------------|-----------------|
| 1                     | 10/20          | 1, 2, 3, 4, 5, 6, 7, 8, 19, 20 | -3.01           |
| 2                     | 6/20           | 9, 10, 11, 12, 17, 18          | -5.229          |
| 3                     | 4/20           | 13, 14, 15, 16                 | -6.99           |

### Remote command:

[:SOURce<hw>]:FSIMulator:SCM:TAP<st>:SUBCluster<di>:GAIN on page 231

# Angle of Departure (AoD)

Sets the AoD (angle of departure) of the cluster.

Remote command:

[:SOURce<hw>]:FSIMulator:SCM:TAP<st>:DEParture:ANGLe on page 230

# **AoD Spread**

Sets the AoD (angle of departure) spread (AS) of the cluster.

Remote command:

[:SOURce<hw>]:FSIMulator:SCM:TAP<st>:DEParture:SPRead on page 230

### Angle of Arrival (AoA)

Sets the AoA (angle of arrival) of the cluster.

Remote command:

[:SOURce<hw>]:FSIMulator:SCM:TAP<st>:ARRival:ANGLe on page 230

### **AoA Spread**

Sets the AoA (angle of arrival) spread (AS) of the cluster.

Remote command:

[:SOURce<hw>]:FSIMulator:SCM:TAP<st>:ARRival:SPRead on page 230

### Distribution

Displays the distribution of the cluster.

# 5.3.7.2 3D channel model

### Access:

- Enable a MIMO configuration. See "To enable a MIMO scenario" on page 96.
- 2. Select "Fading > Path Table > Path# > Profile > SCM".
- 3. Select "SCM Profile > 3D > On".

| Fading A: SCM Pr   | ofile        |         |                |                    |         |     |                 |   |   |                |         | _ ×        |
|--------------------|--------------|---------|----------------|--------------------|---------|-----|-----------------|---|---|----------------|---------|------------|
| r                  |              |         |                |                    | Curre   | ent | : Path (Tap)    |   |   |                |         |            |
| Prev               | 0            |         | Copy<br>To Pro | ø<br>ev            |         | 1-  | Copy<br>To Next |   |   | Copy<br>To All | C       | Next       |
| 3D                 | $\checkmark$ | Po      | lariza         | tion               | A       | nte | enna Modeling   |   |   | LOS Comp       | onent   |            |
|                    |              |         |                |                    | SCM     | 1 P | arameters       |   |   |                |         |            |
| MS Speed<br>3.00   | 0 km         | /h      |                |                    |         |     |                 |   |   | Sub            | path St | art Phases |
| Relative Gain /dB  |              | 0.000   |                |                    |         |     | MS DoT          |   | 7 | \$pread        | ł       |            |
| Sub-Cluster        | 1            | 2       | 3              |                    |         |     | 90.0 deg        |   | / |                |         |            |
| State              | OFF          | OFF     | OFF            |                    |         |     | θν              |   |   |                |         |            |
| Relative Gain /dB  | 0.000        | 0.000   | 0.000          |                    |         |     | 90.0 deg        |   |   |                |         |            |
| Angle of Departure | e / °        | 0.000   | ) Zenit        | h of Departure / ° | 0.000   |     |                 |   |   |                | ngle    |            |
| AoD Spread/ °      |              | 1.000   | ZoD            | Spread/ °          | 1.000   |     |                 |   |   |                |         |            |
| Angle of Arrival / | •            | 0.000   | ) Zenit        | h of Arrival / °   | 0.000   |     |                 |   |   |                |         |            |
| AoA Spread / °     |              | 1.000   | ZoA            | Spread / °         | 1.000   |     |                 |   |   | W              |         |            |
| Distribution       |              | Laplace | Distri         | bution             | Laplace |     |                 | Ψ |   | * \            | ¥       | ¥          |

Most of the settings are the same as for the 2D SCM model.

In the following, listed are only the dedicated 3D model setting: the zenith dimension and its parameters.

# Settings

| 3D                         | 121 |
|----------------------------|-----|
| MS DoT > $\phi_v/\Theta_v$ | 122 |
| Zenith of Departure        |     |
| ZoD Spread                 |     |
| Zenith of Arrival (ZoA)    |     |
| ZoA Spread                 |     |
|                            |     |

# 3D

Enables the 3D geometry-based channel model.

Remote command:

[:SOURce<hw>]:FSIMulator:SCM:D3Mode:STATe on page 228

# MS DoT > $\phi_v / \Theta_v$

Sets the direction of travel of the mobile station as travel azimuth angle ( $\phi_v$ ) and elevation angle ( $\Theta_v$ ).

Remote command:

```
[:SOURce<hw>]:FSIMulator:SCM:PHI on page 229
[:SOURce<hw>]:FSIMulator:SCM:THETa on page 229
```

### Zenith of Departure

Sets the zenith of departure (ZoD) of the cluster.

Remote command:

[:SOURce<hw>]:FSIMulator:SCM:TAP<st>:DEParture:ZENith:ANGLe on page 230

### ZoD Spread

Sets the ZoD (zenith of departure) spread of the cluster.

Remote command:

[:SOURce<hw>]:FSIMulator:SCM:TAP<st>:DEParture:ZENith:SPRead on page 230

## Zenith of Arrival (ZoA)

Sets the ZoA (zenith of arrival) of the cluster.

Remote command:

[:SOURce<hw>]:FSIMulator:SCM:TAP<st>:ARRival:ZENith:ANGLe on page 230

### **ZoA Spread**

Sets the ZoA (zenith of arrival) spread of the cluster.

Remote command:
[:SOURce<hw>]:FSIMulator:SCM:TAP<st>:ARRival:ZENith:SPRead
on page 230

### 5.3.7.3 Channel polarization settings

Access:

- Enable a MIMO configuration.
   See "To enable a MIMO scenario" on page 96.
- 2. Select "Fading > Path Table > Path# > Profile > SCM".
- 3. Select "SCM Profile > SCM Data"
- 4. Select "Polarization".
- 5. Select "Channel Poliarization > On".
- 6. Set the XPR (cross polarization power ratios) values.

| Antenna Model A                                                                             | _   | ×     |
|---------------------------------------------------------------------------------------------|-----|-------|
| Channel Tx Antenna Rx Antenna LOS<br>Polarization Array Structure Array Structure Component |     |       |
| Channel Polarization                                                                        |     |       |
| Vertical Cross Polarization Power Ratio                                                     | 9.0 | 00 dB |
| Horizontal Cross Polarization Power Ratio                                                   | 9.0 | 00 dD |
|                                                                                             | 9.0 | 00 GB |
|                                                                                             |     |       |
|                                                                                             |     |       |
|                                                                                             |     |       |
|                                                                                             |     |       |
|                                                                                             |     |       |

# Settings:

**Note:** In multi-entity configurations, like, for example, 2x4x4 or 4x2x2, the settings in the dialogs "Channel Polarization" and "Rx Antenna Array Structure" **apply to all entities**.

| Channel Polarization State                         | 123   |
|----------------------------------------------------|-------|
| Vertical/Horizontal Cross Polarization Power Ratio | . 123 |

### **Channel Polarization State**

Enables/disables simulation of channel polarization.

Remote command:

[:SOURce<hw>]:FSIMulator:SCM:POLarization:STATe on page 232

# Vertical/Horizontal Cross Polarization Power Ratio

Sets the cross polarization power ratio (XPR) in dB.

 $XPR_v = P/P_{vvhv}$  and  $XPR_h = P/P_{hhvh}$ , where  $XPR_v = XPR_h = XPR$ .

Remote command:

[:SOURce<hw>]:FSIMulator:SCM:POLarization:PRATio:HORizontal
on page 232
[:SOURce<hw>]:FSIMulator:SCM:POLarization:PRATio:VERTical

on page 232

# 5.3.7.4 Antenna modeling settings

Access:

- Enable a MIMO configuration.
   See "To enable a MIMO scenario" on page 96.
- Select "Fading > Path Table > Path# > Profile > SCM".

- 3. Select "SCM Profile > SCM Data"
- 4. Select "Antenna Modeling".
- 5. Configure the base station (BS) antenna settings, for example:
  - "Tx Antenn Array Structure > Calculation Mode > Spacing", if the spacing (i.e. the physical distance) between the antenna elements is a known value.
  - "Horizontal Spacing = 0.5\*λ"
     For mobile devices, however, the measured characteristics are the antenna radiation pattern, gain and relative phase.
     To use the relative phase instead of the antenna spacing, *provide the relative*

*phase information in the antenna pattern file.* When this file is loaded, the relative phase information is extracted from it and used in the calculations. See also Figure 5-14.

- a) To load custom antenna pattern for the transmit or the receive antenna:
  - "Select Antenna Pattern > User Defined".
  - For each antenna element, navigate to the antenna pattern file and load it.

The selected 2D antenna pattern file describes the BS and MS antenna gains of each array element.

| Antenna Model A                                                                                          | _     | ×      |
|----------------------------------------------------------------------------------------------------|-------|--------|
| Channel Tx Antenna Rx Antenna LOS<br>Polarization <mark>Array Structure</mark> Array Structure Component |       |        |
| Number of Columns   Number of Rows  2                                                                    |       | ø<br>1 |
| Calculation Mode Spacing                                                                                 |       |        |
| Horizontal Spacing<br>0.50 λ                                                                             |       |        |
|                                                                                                    |       | $\sim$ |
| ≺d <sub>h</sub>                                                                                          |       |        |
| Antenna Pattern<br>User Defined                                                                          |       | $\sim$ |
| Antenna Patterns                                                                                         |       |        |
| Pattern for (Row 1, Col 1)                                                                               | Isotr | opic   |
| Pattern for (Row 1, Col 2)                                                                               | Isotr | opic   |

A figure displays the structure of the current antenna array. The number of columns and rows in the array are set automatically, depending on the selected MIMO configuration.

# Settings:

| Antenna Structure                | 25 |
|----------------------------------|----|
| Number of Rows (M)/Columns (N)12 | 25 |
| Calculation Mode                 | 25 |
| Horizontal Spacing               | 26 |
| Vertical Spacing                 | 26 |

| Antenna array                                 | 126 |
|-----------------------------------------------|-----|
| Antenna Pattern                               | 126 |
| User Defined Antenna Patterns per Row, Column | 127 |

#### Antenna Structure

If 3D > "On", sets the antenna array structure.

See "Antenna array" on page 133.

Remote command:

[:SOURce<hw>]:FSIMulator:SCM:ANTenna:TX:STRucture on page 233[: SOURce]:FSIMulator:SCM:ANTenna:RX:STRucture on page 233

#### Number of Rows (M)/Columns (N)

Sets the number of rows (M) and the number of columns (N) in the antenna array, see "Antenna Modeling" on page 133.

The number of Tx and Rx antennas is set automatically according to the selected LxMxN MIMO configuration ("System Configuration > LxMxN"). Supported are configurations with L = 1, 2 or 4 even number of Tx and Rx antennas.

See section "Signal Routing and System Configuration" in the R&S SMW200A user manual.

### Remote command:

```
[:SOURce]:FSIMulator:SCM:ANTenna:RX:COLumns[:SIZE] on page 234
[:SOURce]:FSIMulator:SCM:ANTenna:RX:ROWS[:SIZE]? on page 234
[:SOURce<hw>]:FSIMulator:SCM:ANTenna:TX:COLumns[:SIZE] on page 234
[:SOURce<hw>]:FSIMulator:SCM:ANTenna:TX:ROWS[:SIZE]? on page 234
```

#### **Calculation Mode**

Selects how the phase information is calculated.

### See Figure 5-14.

"Spacing" The phase information is calculated from the spacing between the antenna elements.

The spacing (i.e. the physical distance) between the antenna elements is set with the parameter Horizontal Spacing.

"Relative Phase"

If the loaded antenna pattern file contains the required information, the relative phase is extracted from the antenna pattern file.

- See:
- "Antenna element spacing or relative phase" on page 133
- Chapter B, "Antenna pattern file format", on page 349.

### "Analog Beamforming"

In this mode, the composite antenna pattern of an antenna array comprising gain and phase can be used to simulate analog beamforming. The co-polarized antenna elements of the array are combined to a single RF port.

#### Remote command:

[:SOURce]:FSIMulator:SCM:ANTenna:RX:CALC:MODE on page 233
[:SOURce<hw>]:FSIMulator:SCM:ANTenna:TX:CALC:MODE on page 233

### **Horizontal Spacing**

For "Calculation Mode > Spacing", sets the distance  $(d_h)$  between the antennas in the antenna array normalized by the wavelength  $\lambda$ .

It is calculated as follows:

 $d_h$  = "Horizontal Spacing" \*  $\lambda$ 

Where:

- $\lambda$  is the wavelength calculated as  $\lambda = c/"Frequency"$
- c is the speed of light
- "Frequency" is the center frequency.

See also "Antenna element spacing or relative phase" on page 133.

Remote command:

[:SOURce<hw>]:FSIMulator:SCM:ANTenna:TX:ESPacing:HORizontal on page 234

[:SOURce]:FSIMulator:SCM:ANTenna:RX:ESPacing:HORizontal

on page 234

### Vertical Spacing

If 3D > "On", "Calculation Mode > Spacing" and "Number of Rows  $\ge 2$ ", sets the distance (d<sub>v</sub>) between the antennas in the antenna array normalized by the wavelength  $\lambda$ .

It is calculated as follows:

```
d_v = "Vertical Spacing" * \lambda
```

Where:

- λ is the wavelength calculated as λ = c/"Frequency"
- *c* is the speed of light
- "Frequency" is the center frequency.

See also "Antenna element spacing or relative phase" on page 133.

Remote command:

```
[:SOURce<hw>]:FSIMulator:SCM:ANTenna:TX:ESPacing:VERTical
on page 234
```

[:SOURce]:FSIMulator:SCM:ANTenna:RX:ESPacing:VERTical on page 234

#### Antenna array

Graphical representation of the current antenna array.

Each dot indicates a single antenna element.

The spacing between the antenna elements is indicated, if "Calculation Mode > Spacing" is used.

# Antenna Pattern

Antenna patterns are files that describe the 2D or 3D antenna radiation pattern.

The following predefined antenna patterns are available:

- "Isotropic"
- "Dipole"
- "3 Sectors" and "6 Sectors" These two sector antenna patterns are required for the BS testing, as specified in the TR 25.996.

- Fading settings in MIMO configuration
- "Dual Polarization Isotropic"

You can also load custom antenna pattern, see "User Defined Antenna Patterns per Row, Column" on page 127.

Remote command:

[:SOURce<hw>]:FSIMulator:SCM:ANTenna:TX:PATTern on page 234
[:SOURce]:FSIMulator:SCM:ANTenna:RX:PATTern on page 234

# User Defined Antenna Patterns per Row, Column

Indicates the custom antenna pattern file per antenna element.

To change the used file for an antenna element:

- Select a predefined or "User File"
- Navigate to the antenna pattern file and load it.

Antenna pattern files are XML files with file predefined file syntax and extension \*.ant pat.

They describe the antenna pattern as an array with typical resolutions of 1 degree to 5 degrees for the azimuth. These files contain the gain values for a given azimuth. For an isotropic antenna radiating energy equally in all directions, the array elements are all 0 dB.

Remote command:

[:SOURce<hw>]:FSIMulator:SCM:ANTenna:TX:ANTenna<di>:PFILe
on page 235
[:SOURce]:FSIMulator:SCM:ANTenna:RX:ANTenna<di>:PFILe on page 235

## 5.3.7.5 LOS component settings

Access:

- Enable a MIMO configuration.
   See "To enable a MIMO scenario" on page 96.
- 2. Select "Fading > Path Table > Path# > Profile > SCM".
- 3. Select "SCM Profile > SCM Data"

4. Select "LOS Component".

| Antenna Model           | A                             |                               |                  |              |                      |            |       | _     | ×      |
|-------------------------|-------------------------------|-------------------------------|------------------|--------------|----------------------|------------|-------|-------|--------|
| Channel<br>Polarization | Tx Antenna<br>Array Structure | Rx Antenna<br>Array Structure | LOS<br>Component |              |                      |            |       |       |        |
| Use LOS Con             | nponent                       |                               |                  | $\checkmark$ |                      |            |       |       |        |
| LOS Angle of            | f Departure                   |                               |                  |              | LOS Angle            | of Arrival |       |       |        |
|                         |                               |                               | 10.000           | deg          |                      |            |       | 45.00 | 00 deg |
| LOS Zenith o            | of Departure                  |                               |                  |              | LOS Zenith           | of Arrival |       |       |        |
|                         |                               |                               | 0.000            | deg          |                      |            |       | 0.00  | 00 deg |
| K Factor                |                               |                               |                  |              | 3D Distanc           | e          |       |       |        |
|                         |                               |                               | 0.               | 000          |                      |            |       |       | 0.00   |
| Use Random              | Phases                        |                               |                  |              |                      |            |       |       |        |
|                         |                               | VV                            |                  | HH           |                      | VH         |       | HV    |        |
| LOS Start Ph            | ases / °                      | 0.00                          | 00               |              | <sup>Ø</sup> 180.000 |            | 0.000 |       | 0.000  |

The LOS modeling is based on the ricean K factor. It is defined as the ratio of power in the LOS component to the total power in the diffused non line-of-sight (NLOS) component.

# Settings:

| Use LOS Component            | . 128 |
|------------------------------|-------|
| LOS Angle of Departure (AoD) | 128   |
| LOS Angle of Arrival (AoA)   | 128   |
| LOS Zenith of Departure      | . 129 |
| LOS Zenith of Arrival        | . 129 |
| K Factor                     | .129  |
| 3D Distance                  | .129  |
| Use Random Phases            | . 129 |
| LOS Start Phases             | 129   |
|                              |       |

## **Use LOS Component**

Adds a line-of-sight (LOS) component to the cluster.

The LOS component is supported only in the first fading path.

To activate the LOS component:

- Set "Path Table > Fading Path#1 > State > On" and set "Profile > SCM".
- Set "SCM Data > LOS Component Settings > Use LOS Component > On". Remote command:

[:SOURce<hw>]:FSIMulator:SCM:LOS:STATe on page 235

### LOS Angle of Departure (AoD)

Sets the AoD (angle of departure) of the LOS component.

Remote command:

[:SOURce<hw>]:FSIMulator:SCM:LOS:DEParture[:ANGLe] on page 235

### LOS Angle of Arrival (AoA)

Sets the AoA (angle of arrival) of the LOS component.

Remote command:

[:SOURce<hw>]:FSIMulator:SCM:LOS:ARRival[:ANGLe] on page 235

### LOS Zenith of Departure

If 3D > "On", sets the ZoD (zenith of departure) of the LOS component.

Remote command:

[:SOURce<hw>]:FSIMulator:SCM:LOS:DEParture:ZENith:ANGLe on page 235

### LOS Zenith of Arrival

If 3D > "On", sets the ZoA (zenith of arrival) of the LOS component.

Remote command:

[:SOURce<hw>]:FSIMulator:SCM:LOS:ARRival:ZENith:ANGLe on page 235

### **K** Factor

Sets the ricean K factor.

The K factor is defined as the ratio of power in the LOS component to the total power in the diffused non line-of-sight (NLOS) component.

Remote command: [:SOURce<hw>]:FSIMulator:SCM:LOS:KFACtor on page 236

### **3D Distance**

If 3D > "On", sets the distance between the base station (BS) and the user terminal (UT).

The value is used to calculate the phase shift of the LOS component.

Remote command:

[:SOURce<hw>]:FSIMulator:SCM:LOS:DISTance on page 236

#### **Use Random Phases**

If enabled, random subpath start phases are selected.

Remote command:

[:SOURce<hw>]:FSIMulator:SCM:LOS:RANDom:PHASe:STATe on page 236

### LOS Start Phases

Sets the start phase in degree of the LOS signal per MIMO channel.

#### Remote command:

[:SOURce<hw>]:FSIMulator:SCM:LOS:RANDom:PHASe:VV on page 237 [:SOURce<hw>]:FSIMulator:SCM:LOS:RANDom:PHASe:HH on page 237 [:SOURce<hw>]:FSIMulator:SCM:LOS:RANDom:PHASe:VH on page 237 [:SOURce<hw>]:FSIMulator:SCM:LOS:RANDom:PHASe:HV on page 237

# 5.3.7.6 Subpath start phases

Access:

1. Enable a MIMO configuration.

See "To enable a MIMO scenario" on page 96.

- 2. Select "Fading > Path Table > Path# > Profile > SCM".
- 3. Select "SCM Profile > SCM Data"
- 4. Select "Subpath Start Phases".

| Fading A: Si | _     | ×     |       |       |  |  |
|--------------|-------|-------|-------|-------|--|--|
| Use Rand     |       |       |       |       |  |  |
|              | VV/°  | HH/°  | VH/°  | HV/°  |  |  |
| Subpath 1    | 0.000 | 0.000 | 0.000 | 0.000 |  |  |
| Subpath 2    | 0.000 | 0.000 | 0.000 | 0.000 |  |  |
| Subpath 3    | 0.000 | 0.000 | 0.000 | 0.000 |  |  |
| Subpath 4    | 0.000 | 0.000 | 0.000 | 0.000 |  |  |
| Subpath 5    | 0.000 | 0.000 | 0.000 | 0.000 |  |  |
| Subpath 6    | 0.000 | 0.000 | 0.000 | 0.000 |  |  |
| Subpath 7    | 0.000 | 0.000 | 0.000 | 0.000 |  |  |
| Subpath 8    | 0.000 | 0.000 | 0.000 | 0.000 |  |  |
| Subpath 9    | 0.000 | 0.000 | 0.000 | 0.000 |  |  |
|              |       |       |       |       |  |  |

# Settings:

| Use Random    | Phases            | 130 |
|---------------|-------------------|-----|
| Subpath # > ` | VV/HH/VH/HV Phase | 130 |

### **Use Random Phases**

If enabled, random start phases are selected.
Remote command:
[:SOURce<hw>]:FSIMulator:SCM:TAP<st>:SUBPath:STATe on page 232

## Subpath # > VV/HH/VH/HV Phase

Sets the phase per subpath. A total number of 20 subpaths are supported.

Remote command:

```
[:SOURce<hw>]:FSIMulator:SCM:TAP<st>:SUBPath<di>:PHASe:HH
on page 237
[:SOURce<hw>]:FSIMulator:SCM:TAP<st>:SUBPath<di>:PHASe:HV
on page 237
[:SOURce<hw>]:FSIMulator:SCM:TAP<st>:SUBPath<di>:PHASe:VH
on page 237
[:SOURce<hw>]:FSIMulator:SCM:TAP<st>:SUBPath<di>:PHASe:VV
on page 237
```

# 5.3.8 MIMO OTA testing related settings

The MIMO OTA testing is a term describing radiated testing of mobile devices. The signal is transmitted over-the-air (OTA) to a mobile device placed in an anechoic chamber. The mobile devices are tests in a real-word like conditions.

This section introduces the main concept of the two-stage method. You find the complete description of this method in the TR 37.977 specification.

### About the MIMO OTA two stage method

According to TR 37.977, the method consists of two stages:

Acquiring the complex antenna radiation pattern of the DUT

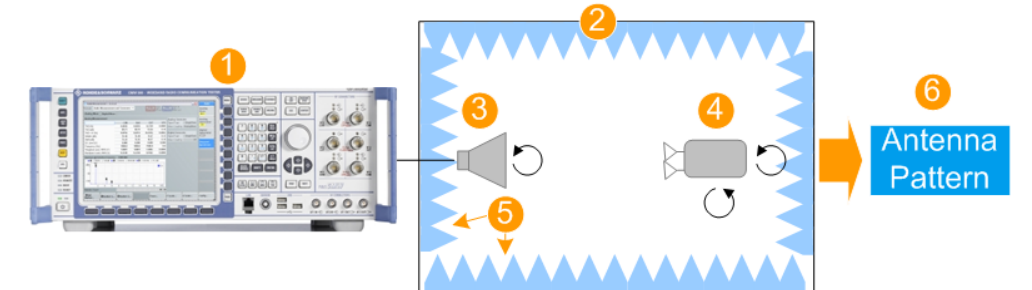

Figure 5-10: MIMO OTA testing: stage 1 [TR 37.977]

- 1 = Base station (BS) emulator
- 2 = Test chamber
- 3 = Reference antenna
- 4 = MIMO DUT (mobile device)
- 5 = Anechoic material
- 6 = Measurement result: antenna radiation pattern

The measurement is performed in an over-the-air (OTA) test setup. The DUT is placed in an anechoic chamber.

The antenna radiation pattern is measured of each antenna element.

## • Convolving the antenna pattern with the channel model

The measured antenna pattern is loaded into the MIMO channel emulator. The DUT performance is measured with throughput tests.

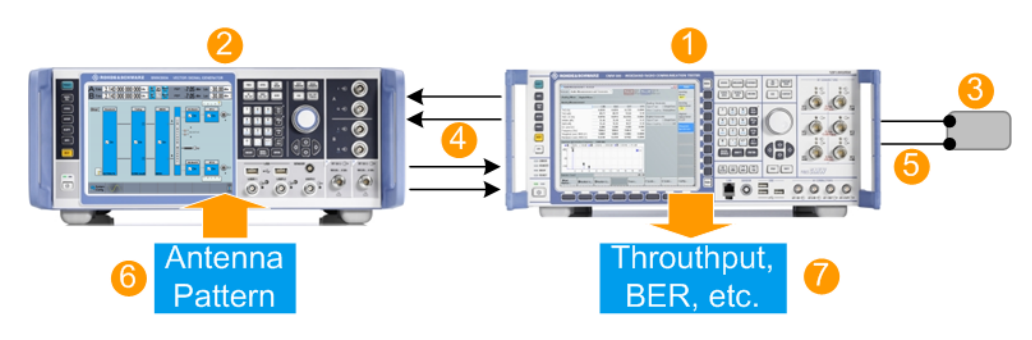

Figure 5-11: MIMO OTA testing: stage 2 (conducted setup)

- 1 = BS emulator
- 2 = Channel emulator
- 3 = DUT with standard antenna ports (as for conducted conformance tests)
- 4 = Connection between the BS and the channel emulator ([DIG I/Q] interface)
- 5 = Cable connection between the BS emulator and the DUT
- 6 = Antenna radiation pattern, as measured in stage 1
- 7 = Measurement result

The measurements in this second stage can be performed in a conducted or in a radiated (OTA) setup.

The radiated tests assure that the self-interference effects between the antenna elements of the DUT are also considered.

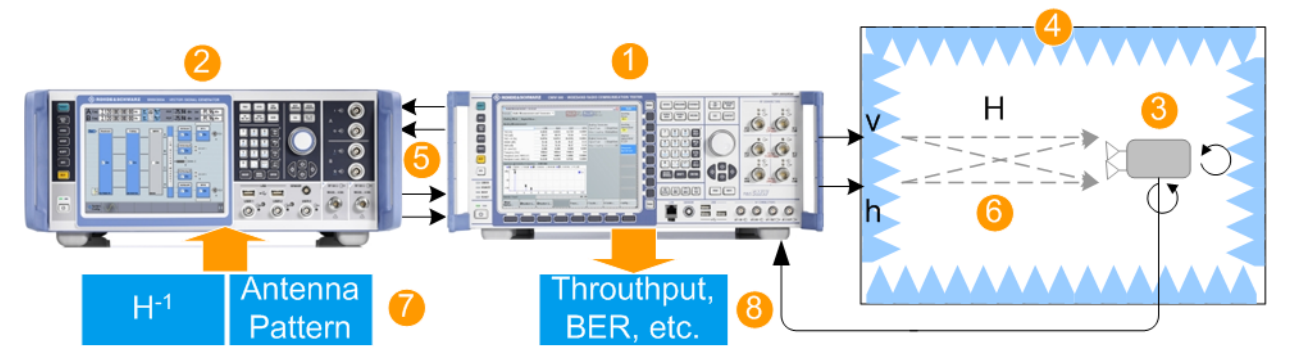

#### Figure 5-12: MIMO OTA testing: stage 2 (radiated setup)

- 1 = BS emulator
- 2 = Channel emulator
- 3 = MIMO DUT

6

- 4 = Anechoic chamber
- 5 = Connection between the BS and the channel emulator ([DIG I/Q] interface)
- v, h = Probe antennas with vertical (v) and horizontal (h) polarization, co-located in the anechoic chamber
- H = Radiated channel matrix of the chamber
  - = Radiated connection to the DUT
- 7 = Antenna radiation pattern (as measured in stage 1) and the inverted channel matrix H <sup>-1</sup> of the chamber
- 8 = Measurement result

The test setup consists of a BS emulator, a channel emulator, a DUT placed in an anechoic or a reverberation chamber and a reference antenna. In the examples on Figure 5-10, Figure 5-11 and Figure 5-12, the R&S<sup>®</sup>CMW acts as BS emulator and the

R&S SMW200A as a channel simulator. Approved RF cables are used for all connections.

In the two-stage method, the R&S SMW200A takes over the convolving of the antenna pattern with standard compliant channel model (SCME UMi and UMa). If the channel matrix H of the chamber is known, the R&S SMW200A can apply the inverse channel matrix H<sup>-1</sup>. The signal received at the DUT antennas is thus the same as in the cable-conducted method.

### Antenna Modeling

The antenna modeling includes the definition of the:

- Antenna array structure (see "Antenna array" on page 133)
- Antenna polarization
   (see "Antenna polarization" on page 134)
- Antenna radiation pattern (see Chapter B, "Antenna pattern file format", on page 349)

### Antenna array

The antenna model is based on a **2D planar antenna array** structure. The antenna elements are placed in the vertical and horizontal direction in an array composed of N columns and M rows (see Figure 5-13). The antenna elements are uniformly spaced.

The horizontal and vertical spacings between the antenna columns are  $d_h^*\lambda$  and  $d_v^*\lambda$ . The spacing between the antenna pairs of cross-polarized antennas is denoted as cross polarized antenna spacing  $d_{xp}^*\lambda$ .

In the current firmware version, the antenna elements are placed on a single row and vertical spacing is not supported.

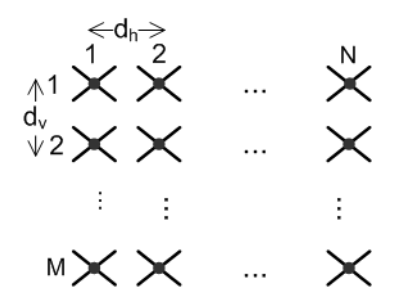

Figure 5-13: 2D planar antenna array structure where each column is a cross-polarized 45° antenna with dxp= 0\*λ

The user interface illustrates the selected antenna array similarly.

### Antenna element spacing or relative phase

If the **spacing between** the antenna elements is unknown, the antenna **relative phase** can be used instead (see Figure 5-14). Which information is used is defined with the parameter Calculation Mode.

If Calculation Mode > "Relative Phase", the following applies:

- If all selected antenna pattern files contain the relative phase information, it is extracted from there.
   (see Chapter B, "Antenna pattern file format", on page 349)
- If one of the selected antenna pattern files contain relative phase information, this
  information is used. The relative phase values in all other selected antenna pattern
  files are assumed to be zero.
- If none of the selected antenna pattern files contain relative phase information, the following settings apply: "Spacing = 0.5\*λ".

### Antenna polarization

The polarization of an antenna describes the orientation of the electric wave radiated by the antenna.

According to TR 25.996, using antenna polarization requires that the antenna complex response for both vertical and horizontal components is known.

Provide the antenna polarization information in one of the following ways:

Described in the antenna pattern file and extracted from there

To use this way:

- Create and load an antenna pattern file containing **both** the horizontal and vertical polarization antenna radiation patterns (see Chapter B, "Antenna pattern file format", on page 349)
- Activate channel polarization Channel Polarization State > "On"
- Select Antenna Polarization Mode > "Separate AP".
- Selected with the parameter "Antenna Polarization Slant Angle"

To use this way:

- Load an antenna pattern file containing only one antenna pattern.
- Activate channel polarization Channel Polarization State > "On"
- Select Antenna Polarization Mode > "Single AP with Slant Angle".
- Set the parameter "Antenna Polarization Slant Angle".

Available polarization angles are:

- Horizontal polarization
- Vertical polarization
- Cross-polarization 90°
- Cross-polarization 45°

### **Channel polarization**

The channel correlation polarization matrix is computed from the antenna element polarization angles and the XPR (cross polarization power ratio of a propagation channel) values.

See:

- "Antenna polarization" on page 134
- "Vertical/Horizontal Cross Polarization Power Ratio" on page 138.

# **Channel correlation matrix**

The total channel correlation matrix R is the result of the element-wise product of the polarization correlation matrix R<sub>P</sub> and the spatial correlation matrix R<sub>S</sub>:

# $R = R_P R_S$ .

In the following, we assume that:

- The elements of the channel polarization matrix are uncorrelated
- The transmitter and the receiver ends are uncorrelated

The polarization and spatial correlation matrices, R<sub>P</sub> and R<sub>S</sub> are calculated as follows:

### Spatial correlation matrix R<sub>s</sub>

The spatial correlation matrix depends on the spatial characteristics of the channel:

- Antenna radiation patterns at the transmitter and the receiver ends
- Antenna spacing
- Power azimuth spectrum PAS of the clusters

The correlation between antenna array elements n and m is calculated according to the Schumacher model [2].

$$\rho_{n,m} \frac{\int_{-\pi}^{\pi} e^{-j2\pi \frac{d}{\lambda} \sin \phi} PAS(\phi) \sqrt{G_n(\phi)G_m(\phi)} d\phi}{\sqrt{\int_{-\pi}^{\pi} PAS(\phi)G_n(\phi)d\phi} \sqrt{\int_{-\pi}^{\pi} PAS(\phi)G_m(\phi)d\phi}}$$

Figure 5-14: Schumacher model for calculation the correlation between antenna array elements [2]

| $\rho_{n,m}$                     | <ul> <li>Correlation between antenna array elements</li> </ul>                          |
|----------------------------------|-----------------------------------------------------------------------------------------|
| m, n                             | = Antenna array elements                                                                |
| d                                | = Antenna spacing between the two antenna elements                                      |
| λ                                | = Wavelength of the signal                                                              |
| PAS (Ø)                          | = Power azimuth spectrum of the impinging signal                                        |
| $G_n(\emptyset), G_m(\emptyset)$ | = Antenna radiation patterns, characterized by a power gain, for antenna elements n and |
|                                  | m                                                                                       |
|                                  |                                                                                         |

Note: The magnitude  $e^{-j2\pi d/\lambda(\sin 0)}$  is also the relative phase resulting form the spacing **d** and the angle  $\emptyset$ . For a known relative phase  $\phi$ , the magnitude is calculated as e<sup>jφ</sup>.

If the transmitter and the receiver ends are uncorrelated, then the total spatial channel correlation matrix is the Kroneker product of the two correlation matrices. R<sub>S</sub>=R<sub>Rx</sub>⊗R<sub>Tx</sub>

### Polarization correlation matrix R<sub>P</sub>

Three matrices describe the polarization of the system: channel polarization S, the transmitter and the receiver antenna array polarizations  $P_{Tx}$  and  $P_{Rx}$ .

## **Related settings**

See:

• Chapter 5.3.8.2, "Antenna model settings", on page 139

- Chapter 5.3.8.1, "Channel polarization settings", on page 136
- Chapter 5.3.9, "Inverse channel matrix", on page 145

See also:

- Chapter B, "Antenna pattern file format", on page 349
- Chapter 5.3.6, "SCME/WINNER model settings", on page 113
- Chapter A.16, "SCM and SCME channel models for MIMO OTA", on page 309

# 5.3.8.1 Channel polarization settings

Access:

- Enable a MIMO configuration, e.g. a 2x2 MIMO scenario. See "To enable a MIMO scenario" on page 96.
- 2. Select "Fading > Path Table > Matrix"
- In the required "Tap", select "Fading: Correlation Matrix > Matrix Mode > SCME / WINNER"
- 4. Select "Fading: Correlation Matrix > Polarization".

| Antenna Model A                                         |                               |                               | —   | ×            |  |  |
|---------------------------------------------------------|-------------------------------|-------------------------------|-----|--------------|--|--|
| Channel<br>Polarization                                 | Tx Antenna<br>Array Structure | Rx Antenna<br>Array Structure |     |              |  |  |
| Channel Po                                              | larization                    |                               |     | $\checkmark$ |  |  |
| Antenna Polarization Mode<br>Single AP with Slant Angle |                               |                               |     |              |  |  |
| Vertical Cro                                            | oss Polarization              | Power Ratio                   | 9.0 | 00 dB        |  |  |
| Horizontal                                              | Cross Polarizatio             | on Power Ratio                | 9.0 | 00 dB        |  |  |
| r                                                       | Channel Pol                   | arization Matrix              | -   | ]            |  |  |
| S                                                       | = ( 0.35                      | 1.00)                         |     |              |  |  |
|                                                         |                               |                               |     |              |  |  |
|                                                         |                               |                               |     |              |  |  |

5. Select "Channel Polarization > On".

6. Set the XPR (cross polarization power ratios) values.

**Note:** In multi-entity configurations, like, for example, 2x4x4 or 4x2x2, the settings in the dialogs "Channel Polarization" and "Rx Antenna Array Structure" **apply to all entities**.

- Set the parameter "Antenna Polarization Mode", depending on the information in the used antenna pattern files.
   For example, if your files contain both vertical and horizontal gain information, select "Antenna Polarization Mode > Separate AP".
- Load the antenna pattern files.
   See "User Defined Antenna Patterns per Row, Column" on page 144.

The calculated channel polarization matrix is displayed.

See also:

- Chapter B, "Antenna pattern file format", on page 349
- "Channel correlation matrix" on page 135

### Settings:

| Channel Polarization State                         |     |
|----------------------------------------------------|-----|
| Antenna Polarization Mode                          |     |
| Vertical/Horizontal Cross Polarization Power Ratio | 138 |
| S                                                  |     |
|                                                    |     |

# **Channel Polarization State**

Enables/disables simulation of channel polarization.

Remote command: [:SOURce<hw>]:FSIMulator:MIMO:ANTenna:MODeling[:STATe] on page 214

### **Antenna Polarization Mode**

Sets way the software extracts or calculates the antenna polarization patterns.

"Single AP with Slant Angle"

The antenna pattern file contains one antenna radiation pattern. The antenna polarization is calculated from the provided antenna pattern and the polarization angle, as selected with the parameter Antenna Polarization Slant Angle.

See also "Antenna polarization" on page 134.

"Separate AP" Option: R&S SMW-K73

The antenna pattern file has to describe two antenna radiation patterns, one for each polarization (see Chapter B, "Antenna pattern file format", on page 349).

The correlation between any two channels for the same path is calculated as follows [3]:

$$E\left\{h_{pm}(t)h_{qn}^{*}(t)\right\} = \sqrt{P_{pm}P_{qn}}\left(\gamma_{mn}^{Tx(\nu)}\gamma_{pq}^{Rx(\nu)} + \frac{1}{XPD}\gamma_{mn}^{Tx(h)}\gamma_{pq}^{Rx(\nu)} + \frac{1}{XPD}\gamma_{mn}^{Tx(\nu)}\gamma_{pq}^{Rx(h)} + \gamma_{mn}^{Tx(h)}\gamma_{pq}^{Rx(h)}\right)$$

Figure 5-15: Calculation of the correlation between channels [3]

 $P_{pm}$ ,  $P_{qn}$  = Powers transferred through the subchannels (Tx<sub>p</sub> - Rx<sub>m</sub>) and (Tx<sub>q</sub> - Rx<sub>n</sub>); in this implementation,  $P_{pm} = P_{qn} = 1$ 

 $\gamma_{mn}^{Tx}$ ,  $\gamma_{pq}^{Rx}$  = Correlation coefficient between antenna elements in the transmitter and receiver array; values per polarization

Tx, Rx = Transmitter and receiver array

v, h = Vertical and horizontal polarization

n, m / p, q = Antenna elements in the transmitter/receiver array

Remote command:

[:SOURce<hw>]:FSIMulator:MIMO:ANTenna:PATTern:MODE on page 215

# Vertical/Horizontal Cross Polarization Power Ratio

Sets the cross polarization power ratio (XPR) in dB.

 $XPR_v = P/P_{vvhv}$  and  $XPR_h = P/P_{hhvh}$ , where  $XPR_v = XPR_h = XPR$ .

The resulting channel polarization matrix S is displayed.

Remote command:

[:SOURce]:FSIMulator:MIMO:ANTenna:POLarization:PRATio:HORizontal on page 215

[:SOURce]:FSIMulator:MIMO:ANTenna:POLarization:PRATio:VERTical on page 215

# S

Displays the resulting channel polarization matrix S calculated as:

$$S = egin{bmatrix} S_{
u
u} & S_{
uh} \ S_{h
u} & S_{hh} \end{bmatrix}$$

Where:

- $S_{vv} = S_{hh} = 1$
- S<sub>vh</sub> and S<sub>hv</sub> are commonly designated as S<sub>xy</sub> and are calculated from the equation E{Sxy<sup>2</sup>} = Pxy

where:

- E is the expectation, i.e. the mean power per polarization component
- P<sub>xy</sub> values are derived from the selected Vertical/Horizontal Cross Polarization Power Ratio XPR.
- It is assumed that the elements of the channel polarization matrix are uncorrelated, i.e.:

E{SijSlk\*} = 0 for i != j, k != l

## 5.3.8.2 Antenna model settings

### Access:

- Enable a MIMO configuration, e.g. a 2x2 MIMO scenario. See "To enable a MIMO scenario" on page 96.
- Select "Fading > Path Table > Matrix"
- In the required "Tap", select "Fading: Correlation Matrix > Matrix Mode > SCME / WINNER"
- 4. Select "Fading: Correlation Matrix > Antenna Modeling".
- 5. Configure the base station (BS) antenna settings, for example:
  - "Antenna Polarization Slant Angle > Cross 45°"
  - "Calculation Mode > Spacing", if the spacing (i.e. the physical distance) between the antenna elements is a known value.
  - "Horizontal Spacing = 4\*λ"
  - "Antenna Pattern > 3Sector"

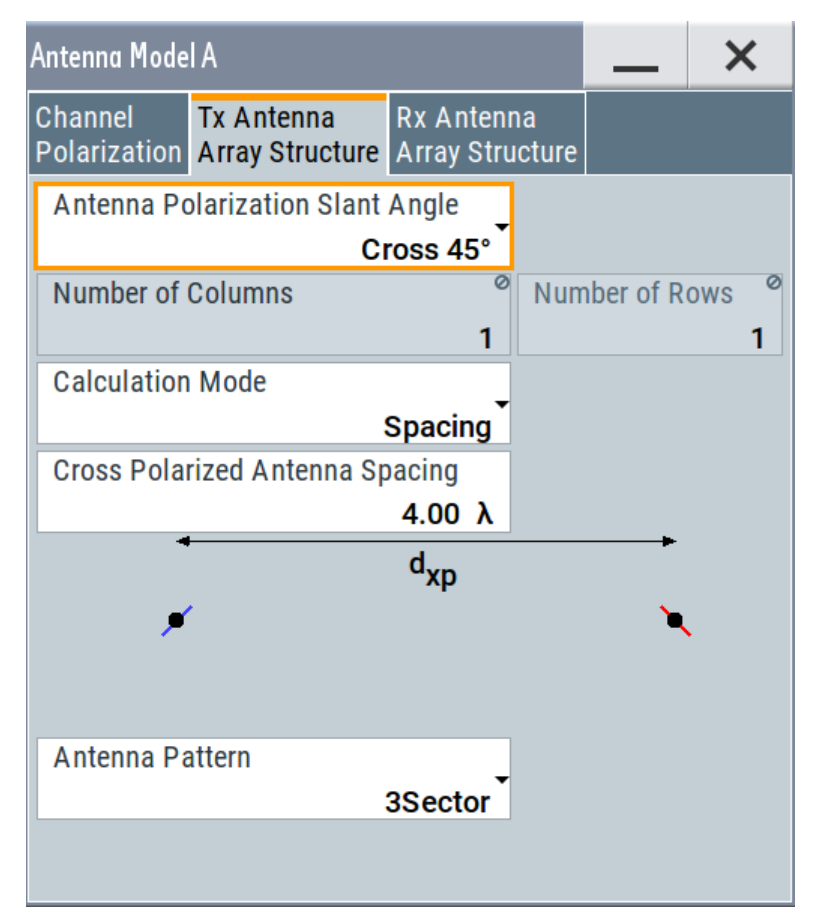

A figure displays the structure of the current antenna array. The number of columns and rows in the array are set automatically, depending on the selected MIMO configuration.

6. To configure the mobile station (MS) antenna settings, select "Rx Antenna Array Structure".

**Note:** In multi-entity configurations, like, for example, 2x4x4 or 4x2x2, the settings in the dialogs "Channel Polarization" and "Rx Antenna Array Structure" **apply to all entities**.

| Antenna Model A                               |                               |                       |              | _         | ×     |  |  |  |
|-----------------------------------------------|-------------------------------|-----------------------|--------------|-----------|-------|--|--|--|
| Channel<br>Polarization                       | Tx Antenna<br>Array Structure | Rx Anten<br>Array Str | na<br>ucture |           |       |  |  |  |
| Antenna Polarization Slant Angle<br>Cross 90° |                               |                       |              |           |       |  |  |  |
| Number of                                     | Columns                       | ø<br>1                | Num          | ber of Ro | ows Ø |  |  |  |
| Calculation Mode                              |                               |                       |              |           |       |  |  |  |
|                                               |                               | +                     |              |           |       |  |  |  |
| Antenna Pa                                    | ittern<br>User I              | Defined               |              |           |       |  |  |  |
|                                               | Antenna Patterns              |                       |              |           |       |  |  |  |
| Pattern for                                   | (Row 1, Col 1)                |                       |              | Isot      | ropic |  |  |  |
| Pattern for                                   | (Row 1, Col 1) -              |                       |              | Isot      | ropic |  |  |  |

Sometimes, it is difficult to determine the antenna spacing of the mobile device; instead the relative phase is measured.

To use the relative phase instead of the antenna spacing, provide the relative phase information in the antenna pattern file. When this file is loaded, the relative phase information is extracted from it and used in the calculations. See also Figure 5-14.

- 7. To load custom antenna pattern for the transmit or the receive antenna:
  - "Select Antenna Pattern > User File".
  - For each antenna element, navigate to the antenna pattern file and load it.

The selected 2D antenna pattern file describes the BS and MS antenna gains of each array element.

Depending on its format, the antenna pattern file contains the following information:

• Antenna gain information only

- Antenna gain and phase information
- Horizontal and vertical gain information
- Horizontal and vertical gain and phase information.

See also:

- Chapter B, "Antenna pattern file format", on page 349
- "Antenna Modeling" on page 133.
- "Channel correlation matrix" on page 135

# Settings:

| 141 |
|-----|
| 142 |
| 142 |
| 143 |
| 143 |
| 143 |
| 144 |
| 144 |
|     |

### Antenna Polarization Slant Angle

The information on the antenna polarization at the Tx and Rx ends is required to calculate the channel polarization.

**Note:** In multi-entity configurations, like, for example, 2x4x4 or 4x2x2, the settings in the dialogs "Channel Polarization" and "Rx Antenna Array Structure" **apply to all enti-ties**.

If channel polarization is activated (Channel Polarization State > "On"), specify the antenna polarization in one of the following ways:

- Described in the antenna pattern file and extracted from there. One antenna radiation pattern for each polarization if necessary. (The parameter "Antenna Polarization Slant Angle" is not necessary and not available.)
- Selected with the parameter "Antenna Polarization Slant Angle"

For information on the prerequisites and how to use these two ways, see "Antenna polarization" on page 134.

The following polarizations are available:

- Horizontal polarization
- Vertical polarization
- Cross-polarization 90°
- Cross-polarization 45°

A graph displays the structure of the current antenna array.

See also:

- Chapter B, "Antenna pattern file format", on page 349.
- Chapter A.16, "SCM and SCME channel models for MIMO OTA", on page 309

Remote command:

[:SOURce]:FSIMulator:MIMO:ANTenna:RX:POLarization:ANGLe on page 215

```
[:SOURce<hw>]:FSIMulator:MIMO:ANTenna:TX:POLarization:ANGLe on page 215
```

## Number of Rows (M)/Columns (N)

Sets the number of rows (M) and the number of columns (N) in the antenna array, see "Antenna Modeling" on page 133.

**Note:** In this firmware version, only one-dimensional arrays are supported. The antenna elements are places in one row and only the horizontal spacing is considered.

The number of Tx and Rx antennas is set automatically according to the selected MxN MIMO configuration ("System Configuration > LxMxN").

See section "Signal Routing and System Configuration" in the R&S SMW200A user manual.

**Note:** In multi-entity configurations, like, for example, 2x4x4 or 4x2x2, the settings in the dialogs "Channel Polarization" and "Rx Antenna Array Structure" **apply to all enti-ties**.

### Example:

In an 1x4x2 MIMO configuration, there are 4 Tx and 2 Rx antennas.

The "Tx Antenna Array" consists of 4 antennas:

- if "Antenna Polarization Slant Angle > Horizontal/Vertical", these 4 antennas are placed in a row (4x1 array)
- if "Antenna Polarization Slant Angle > Cross-Polarization 45°/90°", there are exact 2 columns and 1 row.

The "Rx Antenna Array" contains exact 2 antennas, that can be distributed in one the following ways:

- if "Antenna Polarization Slant Angle > Horizontal/Vertical", in 2 columns and 1 row (2x1array)
- if "Antenna Polarization Slant Angle > Cross-Polarization 45°/90°", there is exact 1 column and 1 row

In both arrays, a spacing  $\mathsf{d}_{\mathsf{xp}}$  can also exist between the cross polarized antenna elements.

### Remote command:

```
[:SOURce]:FSIMulator:MIMO:ANTenna:RX:COLumn:SIZE on page 215
[:SOURce<hw>]:FSIMulator:MIMO:ANTenna:TX:ROWS:SIZE on page 216
```

## **Calculation Mode**

Selects how the correlation between the antenna elements is calculated: based on the spacing between the antenna elements or on the relative phase.

## See Figure 5-14.

**Note:** In multi-entity configurations, like, for example, 2x4x4 or 4x2x2, the settings in the dialogs "Channel Polarization" and "Rx Antenna Array Structure" **apply to all enti-ties**.

"Spacing" The spacing (i.e. the physical distance) between the antenna elements is set with the parameter Horizontal Spacing or Cross-Polarized Antenna Spacing. "Relative Phase"

Option: R&S SMW-K73 If the loaded antenna pattern file contains the required information, the relative phase is extracted from the antenna pattern file. See:

- "Antenna element spacing or relative phase" on page 133
- Chapter B, "Antenna pattern file format", on page 349.

Remote command:

[:SOURce]:FSIMulator:MIMO:ANTenna:RX:CALC:MODE on page 216 [:SOURce<hw>]:FSIMulator:MIMO:ANTenna:TX:CALC:MODE on page 216

### **Horizontal Spacing**

For "Calculation Mode > Spacing", sets the distance  $(d_h)$  between the antennas in the antenna array normalized by the wavelength  $\lambda$ .

It is calculated as follows:

d<sub>h</sub> = "Horizontal Spacing" \* λ

Where the wavelength is  $\lambda = c/"$ Frequency" and *c* is the speed of light.

See also "Antenna element spacing or relative phase" on page 133.

**Note:** In multi-entity configurations, like, for example, 2x4x4 or 4x2x2, the settings in the dialogs "Channel Polarization" and "Rx Antenna Array Structure" **apply to all enti-ties**.

Remote command:

[:SOURce<hw>]:FSIMulator:MIMO:ANTenna:TX:ESPacing:HORizontal
on page 216
[:SOURce]:FSIMulator:MIMO:ANTenna:RX:ESPacing:HORizontal

on page 216

#### **Cross-Polarized Antenna Spacing**

For "Calculation Mode > Spacing", set the distance  $(d_{xp})$  between the two antenna elements of a cross-polarized antenna pair normalized by the wavelength  $\lambda$ .

It is calculated as follows:

d<sub>xp</sub>= "Cross Polarized Antenna Spacing" \* λ.

Where the wavelength is  $\lambda = c/"$ Frequency" and *c* is the speed of light.

**Note:** In multi-entity configurations, like, for example, 2x4x4 or 4x2x2, the settings in the dialogs "Channel Polarization" and "Rx Antenna Array Structure" **apply to all enti-ties**.

Remote command:

[:SOURce<hw>]:FSIMulator:MIMO:ANTenna:TX:ESPacing:CROSs
on page 216

[:SOURce]:FSIMulator:MIMO:ANTenna:RX:ESPacing:CROSs on page 216

#### Antenna Array

Graphical representation of the current antenna array.

Each dot indicates a single antenna element. Small lines indicate the used polarization, if "Antenna Polarization Mode > Single AP with Slant Angle" is used.

The spacing between the antenna elements is indicated, if "Calculation Mode > Spacing" is used.

### Antenna Pattern

Antenna patterns are files that describe the 2D antenna radiation pattern.

**Note:** In multi-entity configurations, like, for example, 2x4x4 or 4x2x2, the settings in the dialogs "Channel Polarization" and "Rx Antenna Array Structure" **apply to all enti-ties**.

The following predefined antenna patterns are available:

- "Isotropic"
- "Dipole"
- "3 Sectors" and "6 Sectors" These two sector antenna patterns are required for the BS testing, as specified in the TR 25.996.
- Dipole +45°/-45°"

The predefined files do not contain polarization and relative phase information. They are suitable, in the following cases:

- Calculation Mode > "Spacing" or "Relative Phase" (See "Antenna element spacing or relative phase" on page 133 for information on file handling in the second case.)
- Antenna Polarization Mode > "Single AP with Slant Angle"
- Standard / Test Case > "3GPP/LTE MIMO" > "SCME UMa/Umi"

You can also load custom antenna pattern, see "User Defined Antenna Patterns per Row, Column" on page 144.

Remote command:

[:SOURce<hw>]:FSIMulator:MIMO:ANTenna:TX:PATTern on page 217
[:SOURce]:FSIMulator:MIMO:ANTenna:RX:PATTern on page 217

### User Defined Antenna Patterns per Row, Column

Indicates the custom antenna pattern file per antenna element.

**Note:** In multi-entity configurations, like, for example, 2x4x4 or 4x2x2, the settings in the dialogs "Channel Polarization" and "Rx Antenna Array Structure" **apply to all enti-ties**.

To change the used file for an antenna element:

- Select a predefined or "User File"
- Navigate to the antenna pattern file and load it.

Antenna pattern files are XML files with file predefined file syntax and extension

\*.ant\_pat.

They describe the antenna pattern as an array with typical resolutions of 1 degree to 5 degrees for the azimuth. These files contain the gain values for a given azimuth. For an isotropic antenna radiating energy equally in all directions, the array elements are all 0 dB.

Antenna pattern files can also contain the following information:

- Separate antenna patterns per antenna polarization
- Relative phase description, also per antenna polarization.

Note: Always use antenna pattern files that are suitable for the current setting.
The following features require a fully described antenna pattern file

- Calculation Mode > "Relative Phase"
- Antenna Polarization Mode > "Separate AP"
- Use Inverse Channel Matrix > "On".

For description of the file format, see Chapter B, "Antenna pattern file format", on page 349.

Remote command:

```
[:SOURce]:FSIMulator:MIMO:ANTenna:PATTern:CATalog? on page 217
[:SOURce]:FSIMulator:MIMO:ANTenna:PATTern:CATalog:USER?
on page 217
[:SOURce<hw>]:FSIMulator:MIMO:ANTenna:TX:ANTenna<di>:PFILe
on page 218
[:SOURce]:FSIMulator:MIMO:ANTenna:RX:ANTenna<di>:PFILe on page 218
```

### 5.3.9 Inverse channel matrix

Option: R&S SMW-B14 and R&S SMW-K73

Some test cases, like for example the MIMO OTA tests, specify actions to be taken to counteract the channel response of the channel between the test equipment and the DUT.

The process includes measuring the channel response matrix and applying the inverted version of this channel matrix to the generated signal. In the MIMO OTA tests using radiated tests for instance, signal generated in this way is received by the DUT as if a conducted test is used.

The inverse channel matrix is specified for the following test situations but can apply inverse channel matrix in any 2x2 MIMO scenario:

- MIMO OTA radiated testing See
- Applying SCM fading porfiles See Chapter 5.3.7, "SCM fading profile", on page 117.

Access:

- 1. Enable a **2x2 MIMO** configuration.
- 2. Select "Fading > Inverse Channel Matrix"

Fading settings in MIMO configuration

| Fading                           |                            |                       |                        |                    |               |                                       | —   | ×            |
|----------------------------------|----------------------------|-----------------------|------------------------|--------------------|---------------|---------------------------------------|-----|--------------|
| O General<br>Standard/Fine Delay | Restart<br><sub>Auto</sub> | Insertion L<br>Config | oss Coupled.<br>Parame | l<br>ters Path Tal | ole Path Grap | h <mark>Inverse Chan</mark><br>Matrix | nel |              |
| Use Inverse Channe               | el Matrix                  |                       |                        |                    |               |                                       |     | $\checkmark$ |
|                                  |                            |                       | 1: Real                | 1: Imag            | 2. Real       | 2. Iman                               |     |              |
| A <sub>out</sub> ] =             |                            | 1                     | 1.000 000              | j×0.000 000        | 0.000 000     | j×0.000 000                           | Ain |              |
|                                  | Bout                       | 2                     | 0.000 000              | j×0.000 000        | 1.000 000     | j×0.000 000                           | Bin |              |
|                                  |                            |                       |                        | ( H⁻¹)             |               |                                       |     |              |
|                                  |                            |                       |                        |                    |               |                                       |     |              |
|                                  |                            |                       |                        |                    |               |                                       |     |              |
|                                  |                            |                       |                        |                    |               |                                       |     |              |
|                                  |                            |                       |                        |                    |               |                                       |     |              |

#### How to counteract the channel matrix of an anechoic chamber

To counteract the anechoic chamber channel matrix of the setup on Figure 5-12 for example, apply the inverse channel matrix of the radiated channel. The radiated channel is the channel between the antenna probes and the DUT antennas inside the chamber.

Perform the following general steps:

- 1. Establish a radiated (over-the-air) MIMO connection to the DUT.
- 2. Measure the transmission matrix in the anechoic chamber.
- 3. Calculate the inverse matrix (H<sup>-1</sup>). Enter the inverse matrix values.
- 4. In the R&S SMW200A, enable a **2x2 MIMO** configuration.
- 5. Select "Fading > Inverse Channel Matrix"
- 6. Select "Use Inverse Channel Matrix > On".
- 7. Enter the calculated inverse matrix values.

The complex elements of the inverse channel matrix are applied on the transmitted signal to compensate for chamber effects.

#### Settings

| Use Inverse Channel Matrix          | 146 |
|-------------------------------------|-----|
| Complex Matrix Elements (Real/Imag) | 147 |

#### **Use Inverse Channel Matrix**

Applies a 2x2 inverse channel matrix on the signal to compensate for chamber effects. Enter the four inverse matrix values, see Complex Matrix Elements (Real/Imag). Remote command:

```
[:SOURce<hw>]:FSIMulator:MIMO:ANTenna:INVerse:MATRix:STATe on page 218
```

#### **Complex Matrix Elements (Real/Imag)**

Sets the 4 complex elements  $(h_{00}, h_{01}, h_{10}, h_{11})$  of the inverse channel matrix.

 $\begin{bmatrix} A_{out} \\ B_{out} \end{bmatrix} = \begin{bmatrix} h_{00} & h_{01} \\ h_{10} & h_{11} \end{bmatrix} \begin{bmatrix} A_{in} \\ B_{in} \end{bmatrix}$ 

A<sub>in</sub>, B<sub>in</sub> = Faded channel signals A<sub>out</sub>, B<sub>out</sub> = Output signal of the channel emulator

The supported matrix size is 2x2.

#### Remote command:

```
[:SOURce<hw>]:FSIMulator:MIMO:ANTenna:INVerse:MATRix:ROW<st>:
COLumn<ch>:REAL on page 218
[:SOURce<hw>]:FSIMulator:MIMO:ANTenna:INVerse:MATRix:ROW<st>:
COLumn<ch>:IMAGin on page 218
```

# 5.4 Bypassing a deactivated fading simulator

To access this setting, proceed as follows:

- Enable "Fading > Signal Routing (MIMO) > System Configuration > Mode > Advanced".
- 2. Select "Fading > Off".
- 3. Select "Fading > Bypass if Fading Off > On".

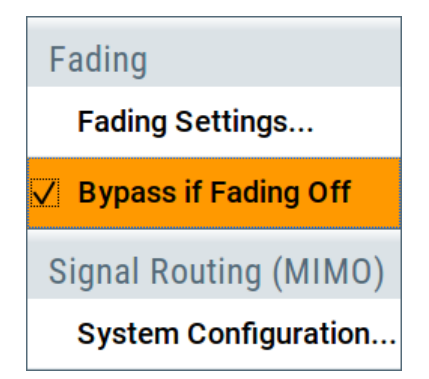

The fading simulator is disabled and the input basebands bypass it.

Bypassing a deactivated fading simulator

#### Impact of the parameter on the calculation of the output streams

The parameter determines the way the output streams are calculated, if the fading simulator is disabled:

 Disabled parameter "Bypass if Fading Off" (default state) The fading simulator itself is disabled, but each output stream is still the linear combination of the input baseband signals and depend on the current MIMO configuration.

### Example:

In a 4x2 MIMO system, for instance, the two output streams A and B are calculated from all the four input basebands. This instrument state is indicated by the sum symbols  $\blacksquare$  at each output streams.

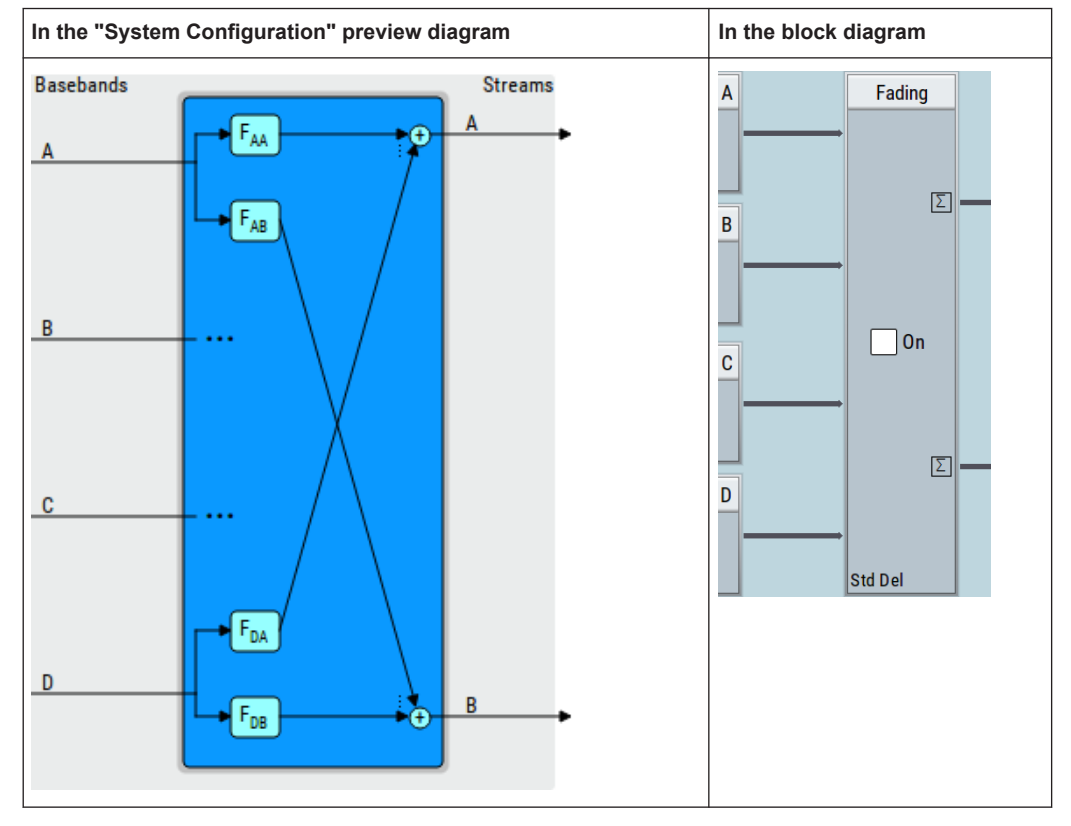

Table 5-3: Representation of the instrument state Bypass if Fading Off > Off

 Enabled parameter "Bypass if Fading Off" Bypasses the "Fading" block, i.e. the fading simulator is disabled and the basebands bypass unchanged the fading block.
 Depending on the MIMO configuration, the block diagram visualizes this behavior different (see Table 5-4). The absence of the sum symbols confirms the selection, too.

### Example:

- In a 4x2 MIMO system, for instance, the two output streams A and B are identical to the two input baseband signals A and B. The basebands C and D are not processed.
- Vice versa, in a 3x4 MIMO system, the three output streams A, B and C are identical to the three basebands.

The stream D is a zero stream that starts after the "Fading" block.

| Table 5-4: Bypass if Fading | Off > On: | Representation | in tl | he block | diagram |
|-----------------------------|-----------|----------------|-------|----------|---------|
|-----------------------------|-----------|----------------|-------|----------|---------|

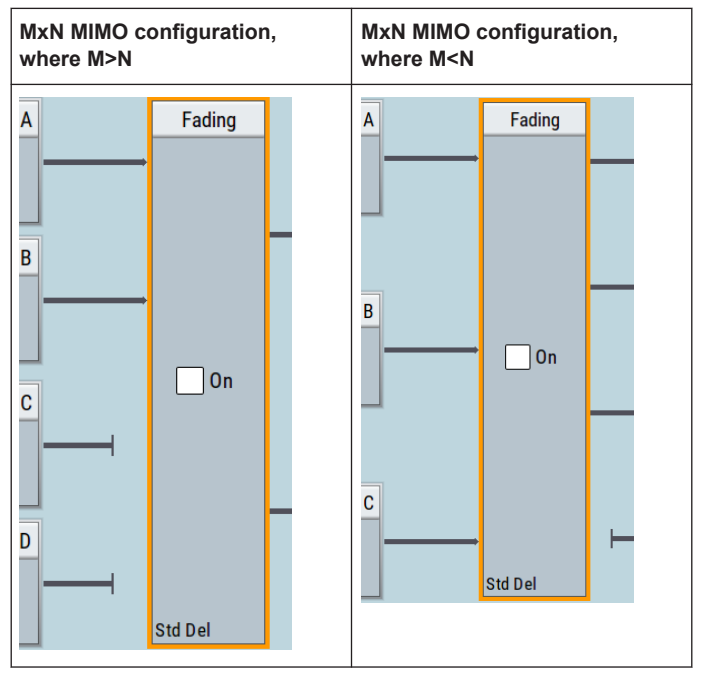

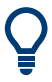

### "Bypass if Fading Off > ON" during troubleshooting

While performing troubleshooting, enable this parameter to exclude the impact of the fading in the signal processing.

SCPI command:

[:SOURce]:FSIMulator:BYPass:STATe on page 152

# 6 Remote-control commands

This subsystem contains the commands necessary to configure the fading simulator in a remote environment. We assume that the R&S SMW200A has already been set up for remote operation in a network as described in the R&S SMW200A documentation. A knowledge about the remote control operation and the SCPI command syntax are assumed.

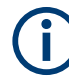

### **Conventions used in SCPI command descriptions**

For a description of the conventions used in the remote command descriptions, see section "Remote Control Commands" in the R&S SMW200A user manual.

#### **Required Options**

All SCPI commands described in this section, require at least the R&S SMW-B14 option. For better overview, this option is not listed at each command. Also required options, however, are listed.

The dynamic fading configurations (Birth Death, Moving Propagation, 2 Channel Interferer and High-Speed Train) are available with option R&S SMW-K71.

See also Chapter 2.1, "Required options", on page 18.

#### **Common Suffixes**

The following common suffixes are used in remote commands:

| Suffix            | Value range | Description                                                                                                    |
|-------------------|-------------|----------------------------------------------------------------------------------------------------|
| ENTity <ch></ch>  | 1 to 8      | Entity in a multiple entity configuration<br>ENTity3 4 5 6 7 8 require option R&S SMW-K76                                |
| SOURce <hw></hw>  | [1] 2 to 8  | Available faders<br>SOURce3 4 5 6 7 8 require option R&S SMW-K76<br>Only SOURce1 possible, if the keyword ENTity is used |
| GROup <st></st>   | [1] 2 to 4  | Available fading path groups                                                                                             |
| PATH <ch></ch>    | [1] 2 to 5  | Available fading paths                                                                                                   |
| TAP <ch></ch>     | [1] to 10   | Available MIMO taps                                                                                                    |
| RAY <st></st>     | [1] to 6    | Available TGn clusters/rays                                                                                              |
| CLUSter <ch></ch> | [1] to 20   | Available SCME/WIMMER clusters                                                                                           |

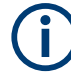

#### Using SCPI command aliases for advanced mode with multiple entities

You can address multiple entities configurations by using the SCPI commands starting with the keyword <code>SOURce</code> or the alias commands starting with the keyword <code>ENTity</code>.

Note that the meaning of the keyword SOURce<hw> changes in the second case.

For details, see section "SCPI Command Aliases for Advanced Mode with Multiple Entities" in the R&S SMW200A user manual.

#### Programming examples

This description provides simple programming examples. The purpose of the examples is to present **all** commands for a given task. In real applications, one would rather reduce the examples to an appropriate subset of commands.

The programming examples have been tested with a software tool which provides an environment for the development and execution of remote tests. To keep the example as simple as possible, only the "clean" SCPI syntax elements are reported. Non-executable command lines (e.g. comments) start with two // characters.

At the beginning of the most remote control program, an instrument preset or reset is recommended to set the instrument to a definite state. The commands \*RST and SYSTem: PRESet are equivalent for this purpose. \*CLS also resets the status registers and clears the output buffer.

The following commands specific to the fading simulator are described here:

| • | General settings                       | 151 |
|---|----------------------------------------|-----|
| • | Delay modes.                           | 173 |
| • | Birth death                            | 184 |
| • | High-speed train                       | 188 |
| • | Moving propagation                     | 193 |
| • | MIMO settings                          | 198 |
| • | TGn settings.                          | 206 |
| • | SCME/WINNER and antenna model settings | 209 |
| • | Two channel interferer                 | 219 |
| • | Custom fading profile                  | 223 |
| • | SCM fading profile                     | 225 |
| • | Customized dynamic fading              | 237 |
| • | Eading bandwidth                       |     |
|   |                                        |     |

| [:SOURce]:FSIMulator:BYPass:STATe               | 152 |
|-------------------------------------------------|-----|
| [:SOURce <hw>]:FSIMulator:CONFiguration</hw>    | 152 |
| [:SOURce <hw>]:FSIMulator:SISO:COPY</hw>        | 153 |
| [:SOURce <hw>]:FSIMulator:COPY:DESTination</hw> |     |
| [:SOURce <hw>]:FSIMulator:COPY:EXECute</hw>     |     |
| [:SOURce <hw>]:FSIMulator:COPY:SOURce</hw>      |     |
| [:SOURce <hw>]:FSIMulator:FREQuency</hw>        |     |
| [:SOURce <hw>]:FSIMulator:CLOCk:RATE?</hw>      |     |
|                                                 |     |

| [:SOURce <hw>]:FSIMulator:GLOBal:SEED</hw>                | 155 |
|-----------------------------------------------------------|-----|
| [:SOURce <hw>]:FSIMulator:HOPPing:MODE</hw>               | 155 |
| [:SOURce <hw>]:FSIMulator:IGNore:RFCHanges</hw>           | 155 |
| [:SOURce <hw>]:FSIMulator:ILOSs:CSAMples?</hw>            | 156 |
| [:SOURce <hw>]:FSIMulator:ILOSs:MODE</hw>                 | 156 |
| [:SOURce <hw>]:FSIMulator:ILOSs[:LOSS]</hw>               | 156 |
| [:SOURce <hw>]:FSIMulator:KCONstant</hw>                  | 157 |
| [:SOURce <hw>]:FSIMulator:PRESet</hw>                     | 157 |
| [:SOURce <hw>]:FSIMulator:RESTart:MODE</hw>               | 157 |
| [:SOURce <hw>]:FSIMulator:ROUTe</hw>                      | 157 |
| [:SOURce]:FSIMulator:SYNChronize:STATe                    | 160 |
| [:SOURce <hw>]:FSIMulator:SDEStination</hw>               | 161 |
| [:SOURce <hw>]:FSIMulator:FREQuency:DETect?</hw>          | 161 |
| [:SOURce <hw>]:FSIMulator:SPEed:UNIT</hw>                 | 162 |
| [:SOURce <hw>]:FSIMulator:STANdard</hw>                   | 162 |
| [:SOURce <hw>]:FSIMulator:STANdard:REFerence</hw>         |     |
| [:SOURce <hw>]:FSIMulator[:STATe]</hw>                    | 170 |
| [:SOURce]:FSIMulator:CATalog?                             | 170 |
| [:SOURce <hw>]:FSIMulator:LOAD</hw>                       | 171 |
| [:SOURce]:FSIMulator:DELETE                               | 171 |
| [:SOURce <hw>]:FSIMulator:STORe</hw>                      | 171 |
| [:SOURce <hw>]:FSIMulator:COUPle:LOGNormal:CSTD</hw>      | 171 |
| [:SOURce <hw>]:FSIMulator:COUPle:LOGNormal:LCONstant</hw> | 171 |
| [:SOURce <hw>]:FSIMulator:COUPle:SPEed</hw>               | 172 |
| [:SOURce <hw>]:FSIMulator:CSPeed</hw>                     | 172 |
|                                                           |     |

### [:SOURce]:FSIMulator:BYPass:STATe <BypState>

Enables/disables bypassing of the fading simulator if the simulator is deactivated.

### **Parameters:**

| <bypstate></bypstate> | 1   ON   0 | OFF |
|-----------------------|------------|-----|
|                       | *RST:      | 0   |

### [:SOURce<hw>]:FSIMulator:CONFiguration <Configuration>

Selects the fading configuration.

To activate the selected fading configuration, use the command for switching the state.

#### **Parameters:**

| <configuration></configuration> | STANdard   BIRThdeath   MDELay   TCInterferer   HSTRain  <br>CDYNamic                                                                                                    |
|---------------------------------|----------------------------------------------------------------------------------------------------|
|                                 | Defines the configuration: Standard delay, birth death propaga-<br>tion, moving propagation, two channel interferer, high-speed<br>train and customized dynamic fading propagation.<br>*RST: STANdard |
| Example:                        | SOURce1:FSIMulator:CONFiguration MDELay<br>SOURce1:FSIMulator:MDELay:STATe ON<br>Selects and activates the moving propagation configuration                                                           |

| Options:          | BIRThdeath MDELay TCInterferer HSTRain require R&S SMW-<br>K71<br>CDYNamic requires R&S SMW-K820 |
|-------------------|--------------------------------------------------------------------------------------------------|
| Manual operation: | See "Configuration" on page 31                                                                   |

#### [:SOURce<hw>]:FSIMulator:SISO:COPY <CopyToDest>

| Parameters:               |                                                                |  |  |  |
|---------------------------|----------------------------------------------------------------|--|--|--|
| <copytodest></copytodest> | FADB   FADA   FADC   FADD   FADF   FADE   FADG   FADH  <br>ALL |  |  |  |
|                           | *RST: ALL                                                      |  |  |  |
| Example:                  | SOURce1:FSIMulator:SISO:COPY ALL                               |  |  |  |
| Options:                  | R&S SMW-K76                                                    |  |  |  |
| Manual operation:         | See "Copy To / Entity" on page 30                              |  |  |  |

### [:SOURce<hw>]:FSIMulator:COPY:DESTination <Destination>

Selects a group whose settings will be overwritten.

| Parameters: <pre></pre> <pre></pre> <pre></pre> | integer                 |                                                   |
|-------------------------------------------------|-------------------------|---------------------------------------------------|
|                                                 | Range:<br>*RST:         | 1 to 4 (Standard Delay)/ 8 (Fine Delay)<br>2      |
| Example:                                        | See [:SOU<br>on page 15 | <pre>Rce<hw>]:FSIMulator:COPY:SOURce 3</hw></pre> |
| Manual operation:                               | See "To" on page 48     |                                                   |

### [:SOURce<hw>]:FSIMulator:COPY:EXECute

Copies the settings of a fading path group to the selected one.

| Example: | See [:SOURce <hw>]:FSIMulator:COPY:SOURce on page 153</hw> |
|----------|------------------------------------------------------------|
| Usage:   | Event                                                      |
|          |                                                            |

Manual operation: See "Copy" on page 48

### [:SOURce<hw>]:FSIMulator:COPY:SOURce <Source>

Sets the group whose settings are to be copied.

**Parameters:** 

<Source>

| integer |      |   |
|---------|------|---|
| Range:  | 1 to | 8 |
| *RST:   | 1    |   |

| Example: | FSIM:DEL:STAT ON |         |       |          |      |       |   |    |       |   |
|----------|------------------|---------|-------|----------|------|-------|---|----|-------|---|
|          | FSI              | IM:COPY | DEST  | r 4      |      |       |   |    |       |   |
|          | FSIM:COPY:SOUR 1 |         |       |          |      |       |   |    |       |   |
|          | FSI              | M:COPY  | :EXE( | 2        |      |       |   |    |       |   |
|          | //               | copies  | the   | settings | from | group | 1 | to | group | 4 |
|          |                  |         |       |          |      |       |   |    |       |   |

Manual operation: See "Copy Path Group" on page 47

### [:SOURce<hw>]:FSIMulator:FREQuency <Frequency>

- If [:SOURce<hw>]:FSIMulator:SDEStination **RF** is selected, queries the estimated RF frequency.
- If [:SOURce<hw>]:FSIMulator:SDEStination BB is selected, sets the frequency used for the calculation of the Doppler shift.

#### Parameters:

| <frequency></frequency> | float<br>Range: 1E5 to 100E9<br>Increment: 0.01<br>*RST: 1E9<br>Default unit: Hz |  |  |  |  |
|-------------------------|----------------------------------------------------------------------------------|--|--|--|--|
| Example:                | SOURce1:FSIMulator:SDEStination RF<br>SOURce1:FSIMulator:FREQuency?              |  |  |  |  |
|                         | SOURce1:FSIMulator:SDEStination BB<br>SOURce1:FSIMulator:FREQuency 2143200000    |  |  |  |  |
| Manual operation:       | See "Dedicated Frequency" on page 37<br>See "Virtual RF" on page 37              |  |  |  |  |

### [:SOURce<hw>]:FSIMulator:CLOCk:RATE?

Queries the clock rate the fading simulator is using for the signal processing.

| Return values:        |                                                                                                    |
|-----------------------|----------------------------------------------------------------------------------------------------|
| <clocrate></clocrate> | CR200   CR100   CR050   CR025   CR250   CR125   CR062  <br>CR500   CR1G                                        |
|                       | CR200 = 200 MHz, CR100 = 100 MHz, CR050 = 50 MHz,<br>CR025 = 25 MHz                                            |
|                       | CR250 = 250 MHz, CR125 = 125 MHz, CR062 = 62.5 MHz,<br>CR500 = 500 MHz, CR1G = 1GHz                            |
|                       | The value depends on the selected "System Configuration" and influences the bandwidth of the generated signal. |
|                       | *RST: depends on the installed options*<br><sup>*)</sup> CR200M (R&S SMW-B10)/CR250M (R&S SMW-B9)              |
| Usage:                | Query only                                                                                                    |
| Options:              | CR250 CR125 CR062 CR500 CR1G require R&S SMW-B9/B15                                                            |
| Manual operation:     | See "Fading Clock Rate" on page 34                                                                             |

#### [:SOURce<hw>]:FSIMulator:GLOBal:SEED <Seed>

This command enters the fading start seed. This value is global for the instrument.

Parameters:

| <seed></seed>     | integer                |                             |
|-------------------|------------------------|-----------------------------|
|                   | Range:<br>*RST:        | 0 to 9<br>0                 |
| Example:          | FSIM:GLO<br>Sets the s | DB:SEED 2<br>tart seed to 2 |
| Manual operation: | See "Start             | Seed" on page 44            |

### [:SOURce<hw>]:FSIMulator:HOPPing:MODE <Mode>

This is a password-protected function. Unlock the protection level 1 to access it.

Activates frequency hopping and determines how fading is resumed after a frequency hop.

**Note:** Activate list mode and load the frequency table befor activating frequency hopping.

### Parameters:

| <mode></mode>     | OFF   IBANd   OOBand                           |  |  |  |
|-------------------|------------------------------------------------|--|--|--|
|                   | OFF                                            |  |  |  |
|                   | Frequency hopping is deactivated. <b>IBANd</b> |  |  |  |
|                   |                                                |  |  |  |
|                   | OOPand                                         |  |  |  |
|                   | Activates an out of band frequency hopping.    |  |  |  |
|                   | *RST: OFF                                      |  |  |  |
| Example:          | FSIM:HOPP:MODE OFF                             |  |  |  |
| Manual operation: | See "Freq. Hopping" on page 38                 |  |  |  |

#### [:SOURce<hw>]:FSIMulator:IGNore:RFCHanges <RfChanges>

This is a password-protected function. Unlock the protection level 1 to access it.

Sets if frequency changes < 5% are ignored. This enables faster frequency hopping.

| <b>Parameters:</b><br><rfchanges></rfchanges> |                                                                   |
|-----------------------------------------------|-------------------------------------------------------------------|
| si tionangesz                                 | *RST: 0                                                           |
| Example:                                      | FSIM:IGN:RFCH ON<br>Ignores frequency changes < 5% for the fading |
| Manual operation:                             | See "Ignore RF Changes < 5PCT" on page 37                         |

### [:SOURce<hw>]:FSIMulator:ILOSs:CSAMples?

This command queries the share of samples which were clipped due to the insertion loss setting.

#### Return values:

| <csamples></csamples> | string                                                                                                    |
|-----------------------|----------------------------------------------------------------------------------------------------|
| Example:              | FSIM: ILOS: CSAM?<br>Queries the share of samples which were clipped.<br>Response: 11<br>11% of the samples were clipped. |
| Usage:                | Query only                                                                                                    |
| Manual operation:     | See "Clipped Samples" on page 43                                                                                          |

#### [:SOURce<hw>]:FSIMulator:ILOSs:MODE <Mode>

This command sets the insertion loss of the fading simulator.

| Parameters:       |                                                                                                    |  |  |  |
|-------------------|----------------------------------------------------------------------------------------------------|--|--|--|
| <mode></mode>     | NORMal   LACP   USER<br><b>NORMal</b><br>The minimum insertion loss for a path of the fading simulator is<br>set to a fixed value of 18 dB.   |  |  |  |
|                   |                                                                                                    |  |  |  |
|                   | *RST: NORMal                                                                                                    |  |  |  |
| Example:          | FSIM:ILOS:MODE USER<br>Chooses the user-defined setting for the insertion loss.<br>FSIM:ILOS 4 dB<br>sets the minimum insertion loss to 4 dB. |  |  |  |
| Manual operation: | See "Insertion Loss Mode" on page 42                                                                                                    |  |  |  |

### [:SOURce<hw>]:FSIMulator:ILOSs[:LOSS] <Loss>

This command sets the user-defined insertion loss of the fading simulator when "User" is selected.

In the "Normal" and "Low ACP" modes, the current setting of the value can be queried.

#### **Parameters:**

| <loss></loss> | float          |                                              |  |
|---------------|----------------|----------------------------------------------|--|
|               | Range:         | -3 to 30                                     |  |
|               | Increment:     | 0.1                                          |  |
|               | *RST:          | 0                                            |  |
|               | Default unit:  | dB                                           |  |
| Example:      | FSIM:ILOS:     | MODE USER                                    |  |
|               | Chooses the    | user-defined setting for the insertion loss. |  |
|               | FSIM:ILOS 4 dB |                                              |  |
|               | sets the mini  | mum insertion loss to 4 dB.                  |  |
|               |                |                                              |  |

### Manual operation: See "Insertion Loss" on page 43

#### [:SOURce<hw>]:FSIMulator:KCONstant <KConstant>

Selects whether to keep the speed or the resulting Doppler shift constant in case of frequency changes.

| Parameters:<br><kconstant></kconstant> | SPEed   DS               | Hift                                               |
|----------------------------------------|--------------------------|----------------------------------------------------|
|                                        | *RST:                    | SPEed                                              |
| Example:                               | FSIM:KCON<br>Keeps the s | SPE<br>peed constant in case of frequency changes. |
| Manual operation:                      | See "Keep C              | Constant" on page 47                               |

#### [:SOURce<hw>]:FSIMulator:PRESet

Sets the default settings (\*RST values) for fading simulation.

| Example:          | SOURcel:FSIMulator:PRESet       |
|-------------------|---------------------------------|
| Usage:            | Event                           |
| Manual operation: | See "Set to Default" on page 30 |

#### [:SOURce<hw>]:FSIMulator:RESTart:MODE <Mode>

Selects how a restart of fading simulation is triggered.

#### **Parameters:**

| <mode></mode>     | AUTO   BBTRigger   AAUT                                                                                   |  |  |
|-------------------|----------------------------------------------------------------------------------------------------|--|--|
|                   | <b>BBTRigger</b><br>Restarts the fading process synchronously with received base-<br>band trigger signal. |  |  |
|                   | AAUT<br>Not supported in the current version.                                                             |  |  |
|                   | *RST: AUTO                                                                                                |  |  |
| Manual operation: | See " Mode" on page 38                                                                                    |  |  |

#### [:SOURce<hw>]:FSIMulator:ROUTe <Route>

Selects on which baseband path the faded signal is output. The input signal of the fader is selected with command SOURce:BB:ROUTe.

For one-path instruments this command is query only. It returns value FAA (Fader A always outputs the signal on baseband A).

**Note:** All MIMO configurations are enabled only in :SCONfiguration:MODE ADVanced.

| :SCONfiguration:<br>MODE | :SCONfiguration:FADing<br><fadconfig></fadconfig> | [:SOURce <hw>]:FSIMulator:ROUTe</hw> |  |
|--------------------------|---------------------------------------------------|--------------------------------------|--|
| STANdard                 | FAAFBNone                                         | FAMAXAB                              |  |
|                          | FAAFBB                                            | FAAFBB                               |  |
|                          | FAAFBA                                            | FAAFBA                               |  |
| FABFBB                   |                                                   | FABFBB                               |  |
|                          | FAABFBN                                           | FAMAXAB                              |  |
|                          | FANFBAB                                           | FBMAXAB                              |  |
|                          | FAABFBAB                                          | FAABFBAB                             |  |
| ADVanced                 | MIMO1X2                                           | FA1A2BFB1A2BM12                      |  |
|                          | MIMO1X3                                           | FA1A2BFB1A2BM13                      |  |
|                          | MIMO1X4                                           | FA1A2BFB1A2BM14                      |  |
|                          | MIMO2X2                                           | FA1A2BFB1A2B FA1A2BFB1A2BM22         |  |
|                          | MIMO2X3                                           | FA1A2BFB1A2BM23                      |  |
|                          | MIMO2X4                                           | FA1A2BFB1A2BM24                      |  |
|                          | MIMO3X1                                           | FA1A2BFB1A2BM31                      |  |
|                          | MIMO3X2                                           | FA1A2BFB1A2BM32                      |  |
|                          | MIMO3X3                                           | FA1A2BFB1A2BM33                      |  |
|                          | MIMO3X4                                           | FA1A2BFB1A2BM34                      |  |
|                          | MIMO4X1                                           | FA1A2BFB1A2BM41                      |  |
|                          | MIMO4X2                                           | FA1A2BFB1A2BM42                      |  |
|                          | MIMO4X3                                           | FA1A2BFB1A2BM43                      |  |
|                          | MIMO4X4                                           | FA1A2BFB1A2BM44                      |  |
|                          | MIMO1X8                                           | FA1A2BFB1A2BM18                      |  |
|                          | MIMO8X1                                           | FA1A2BFB1A2BM81                      |  |
|                          | MIMO2X8                                           | FA1A2BFB1A2BM28                      |  |
|                          | MIMO8X2                                           | FA1A2BFB1A2BM82                      |  |
|                          | MIMO2X1                                           | FA1A2BFB1A2BM21                      |  |
|                          | MIMO4X8                                           | FA1A2BFB1A2BM48                      |  |
|                          | MIMO8X4                                           | FA1A2BFB1A2BM84                      |  |
|                          | MIMO2X1X2                                         | FA1A2BFB1A2BM212                     |  |
|                          | MIMO2X2X1                                         | FA1A2BFB1A2BM221                     |  |
|                          | MIMO2X2X2                                         | FA1A2BFB1A2BM222                     |  |
|                          | MIMO2X1X3                                         | FA1A2BFB1A2BM213                     |  |
|                          | MIMO2X1X4                                         | FA1A2BFB1A2BM214                     |  |
|                          | MIMO2X2X3                                         | FA1A2BFB1A2BM223                     |  |
|                          | MIMO2X3X1                                         | FA1A2BFB1A2BM231                     |  |
|                          | MIMO2X3X2                                         | FA1A2BFB1A2BM232                     |  |
|                          | MIMO2X4X1                                         | FA1A2BFB1A2BM241                     |  |

| :SCONfiguration:<br>MODE | :SCONfiguration:FADing<br><fadconfig></fadconfig> | [:SOURce <hw>]:FSIMulator:ROUTe</hw> |  |
|--------------------------|---------------------------------------------------|--------------------------------------|--|
| MIMO3X1X2                |                                                   | FA1A2BFB1A2BM312                     |  |
|                          | MIMO3X2X1                                         | FA1A2BFB1A2BM321                     |  |
|                          | MIMO3X2X2                                         | FA1A2BFB1A2BM322                     |  |
|                          | MIMO4X1X2                                         | FA1A2BFB1A2BM412                     |  |
|                          | MIMO4X2X1                                         | FA1A2BFB1A2BM421                     |  |
|                          | MIMO4X2X2                                         | FA1A2BFB1A2BM422                     |  |
|                          | SISO3X1X1                                         | FAAFBB311                            |  |
|                          | SISO4X1X1                                         | FAAFBB411                            |  |
|                          | SISO5X1X1                                         | FAAFBB511                            |  |
|                          | SISO6X1X1                                         | FAAFBB611                            |  |
|                          | SISO7X1X1                                         | FAAFBB711                            |  |
|                          | SISO8X1X1                                         | FAAFBB811                            |  |
|                          | MIMO2X2X4                                         | FA1A2BFB1A2BM224                     |  |
|                          | MIMO2X4X2                                         | FA1A2BFB1A2BM242                     |  |
|                          | MIMO2X4X4                                         | FA1A2BFB1A2BM244                     |  |
|                          | MIMO2X3X3                                         | FA1A2BFB1A2BM233                     |  |
|                          | MIMO2X3X4                                         | FA1A2BFB1A2BM234                     |  |
|                          | MIMO2X4X3                                         | FA1A2BFB1A2BM243                     |  |
|                          | MIMO8X8                                           | FA1A2BFB1A2BM88                      |  |

### Parameters:

<Route>

| FAA   FAMAXAB   FAAFBA   FAAFBB   FABFBB   FBMAXAB |
|----------------------------------------------------|
| FAABFBAB   FA1A2BFB1A2B   FA1A2BFB1A2BM22          |
| FA1A2BFB1A2BM24   FA1A2BFB1A2BM42                  |
| FA1A2BFB1A2BM23   FA1A2BFB1A2BM32                  |
| FA1A2BFB1A2BM12   FA1A2BFB1A2BM33                  |
| FA1A2BFB1A2BM34   FA1A2BFB1A2BM43                  |
| FA1A2BFB1A2BM44   FA1A2BFB1A2BM18                  |
| FA1A2BFB1A2BM81   FA1A2BFB1A2BM28                  |
| FA1A2BFB1A2BM82   FA1A2BFB1A2BM21                  |
| FA1A2BFB1A2BM212   FA1A2BFB1A2BM221                |
| FA1A2BFB1A2BM222   FA1A2BFB1A2BM13                 |
| FA1A2BFB1A2BM31   FA1A2BFB1A2BM14                  |
| FA1A2BFB1A2BM41   FAMAXA   FA1A2BFB1A2BM224        |
| FA1A2BFB1A2BM242   FA1A2BFB1A2BM48                 |
| FA1A2BFB1A2BM84   FA1A2BFB1A2BM88                  |
| FA1A2BFB1A2BM312   FA1A2BFB1A2BM321                |
| FA1A2BFB1A2BM322   FA1A2BFB1A2BM412                |
| FA1A2BFB1A2BM421   FA1A2BFB1A2BM422   FAAFBB311    |
| FAAFBB411   FAAFBB511   FAAFBB611   FAAFBB711      |
| FAAFBB811   FA1A2BFB1A2BM213   FA1A2BFB1A2BM214    |
| FA1A2BFB1A2BM223   FA1A2BFB1A2BM231                |
| FA1A2BFB1A2BM232   FA1A2BFB1A2BM241                |
|                                                    |

#### FA1A2BFB1A2BM244 | FA1A2BFB1A2BM233 | FA1A2BFB1A2BM234 | FA1A2BFB1A2BM243

#### FAA

The faded modulation signal of fader A is placed on baseband path A.

### FAAFBB

The faded modulation signal of fader A is placed on baseband path A and the faded modulation signal of fader B is placed on baseband path B.

#### FAAFBA

The faded modulation signal of fader A and B is placed on baseband path A.

#### FABFBB

The faded modulation signal of fader A and B is placed on baseband path B.

### FAABFBAB

The faded modulation signal of fader A and B is placed on baseband paths A and B.

### FAMAXA

The faded modulation signal of fader A is placed on baseband path A.

#### FBMAXB

The faded modulation signal of fader B is placed on baseband path B.

### FAMAXAB

The faded modulation signal of fader A is placed on baseband paths A and B.

#### **FBMAXAB**

The faded modulation signal of fader B is placed on baseband paths A and B.

### FA1A2BFB1A2B|FA1A2BFB1A2BM22| ... |FAAFBB811 Sets a MIMO mode

| Options: | See data sheet.                                  |
|----------|--------------------------------------------------|
|          | <pre>// selects a 1x2X4 MIMO configuration</pre> |
|          | SOURcel:FSIMulator:ROUTe FA1A2BFB1A2BM24         |
|          | // "M2X2,M2X4,M4X2,M2X3,M3X2,M1X2,"              |
| Example: | SOURcel:FSIMulator:MIMO:CAPability?              |

Manual operation: See "Signal Routing" on page 92

#### [:SOURce]:FSIMulator:SYNChronize:STATe <State>

Couples the fading simulators so that if both blocks are active, a subsequent restart event in any of them causes a simultaneous restart of the other.

Restart event can be caused by a start/stop alternation or a parameter change that results in a signal recalculation and therefore a process restart.

| Parameters:<br><state></state> | 1   ON   0   OFF<br>*RST: 0                                                                                                    |
|--------------------------------|----------------------------------------------------------------------------------------------------|
| Example:                       | SOURce1:FSIMulator:STATe 1<br>SOURce2:FSIMulator:STATe 1<br>SOURce:FSIMulator:SYNChronize:STATe 1<br>SOURce1:FSIMulator:STATe 0<br>SOURce2:FSIMulator:STATe 1<br>// the fading simulators restart simultaneously |
| Manual operation:              | See "Synchronization" on page 39                                                                                                    |

### [:SOURce<hw>]:FSIMulator:SDEStination <SDestination>

Defines the frequency to that the signal of the whole Fader block is dedicated.

| Parameters:<br><sdestination></sdestination> | <pre>RF   BB RF The Doppler shift is calculated based on the actual RF fre- quency, that is dynamically estimated. To query the estimated dedicated frequency, use the command [:SOURce<hw>]:FSIMulator:FREQuency. To query the output connector, use the command [: SOURce<hw>]:FSIMulator:FREQuency:DETect? on page 161. BB Set the fader frequency manually by means of the command [: SOURce<hw>]:FSIMulator:FREQuency.</hw></hw></hw></pre> |  |
|----------------------------------------------|----------------------------------------------------------------------------------------------------|--|
|                                              | *RST: RF                                                                                                    |  |
| Example:                                     | See [:SOURce <hw>]:FSIMulator:FREQuency on page 154</hw>                                                                                                    |  |
| Manual operation:                            | See "Signal Dedicated To" on page 34                                                                                                    |  |

### [:SOURce<hw>]:FSIMulator:FREQuency:DETect?

Queries the output interface the steam used to estimate the dedicated frequency is mapped to.

| Return values:<br><detectprimary></detectprimary> | RFA   BBMM1   RFB   BBMM2   IQOUT1   IQOUT2   FAD1  <br>FAD2   FAD4   FAD3   DEF |  |  |
|---------------------------------------------------|----------------------------------------------------------------------------------|--|--|
| Example:                                          | :SOURce1:FSIMulator:FREQ:DETect?                                                 |  |  |
| Usage:                                            | Query only                                                                       |  |  |
| Manual operation:                                 | See "Dedicated Connector" on page 37                                             |  |  |

### [:SOURce<hw>]:FSIMulator:SPEed:UNIT <Unit>

This command chooses the default unit for the parameter speed as displayed in the dialog.

**Note:** The remote control command changes only the units displayed in the graphical user interface. While configuring the speed via remote control, the speed units must be specified.

Parameters:

| <unit></unit>     | MPS   KMH   MPH   NMPH                                                                                                    |                  |  |
|-------------------|----------------------------------------------------------------------------------------------------|------------------|--|
|                   | *RST:                                                                                                    | КМН              |  |
| Example:          | FSIM:SPE:UNIT MPS<br>Sets meters per second as the default unit for the speed param-<br>eter as displayed in the graphical user interface. |                  |  |
| Manual operation: | See "Speed                                                                                                    | Unit" on page 47 |  |

### [:SOURce<hw>]:FSIMulator:STANdard <Standard>

Selects a predefined fading simulator setting which complies with the test specifications found in the common mobile radio standards.

For a detailed summary of all the default settings, see Chapter A, "Predefined fading settings", on page 243.

| Standard/test case                                  | <predefined_standard></predefined_standard>                                     | Description                                                                                                    |
|-----------------------------------------------------|---------------------------------------------------------------------------------|----------------------------------------------------------------------------------------------------|
| -                                                   | USER                                                                            | USER parameter cannot be<br>set. A query returns this value<br>if a user-defined Fading set-<br>ting was loaded or if one of<br>the associated settings was<br>changed after the selection of<br>a standard |
| CDMA                                                | CDMA0   CDMA3   CDMA8                                                           | CDMA 5 (0 km/h), CDMA6                                                                                                    |
| See Chapter A.1, "CDMA stand-<br>ards", on page 243 | CDMA30   C1DMA30   CDMA100                                                      | (3km/h), CDMA1 (8 km/h),<br>CDMA2 (30 km/h), CDMA3<br>(30 km/h, 1 path), CDMA4<br>(100km/h)                                                                                                    |
| GSM                                                 | GTU1P5   G6TU1P5   GTU3P6                                                       | GSM Typical Urban                                                                                                    |
| See Chapter A.2, "GSM stand-<br>ards", on page 246  | G6TU3P6   GTU3   G6TU3   G1U6  <br>G6TU6   GTU50   G6TU50  <br>G6TU100   G6TU60 | 1.5/3/3.6/6/50/60/100 km/h, 6<br>and 12 path                                                                                                    |
|                                                     | GHT100   G6HT100   GHT120  <br>G6HT120   GHT200   G6HT200                       | GSM Hilly Terrain 100/120<br>km/h, 6 and 12 path                                                                                                    |
|                                                     | GRA130   GRA250   GRA300  <br>GRA500                                            | GSM Rural Area<br>130/250/300/500 km/h, 6 path                                                                                                    |
|                                                     | GET50   GET60   GET100                                                          | GSM Equal Test 50/60/100<br>km/h, 6 path                                                                                                    |
|                                                     | GTI5                                                                            | GSM typical case for small cells, 5km/h, 2 path                                                                                                    |

| Standard/test case                                                    | <predefined_standard></predefined_standard>            | Description                                         |
|-----------------------------------------------------------------------|--------------------------------------------------------|-----------------------------------------------------|
| NADC<br>See Chapter A.3, "NADC stand-<br>ards", on page 251           | NADC8   NADC50   NADC100                               | NADC 8/50/100 km/h, 2 path                          |
| DCS1800/PCS1900<br>See Chapter A.4, "PCN stand-<br>ards", on page 252 | P6TU1   PTU1   P6TU50   PTU50                          | Typical Urban 1.5/50 km/h, 6<br>and 12 path         |
|                                                                       | P6HT100   PHT100                                       | Hilly Terrain 100 km/h, 6 and 12 path               |
|                                                                       | PRA130                                                 | Rural Area 130 km/h, 6 path                         |
|                                                                       | PET50   PET100                                         | Equal Test 50/100 km/h, 6<br>path                   |
| TETRA<br>See Chapter A.5, "TETRA stand-<br>ards", on page 257         | ТТՍ   Т6ТU                                             | TETRA Typical Urban<br>50km/h, 2 path and 6 path    |
|                                                                       | TBU                                                    | TETRA 2 path                                        |
|                                                                       | ТНТ   Т6НТ                                             | TETRA Hilly Terrain 200 km/h, 2 path and 6 path     |
|                                                                       | T4ET                                                   | TETRA Equal Test 200 km/h,<br>4 path                |
|                                                                       | TDR                                                    | TETRA Direct Mode Rural<br>Propagation Model 1 path |
|                                                                       | TDU                                                    | TETRA Mode Urban Propa-<br>gation Model 1 path      |
| 3GPP FDD<br>See Chapter A.6, "3GPP stand-<br>ards", on page 261       | G3C1   G3C2   G3C3   G3C4                              | 3GPP FDD Test Case x (BS)                           |
|                                                                       | G3UEC1   G3UEC2   G3UEC3  <br>G3UEC4   G3UEC5   G3UEC6 | 3GPP FDD UE Test Case x<br>(UE)                     |
|                                                                       | G3UEC7SE                                               | 3GPP FDD UE Sector (UE)                             |
|                                                                       | G3UEC7BE                                               | 3GPP FDD Beam (UE)                                  |
|                                                                       | G3UEC8CQ                                               | 3GPP FDD CQI (UE)                                   |
|                                                                       | G3UEPA3   G3UEPB3                                      | 3GPP FDD Pedestrian A 4<br>path / B 6 path (UE)     |
|                                                                       | G3UEVA3   G3UEVA30  <br>G3UEVA120                      | 3GPP FDD Vehicular A 6 path<br>(UE)                 |
|                                                                       | G3MBSFN3                                               | 3GPP MBSFN                                          |
|                                                                       | G3TU3   G3TU50   G3TU120                               | 3GPP FDD Typical Urban 20 path                      |
|                                                                       | G3HT120                                                | 3GPP FDD Hilly Terrain 20 path                      |
|                                                                       | G3RA120   G3RA250                                      | 3GPP FDD Rural Area 10 path                         |

| Standard/test case                                                                                                    | <predefined_standard></predefined_standard>                                                                     | Description                                                                                                    |
|----------------------------------------------------------------------------------------------------|----------------------------------------------------------------------------------------------------|----------------------------------------------------------------------------------------------------|
|                                                                                                    | BD1                                                                                                    | 3GPP Birth Death 2 path                                                                                                    |
| Moving Propagation                                                                                                    | MD1                                                                                                    | 3GPP Moving Propagation<br>"Ref. + Moving Channel",<br>2path                                                                          |
| See Chapter A.15, "3GPP/LTE moving propagation", on page 307                                                                                            | MPLTEETU200                                                                                                    | 3GPP Moving Propagation<br>scenario 1 "ETU200Hz",<br>according to the test case<br>3GPP TS36.141, annex B4.                           |
|                                                                                                    | MPLTEPDOPP                                                                                                    | 3GPP Moving Propagation<br>scenario 2 "AWGN", accord-<br>ing to the test case<br>3GPP TS36.141, annex B4.                             |
| 3GPP High-Speed Train scenar-<br>ios                                                                                                    | G3HST1OS   G3HST1OSDU                                                                                           | 3GPP HST1 "Open space",<br>according to the test case<br>3GPP TS25.141, annex D.4A<br>and 3GPP TS36.141, annex<br>B.3                 |
| See Chapter A.14, "3GPP/LTE<br>high speed train", on page 306                                                                                           | G3HST2TLC   G3HST2TLCDU                                                                                         | 3GPP HST2 "Tunnel with<br>leaky cable", according to the<br>test case 3GPP TS25.141,<br>annex D.4A                                    |
|                                                                                                    | G3HST3TMA   G3HST3TMADU                                                                                         | 3GPP HST3 "Tunnel for multi-<br>antennas", according to the<br>test case 3GPP TS25.141,<br>annex D.4A and<br>3GPP TS36.141, annex B.3 |
| SCME/Geo SCME UMi 3kmh/<br>30kmh<br>SCME/Geo SCME UMa 3kmh/<br>30kmh<br>See Chapter A.16, "SCM and<br>SCME channel models for MIMO<br>OTA", on page 309 | G3SCMEUMA3   G3SCMEUMA30  <br>G3SCMEUMI3   G3SCMEUMI30<br>GEOSCMEUMA3 GEOSCMEUMA30 <br>GEOSCMEUMI3 GEOSCMEUMI30 | SCME/Geo SCME Urban<br>Micro/Macro-Cell Channel, 3<br>km/h and 30 km/h                                                                |
| WLAN<br>See Chapter A.7, "WLAN stand-<br>ards", on page 272                                                                                             | HL2A   HL2B   HL2C   HL2D   HL2E                                                                                | WLAN HyperLan 18 path                                                                                                    |
| DAB<br>See Chapter A.8, "DAB stand-<br>ards", on page 277                                                                                               | DABRA04   DABRA06                                                                                               | DAB Rural Area 4 and 6 path                                                                                                    |
|                                                                                                    | DABTU12   DABTU06                                                                                               | DAB Typical Urban 12 and 6 path                                                                                                    |
|                                                                                                    | DABSFN                                                                                                    | DAB Single Frequency Net-<br>work (in the VHF range) 7<br>path                                                                        |
| WiMAX<br>See Chapter A.9, "WIMAX stand-<br>ards", on page 279                                                                                           | WMITUOIPA   WMITUOIPB   WMI-<br>TUVA60   WMITUVA120                                                             | Wimax ITU OIP-A, ITU OIP-B,<br>ITU V-A-60, ITU V-A-120                                                                                |

| Standard/test case                                                               | <predefined_standard></predefined_standard>                                                                                               | Description                                                                               |
|----------------------------------------------------------------------------------|----------------------------------------------------------------------------------------------------|-------------------------------------------------------------------------------------------|
|                                                                                  | WMSUI1A360P90  <br>WMSUI1A360P75  <br>WMSUI1A030P90  <br>WMSUI1A030P75                                                                    | SUI 1 (omi ant. 90/75%),<br>SUI 1 (30 ant. 90/75%)                                        |
|                                                                                  | WMSUI2A360P90  <br>WMSUI2A360P75  <br>WMSUI2A030P90  <br>WMSUI2A030P75                                                                    | SUI 2 (omi ant. 90/75%),<br>SUI 2 (30 ant. 90/75%)                                        |
|                                                                                  | WMSUI3A360P90  <br>WMSUI3A360P75  <br>WMSUI3A030P90  <br>WMSUI3A030P75                                                                    | SUI 3 (omi ant. 90/75%),<br>SUI 3 (30 ant. 90/75%)                                        |
|                                                                                  | WMSUI4A360P90  <br>WMSUI4A360P75  <br>WMSUI4A030P90  <br>WMSUI4A030P75                                                                    | SUI 4 (omi ant. 90/75%),<br>SUI 4 (30 ant. 90/75%)                                        |
|                                                                                  | WMSUI5A360P90  <br>WMSUI5A360P75  <br>WMSUI5A360P50  <br>WMSUI5A030P90  <br>WMSUI5A030P75  <br>WMSUI5A030P50                              | SUI 5 (omi ant. 90/75/50%),<br>SUI 5 (30 ant. 90/75/50%)                                  |
|                                                                                  | WMSUI6A360P90  <br>WMSUI6A360P75  <br>WMSUI6A360P50  <br>WMSUI6A030P90  <br>WMSUI6A030P75  <br>WMSUI6A030P50                              | SUI 6 (omi ant. 90/75/50%),<br>SUI 6 (30 ant. 90/75/50%)                                  |
| WiMAX-MIMO<br>See Chapter A.12, "WIMAX-<br>MIMO standards", on page 297          | WMITUPB3L   WMITUPB3M   WMI-<br>TUPB3H   WMITUVA60L   WMI-<br>TUVA60M   WMITUVA60H                                                        | ITU PB Low/Medium/High,<br>ITU VA Low/Medium/High                                         |
| LTE<br>See Chapter A.10, "LTE stand-<br>ards", on page 292                       | LTEEPA1   LTEEPA5<br>LTEEVA5   LTEEVA70<br>LTEETU1   LTEETU5   LTEETU30  <br>LTEETU70   LTEETU200  <br>LTEETU300   LTEETU600<br>LTEMBSFN5 | LTE EPA 1/5Hz,<br>LTE EVA 5/70Hz,<br>LTE ETU 1/5/30/70/200/300/6<br>00Hz<br>LTE MBSFN 5Hz |
| LTE HST<br>See Chapter A.10.7, "HST 1 500<br>A/B, HST 3 500 A/B",<br>on page 295 | HST1LTE500A   HST3LTE500A  <br>HST1LTE500B   HST3LTE500B                                                                                  | LTE HST 1 500 A/B<br>LTE HST 3 500 A/B                                                    |

| Standard/test case                                                            | <predefined_standard></predefined_standard>                                                                                                    | Description                                                                                                    |
|-------------------------------------------------------------------------------|----------------------------------------------------------------------------------------------------|----------------------------------------------------------------------------------------------------|
| LTE-MIMO<br>See Chapter A.11, "LTE-MIMO<br>standards", on page 295            | LMEPA1L   LMEPA1M   LMEPA1H  <br>LMEPA5L   LMEPA5M   LMEPA5H<br>LMEVA5L   LMEVA5M   LMEVA5H  <br>LMEVA70L   LMEVA70M  <br>LMEVA70H<br>LMETU1L   LMETU1M   LMETU1H  <br>LMETU5L   LMETU5M   LMETU5H  <br>LMETU30L   LMETU30M  <br>LMETU30H   LMETU70L  <br>LMETU70M   LMETU70H  <br>LMETU200L   LMETU200M  <br>LMETU200H   LMETU300H  <br>LMETU300M   LMETU300H  <br>LMETU600L   LMETU600M  <br>LMETU600H | LTE EPA 1/5Hz Low/Medium/<br>High,<br>LTE EVA 5/70Hz Low/<br>Medium/High,<br>LTE ETU 1/30/70/300/600Hz<br>Low/Medium/High |
| 1xEVDO<br>See Chapter A.13, "1xevdo stand-<br>ards", on page 302              | EVD01CH1   EVD01CH1BC5  <br>EVD01CH2   EVD01CH2BC5  <br>EVD01CH3   EVD01CH3BC5  <br>EVD01CH4   EVD01CH4BC5  <br>EVD01CH5   EVD01CH5BC5                                                                                                    | 1xEVDO Chan. 1/2/3/4/5                                                                                                    |
| WATTERSON<br>See Chapter A.17, "Watterson<br>standards", on page 312          | WATTI1   WATTI3   WATTI2                                                                                                    | Watterson I1, I2, I3                                                                                                    |
| 802.11n-SISO<br>See Chapter A.18, "802.11n-SISO<br>standards", on page 314    | WLANNSMODA   WLANNSMODB  <br>WLANNSMODC   WLANNSMODD  <br>WLANNSMODE   WLANNSMODF                                                                                                    | 802.11n SISO Model<br>A/B/C/D/E/F                                                                                         |
| 802.11n-MIMO<br>See Chapter A.19, "802.11n-<br>MIMO standards", on page 315   | WLANNMODA   WLANNMODB  <br>WLANNMODC   WLANNMODD  <br>WLANNMODE   WLANNMODF                                                                                                    | 802.11n MIMO Model<br>A/B/C/D/E/F                                                                                         |
| 802.11ac-SISO<br>See Chapter A.21, "802.11ac-<br>SISO standards", on page 335 | WLANACSMODA WLANACSMODB <br>WLANACSMODC WLANACSMODD <br>WLANACSMODE WLANACSMODF                                                                                                    | 802.11ac SISO Model<br>A/B/C/D/E/F                                                                                        |
| 802.11ac-MIMO<br>See Chapter A.20, "802.11ac-<br>MIMO standards", on page 325 | WLANACMODA   WLANACMODB  <br>WLANACMODC   WLANACMODD  <br>WLANACMODE   WLANACMODF                                                                                                    | 802.11ac MIMO Model<br>A/B/C/D/E/F                                                                                        |
| 802.11p<br>See Chapter A.22, "802.11p chan-<br>nel models", on page 336       | WLANPRURALLOS   WLANPURBA-<br>NAPPLOS   WLANPURBANCRON-<br>LOS   WLANPHIGHWAYNLOS  <br>WLANPHIGHWAYLOS                                                                                                    | 802.11p Channel models:<br>Rural LOS, Urban Approach-<br>ing LOS, Urban Crossing<br>NLOS, Highway LOS, High-<br>way NLOS  |

| Standard/test case                                                                                   | <predefined_standard></predefined_standard>                                                                                                    | Description                                                                                                    |
|----------------------------------------------------------------------------------------------------|----------------------------------------------------------------------------------------------------|----------------------------------------------------------------------------------------------------|
| 5G NR<br>See Chapter A.23, "5G NR stand-<br>ards", on page 338.                                      | TDLA30D5L   TDLA30D5M  <br>TDLA30D5L   TDLA30D5M  <br>TDLA30D10L   TDLA30D10M  <br>TDLA30D10MA   TDLA30D10H  <br>TDLB100D400L   TDLB100D400M  <br>TDLB100D400MA   TDLB100D400H  <br>TDLC300D100L   TDLC300D100M  <br>TDLC300D100MA   TDLC300D100M  <br>TDLA30D75L   TDLA30D75M  <br>TDLA30D75MA   TDLA30D75M  <br>TDLA30D75MA   TDLA30D300M  <br>TDLA30D300L   TDLA30D300M  <br>TDLA30D30MA   TDLC60D300M  <br>TDLA30D35L   TDLA30D35M  <br>TDLA30D35K   TDLA30D35M  <br>TDLA30D35K   TDLA30D35S  <br>TDLA30D35K   TDLA30D35S  <br>TDLA30D10S   TDLC60D300S  <br>TDLC60D300MA   TDLC60D300S  <br>TDLC300D100   STDLC300D600L  <br>TDLC300D600S   TDLC300D600L  <br>TDLC300D1200M  <br>TDLC300D1200M  <br>TDLC300D1200M  <br>TDLC300D1200H  <br>FR1CDLAUMA   FR1CDLCUMA  <br>FR1CDLCUMA4   FR1CDLCUMA  <br>FR1CDLCUMA4   FR1CDLCUMI  <br>FR1CDLCUMA4   FR1CDLCUMI  <br>FR1CDLCUMA   FR1CDLCUMI  <br>NTNTDLA100D200L <br>NTNTDLA100D200H  <br>NTNTDLA100D200H  <br>NTNTDLC5D200H  <br>NTNTDLC5D2 | 5G New Radio models<br>TDLA30-5/10 Hz,<br>TDLB100-400 Hz,<br>TDLC300-100 Hz,<br>TDLA30-75/300 Hz,<br>TDLA30-35/10 Hz,<br>TDLC60-300/10 Hz Low/<br>Medium/Medium A/High<br>TDLA30-5/10/35/75/300 Hz,<br>TDLC60-300 Hz,<br>TDLC60-300 Hz,<br>TDLC300-100 Hz SISO,<br>TDLC300-600 Hz SISO,<br>TDLC300-600 Hz Low/<br>Medium/High, TDLC300-1200 Hz<br>Low/Medium/High<br>FR1 and FR2 CDL models<br>FR1 NTN TDL models: |
| 5G NR High-Speed Train scenar-<br>ios<br>See Chapter A.25, "5G NR high<br>speed train", on page 345. | HST1NR35015 HST1NR35030 <br>HST3NR35015 HST3NR35030<br>HST1NR50015 HST1NR50030 <br>HST3NR50015 HST3NR50030                                                                                                    | HST1/HST3 350 km/h 15/30<br>kHz<br>HST1/HST3 500 km/h 15/30<br>kHz                                                                                                    |
| 5G NR Moving propagation<br>See Chapter A.26, "5G NR mov-<br>ing propagation", on page 346.          | MPX15 MPX30<br>MPY15 MPY30 MPY120<br>MPZ15 MPZ30<br> MPNTNX15 MPNTNX30                                                                                                    | MP X 15/30kHz SCS<br>MP Y 15/30/120kHz SCS<br>MP Z 15/30kHz SCS                                                                                                    |
| 5G NR MIMO OTA<br>See Chapter A.24, "5G NR MIMO<br>OTA channel models",<br>on page 343               | FR1CDLAUMA FR1CDLBUMA <br>FR1CDLCUMA<br>FR1CDLCUMA4<br>FR1CDLAUMI FR1CDLBU-<br>MIFR1CDLCUMI<br>FR1CDLCUMI2<br>FR2CDLAINO FR2CDLCUMI                                                                                                    | FR1 CDL-A/-B/-C UMa 2x2<br>FR1 CDL-C UMa 4x4<br>FR1 CDL-A/-B/-C UMi 4x4<br>FR1 CDL-C UMi 2x2<br>FR2 CDL-A InO, FR2 CDL-C<br>UMi                                                                                                    |

#### Parameters:

<Standard>

USER | CDMA8 | CDMA30 | C1DMA30 | CDMA100 | CDMA0 | CDMA3 | G6TU3 | GTU3 | G6TU50 | GTU50 | G6HT100 | GHT100 | GRA250 | GET50 | GET100 | HL2A | HL2B | HL2C | HL2D | HL2E | NADC8 | NADC50 | NADC100 | P6TU1 | PTU1 | P6TU50 | PTU50 | P6HT100 | PHT100 | PRA130 | PET50 | PET100 | TTU | TBU | THT | T4ET | G3C1 | G3C2 | G3C3 | G3C4 | G3UEC4 | G3UEC5 | G3UEC6 | G3UEC7SE | G3UEC7BE | G3UEC8CQ | G3UEPA3 | G3UEPB3 | G3UEVA30 | G3UEVA120 | G3TU3 | G3TU50 | G3TU120 | G3HT120 | G3RA120 | G3RA250 | BD1 | MP1 | DABRA04 | DABRA06 | DABTU12 | DABTU06 | DABSFN | WMSUI1A360P90 | WMSUI1A360P75 | WMSUI1A030P90 | WMSUI1A030P75 | WMSUI2A360P90 | WMSUI2A360P75 | WMSUI2A030P90 | WMSUI2A030P75 | WMSUI3A360P90 | WMSUI3A360P75 | WMSUI3A030P90 | WMSUI3A030P75 | WMSUI4A360P90 | WMSUI4A360P75 | WMSUI4A030P90 | WMSUI4A030P75 | WMSUI5A360P90 | WMSUI5A360P75 | WMSUI5A360P50 | WMSUI5A030P90 | WMSUI5A030P75 | WMSUI5A030P50 | WMSUI6A360P90 | WMSUI6A360P75 | WMSUI6A360P50 | WMSUI6A030P90 | WMSUI6A030P75 | WMSUI6A030P50 | WMITUOIPA | WMITUOIPB | WMITUVA60 | TDU | TDR | WMITUVA120 | GET60 | G6HT120 | G6HT200 | GRA130 | GRA300 | GRA500 | G6TU1P5 | G6TU3P6 | G6TU6 | G6TU60 | G6TU100 | GHT120 | GHT200 | GTU1P5 | GTU3P6 | GTU6 | GTU60 | GTU100 | LMEPA5L | LMEPA5M | LMEPA5H | LMEVA5L | LMEVA5M | LMEVA5H | LMEVA70L | LMEVA70M | LMEVA70H | LMETU70L | LMETU70M | LMETU70H | LMETU300L | LMETU300M | LMETU300H | WMITUPB3L | WMITUPB3M | WMITUPB3H | WMITUVA60L | WMITUVA60M | WMITUVA60H | EVDO1CH1 | EVDO1CH1BC5 | EVDO1CH2 | EVDO1CH2BC5 | EVDO1CH3 | EVDO1CH3BC5 | EVDO1CH4 | EVDO1CH4BC5 | EVDO1CH5 | EVDO1CH5BC5 | G3HST1OS | G3HST2TLC | G3HST3TMA | MPLTEETU200 | MPLTEPDOPP | T6TU | T6HT | LTEEPA5 | LTEEVA5 | LTEEVA70 | LTEETU70 | LTEETU300 | G3UEC1 | G3UEC2 | G3UEC3 | G3UEVA3 | G3MBSFN3 | WATTI1 | WATTI3 | WATTI2 | GTI5 | G3HST1OSDU | G3HST2TLCDU | G3HST3TMADU | LTEMBSFN5 | LTECQI5 | LTEETU30 | LMETU30L | LMETU30M | LMETU30H | WLANNMODA | WLANNMODB | WLANNMODC | WLANNMODD | WLANNMODE | WLANNMODF | WLANACMODA | WLANACMODB WLANACMODC | WLANACMODD | WLANACMODE | WLANACMODF | WLANNSMODA | WLANNSMODB | WLANNSMODC | WLANNSMODD | WLANNSMODE | WLANNSMODF | WLANACSMODA | WLANACSMODB | WLANACSMODC | WLANACSMODD | WLANACSMODE | WLANACSMODF | G3SCMEUMA3 | G3SCMEUMA30 | G3SCMEUMI3 | G3SCMEUMI30 | WLANPRURALLOS | WLANPURBANAPPLOS | WLANPURBANCRONLOS |

WLANPHIGHWAYNLOS | WLANPHIGHWAYLOS | LTEEPA1 | LTEETU1 | LTEETU600 | LMEPA1L | LMEPA1M | LMEPA1H | LMETU1L | LMETU1M | LMETU1H | LMETU600L | LMETU600M | LMETU600H | GEOSCMEUMA3 | GEOSCMEUMA30 | GEOSCMEUMI3 | GEOSCMEUMI30 | TDLA30D5L | TDLA30D5M | TDLA30D5H | TDLA30D10L | TDLA30D10M | TDLA30D10H | TDLB100D400L | TDLB100D400M | TDLB100D400H | TDLC300D100L | TDLC300D100M | TDLC300D100H | TDLA30D75L | TDLA30D75M | TDLA30D75H | TDLA30D300L | TDLA30D300M | TDLA30D300H | TDLA30D5MA | TDLA30D10MA | TDLB100D400MA | TDLC300D100MA | TDLA30D75MA | TDLA30D300MA | TDLA30D5S | TDLA30D10S | TDLB100D400S | TDLC300D100S | TDLA30D75S | TDLA30D300S | TDLA30D35S | TDLC60D300S | TDLA30D35L | TDLA30D35M | TDLA30D35MA | TDLA30D35H | TDLC60D300L | TDLC60D300M | TDLC60D300MA | TDLC60D300H | HST1NR35015 | HST1NR35030 | HST3NR35015 | HST3NR35030 | MPY15 | MPY30 | FR1CDLAUMA | FR1CDLCUMA | FR1CDLAUMI | FR1CDLCUMI | FR2CDLAINO | FR2CDLCUMI | FR1CDLBUMA | FR1CDLBUMI | HST1NR50015 | HST1NR50030 | HST3NR50015 | HST3NR50030 | HST1LTE500A | HST3LTE500A | HST1LTE500B | HST3LTE500B | LTEETU5 | LTEETU200 | LMETU5L | LMETU5M | LMETU5H | LMETU200L | LMETU200M | LMETU200H | TDLC300D600L | TDLC300D600M | TDLC300D600H | TDLC300D1200L | TDLC300D1200M | TDLC300D1200H | TDLC300D400S | TDLC300D600S | TDLC300D1200S | MPX15 | MPX30 | MPZ15 | MPZ30 | FR1CDLCUMI2 | FR1CDLCUMA4 | MPY120 | MPNTNX15 | MPNTNX30 | NTNTDLA100D200L | NTNTDLA100D200M | NTNTDLA100D200H | NTNTDLC5D200L | NTNTDLC5D200M | NTNTDLC5D200H \*RST: USER

Example: FSIM:STAN THT

Manual operation: See "Standard / Test Case" on page 31

**Option:** see the corresponding section in Chapter A, "Predefined fading settings", on page 243.

#### [:SOURce<hw>]:FSIMulator:STANdard:REFerence <Reference>

Queries the reference in the standard for the selected test case.

Parameters:

<Reference> string

| Manual operation: | See "Standard / Test Case" on page 31                                                                                                    |
|-------------------|----------------------------------------------------------------------------------------------------|
|                   | // "3GPP TS 25.101 V6.2.0 (2003-09), annex B2.2"                                                                                                    |
|                   | FSIM:STAN:REF?                                                                                                    |
|                   | // Selects settings in acc. with 3GPP FDD Test Case 1 (2 fading paths) $% \left( 1 \right) = \left( 1 \right) \left( 1 \right) \left$ |
| Example:          | FSIM:STAN WC1BUP2                                                                                                    |

### [:SOURce<hw>]:FSIMulator[:STATe] <State>

Activates fading simulation.

| Parameters:       |                                                       |  |
|-------------------|-------------------------------------------------------|--|
| <state></state>   | 1   ON   0   OFF                                      |  |
|                   | *RST: 0                                               |  |
| Example:          | Option:R&S SMW-B14                                    |  |
|                   | FSIM ON                                               |  |
|                   | // Activates fading simulation                        |  |
| Example:          | Option:R&S SMW-B15                                    |  |
|                   | SCONfiguration:MODE ADV                               |  |
|                   | SCONfiguration:APPLy                                  |  |
|                   | FSIM ON                                               |  |
|                   | <pre>// Activates fading simulation</pre>             |  |
| Manual operation: | See "State" on page 30<br>See "State Path" on page 48 |  |

### [:SOURce]:FSIMulator:CATalog?

Queries the files with settings in the default directory. Listed are files with the file extension \*.fad.

| <b>Return values:</b><br><filenames></filenames> | <filename1>,<filename2>,<br/>Returns a string of filenames separated by commas.</filename2></filename1>                                                                                                    |
|--------------------------------------------------|----------------------------------------------------------------------------------------------------|
| Example:                                         | <pre>SOURce1:FSIMulator:STORe "/var/user/delay_3gpp" *RST SOURce1:FSIMulator:CATalog? // Birth_3gpp, delay_3gpp, fad_test SOURce1:FSIMulator:LOAD "/var/user/fad_test" SOURce1:FSIMulator:STATe 1 SOURce1:FSIMulator:DELETE "Birth_3gpp"</pre> |
| Usage:                                           | Query only                                                                                                    |
| Manual operation:                                | See "Save/Recall" on page 31                                                                                                    |

#### [:SOURce<hw>]:FSIMulator:LOAD <Filename>

Loads the selected file from the default or the specified directory. Loaded are files with extension \*.fad.

| Setting parameters:   |                                                               |
|-----------------------|---------------------------------------------------------------|
| <filename></filename> | " <filename>"</filename>                                      |
|                       | Filename or complete file path; file extension can be omitted |
| Example:              | See [:SOURce]:FSIMulator:CATalog? on page 170.                |
| Usage:                | Setting only                                                  |
| Manual operation:     | See "Save/Recall" on page 31                                  |

#### [:SOURce]:FSIMulator:DELETE <Filename>

Deletes the specified file containing a fading setting from the default directory. The default directory is set with the command MMEM: CDIRectory. A path can also be specified. Only files with the file ending \*.fad are deleted.

**Note:** This command is only valid with DELETE in the long form as DEL is used as short form of header keyword DELay.

#### Setting parameters:

| <filename></filename> | string                                        |
|-----------------------|-----------------------------------------------|
| Example:              | See [:SOURce]:FSIMulator:CATalog? on page 170 |
| Usage:                | Setting only                                  |
| Manual operation:     | See "Save/Recall" on page 31                  |

#### [:SOURce<hw>]:FSIMulator:STORe <Filename>

Saves the current settings into the selected file; the file extension (\*.fad) is assigned automatically.

| Setting parameters:   |                                                |
|-----------------------|------------------------------------------------|
| <filename></filename> | " <filename>"</filename>                       |
|                       | Filename or complete file path                 |
| Example:              | See [:SOURce]:FSIMulator:CATalog? on page 170. |
| Usage:                | Setting only                                   |
| Manual operation:     | See "Save/Recall" on page 31                   |

### [:SOURce<hw>]:FSIMulator:COUPle:LOGNormal:CSTD <Cstd> [:SOURce<hw>]:FSIMulator:COUPle:LOGNormal:LCONstant <LConstant>

(available in "System Configuration > Mode > Standard")

Couples the lognormal fading setting.

| Parameters:<br><lconstant></lconstant> | 1   ON   0   OFF<br>*RST: 0                                                                                                    |
|----------------------------------------|----------------------------------------------------------------------------------------------------|
| Example:                               | SCONfiguration:MODE STANdard                                                                                                    |
|                                        | SOURce1:FSIMulator:CONFiguration STAN<br>SOURce1:FSIMulator:DEL:GROup1:PATH1:PROFile PDOP<br>SOURce1:FSIMulator:DEL:GROup1:PATH1:SPEed 1111.111<br>SOURce1:FSIMulator:COUP1e:SPEed 1<br>SOURce1:FSIMulator:CONFiguration STAN<br>SOURce2:FSIMulator:CONFiguration STAN<br>SOURce2:FSIMulator:DEL:GROup1:PATH1:SPEed?<br>// 1111.111                                                                                                   |
|                                        | <pre>SOURce1:FSIMulator:COUPle:LOGNormal:LCONstant 1<br/>SOURce1:FSIMulator:COUPle:LOGNormal:CSTD 1<br/>SOURce1:FSIMulator:DEL:GROup1:PATH1:LOGNormal:STATE 1<br/>SOURce2:FSIMulator:DEL:GROup1:PATH1:LOGNormal:LCONstant 150<br/>SOURce2:FSIMulator:DEL:GROup1:PATH1:LOGNormal:LCONstant?<br/>// 150<br/>SOURce1:FSIMulator:DEL:GROup1:PATH1:LOGNormal:CSTD 2<br/>SOURce2:FSIMulator:DEL:GROup1:PATH1:LOGNormal:CSTD?<br/>// 2</pre> |
| Manual operation:                      | See "Local Constant Coupled" on page 44                                                                                                    |

### [:SOURce<hw>]:FSIMulator:COUPle:SPEed <Speed>

(available in "System Configuration > Mode > Standard")

Couples the setting for the speed for the paths of both faders.

| Parameters:       |                                                                                |
|-------------------|--------------------------------------------------------------------------------|
| <speed></speed>   | 1   ON   0   OFF                                                               |
|                   | *RST: 0                                                                        |
| Example:          | See [:SOURce <hw>]:FSIMulator:COUPle:LOGNormal:<br/>LCONstant on page 171</hw> |
| Manual operation: | See "Speed Setting Coupled" on page 44                                         |

### [:SOURce<hw>]:FSIMulator:CSPeed <CSpeed>

Determines whether the same speed is set for all of the activated fading paths.

#### **Parameters:**

| <cspeed></cspeed> | 1   ON   0 | OFF |
|-------------------|------------|-----|
|                   | *RST:      | 1   |

| Example:          | See [:SOURce <hw>]:FSIMulator:COUPle:LOGNormal:</hw> |  |  |
|-------------------|------------------------------------------------------|--|--|
|                   | LCONstant on page 171                                |  |  |
| Manual operation: | See "Common Speed For All Paths" on page 47          |  |  |

# 6.2 Delay modes

| [:SOURce <hw>]:FSIMulator:MDELay:DEL30:GROup<st>:PATH<ch>:ADELay</ch></st></hw>               | 173   |
|-----------------------------------------------------------------------------------------------|-------|
| [:SOURce <hw>]:FSIMulator:DELay DEL:GROup<st>:PATH<ch>:ADELay</ch></st></hw>                  | . 173 |
| [:SOURce <hw>]:FSIMulator:MDELay:DEL30:GROup<st>:PATH<ch>:BDELay</ch></st></hw>               | 174   |
| [:SOURce <hw>]:FSIMulator:DELay DEL:GROup<st>:PATH<ch>:BDELay</ch></st></hw>                  | . 174 |
| [:SOURce <hw>]:FSIMulator:MDELay:DEL30:GROup<st>:PATH<ch>:RDELay?</ch></st></hw>              | 174   |
| [:SOURce <hw>]:FSIMulator:DELay DEL:GROup<st>:PATH<ch>:RDELay?</ch></st></hw>                 | . 174 |
| [:SOURce <hw>]:FSIMulator:DELay DEL:GROup<st>:PATH<ch>:CORRelation:COEFficient</ch></st></hw> | 175   |
| [:SOURce <hw>]:FSIMulator:DELay DEL:GROup<st>:PATH<ch>:CORRelation:PHASe</ch></st></hw>       | . 176 |
| [:SOURce <hw>]:FSIMulator:DELay DEL:GROup<st>:PATH<ch>:CORRelation:STATe</ch></st></hw>       | 176   |
| [:SOURce <hw>]:FSIMulator:DELay DEL:GROup<st>:PATH<ch>:CPHase</ch></st></hw>                  | . 176 |
| [:SOURce <hw>]:FSIMulator:MDELay:DEL30:GROup<st>:PATH<ch>:FDOPpler</ch></st></hw>             | . 177 |
| [:SOURce <hw>]:FSIMulator:DELay DEL:GROup<st>:PATH<ch>:FDOPpler[:RESulting]</ch></st></hw>    | . 177 |
| [:SOURce <hw>]:FSIMulator:MDELay:DEL30:GROup<st>:PATH<ch>:FDOPpler:ACTual?</ch></st></hw>     | . 178 |
| [:SOURce <hw>]:FSIMulator:DELay DEL:GROup<st>:PATH<ch>:FDOPpler:ACTual?</ch></st></hw>        | . 178 |
| [:SOURce <hw>]:FSIMulator:MDELay:DEL30:GROup<st>:PATH<ch>:FRATio</ch></st></hw>               | . 179 |
| [:SOURce <hw>]:FSIMulator:DELay DEL:GROup<st>:PATH<ch>:FRATio</ch></st></hw>                  | . 179 |
| [:SOURce <hw>]:FSIMulator:DELay DEL:GROup<st>:PATH<ch>:FSHift</ch></st></hw>                  | . 179 |
| [:SOURce <hw>]:FSIMulator:DELay DEL:GROup<st>:PATH<ch>:FSPRead</ch></st></hw>                 | . 180 |
| [:SOURce <hw>]:FSIMulator:DELay DEL:GROup<st>:PATH<ch>:LOGNormal:CSTD</ch></st></hw>          | . 180 |
| [:SOURce <hw>]:FSIMulator:DELay DEL:GROup<st>:PATH<ch>:LOGNormal:LCONstant</ch></st></hw>     | . 180 |
| [:SOURce <hw>]:FSIMulator:DELay DEL:GROup<st>:PATH<ch>:LOGNormal:STATe</ch></st></hw>         | 181   |
| [:SOURce <hw>]:FSIMulator:MDELay:DEL30:GROup<st>:PATH<ch>:LOSS</ch></st></hw>                 | . 181 |
| [:SOURce <hw>]:FSIMulator:DELay DEL:GROup<st>:PATH<ch>:LOSS</ch></st></hw>                    | . 181 |
| [:SOURce <hw>]:FSIMulator:DELay DEL:GROup<st>:PATH<ch>:PRATio</ch></st></hw>                  | . 181 |
| [:SOURce <hw>]:FSIMulator:MDELay:DEL30:GROup<st>:PATH<ch>:PROFile</ch></st></hw>              | . 182 |
| [:SOURce <hw>]:FSIMulator:DELay DEL:GROup<st>:PATH<ch>:PROFile</ch></st></hw>                 | 182   |
| [:SOURce <hw>]:FSIMulator:MDELay:DEL30:GROup<st>:PATH<ch>:SPEed</ch></st></hw>                | 183   |
| [:SOURce <hw>]:FSIMulator:DELay DEL:GROup<st>:PATH<ch>:SPEed</ch></st></hw>                   | . 183 |
| [:SOURce <hw>]:FSIMulator:MDELay:DEL30:GROup<st>:PATH<ch>:STATe</ch></st></hw>                | . 183 |
| [:SOURce <hw>]:FSIMulator:DELay DEL:GROup<st>:PATH<ch>:STATe</ch></st></hw>                   | 183   |
| [:SOURce <hw>]:FSIMulator:DELay DEL:STATe</hw>                                                | . 183 |

### [:SOURce<hw>]:FSIMulator:MDELay:DEL30:GROup<st>:PATH<ch>:ADELay <ADelay>

### [:SOURce<hw>]:FSIMulator:DELay|DEL:GROup<st>:PATH<ch>:ADELay <ADelay>

Sets the path-specific delay ("Additional Delay") of the selected path.

| Parameters:<br><adelay></adelay> | float                                                  |                                                                             |  |
|----------------------------------|--------------------------------------------------------|-----------------------------------------------------------------------------|--|
|                                  | Range:<br>Increment:<br>*RST:                          | depends on the installed options*<br>depends on the installed options*<br>0 |  |
|                                  | *) See Chapter 2.4, "Characteristics of R&S SMW-B14 ar |                                                                             |  |
|                                  | R&S SMW-                                               | B15", on page 25.                                                           |  |
| Example:                         | SOURcel:FSI                                            | Mulator:CONFiguration STAN                                                  |  |
|                                  | SOURce1:FSIMulator:DEL:GROup2:PATH2:STATe 1            |                                                                             |  |
|                                  | SOURce1:FSIMulator:DEL:GROup2:PATH2:ADElay 10E-6       |                                                                             |  |
|                                  | // sets a d                                            | elay of 10 us for path 2 of the fading group 2                              |  |
| Manual operation:                | See "Additional Delay" on page 51                      |                                                                             |  |

### [:SOURce<hw>]:FSIMulator:MDELay:DEL30:GROup<st>:PATH<ch>:BDELay <BDelay>

### [:SOURce<hw>]:FSIMulator:DELay|DEL:GROup<st>:PATH<ch>:BDELay <BDelay>

Sets the basic group delay.

#### Parameters:

| <bdelay></bdelay> | float                                                                                                    |  |
|-------------------|----------------------------------------------------------------------------------------------------|--|
|                   | Range:depends on the installed options*Increment:depends on the installed options**RST:0*) See Chapter 2.4, "Characteristics of R&S SMW-B14 andR&S SMW-B15", on page 25.                            |  |
| Example:          | SOURcel:FSIMulator:CONFiguration STAN<br>SOURcel:FSIMulator:DEL:GROup2:PATH2:STATe 1<br>SOURcel:FSIMulator:DEL:GROup2:PATH2:BDElay 1E-3<br>// sets a delay of 1 ms for path 2 of the fading group 2 |  |
| Options:          | R&S SMW-B14                                                                                                    |  |
| Manual operation: | See "Basic Delay" on page 51                                                                                                    |  |

### [:SOURce<hw>]:FSIMulator:MDELay:DEL30:GROup<st>:PATH<ch>:RDELay? [:SOURce<hw>]:FSIMulator:DELay|DEL:GROup<st>:PATH<ch>:RDELay?

Queries the resulting delay of the paths for the selected fading configuration. The Resulting Delay is the sum of the Basic Delay (SOURCe:FSIM:...:BDELay) and the Additional Delay (SOURCe:FSIM:...:ADELay).

| <b>Return values:</b><br><rdelay></rdelay> | <pre>float Sum of the values set with the commands [:SOURce<hw>]: FSIMulator:DELay DEL:GROup<st>:PATH<ch>:BDELay and [:SOURce<hw>]:FSIMulator:DELay DEL: GROup<st>:PATH<ch>:ADELay.</ch></st></hw></ch></st></hw></pre>                                                                                                    |
|--------------------------------------------|----------------------------------------------------------------------------------------------------|
|                                            | Range:depends on the installed options*Increment:10E-9*RST:0*) See Chapter 2.4, "Characteristics of R&S SMW-B14 andR&S SMW-B15", on page 25.                                                                                                    |
| Example:                                   | SOURce1:FSIMulator:CONFiguration STAN<br>SOURce1:FSIMulator:DEL:GROup2:PATH1:STATE 1<br>SOURce1:FSIMulator:DEL:GROup2:PATH2:BDElay 2E-4<br>// sets a delay of 200 us for the fading group 2<br>SOURce1:FSIMulator:DEL:GROup2:PATH2:ADElay 1E-5<br>// sets an additonal delay<br>SOURce1:FSIMulator:DEL:GROup2:PATH2:RDELay?<br>// 0.00021 |
| Usage:                                     | Query only                                                                                                    |
| Manual operation:                          | See "Resulting Delay" on page 51                                                                                                    |

### [:SOURce<hw>]:FSIMulator:DELay|DEL:GROup<st>:PATH<ch>:CORRelation: COEFficient <Coefficient>

Determines the magnitude of the complex correlation coefficient. The higher the entered percentage, the greater the correlation of the statistical fading processes for the two paths. Highly correlated ambient conditions for the signal are simulated in this manner.

Sets the correlation coefficient of the correlated path of the second fader also to the entered value.

| cificied value.                                    |                                                                                                    |  |
|----------------------------------------------------|----------------------------------------------------------------------------------------------------|--|
| Parameters: <pre><coefficient></coefficient></pre> | float                                                                                                    |  |
|                                                    | Range:0 to 100Increment:0.1*RST:100Default unit:PCT                                                                                                    |  |
| Example:                                           | FSIM: DEL: STAT ON<br>Activates the "Standard Delay" fading configuration.<br>FSIM: DEL: GRO2: PATH: CORR: STAT ON<br>switches on the correlation of fading path 1 of group 2 of fader A<br>to fading path 1 of group 2 of fader B.<br>FSIM: DEL: GRO2: PATH: CORR: COEF 95<br>specifies a correlation coefficient of 95% for the two paths. |  |
| Manual operation:                                  | See "Correlation Coefficient" on page 55                                                                                                    |  |
|                                                    |                                                                                                    |  |

### [:SOURce<hw>]:FSIMulator:DELay|DEL:GROup<st>:PATH<ch>:CORRelation: PHASe <Phase>

Determines the phase of the complex correlation coefficient.

Sets the phase of the correlation coefficient of the correlated path of the second fader also to the entered value.

### Parameters:

<Phase>

float Range: 0 to 359.9 Increment: 0.05 \*RST: 0 Default unit: DEG

Example: FSIM:DEL:STAT ON

Activates the "Standard Delay" fading configuration. FSIM: DEL: GRO2: PATH: CORR: STAT ON switches on the correlation of fading path 1 of group 2 of fader A to fading path 1 of group 2 of fader B. FSIM: DEL: GRO2: PATH: CORR: PHAS 5 specifies a phase of the correlation coefficient equal to 5 DEG for the two paths.

Manual operation: See "Correlation Coefficient Phase" on page 55

### [:SOURce<hw>]:FSIMulator:DELay|DEL:GROup<st>:PATH<ch>:CORRelation: STATe <State>

Enables correlation of the paths of the first fader. The suffix in SOURce defines the fader on which path settings the correlation is based.

When correlation is activated, the settings of the correlation parameters, the profile, the speed and the lognormal parameters are the same for both paths.

### Parameters:

| <state></state>   | 1   ON   0   OFF<br>*RST: 0                                                                                                    |
|-------------------|----------------------------------------------------------------------------------------------------|
| Example:          | SOURce1:FSIMulator:DELay:STATe ON<br>SOURce1:FSIMulator:DELay:GROup2:PATH1:<br>CORRelation:STATe ON<br>Enables correlation of fading path 1 of group 2 of fader A to fad-<br>ing path 1 of group 2 of fader B. |
| Manual operation: | See "Correlation Path" on page 54                                                                                                    |

### [:SOURce<hw>]:FSIMulator:DELay|DEL:GROup<st>:PATH<ch>:CPHase <CPhase>

Sets the start phase rotation.

| Parameters:       |                                                                                                    |  |  |
|-------------------|----------------------------------------------------------------------------------------------------|--|--|
| <cphase></cphase> | float                                                                                                    |  |  |
|                   | Range:0 to 359.9Increment:0.1*RST:0Default unit:DEG                                                                                                    |  |  |
| Example:          | FSIM: DEL: STAT ON<br>Activates the Standard Delay fading configuration.<br>FSIM: DEL: GRO1: PATH1: PROF RICE<br>selects the Rice fading profile for fading path 1 of group 1.<br>FSIM: DEL: GRO1: PATH: CPH 5DEG<br>sets a start phase rotation of 5 DEG for fading path 1 of group 2.<br>The path is multiplied by this phase. |  |  |
| Manual operation: | See "Const. Phase" on page 52<br>See "Start Phase" on page 52                                                                                                    |  |  |

[:SOURce<hw>]:FSIMulator:MDELay:DEL30:GROup<st>:PATH<ch>:FDOPpler <FDoppler>

[:SOURce<hw>]:FSIMulator:DELay|DEL:GROup<st>:PATH<ch>:FDOPpler[: RESulting] <FDoppler>

Queries the resulting Doppler frequency for the fading configuration.

The Doppler frequency is determined by the selected speed ([:SOURce<hw>]: FSIMulator:DELay|DEL:GROup<st>:PATH<ch>:SPEed).

For the Pure Doppler and Rice Fading profiles, the actual Doppler shift is a function of the selected ratio of the Doppler shift to the Doppler frequency ([:SOURce<hw>]: FSIMulator:DELay|DEL:GROup<st>:PATH<ch>:FRATio). Use the command [: SOURce<hw>]:FSIMulator:DELay|DEL:GROup<st>:PATH<ch>:FDOPpler: ACTual? to query the actual Doppler shift.

| Parameters:           |                                                                           |
|-----------------------|---------------------------------------------------------------------------|
| <fdoppler></fdoppler> | float                                                                     |
|                       | Range: 0 to max*                                                          |
|                       | Increment: 0.01                                                           |
|                       | *RST: 0                                                                   |
|                       | Default unit: Hz                                                          |
|                       | <sup>*)</sup> Option:                                                     |
|                       | R&S SMW-B14 max = 4000                                                    |
|                       | R&S SMW-B15 max deppends on the System Configuration                      |
|                       | LxMxN and profile as follows:                                             |
|                       | Lx1x1 with L = 1 to 8: max = 4000                                         |
|                       | 1x2x2/2x2x2/2x2x1/2x1x2/3x2x2/4x2x2/1x2x4/1x4x2: max = 4000               |
|                       | 1x2x8/1x8x2/1x4x4/2x4x4/2x2x4: max = 2000                                 |
|                       | 1x8x4/1x4x8/2x4x4: max = 600                                              |
|                       | 1x8x8 (subset 1 or 2): max = 300 (R&S SMW-K821)                           |
|                       | 1x8x8 (all absets):                                                       |
|                       | [:SOURce <hw>]:FSIMulator:DELay DEL:GROup<st>:</st></hw>                  |
|                       | <pre>PATH<ch>: PROFile BELLindoor   BELVehicle: max = 50</ch></pre>       |
| Example:              | SOURce1:FSIMulator:CONFiguration STAN                                     |
|                       | SOURcel:FSIMulator:DEL:GROup1:PATH1:PROFile RICE                          |
|                       | SOURce1:FSIMulator:DEL:GROup1:PATH1:FRATio 1                              |
|                       | SOURce1:FSIMulator:DEL:GROup1:PATH1:FDOPpler:RESulting?                   |
|                       | // Response: 2.77968967451476                                             |
|                       | <pre>// set a frequency ratio for the first fading path of group 1.</pre> |
|                       | <pre>// I.e. set an angle of incidence of about 45° with respect to</pre> |
|                       | <pre>// a receiver that is going away from the transmitter</pre>          |
|                       | SOURce1:FSIMulator:DEL:GROup1:PATH1:FRATio -0.71                          |
|                       | SOURcel:FSIMulator:DEL:GROup1:PATH1:FDOPpler:RESulting?                   |
|                       | // Response: 2.77968967451476                                             |
|                       | SOURcel:FSIMulator:DELay:GROup1:PATH1:FDOPpler:ACTual?                    |
|                       | // Response: -1.97                                                        |

Manual operation: See "Resulting Doppler Shift" on page 53

## [:SOURce<hw>]:FSIMulator:MDELay:DEL30:GROup<st>:PATH<ch>:FDOPpler: ACTual?

### [:SOURce<hw>]:FSIMulator:DELay|DEL:GROup<st>:PATH<ch>:FDOPpler: ACTual?

Queries the actual Doppler shift.

For the Pure Doppler and Rice Fading profiles, the actual Doppler shift is a function of the selected ratio of the Doppler shift to the Doppler frequency ([:SOURce<hw>]: FSIMulator:DELay|DEL:GROUp<st>:PATH<ch>:FRATio).

| <b>Return values:</b> | float                                                                                                    |                              |  |
|-----------------------|----------------------------------------------------------------------------------------------------|------------------------------|--|
|                       | Range:<br>Increment:<br>*RST:                                                                                         | -4000.0 to 4000<br>0.01<br>0 |  |
| Example:              | <pre>See [:SOURce<hw>]:FSIMulator:DELay DEL: GROup<st>:PATH<ch>:FDOPpler[:RESulting] on page 177</ch></st></hw></pre> |                              |  |
| Usage:                | Query only                                                                                                    |                              |  |
| Manual operation:     | See "Actual Doppler Shift" on page 54                                                                                 |                              |  |

### [:SOURce<hw>]:FSIMulator:MDELay:DEL30:GROup<st>:PATH<ch>:FRATio <FRatio>

[:SOURce<hw>]:FSIMulator:DELay|DEL:GROup<st>:PATH<ch>:FRATio <FRatio>

For Rice, pure Doppler and Gauss Doppler fading, sets the ratio of the actual Doppler frequency to the set Doppler frequency. The Frequency Ratio serves as a measure of the angle of incidence between the transmitter and receiver.

### Parameters:

| <fratio></fratio> | float                                                                                                    |                        |  |
|-------------------|----------------------------------------------------------------------------------------------------|------------------------|--|
|                   | Range:<br>Increment:<br>*RST:                                                                                         | -1 to 1<br>0.0001<br>0 |  |
| Example:          | <pre>See [:SOURce<hw>]:FSIMulator:DELay DEL: GROup<st>:PATH<ch>:FDOPpler[:RESulting] on page 177</ch></st></hw></pre> |                        |  |
| Manual operation: | See "Frequency Ratio" on page 53                                                                                      |                        |  |

#### [:SOURce<hw>]:FSIMulator:DELay|DEL:GROup<st>:PATH<ch>:FSHift <FShift>

Sets the frequency shift for the Gauss Watterson fading.

#### Parameters:

| <fshift></fshift> | float                                                  |                          |  |
|-------------------|--------------------------------------------------------|--------------------------|--|
|                   | Range:<br>Increment:<br>*RST:                          | -10 to 10<br>0.0001<br>0 |  |
| Example:          | FSIM:DEL:GRO:PATH2:PROF WATT<br>FSIM:DEL:GRO:PATH2:FS? |                          |  |
| Manual operation: | See "Frequency Shift" on page 52                       |                          |  |

### [:SOURce<hw>]:FSIMulator:DELay|DEL:GROup<st>:PATH<ch>:FSPRead <FSpread>

Sets the frequency spread for the Gauss Watterson fading.

| Parameters:         |                               |                                    |            |
|---------------------|-------------------------------|------------------------------------|------------|
| <fspread></fspread> | float                         |                                    |            |
|                     | Range:<br>Increment:<br>*RST: | 1E-4 to 30<br>1E-4<br>0.1          |            |
| Example:            | FSIM:DEL:<br>FSIM:DEL:        | :GRO:PATH2:PROF<br>:GRO:PATH2:FSPF | WATT<br>R? |
|                     |                               | <b>O III</b>                       | = 4        |

Manual operation: See "Frequency Spread" on page 51

### [:SOURce<hw>]:FSIMulator:DELay|DEL:GROup<st>:PATH<ch>:LOGNormal: CSTD <Cstd>

Sets the standard deviation for lognormal fading.

#### Parameters:

| <cstd></cstd>     | integer                                                         |  |  |
|-------------------|-----------------------------------------------------------------|--|--|
|                   | Range: 0 to 12                                                  |  |  |
|                   | *RST: 0                                                         |  |  |
|                   | Default unit: dB                                                |  |  |
| Example:          | FSIM:DEL:STAT ON                                                |  |  |
|                   | Activates the Standard Delay fading configuration.              |  |  |
|                   | FSIM:DEL:GRO:PATH2:LOGN:STAT ON                                 |  |  |
|                   | selects lognormal fading for fading path 2 of group 1.          |  |  |
|                   | FSIM:DEL:GRO:PATH2:LOGN:CSTD 2                                  |  |  |
|                   | sets a standard deviation of 2 dB for fading path 2 of group 1. |  |  |
| Manual operation: | See "Standard Deviation " on page 56                            |  |  |

### [:SOURce<hw>]:FSIMulator:DELay|DEL:GROup<st>:PATH<ch>:LOGNormal: LCONstant <LConstant>

Sets the Local Constant for lognormal fading.

### Parameters:

| <lconstant></lconstant> | float        |          |
|-------------------------|--------------|----------|
|                         | Range:       | 0 to 200 |
|                         | Increment:   | 0.1      |
|                         | *RST:        | 100      |
|                         | Default unit | : m      |
| Example:          | FSIM:DEL:STAT ON                                                      |
|-------------------|-----------------------------------------------------------------------|
|                   | Activates the Standard Delay fading configuration.                    |
|                   | FSIM:DEL:GRO:PATH2:LOGN:STAT ON                                       |
|                   | selects lognormal fading for fading path 2 of group 1.                |
|                   | FSIM:DEL:GRO:PATH2:LOGN:LCON 100                                      |
|                   | sets a Local Constant of 100 m for the second fading path of group 1. |
| Manual operation: | See "Local Constant" on page 55                                       |

#### [:SOURce<hw>]:FSIMulator:DELay|DEL:GROup<st>:PATH<ch>:LOGNormal: STATe <State>

Enables/ disables a lognormal fading.

| Parameters:       |                                                          |  |  |
|-------------------|----------------------------------------------------------|--|--|
| <state></state>   | 1   ON   0   OFF                                         |  |  |
|                   | *RST: 0                                                  |  |  |
| Example:          | FSIM:DEL:STAT ON                                         |  |  |
|                   | Activates the "Standard Delay" fading configuration.     |  |  |
|                   | FSIM:DEL:GRO:PATH2:LOGN:STAT ON                          |  |  |
|                   | activates lognormal fading for fading path 2 of group 1. |  |  |
| Manual operation: | See "Lognormal State" on page 55                         |  |  |

#### [:SOURce<hw>]:FSIMulator:MDELay:DEL30:GROup<st>:PATH<ch>:LOSS <Loss> [:SOURce<hw>]:FSIMulator:DELay|DEL:GROup<st>:PATH<ch>:LOSS <Loss>

Sets the loss of the paths.

#### Parameters:

| <loss></loss>     | float                                                                                                    |                                |  |
|-------------------|----------------------------------------------------------------------------------------------------|--------------------------------|--|
|                   | Range:<br>Increment:<br>*RST:<br>Default unit:                                                                                                    | 0 to 50<br>0.001<br>10 0<br>dB |  |
| Example:          | FSIM: DEL: STAT ON<br>Activates the "Standard Delay" fading configuration.<br>FSIM: DEL: GRO: PATH2: LOSS 2 dB<br>sets a loss of 2 dB for fading path 2 of group 1. |                                |  |
| Manual operation: | See "Path Loss" on page 50                                                                                                    |                                |  |

#### [:SOURce<hw>]:FSIMulator:DELay|DEL:GROup<st>:PATH<ch>:PRATio <PRatio>

Sets the power ratio of the discrete and distributed components for Rice fading (:SOURce:FSIMulator:DELay:GROup:PATH2:PROFile RICE).

| Parameters:       |                                                                                                    |
|-------------------|----------------------------------------------------------------------------------------------------|
| <pratio></pratio> | float                                                                                                    |
|                   | Range: -30 to 30<br>Increment: 0.01<br>*RST: 0<br>Default unit: dB                                                                                                    |
| Example:          | <ul> <li>FSIM: DEL: STAT ON</li> <li>Activates the "Standard Delay" fading configuration.</li> <li>FSIM: DEL: GRO: PATH2: PROF RICE</li> <li>sets the Rice fading profile for fading path 2 of group 1.</li> <li>FSIM: DEL: GRO: PATH2: PRAT -15</li> <li>sets a power ratio of -15 dB. The distributed (Rayleigh) component prevails. The total power of the two components remains constant.</li> </ul> |
| Manual operation: | See "Power Ratio" on page 51                                                                                                    |
|                   |                                                                                                    |

#### [:SOURce<hw>]:FSIMulator:MDELay:DEL30:GROup<st>:PATH<ch>:PROFile <Profile>

[:SOURce<hw>]:FSIMulator:DELay|DEL:GROup<st>:PATH<ch>:PROFile <Profile> Selects the fading profile for the paths.

#### Parameters:

<Profile>

| <profile></profile> | SPATH   RATLeigh   PDOPpler   RICE   CPHase   OGAUS           TGAUs   DGAUs   WDOPpler   WRICe   GDOPpler   GFD8           GFD1   WATTerson   CUSTom   SCM   BELLindoor   BELVehicle         SPAT         static transmission path         PDOPpler   RAYLeigh   RICE   CUSTom   SCM         pure Doppler   Rayleigh   Rice   Custom   SCM         CPHase         constant phase |  |  |
|---------------------|----------------------------------------------------------------------------------------------------|--|--|
|                     | OGAUS   TGAUS   DGAUS   GDOPpler   GFD8   GFD1<br>GAUS1   GAUS2   GAUSDAB   Gauss Doppler   Gauss (0.08 f <sub>d</sub> )<br>  Gauss (0.01 f <sub>d</sub> )                                                                                                    |  |  |
|                     | <b>WATTerson</b><br>Gauss (Watterson)                                                                                                    |  |  |
|                     | WDOPpler   WRICe<br>WiMAX Doppler   WiMAX Rice                                                                                                    |  |  |
|                     | BELLindoor BELVehicle<br>Bell Shape tgn Indoor, Bell Shape tgn Moving Vehicle                                                                                                    |  |  |
|                     | *RST: RAYLeigh                                                                                                    |  |  |
| Options:            | OGAUs TGAUs DGAUs GDOPpler GFD8 GFD1 WATTerson <br>WDOPpler WRICe require R&S SMW-K72<br>SCM require R&S SMW-K73<br>CUSTom require R&S SMW-K820                                                                                                    |  |  |

Manual operation: See "Profile" on page 49

[:SOURce<hw>]:FSIMulator:MDELay:DEL30:GROup<st>:PATH<ch>:SPEed <Speed>

[:SOURce<hw>]:FSIMulator:DELay|DEL:GROup<st>:PATH<ch>:SPEed <Speed>

Sets the speed v of the moving receiver.

Parameters:

| <speed></speed>   | float                                                                                                    |                                  |  |
|-------------------|----------------------------------------------------------------------------------------------------|----------------------------------|--|
|                   | Range:<br>Increment:<br>*RST:                                                                                                    | 0 to dynamic<br>0.001<br>0.83333 |  |
| Example:          | FSIM: DEL: STAT ON<br>Activates the "Standard Delay" fading configuration.<br>FSIM: DEL: GRO: PATH2: SPE 2MPS<br>sets a speed of 2 m/s for the moving receiver for fading path 2 of<br>group 1. |                                  |  |
| Manual operation: | See "Speed                                                                                                    | " on page 52                     |  |

#### [:SOURce<hw>]:FSIMulator:MDELay:DEL30:GROup<st>:PATH<ch>:STATe <State>

[:SOURce<hw>]:FSIMulator:DELay|DEL:GROup<st>:PATH<ch>:STATe <State> Activates the selected path.

Parameters:

| <state></state>   | 1   ON   0   OFF                                                                                                    |  |
|-------------------|----------------------------------------------------------------------------------------------------|--|
|                   | *RST: 0                                                                                                    |  |
| Example:          | FSIM: DEL: STAT ON<br>Activates the "Standard Delay" fading configuration.<br>FSIM: DEL: GRO: PATH2: STAT ON<br>Activates fading path 2 in group 1. |  |
| Manual operation: | See "State Path" on page 48                                                                                                    |  |

#### [:SOURce<hw>]:FSIMulator:DELay|DEL:STATe <State>

Activates the fading configurations.

**Note:** Changing the configuration will cause an interruption in the fading process, followed by a restart after about one second.

#### **Parameters:**

| <state></state> | 1   ON   0                                | 1   ON   0   OFF                                                                           |  |  |
|-----------------|-------------------------------------------|--------------------------------------------------------------------------------------------|--|--|
|                 | *RST:                                     | 0                                                                                          |  |  |
| Example:        | FSIM: DEL:<br>Activates th<br>and switche | STAT ON<br>e "Standard Delay" fading configuration for fader A<br>es on fading for path A. |  |  |

# 6.3 Birth death

Option: R&S SMW-K71

| [:SOURce <hw>]:FSIMulator:BIRThdeath:DELay:GRID</hw>                      | 84 |
|---------------------------------------------------------------------------|----|
| [:SOURce <hw>]:FSIMulator:BIRThdeath:DELay:MINimum1</hw>                  | 84 |
| [:SOURce <hw>]:FSIMulator:BIRThdeath:DELay:MAXimum?1</hw>                 | 84 |
| [:SOURce <hw>]:FSIMulator:BIRThdeath:HOPPing:DWELI</hw>                   | 85 |
| [:SOURce <hw>]:FSIMulator:BIRThdeath:PATH<ch>:LOSS</ch></hw>              | 85 |
| [:SOURce <hw>]:FSIMulator:BIRThdeath:PATH<ch>:PROFile1</ch></hw>          | 85 |
| [:SOURce <hw>]:FSIMulator:BIRThdeath:POSitions1</hw>                      | 86 |
| [:SOURce <hw>]:FSIMulator:BIRThdeath:SOFFset</hw>                         | 86 |
| [:SOURce <hw>]:FSIMulator:BIRThdeath:SPEed1</hw>                          | 86 |
| [:SOURce <hw>]:FSIMulator:BIRThdeath:FRATio</hw>                          | 87 |
| [:SOURce <hw>]:FSIMulator:BIRThdeath:PATH<ch>:FDOPpler?1</ch></hw>        | 87 |
| [:SOURce <hw>]:FSIMulator:BIRThdeath:PATH<ch>:FDOPpler:ACTual?1</ch></hw> | 88 |
| [:SOURce <hw>]:FSIMulator:BIRThdeath:STATe1</hw>                          | 88 |

#### [:SOURce<hw>]:FSIMulator:BIRThdeath:DELay:GRID <Grid>

Sets the delay grid for both paths with birth death propagation fading.

| <pre>Grid&gt;</pre> | float                         |                                    |  |
|---------------------|-------------------------------|------------------------------------|--|
|                     | Range:<br>Increment:<br>*RST: | 1E-9 to dynamic<br>1E-9<br>1E-6    |  |
| Example:            | FSIM: BIRT<br>Sets a delay    | :DEL:GRID 0.00001 / grid of 10 us. |  |
| Manual operation:   | See "Delay                    | Grid" on page 60                   |  |

#### [:SOURce<hw>]:FSIMulator:BIRThdeath:DELay:MINimum <Minimum> [:SOURce<hw>]:FSIMulator:BIRThdeath:DELay:MAXimum?

Queries the minimum/maximum delay for both paths with birth death propagation fading.

#### **Return values:**

<Maximum>

float Range: 0 to max

| Example:          | FSIM:BIRT:DEL:MIN 0.000012                                                                                                   |  |  |
|-------------------|----------------------------------------------------------------------------------------------------|--|--|
|                   | Sets a minimum delay of 12 us.                                                                                               |  |  |
|                   | FSIM:BIRT:DEL:GRID 0.000002                                                                                                  |  |  |
|                   | sets a delay grid of 2 us.                                                                                                   |  |  |
|                   | FSIM:BIRT:POS 9                                                                                                    |  |  |
|                   | sets 9 possible hop positions.                                                                                               |  |  |
|                   | FSIM:BIRT:DEL:MAX?                                                                                                    |  |  |
|                   | queries the maximum delay.                                                                                                   |  |  |
|                   | Response: 0.000028                                                                                                    |  |  |
|                   | the maximum delay is 28 us. The delay range lies between +12 and +28 us. There are 9 hop positions on a 2 us grid available. |  |  |
| Usage:            | Query only                                                                                                    |  |  |
| Manual operation: | See "Maximum Delay" on page 61                                                                                               |  |  |

#### [:SOURce<hw>]:FSIMulator:BIRThdeath:HOPPing:DWELI <Dwell>

Sets the time until the next change in the delay of a path (birth death event).

| Parameters:       |                                                                                                    |                                          |  |  |
|-------------------|----------------------------------------------------------------------------------------------------|------------------------------------------|--|--|
| <dwell></dwell>   | float                                                                                                    | float                                    |  |  |
|                   | Range:<br>Increment:<br>*RST:                                                                                     | 1E-3 to 429.49672950<br>100E-9<br>191E-3 |  |  |
| Example:          | FSIM:BIRT:HOPP:DWEL 210 ms<br>Sets a dwell time of 210 ms until the next change in the delay of<br>a fading path. |                                          |  |  |
| Manual operation: | See "Hoppir                                                                                                    | See "Hopping Dwell" on page 61           |  |  |

#### [:SOURce<hw>]:FSIMulator:BIRThdeath:PATH<ch>:LOSS <Loss>

Sets the loss of the paths with birth death propagation.

#### **Parameters:**

| <loss></loss>     | float                                                                        |                               |  |
|-------------------|------------------------------------------------------------------------------|-------------------------------|--|
|                   | Range:<br>Increment:<br>*RST:<br>Default unit                                | 0 to 50<br>0.001<br>0<br>: dB |  |
| Example:          | FSIM:BIRT:PATH2:LOSS 4 dB<br>Sets a loss of 4 dB for the second fading path. |                               |  |
| Manual operation: | See "Path L                                                                  | .oss" on page 60              |  |

#### [:SOURce<hw>]:FSIMulator:BIRThdeath:PATH<ch>:PROFile <Profile>

This command queries the fading profile. In birth death propagation, the pure Doppler profile is used.

| Parameters:         |              |               |
|---------------------|--------------|---------------|
| <profile></profile> | PDOPpler     |               |
|                     | *RST:        | PDOPpler      |
| Example:            | FSIM:BIR     | I:PATH2:PROF? |
| Manual operation:   | See "Profile | e" on page 60 |

#### [:SOURce<hw>]:FSIMulator:BIRThdeath:POSitions <Positions>

Sets the number of possible hop positions in the delay range.

0 us < (...: BIRT: POS - 1) x ...: DEL: GRID + ...: DEL: MIN < 40 us

#### Parameters:

| <positions></positions> | integer         |                                    |  |
|-------------------------|-----------------|------------------------------------|--|
|                         | Range:<br>*RST: | 3 to 50<br>11                      |  |
| Example:                | FSIM:BIRT       | r:POS 11<br>sible delay positions. |  |
| Manual operation:       | See "Positio    | ons" on page 60                    |  |

#### [:SOURce<hw>]:FSIMulator:BIRThdeath:SOFFset <Soffset>

Sets the time until the start of the next birth death event. With dual-channel fading, this allows the user to intentionally displace the birth death events of the two faders with respect to one another.

#### Parameters:

| <soffset></soffset> | float                         |                                |
|---------------------|-------------------------------|--------------------------------|
|                     | Range:<br>Increment:<br>*RST: | 0 to 429<br>100E-9<br>0        |
| Example:            | FSIM:BIRT                     | SOFF 21E-6<br>offset of 21 us. |
| Manual operation:   | See "Start (                  | Offset" on page 61             |

#### [:SOURce<hw>]:FSIMulator:BIRThdeath:SPEed <Speed>

Sets the speed of the moving receiver for birth death propagation.

The default speed unit is m/s. Units different than the default one must be specified.

| Parameters:     |                                                                         |  |  |
|-----------------|-------------------------------------------------------------------------|--|--|
| <speed></speed> | float                                                                   |  |  |
|                 | Range: 0 to dynamic<br>Increment: 0.001<br>*RST: 0<br>Default unit: m/s |  |  |
| Example:        | SOURce1:FSIMulator:BIRThdeath:SPEed 100 KMH                             |  |  |
|                 | SOURcel:FSIMulator:BIRThdeath:PATH1:FDOPpler?                           |  |  |
|                 | // 92.6574343641427                                                     |  |  |
|                 | SOURce1:FSIMulator:BIRThdeath:FRATio 1                                  |  |  |
|                 | SOURcel:FSIMulator:BIRThdeath:PATH1:FDOPpler:ACTual?                    |  |  |
|                 | // 92.66                                                                |  |  |
|                 | SOURce1:FSIMulator:BIRThdeath:FRATio 0.5                                |  |  |
|                 | SOURcel:FSIMulator:BIRThdeath:PATH1:FDOPpler:ACTual?                    |  |  |
|                 | // 46.33                                                                |  |  |
|                 |                                                                         |  |  |

Manual operation: See "Speed" on page 62

#### [:SOURce<hw>]:FSIMulator:BIRThdeath:FRATio <FRatio>

Sets the ratio of the actual Doppler frequency to the set Doppler frequency with birth death propagation fading.

#### **Parameters:**

| <fratio></fratio> | float                                                                     |                        |  |
|-------------------|---------------------------------------------------------------------------|------------------------|--|
|                   | Range:<br>Increment:<br>*RST:                                             | -1 to 1<br>0.0001<br>1 |  |
| Example:          | <pre>See [:SOURce<hw>]:FSIMulator:BIRThdeath:SPEed on page 186</hw></pre> |                        |  |
| Manual operation: | See "Frequency Ratio" on page 62                                          |                        |  |

#### [:SOURce<hw>]:FSIMulator:BIRThdeath:PATH<ch>:FDOPpler?

Queries the resulting Doppler frequency with birth death propagation.

#### Return values:

| <fdoppler></fdoppler> | float                                    |                                            |  |
|-----------------------|------------------------------------------|--------------------------------------------|--|
|                       | Range:<br>Increment:<br>*RST:            | 0 to 1000<br>0.01<br>0                     |  |
| Example:              | See [:SOU<br>on page 186                 | Rce <hw>]:FSIMulator:BIRThdeath:SPEed</hw> |  |
| Usage:                | Query only                               |                                            |  |
| Manual operation:     | See "Resulting Doppler Shift" on page 62 |                                            |  |
|                       |                                          |                                            |  |

#### [:SOURce<hw>]:FSIMulator:BIRThdeath:PATH<ch>:FDOPpler:ACTual?

Queries the actuial Doppler frequency.

| <b>Return values:</b><br><actdoppler></actdoppler> | float                         |                                                        |
|----------------------------------------------------|-------------------------------|--------------------------------------------------------|
|                                                    | Range:<br>Increment:<br>*RST: | -1600 to 1600<br>0.01<br>0                             |
| Example:                                           | See [:SOU<br>on page 186      | <pre>Rce<hw>]:FSIMulator:BIRThdeath:SPEed 6</hw></pre> |
| Usage:                                             | Query only                    |                                                        |
| Manual operation:                                  | See "Actual                   | Doppler Shift" on page 63                              |

#### [:SOURce<hw>]:FSIMulator:BIRThdeath:STATe <State>

This command selects the birth death propagation fading configuration and switches the fading simulation on and off.

| Parameters:       |                                                                                                    |
|-------------------|----------------------------------------------------------------------------------------------------|
| <state></state>   | 1   ON   0   OFF                                                                                              |
|                   | *RST: 0                                                                                                    |
| Example:          | SOUR2:FSIM:BIRT:STAT ON<br>Selects birth death propagation for fader B and switches on fad-<br>ing in path B. |
| Manual operation: | See "Configuration" on page 31                                                                                |

# 6.4 High-speed train

Option: R&S SMW-K71.

#### Example: Enabling and configuring a high-speed train propagation

The following is an example of how to configure the settings without using a predefined standard.

```
SOURce1:FSIMulator:CONFiguration HSTRain
SOURce1:FSIMulator:HSTRain:PROFile PDOPpler
SOURce1:FSIMulator:HSTRain:SPEed 100kmh
SOURce1:FSIMulator:HSTRain:FDOPpler?
// Response in Hz: "92.657"
SOURce1:FSIMulator:HSTRain:DISTance:MINimum 20m
SOURce1:FSIMulator:HSTRain:DISTance:STARt 2000m
SOURce1:FSIMulator:HSTRain:PATH:STATE ON
SOURce1:FSIMulator:HSTRain:STATE ON
```

#### Example: Querying doppler shifts for high-speed train profiles

The following is an example of how to configure the settings without using a predefined standard.

```
SOURce1:FSIMulator:CONFiguration HSTRain
// Set static path profile.
SOURce1:FSIMulator:HSTRain:PROFile SPATh
SOURce1:FSIMulator:HSTRain:SPEed 4300kmh
SOURcel:FSIMulator:HSTRain:SPEed?
// Response in m/s: "1199.17"
SOURce1:FSIMulator:HSTRain:FDOPpler?
// Response in Hz: "4000"
// Set pure Doppler profile.
SOURce1:FSIMulator:HSTRain:PROFile PDOPpler
SOURce1:FSIMulator:HSTRain:SPEed 205058kmh
SOURce1:FSIMulator:HSTRain:SPEed?
// Response in m/s: "56960.567"
SOURcel:FSIMulator:HSTRain:FDOPpler?
// Response in Hz: "190000"
Pure Doppler profile offers Doppler shifts of up to 190 kHz.
```

#### Example: Configuring a high-speed train scenario for BS tests

The following is an example of how to configure fading simulator to generate an HST BS test signal according to 3GPP TS36.104.

For frequency Band 1 tests, the specification defines:

 $F_{DL}$  = 2.14 GHz,  $F_{UL}$  = 1.95 GHz and  $F_{D}$  = 1140 Hz

```
SOURce1:FSIMulator:PRESet
SOURce1:FSIMulator:STANdard G3HST1OSDU
SOURce1:FREQuency:CW 1.95E9
SOURce1:FSIMulator:HSTRain:DOWNlink:FREQuency:STATe ON
SOURce1:FSIMulator:HSTRain:DOWNlink:FREQuency 2.14E9
SOURce1:FSIMulator:HSTRain:SOFFSet 0
SOURce1:FSIMulator:HSTRain:PATH:STATE ON
SOURce1:FSIMulator:HSTRain:STATE ON
SOURce1:FSIMulator:HSTRain:FDOPpler?
// Response in Hz: 1136.893
```

#### Commands

| [:SOURce <hw>]:FSIMulator:HSTRain:DISTance:MINimum</hw>         | 190 |
|-----------------------------------------------------------------|-----|
| [:SOURce <hw>]:FSIMulator:HSTRain:DISTance:STARt</hw>           |     |
| [:SOURce <hw>]:FSIMulator:HSTRain:SPEed</hw>                    | 190 |
| [:SOURce <hw>]:FSIMulator:HSTRain:FDOPpler?</hw>                |     |
| [:SOURce <hw>]:FSIMulator:HSTRain:PATH:STATe</hw>               | 191 |
| [:SOURce <hw>]:FSIMulator:HSTRain:PROFile</hw>                  | 191 |
| [:SOURce <hw>]:FSIMulator:HSTRain:KFACtor</hw>                  | 191 |
| [:SOURce <hw>]:FSIMulator:HSTRain:DOWNlink:FREQuency:STATe</hw> | 192 |
|                                                                 |     |

| [:SOURce <hw>]:FSIMulator:HSTRain:DOWNlink:FREQuency</hw> | 192 |
|-----------------------------------------------------------|-----|
| [:SOURce <hw>]:FSIMulator:HSTRain:SOFFset</hw>            | 192 |
| :SOURce <hv>]:FSIMulator:HSTRain:STATe</hv>               | 193 |
| L The A                                                   |     |

#### [:SOURce<hw>]:FSIMulator:HSTRain:DISTance:MINimum <Minimum>

Sets the parameter  $D_{min}$ , i.e. the distance between the BS and the railway track.

| Parameters:<br><minimum></minimum> | float                         |                                                                  |
|------------------------------------|-------------------------------|------------------------------------------------------------------|
|                                    | Range:<br>Increment:<br>*RST: | 1 to 100<br>0.1<br>2                                             |
| Example:                           | See Examp agation" on         | le"Enabling and configuring a high-speed train prop-<br>page 188 |
| Manual operation:                  | See "D (min                   | ı)" on page 86                                                   |

#### [:SOURce<hw>]:FSIMulator:HSTRain:DISTance:STARt <Start>

Sets the parameter  $D_S$ , i.e. the initial distance  $D_S/2$  between the train and the BS at the beginning of the simulation.

#### **Parameters:**

| <start></start>   | integer                  |                                                                   |
|-------------------|--------------------------|-------------------------------------------------------------------|
|                   | Range:<br>*RST:          | 20 to 2000<br>300                                                 |
| Example:          | See Examp<br>agation" on | ple"Enabling and configuring a high-speed train prop-<br>page 188 |
| Manual operation: | See "D (S)               | ' on page 86                                                      |

#### [:SOURce<hw>]:FSIMulator:HSTRain:SPEed <Speed>

Sets the velocity parameter , i.e. the speed of the moving receiver in m/s.

#### Parameters:

| <speed></speed>   | float                                                                                |                                                                  |  |
|-------------------|--------------------------------------------------------------------------------------|------------------------------------------------------------------|--|
|                   | Range:<br>Increment:<br>*RST:                                                        | 0.001 to depends on settings<br>0.001<br>83.333                  |  |
| Example:          | See Example agation" on                                                              | e"Enabling and configuring a high-speed train prop-<br>page 188. |  |
| Example:          | See Example"Querying doppler shifts for high-speed train pro-<br>files" on page 189. |                                                                  |  |
| Manual operation: | See "Speed                                                                           | " on page 86                                                     |  |

#### [:SOURce<hw>]:FSIMulator:HSTRain:FDOPpler?

Queries the maximum Doppler Shift for the selected configuration.

| <b>Return values:</b><br><fdoppler></fdoppler> | float                         |                                                                 |
|------------------------------------------------|-------------------------------|-----------------------------------------------------------------|
|                                                | Range:<br>Increment:<br>*RST: | 0 to depends on settings<br>0.01<br>0                           |
| Example:                                       | See Examp<br>files" on paç    | le"Querying doppler shifts for high-speed train pro-<br>ge 189. |
| Usage:                                         | Query only                    |                                                                 |

#### [:SOURce<hw>]:FSIMulator:HSTRain:PATH:STATe <State>

Activates/deactivates the selected path for the High Speed Train fading configurations.

| Parameters:<br><state></state> | 1   ON   0   OFF<br>*RST: 1                                                           |
|--------------------------------|---------------------------------------------------------------------------------------|
| Example:                       | See Example"Enabling and configuring a high-speed train prop-<br>agation" on page 188 |
| Manual operation:              | See "State Path" on page 48                                                           |
|                                |                                                                                       |

#### [:SOURce<hw>]:FSIMulator:HSTRain:PROFile <Profile>

Determines the fading profile for the selected scenario. The fading profile determines which transmission path is simulated.

#### **Parameters:**

| <profile></profile> | SPATh   PDOPpler   RAYLeigh |                                                                     |
|---------------------|-----------------------------|---------------------------------------------------------------------|
|                     | *RST:                       | PDOPpler                                                            |
| Example:            | See Examp<br>agation" or    | ble"Enabling and configuring a high-speed train prop-<br>n page 188 |
| Manual operation:   | See "Profile                | e" on page 85                                                       |

#### [:SOURce<hw>]:FSIMulator:HSTRain:KFACtor <KFactor>

Sets the Rician factor K for high speed train scenario 2.

# **Parameters:** <KFactor>

| float      |           |
|------------|-----------|
| Range:     | -30 to 30 |
| Increment: | 0.01      |
| *RST:      | 10        |

| Manual operation: | See "K (Rician factor)" on page 86   |    |
|-------------------|--------------------------------------|----|
|                   | SOURce1:FSIMulator:HSTRain:KFACtor 1 | 0_ |
|                   | SOURce1:FSIMulator:STANdard G3HST2TI | LC |
| Example:          | SOURcel:FSIMulator:PRESet            |    |

#### [:SOURce<hw>]:FSIMulator:HSTRain:DOWNlink:FREQuency:STATe <HstDlFreqState>

Enables the definition of virtual downlink frequency.

| Parameters:                       |                                                                               |
|-----------------------------------|-------------------------------------------------------------------------------|
| <hstdlfreqstate></hstdlfreqstate> | 1   ON   0   OFF                                                              |
|                                   | *RST: 0                                                                       |
| Example:                          | See Example"Configuring a high-speed train scenario for BS tests" on page 189 |
| Manual operation:                 | See "Consider DL RF" on page 86                                               |

#### [:SOURce<hw>]:FSIMulator:HSTRain:DOWNlink:FREQuency <HstDIFreq>

Sets the virtual downlink frequency, necessary to calculate the UL Doppler shift.

| Parameters:<br><hstdlfreq></hstdlfreq> | float                                                                         |                             |
|----------------------------------------|-------------------------------------------------------------------------------|-----------------------------|
|                                        | Range:<br>Increment:<br>*RST:                                                 | 100E3 to 6E9<br>0.01<br>1E9 |
| Example:                               | See Example"Configuring a high-speed train scenario for BS tests" on page 189 |                             |
| Manual operation:                      | See "Virtual                                                                  | DL RF" on page 87           |

#### [:SOURce<hw>]:FSIMulator:HSTRain:SOFFset <StartOffset>

Shifts the high speed train profile in time.

The maximum possible shift is calculated as max =  $2*D_S/v$  ,where:

- D<sub>S</sub> is the distance in meters between the train and the BS at the beginning of the simulation
- v is the velocity of the train in m/s

| <pre>Parameters: <startoffset></startoffset></pre> | float                         |                                                              |
|----------------------------------------------------|-------------------------------|--------------------------------------------------------------|
|                                                    | Range:<br>Increment:<br>*RST: | 0 to 429.49672950<br>100E-9<br>0                             |
| Example:                                           | See Examp<br>tests" on pa     | le"Configuring a high-speed train scenario for BS<br>ge 189. |

Manual operation: See "Start Offset" on page 87

#### [:SOURce<hw>]:FSIMulator:HSTRain:STATe <State>

Activates/deactivates simulation of High Speed Train propagation according to the selected scenario 1 or 3.

| Parameters:       |                                                                                       |
|-------------------|---------------------------------------------------------------------------------------|
| <state></state>   | 1   ON   0   OFF                                                                      |
|                   | *RST: 0                                                                               |
| Example:          | See Example"Enabling and configuring a high-speed train prop-<br>agation" on page 188 |
| Manual operation: | See "Configuration" on page 31<br>See "State" on page 85                              |

# 6.5 Moving propagation

.

Option: R&S SMW-K71.

| [:SOURce <hw>]:FSIMulator:MDELay:ALL:MOVing:VPERiod</hw>                        | 193 |
|---------------------------------------------------------------------------------|-----|
| [:SOURce <hw>]:FSIMulator:MDELay:ALL:MOVing:DELay:VARiation</hw>                | 194 |
| [:SOURce <hw>]:FSIMulator:MDELay:CHANnel:MODE</hw>                              | 194 |
| [:SOURce <hw>]:FSIMulator:MDELay:DEL30:GROup<st>:PATH<ch>:CPHase</ch></st></hw> | 195 |
| [:SOURce <hw>]:FSIMulator:MDELay:MOVing:DELay:MEAN</hw>                         | 195 |
| [:SOURce <hw>]:FSIMulator:MDELay:MOVing:DELay:VARiation</hw>                    | 195 |
| [:SOURce <hw>]:FSIMulator:MDELay:MOVing:LOSS</hw>                               | 196 |
| [:SOURce <hw>]:FSIMulator:MDELay:MOVing:STATe</hw>                              | 196 |
| [:SOURce <hw>]:FSIMulator:MDELay:MOVing:VPERiod</hw>                            | 196 |
| [:SOURce <hw>]:FSIMulator:MDELay:REFerence:DELay</hw>                           | 197 |
| [:SOURce <hw>]:FSIMulator:MDELay:REFerence:LOSS</hw>                            |     |
| [:SOURce <hw>]:FSIMulator:MDELay:REFerence:STATe</hw>                           | 197 |
| [:SOURce <hw>]:FSIMulator:MDELay:STATe</hw>                                     |     |
|                                                                                 |     |

#### [:SOURce<hw>]:FSIMulator:MDELay:ALL:MOVing:VPERiod <VPeriod>

Sets the speed of the delay variation of the moving fading paths for moving propagation with all moving channels. A complete cycle comprises one pass through this "Variation Period".

#### Parameters:

<VPeriod>

| float      |          |
|------------|----------|
| Range:     | 5 to 200 |
| Increment: | 0.1      |
| *RST:      | 25       |

| Example:          | FSIM:CONF MDEL                                    |
|-------------------|---------------------------------------------------|
|                   | Selects a moving propagation configuration.       |
|                   | FSIM:MDEL:CHAN:MODE ALL                           |
|                   | enables all moving channels.                      |
|                   | FSIM:MDEL:STAT ON                                 |
|                   | activates the moving propagation for fader A.     |
|                   | FSIM:MDEL:ALL:MOV:VPER 50 s                       |
|                   | sets the period for the delay variation to 100 s. |
| Manual operation: | See "Variation Period" on page 71                 |

#### [:SOURce<hw>]:FSIMulator:MDELay:ALL:MOVing:DELay:VARiation <Variation>

This command enters the range for the delay of the moving fading paths for moving propagation with all moving channels. The delay of the moving path slowly varies sinusoidally within this range.

#### **Parameters:**

| <variation></variation> | float                                                                                                    |  |  |
|-------------------------|----------------------------------------------------------------------------------------------------|--|--|
|                         | Range: 0.3E-6 to 10E-6<br>Increment: 10E-9<br>*RST: 5E-6                                                                                                    |  |  |
| Example:                | FSIM: CONF MDEL<br>Selects a moving propagation configuration.<br>FSIM: MDEL: CHAN: MODE ALL<br>enables all moving channels.<br>FSIM: MDEL: STAT ON<br>activates the moving propagation for fader A.<br>FSIM: MDEL: ALL: MOV: DEL: VAR 1E-5<br>sets the range 10 us for the delay of the moving fading path. |  |  |
| Manual operation:       | See "Delay Variation (Peak-Peak)" on page 71                                                                                                    |  |  |

#### [:SOURce<hw>]:FSIMulator:MDELay:CHANnel:MODE <Mode>

Determines whether only one or several moving channels are simulated.

#### Parameters:

| <mode></mode>     | ONE   ALL                                                                                                    |     |
|-------------------|----------------------------------------------------------------------------------------------------|-----|
|                   | *RST:                                                                                                    | ONE |
| Example:          | FSIM:CONF MDEL<br>Selects a moving propagation configuration.<br>FSIM:MDEL:CHAN:MODE ALL<br>enables all moving channels. |     |
| Manual operation: | See "Moving Channels" on page 34                                                                                         |     |

#### [:SOURce<hw>]:FSIMulator:MDELay:DEL30:GROup<st>:PATH<ch>:CPHase <CPhase>

These commands determine the phase for constant phase fading for the "Standard Delay", and "Moving Propagation All Moving Channels" fading configurations.

#### Parameters:

| <cphase></cphase> | float                                                                                     |  |
|-------------------|-------------------------------------------------------------------------------------------|--|
|                   | Range: 0 to 359.9<br>Increment: 0.1<br>*RST: 0                                            |  |
| Example:          | FSIM:DEL:STAT ON                                                                          |  |
|                   | Activates the Standard Delay fading configuration.                                        |  |
|                   | FSIM:DEL:GRO2:PATH:PROF CPH                                                               |  |
|                   | selects the Constant Phase fading profile for fading path 1 of                            |  |
|                   | group 2.                                                                                  |  |
|                   | FSIM:DEL:GRO2:PATH:CPH 5DEG                                                               |  |
|                   | sets a phase of 5 DEG for fading path 1 of group 2. The path is multiplied by this phase. |  |

#### [:SOURce<hw>]:FSIMulator:MDELay:MOVing:DELay:MEAN <Mean>

Sets the mean delay of the moving fading path for moving propagation.

| Parameters:       |                                                                                                    |  |  |
|-------------------|----------------------------------------------------------------------------------------------------|--|--|
| <mean></mean>     | float                                                                                                    |  |  |
|                   | Range: 0 to 40E-6                                                                                         |  |  |
|                   | Increment: 10E-9                                                                                          |  |  |
|                   | *RST: 3.5E-6                                                                                              |  |  |
| Example:          | FSIM:MDEL:STAT ON                                                                                         |  |  |
|                   | Sets moving propagation.                                                                                  |  |  |
|                   | FSIM:MDEL:MOV:DEL:VAR 1E-5                                                                                |  |  |
|                   | sets the range 10 us (+/- 5 us) for the variation of the delay of                                         |  |  |
|                   | the moving fading path.                                                                                   |  |  |
|                   | FSIM:MDEL:MOV:DEL:MEAN 9E-6                                                                               |  |  |
|                   | sets the mean delay of the moving path to 9 us.                                                           |  |  |
|                   | FSIM:MDEL:MOV:VPER 105                                                                                    |  |  |
|                   | sets a period of 105 s for the sinusoidal variation of the delay of                                       |  |  |
|                   | the moving path. The delay of the moving path now varies once sinusoidal in 105 s between 4 us and 14 us. |  |  |
| Manual operation: | See "Delay" on page 69                                                                                    |  |  |

#### [:SOURce<hw>]:FSIMulator:MDELay:MOVing:DELay:VARiation </ariation>

Enters the range for the delay of the moving fading path for moving propagation. The delay of the moving path slowly varies sinusoidal within this range.

# Parameters: <Variation> float Range: 0.3E-6 to dynamic Increment: 10E-9 \*RST: 5E-6 Example: FSIM:MDEL:MOV:DEL:VAR 1E-5 Sets the range 10 us for the delay of the moving fading path. Manual operation: See "Variation (Peak-Peak)" on page 69

#### [:SOURce<hw>]:FSIMulator:MDELay:MOVing:LOSS <Loss>

Sets the insertion loss of the moving path for moving propagation.

| Parameters:                  |                            |                               |
|------------------------------|----------------------------|-------------------------------|
| <loss></loss>                | float                      |                               |
|                              | Range:                     | 0 to 50                       |
|                              | Increment:                 | 0.001                         |
|                              | *RST:                      | 0                             |
| Example:                     | FSIM:MDEL:MOV:LOSS 12 dB   |                               |
| Sets the loss for the moving |                            | s for the moving fading path. |
| Manual operation:            | See "Path Loss" on page 69 |                               |

#### [:SOURce<hw>]:FSIMulator:MDELay:MOVing:STATe <State>

This command activates the moving fading path for moving propagation.

| Parameters:       |                                                   |  |
|-------------------|---------------------------------------------------|--|
| <state></state>   | 1   ON   0   OFF                                  |  |
|                   | *RST: 1                                           |  |
| Example:          | FSIM:MDEL:STAT ON                                 |  |
|                   | Sets moving propagation.                          |  |
|                   | FSIM:MDEL:MOV:STAT ON                             |  |
|                   | activates the moving path for moving propagation. |  |
| Manual operation: | See "State" on page 69                            |  |

#### [:SOURce<hw>]:FSIMulator:MDELay:MOVing:VPERiod <VPeriod>

This command sets the speed of the delay variation of the moving fading path for moving propagation. A complete cycle comprises one pass through this "Variation Period".

# **Parameters:** <VPeriod>

| float      |           |
|------------|-----------|
| Range:     | 10 to 500 |
| Increment: | 0.1       |
| *RST:      | 157       |

Example:FSIM:MDEL:MOV:VPER 100 sSets the period for the delay variation to 100 s.Manual operation:See "Variation Period" on page 70

#### [:SOURce<hw>]:FSIMulator:MDELay:REFerence:DELay <Delay>

This command enters the delay of the reference path for moving propagation.

| Parameters:<br><delay></delay> | float                                                                                  |  |
|--------------------------------|----------------------------------------------------------------------------------------|--|
|                                | Range: 0 to 40E-6<br>Increment: 10E-9<br>*RST: 0                                       |  |
| Example:                       | FSIM:MDEL:REF:DEL 1E-5<br>Sets the range to 10 us for the delay of the reference path. |  |
| Manual operation               | See "Delay" on page 69                                                                 |  |

#### [:SOURce<hw>]:FSIMulator:MDELay:REFerence:LOSS <Loss>

Sets the loss of the reference path for moving propagation.

#### **Parameters:**

| <loss></loss>     | float                         |                                                        |  |
|-------------------|-------------------------------|--------------------------------------------------------|--|
|                   | Range:<br>Increment:<br>*RST: | 0 to 50<br>0.001<br>0                                  |  |
| Example:          | FSIM:MDEI<br>Sets the ins     | :REF:LOSS 12 dB<br>ertion loss for the reference path. |  |
| Manual operation: | See "Path L                   | .oss" on page 69                                       |  |

#### [:SOURce<hw>]:FSIMulator:MDELay:REFerence:STATe <State>

This command activates the reference path for moving propagation.

| Parameters:       |                                                      |  |
|-------------------|------------------------------------------------------|--|
| <state></state>   | 1   ON   0   OFF                                     |  |
|                   | *RST: 1                                              |  |
| Example:          | FSIM:MDEL:STAT ON                                    |  |
|                   | Sets moving propagation.                             |  |
|                   | FSIM:MDEL:REF:STAT ON                                |  |
|                   | activates the reference path for moving propagation. |  |
| Manual operation: | See "State" on page 69                               |  |

#### [:SOURce<hw>]:FSIMulator:MDELay:STATe <State>

This command activates the moving propagation fading configuration. The paths and the fading simulator must be switched on separately (SOURce:FSIMulator:MDELay:MOVing|REFerence:STATe ON and SOURce:FSIMulator ON).

#### **Parameters:**

| <state></state>   | 1   ON   0   OFF                                       |  |
|-------------------|--------------------------------------------------------|--|
|                   | *RST: 0                                                |  |
| Example:          | FSIM:MDEL:STAT ON Sets moving propagation for fader A. |  |
| Manual operation: | See "Configuration" on page 31                         |  |

# 6.6 MIMO settings

The MIMO configurations require additional options:

- For up to 2x2 MIMO configurations, 2x option R&S SMW-B14/B15 and R&S SMW-K74
- The LxMxN MIMO configurations with M > 2 or N > 2 require 4xR&S SMW-B14/B15 and R&S SMW-K74
- Higher-order MIMO configurations require R&S SMW-K75
- Multi entity LxMxN configurations with L > 2 require also R&S SMW-K76

The options above apply to all commands in this section. If further options are required, there are listed in the corresponding command.

#### Example: Enabling an 1x8x8 MIMO configuration with two R&S SMW200A

In the following, we assume that the two R&S SMW200A are connected and configured as required.

The example uses R&S SGS as RF extensions and the internal baseband signal of the first R&S SMW200A as trigger source for both instruments. If you use common external trigger source, consider to adapt the proposed configuration.

```
*RST

// Select 8x8 MIMO and set MIMO subset.

SCONfiguration:MODE ADV

SCONfiguration:FADing MIMO8X8

SCONfiguration:MIMO:SUBSet SET1

SCONfiguration:APPLy

// The instrument generates streams A to D.

// Configure connectors for synchronous baseband triggering.

// Alternatively, use an external common trigger source.

SOURce1:INPut:USER6:DIRection OUTP

OUTPut1:USER6:SIGNal MTR
```

```
// Configure the fading simulator.
// Enable synchronization of the fading process to the baseband trigger.
SOURce1:FSIMulator:RESTart:MODE BBTR
SOURce1:FSIMulator:STATe 1
// Configure the baseband signal incl. trigger settings.
// Synchronize baseband triggering for an external common trigger source.
// Adapt configuratiom.
SOURce1:BB:EUTRa:TRIGger:SEQuence ARET
SOURce1:BB:EUTRa:TRIGger:SOURce EGT1
SOURce1:BB:EUTRa:STATe 1
// Set frequency and level of the RF signal.
SOURcel:FREQuency:CW 195000000
SOURce2:FREQuency:CW 195000000
SOURcel:POWer:POWer -50
SOURce2:POWer:POWer -50
// Connect and configure the RF extensions, for example, R&S SGS.
SOURce1:IQ:OUTPut:ANALog:STATe 1
SOURce2:IQ:OUTPut:ANALog:STATe 1
// Activate the IQ and RF outputs.
SOURce2:IQ:STATe 1
SOURcel:IO:STATe 1
OUTPut2:STATe 1
OUTPut1:STATe 1
// Save the configuration.
*SAV 1
MMEMory:STORe:STATe 1,"/var/user/8x8_MIMO_Subset1.savrcl.txt"
// Transfer to file to the second instrument
// Load the configuration and change the subset.
SCONfiguration:MIMO:SUBSet SET2
```

// Trigger the baseband signal generation and hence the fading process.
OUTPut1:USER6:TRIGger:IMMediate

#### Commands

| [:SOURce <hw>]:FSIMulator:MIMO:CAPability?</hw>                                         | 200 |
|-----------------------------------------------------------------------------------------|-----|
| [:SOURce <hw>]:FSIMulator:MIMO:COPY:NEXT</hw>                                           | 200 |
| [:SOURce <hw>]:FSIMulator:MIMO:COPY:ALL</hw>                                            | 200 |
| [:SOURce <hw>]:FSIMulator:MIMO:COPY:PREVious</hw>                                       | 201 |
| [:SOURce <hw>]:FSIMulator:MIMO:MDLoad</hw>                                              | 201 |
| [:SOURce <hw>]:FSIMulator:MIMO:MDSTore</hw>                                             | 201 |
| [:SOURce <hw>]:FSIMulator:MIMO:TAP</hw>                                                 | 201 |
| [:SOURce <hw>]:FSIMulator:MIMO:SUBSet</hw>                                              | 201 |
| [:SOURce <hw>]:FSIMulator:MIMO:TAP<ch>:KRONecker:CORRelation:RX:ROW<di>:</di></ch></hw> |     |
| COLumn <st>:IMAGinary</st>                                                              | 202 |
| [:SOURce <hw>]:FSIMulator:MIMO:TAP<ch>:KRONecker:CORRelation:TX:ROW<di>:</di></ch></hw> |     |
| COLumn <st>:IMAGinary</st>                                                              | 202 |
|                                                                                         |     |

#### MIMO settings

| [:SOURce <hw>]:FSIMulator:MIMO:TAP<ch>:KRONecker:CORRelation:RX:ROW<di>:</di></ch></hw>        |       |
|------------------------------------------------------------------------------------------------|-------|
| COLumn <st>:PHASe</st>                                                                         | 202   |
| [:SOURce <hw>]:FSIMulator:MIMO:TAP<ch>:KRONecker:CORRelation:TX:ROW<di>:</di></ch></hw>        |       |
| COLumn <st>:PHASe</st>                                                                         | 202   |
| [:SOURce <hw>]:FSIMulator:MIMO:TAP<ch>:KRONecker:CORRelation:RX:ROW<di>:</di></ch></hw>        |       |
| COLumn <st>:MAGNitude</st>                                                                     | 203   |
| [:SOURce <hw>]:FSIMulator:MIMO:TAP<ch>:KRONecker:CORRelation:TX:ROW<di>:</di></ch></hw>        |       |
| COLumn <st>:MAGNitude</st>                                                                     | 203   |
| [:SOURce <hw>]:FSIMulator:MIMO:TAP<ch>:KRONecker:CORRelation:RX:ROW<di>:</di></ch></hw>        |       |
| COLumn <st>:REAL</st>                                                                          | 203   |
| [:SOURce <hw>]:FSIMulator:MIMO:TAP<ch>:KRONecker:CORRelation:TX:ROW<di>:</di></ch></hw>        |       |
| COLumn <st>:REAL</st>                                                                          | 203   |
| [:SOURce <hw>]:FSIMulator:MIMO:TAP<ch>:MATRix:ACCept</ch></hw>                                 | .203  |
| [:SOURce <hw>]:FSIMulator:MIMO:TAP<ch>:MATRix:CONFlict?</ch></hw>                              | 204   |
| [:SOURce <hw>]:FSIMulator:MIMO:TAP<ch>:MATRix:MODE</ch></hw>                                   | 204   |
| [:SOURce <hw>]:FSIMulator:MIMO:TAP<ch>:MATRix:ROW<di>:COLumn<st>:PHASe</st></di></ch></hw>     | 204   |
| [:SOURce <hw>]:FSIMulator:MIMO:TAP<ch>:MATRix:ROW<di>:COLumn<st>:MAGNitude</st></di></ch></hw> | 205   |
| [:SOURce <hw>]:FSIMulator:MIMO:TAP<ch>:GVECtor:PRESet</ch></hw>                                | . 205 |
| [:SOURce <hw>]:FSIMulator:MIMO:TAP<ch>:GVECtor<st>:GAIN</st></ch></hw>                         | 205   |
| [:SOURce <hw>]:FSIMulator:MIMO:TAP<ch>:GVECtor<st>:PHASe</st></ch></hw>                        | .206  |
|                                                                                                |       |

#### [:SOURce<hw>]:FSIMulator:MIMO:CAPability?

Queries the supported MIMO configurations.

| <b>Return values:</b><br><mimocapability></mimocapability> | string                                                                             |  |
|------------------------------------------------------------|------------------------------------------------------------------------------------|--|
| Example:                                                   | :SOURce1:FSIMulator:MIMO:CAPability?<br>Response: "M2X2,M2X4,M4X2,M2X3,M3X2,M1X2," |  |
| Usage:                                                     | Query only                                                                         |  |

#### [:SOURce<hw>]:FSIMulator:MIMO:COPY:NEXT

Copies the matrix values of the current tap to the subsequent tap. If the current tap is the last tap, the command is discarded.

See also [:SOURce<hw>]:FSIMulator:MIMO:COPY:ALL on page 200.

Usage: Event

Manual operation: See "Copy To Next" on page 104

#### [:SOURce<hw>]:FSIMulator:MIMO:COPY:ALL

Applies the matrix values of the current tap to all taps.

Usage: Event

Manual operation: See "Copy To All" on page 104

#### [:SOURce<hw>]:FSIMulator:MIMO:COPY:PREVious

This command copies the matrix values of the current tap to the next lower tap.

| Example:          | FSIM:MIMO:COPY:PREV                                           |  |  |
|-------------------|---------------------------------------------------------------|--|--|
|                   | Copies the settings of the current tap to the next lower tap. |  |  |
| Usage:            | Event                                                         |  |  |
| Manual operation: | See "Copy To Prev" on page 104                                |  |  |

#### [:SOURce<hw>]:FSIMulator:MIMO:MDLoad <MDLoad>

Loads file with saved MIMO settings.

| Setting parameters:<br><mdload></mdload> | string                              |                       |
|------------------------------------------|-------------------------------------|-----------------------|
| Example:                                 | FSIM:MIMO:MDL<br>Loads the settings | 'MIMO_Settings' file. |
| Usage:                                   | Setting only                        |                       |

#### [:SOURce<hw>]:FSIMulator:MIMO:MDSTore <MDStore>

Saves the MIMO settings in a file.

| Setting parameters:<br><mdstore></mdstore> | string                              |                      |                               |
|--------------------------------------------|-------------------------------------|----------------------|-------------------------------|
| Example:                                   | FSIM:MIMO:MDST<br>Saves the MIMO se | ' MIMO_<br>ttings in | _Settings'<br><b>a file</b> . |
| Usage:                                     | Setting only                        |                      |                               |

#### [:SOURce<hw>]:FSIMulator:MIMO:TAP <Tap>

Sets the current tap.

#### Parameters:

| <tap></tap>       | TAP1   TAP2   TAP3   TAP4   TAP5   TAP6   TAP7   TAP8<br>TAP9   TAP10   TAP11   TAP12   TAP13   TAP14   TAP15<br>TAP16   TAP17   TAP18   TAP19   TAP20 |      |
|-------------------|----------------------------------------------------------------------------------------------------|------|
|                   | *RST:                                                                                                    | TAP1 |
| Example:          | SORcel:FSIMulator:MIMO:TAP TAP15                                                                                                    |      |
| Manual operation: | See "Current Path (Tap) #" on page 104                                                                                                    |      |

#### [:SOURce<hw>]:FSIMulator:MIMO:SUBSet <Subset>

In 8x8 or 4x4 MIMO configuration with higher fading bandwidth, sets the subset of MIMO channels that is calculated by the particular R&S SMW200A.

| Parameters:       |                                                                  |                                                                        |  |
|-------------------|------------------------------------------------------------------|------------------------------------------------------------------------|--|
| <subset></subset> | SET2   SET1   ALL                                                |                                                                        |  |
|                   | *RST:                                                            | SET1 (R&S SMW-B10)/ALL(R&S SMW-B9)                                     |  |
| Example:          | See Examp<br>R&S SMW2                                            | le"Enabling an 1x8x8 MIMO configuration with two<br>200A" on page 198. |  |
| Options:          | ALL requires R&S SMW-B9<br>SET2 SET1 requires R&S SMW-K821/K822. |                                                                        |  |
|                   |                                                                  |                                                                        |  |

#### [:SOURce<hw>]:FSIMulator:MIMO:TAP<ch>:KRONecker:CORRelation:RX: ROW<di>:COLumn<st>:IMAGinary <Imaginary> [:SOURce<hw>]:FSIMulator:MIMO:TAP<ch>:KRONecker:CORRelation:TX:

#### ROW<di>:COLumn<st>:IMAGinary <Imaginary>

Sets the value for the imaginary part of the receiver/transmitter correlation.

**Note:** If the values for the real part and the imaginary part are both set to 0, the phase value is set to 0 when changing the data format.

#### Parameters:

| <lmaginary></lmaginary> | float                                                     |                                                                                                    |  |
|-------------------------|-----------------------------------------------------------|----------------------------------------------------------------------------------------------------|--|
|                         | Range:<br>Increment:<br>*RST:                             | -1 to 1<br>0.001<br>0                                                                                                |  |
| Example:                | SOURce1:F<br>CORRelati<br><b>Sets the ima</b>             | SIMulator:MIMO:TAP2:KRONecker:<br>.on:TX:ROW1:COLumn2:IMAGinary 0.5<br>aginary part of the Tx correlation AB to 0.5. |  |
| Manual operation:       | See "Tx Correlation Coefficients, Phase/Imag" on page 110 |                                                                                                    |  |

#### [:SOURce<hw>]:FSIMulator:MIMO:TAP<ch>:KRONecker:CORRelation:RX: ROW<di>:COLumn<st>:PHASe <Phase>

[:SOURce<hw>]:FSIMulator:MIMO:TAP<ch>:KRONecker:CORRelation:TX: ROW<di>:COLumn<st>:PHASe <Phase>

Sets the value for the phase of the receiver/transmitter correlation.

**Note:** If the values for the real part and the imaginary part are both set to 0, the phase value is set to 0 when changing the data format.

#### Parameters:

| <phase></phase>   | float                                                     |                                                                                                    |  |
|-------------------|-----------------------------------------------------------|----------------------------------------------------------------------------------------------------|--|
|                   | Range:<br>Increment:<br>*RST:                             | 0 to 360<br>0.02<br>0                                                                                         |  |
| Example:          | SOURcel:E<br>CORRelati<br><b>Sets the ph</b> a            | SIMulator:MIMO:TAP2:KRONecker:<br>Lon:TX:ROW1:COLumn2:PHASe 30<br>ase of the Tx correlation AB to 30 degrees. |  |
| Manual operation: | See "Tx Correlation Coefficients, Phase/Imag" on page 110 |                                                                                                    |  |

#### [:SOURce<hw>]:FSIMulator:MIMO:TAP<ch>:KRONecker:CORRelation:RX: ROW<di>:COLumn<st>:MAGNitude <Magnitude> [:SOURce<hw>]:FSIMulator:MIMO:TAP<ch>:KRONecker:CORRelation:TX:

ROW<di>:COLumn<st>:MAGNitude <Magnitude>

Sets the ratio of the receiver/transmitter correlation.

**Note:** If the values for the real part and the imaginary part are both set to 0, the phase value is set to 0 when changing the data format.

#### **Parameters:**

| <magnitude></magnitude> | float                                        | float                                                                                                    |  |  |
|-------------------------|----------------------------------------------|----------------------------------------------------------------------------------------------------|--|--|
|                         | Range:<br>Increment:<br>*RST:                | 0 to 1<br>1E-4<br>0                                                                                         |  |  |
| Example:                | SOURce1:<br>CORRelati<br><b>Sets the rat</b> | FSIMulator:MIMO:TAP2:KRONecker:<br>ion:TX:ROW1:COLumn2:MAGNitude 0.5<br>io of the Tx correlation AB to 0.5. |  |  |
| Manual operation:       | See "Tx Co                                   | rrelation Coefficients, Magnitude/Real" on page 110                                                         |  |  |

#### [:SOURce<hw>]:FSIMulator:MIMO:TAP<ch>:KRONecker:CORRelation:RX: ROW<di>:COLumn<st>:REAL <Real>

#### [:SOURce<hw>]:FSIMulator:MIMO:TAP<ch>:KRONecker:CORRelation:TX: ROW<di>:COLumn<st>:REAL <Real>

Sets the value for the real part of the receiver/transmitter correlation.

**Note:** If the values for the real part and the imaginary part are both set to 0, the phase value is set to 0 when changing the data format.

#### Parameters:

| <real></real>     | float                                  |                                                                                                    |  |
|-------------------|----------------------------------------|----------------------------------------------------------------------------------------------------|--|
|                   | Range:<br>Increment:<br>*RST:          | -1 to 1<br>0.001<br>0                                                                                                    |  |
| Example:          | SOURcel:E<br>CORRelati<br>Sets the val | SIMulator:MIMO:TAP2:KRONecker:<br>Lon:TX:ROW1:COLumn2:REAL 0.5<br>lue for the real part of the Tx correlation AB to 0.5. |  |
| Manual operation: | See "Tx Co                             | rrelation Coefficients, Magnitude/Real" on page 110                                                                      |  |

#### [:SOURce<hw>]:FSIMulator:MIMO:TAP<ch>:MATRix:ACCept

Accepts the values for the phase/imaginary and the real/ration part of the correlation.

Example:FSIM:MIMO:TAP2:MATR:ACCUsage:EventOptions:R&S SMW-K71/-K74Manual operation:See "Accept" on page 107

#### [:SOURce<hw>]:FSIMulator:MIMO:TAP<ch>:MATRix:CONFlict?

Queries whether there is a matrix conflict or not.

| <b>Return values:</b> <conflict></conflict> | 1   ON   0   OFF                                                               |
|---------------------------------------------|--------------------------------------------------------------------------------|
| Example:                                    | FSIM:MIMO:TAP2:MATR:CONF?<br>Queries whether there is a matrix conflict or not |
| Usage:                                      | Query only                                                                     |
| Options:                                    | R&S SMW-K71/-K74                                                               |
| Manual operation:                           | See "Conflict" on page 107                                                     |

#### [:SOURce<hw>]:FSIMulator:MIMO:TAP<ch>:MATRix:MODE <Mode>

Sets the input mode for the Rx and Tx correlation values (matrix mode).

| Parameters:<br><mode></mode> | INDividual  <br>*RST: | KRONecker   AOAaod   SCWI<br>INDividual     |
|------------------------------|-----------------------|---------------------------------------------|
| Example:                     | FSIM:MIMC             | :TAP2:MATR:MODE IND matrix mode individual. |
| Options:                     | R&S SMW-              | K71/-K74                                    |
| Manual operation:            | See "Matrix           | Mode" on page 104                           |

#### [:SOURce<hw>]:FSIMulator:MIMO:TAP<ch>:MATRix:ROW<di>:COLumn<st>: PHASe <Phase>

Sets the value for the phase/imaginary part of the correlation.

| Suffix:           |                               |                                                                        |
|-------------------|-------------------------------|------------------------------------------------------------------------|
| <di></di>         | 1 to 4                        |                                                                        |
| <st></st>         | 1 to 4                        |                                                                        |
| Parameters:       |                               |                                                                        |
| <phase></phase>   | float                         |                                                                        |
|                   | Range:<br>Increment:<br>*RST: | 0 to 360<br>0.02<br>0                                                  |
| Example:          | FSIM:MIMO                     | :TAP2:MATR:ROW1:COL1:PHAS 90<br>relation value to the specified value. |
| Options:          | R&S SMW-ł                     | <71/-К74                                                               |
| Manual operation: | See "Phase                    | /Imag" on page 107                                                     |

#### [:SOURce<hw>]:FSIMulator:MIMO:TAP<ch>:MATRix:ROW<di>:COLumn<st>: MAGNitude <Magnitude>

Determines the value for the real/magnitude part of the correlation.

| Suffix:                 |                                  |                                        |
|-------------------------|----------------------------------|----------------------------------------|
| <di></di>               | 1 to 4                           |                                        |
| <st></st>               | 1 to 4                           |                                        |
| Parameters:             |                                  |                                        |
| <magnitude></magnitude> | float                            |                                        |
|                         | Range:                           | 0 to 1                                 |
|                         | Increment:                       | 0.0001                                 |
|                         | *RST:                            | 1                                      |
| Example:                | FSIM:MIMO                        | :TAP2:MATR:ROW1:COL1:MAGN 0.5          |
| -                       | Sets the cor                     | relation value to the specified value. |
| Options:                | R&S SMW-ł                        | <71/-К74                               |
| Manual operation:       | See "Real/Magnitude" on page 107 |                                        |
| manual operation.       | See ineal/may indue on page 107  |                                        |

#### [:SOURce<hw>]:FSIMulator:MIMO:TAP<ch>:GVECtor:PRESet

The command presets the vector matrix to an unitary matrix.

| Example:          | FSIM:MIMO:TAP2:GVEC:PRES       |
|-------------------|--------------------------------|
|                   | Resets the gain vector matrix. |
| Usage:            | Event                          |
| Manual operation: | See "Set to Unity" on page 108 |

#### [:SOURce<hw>]:FSIMulator:MIMO:TAP<ch>:GVECtor<st>:GAIN <Gain>

Sets the relative gain in the selected path.

| Suffix:<br><st></st> | 1 to 8                        |                                      |
|----------------------|-------------------------------|--------------------------------------|
| Parameters:          | ()t                           |                                      |
| <gain></gain>        | tioat                         |                                      |
|                      | Range:<br>Increment:<br>*RST: | -50 to 0<br>0.01<br>0                |
| Example:             | SOURce1:F<br>Decreases t      | SIMulator:MIMO:TAP2:GVECtor1:GAIN -3 |
| Manual operation:    | See "Gain"                    | on page 109                          |

#### [:SOURce<hw>]:FSIMulator:MIMO:TAP<ch>:GVECtor<st>:PHASe <Phase>

Sets the phase shift of the selected path.

| Suffix:<br><st></st>                  | 1 to 8                                 |                                       |
|---------------------------------------|----------------------------------------|---------------------------------------|
| <b>Parameters:</b><br><phase></phase> | float<br>Range:<br>Increment:<br>*RST: | 0 to 360<br>0.02<br>0                 |
| Example:                              | SOURce1:F<br>Shifts the pl             | SIMulator:MIMO:TAP2:GVECtor1:PHASe 45 |
| Options:                              | R&S SMW-                               | K820                                  |
| Manual operation:                     | See "Phase" on page 109                |                                       |

# 6.7 TGn settings

Option: R&S SMW-K74.

#### Example: Simulating one path TGn fading with two rays with different distributions

In the following example we assume that a MIMO fading configuration is enabled, e.g 2x2 MIMO. One MIMO path is activated, the default path settings are used.

```
SOURce:FSIMulator:MIMO:TAP:MATRix:MODE AOAaod
SOURce:FSIMulator:MIMO:TGN:ANTenna:DISTance:RX 0.5
SOURce:FSIMulator:MIMO:TGN:ANTenna:DISTance:TX 0.5
```

#### TGn settings

 $\ensuremath{\prime\prime}\xspace$  Query the resulting matrix correlation coefficients with the

// SOURce:FSIMulator:MIMO:TAP:MATRix:... commands

#### Commands

| [:SOURce <hw>]:FSIMulator:MIMO:TGN:ANTenna:DISTance:RX</hw>                        |     |
|------------------------------------------------------------------------------------|-----|
| [:SOURce <hw>]:FSIMulator:MIMO:TGN:ANTenna:DISTance:TX</hw>                        | 207 |
| [:SOURce <hw>]:FSIMulator:MIMO:TAP<ch>:TGN:DISTribution</ch></hw>                  | 207 |
| [:SOURce <hw>]:FSIMulator:MIMO:TAP<ch>:TGN:RAY<st>:ARRival:ANGLe</st></ch></hw>    | 208 |
| [:SOURce <hw>]:FSIMulator:MIMO:TAP<ch>:TGN:RAY<st>:DEParture:ANGLe</st></ch></hw>  | 208 |
| [:SOURce <hw>]:FSIMulator:MIMO:TAP<ch>:TGN:RAY<st>:ARRival:SPRead</st></ch></hw>   | 208 |
| [:SOURce <hw>]:FSIMulator:MIMO:TAP<ch>:TGN:RAY<st>:DEParture:SPRead</st></ch></hw> | 208 |
| [:SOURce <hw>]:FSIMulator:MIMO:TAP<ch>:TGN:RAY<st>:GAIN</st></ch></hw>             |     |
| [:SOURce <hw>]:FSIMulator:MIMO:TAP<ch>:TGN:RAY<st>:STATe</st></ch></hw>            | 209 |
|                                                                                    |     |

[:SOURce<hw>]:FSIMulator:MIMO:TGN:ANTenna:DISTance:RX <DistanceRx> [:SOURce<hw>]:FSIMulator:MIMO:TGN:ANTenna:DISTance:TX <DistanceTx>

Sets the RX/TX antenna distance in the SCM fading model.

#### Parameters:

| <distancetx></distancetx> | float                         |                                                                               |  |
|---------------------------|-------------------------------|-------------------------------------------------------------------------------|--|
|                           | Range:<br>Increment:<br>*RST: | 0.1 to 2<br>0.1<br>0.5                                                        |  |
| Example:                  | See Examp<br>different dis    | le"Simulating one path TGn fading with two rays with tributions" on page 206. |  |
| Manual operation:         | See "RX/TX                    | Antenna Distance" on page 112                                                 |  |

[:SOURce<hw>]:FSIMulator:MIMO:TAP<ch>:TGN:DISTribution <Distribution>

Selects one of the proposed statistical functions to determine the distribution of the selected cluster.

#### **Parameters:**

<Distribution>

LAPLace | GAUSs | EQUal \*RST: EQUal

| Example:                                                                                             | See Examp different dis                | le"Simulating one path TGn fading with two rays with tributions" on page 206.                        |
|----------------------------------------------------------------------------------------------------|----------------------------------------|----------------------------------------------------------------------------------------------------|
| Manual operation:                                                                                    | See "Distrib                           | ution" on page 113                                                                                   |
| [:SOURce <hw>]:FS<br/><arrangle><br/>[:SOURce<hw>]:FS<br/><depangle></depangle></hw></arrangle></hw> | IMulator:MIN<br>IMulator:MIN           | IO:TAP <ch>:TGN:RAY<st>:ARRival:ANGLe<br/>IO:TAP<ch>:TGN:RAY<st>:DEParture:ANGLe</st></ch></st></ch> |
| Sets the AoA (Angle                                                                                  | of Arrival) / A                        | oD (Angle of Departure) of the selected ray.                                                         |
| Parameters:<br><depangle></depangle>                                                                 | float<br>Range:<br>Increment:<br>*RST: | 0 to 359.999<br>0.001<br>0                                                                           |
| Example:                                                                                             | See Examp<br>different dis             | le"Simulating one path TGn fading with two rays with tributions" on page 206.                        |
| Manual operation:                                                                                    | See "Angle                             | of Departure (AoD)" on page 113                                                                      |

[:SOURce<hw>]:FSIMulator:MIMO:TAP<ch>:TGN:RAY<st>:ARRival:SPRead <ArrSpread>

[:SOURce<hw>]:FSIMulator:MIMO:TAP<ch>:TGN:RAY<st>:DEParture:SPRead <DepSpread>

Sets the AoD (Angle of Departure) / AoA (Angle of Arrival) spread (AS) of the selected ray.

#### Parameters:

| <depspread></depspread> | float                         |                                                                               |  |
|-------------------------|-------------------------------|-------------------------------------------------------------------------------|--|
|                         | Range:<br>Increment:<br>*RST: | 0.1 to 75<br>0.001<br>0.1                                                     |  |
| Example:                | See Example different dist    | le"Simulating one path TGn fading with two rays with tributions" on page 206. |  |
| Manual operation:       | See "AoD S                    | pread" on page 113                                                            |  |

#### [:SOURce<hw>]:FSIMulator:MIMO:TAP<ch>:TGN:RAY<st>:GAIN <Gain>

Sets the relative gain (in dB) of the selected ray.

#### **Parameters:**

<Gain>

| float      |          |
|------------|----------|
| Range:     | -50 to 0 |
| Increment: | 0.001    |
| *RST:      | 0        |

| Example:          | See Example"Simulating one path TGn fading with two rays with different distributions" on page 206. |
|-------------------|----------------------------------------------------------------------------------------------------|
| Manual operation: | See "Relative Gain /dB" on page 112                                                                 |

#### [:SOURce<hw>]:FSIMulator:MIMO:TAP<ch>:TGN:RAY<st>:STATe <RayState>

Enables/disables the selected ray.

| Parameters:           |                                                                                                    |  |
|-----------------------|----------------------------------------------------------------------------------------------------|--|
| <raystate></raystate> | 1   ON   0   OFF                                                                                    |  |
|                       | *RST: 0                                                                                             |  |
| Example:              | See Example"Simulating one path TGn fading with two rays with different distributions" on page 206. |  |
| Manual operation:     | See "Ray State" on page 112                                                                         |  |

# 6.8 SCME/WINNER and antenna model settings

Option: R&S SMW-K72/-K73.

#### Example: Configuring the settings in SCME/WINNER mode

The following is a simple example of how to configure the settings.

You can also load the configuration of predefined SCME models automatically, see:

- Chapter A.16, "SCM and SCME channel models for MIMO OTA", on page 309
- [:SOURce<hw>]:FSIMulator:STANdard on page 162

// Enable 2x2 MIMO configuration SCONfiguration:MODE ADVanced SCONfiguration:FADing MIMO2X2 SCONfiguration:APPLy

```
// select SCME/WINNER matrix mode
// configure the spacial channel model
SOURcel:FSIMulator:MIMO:TAP TAP1
SOURcel:FSIMulator:MIMO:TAP1:MATRix:MODE SCWI
SOURcel:FSIMulator:MIMO:SCWI:TAP1:SPEed 30kmh
SOURcel:FSIMulator:DEL:GROup1:PATH1:SPEed?
// Response: 8.333
SOURcel:FSIMulator:MIMO:SCWI:TAP1:DOT 120
SOURcel:FSIMulator:DEL:GROup1:PATH1:FRATio?
// Response: -0.5
SOURcel:FSIMulator:MIMO:SCWI:CLUSter1:TAP1:STATE 1
SOURcel:FSIMulator:MIMO:SCWI:CLUSter1:TAP1:SUBCluster1:STATE 1
SOURcel:FSIMulator:MIMO:SCWI:CLUSter1:TAP1:SUBCluster1:STATE 1
SOURcel:FSIMulator:MIMO:SCWI:CLUSter1:TAP1:SUBCluster1:GAIN?
// Response: -3.01029995663981
```

```
SOURce1:FSIMulator:DEL:GROup1:PATH1:LOSS?
// Response: 3.01
SOURce1:FSIMulator:MIMO:SCWI:CLUSter1:ARRival:ANGLe 0.7
SOURce1:FSIMulator:MIMO:SCWI:CLUSter1:DEParture:ANGLe 6.6
SOURce1:FSIMulator:MIMO:SCWI:CLUSter1:DEParture:SPRead 5
SOURce1:FSIMulator:MIMO:SCWI:CLUSter1:ARRival:SPRead 35
SOURce1:FSIMulator:MIMO:SCWI:CLUSter1:DISTribution LAPL
```

```
SOURcel:FSIMulator:STATe 1
```

#### Example: Configuring MIMO-OTA settings

The following is a simple example of how to configure and enable an antenna model.

```
SOURce:FSIMulator:STANdard G3SCMEUMI30
SOURce:FSIMulator:MIMO:TAP1:MATRix:MODE SCWI
// configure the Tx antenna array (BS)
SOURce:FSIMulator:MIMO:ANTenna:TX:PATTern SEC3
SOURce:FSIMulator:MIMO:ANTenna:TX:CALC:MODE SPAC
SOURce:FSIMulator:MIMO:ANTenna:TX:ESPacing:HORIzontal 0.5
SOURce:FSIMulator:MIMO:ANTenna:TX:COLumn:SIZE?
```

// ANT02
SOURce:FSIMulator:MIMO:ANTenna:TX:ROWS:SIZE?
// ANT02

```
SOURce:FSIMulator:MIMO:ANTenna:TX:PATTern SEC3
```

```
// configure the Rx antenna array (MS)
SOURce:FSIMulator:MIMO:ANTenna:RX:PATTern ISO
SOURce:FSIMulator:MIMO:ANTenna:RX:COLumn:SIZE?
// ANT02
SOURce1:FSIMulator:MIMO:ANTenna:RX:ROWS:SIZE?
// ANT02
SOURce:FSIMulator:MIMO:ANTenna:RX:CALC:MODE REL
// query predefined antenna pattern files (*.ant pat)
SOURce:FSIMulator:MIMO:ANTenna:PATTern:CATalog?
// 3Sector,6Sector,Dipole,Isotropic
// query existing user defined antenna pattern files (*.ant pat)
SOURce:FSIMulator:MIMO:ANTenna:PATTern:CATalog:USER? "/var/user"
// ant1_phases_pol,ant2_phases_pol
SOURce:FSIMulator:MIMO:ANTenna:RX:PATTern USER
SOURce:FSIMulator:MIMO:ANTenna:RX:ANTennal:PFILe "/var/user/ant1 phases pol"
SOURce:FSIMulator:MIMO:ANTenna:RX:ANTenna2:PFILe "/var/user/ant2 phases pol"
```

```
// apply inverse channel matrix
SOURce:FSIMulator:MIMO:ANTenna:INVerse:MATRix:STATe 1
SOURce:FSIMulator:MIMO:ANTenna:INVerse:MATRix:ROW1:COLumn2:REAL 0.3
SOURce:FSIMulator:MIMO:ANTenna:INVerse:MATRix:ROW2:COLumn1:IMAGin -0.82
```

```
// enable channel polarization
```

```
SOURce:FSIMulator:MIMO:ANTenna:MODeling:STATe 1
SOURce:FSIMulator:MIMO:ANTenna:PATTern:MODE SEP
SOURce:FSIMulator:MIMO:ANTenna:POLarization:PRATio:VERTical 9
SOURce:FSIMulator:MIMO:ANTenna:POLarization:PRATio:HORizontal 9
// SOURce:FSIMulator:MIMO:ANTenna:PATTern:MODE SING
// SOURce:FSIMulator:MIMO:ANTenna:TX:POLarization:ANGLe POLCROSS45
```

// SOURce:FSIMulator:MIMO:ANTenna:TX:ESPacing:CROSs 0

#### Commands

| [:SOURce <hw>]:FSIMulator:MIMO:SCWI:TAP<st>:SPEed</st></hw>                                      | 212 |
|--------------------------------------------------------------------------------------------------|-----|
| [:SOURce <hw>]:FSIMulator:MIMO:SCWI:TAP<st>:DOT</st></hw>                                        | 212 |
| [:SOURce <hw>]:FSIMulator:MIMO:SCWI:CLUSter<ch>:TAP<st>:STATe</st></ch></hw>                     | 212 |
| [:SOURce <hw>]:FSIMulator:MIMO:SCWI:CLUSter<ch>:GAIN</ch></hw>                                   | 212 |
| [:SOURce <hw>]:FSIMulator:MIMO:SCWI:CLUSter<ch>:ARRival:ANGLe</ch></hw>                          | 213 |
| [:SOURce <hw>]:FSIMulator:MIMO:SCWI:CLUSter<ch>:DEParture:ANGLe</ch></hw>                        | 213 |
| [:SOURce <hw>]:FSIMulator:MIMO:SCWI:CLUSter<ch>:ARRival:SPRead</ch></hw>                         | 213 |
| [:SOURce <hw>]:FSIMulator:MIMO:SCWI:CLUSter<ch>:DEParture:SPRead</ch></hw>                       | 213 |
| [:SOURce <hw>]:FSIMulator:MIMO:SCWI:CLUSter<ch>:DISTribution</ch></hw>                           | 213 |
| [:SOURce <hw>]:FSIMulator:MIMO:SCWI:CLUSter<ch>:TAP<st>:SUBCluster<di>:STATe</di></st></ch></hw> | 214 |
| [:SOURce <hw>]:FSIMulator:MIMO:SCWI:CLUSter<ch>:TAP<st>:SUBCluster<di>:GAIN?</di></st></ch></hw> | 214 |
| [:SOURce <hw>]:FSIMulator:MIMO:ANTenna:MODeling[:STATe]</hw>                                     | 214 |
| [:SOURce <hw>]:FSIMulator:MIMO:ANTenna:PATTern:MODE</hw>                                         | 215 |
| [:SOURce]:FSIMulator:MIMO:ANTenna:POLarization:PRATio:HORizontal                                 | 215 |
| [:SOURce]:FSIMulator:MIMO:ANTenna:POLarization:PRATio:VERTical                                   | 215 |
| [:SOURce]:FSIMulator:MIMO:ANTenna:RX:POLarization:ANGLe                                          | 215 |
| [:SOURce <hw>]:FSIMulator:MIMO:ANTenna:TX:POLarization:ANGLe</hw>                                | 215 |
| [:SOURce]:FSIMulator:MIMO:ANTenna:RX:COLumn:SIZE                                                 | 215 |
| [:SOURce]:FSIMulator:MIMO:ANTenna:RX:ROWS:SIZE                                                   | 215 |
| [:SOURce <hw>]:FSIMulator:MIMO:ANTenna:TX:COLumn:SIZE</hw>                                       | 216 |
| [:SOURce <hw>]:FSIMulator:MIMO:ANTenna:TX:ROWS:SIZE</hw>                                         | 216 |
| [:SOURce]:FSIMulator:MIMO:ANTenna:RX:CALC:MODE                                                   | 216 |
| [:SOURce <hw>]:FSIMulator:MIMO:ANTenna:TX:CALC:MODE</hw>                                         | 216 |
| [:SOURce]:FSIMulator:MIMO:ANTenna:RX:ESPacing:CROSs                                              | 216 |
| [:SOURce <hw>]:FSIMulator:MIMO:ANTenna:TX:ESPacing:CROSs</hw>                                    | 216 |
| [:SOURce]:FSIMulator:MIMO:ANTenna:RX:ESPacing:HORizontal                                         | 216 |
| [:SOURce <hw>]:FSIMulator:MIMO:ANTenna:TX:ESPacing:HORizontal</hw>                               | 216 |
| [:SOURce]:FSIMulator:MIMO:ANTenna:PATTern:CATalog?                                               | 217 |
| [:SOURce]:FSIMulator:MIMO:ANTenna:PATTern:CATalog:USER?                                          | 217 |
| [:SOURce]:FSIMulator:MIMO:ANTenna:RX:PATTern                                                     | 217 |
| [:SOURce <hw>]:FSIMulator:MIMO:ANTenna:TX:PATTern</hw>                                           | 217 |
| [:SOURce]:FSIMulator:MIMO:ANTenna:RX:ANTenna <di>:PFILe</di>                                     | 218 |
| [:SOURce <hw>]:FSIMulator:MIMO:ANTenna:TX:ANTenna<di>:PFILe</di></hw>                            | 218 |
| [:SOURce <hw>]:FSIMulator:MIMO:ANTenna:INVerse:MATRix:STATe</hw>                                 | 218 |
| [:SOURce <hw>]:FSIMulator:MIMO:ANTenna:INVerse:MATRix:ROW<st>:COLumn<ch>:</ch></st></hw>         |     |
| REAL                                                                                             | 218 |
| [:SOURce <hw>]:FSIMulator:MIMO:ANTenna:INVerse:MATRix:ROW<st>:COLumn<ch>:</ch></st></hw>         |     |
| IMAGin                                                                                           | 218 |

#### [:SOURce<hw>]:FSIMulator:MIMO:SCWI:TAP<st>:SPEed <Speed>

Sets the speed of the mobile station.

| Parameters:       |                          |                                                  |
|-------------------|--------------------------|--------------------------------------------------|
| <speed></speed>   | float                    |                                                  |
|                   | Range:                   | 0 to 27778                                       |
|                   | Increment:               | 0.001                                            |
|                   | *RST:                    | 0.83333                                          |
| Example:          | See Examp<br>on page 209 | le"Configuring the settings in SCME/WINNER mode" |
| Manual operation: | See "MS Sp               | beed" on page 115                                |

#### [:SOURce<hw>]:FSIMulator:MIMO:SCWI:TAP<st>:DOT <DotAngle>

Sets the direction of travel of the mobile station.

| <pre>Parameters:<br/><dotangle></dotangle></pre> | float                         |                                                       |
|--------------------------------------------------|-------------------------------|-------------------------------------------------------|
|                                                  | Range:<br>Increment:<br>*RST: | 0 to 359.9<br>0.1<br>90                               |
| Example:                                         | See Examp<br>on page 209      | le"Configuring the settings in SCME/WINNER mode"<br>9 |
| Manual operation:                                | See "MS Do                    | oT (Direction of Travel)" on page 115                 |
|                                                  |                               |                                                       |

#### [:SOURce<hw>]:FSIMulator:MIMO:SCWI:CLUSter<ch>:TAP<st>:STATe <State>

Enables/disables the selected cluster.

| Parameters:       |                                                                       |  |
|-------------------|-----------------------------------------------------------------------|--|
| <state></state>   | 1   ON   0   OFF                                                      |  |
|                   | *RST: 0                                                               |  |
| Example:          | See Example"Configuring the settings in SCME/WINNER mode" on page 209 |  |
| Manual operation: | See "Cluster State" on page 115                                       |  |

#### [:SOURce<hw>]:FSIMulator:MIMO:SCWI:CLUSter<ch>:GAIN <Gain>

Sets the relative gain (in dB) of the selected cluster.

#### Parameters:

<Gain>

| float      |          |
|------------|----------|
| Range:     | -50 to 0 |
| Increment: | 0.001    |
| *RST:      | 0        |

Example: See Example"Configuring the settings in SCME/WINNER mode" on page 209

Manual operation: See "Relative Gain /dB" on page 115

#### [:SOURce<hw>]:FSIMulator:MIMO:SCWI:CLUSter<ch>:ARRival:ANGLe <Angle> [:SOURce<hw>]:FSIMulator:MIMO:SCWI:CLUSter<ch>:DEParture:ANGLe <Angle>

Sets the AoA (angle of arrival) / AoD (angle of departure) of the selected cluster.

#### Parameters:

| <angle></angle>   | float                                                                 |                                 |  |
|-------------------|-----------------------------------------------------------------------|---------------------------------|--|
|                   | Range:<br>Increment:<br>*RST:                                         | 0 to 359.999<br>0.001<br>0      |  |
| Example:          | See Example"Configuring the settings in SCME/WINNER mode" on page 209 |                                 |  |
| Manual operation: | See "Angle                                                            | of Departure (AoD)" on page 116 |  |

#### [:SOURce<hw>]:FSIMulator:MIMO:SCWI:CLUSter<ch>:ARRival:SPRead <Spread>

#### [:SOURce<hw>]:FSIMulator:MIMO:SCWI:CLUSter<ch>:DEParture:SPRead <Spread>

Sets the AoA (angle of arrival) / AoD (angle of departure) spread (AS) of the selected cluster.

#### Parameters:

| <spread></spread> | float                         |                                                  |
|-------------------|-------------------------------|--------------------------------------------------|
|                   | Range:<br>Increment:<br>*RST: | 1 to 75<br>0.001<br>1                            |
| Example:          | See Examp<br>on page 209      | le"Configuring the settings in SCME/WINNER mode" |
| Manual operation: | See "AoD S                    | pread" on page 116                               |

#### [:SOURce<hw>]:FSIMulator:MIMO:SCWI:CLUSter<ch>:DISTribution < Distribution>

Sets one of the Power Azimuth Spectrum (PAS) distributions.

| Parameters:                   |                         |                                                   |  |
|-------------------------------|-------------------------|---------------------------------------------------|--|
| <distribution></distribution> | LAPLace   GAUSs   EQUal |                                                   |  |
|                               | *RST:                   | EQUal                                             |  |
| Example:                      | See Examp<br>on page 20 | ble"Configuring the settings in SCME/WINNER mode" |  |
| Manual operation:             | See "Distrik            | oution" on page 116                               |  |

| [:SOURce <hw>]:FSI<br/>STATe <state></state></hw> | Mulator:MIMO:SCWI:CLUSter <ch>:TAP<st>:SUBCluster<di>:</di></st></ch>                                                |
|---------------------------------------------------|----------------------------------------------------------------------------------------------------|
| If the corresponding of                           | luster is enabled, enables the sub-clusters.                                                                         |
| Suffix:<br><di></di>                              | 1 to 3<br>sub-cluster number                                                                                         |
| Parameters:<br><state></state>                    | 1   ON   0   OFF<br>*RST: 0                                                                                          |
| Example:                                          | SOURce1:FSIMulator:MIMO:SCWI:CLUSter2:TAP1:STATe 1<br>SOURce1:FSIMulator:MIMO:SCWI:CLUSter2:TAP1:SUBCluster2:STATe 1 |
| Manual operation:                                 | See "Subcluster > State" on page 115                                                                                 |

#### [:SOURce<hw>]:FSIMulator:MIMO:SCWI:CLUSter<ch>:TAP<st>:SUBCluster<di>: GAIN?

Queries the resulting relative gain of an enabled sub-cluster.

| Suffix:           |                                                                |
|-------------------|----------------------------------------------------------------|
| <di></di>         | 1 to 3                                                         |
|                   | sub-cluster number                                             |
| Return values:    |                                                                |
| <gain></gain>     | float                                                          |
|                   | Range: -50 to 0                                                |
|                   | Increment: 0.001                                               |
|                   | *RST: 0                                                        |
| Example:          | SOURce1:FSIMulator:MIMO:SCWI:CLUSter2:TAP1:STATe 1             |
|                   | SOURce1:FSIMulator:MIMO:SCWI:CLUSter2:TAP1:SUBCluster2:STATe 1 |
|                   | SOURce1:FSIMulator:MIMO:SCWI:CLUSter2:GAIN 0                   |
|                   | SOURce1:FSIMulator:MIMO:SCWI:CLUSter2:TAP1:SUBCluster2:GAIN?   |
|                   | // Response: -5.299                                            |
| Usage:            | Query only                                                     |
| Manual operation: | See "Subcluster > Relative Gain /dB" on page 115               |

#### [:SOURce<hw>]:FSIMulator:MIMO:ANTenna:MODeling[:STATe] <AntennaState>

Enables/disables simulation of channel polarization.

| Parameters:                   |                                                      |  |
|-------------------------------|------------------------------------------------------|--|
| <antennastate></antennastate> | 1   ON   0   OFF                                     |  |
|                               | *RST: 0                                              |  |
| Example:                      | See Example"Configuring MIMO-OTA settings" on page 2 |  |
| Manual operation:             | See "Channel Polarization State" on page 137         |  |

#### [:SOURce<hw>]:FSIMulator:MIMO:ANTenna:PATTern:MODE <AntModPatMode>

Sets way the software extracts or calculates the antenna polarization patterns.

# Parameters: <AntModPatMode> SEParate | SINGle \*RST: SINGle Example: See Example"Configuring MIMO-OTA settings" on page 210 Options: SEParate requires option R&S SMW-K73 Manual operation: See "Antenna Polarization Mode" on page 137

#### [:SOURce]:FSIMulator:MIMO:ANTenna:POLarization:PRATio:HORizontal <AntPolPowRatHor>

#### [:SOURce]:FSIMulator:MIMO:ANTenna:POLarization:PRATio:VERTical <AntPolPowRatVer>

Sets the cross polarization power ratio (XPR) in dB.

#### **Parameters:**

| <antpolpowratver></antpolpowratver> | float                                                                   |                       |  |
|-------------------------------------|-------------------------------------------------------------------------|-----------------------|--|
|                                     | Range:<br>Increment:<br>*RST:                                           | 0 to 20<br>0.001<br>9 |  |
| Example:                            | See Example"Configuring MIMO-OTA settings" on page 210                  |                       |  |
| Manual operation:                   | See "Vertical/Horizontal Cross Polarization Power Ratio"<br>on page 138 |                       |  |

# [:SOURce]:FSIMulator:MIMO:ANTenna:RX:POLarization:ANGLe <AntRxPolAngle> [:SOURce<hw>]:FSIMulator:MIMO:ANTenna:TX:POLarization:ANGLe

<AntTxPolAngle>

Set the antenna element polarization slant angle.

#### Parameters:

| <anttxpolangle></anttxpolangle> | POLCROSS45   POLCROSS90   POLCO0   POLCO90                                             |  |  |
|---------------------------------|----------------------------------------------------------------------------------------|--|--|
|                                 | POLCROSS45   POLCROSS90<br>cross-poliarization 45°/90°                                 |  |  |
|                                 | POLCO0   POLCO90co-poliarization 0°/90° (vertical/horizontal poliarization)*RST:POLCO0 |  |  |
| Example:                        | See Example"Configuring MIMO-OTA settings" on page 21                                  |  |  |
| Manual operation:               | See "Antenna Polarization Slant Angle" on page 141                                     |  |  |
|                                 |                                                                                        |  |  |

[:SOURce]:FSIMulator:MIMO:ANTenna:RX:COLumn:SIZE <AntModRxColSize> [:SOURce]:FSIMulator:MIMO:ANTenna:RX:ROWS:SIZE <AntModRxRowSize>

#### [:SOURce<hw>]:FSIMulator:MIMO:ANTenna:TX:COLumn:SIZE <AntModTxColSize>

#### [:SOURce<hw>]:FSIMulator:MIMO:ANTenna:TX:ROWS:SIZE <AntModTxRowSize>

Sets the number of rows and the number of columns in the antenna array.

#### Parameters:

<AntModTxRowSize> ANT01 | ANT02 | ANT03 | ANT04 | ANT08 \*RST: ANT01

Example: See Example"Configuring MIMO-OTA settings" on page 210

Manual operation: See "Number of Rows (M)/Columns (N)" on page 142

### [:SOURce]:FSIMulator:MIMO:ANTenna:RX:CALC:MODE <AntModCalcRxMod> [:SOURce<hw>]:FSIMulator:MIMO:ANTenna:TX:CALC:MODE

<AntModCalcRxMod>

Set how the distance between the antenna elements is defined: based on the physical distance or on the relative phase.

#### **Parameters:**

<AntModCalcRxMod>SPACing | RELativphase

#### SPACing

To set the distance, use the corresponding command, for example [:SOURce<hw>]:FSIMulator:MIMO:ANTenna:TX: ESPacing:HORizontal.

#### **RELativphase**

Load an antenna pattern file that contains the relative phase description.

See Chapter B, "Antenna pattern file format", on page 349 \*RST: SPACing

- Example: See Example"Configuring MIMO-OTA settings" on page 210
- **Options:** RELativphase requires option R&S SMW-K73

Manual operation: See "Calculation Mode" on page 142

[:SOURce]:FSIMulator:MIMO:ANTenna:RX:ESPacing:CROSs <Cross> [:SOURce<hw>]:FSIMulator:MIMO:ANTenna:TX:ESPacing:CROSs <Cross> [:SOURce]:FSIMulator:MIMO:ANTenna:RX:ESPacing:HORizontal

#### <AntRxEspacHori>

#### [:SOURce<hw>]:FSIMulator:MIMO:ANTenna:TX:ESPacing:HORizontal <AntTxEspacHori>

Sets the polarized distance between the antennas in the antenna array.

#### **Parameters:**

<AntTxEspacHori>

float 0 to 10 Range: Increment: 0.01 \*RST: 0.5
#### SCME/WINNER and antenna model settings

| Example:          | See Example"Configuring MIMO-OTA settings" on page 210. |
|-------------------|---------------------------------------------------------|
| Manual operation: | See "Horizontal Spacing" on page 143                    |

#### [:SOURce]:FSIMulator:MIMO:ANTenna:PATTern:CATalog?

Queries the available predefined antenna pattern files (\*.ant pat).

To query the user-defined antenna pattern files, use the command [:SOURce]: FSIMulator:MIMO:ANTenna:PATTern:CATalog:USER?.

#### Return values:

| <catalog></catalog> | string                                                          |
|---------------------|-----------------------------------------------------------------|
|                     | Files names without file extension.                             |
| Example:            | See Example"Configuring MIMO-OTA settings" on page 210          |
| Usage:              | Query only                                                      |
| Manual operation:   | See "User Defined Antenna Patterns per Row, Column" on page 144 |

## [:SOURce]:FSIMulator:MIMO:ANTenna:PATTern:CATalog:USER? [<CatDir>]

Queries the user-defined antenna pattern files (\*.ant pat) in the specified directory.

| Query parameters:   |                                                                 |
|---------------------|-----------------------------------------------------------------|
| <catdir></catdir>   | string                                                          |
|                     | File path                                                       |
| Return values:      |                                                                 |
| <catalog></catalog> | string                                                          |
|                     | Files names without file extension.                             |
| Example:            | See Example"Configuring MIMO-OTA settings" on page 210          |
| Manual operation:   | See "User Defined Antenna Patterns per Row, Column" on page 144 |

[:SOURce]:FSIMulator:MIMO:ANTenna:RX:PATTern <AntRxPattDesc> [:SOURce<hw>]:FSIMulator:MIMO:ANTenna:TX:PATTern <AntTxPattDesc>

Sets the antenna pattern mode.

#### Parameters:

| <anttxpattdesc></anttxpattdesc> | ISOtropic   USER   SEC3   SEC6   DIPole   DPISotripic |                                                |
|---------------------------------|-------------------------------------------------------|------------------------------------------------|
|                                 | *RST:                                                 | ISOtropic                                      |
| Example:                        | See Examp                                             | ele"Configuring MIMO-OTA settings" on page 210 |
| Manual operation:               | See "Anten                                            | na Pattern" on page 144                        |

[:SOURce]:FSIMulator:MIMO:ANTenna:RX:ANTenna<di>:PFILe <RxPattern> [:SOURce<hw>]:FSIMulator:MIMO:ANTenna:TX:ANTenna<di>:PFILe <TxPattern>

Selects the antenna pattern file (\*.ant pat) per antenna.

Querry the existing files with the command [:SOURce]:FSIMulator:MIMO: ANTenna:PATTern:CATalog:USER?.

| Suffix:                 |                                                                                                    |
|-------------------------|----------------------------------------------------------------------------------------------------|
| <di></di>               | 1 to 8                                                                                                    |
|                         | Value range depends on the selected system configuration, i.e. the number of Tx and Rx antennas in the antenna array |
| Parameters:             |                                                                                                    |
| <txpattern></txpattern> | string                                                                                                    |
|                         | Complete file path, incl. the filename; the file extension can be omitted                                            |
| Example:                | See Example"Configuring MIMO-OTA settings" on page 210                                                               |
| Manual operation:       | See "User Defined Antenna Patterns per Row, Column"<br>on page 144                                                   |

## [:SOURce<hw>]:FSIMulator:MIMO:ANTenna:INVerse:MATRix:STATe <AntModInvMatrix>

Applies the inverse channel matrix to compensate for chamber effects.

To set the matrix values, use the commands [:SOURce<hw>]:FSIMulator:MIMO: ANTenna:INVerse:MATRix:ROW<st>:COLumn<ch>:REAL and [:SOURce<hw>]: FSIMulator:MIMO:ANTenna:INVerse:MATRix:ROW<st>:COLumn<ch>:IMAGin

#### **Parameters:**

| <antmodinvmatrix></antmodinvmatrix> | 1   ON   0   OFF                                       |  |  |
|-------------------------------------|--------------------------------------------------------|--|--|
|                                     | *RST: 0                                                |  |  |
| Example:                            | See Example"Configuring MIMO-OTA settings" on page 210 |  |  |
| Options:                            | R&S SMW-B14 and R&S SMW-K73                            |  |  |
| Manual operation:                   | See "Use Inverse Channel Matrix" on page 146           |  |  |
|                                     |                                                        |  |  |

[:SOURce<hw>]:FSIMulator:MIMO:ANTenna:INVerse:MATRix:ROW<st>: COLumn<ch>:REAL <AntModInvMatRea>

[:SOURce<hw>]:FSIMulator:MIMO:ANTenna:INVerse:MATRix:ROW<st>: COLumn<ch>:IMAGin <AntModInvMatIma>

Sets the complex elements of the inverse channel matrix.

Suffix:

<st>

1 | 2 Number of row and columns Current matrix size is 2x2

| Parameters:                         |                                                        |                      |  |
|-------------------------------------|--------------------------------------------------------|----------------------|--|
| <antmodinvmatima></antmodinvmatima> | float                                                  |                      |  |
|                                     | Range:<br>Increment:<br>*RST:                          | -1 to 1<br>0.01<br>0 |  |
| Example:                            | See Example"Configuring MIMO-OTA settings" on page 210 |                      |  |
| Options:                            | R&S SMW-B14 and R&S SMW-K73                            |                      |  |
| Manual operation:                   | See "Complex Matrix Elements (Real/Imag)" on page 147  |                      |  |

# 6.9 Two channel interferer

Option: R&S SMW-K71.

#### Example: Enabling a two channel interferer fading configuration

The following is a simple example of how to configure and enable a two channel interferer fading configuration.

```
SOURcel:FSIMulator:CONFiguration TCI
```

```
SOURce1:FSIMulator:TCInterferer:REFerence:PROFile PDOP
SOURce1:FSIMulator:TCInterferer:REFerence:LOSS 1
SOURce1:FSIMulator:TCInterferer:REFerence:SPEed 2
SOURce1:FSIMulator:TCInterferer:REFerence:FRATio 0.5
SOURce1:FSIMulator:TCInterferer:REFerence:DELay:MINimum 0.00003
SOURce1:FSIMulator:TCInterferer:PERiod 160
```

```
SOURce1:FSIMulator:TCInterferer:MOVing:PROFile SPAT
SOURce1:FSIMulator:TCInterferer:REFerence:LOSS 0
SOURce1:FSIMulator:TCInterferer:MOVing:DELay:MINimum 0.00003
SOURce1:FSIMulator:TCInterferer:MOVing:DELay:MAXimum 0.00011
SOURce1:FSIMulator:TCInterferer:MOVing:MMODe SLID
```

```
SOURce1:FSIMulator:TCInterferer:REFerence:STATe 1
SOURce1:FSIMulator:TCInterferer:MOVing:STATe 1
SOURce1:FSIMulator:TCINterferer:STATe 0
SOURce1:FSIMulator:STATE 1
```

```
SOURce1:FSIMulator:TCINterferer:REFerence:FDOPpler?
// 3.33564095198152
SOURce1:FSIMulator:TCINterferer:REFerence:FDOPpler:ACTual?
```

#### Commands

| [:SOURce <hw>]:FSIMulator:TCINterferer[:STATe]</hw>                        | 220 |
|----------------------------------------------------------------------------|-----|
| [:SOURce <hw>]:FSIMulator:TCINterferer:REFerence MOVing:DELay:MAXimum</hw> |     |
| [:SOURce <hw>]:FSIMulator:TCINterferer:REFerence MOVing:MMODe</hw>         | 220 |

| [:SOURce <hw>]:FSIMulator:TCINterferer:PERiod</hw>                            | 221 |
|-------------------------------------------------------------------------------|-----|
| [:SOURce <hw>]:FSIMulator:TCINterferer:SPEed</hw>                             | 221 |
| [:SOURce <hw>]:FSIMulator:TCINterferer:REFerence MOVing:DELay:MINimum</hw>    | 221 |
| [:SOURce <hw>]:FSIMulator:TCINterferer:REFerence MOVing:FDOPpler?</hw>        | 222 |
| [:SOURce <hw>]:FSIMulator:TCINterferer:REFerence MOVing:FDOPpler:ACTual?</hw> | 222 |
| [:SOURce <hw>]:FSIMulator:TCINterferer:REFerence MOVing:FRATio</hw>           |     |
| [:SOURce <hw>]:FSIMulator:TCINterferer:REFerence MOVing:LOSS</hw>             |     |
| [:SOURce <hw>]:FSIMulator:TCINterferer:REFerence MOVing:PROFile</hw>          | 223 |
| [:SOURce <hw>]:FSIMulator:TCINterferer:REFerence MOVing:STATe</hw>            | 223 |
|                                                                               |     |

#### [:SOURce<hw>]:FSIMulator:TCINterferer[:STATe] <State>

Activates the 2 channel interferer fading configuration.

The paths and the fading simulator must be switched on separately, see [: SOURce<hw>]:FSIMulator:TCINterferer:REFerence|MOVing:STATe and [: SOURce<hw>]:FSIMulator[:STATe].

#### **Parameters:**

| <state></state>   | 1   ON   0   OFF<br>*RST: 0                                                          |
|-------------------|--------------------------------------------------------------------------------------|
| Example:          | See Example"Enabling a two channel interferer fading configu-<br>ration" on page 219 |
| Manual operation: | See "Configuration" on page 31<br>See "State" on page 74                             |

# [:SOURce<hw>]:FSIMulator:TCINterferer:REFerence|MOVing:DELay:MAXimum <Maximum>

Sets the maximum delay for the moving path.

#### **Parameters:**

| <maximum></maximum> | float                         |                                                                |
|---------------------|-------------------------------|----------------------------------------------------------------|
|                     | Range:<br>Increment:<br>*RST: | dynamic to 0.001<br>20E-9<br>110E-6                            |
| Example:            | see Exampl<br>tion" on pag    | e"Enabling a two channel interferer fading configura-<br>e 219 |
| Manual operation:   | See "Delay                    | Max (Moving Path)" on page 76                                  |

## [:SOURce<hw>]:FSIMulator:TCINterferer:REFerence|MOVing:MMODe <MMode>

Selects the type of moving applied to the moving path.

Parameters:

<MMode>

SLIDing | HOPPing \*RST: HOPPing

| Example: | see Example"Enabling a two channel interferer fading configura- |
|----------|-----------------------------------------------------------------|
|          | tion" on page 219                                               |
|          |                                                                 |

Manual operation: See "Moving Mode (Moving Path)" on page 76

# [:SOURce<hw>]:FSIMulator:TCINterferer:PERiod <Period>

Sets either the dwell time or the period for a complete cycle of the moving path.

| Parameters:<br><period></period> | float                         |                                                                          |
|----------------------------------|-------------------------------|--------------------------------------------------------------------------|
|                                  | Range:<br>Increment:<br>*RST: | 0.1 to 10<br>0.01<br>2.9 s (for hopping mode) / 160 s (for sliding mode) |
| Example:                         | See Examp<br>ration" on p     | le"Enabling a two channel interferer fading configu-<br>age 219          |
| Manual operation                 | See "Period                   | d/Dwell" on page 76                                                      |

# [:SOURce<hw>]:FSIMulator:TCINterferer:SPEed <Speed>

Sets the speed *v* of the moving receiver for 2 channel interferer fading.

#### **Parameters:**

| <speed></speed>   | float                         |                                                                 |
|-------------------|-------------------------------|-----------------------------------------------------------------|
|                   | Range:<br>Increment:<br>*RST: | 0 to 27778 (dynamic)<br>0.001<br>0.83333                        |
| Example:          | See Examp<br>ration" on p     | le"Enabling a two channel interferer fading configu-<br>age 219 |
| Manual operation: | See "Speed                    | " on page 75                                                    |

# [:SOURce<hw>]:FSIMulator:TCINterferer:REFerence|MOVing:DELay:MINimum </br/> </br>

Sets the minimum delay for the reference path and the moving path.

## Parameters:

| <minimum></minimum> | float                         |                                                                 |  |
|---------------------|-------------------------------|-----------------------------------------------------------------|--|
|                     | Range:<br>Increment:<br>*RST: | 0 to dynamic<br>20E-9<br>0                                      |  |
| Example:            | See Examp<br>ration" on p     | le"Enabling a two channel interferer fading configu-<br>age 219 |  |
| Manual operation:   | See "Delay                    | Min" on page 76                                                 |  |

#### [:SOURce<hw>]:FSIMulator:TCINterferer:REFerence|MOVing:FDOPpler?

Queries the Doppler frequency of the reference and moving path with 2 channel interferer fading.

#### Return values:

| <fdoppler></fdoppler> | float                         |                                                                 |  |
|-----------------------|-------------------------------|-----------------------------------------------------------------|--|
|                       | Range:<br>Increment:<br>*RST: | 0 to 1000<br>0.01<br>0                                          |  |
| Example:              | See Examp<br>ration" on p     | le"Enabling a two channel interferer fading configu-<br>age 219 |  |
| Usage:                | Query only                    |                                                                 |  |
| Manual operation:     | See "Profile<br>See "Res. I   | " on page 75<br>Doppler Shift" on page 75                       |  |

## [:SOURce<hw>]:FSIMulator:TCINterferer:REFerence|MOVing:FDOPpler:ACTual?

Queries the actual Doppler shift.

| <b>Return values:</b><br><actdoppler></actdoppler> | float                         |                                                                  |
|----------------------------------------------------|-------------------------------|------------------------------------------------------------------|
|                                                    | Range:<br>Increment:<br>*RST: | -1600 to 1600<br>0.01<br>0                                       |
| Example:                                           | See Examp<br>ration" on p     | le"Enabling a two channel interferer fading configu-<br>age 219. |
| Usage:                                             | Query only                    |                                                                  |
| Manual operation:                                  | See "Act. D                   | oppler Shift" on page 76                                         |

#### [:SOURce<hw>]:FSIMulator:TCINterferer:REFerence|MOVing:FRATio <FRatio>

Sets the ratio of the actual Doppler frequency to the set Doppler frequency for the reference and moving path with 2 channel interferer fading.

## Parameters:

| <fratio></fratio> | float                         |                                                                 |  |
|-------------------|-------------------------------|-----------------------------------------------------------------|--|
|                   | Range:<br>Increment:<br>*RST: | -1 to 1<br>0.0001<br>0                                          |  |
| Example:          | See Examp<br>ration" on p     | le"Enabling a two channel interferer fading configu-<br>age 219 |  |
| Manual operation: | See "Freq. I                  | Ratio" on page 75                                               |  |

#### [:SOURce<hw>]:FSIMulator:TCINterferer:REFerence|MOVing:LOSS <Loss>

Seta the loss of the reference and moving path with 2 channel interferer fading.

| Parameters:       |                            |                                                                 |
|-------------------|----------------------------|-----------------------------------------------------------------|
| <loss></loss>     | float                      |                                                                 |
|                   | Range:                     | 0 to 50                                                         |
|                   | Increment:                 | 0.1                                                             |
|                   | *RST:                      | 0                                                               |
| Example:          | See Examp<br>ration" on pa | le"Enabling a two channel interferer fading configu-<br>age 219 |
| Manual operation: | See "Path L                | oss" on page 75                                                 |

#### [:SOURce<hw>]:FSIMulator:TCINterferer:REFerence|MOVing:PROFile <Profile>

Sets the fading profile to be used for the reference and moving path with 2 channel interferer fading.

| Parameters:         |                                                                                      |
|---------------------|--------------------------------------------------------------------------------------|
| <profile></profile> | SPATh   PDOPpler   RAYLeigh                                                          |
|                     | *RST: SPATh                                                                          |
| Example:            | See Example"Enabling a two channel interferer fading configu-<br>ration" on page 219 |

#### [:SOURce<hw>]:FSIMulator:TCINterferer:REFerence|MOVing:STATe <State>

Activate the reference and moving path of the 2 channel interferer fading configuration.

The 2 channel interferer fading configuration and the fading simulator must be switched on separately, see [:SOURce<hw>]:FSIMulator:TCINterferer[:STATe] on page 220 and .[:SOURce<hw>]:FSIMulator[:STATe]

| Parameters:       |                                                                                      |
|-------------------|--------------------------------------------------------------------------------------|
| <state></state>   | 1   ON   0   OFF                                                                     |
|                   | *RST: 0                                                                              |
| Example:          | See Example"Enabling a two channel interferer fading configu-<br>ration" on page 219 |
| Manual operation: | See "State" on page 74                                                               |

# 6.10 Custom fading profile

Option: R&S SMW-K72.

#### Example: Enabling, configuring and disabling a custom fading profile

The following is a simple example of how to configure, enable and disable a custom profile.

SOURce1:FSIMulator:DELay:GROup1:PATH2:PROFile CUSTom SOURce1:FSIMulator:DEL:GROup1:PATH2:CUSTom:DATA 200,100,100,200

SOURce1:FSIMulator:DEL:GROup1:PATH2:CUSTom:DSHape FLAT

SOURcel:FSIMulator:DEL:GROup1:PATH2:PROFile RAYL

## Commands

## [:SOURce<hw>]:FSIMulator:DELay|DEL:GROup<st>:PATH<ch>:CUSTom: DSHape <DopplerShape>

Sets the doppler shape of the virtual profile.

| Parameters:                   |                         |                                                                        |
|-------------------------------|-------------------------|------------------------------------------------------------------------|
| <dopplershape></dopplershape> | FLAT   RAYLeigh         |                                                                        |
|                               | *RST:                   | RAYLeigh                                                               |
| Example:                      | See Exam<br>ing profile | ple"Enabling, configuring and disabling a custom fad-<br>' on page 224 |
| Manual operation:             | See "Dopp               | oler Shape" on page 89                                                 |

## [:SOURce<hw>]:FSIMulator:DELay|DEL:GROup<st>:PATH<ch>:CUSTom:DATA <Bandwidth>, <OffsetFreq>, <LowerCutFreq>, <UpperCutFreq>

Sets the parameters of the custom fading profile.

### **Parameters:**

| <bandwidth></bandwidth>       | float                                                   |                                 |
|-------------------------------|---------------------------------------------------------|---------------------------------|
|                               | Range:<br>Increment:<br>*RST:<br>Default unit:          | 50 to 40000<br>1<br>200<br>Hz   |
| <offsetfreq></offsetfreq>     | float<br>Range:<br>Increment:<br>*RST:<br>Default unit: | -23950 to 23950<br>1<br>0<br>Hz |
| <lowercutfreq></lowercutfreq> | float<br>Range:<br>Increment:<br>*RST:<br>Default unit: | -4000 to 3950<br>1<br>0<br>Hz   |

| <uppercutfreq></uppercutfreq> | float                                                                                                    |  |
|-------------------------------|----------------------------------------------------------------------------------------------------|--|
|                               | Range:-3950 to 4000Increment:1*RST:100Default unit:Hz                                                            |  |
| Example:                      | See Example"Enabling, configuring and disabling a custom fad-<br>ing profile" on page 224                        |  |
| Manual operation:             | See "Bandwidth" on page 89<br>See "Frequency Offset" on page 89<br>See "Lower/Upper Cutoff Frequency" on page 90 |  |

# 6.11 SCM fading profile

Option: R&S SMW-K73.

**Example: Configuring the SCM fading profile settings** The following is a simple example of how to configure the settings.

```
// Enable 2x2 MIMO configuration
SCONfiguration:MODE ADV
SCONfiguration:FADing MIMO2X2
SCONfiguration: APPLy
// select SCM fading profile
SOURce1:FSIMulator:DEL:GROup1:PATH1:PROFile SCM
SOURce1:FSIMulator:MIMO:TAP1 TAP1
SOURce1:FSIMulator:SCM:SPEed 8.333
SOURce1:FSIMulator:SCM:DOT 120
SOURce1:FSIMulator:SCM:SIGMa 8
SOURce1:FSIMulator:SCM:TAP1:DEParture:ANGLe 6.6
SOURcel:FSIMulator:SCM:TAP1:DEParture:SPRead 5
SOURcel:FSIMulator:SCM:TAP1:ARRival:ANGLe 25
SOURcel:FSIMulator:SCM:TAP1:ARRival:SPRead 1
SOURce1:FSIMulator:SCM:TAP1:SUBCluster1:STATe 1
SOURce1:FSIMulator:SCM:TAP1:SUBCluster2:STATe 1
SOURce1:FSIMulator:SCM:TAP1:SUBCluster3:STATe 1
SOURce1:FSIMulator:SCM:TAP1:SUBCluster1:GAIN?
// -3.01029995663981
// SOURce1:FSIMulator:SCM:TAP1:SUBPath1:STATe 0
// SOURce1:FSIMulator:SCM:TAP1:SUBPath1:PHASe:VV 135
SOURce1:FSIMulator:SCM:TAP1:SUBPath1:STATe 1
```

```
SOURce1:FSIMulator:SCM:LOS:STATe 1
SOURce1:FSIMulator:SCM:LOS:DEParture:ANGLe 5
```

#### SCM fading profile

```
SOURce1:FSIMulator:SCM:LOS:ARRival:ANGLe 30
SOURce1:FSIMulator:SCM:LOS:KFACtor -15
SOURce1:FSIMulator:SCM:LOS:RANDom:PHASe:STATe 1
// configure the Tx antenna array (BS)
```

```
SOURce1:FSIMulator:SCM:ANTenna:TX:COLumns:SIZE? // R02
```

```
SOURce1:FSIMulator:SCM:ANTenna:TX:ROWS:SIZE?
// R01
```

```
SOURce1:FSIMulator:SCM:ANTenna:TX:CALC:MODE SPAC
SOURce1:FSIMulator:SCM:ANTenna:TX:ESPacing:HORizontal 0.5
SOURce1:FSIMulator:SCM:ANTenna:TX:PATTern SEC3
// configure the Rx antenna array (MS)
SOURce1:FSIMulator:SCM:ANTenna:RX:CALC:MODE REL
SOURce1:FSIMulator:SCM:ANTenna:RX:PATTern ISO
```

```
// apply inverse channel matrix
SOURce1:FSIMulator:MIMO:ANTenna:INVerse:MATRix:STATe 1
SOURce1:FSIMulator:MIMO:ANTenna:INVerse:MATRix:ROW1:COLumn2:REAL 0.3
SOURce1:FSIMulator:MIMO:ANTenna:INVerse:MATRix:ROW2:COLumn1:IMAGin -0.82
```

```
// enable channel polarization
SOURce1:FSIMulator:SCM:POLarization:STATe 1
SOURce1:FSIMulator:SCM:POLarization:PRATio:VERTival 9
SOURce1:FSIMulator:SCM:POLarization:PRATio:HORizontal 9
```

```
SOURce1:FSIMulator:STATe 1
```

# **Example: Configuring the 3D geometry-based channel model** Option: R&S SMW-K73.

The following is a simple example on how to configure the settings.

SCONfiguration:MODE ADV SCONfiguration:FADing MIMO2X2 SCONfiguration:APPLy

```
SOURce1:FSIMulator:DEL:GROup1:PATH1:PROFILe SCM
SOURce1:FSIMulator:MIMO:TAP1 TAP1
SOURce1:FSIMulator:SCM:D3Mode:STATe 1
SOURce1:FSIMulator:SCM:TAP1:SUBCluster1:STATe 1
SOURce1:FSIMulator:SCM:TAP1:SUBCluster1:STATe 1
SOURce1:FSIMulator:SCM:THETa 45
SOURce1:FSIMulator:SCM:TAP1:DEParture:ANGLe 10
SOURce1:FSIMulator:SCM:TAP1:DEParture:SPRead 1
SOURce1:FSIMulator:SCM:TAP1:ARRival:ANGLe 25
SOURce1:FSIMulator:SCM:TAP1:ARRival:SPRead 2
SOURce1:FSIMulator:SCM:TAP1:DEParture:ZENith:ANGLe 20
SOURce1:FSIMulator:SCM:TAP1:DEParture:ZENith:SPRead 2
```

#### SCM fading profile

SOURce1:FSIMulator:SCM:TAP1:ARRival:ZENith:ANGLe 10 SOURce1:FSIMulator:SCM:TAP1:ARRival:ZENith:SPRead 1 SOURce1:FSIMulator:SCM:LOS:STATE 1 SOURce1:FSIMulator:SCM:LOS:DEParture:ZENith:ANGLe 10 SOURce1:FSIMulator:SCM:LOS:ARRival:ZENith:ANGLe 10 SOURce1:FSIMulator:SCM:LOS:DISTance 10

SOURce1:FSIMulator:SCM:ANTenna:TX:STRucture CROSS SOURce1:FSIMulator:SCM:ANTenna:TX:COLumns:SIZE R01 SOURce1:FSIMulator:SCM:ANTenna:TX:CALC:MODE SPAC SOURce1:FSIMulator:SCM:ANTenna:TX:PATTern ISO

SOURce1:FSIMulator:SCM:ANTenna:RX:STRucture LIN SOURce1:FSIMulator:SCM:ANTenna:RX:COLumns:SIZE R01 SOURce1:FSIMulator:SCM:ANTenna:RX:CALC:MODE SPAC SOURce1:FSIMulator:SCM:ANTenna:RX:ESPacing:VERTical 5

#### Commands

| [:SOURce <hw>]:FSIMulator:SCM:D3Mode:STATe</hw>                           | 228 |
|---------------------------------------------------------------------------|-----|
| [:SOURce <hw>]:FSIMulator:SCM:SPEed</hw>                                  |     |
| [:SOURce <hw>]:FSIMulator:SCM:DOT</hw>                                    | 229 |
| [:SOURce <hw>]:FSIMulator:SCM:SIGMa</hw>                                  |     |
| [:SOURce <hw>]:FSIMulator:SCM:PHI</hw>                                    |     |
| [:SOURce <hw>]:FSIMulator:SCM:THETa</hw>                                  | 229 |
| [:SOURce <hw>]:FSIMulator:SCM:TAP<st>:ARRival:ZENith:ANGLe</st></hw>      | 230 |
| [:SOURce <hw>]:FSIMulator:SCM:TAP<st>:DEParture:ZENith:ANGLe</st></hw>    | 230 |
| [:SOURce <hw>]:FSIMulator:SCM:TAP<st>:ARRival:ANGLe</st></hw>             |     |
| [:SOURce <hw>]:FSIMulator:SCM:TAP<st>:DEParture:ANGLe</st></hw>           | 230 |
| [:SOURce <hw>]:FSIMulator:SCM:TAP<st>:ARRival:ZENith:SPRead</st></hw>     | 230 |
| [:SOURce <hw>]:FSIMulator:SCM:TAP<st>:DEParture:ZENith:SPRead</st></hw>   |     |
| [:SOURce <hw>]:FSIMulator:SCM:TAP<st>:ARRival:SPRead</st></hw>            | 230 |
| [:SOURce <hw>]:FSIMulator:SCM:TAP<st>:DEParture:SPRead</st></hw>          | 230 |
| [:SOURce <hw>]:FSIMulator:SCM:TAP<st>:GAIN</st></hw>                      | 231 |
| [:SOURce <hw>]:FSIMulator:SCM:TAP<st>:SUBCluster<di>:STATe</di></st></hw> | 231 |
| [:SOURce <hw>]:FSIMulator:SCM:TAP<st>:SUBCluster<di>:GAIN</di></st></hw>  | 231 |
| [:SOURce <hw>]:FSIMulator:SCM:TAP<st>:SUBPath:STATe</st></hw>             | 232 |
| [:SOURce <hw>]:FSIMulator:SCM:POLarization:STATe</hw>                     | 232 |
| [:SOURce <hw>]:FSIMulator:SCM:POLarization:PRATio:HORizontal</hw>         | 232 |
| [:SOURce <hw>]:FSIMulator:SCM:POLarization:PRATio:VERTical</hw>           | 232 |
| [:SOURce]:FSIMulator:SCM:ANTenna:RX:STRucture                             | 233 |
| [:SOURce <hw>]:FSIMulator:SCM:ANTenna:TX:STRucture</hw>                   | 233 |
| [:SOURce]:FSIMulator:SCM:ANTenna:RX:CALC:MODE                             | 233 |
| [:SOURce <hw>]:FSIMulator:SCM:ANTenna:TX:CALC:MODE</hw>                   |     |
| [:SOURce]:FSIMulator:SCM:ANTenna:RX:COLumns[:SIZE]                        | 234 |
| [:SOURce]:FSIMulator:SCM:ANTenna:RX:ROWS[:SIZE]?                          | 234 |
| [:SOURce <hw>]:FSIMulator:SCM:ANTenna:TX:COLumns[:SIZE]</hw>              | 234 |
| [:SOURce <hw>]:FSIMulator:SCM:ANTenna:TX:ROWS[:SIZE]?</hw>                |     |
| [:SOURce]:FSIMulator:SCM:ANTenna:RX:ESPacing:VERTical                     |     |
| [:SOURce <hw>]:FSIMulator:SCM:ANTenna:TX:ESPacing:VERTical</hw>           | 234 |
| [:SOURce]:FSIMulator:SCM:ANTenna:RX:ESPacing:HORizontal                   | 234 |

## SCM fading profile

| [:SOURce <hw>]:FSIMulator:SCM:ANTenna:TX:ESPacing:HORizontal</hw>         | 234 |
|---------------------------------------------------------------------------|-----|
| [:SOURce]:FSIMulator:SCM:ANTenna:RX:PATTern                               | 234 |
| [:SOURce <hw>]:FSIMulator:SCM:ANTenna:TX:PATTern</hw>                     | 234 |
| [:SOURce]:FSIMulator:SCM:ANTenna:RX:ANTenna <di>:PFILe</di>               | 235 |
| [:SOURce <hw>]:FSIMulator:SCM:ANTenna:TX:ANTenna<di>:PFILe</di></hw>      | 235 |
| [:SOURce <hw>]:FSIMulator:SCM:LOS:STATe</hw>                              | 235 |
| [:SOURce <hw>]:FSIMulator:SCM:LOS:ARRival:ZENith:ANGLe</hw>               | 235 |
| [:SOURce <hw>]:FSIMulator:SCM:LOS:DEParture:ZENith:ANGLe</hw>             | 235 |
| [:SOURce <hw>]:FSIMulator:SCM:LOS:ARRival[:ANGLe]</hw>                    | 235 |
| [:SOURce <hw>]:FSIMulator:SCM:LOS:DEParture[:ANGLe]</hw>                  | 235 |
| [:SOURce <hw>]:FSIMulator:SCM:LOS:KFACtor</hw>                            | 236 |
| [:SOURce <hw>]:FSIMulator:SCM:LOS:DISTance</hw>                           | 236 |
| [:SOURce <hw>]:FSIMulator:SCM:LOS:RANDom:PHASe:STATe</hw>                 | 236 |
| [:SOURce <hw>]:FSIMulator:SCM:LOS:RANDom:PHASe:HH</hw>                    | 237 |
| [:SOURce <hw>]:FSIMulator:SCM:LOS:RANDom:PHASe:HV</hw>                    | 237 |
| [:SOURce <hw>]:FSIMulator:SCM:LOS:RANDom:PHASe:VH</hw>                    | 237 |
| [:SOURce <hw>]:FSIMulator:SCM:LOS:RANDom:PHASe:VV</hw>                    | 237 |
| [:SOURce <hw>]:FSIMulator:SCM:TAP<st>:SUBPath<di>:PHASe:HH</di></st></hw> | 237 |
| [:SOURce <hw>]:FSIMulator:SCM:TAP<st>:SUBPath<di>:PHASe:HV</di></st></hw> | 237 |
| [:SOURce <hw>]:FSIMulator:SCM:TAP<st>:SUBPath<di>:PHASe:VH</di></st></hw> | 237 |
| [:SOURce <hw>]:FSIMulator:SCM:TAP<st>:SUBPath<di>:PHASe:VV</di></st></hw> | 237 |
|                                                                           |     |

# [:SOURce<hw>]:FSIMulator:SCM:D3Mode:STATe <ThreeDMode>

Enables the 3D geometry-based channel model.

#### Parameters:

| <threedmode></threedmode> | 1   ON   0   OFF<br>*RST: 0                                               |
|---------------------------|---------------------------------------------------------------------------|
| Example:                  | See Example"Configuring the 3D geometry-based channel model" on page 226. |
| Manual operation:         | See "3D" on page 121                                                      |

## [:SOURce<hw>]:FSIMulator:SCM:SPEed <Speed>

Sets the speed of the mobile station.

# Parameters:

| <speed></speed>   | float                         |                                                       |
|-------------------|-------------------------------|-------------------------------------------------------|
|                   | Range:<br>Increment:<br>*RST: | 0 to 27778<br>0.001<br>0.83333                        |
| Example:          | See Examp<br>on page 22       | le"Configuring the SCM fading profile settings"<br>5. |
| Manual operation: | See "MS Sp                    | beed" on page 119                                     |

#### [:SOURce<hw>]:FSIMulator:SCM:DOT <DirOfTravel>

Sets the direction of travel of the mobile station.

| Parameters:                 |                               |                                                       |
|-----------------------------|-------------------------------|-------------------------------------------------------|
| <diroftravel></diroftravel> | float                         |                                                       |
|                             | Range:<br>Increment:<br>*RST: | 0 to 359.9<br>0.1<br>90                               |
| Example:                    | See Example<br>on page 225    | le"Configuring the SCM fading profile settings"<br>5. |
| Manual operation:           | See "MS Do                    | oT (Direction of Travel)" on page 119                 |

## [:SOURce<hw>]:FSIMulator:SCM:SIGMa <Sigma>

Sets the lognormal shadow fading standard deviation, applied as a common parameter to the paths.

#### Parameters:

| <sigma></sigma>   | float                         |                                                       |
|-------------------|-------------------------------|-------------------------------------------------------|
|                   | Range:<br>Increment:<br>*RST: | 0 to 20<br>0.01<br>8                                  |
| Example:          | See Examp<br>on page 225      | le"Configuring the SCM fading profile settings"<br>5. |
| Manual operation: | See " $\sigma_{SF}$ " or      | n page 119                                            |

## [:SOURce<hw>]:FSIMulator:SCM:PHI <ScmPhi>

Sets the travel azimuth angle.

## Parameters:

| <scmphi></scmphi> | float                                           |                                                      |  |
|-------------------|-------------------------------------------------|------------------------------------------------------|--|
|                   | Range:<br>Increment:<br>*RST:                   | 0 to 359.9<br>0.1<br>90                              |  |
| Example:          | See Exampl<br>model" on p                       | e"Configuring the 3D geometry-based channel age 226. |  |
| Manual operation: | See "MS DoT > $\phi_v / \Theta_v$ " on page 122 |                                                      |  |

## [:SOURce<hw>]:FSIMulator:SCM:THETa <ScmTheta>

Sets the elevation angle.

| Parameters:       | float                         |                                                       |
|-------------------|-------------------------------|-------------------------------------------------------|
|                   | Range:<br>Increment:<br>*RST: | 0 to 179.9<br>0.1<br>90                               |
| Example:          | See Examp<br>model" on p      | le"Configuring the 3D geometry-based channel age 226. |
| Manual operation: | See "MS Do                    | $\Phi T > \phi_v / \Theta_v$ " on page 122            |

## [:SOURce<hw>]:FSIMulator:SCM:TAP<st>:ARRival:ZENith:ANGLe <ArrZenith> [:SOURce<hw>]:FSIMulator:SCM:TAP<st>:DEParture:ZENith:ANGLe <ZenithDeparture>

[:SOURce<hw>]:FSIMulator:SCM:TAP<st>:ARRival:ANGLe <Angle> [:SOURce<hw>]:FSIMulator:SCM:TAP<st>:DEParture:ANGLe <Angle>

Sets the AoA (angle of arrival) / AoD (angle of departure) of the cluster.

## Parameters:

| <angle></angle>   | float                         |                                                       |
|-------------------|-------------------------------|-------------------------------------------------------|
|                   | Range:<br>Increment:<br>*RST: | 0 to 359.999<br>0.001<br>0                            |
| Example:          | See Example<br>on page 225    | le"Configuring the SCM fading profile settings"<br>5. |
| Manual operation: | See "Angle                    | of Departure (AoD)" on page 120                       |

## [:SOURce<hw>]:FSIMulator:SCM:TAP<st>:ARRival:ZENith:SPRead <ArrZenSpr>

Sets the ZoA (zenith of arrival) spread of the cluster.

#### Parameters:

| <arrzenspr></arrzenspr> | float                         |                                                       |
|-------------------------|-------------------------------|-------------------------------------------------------|
|                         | Range:<br>Increment:<br>*RST: | 0 to 75<br>0.001<br>1                                 |
| Example:                | See Examp<br>on page 22       | le"Configuring the SCM fading profile settings"<br>5. |
| Manual operation:       | See "ZoA S                    | pread" on page 122                                    |

## [:SOURce<hw>]:FSIMulator:SCM:TAP<st>:DEParture:ZENith:SPRead <DepZenSpread>

[:SOURce<hw>]:FSIMulator:SCM:TAP<st>:ARRival:SPRead <Spread> [:SOURce<hw>]:FSIMulator:SCM:TAP<st>:DEParture:SPRead <Spread>

Sets the AoA (angle of arrival) / AoD (angle of departure) spread (AS) of the cluster.

## **Parameters:**

| <spread></spread> | float                         |                                                       |
|-------------------|-------------------------------|-------------------------------------------------------|
|                   | Range:<br>Increment:<br>*RST: | 1 to 75<br>0.001<br>1                                 |
| Example:          | See Examp<br>on page 22       | le"Configuring the SCM fading profile settings"<br>5. |
| Manual operation: | See "AoD S                    | pread" on page 120                                    |

## [:SOURce<hw>]:FSIMulator:SCM:TAP<st>:GAIN <Gain>

Sets the relative gain (in dB) of the cluster.

| Parameters:       |                               |                                                       |
|-------------------|-------------------------------|-------------------------------------------------------|
| <gain></gain>     | float                         |                                                       |
|                   | Range:<br>Increment:<br>*RST: | -50 to 0<br>0.001<br>0                                |
| Example:          | See Examp<br>on page 22       | le"Configuring the SCM fading profile settings"<br>5. |
| Manual operation: | See "Relativ                  | ve Gain /dB" on page 119                              |

#### [:SOURce<hw>]:FSIMulator:SCM:TAP<st>:SUBCluster<di>:STATe <State>

Enables the sub-clusters.

| Suffix:           |                                                                       |  |
|-------------------|-----------------------------------------------------------------------|--|
| <di></di>         | 1 to 3<br>sub-cluster number                                          |  |
| Parameters:       |                                                                       |  |
| <state></state>   | 1   ON   0   OFF<br>*RST: 0                                           |  |
| Example:          | See Example"Configuring the SCM fading profile settings" on page 225. |  |
| Manual operation: | See "Subcluster > State" on page 119                                  |  |

## [:SOURce<hw>]:FSIMulator:SCM:TAP<st>:SUBCluster<di>:GAIN <Gain>

Queries the resulting relative gain of an enabled sub-cluster.

Suffix: <di>

1 to 3 sub-cluster number

# Parameters:

| <gain></gain>     | float                                                                 |                        |  |
|-------------------|-----------------------------------------------------------------------|------------------------|--|
|                   | Range:<br>Increment:<br>*RST:                                         | -50 to 0<br>0.001<br>0 |  |
| Example:          | See Example"Configuring the SCM fading profile settings" on page 225. |                        |  |
| Manual operation: | See "Subcluster > Relative Gain /dB" on page 120                      |                        |  |

# [:SOURce<hw>]:FSIMulator:SCM:TAP<st>:SUBPath:STATe <State>

If enabled, random start phases are selected.

| Parameters:<br><state></state> | 1   ON   0   OFF<br>*RST: 1                                           |  |
|--------------------------------|-----------------------------------------------------------------------|--|
| Example:                       | See Example"Configuring the SCM fading profile settings" on page 225. |  |
| Manual operation:              | See "Use Random Phases" on page 130                                   |  |

#### [:SOURce<hw>]:FSIMulator:SCM:POLarization:STATe <State>

Enables/disables simulation of channel polarization.

| Parameters:       |                                                                       |  |
|-------------------|-----------------------------------------------------------------------|--|
| <state></state>   | 1   ON   0   OFF                                                      |  |
|                   | *RST: 0                                                               |  |
| Example:          | See Example"Configuring the SCM fading profile settings" on page 225. |  |
| Manual operation: | See "Channel Polarization State" on page 123                          |  |

## [:SOURce<hw>]:FSIMulator:SCM:POLarization:PRATio:HORizontal <RatioHorizontal>

[:SOURce<hw>]:FSIMulator:SCM:POLarization:PRATio:VERTical <RatioVertical> Sets the cross polarization power ratio (XPR) in dB.

## Parameters:

| <ratiovertical></ratiovertical> | float                         | float                                                                 |  |  |
|---------------------------------|-------------------------------|-----------------------------------------------------------------------|--|--|
|                                 | Range:<br>Increment:<br>*RST: | 0 to 20<br>0.001<br>9                                                 |  |  |
| Example:                        | See Examp<br>on page 22       | See Example"Configuring the SCM fading profile settings" on page 225. |  |  |

Manual operation: See "Vertical/Horizontal Cross Polarization Power Ratio" on page 123

[:SOURce]:FSIMulator:SCM:ANTenna:RX:STRucture <AntennaRxStruct> [:SOURce<hw>]:FSIMulator:SCM:ANTenna:TX:STRucture <AntennaStruct>

Sets the antenna array structure.

#### **Parameters:**

| <antennastruct></antennastruct> | LIN   CROSS                                                               |  |
|---------------------------------|---------------------------------------------------------------------------|--|
|                                 | *RST: LIN                                                                 |  |
| Example:                        | See Example"Configuring the 3D geometry-based channel model" on page 226. |  |
| Manual operation:               | See "Antenna Structure" on page 125                                       |  |

# [:SOURce]:FSIMulator:SCM:ANTenna:RX:CALC:MODE <Mode> [:SOURce<hw>]:FSIMulator:SCM:ANTenna:TX:CALC:MODE <Mode>

Set how the phase information is calculated

| Parameters:       |                                                                                                    |  |  |
|-------------------|----------------------------------------------------------------------------------------------------|--|--|
| <mode></mode>     | SPACing   RELativphase   BFORming                                                                                                    |  |  |
|                   | SPACing                                                                                                    |  |  |
|                   | The phase information is calculated from the spacing between the antenna elements.                                                      |  |  |
|                   | To set the distance, use the corresponding command, for example [:SOURce <hw>]:FSIMulator:SCM:ANTenna:TX:</hw>                          |  |  |
|                   | PEL ativnhaso                                                                                                    |  |  |
|                   | Load an antenna pattern file that contains the relative phase description.                                                              |  |  |
|                   | BEOPming                                                                                                    |  |  |
|                   | Composite antenna pattern of an antenna array comprising gain<br>and phase is used to simulate analog beamforming.                      |  |  |
|                   | To set the distance, use the corresponding command, for example [:SOURce <hw>]:FSIMulator:SCM:ANTenna:TX:<br/>ESPacing:HORizontal.</hw> |  |  |
|                   | *RST: SPACing                                                                                                    |  |  |
| Example:          | See Example"Configuring the SCM fading profile settings" on page 225.                                                                   |  |  |
| Options:          | R&S SMW-K73                                                                                                    |  |  |
| Manual operation: | See "Calculation Mode" on page 125                                                                                                    |  |  |

# [:SOURce]:FSIMulator:SCM:ANTenna:RX:COLumns[:SIZE] <NumRxCol> [:SOURce]:FSIMulator:SCM:ANTenna:RX:ROWS[:SIZE]? [:SOURce<hw>]:FSIMulator:SCM:ANTenna:TX:COLumns[:SIZE] <NumTxCol> [:SOURce<hw>]:FSIMulator:SCM:ANTenna:TX:ROWS[:SIZE]?

Queries the number of rows and the number of columns in the antenna array.

#### **Return values:**

| <numtxrows></numtxrows> | R01   R02   R03   R04   R08                                           |  |  |
|-------------------------|-----------------------------------------------------------------------|--|--|
|                         | *RST: R02                                                             |  |  |
| Example:                | See Example"Configuring the SCM fading profile settings" on page 225. |  |  |
| Usage:                  | Query only                                                            |  |  |
| Manual operation:       | See "Number of Rows (M)/Columns (N)" on page 125                      |  |  |

[:SOURce]:FSIMulator:SCM:ANTenna:RX:ESPacing:VERTical <AntenRxSpacVert> [:SOURce<hw>]:FSIMulator:SCM:ANTenna:TX:ESPacing:VERTical

<AntTxSpacVertic>

[:SOURce]:FSIMulator:SCM:ANTenna:RX:ESPacing:HORizontal <SpacingHoriz> [:SOURce<hw>]:FSIMulator:SCM:ANTenna:TX:ESPacing:HORizontal <Horizontal>

Sets the distance between the antennas in the antenna array.

### Parameters:

| <horizontal></horizontal> | float                                                                 |                        |
|---------------------------|-----------------------------------------------------------------------|------------------------|
|                           | Range:<br>Increment:<br>*RST:                                         | 0 to 10<br>0.01<br>0.5 |
| Example:                  | See Example"Configuring the SCM fading profile settings" on page 225. |                        |
| Manual operation:         | See "Horizontal Spacing" on page 126                                  |                        |

# [:SOURce]:FSIMulator:SCM:ANTenna:RX:PATTern <TypeOfPattern> [:SOURce<hw>]:FSIMulator:SCM:ANTenna:TX:PATTern <Pattern>

Sets the antenna pattern mode.

#### **Parameters:**

| <pattern></pattern> | ISOtropic   USER   SEC3   SEC6   DIPole   DPISotripic                 |           |  |
|---------------------|-----------------------------------------------------------------------|-----------|--|
|                     | *RST:                                                                 | ISOtropic |  |
| Example:            | See Example"Configuring the SCM fading profile settings" on page 225. |           |  |
| Manual operation:   | See "Antenna Pattern" on page 126                                     |           |  |

# [:SOURce]:FSIMulator:SCM:ANTenna:RX:ANTenna<di>:PFILe <Filename> [:SOURce<hw>]:FSIMulator:SCM:ANTenna:TX:ANTenna<di>:PFILe <Filename> Selects the antenna pattern file (\*.ant pat) per antenna. Querry the existing files with the command [:SOURce]:FSIMulator:MIMO: ANTenna: PATTern: CATalog: USER?. Suffix: 1 to 8 <di> Value range depends on the selected system configuration, i.e. the number of Tx and Rx antennas in the antenna array **Parameters:** <Filename> string Complete file path, incl. the filename; the file extension can be omitted // query existing user defined antenna pattern files (\*.ant pat) Example: SOURce:FSIMulator:MIMO:ANTenna:PATTern:CATalog:USER? "/var/user" // antl.ant2 SOURce:FSIMulator:SCM:ANTenna:TX:PATTern USER SOURce:FSIMulator:SCM:ANTenna:TX:ANTennal:PFILe "/var/user/ant1" SOURce:FSIMulator:SCM:ANTenna:TX:ANTenna2:PFILe "/var/user/ant2" Manual operation: See "User Defined Antenna Patterns per Row, Column" on page 127

#### [:SOURce<hw>]:FSIMulator:SCM:LOS:STATe <State>

Adds a line-of-sight (LOS) component to the cluster.

| <pre>Parameters: <state></state></pre> | 1   ON   0   OFF<br>*RST: 0                                           |  |
|----------------------------------------|-----------------------------------------------------------------------|--|
| Example:                               | See Example"Configuring the SCM fading profile settings" on page 225. |  |
| Manual operation:                      | See "Use LOS Component" on page 128                                   |  |

[:SOURce<hw>]:FSIMulator:SCM:LOS:ARRival:ZENith:ANGLe <LosZenithOfArr> [:SOURce<hw>]:FSIMulator:SCM:LOS:DEParture:ZENith:ANGLe

<LosZenithDepar>

[:SOURce<hw>]:FSIMulator:SCM:LOS:ARRival[:ANGLe] <Angle> [:SOURce<hw>]:FSIMulator:SCM:LOS:DEParture[:ANGLe] <Angle>

Sets the AoD and AoA of the LOS component.

| Parameters:<br><angle></angle> | float                                                                 |                            |
|--------------------------------|-----------------------------------------------------------------------|----------------------------|
|                                | Range:<br>Increment:<br>*RST:                                         | 0 to 359.999<br>0.001<br>0 |
| Example:                       | See Example"Configuring the SCM fading profile settings" on page 225. |                            |
| Manual operation:              | See "LOS Angle of Departure (AoD)" on page 128                        |                            |

## [:SOURce<hw>]:FSIMulator:SCM:LOS:KFACtor <Factor>

Sets the ricean K factor.

| Parameters:       |                           |                                                       |
|-------------------|---------------------------|-------------------------------------------------------|
| <factor></factor> | float                     |                                                       |
|                   | Range:                    | -50 to 0                                              |
|                   | Increment:                | 0.001                                                 |
|                   | *RST:                     | 0                                                     |
| Example:          | See Exampl<br>on page 225 | le"Configuring the SCM fading profile settings"<br>5. |
| Manual operation: | See "K Fact               | or" on page 129                                       |

## [:SOURce<hw>]:FSIMulator:SCM:LOS:DISTance <Los3dDistance>

Sets the distance between the base station (BS) and the user terminal (UT).

#### **Parameters:**

| <los3ddistance></los3ddistance> | float                                                                     |                        |
|---------------------------------|---------------------------------------------------------------------------|------------------------|
|                                 | Range:<br>Increment:<br>*RST:                                             | 0 to 1000<br>0.01<br>0 |
| Example:                        | See Example"Configuring the 3D geometry-based channel model" on page 226. |                        |
| Manual operation:               | See "3D Dis                                                               | stance" on page 129    |

## [:SOURce<hw>]:FSIMulator:SCM:LOS:RANDom:PHASe:STATe <State>

If enabled, random subpath start phases are selected.

| <b>Parameters:</b><br><state></state> | 1   ON   0   OFF<br>*RST: 0                                           |
|---------------------------------------|-----------------------------------------------------------------------|
| Example:                              | See Example"Configuring the SCM fading profile settings" on page 225. |
| Manual operation:                     | See "Use Random Phases" on page 129                                   |

```
[:SOURce<hw>]:FSIMulator:SCM:LOS:RANDom:PHASe:HH <PhaseHH>
[:SOURce<hw>]:FSIMulator:SCM:LOS:RANDom:PHASe:HV <PhaseHV>
[:SOURce<hw>]:FSIMulator:SCM:LOS:RANDom:PHASe:VH <PhaseVH>
[:SOURce<hw>]:FSIMulator:SCM:LOS:RANDom:PHASe:VV <PhaseVV>
[:SOURce<hw>]:FSIMulator:SCM:TAP<st>:SUBPath<di>:PHASe:HH <PhaseHH>
[:SOURce<hw>]:FSIMulator:SCM:TAP<st>:SUBPath<di>:PHASe:HV <PhaseHV>
[:SOURce<hw>]:FSIMulator:SCM:TAP<st>:SUBPath<di>:PHASe:HV <PhaseHV>
[:SOURce<hw>]:FSIMulator:SCM:TAP<st>:SUBPath<di>:PHASe:VV <PhaseVV>
```

Sets the start phase in degree of the LOS signal / the subpath per MIMO channel.

| Suffix:             |                                                                       |                                       |
|---------------------|-----------------------------------------------------------------------|---------------------------------------|
| <di></di>           | 1 to 20                                                               |                                       |
|                     | Subpath nui                                                           | mber                                  |
| Parameters:         |                                                                       |                                       |
| <phasevv></phasevv> | float                                                                 |                                       |
|                     | Range:                                                                | 0 to 359.999                          |
|                     | Increment:                                                            | 0.001                                 |
|                     | *RST:                                                                 | 0                                     |
| Example:            | See Example"Configuring the SCM fading profile settings" on page 225. |                                       |
| Manual operation:   | See "Subpa                                                            | th # > VV/HH/VH/HV Phase" on page 130 |

# 6.12 Customized dynamic fading

Option: R&S SMW-K820.

Example: Configuring the customized dynamic fading settings

```
SCONfiguration:MODE ADV
SCONfiguration:FADing MIMO2X2
SCONfiguration:APPLy
SOURce1:FSIMulator:CONFiguration CDYN
SOURce1:FSIMulator:CDYNamic:PATH1:PROF PDOPpler
SOURce1:FSIMulator:CDYNamic:PATH5:PROF?
// RAYLeigh
SOURce1:FSIMulator:CDYNamic:CATalog?
// Urban_PureDoppler,Urban_Rayleigh_1,Urban_Rayleigh_2
SOURce1:FSIMulator:CDYNamic:PATH1:DATA:DSELect "Urban_PureDoppler.fad_udyn"
SOURce1:FSIMulator:CDYNamic:PATH1:DATA:DSELect "Urban_PureDoppler.fad_udyn"
SOURce1:FSIMulator:CDYNamic:PATH5:DATA:DSELect "Urban_Rayleigh_1"
MMEMory:CDIRectory "/var/user/cdf"
SOURce1:FSIMulator:CDYNamic:CATalog:USER?
// dynList_sys1_ch1_FG1_path1, my_cdf
```

SOURce1:FSIMulator:CDYNamic:PATH3:DATA:DSELect "/var/user/cdf/dynList sys1 ch1 PG1 path1"

```
SOURce1:FSIMulator:MIMO:TAP1 TAP5
SOURce1:FSIMulator:MIMO:TAP5:MATRix:ROW1:COLumn1:MAGNitude 0.5
SOURce1:FSIMulator:MIMO:TAP5:MATRix:ROW1:COLumn1:PHASe 0
SOURce1:FSIMulator:MIMO:TAP5:MATRix:ACCept
SOURce1:FSIMulator:CDYNamic:PATH1:CONVert:STATE 0
SOURce1:FSIMulator:CDYNamic:PATH5:CONVert:STATE 0
SOURce1:FSIMulator:CDYNamic:PATH3:CONVert:STATE 0
```

```
SOURce1:FSIMulator:CDYNamic:PATH1:STATe 1
```

SOURcel:FSIMulator:STATe 1

# Example: Using human-readable customized dynamic fading files Option: R&S SMW-K820.

We assume you have created a file with the required contend and renamed is as described in Chapter 3.9, "Customized dynamic fading", on page 77.

The file Urban\_customer.fad\_udyn is transfered to the R&S SMW200A. sconfiguration:MODE STD

```
-
```

```
SOURce1:FSIMulator:CONFiguration CDYN
SOURce1:FSIMulator:CDYNamic:PATH1:PROF PDOPpler
SOURce1:FSIMulator:CDYNamic:CATalog:USER?
// MyUrban PureDoppler,Urban customer
```

SOURce1:FSIMulator:CDYNamic:PATH1:DATA:DSELect "Urban cusotmer.fad udyn"

```
SOURce1:FSIMulator:CDYNamic:PATH1:CONVert:STATe 1
SOURce1:FSIMulator:CDYNamic:PATH1:STATe 1
SOURce1:FSIMulator:STATe 1
```

#### Commands

```
[:SOURce<hw>]:FSIMulator:CDYNamic:STATe.238[:SOURce<hw>]:FSIMulator:CDYNamic:CATalog?239[:SOURce<hw>]:FSIMulator:CDYNamic:CATalog:USER?239[:SOURce<hw>]:FSIMulator:CDYNamic:PATH<ch>:DATA:DSELect.239[:SOURce<hw>]:FSIMulator:CDYNamic:DELete.240[:SOURce<hw>]:FSIMulator:CDYNamic:PATH<ch>:PROF.240[:SOURce<hw>]:FSIMulator:CDYNamic:PATH<ch>:PATH<ch>:240[:SOURce<hw>]:FSIMulator:CDYNamic:PATH<ch>:CNTE240[:SOURce<hw>]:FSIMulator:CDYNamic:PATH<ch>:CNTE240[:SOURce<hw>]:FSIMulator:CDYNamic:PATH<ch>:CNTE240
```

#### [:SOURce<hw>]:FSIMulator:CDYNamic:STATe <State>

Activates the customized dynamic fading configuration.

| Parameters:       |                                                                                  |
|-------------------|----------------------------------------------------------------------------------|
| <state></state>   | 1   ON   0   OFF                                                                 |
|                   | *RST: 0                                                                          |
| Example:          | See Example"Configuring the customized dynamic fading set-<br>tings" on page 237 |
| Manual operation: | See "Configuration" on page 31                                                   |
|                   |                                                                                  |

### [:SOURce<hw>]:FSIMulator:CDYNamic:CATalog?

Queries the predefined files with customized dynamic fading settings. Listed are files with the file extension  $*.fad_udyn$ .

| Return values:          |                                                                                  |
|-------------------------|----------------------------------------------------------------------------------|
| <filenames></filenames> | <filename1>,<filename2>,</filename2></filename1>                                 |
|                         | Returns a string of filenames separated by commas.                               |
| Example:                | See Example"Configuring the customized dynamic fading set-<br>tings" on page 237 |
| Usage:                  | Query only                                                                       |
| Manual operation:       | See "Filename" on page 80                                                        |

#### [:SOURce<hw>]:FSIMulator:CDYNamic:CATalog:USER?

Queries the files with user-defined customized dynamic fading settings in the default directory. Listed are files with the file extension \*.fad udyn.

| Return values:          |                                                                                  |
|-------------------------|----------------------------------------------------------------------------------|
| <filenames></filenames> | <filename1>,<filename2>,</filename2></filename1>                                 |
|                         | Returns a string of filenames separated by commas.                               |
| Example:                | See Example"Configuring the customized dynamic fading set-<br>tings" on page 237 |
| Usage:                  | Query only                                                                       |
| Manual operation:       | See "Filename" on page 80                                                        |

#### [:SOURce<hw>]:FSIMulator:CDYNamic:PATH<ch>:DATA:DSELect <Filename>

Loads the selected file from the default or the specified directory. Loaded are files with extension  $*.fad_udyn$ .

| Suffix:               |                                                                |
|-----------------------|----------------------------------------------------------------|
| <ch></ch>             | 1 to 12                                                        |
|                       | Fading path                                                    |
| Parameters:           |                                                                |
| <filename></filename> | " <filename>"</filename>                                       |
|                       | Filename or absolute file path; file extension can be omitted. |

 
 Example:
 See Example"Configuring the customized dynamic fading settings" on page 237

Manual operation: See "Filename" on page 80

## [:SOURce<hw>]:FSIMulator:CDYNamic:DELete <Filename>

Deletes the specified file. Deleted are user-defined files with file extension \*.fad\_udyn.

| Setting parameters:   |                                                                                  |
|-----------------------|----------------------------------------------------------------------------------|
| <filename></filename> | " <filename>"</filename>                                                         |
|                       | Complete file path and file name; file extension can be omitted.                 |
| Example:              | See Example"Configuring the customized dynamic fading set-<br>tings" on page 237 |
| Usage:                | Setting only                                                                     |
| Manual operation:     | See "Filename" on page 80                                                        |
|                       |                                                                                  |

#### [:SOURce<hw>]:FSIMulator:CDYNamic:PATH<ch>:PROF <Prof>

Sets the fading profile.

| Suffix:           |                                                            |
|-------------------|------------------------------------------------------------|
| <ch></ch>         | 1 to 12                                                    |
|                   | Fading path                                                |
| Parameters:       |                                                            |
| <prof></prof>     | PDOPpler   RAYLeigh   SPATh                                |
|                   | PDOPpler                                                   |
|                   | Pure Doppler profile available in the first four paths     |
|                   | (PATH1   2   3   4)                                        |
|                   | RAYLeigh                                                   |
|                   | Rayleigh profile available for all paths                   |
|                   | SPATh                                                      |
|                   | Static path profile available for all paths                |
|                   | *RST: PDOPpler                                             |
| Example:          | See Example"Configuring the customized dynamic fading set- |
|                   | tings" on page 237                                         |
| Manual operation: | See "Profile" on page 80                                   |
| -                 |                                                            |

# [:SOURce<hw>]:FSIMulator:CDYNamic:PATH<ch>:STATe <State>

Activates the selected path, if a customized dynamic file is selected.

Suffix: <ch>

1 to 12 Fading path

| Parameters:       |                                                                                  |
|-------------------|----------------------------------------------------------------------------------|
| <state></state>   | 1   ON   0   OFF                                                                 |
|                   | *RST: 0                                                                          |
| Example:          | See Example"Configuring the customized dynamic fading set-<br>tings" on page 237 |
| Manual operation: | See "State" on page 80                                                           |
|                   |                                                                                  |

[:SOURce<hw>]:FSIMulator:CDYNamic:PATH<ch>:CONVert:STATe <CdynConvertFile>

Enable to convert files with filename like \*customer\*.fad\_udyn into the Rohde & Schwarz proprietary file format when the fading simulator is enabled.

| Parameters:<br><cdynconvertfile></cdynconvertfile> | 1   ON   0   OFF<br>*RST: 1                                                         |
|----------------------------------------------------|-------------------------------------------------------------------------------------|
| Example:                                           | See Example"Using human-readable customized dynamic fad-<br>ing files" on page 238. |
| Manual operation:                                  | See "Convert" on page 81                                                            |

# 6.13 Fading bandwidth

Option: R&S SMW-B15/-K822/-K823

#### Example: Enbaling signal with 400 MHz fading bandwidth

The following is a simple example on how to configure the settings.

```
SCONfiguration:MODE ADV
SCONfiguration:FADing MIMO2x2x2
SCONfiguration:BBBW BB400
SCONfiguration:CABW?
// BB800
SCONfiguration:APPLy
SCONfiguration:FADing MIMO2x2x4
SCONfiguration:BBBW?
// BB200
SCONfiguration:CABW?
// BB800
```

## Commands

#### :SCONfiguration:BBBW <Bandwidth>

Sets the bandwidth of the baseband signal at the inputs of the fading simulator.

The available values depend on the selected MIMO configuration.

For example:

- In MIMO configurations with fewer than 8 channels, the max. baseband bandwidth is 400 MHz.
- In MIMO configurations with fewer than 4 channels, the max. baseband bandwidth is 800 MHz.

See user manual R&S<sup>®</sup>SMW-B14/-K71/-K72/-K73/-K74/-K75/-K820/-K821/-K822/-K823 Fading Simulation.

#### **Parameters:**

| <bandwidth></bandwidth> | BB040   BB050   BB080   BB100   BB160   BB200   BB800  <br>BB400   BB500   BB1G   BB2G   BB120   BB0UTDEF   BB240 |
|-------------------------|----------------------------------------------------------------------------------------------------|
|                         | <b>BB040 BB050</b><br>Bandwidth in MHz, e.g. 40 MHz.                                                              |
|                         | <b>BB1G BB2G</b><br>1 GHz, 2 GHz bandwidth.<br>Available in SISO configurations.                                  |
|                         | BBOUTDEF<br>Bandwidth determined by the signal at the HS DIG I/Q.                                                 |
| Example:                | See Example"Enbaling signal with 400 MHz fading bandwidth" on page 241.                                           |
| Options:                | R&S SMW-K822<br>BB800 requires R&S SMW-K823                                                                       |
| Manual operation:       | See "BB Bandwidth" on page 92                                                                                     |

#### :SCONfiguration:CABW?

Queries the resulting channel aggregation bandwidth, i.e. the signal bandwidth at the outputs of the stream mapper.

The value is calculated automatically and depends on the selected configuration, the installed options and the selected baseband bandwidth (:SCONfiguration:BBBW).

See user manual R&S<sup>®</sup>SMW-B14/-K71/-K72/-K73/-K74/-K75/-K820/-K821/-K822/-K823 Fading Simulation.

#### Return values:

| <bandwidth></bandwidth> | BB800   BB200                                                          |                      |  |
|-------------------------|------------------------------------------------------------------------|----------------------|--|
|                         | *RST:                                                                  | depends on options   |  |
| Example:                | See Example"Enbaling signal with 400 MHz fading bandwidth on page 241. |                      |  |
| Usage:                  | Query only                                                             |                      |  |
| Options:                | R&S SMW-K822/K823                                                      |                      |  |
| Manual operation:       | See "CA Ba                                                             | andwidth" on page 92 |  |
|                         |                                                                        |                      |  |

# Annex

# A Predefined fading settings

The predefined fading settings correspond to the test scenarios defined in the common mobile radio standards. The following tables provide a listing of the predefined standards along with the underlying test scenarios and the enabled settings.

As listed in Chapter 2.4, "Characteristics of R&S SMW-B14 and R&S SMW-B15", on page 25, there is a difference in the system clocks and the delay resolutions depending on which of the options is installed. These differences also affect the used fading paths and the preset values in some of the predefined fading profiles.

| • | CDMA standards                           | 243   |
|---|------------------------------------------|-------|
| • | GSM standards                            | 246   |
| • | NADC standards                           | 251   |
| • | PCN standards                            | 252   |
| • | TETRA standards                          | 257   |
| • | 3GPP standards                           | 261   |
| • | WLAN standards                           | 272   |
| • | DAB standards                            | 277   |
| • | WIMAX standards                          | 279   |
| • | LTE standards                            | 292   |
| • | LTE-MIMO standards                       | 295   |
| • | WIMAX-MIMO standards                     | 297   |
| • | 1xevdo standards                         | 302   |
| • | 3GPP/LTE high speed train                | 306   |
| • | 3GPP/LTE moving propagation              | 307   |
| • | SCM and SCME channel models for MIMO OTA | . 309 |
| • | Watterson standards                      | 312   |
| • | 802.11n-SISO standards                   | 314   |
| • | 802.11n-MIMO standards                   | 315   |
| • | 802.11ac-MIMO standards                  | 325   |
| • | 802.11ac-SISO standards                  | 335   |
| • | 802.11p channel models                   | . 336 |
| • | 5G NR standards                          | . 338 |
| • | 5G NR MIMO OTA channel models            | 343   |
| • | 5G NR high speed train                   | 345   |
| • | 5G NR moving propagation                 | 346   |
|   |                                          |       |

# A.1 CDMA standards

Option: R&S SMW-B14/B15

# A.1.1 CDMA 1 (8km/h - 2 path)

|                   | Path 1   | Path 2   |  |
|-------------------|----------|----------|--|
| Profile [Type]    | Rayleigh | Rayleigh |  |
| Loss [dB]:        | 0        | 0        |  |
| Delay [ns]:       | 0        | 2000     |  |
| LogNormal         | off      | off      |  |
| Correlated with:  | off      | off      |  |
| Power Ratio [dB]: | 0        | 0        |  |
| Freq Ratio:       | 0 0      |          |  |
| Speed [km/h]:     | 8        | 8        |  |

Table A-1: C.S0011-A\_MS\_Minimum\_Performance\_Spec.pdf

also with 15km/h in band class 5

# A.1.2 CDMA 2 (30km/h - 2 path)

Table A-2: C.S0011-A\_MS\_Minimum\_Performance\_Spec.pdf

|                   | Path 1     | Path 2   |  |
|-------------------|------------|----------|--|
| Profile [Type]    | Rayleigh   | Rayleigh |  |
| Loss [dB]:        | 0 0        |          |  |
| Delay [ns]:       | 0          | 2000     |  |
| LogNormal         | al off off |          |  |
| Correlated with:  | off        | off      |  |
| Power Ratio [dB]: | 0          | 0        |  |
| Freq Ratio:       | 0          | 0        |  |
| Speed [km/h]:     | 30         | 30       |  |

also with 14km/h in band classes 1,4,6,8 also with 58km/h in band class 5

# A.1.3 CDMA 3 (30km/h - 1 path)

Table A-3: C.S0011-A\_MS\_Minimum\_Performance\_Spec.pdf

|                | Path 1   |
|----------------|----------|
| Profile [Type] | Rayleigh |
| Loss [dB]:     | 0        |

|                   | Path 1 |
|-------------------|--------|
| Delay [ns]:       | 0      |
| LogNormal         | off    |
| Correlated with:  | off    |
| Power Ratio [dB]: | 0      |
| Freq Ratio:       | 0      |
| Speed [km/h]:     | 30     |

also with 58km/h in band class 5

# A.1.4 CDMA 4 (100km/h - 3 path)

|                   | Path 1   | Path 2   | Path 3   |
|-------------------|----------|----------|----------|
| Profile [Type]    | Rayleigh | Rayleigh | Rayleigh |
| Loss [dB]:        | 0        | 0        | 3        |
| Delay [ns]:       | 0        | 2000     | 14500    |
| LogNormal         | off      | off      | off      |
| Correlated with:  | off      | off      | off      |
| Power Ratio [dB]: | 0        | 0        | 0        |
| Freq Ratio:       | 0        | 0        | 0        |
| Speed [km/h]:     | 100      | 100      | 100      |

Table A-4: C.S0011-A\_MS\_Minimum\_Performance\_Spec.pdf

also with 192km/h in band class 5

# A.1.5 CDMA 5 (0km/h - 2 path)

Table A-5: C.S0011-A\_MS\_Minimum\_Performance\_Spec.pdf

|                   | Path 1   | Path 2   |  |
|-------------------|----------|----------|--|
| Profile [Type]    | Rayleigh | Rayleigh |  |
| Loss [dB]:        | 0        | 0        |  |
| Delay [ns]:       | 0        | 2000     |  |
| LogNormal         | off      | off      |  |
| Correlated with:  | off      | off      |  |
| Power Ratio [dB]: | 0        | 0        |  |

|               | Path 1 | Path 2 |
|---------------|--------|--------|
| Freq Ratio:   | 0      | 0      |
| Speed [km/h]: | 0      | 0      |

# A.1.6 CDMA 6 (3km/h - 1 path)

Table A-6: C.S0011-A\_MS\_Minimum\_Performance\_Spec.pdf

|                   | Path 1   |
|-------------------|----------|
| Profile [Type]    | Rayleigh |
| Loss [dB]:        | 0        |
| Delay [ns]:       | 0        |
| LogNormal         | off      |
| Correlated with:  | off      |
| Power Ratio [dB]: | 0        |
| Freq Ratio:       | 0        |
| Speed [km/h]:     | 3        |

# A.2 GSM standards

Option: R&S SMW-B14/B15

# A.2.1 GSM TU3 (6 path)

|                   | Path 1   | Path 2   | Path 3   | Path 4   | Path 5   | Path 6   |
|-------------------|----------|----------|----------|----------|----------|----------|
| Profile [Type]    | Rayleigh | Rayleigh | Rayleigh | Rayleigh | Rayleigh | Rayleigh |
| Loss [dB]:        | 3        | 0        | 2        | 6        | 8        | 10       |
| Delay [ns]:       | 0        | 200      | 500      | 1600     | 2300     | 5000     |
| LogNormal         | off      | off      | off      | off      | off      | off      |
| Corr with         | off      | off      | off      | off      | off      | off      |
| Power Ratio [dB]: | 0        | 0        | 0        | 0        | 0        | 0        |
| Freq Ratio:       | 0        | 0        | 0        | 0        | 0        | 0        |
| Speed [km/h]:     | 3        | 3        | 3        | 3        | 3        | 3        |

# A.2.2 GSM TU50 (6 path)

|                   | Path 1   | Path 2   | Path 3   | Path 4   | Path 5   | Path 6   |
|-------------------|----------|----------|----------|----------|----------|----------|
| Profile [Type]    | Rayleigh | Rayleigh | Rayleigh | Rayleigh | Rayleigh | Rayleigh |
| Loss [dB]:        | 3        | 0        | 2        | 6        | 8        | 10       |
| Delay [ns]:       | 0        | 200      | 500      | 1600     | 2300     | 5000     |
| LogNormal         | off      | off      | off      | off      | off      | off      |
| Corr with         | off      | off      | off      | off      | off      | off      |
| Power Ratio [dB]: | 0        | 0        | 0        | 0        | 0        | 0        |
| Freq Ratio:       | 0        | 0        | 0        | 0        | 0        | 0        |
| Speed [km/h]:     | 50       | 50       | 50       | 50       | 50       | 50       |

# A.2.3 GSM HT100 (6 path)

|                   | Path 1   | Path 2   | Path 3   | Path 4   | Path 5   | Path 6   |
|-------------------|----------|----------|----------|----------|----------|----------|
| Profile [Type]    | Rayleigh | Rayleigh | Rayleigh | Rayleigh | Rayleigh | Rayleigh |
| Loss [dB]:        | 0        | 1,5      | 4,5      | 7,5      | 8        | 17,7     |
| Delay [ns]:       | 0        | 100      | 300      | 500      | 15000    | 17200    |
| LogNormal         | off      | off      | off      | off      | off      | off      |
| Corr with         | off      | off      | off      | off      | off      | off      |
| Power Ratio [dB]: | 0        | 0        | 0        | 0        | 0        | 0        |
| Freq Ratio:       | 0        | 0        | 0        | 0        | 0        | 0        |
| Speed [km/h]:     | 100      | 100      | 100      | 100      | 100      | 100      |

# A.2.4 GSM RA250 (6 path)

|                   | Path 1 | Path 2   | Path 3   | Path 4   | Path 5   | Path 6   |
|-------------------|--------|----------|----------|----------|----------|----------|
| Profile [Type]    | Rice   | Rayleigh | Rayleigh | Rayleigh | Rayleigh | Rayleigh |
| Loss [dB]:        | 0      | 4        | 8        | 12       | 16       | 20       |
| Delay [ns]:       | 0      | 100      | 200      | 300      | 400      | 500      |
| LogNormal         | off    | off      | off      | off      | off      | off      |
| Corr with         | off    | off      | off      | off      | off      | off      |
| Power Ratio [dB]: | 6,88   | 0        | 0        | 0        | 0        | 0        |
| Freq Ratio:       | 0,7    | 0        | 0        | 0        | 0        | 0        |
| Speed [km/h]:     | 250    | 250      | 250      | 250      | 250      | 250      |

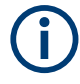

There has been a change in the specifications TS8916B, Baseline Change from 5.1.0 to 5.2.0. The power ratio for path 1 with Rice fading is now no longer referred only to Rayleigh of path 1. Instead, it is referred to the total power of all of the paths.

The preset value used in the instrument of 6.88 fulfills this requirement. It does not conform to the value given in the specification since the instrument always determines the power ratio for one path. By taking into account the power of the other paths in calculating this value, however, the required power ratio for all six paths is achieved.

# A.2.5 GSM ET50 (EQ50) (6 path)

|                   | Path 1   | Path 2   | Path 3   | Path 4   | Path 5   | Path 6   |
|-------------------|----------|----------|----------|----------|----------|----------|
| Profile [Type]    | Rayleigh | Rayleigh | Rayleigh | Rayleigh | Rayleigh | Rayleigh |
| Loss [dB]:        | 0        | 0        | 0        | 0        | 0        | 0        |
| Delay [ns]:       | 0        | 3200     | 6400     | 9600     | 12800    | 16000    |
| LogNormal         | off      | off      | off      | off      | off      | off      |
| Corr with         | off      | off      | off      | off      | off      | off      |
| Power Ratio [dB]: | 0        | 0        | 0        | 0        | 0        | 0        |
| Freq Ratio:       | 0        | 0        | 0        | 0        | 0        | 0        |
| Speed [km/h]:     | 50       | 50       | 50       | 50       | 50       | 50       |

# A.2.6 GSM ET60 (EQ60) (6 path)

|                   | Path 1   | Path 2   | Path 3   | Path 4   | Path 5   | Path 6   |
|-------------------|----------|----------|----------|----------|----------|----------|
| Profile [Type]    | Rayleigh | Rayleigh | Rayleigh | Rayleigh | Rayleigh | Rayleigh |
| Loss [dB]:        | 0        | 0        | 0        | 0        | 0        | 0        |
| Delay [ns]:       | 0        | 3200     | 6400     | 9600     | 12800    | 16000    |
| LogNormal         | off      | off      | off      | off      | off      | off      |
| Corr with         | off      | off      | off      | off      | off      | off      |
| Power Ratio [dB]: | 0        | 0        | 0        | 0        | 0        | 0        |
| Freq Ratio:       | 0        | 0        | 0        | 0        | 0        | 0        |
| Speed [km/h]:     | 60       | 60       | 60       | 60       | 60       | 60       |

# A.2.7 GSM ET100 (EQ100) (6 path)

|                   | Path 1   | Path 2   | Path 3   | Path 4   | Path 5   | Path 6   |
|-------------------|----------|----------|----------|----------|----------|----------|
| Profile [Type]    | Rayleigh | Rayleigh | Rayleigh | Rayleigh | Rayleigh | Rayleigh |
| Loss [dB]:        | 0        | 0        | 0        | 0        | 0        | 0        |
| Delay [ns]:       | 0        | 3200     | 6400     | 9600     | 12800    | 16000    |
| LogNormal         | off      | off      | off      | off      | off      | off      |
| Corr with         | off      | off      | off      | off      | off      | off      |
| Power Ratio [dB]: | 0        | 0        | 0        | 0        | 0        | 0        |
| Freq Ratio:       | 0        | 0        | 0        | 0        | 0        | 0        |
| Speed [km/h]:     | 100      | 100      | 100      | 100      | 100      | 100      |

# A.2.8 GSM TU3 (12 path)

|                                  | Path 1   | Path 2   | Path 3   | Path 4   | Path 5   | Path 6   |
|----------------------------------|----------|----------|----------|----------|----------|----------|
| Profile [Type]                   | Rayleigh | Rayleigh | Rayleigh | Rayleigh | Rayleigh | Rayleigh |
| Loss [dB]:                       | 4        | 3        | 0        | 2,6      | 3        | 5        |
| Delay [ns]:                      | 0        | 100      | 300      | 500      | 800      | 1100     |
| LogNormal                        | off      | off      | off      | off      | off      | off      |
| Corr with                        | off      | off      | off      | off      | off      | off      |
| Power Ratio [dB]:                | 0        | 0        | 0        | 0        | 0        | 0        |
| Freq Ratio:                      | 0        | 0        | 0        | 0        | 0        | 0        |
| Speed [km/h]:                    | 3        | 3        | 3        | 3        | 3        | 3        |
|                                  | Path 7   | Path 8   | Path 9   | Path 10  | Path 11  | Path 12  |
| Profile [Type]                   | Rayleigh | Rayleigh | Rayleigh | Rayleigh | Rayleigh | Rayleigh |
| Loss [dB]:                       | 7        | 5        | 6,5      | 8,6      | 11       | 10       |
| Delay [ns]:                      | 1300     | 1700     | 2300     | 3100     | 3200     | 5000     |
| LogNormal                        | off      | off      | off      | off      | off      | off      |
| Corr with                        | off      | off      | off      | off      | off      | off      |
|                                  |          |          |          |          |          |          |
| Power Ratio [dB]:                | 0        | 0        | 0        | 0        | 0        | 0        |
| Power Ratio [dB]:<br>Freq Ratio: | 0        | 0        | 0        | 0        | 0        | 0        |

**GSM** standards

# A.2.9 GSM TU50 (12 path)

|                                                                                         | Path 1                            | Path 2                          | Path 3                              | Path 4                              | Path 5                             | Path 6                             |
|-----------------------------------------------------------------------------------------|-----------------------------------|---------------------------------|-------------------------------------|-------------------------------------|------------------------------------|------------------------------------|
| Profile [Type]                                                                          | Rayleigh                          | Rayleigh                        | Rayleigh                            | Rayleigh                            | Rayleigh                           | Rayleigh                           |
| Loss [dB]:                                                                              | 4                                 | 3                               | 0                                   | 2,6                                 | 3                                  | 5                                  |
| Delay [ns]:                                                                             | 0                                 | 100                             | 300                                 | 500                                 | 800                                | 1100                               |
| LogNormal                                                                               | off                               | off                             | off                                 | off                                 | off                                | off                                |
| Corr with                                                                               | off                               | off                             | off                                 | off                                 | off                                | off                                |
| Power Ratio [dB]:                                                                       | 0                                 | 0                               | 0                                   | 0                                   | 0                                  | 0                                  |
| Freq Ratio:                                                                             | 0                                 | 0                               | 0                                   | 0                                   | 0                                  | 0                                  |
| Speed [km/h]:                                                                           | 50                                | 50                              | 50                                  | 50                                  | 50                                 | 50                                 |
|                                                                                         | Path 7                            | Path 8                          | Path 9                              | Path 10                             | Path 11                            | Path 12                            |
| Profile [Type]                                                                          | Rayleigh                          | Rayleigh                        | Rayleigh                            | Rayleigh                            | Rayleigh                           | Rayleigh                           |
|                                                                                         |                                   |                                 |                                     |                                     |                                    |                                    |
| Loss [dB]:                                                                              | 7                                 | 5                               | 6,5                                 | 8,6                                 | 11                                 | 10                                 |
| Loss [dB]:<br>Delay [ns]:                                                               | 7<br>1300                         | 5<br>1700                       | 6,5<br>2300                         | 8,6<br>3100                         | 11<br>3200                         | 10<br>5000                         |
| Loss [dB]:<br>Delay [ns]:<br>LogNormal                                                  | 7<br>1300<br>off                  | 5<br>1700<br>off                | 6,5<br>2300<br>off                  | 8,6<br>3100<br>off                  | 11<br>3200<br>off                  | 10<br>5000<br>off                  |
| Loss [dB]:<br>Delay [ns]:<br>LogNormal<br>Corr with                                     | 7<br>1300<br>off<br>off           | 5<br>1700<br>off<br>off         | 6,5<br>2300<br>off<br>off           | 8,6<br>3100<br>off<br>off           | 11<br>3200<br>off<br>off           | 10<br>5000<br>off<br>off           |
| Loss [dB]:<br>Delay [ns]:<br>LogNormal<br>Corr with<br>Power Ratio [dB]:                | 7<br>1300<br>off<br>0ff           | 5<br>1700<br>off<br>off<br>0    | 6,5<br>2300<br>off<br>off<br>0      | 8,6<br>3100<br>off<br>off<br>0      | 11<br>3200<br>off<br>0             | 10<br>5000<br>off<br>off<br>0      |
| Loss [dB]:<br>Delay [ns]:<br>LogNormal<br>Corr with<br>Power Ratio [dB]:<br>Freq Ratio: | 7<br>1300<br>off<br>off<br>0<br>0 | 5<br>1700<br>off<br>0<br>0<br>0 | 6,5<br>2300<br>off<br>off<br>0<br>0 | 8,6<br>3100<br>off<br>off<br>0<br>0 | 11<br>3200<br>off<br>off<br>0<br>0 | 10<br>5000<br>off<br>off<br>0<br>0 |

# A.2.10 GSM HT100 (12 path)

|                   | Path 1   | Path 2   | Path 3   | Path 4   | Path 5   | Path 6   |
|-------------------|----------|----------|----------|----------|----------|----------|
| Profile [Type]    | Rayleigh | Rayleigh | Rayleigh | Rayleigh | Rayleigh | Rayleigh |
| Loss [dB]:        | 10       | 8        | 6        | 4        | 0        | 0        |
| Delay [ns]:       | 0        | 100      | 300      | 500      | 700      | 1000     |
| LogNormal         | off      | off      | off      | off      | off      | off      |
| Corr with         | off      | off      | off      | off      | off      | off      |
| Power Ratio [dB]: | 0        | 0        | 0        | 0        | 0        | 0        |
| Freq Ratio:       | 0        | 0        | 0        | 0        | 0        | 0        |
| Speed [km/h]:     | 100      | 100      | 100      | 100      | 100      | 100      |
|                   | Path 7   | Path 8   | Path 9   | Path 10  | Path 11  | Path 12  |
| Profile [Type]    | Rayleigh | Rayleigh | Rayleigh | Rayleigh | Rayleigh | Rayleigh |
| Loss [dB]:        | 4        | 8        | 9        | 10       | 12       | 14       |

|                   | Path 1 | Path 2 | Path 3 | Path 4 | Path 5 | Path 6 |
|-------------------|--------|--------|--------|--------|--------|--------|
| Delay [ns]:       | 1300   | 15000  | 15200  | 15700  | 17200  | 20000  |
| LogNormal         | off    | off    | off    | off    | off    | off    |
| Corr with         | off    | off    | off    | off    | off    | off    |
| Power Ratio [dB]: | 0      | 0      | 0      | 0      | 0      | 0      |
| Freq Ratio:       | 0      | 0      | 0      | 0      | 0      | 0      |
| Speed [km/h]:     | 100    | 100    | 100    | 100    | 100    | 100    |

# A.2.11 GSM TI5

|                   | Path 1   | Path 2   |
|-------------------|----------|----------|
| Profile [Type]    | Rayleigh | Rayleigh |
| Loss [dB]:        | 0        | 0        |
| Delay [ns]:       | 0        | 400      |
| LogNormal         | off      | off      |
| Corr with         | off      | off      |
| Power Ratio [dB]: | 0        | 0        |
| Freq Ratio:       | 0        | 0        |
| Speed [km/h]:     | 5        | 5        |

# A.3 NADC standards

Option: R&S SMW-B14/B15

Path 2 sho

Path 2 should be placed in its own group (delay max. 40 000 ns).

# A.3.1 NADC 8 (2 path)

|                | Path 1   | Path 2   |
|----------------|----------|----------|
| Profile [Type] | Rayleigh | Rayleigh |
| Loss [dB]:     | 0        | 0        |
| Delay [ns]:    | 0        | 41200    |
| LogNormal      | off      | off      |
| Corr with      | off      | off      |

|                   | Path 1 | Path 2 |
|-------------------|--------|--------|
| Power Ratio [dB]: | 0      | 0      |
| Freq Ratio:       | 0      | 0      |
| Speed [km/h]:     | 8      | 8      |

# A.3.2 NADC 50 (2 path)

|                   | Path 1   | Path 2   |
|-------------------|----------|----------|
| Profile [Type]    | Rayleigh | Rayleigh |
| Loss [dB]:        | 0        | 0        |
| Delay [ns]:       | 0        | 41200    |
| LogNormal         | off      | off      |
| Corr with         | off      | off      |
| Power Ratio [dB]: | 0        | 0        |
| Freq Ratio:       | 0        | 0        |
| Speed [km/h]:     | 50       | 50       |

# A.3.3 NADC 100 (2 path)

|                   | Path 1   | Path 2   |
|-------------------|----------|----------|
| Profile [Type]    | Rayleigh | Rayleigh |
| Loss [dB]:        | 0        | 0        |
| Delay [ns]:       | 0        | 41200    |
| LogNormal         | off      | off      |
| Corr with         | off      | off      |
| Power Ratio [dB]: | 0        | 0        |
| Freq Ratio:       | 0        | 0        |
| Speed [km/h]:     | 100      | 100      |

# A.4 PCN standards

Option: R&S SMW-B14/B15
# A.4.1 PCN TU1.5 (6 path)

Same as GSM Tux

|                   | Path 1   | Path 2   | Path 3   | Path 4   | Path 5   | Path 6   |
|-------------------|----------|----------|----------|----------|----------|----------|
| Profile [Type]    | Rayleigh | Rayleigh | Rayleigh | Rayleigh | Rayleigh | Rayleigh |
| Loss [dB]:        | 3        | 0        | 2        | 6        | 8        | 10       |
| Delay [ns]:       | 0        | 200      | 500      | 1600     | 2300     | 5000     |
| LogNormal         | off      | off      | off      | off      | off      | off      |
| Corr with         | off      | off      | off      | off      | off      | off      |
| Power Ratio [dB]: | 0        | 0        | 0        | 0        | 0        | 0        |
| Freq Ratio:       | 0        | 0        | 0        | 0        | 0        | 0        |
| Speed [km/h]:     | 1,5      | 1,5      | 1,5      | 1,5      | 1,5      | 1,5      |

# A.4.2 PCN TU50 (6 path)

Same as GSM TU50

|                   | Path 1   | Path 2   | Path 3   | Path 4   | Path 5   | Path 6   |
|-------------------|----------|----------|----------|----------|----------|----------|
| Profile [Type]    | Rayleigh | Rayleigh | Rayleigh | Rayleigh | Rayleigh | Rayleigh |
| Loss [dB]:        | 3        | 0        | 2        | 6        | 8        | 10       |
| Delay [ns]:       | 0        | 200      | 500      | 1600     | 2300     | 5000     |
| LogNormal         | off      | off      | off      | off      | off      | off      |
| Corr with         | off      | off      | off      | off      | off      | off      |
| Power Ratio [dB]: | 0        | 0        | 0        | 0        | 0        | 0        |
| Freq Ratio:       | 0        | 0        | 0        | 0        | 0        | 0        |
| Speed [km/h]:     | 50       | 50       | 50       | 50       | 50       | 50       |

# A.4.3 PCN HT100 (6 path)

Same as GSM

|                | Path 1   | Path 2   | Path 3   | Path 4   | Path 5   | Path 6   |
|----------------|----------|----------|----------|----------|----------|----------|
| Profile [Type] | Rayleigh | Rayleigh | Rayleigh | Rayleigh | Rayleigh | Rayleigh |
| Loss [dB]:     | 0        | 1,5      | 4,5      | 7,5      | 8        | 17,7     |
| Delay [ns]:    | 0        | 100      | 300      | 500      | 15000    | 17200    |
| LogNormal      | off      | off      | off      | off      | off      | off      |
| Corr with      | off      | off      | off      | off      | off      | off      |

|                   | Path 1 | Path 2 | Path 3 | Path 4 | Path 5 | Path 6 |
|-------------------|--------|--------|--------|--------|--------|--------|
| Power Ratio [dB]: | 0      | 0      | 0      | 0      | 0      | 0      |
| Freq Ratio:       | 0      | 0      | 0      | 0      | 0      | 0      |
| Speed [km/h]:     | 100    | 100    | 100    | 100    | 100    | 100    |

# A.4.4 PCN RA130 (6 path)

|                   | Path 1 | Path 2   | Path 3   | Path 4   | Path 5   | Path 6   |
|-------------------|--------|----------|----------|----------|----------|----------|
| Profile [Type]    | Rice   | Rayleigh | Rayleigh | Rayleigh | Rayleigh | Rayleigh |
| Loss [dB]:        | 0      | 4        | 8        | 12       | 16       | 20       |
| Delay [ns]:       | 0      | 100      | 200      | 300      | 400      | 500      |
| LogNormal         | off    | off      | off      | off      | off      | off      |
| Corr with         | off    | off      | off      | off      | off      | off      |
| Power Ratio [dB]: | 6,47   | 0        | 0        | 0        | 0        | 0        |
| Freq Ratio:       | 0,7    | 0        | 0        | 0        | 0        | 0        |
| Speed [km/h]:     | 130    | 130      | 130      | 130      | 130      | 130      |

# A.4.5 PCN ET50 (EQ50) (6 path)

Same as GSM

|                      | Path 1   | Path 2   | Path 3   | Path 4   | Path 5   | Path 6   |
|----------------------|----------|----------|----------|----------|----------|----------|
| Profile [Type]       | Rayleigh | Rayleigh | Rayleigh | Rayleigh | Rayleigh | Rayleigh |
| Loss [dB]:           | 0        | 0        | 0        | 0        | 0        | 0        |
| Delay [ns]:          | 0        | 3200     | 6400     | 9600     | 12800    | 16000    |
| LogNormal            | off      | off      | off      | off      | off      | off      |
| Corr with            | off      | off      | off      | off      | off      | off      |
| Power Ratio<br>[dB]: | 0        | 0        | 0        | 0        | 0        | 0        |
| Freq Ratio:          | 0        | 0        | 0        | 0        | 0        | 0        |
| Speed<br>[km/h]:     | 50       | 50       | 50       | 50       | 50       | 50       |

# A.4.6 PCN ET60 (EQ60) (6 path)

Same as GSM

|                      | Path 1   | Path 2   | Path 3   | Path 4   | Path 5   | Path 6   |
|----------------------|----------|----------|----------|----------|----------|----------|
| Profile [Type]       | Rayleigh | Rayleigh | Rayleigh | Rayleigh | Rayleigh | Rayleigh |
| Loss [dB]:           | 0        | 0        | 0        | 0        | 0        | 0        |
| Delay [ns]:          | 0        | 3200     | 6400     | 9600     | 12800    | 16000    |
| LogNormal            | off      | off      | off      | off      | off      | off      |
| Corr with            | off      | off      | off      | off      | off      | off      |
| Power Ratio<br>[dB]: | 0        | 0        | 0        | 0        | 0        | 0        |
| Freq Ratio:          | 0        | 0        | 0        | 0        | 0        | 0        |
| Speed<br>[km/h]:     | 60       | 60       | 60       | 60       | 60       | 60       |

# A.4.7 PCN ET100 (EQ100) (6 path)

|                      | Path 1   | Path 2   | Path 3   | Path 4   | Path 5   | Path 6   |
|----------------------|----------|----------|----------|----------|----------|----------|
| Profile<br>[Type]    | Rayleigh | Rayleigh | Rayleigh | Rayleigh | Rayleigh | Rayleigh |
| Loss [dB]:           | 0        | 0        | 0        | 0        | 0        | 0        |
| Delay [ns]:          | 0        | 3200     | 6400     | 9600     | 12800    | 16000    |
| LogNormal            | off      | off      | off      | off      | off      | off      |
| Corr with            | off      | off      | off      | off      | off      | off      |
| Power Ratio<br>[dB]: | 0        | 0        | 0        | 0        | 0        | 0        |
| Freq Ratio:          | 0        | 0        | 0        | 0        | 0        | 0        |
| Speed<br>[km/h]:     | 100      | 100      | 100      | 100      | 100      | 100      |

# A.4.8 PCN TU1.5 (12 path)

Same as GSM Tux

|                   | Path 1   | Path 2   | Path 3   | Path 4   | Path 5   | Path 6   |
|-------------------|----------|----------|----------|----------|----------|----------|
| Profile<br>[Type] | Rayleigh | Rayleigh | Rayleigh | Rayleigh | Rayleigh | Rayleigh |
| Loss [dB]:        | 4        | 3        | 0        | 2,6      | 3        | 5        |
| Delay [ns]:       | 0        | 100      | 300      | 500      | 800      | 1100     |
| LogNormal         | off      | off      | off      | off      | off      | off      |
| Corr with         | off      | off      | off      | off      | off      | off      |

|                      | Path 1   | Path 2   | Path 3   | Path 4   | Path 5   | Path 6   |
|----------------------|----------|----------|----------|----------|----------|----------|
| Power Ratio<br>[dB]: | 0        | 0        | 0        | 0        | 0        | 0        |
| Freq Ratio:          | 0        | 0        | 0        | 0        | 0        | 0        |
| Speed<br>[km/h]:     | 1,5      | 1,5      | 1,5      | 1,5      | 1,5      | 1,5      |
|                      | Path 7   | Path 8   | Path 9   | Path 10  | Path 11  | Path 12  |
| Profile<br>[Type]    | Rayleigh | Rayleigh | Rayleigh | Rayleigh | Rayleigh | Rayleigh |
| Loss [dB]:           | 7        | 5        | 6,5      | 8,6      | 11       | 10       |
| Delay [ns]:          | 1300     | 1700     | 2300     | 3100     | 3200     | 5000     |
| LogNormal            | off      | off      | off      | off      | off      | off      |
| Corr with            | off      | off      | off      | off      | off      | off      |
| Power Ratio<br>[dB]: | 0        | 0        | 0        | 0        | 0        | 0        |
| Freq Ratio:          | 0        | 0        | 0        | 0        | 0        | 0        |
| Speed<br>[km/h]:     | 1,5      | 1,5      | 1,5      | 1,5      | 1,5      | 1,5      |

# A.4.9 PCN TU50 (12 path)

Same as GSM

|                   | Path 1   | Path 2   | Path 3   | Path 4   | Path 5   | Path 6   |
|-------------------|----------|----------|----------|----------|----------|----------|
| Profile [Type]    | Rayleigh | Rayleigh | Rayleigh | Rayleigh | Rayleigh | Rayleigh |
| Loss [dB]:        | 4        | 3        | 0        | 2,6      | 3        | 5        |
| Delay [ns]:       | 0        | 100      | 300      | 500      | 800      | 1100     |
| LogNormal         | off      | off      | off      | off      | off      | off      |
| Corr with         | off      | off      | off      | off      | off      | off      |
| Power Ratio [dB]: | 0        | 0        | 0        | 0        | 0        | 0        |
| Freq Ratio:       | 0        | 0        | 0        | 0        | 0        | 0        |
| Speed [km/h]:     | 50       | 50       | 50       | 50       | 50       | 50       |
|                   | Path 7   | Path 8   | Path 9   | Path 10  | Path 11  | Path 12  |
| Profile [Type]    | Rayleigh | Rayleigh | Rayleigh | Rayleigh | Rayleigh | Rayleigh |
| Loss [dB]:        | 7        | 5        | 6,5      | 8,6      | 11       | 10       |
| Delay [ns]:       | 1300     | 1700     | 2300     | 3100     | 3200     | 5000     |
| LogNormal         | off      | off      | off      | off      | off      | off      |
| Corr with         | off      | off      | off      | off      | off      | off      |

|                   | Path 1 | Path 2 | Path 3 | Path 4 | Path 5 | Path 6 |
|-------------------|--------|--------|--------|--------|--------|--------|
| Power Ratio [dB]: | 0      | 0      | 0      | 0      | 0      | 0      |
| Freq Ratio:       | 0      | 0      | 0      | 0      | 0      | 0      |
| Speed [km/h]:     | 50     | 50     | 50     | 50     | 50     | 50     |

# A.4.10 PCN HT100 (12 path)

Same as GSM

|                      | Path 1   | Path 2   | Path 3   | Path 4   | Path 5   | Path 6   |
|----------------------|----------|----------|----------|----------|----------|----------|
| Profile<br>[Type]    | Rayleigh | Rayleigh | Rayleigh | Rayleigh | Rayleigh | Rayleigh |
| Loss [dB]:           | 10       | 8        | 6        | 4        | 0        | 0        |
| Delay [ns]:          | 0        | 100      | 300      | 500      | 700      | 1000     |
| LogNormal            | off      | off      | off      | off      | off      | off      |
| Corr with            | off      | off      | off      | off      | off      | off      |
| Power Ratio<br>[dB]: | 0        | 0        | 0        | 0        | 0        | 0        |
| Freq Ratio:          | 0        | 0        | 0        | 0        | 0        | 0        |
| Speed<br>[km/h]:     | 100      | 100      | 100      | 100      | 100      | 100      |
|                      | Path 7   | Path 8   | Path 9   | Path 10  | Path 11  | Path 12  |
| Profile<br>[Type]    | Rayleigh | Rayleigh | Rayleigh | Rayleigh | Rayleigh | Rayleigh |
| Loss [dB]:           | 4        | 8        | 9        | 10       | 12       | 14       |
| Delay [ns]:          | 1300     | 15000    | 15200    | 15700    | 17200    | 20000    |
| LogNormal            | off      | off      | off      | off      | off      | off      |
| Corr with            | off      | off      | off      | off      | off      | off      |
| Power Ratio<br>[dB]: | 0        | 0        | 0        | 0        | 0        | 0        |
| Freq Ratio:          | 0        | 0        | 0        | 0        | 0        | 0        |
| Speed<br>[km/h]:     | 100      | 100      | 100      | 100      | 100      | 100      |

# A.5 TETRA standards

Option: R&S SMW-B14/B15

### A.5.1 TETRA TU50 (2 path)

EN300 392-2

|                   | Path 1   | Path 2   |
|-------------------|----------|----------|
| Profile [Type]    | Rayleigh | Rayleigh |
| Loss [dB]:        | 0        | 22,3     |
| Delay [ns]:       | 0        | 5000     |
| LogNormal         | off      | off      |
| Corr with         | off      | off      |
| Power Ratio [dB]: | 0        | 0        |
| Freq Ratio:       | 0        | 0        |
| Speed [km/h]:     | 50       | 50       |

# A.5.2 TETRA TU50 (6 path)

|                      | Path 1   | Path 2   | Path 3   | Path 4   | Path 5   | Path 6   |
|----------------------|----------|----------|----------|----------|----------|----------|
| Profile<br>[Type]    | Rayleigh | Rayleigh | Rayleigh | Rayleigh | Rayleigh | Rayleigh |
| Loss [dB]:           | 3.00     | 0        | 2.0      | 6.0      | 8.0      | 10.0     |
| Delay [ns]:          | 0        | 0        | 0        | 0        | 0        | 0        |
| LogNormal            | off      | off      | off      | off      | off      | off      |
| Corr with            | off      | off      | off      | off      | off      | off      |
| Power Ratio<br>[dB]: | 0        | 0        | 0        | 0        | 0        | 0        |
| Freq Ratio:          | 0        | 0        | 0        | 0        | 0        | 0        |
| Speed<br>[km/h]:     | 50       | 50       | 50       | 50       | 50       | 50       |

### A.5.3 TETRA BU50 (2 path)

EN300 392-2

|                | Path 1   | Path 2   |
|----------------|----------|----------|
| Profile [Type] | Rayleigh | Rayleigh |
| Loss [dB]:     | 0        | 3        |
| Delay [ns]:    | 0        | 5000     |
| LogNormal      | off      | off      |

|                   | Path 1 | Path 2 |
|-------------------|--------|--------|
| Corr with         | off    | off    |
| Power Ratio [dB]: | 0      | 0      |
| Freq Ratio:       | 0      | 0      |
| Speed [km/h]:     | 50     | 50     |

# A.5.4 TETRA HT200 (2 path)

|                   | Path 1   | Path 2   |
|-------------------|----------|----------|
| Profile [Type]    | Rayleigh | Rayleigh |
| Loss [dB]:        | 0        | 8,6      |
| Delay [ns]:       | 0        | 15000    |
| LogNormal         | off      | off      |
| Corr with         | off      | off      |
| Power Ratio [dB]: | 0        | 0        |
| Freq Ratio:       | 0        | 0        |
| Speed [km/h]:     | 200      | 200      |

# A.5.5 TETRA HT200 (6 path)

|                      | Path 1   | Path 2   | Path 3   | Path 4   | Path 5   | Path 6   |
|----------------------|----------|----------|----------|----------|----------|----------|
| Profile<br>[Type]    | Rayleigh | Rayleigh | Rayleigh | Rayleigh | Rayleigh | Rayleigh |
| Loss [dB]:           | 0        | 2        | 4        | 7        | 6        | 12       |
| Delay [ns]:          | 0        | 200      | 400      | 600      | 15000    | 17200    |
| LogNormal            | off      | off      | off      | off      | off      | off      |
| Corr with            | off      | off      | off      | off      | off      | off      |
| Power Ratio<br>[dB]: | 0        | 0        | 0        | 0        | 0        | 0        |
| Freq Ratio:          | 0        | 0        | 0        | 0        | 0        | 0        |
| Speed<br>[km/h]:     | 200.02   | 200.02   | 200.02   | 200.02   | 200.02   | 200.02   |

# A.5.6 TETRA ET200 (4 path)

EN300 392-2, Equalizer Test

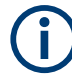

Note:Path 3 and 4 should be placed in their own group (delay max. 40 000 ns)

|                   | Path 1   | Path 2   | Path 3   | Path 4   |
|-------------------|----------|----------|----------|----------|
| Profile [Type]    | Rayleigh | Rayleigh | Rayleigh | Rayleigh |
| Loss [dB]:        | 0        | 0        | 10,2     | 16       |
| Delay [ns]:       | 0        | 11600    | 73200    | 99300    |
| LogNormal         | off      | off      | off      | off      |
| Corr with         | off      | off      | off      | off      |
| Power Ratio [dB]: | 0        | 0        | 0        | 0        |
| Freq Ratio:       | 0        | 0        | 0        | 0        |
| Speed [km/h]:     | 200      | 200      | 200      | 200      |

# A.5.7 TETRA DU 50 (1Path)

ETSI EN 300 396-2 V1.2.1

|                   | Path 1 |
|-------------------|--------|
| Profile [Type]    | Rice   |
| Loss [dB]:        | 0      |
| Delay [ns]:       | 0      |
| LogNormal         | off    |
| Corr with         | off    |
| Power Ratio [dB]: | 0      |
| Freq Ratio:       | 0,7    |
| Speed [km/h]:     | 50     |

# A.5.8 TETRA DR 50 (1Path)

ETSI EN 300 396-2 V1.2.1

|                | Path 1   |
|----------------|----------|
| Profile [Type] | Rayleigh |
| Loss [dB]:     | 0        |
| Delay [ns]:    | 0        |
| LogNormal      | off      |
| Corr with      | off      |

|                   | Path 1 |
|-------------------|--------|
| Power Ratio [dB]: | 0      |
| Freq Ratio:       | 0      |
| Speed [km/h]:     | 50     |

# A.6 3GPP standards

Option: R&S SMW-K71

VAx are typical fading profiles, with x representing the speed, such as VA3 represents 3 km/h.

These standards define a certain combination of channels with a specific doppler frequency. Basically, the maximum possible doppler frequency of a path is determined by the RF output frequency and the speed of the moving mobile receiver. However, if you change the RF frequency in a VAx standard, the doppler frequency remains the same, thus resulting in individual speed settings.

Refer also to Chapter A.6.12, "3GPP mobile VA3, 3GPP mobile VA30, 3GPP mobile VA120", on page 266 for VAx fading profiles.

# A.6.1 3GPP case 1 (UE/BS)

|                   | Path 1   | Path 2   |
|-------------------|----------|----------|
| Profile [Type]    | Rayleigh | Rayleigh |
| Loss [dB]:        | 0        | 10       |
| Delay [ns]:       | 0        | 976      |
| LogNormal         | off      | off      |
| Corr with         | off      | off      |
| Power Ratio [dB]: | 0        | 0        |
| Freq Ratio:       | 0        | 0        |
| Speed [km/h]:     | 3        | 3        |

Table A-7: 3GPP TS 25.101 V6.2.0 (2003-09), annex B2.2 and 3GPP TS 25.141 V6.3.0 (2003-09), annex D.2

### A.6.2 3GPP case 2 (UE/BS)

Table A-8: 3GPP TS 25.101 V6.2.0 (2003-09), annex B2.2 and 3GPP TS 25.141 V6.3.0 (2003-09), annex D.2

|                   | Path 1   | Path 2   | Path 3   |
|-------------------|----------|----------|----------|
| Profile [Type]    | Rayleigh | Rayleigh | Rayleigh |
| Loss [dB]:        | 0        | 0        | 0        |
| Delay [ns]:       | 0        | 976      | 20000    |
| LogNormal         | off      | Off      | off      |
| Corr with         | off      | Off      | off      |
| Power Ratio [dB]: | 0        | 0        | 0        |
| Freq Ratio:       | 0        | 0        | 0        |
| Speed [km/h]:     | 3        | 3        | 3        |

#### A.6.3 3GPP case 3 (UE/BS)

3GPP TS 25.101 V6.2.0 (2003-09), annex B2.2 and 3GPP TS 25.141 V6.3.0 (2003-09), annex D.2

|                   | Path 1   | Path 2   | Path 3   | Path 4   |
|-------------------|----------|----------|----------|----------|
| Profile [Type]    | Rayleigh | Rayleigh | Rayleigh | Rayleigh |
| Loss [dB]:        | 0        | 3        | 6        | 9        |
| Delay [ns]:       | 0        | 260      | 521      | 781      |
| LogNormal         | off      | off      | off      | off      |
| Corr with         | off      | off      | off      | off      |
| Power Ratio [dB]: | 0        | 0        | 0        | 0        |
| Freq Ratio:       | 0        | 0        | 0        | 0        |
| Speed [km/h]:     | 120      | 120      | 120      | 120      |

#### A.6.4 3GPP case 4 (UE)

3GPP TS 25.101 V6.2.0 (2003-09), annex B2.2

|                | Path 1   | Path 2   |
|----------------|----------|----------|
| Profile [Type] | Rayleigh | Rayleigh |
| Loss [dB]:     | 0        | 0        |
| Delay [ns]:    | 0        | 976      |
| LogNormal      | off      | off      |

|                   | Path 1 | Path 2 |
|-------------------|--------|--------|
| Corr with         | off    | off    |
| Power Ratio [dB]: | 0      | 0      |
| Freq Ratio:       | 0      | 0      |
| Speed [km/h]:     | 3      | 3      |

### A.6.5 3GPP case 5 (UE)

3GPP TS 25.101 V6.2.0 (2003-09), annex B2.2

|                   | Path 1   | Path 2   |
|-------------------|----------|----------|
| Profile [Type]    | Rayleigh | Rayleigh |
| Loss [dB]:        | 0        | 10       |
| Delay [ns]:       | 0        | 976      |
| LogNormal         | off      | off      |
| Corr with         | off      | off      |
| Power Ratio [dB]: | 0        | 0        |
| Freq Ratio:       | 0        | 0        |
| Speed [km/h]:     | 50       | 50       |

# A.6.6 3GPP case 6 (UE) and case 4 (BS)

3GPP TS 25.101 V6.2.0 (2003-09), annex B2.2 and 3GPP TS 25.141 V6.3.0 (2003-09), annex D.2

|                   | Path 1   | Path 2   | Path 3   | Path 4   |
|-------------------|----------|----------|----------|----------|
| Profile [Type]    | Rayleigh | Rayleigh | Rayleigh | Rayleigh |
| Loss [dB]:        | 0        | 3        | 6        | 9        |
| Delay [ns]:       | 0        | 260      | 521      | 781      |
| LogNormal         | off      | off      | off      | off      |
| Corr with         | off      | off      | off      | off      |
| Power Ratio [dB]: | 0        | 0        | 0        | 0        |
| Freq Ratio:       | 0        | 0        | 0        | 0        |
| Speed [km/h]:     | 250      | 250      | 250      | 250      |

# A.6.7 3GPP mobile case 7 (UE-Sector)

|                      | Path 1   | Path 2   | Path 3   | Path 4   | Path 5   | Path 6   |
|----------------------|----------|----------|----------|----------|----------|----------|
| Profile<br>[Type]    | Rayleigh | Rayleigh | Rayleigh | Rayleigh | Rayleigh | Rayleigh |
| Loss [dB]:           | 0        | 4.3      | 6.6      | 2        | 7        | 7.5      |
| Delay [ns]:          | 0        | 260      | 1040     | 4690     | 7290     | 14580    |
| LogNormal            | off      | off      | off      | off      | off      | off      |
| Corr with            | off      | off      | off      | off      | off      | off      |
| Power Ratio<br>[dB]: | 0        | 0        | 0        | 0        | 0        | 0        |
| Freq Ratio:          | 0        | 0        | 0        | 0        | 0        | 0        |
| Speed<br>[km/h]:     | 50       | 50       | 50       | 50       | 50       | 50       |

Table A-9: 3GPP TS 25.101 V6.2.0 (2003-09), annex B2.2

#### A.6.8 3GPP mobile case 7 (UE-Beam)

3GPP TS 25.101 V6.2.0 (2003-09), annex B2.2

|                   | Path 4   | Path 5   | Path 6   |
|-------------------|----------|----------|----------|
| Profile [Type]    | Rayleigh | Rayleigh | Rayleigh |
| Loss [dB]:        | 0        | 0.3      | 0.9      |
| Delay [ns]:       | 4690     | 7290     | 14580    |
| LogNormal         | off      | off      | off      |
| Corr with         | off      | off      | off      |
| Power Ratio [dB]: | 0        | 0        | 0        |
| Freq Ratio:       | 0        | 0        | 0        |
| Speed [km/h]:     | 50       | 50       | 50       |

### A.6.9 3GPP mobile case 8 (UE, CQI)

3GPP TS 25.101 V6.2.0 (2003-09), annex B2.2, Table B.1C;

|                | Path 1   | Path 2   |
|----------------|----------|----------|
| Profile [Type] | Rayleigh | Rayleigh |
| Loss [dB]:     | 0        | 10       |
| Delay [ns]:    | 0        | 976      |
| LogNormal      | off      | off      |

|                   | Path 1 | Path 2 |
|-------------------|--------|--------|
| Corr with         | off    | off    |
| Power Ratio [dB]: | 0      | 0      |
| Freq Ratio:       | 0      | 0      |
| Speed [km/h]:     | 30     | 30     |

#### A.6.10 3GPP mobile PA3

3GPP TS 25.101 V6.2.0 (2003-09), annex B2.2, ITU Pedestrian A (HSDPA)

|                   | Path 1   | Path 2   | Path 3   | Path 4   |
|-------------------|----------|----------|----------|----------|
| Profile [Type]    | Rayleigh | Rayleigh | Rayleigh | Rayleigh |
| Loss [dB]:        | 0        | 9.7      | 19.2     | 22.8     |
| Delay [ns]:       | 0        | 110      | 190      | 410      |
| LogNormal         | off      | off      | off      | off      |
| Corr with         | off      | off      | off      | off      |
| Power Ratio [dB]: | 0        | 0        | 0        | 0        |
| Freq Ratio:       | 0        | 0        | 0        | 0        |
| Speed [km/h]:     | 3        | 3        | 3        | 3        |

# A.6.11 3GPP mobile PB3

3GPP TS 25.101 V6.2.0 (2003-09), annex B2.2, ITU Pedestrian B (HSDPA)

|                      | Path 1   | Path 2   | Path 3   | Path 4   | Path 5   | Path 6   |
|----------------------|----------|----------|----------|----------|----------|----------|
| Profile<br>[Type]    | Rayleigh | Rayleigh | Rayleigh | Rayleigh | Rayleigh | Rayleigh |
| Loss [dB]:           | 0        | 0.9      | 4.9      | 8        | 7.8      | 23.9     |
| Delay [ns]:          | 0        | 200      | 800      | 1200     | 2300     | 3700     |
| LogNormal            | off      | off      | off      | off      | off      | off      |
| Corr with            | off      | off      | off      | off      | off      | off      |
| Power Ratio<br>[dB]: | 0        | 0        | 0        | 0        | 0        | 0        |
| Freq Ratio:          | 0        | 0        | 0        | 0        | 0        | 0        |
| Speed<br>[km/h]:     | 3        | 3        | 3        | 3        | 3        | 3        |

#### A.6.12 3GPP mobile VA3, 3GPP mobile VA30, 3GPP mobile VA120

|                      | Path 1                     | Path 2                     | Path 3                     | Path 4                     | Path 5                     | Path 6                     |
|----------------------|----------------------------|----------------------------|----------------------------|----------------------------|----------------------------|----------------------------|
| Profile<br>[Type]    | Rayleigh                   | Rayleigh                   | Rayleigh                   | Rayleigh                   | Rayleigh                   | Rayleigh                   |
| Loss [dB]:           | 0                          | 1                          | 9                          | 10                         | 15                         | 20                         |
| Delay [ns]:          | 0                          | 310                        | 710                        | 1090                       | 1730                       | 2510                       |
| LogNormal            | off                        | off                        | off                        | off                        | off                        | off                        |
| Corr with            | off                        | off                        | off                        | off                        | off                        | off                        |
| Power Ratio<br>[dB]: | 0                          | 0                          | 0                          | 0                          | 0                          | 0                          |
| Freq Ratio:          | 0                          | 0                          | 0                          | 0                          | 0                          | 0                          |
| Speed<br>[km/h]:     | 3   30   120 <sup>1)</sup> | 3   30   120 <sup>1)</sup> | 3   30   120 <sup>1)</sup> | 3   30   120 <sup>1)</sup> | 3   30   120 <sup>1)</sup> | 3   30   120 <sup>1)</sup> |

Table A-10: 3GPP TS 25.101 V6.2.0 (2003-09), annex B2.2, ITU vehicular A (HSDPA)

 $^{1)}$  Speed of the respective standard VAx: VA3 = 3 km/h, VA30 = 30 km/h and VA120 = 120 km/h.

#### A.6.13 3GPP MBSFN propagation channel profile (18 path)

|                      | Path 1   | Path 2   | Path 3   | Path 4   | Path 5   | Path 6   |
|----------------------|----------|----------|----------|----------|----------|----------|
| Profile<br>[Type]    | Rayleigh | Rayleigh | Rayleigh | Rayleigh | Rayleigh | Rayleigh |
| Loss [dB]:           | 0        | 1.5      | 1.4      | 3.6      | 0.6      | 7.0      |
| Delay [ns]:          | 0        | 30       | 150      | 310      | 370      | 1090     |
| LogNormal            | off      | off      | off      | off      | off      | off      |
| Corr with            | off      | off      | off      | off      | off      | off      |
| Power Ratio<br>[dB]: | 0        | 0        | 0        | 0        | 0        | 0        |
| Frequency<br>[Hz]: * | 3        | 3        | 3        | 3        | 3        | 3        |

Table A-11: 3GPP 3GPP TS 36.521-1 respectivelly TS36.101 V9.8.0

Table A-12: 3GPP 3GPP TS 36.521-1 respectively TS36.101 V9.8.0 (Cont.)

|                   | Path 7   | Path 8   | Path 9   | Path 10  | Path 11  | Path 12  |
|-------------------|----------|----------|----------|----------|----------|----------|
| Profile<br>[Type] | Rayleigh | Rayleigh | Rayleigh | Rayleigh | Rayleigh | Rayleigh |
| Loss [dB]:        | 10.0     | 11.5     | 11.4     | 13.6     | 10.6     | 17.0     |
| Delay [ns]:       | 12490    | 12520    | 12640    | 12800    | 12860    | 13580    |

|                      | Path 7 | Path 8 | Path 9 | Path 10 | Path 11 | Path 12 |
|----------------------|--------|--------|--------|---------|---------|---------|
| LogNormal            | off    | off    | off    | off     | off     | off     |
| Corr with            | off    | off    | off    | off     | off     | off     |
| Power Ratio<br>[dB]: | 0      | 0      | 0      | 0       | 0       | 0       |
| Frequency<br>[Hz]: * | 3      | 3      | 3      | 3       | 3       | 3       |

Table A-13: 3GPP 3GPP TS 36.521-1 respectively TS36.101 V9.8.0 (Cont.)

|                      | Path 13  | Path 14  | Path 15  | Path 16  | Path 17  | Path 18  |
|----------------------|----------|----------|----------|----------|----------|----------|
| Profile<br>[Type]    | Rayleigh | Rayleigh | Rayleigh | Rayleigh | Rayleigh | Rayleigh |
| Loss [dB]:           | 20.0     | 21.5     | 21.4     | 23.6     | 20.6     | 27.0     |
| Delay [ns]:          | 27490    | 27520    | 27640    | 27800    | 27860    | 28580    |
| LogNormal            | off      | off      | off      | off      | off      | off      |
| Corr with            | off      | off      | off      | off      | off      | off      |
| Power Ratio<br>[dB]: | 0        | 0        | 0        | 0        | 0        | 0        |
| Frequency<br>[Hz]: * | 3        | 3        | 3        | 3        | 3        | 3        |

### A.6.14 3GPP birth death

3GPP TS 25.101 V6.2.0 (2003-09), annex B2.4

|                   | Path 1    | Path 2    |
|-------------------|-----------|-----------|
| Profile [Type]    | Static    | Static    |
| Loss [dB]:        | 0         | 0         |
| Delay [ns]:       | 0 to 10us | 0 to 10us |
| LogNormal         | off       | off       |
| Corr with         | off       | off       |
| Power Ratio [dB]: | 0         | 0         |
| Freq Ratio:       | 1         | 1         |
| Speed [km/h]:     | 0         | 0         |

Dwell: 191ms

(Mean)-Offset: 5 us

### A.6.15 3GPP TUx

#### Table A-14: 3GPP TS 25.943 V5.1.0 (2002-06)

|                      | Path 1   | Path 2   | Path 3   | Path 4   | Path 18  |
|----------------------|----------|----------|----------|----------|----------|
| Profile [Type]       | Rayleigh | Rayleigh | Rayleigh | Rayleigh | Rayleigh |
| Loss [dB]:           | 7.6      | 10.1     | 10.2     | 5.7      | 16.3     |
| Delay [ns]:          | 217      | 512      | 514      | 0        | 1230     |
| LogNormal            | off      | off      | off      | off      | off      |
| Corr with            | off      | off      | off      | off      | off      |
| Power Ratio<br>[dB]: | 0        | 0        | 0        | 0        | 0        |
| Freq Ratio:          | 0        | 0        | 0        | 0        | 0        |
| Speed [km/h]:        | 3        | 3        | 3        | 3        | 3        |

#### Table A-15: 3GPP TS 25.943 V5.1.0 (2002-06) (Cont.)

|                      | Path 6   | Path 7   | Path 8   | Path 9   | Path 10  |
|----------------------|----------|----------|----------|----------|----------|
| Profile [Type]       | Rayleigh | Rayleigh | Rayleigh | Rayleigh | Rayleigh |
| Loss [dB]:           | 10.2     | 11.5     | 13.4     | 21.5     | 21.6     |
| Delay [ns]:          | 517      | 674      | 882      | 1820     | 1840     |
| LogNormal            | off      | off      | off      | off      | off      |
| Corr with            | off      | off      | off      | off      | off      |
| Power Ratio<br>[dB]: | 0        | 0        | 0        | 0        | 0        |
| Freq Ratio:          | 0        | 0        | 0        | 0        | 0        |
| Speed [km/h]:        | 3        | 3        | 3        | 3        | 3        |

#### Table A-16: 3GPP TS 25.943 V5.1.0 (2002-06) (Cont.)

|                      | Path 11  | Path 12  | Path 13  | Path 14  | Path 15  |
|----------------------|----------|----------|----------|----------|----------|
| Profile [Type]       | Rayleigh | Rayleigh | Rayleigh | Rayleigh | Rayleigh |
| Loss [dB]:           | 16.9     | 17.1     | 17.4     | 22.1     | 22.6     |
| Delay [ns]:          | 1287     | 1311     | 1349     | 1880     | 1940     |
| LogNormal            | off      | off      | off      | off      | off      |
| Corr with            | off      | off      | off      | off      | off      |
| Power Ratio<br>[dB]: | 0        | 0        | 0        | 0        | 0        |
| Freq Ratio:          | 0        | 0        | 0        | 0        | 0        |
| Speed [km/h]:        | 3        | 3        | 3        | 3        | 3        |

**3GPP standards** 

| Table A-17: 3GPI | P TS 25.943 V5.1 | 1.0 (2002-06) (Cont.) |
|------------------|------------------|-----------------------|
|                  |                  |                       |

|                      | Path 16  | Path 19  | Path 5   | Path 17  | Path 20  |
|----------------------|----------|----------|----------|----------|----------|
| Profile [Type]       | Rayleigh | Rayleigh | Rayleigh | Rayleigh | Rayleigh |
| Loss [dB]:           | 19       | 19       | 19.8     | 23.5     | 24.3     |
| Delay [ns]:          | 1533     | 1540     | 1620     | 2050     | 2140     |
| LogNormal            | off      | off      | off      | off      | off      |
| Corr with            | off      | off      | off      | off      | off      |
| Power Ratio<br>[dB]: | 0        | 0        | 0        | 0        | 0        |
| Freq Ratio:          | 0        | 0        | 0        | 0        | 0        |
| Speed [km/h]:        | 3        | 3        | 3        | 3        | 3        |

# A.6.16 3GPP HTx

| Table A-18: 3GP | P TS 25.943 | V5.1.0 | (2002-06) |
|-----------------|-------------|--------|-----------|
|-----------------|-------------|--------|-----------|

|                         | Path 1        | Path 2        | Path 3        | Path 4        | Path 5        | Path 6        | Path 7        | Path 8        | Path 9        | Path 10       |
|-------------------------|---------------|---------------|---------------|---------------|---------------|---------------|---------------|---------------|---------------|---------------|
| Profile<br>[Type]       | Ray-<br>leigh | Ray-<br>leigh | Ray-<br>leigh | Ray-<br>leigh | Ray-<br>leigh | Ray-<br>leigh | Ray-<br>leigh | Ray-<br>leigh | Ray-<br>leigh | Ray-<br>leigh |
| Loss<br>[dB]:           | 8.9           | 10.2          | 11.5          | 3.6           | 17.6          | 11.8          | 12.7          | 13            | 25.8          | 26.2          |
| Delay<br>[ns]:          | 356           | 441           | 528           | 0             | 15000         | 546           | 609           | 625           | 16880         | 16980         |
| Log-<br>Normal          | off           | off           | off           | off           | off           | off           | off           | off           | off           | off           |
| Corr<br>with            | off           | off           | off           | off           | off           | off           | off           | off           | off           | off           |
| Power<br>Ratio<br>[dB]: | 0             | 0             | 0             | 0             | 0             | 0             | 0             | 0             | 0             | 0             |
| Freq<br>Ratio:          | 0             | 0             | 0             | 0             | 0             | 0             | 0             | 0             | 0             | 0             |
| Speed<br>[km/h]:        | 100           | 100           | 100           | 100           | 100           | 100           | 100           | 100           | 100           | 100           |

#### Table A-19: 3GPP TS 25.943 V5.1.0 (2002-06) (Cont.)

|               | Path  | Path  | Path  | Path  | Path  | Path  | Path  | Path  | Path  | Path  |
|---------------|-------|-------|-------|-------|-------|-------|-------|-------|-------|-------|
|               | 11    | 12    | 13    | 14    | 15    | 16    | 17    | 18    | 19    | 20    |
| Profile       | Ray-  | Ray-  | Ray-  | Ray-  | Ray-  | Ray-  | Ray-  | Ray-  | Ray-  | Ray-  |
| [Type]        | leigh | leigh | leigh | leigh | leigh | leigh | leigh | leigh | leigh | leigh |
| Loss<br>[dB]: | 16.2  | 17.3  | 17.7  | 29    | 29.9  | 22.7  | 24.1  | 25.8  | 30    | 30.7  |

**3GPP standards** 

|                         | Path<br>11 | Path<br>12 | Path<br>13 | Path<br>14 | Path<br>15 | Path<br>16 | Path<br>17 | Path<br>18 | Path<br>19 | Path<br>20 |
|-------------------------|------------|------------|------------|------------|------------|------------|------------|------------|------------|------------|
| Delay<br>[ns]:          | 842        | 916        | 941        | 17620      | 17830      | 16172      | 16492      | 16876      | 17850      | 18020      |
| Log-<br>Normal          | off        | off        | off        | off        | off        | off        | off        | off        | off        | off        |
| Corr<br>with            | off        | off        | off        | off        | off        | off        | off        | off        | off        | off        |
| Power<br>Ratio<br>[dB]: | 0          | 0          | 0          | 0          | 0          | 0          | 0          | 0          | 0          | 0          |
| Freq<br>Ratio:          | 0          | 0          | 0          | 0          | 0          | 0          | 0          | 0          | 0          | 0          |
| Speed<br>[km/h]:        | 100        | 100        | 100        | 100        | 100        | 100        | 100        | 100        | 100        | 100        |

# A.6.17 3GPP RAx

Table A-20: 3GPP TS 25.943 V5.1.0 (2002-06)

|                      | Path 1   | Path 2   | Path 3   | Path 4   | Path 5   |
|----------------------|----------|----------|----------|----------|----------|
| Profile [Type]       | Pure Dop | Rayleigh | Rayleigh | Rayleigh | Rayleigh |
| Loss [dB]:           | 5.2      | 6.4      | 8.4      | 9.3      | 10       |
| Delay [ns]:          | 0        | 42       | 101      | 129      | 149      |
| LogNormal            | off      | off      | off      | off      | off      |
| Corr with            | off      | off      | off      | off      | off      |
| Power Ratio<br>[dB]: | 0        | 0        | 0        | 0        | 0        |
| Freq Ratio:          | 0.7      | 0        | 0        | 0        | 0        |
| Speed [km/h]:        | 250      | 250      | 250      | 250      | 250      |

Table A-21: 3GPP TS 25.943 V5.1.0 (2002-06) (Cont.)

|                      | Path 6   | Path 7   | Path 8   | Path 9   | Path 10  |
|----------------------|----------|----------|----------|----------|----------|
| Profile [Type]       | Rayleigh | Rayleigh | Rayleigh | Rayleigh | Rayleigh |
| Loss [dB]:           | 13.1     | 15.3     | 18.5     | 20.4     | 22.4     |
| Delay [ns]:          | 245      | 312      | 410      | 469      | 528      |
| LogNormal            | off      | off      | off      | off      | off      |
| Corr with            | off      | off      | off      | off      | off      |
| Power Ratio<br>[dB]: | 0        | 0        | 0        | 0        | 0        |

|               | Path 6 | Path 7 | Path 8 | Path 9 | Path 10 |
|---------------|--------|--------|--------|--------|---------|
| Freq Ratio:   | 0      | 0      | 0      | 0      | 0       |
| Speed [km/h]: | 250    | 250    | 250    | 250    | 250     |

#### A.6.18 3GPP birth death

3GPP TS 25.101 V6.2.0 (2003-09), annex B2.4

|                   | Path 1 | Path 2 |
|-------------------|--------|--------|
| Profile [Type]    | Static | Static |
| Loss [dB]:        | 0      | 0      |
| Delay [ns]:       | 010us  | 010us  |
| LogNormal         | off    | off    |
| Corr with         | off    | off    |
| Power Ratio [dB]: | 0      | 0      |
| Freq Ratio:       | 1      | 1      |
| Speed [km/h]:     | 0      | 0      |

Dwell: 191ms

(Mean)-Offset: 5 us

#### A.6.19 Reference + moving channel

See Chapter A.15.1, "Reference + moving channel", on page 308.

#### A.6.20 HST1 open space, HST1 open space (DL+UL)

See Chapter A.14.1, "HST1 open space, HST1 open space (DL+UL)", on page 306.

#### A.6.21 HST2 tunnel leaky cable

See Chapter A.14.2, "HST2 tunnel leaky cable, HST2 tunnel leaky cable (DL+UL)", on page 306.

#### A.6.22 HST3 tunnel multi antennas, HST3 tunnel multi antennas (DL+UL)

See Chapter A.14.3, "HST3 tunnel multi antennas, HST3 tunnel multi antennas (DL +UL)", on page 307.

# A.7 WLAN standards

Option: R&S SMW-B14/B15

# A.7.1 WLAN / hyperlan/2 model a

|                                                                                                    | Path 1                                                 | Path 2                                                   | Path 3                                             | Path 4                                                   | Path 5                                                    | Path 6                                                    | Path 7                                                  | Path 8                                                    | Path 9                                                |
|----------------------------------------------------------------------------------------------------|--------------------------------------------------------|----------------------------------------------------------|----------------------------------------------------|----------------------------------------------------------|-----------------------------------------------------------|-----------------------------------------------------------|---------------------------------------------------------|-----------------------------------------------------------|-------------------------------------------------------|
| Profile<br>[Type]                                                                                                    | Rayleigh                                               | Rayleigh                                                 | Rayleigh                                           | Rayleigh                                                 | Rayleigh                                                  | Rayleigh                                                  | Rayleigh                                                | Rayleigh                                                  | Rayleigh                                              |
| Loss<br>[dB]:                                                                                                    | 2,6                                                    | 0,9                                                      | 1,7                                                | 0                                                        | 3,5                                                       | 4,3                                                       | 7,8                                                     | 6,1                                                       | 6,9                                                   |
| Delay<br>[ns]:                                                                                                    | 30                                                     | 10                                                       | 20                                                 | 0                                                        | 40                                                        | 50                                                        | 90                                                      | 70                                                        | 80                                                    |
| LogNor-<br>mal                                                                                                    | off                                                    | off                                                      | off                                                | off                                                      | off                                                       | off                                                       | off                                                     | off                                                       | off                                                   |
| Corr<br>with                                                                                                    | off                                                    | off                                                      | off                                                | off                                                      | off                                                       | off                                                       | off                                                     | off                                                       | off                                                   |
| Power<br>Ratio<br>[dB]:                                                                                                    | 0                                                      | 0                                                        | 0                                                  | 0                                                        | 0                                                         | 0                                                         | 0                                                       | 0                                                         | 0                                                     |
| Freq<br>Ratio:                                                                                                    | 0                                                      | 0                                                        | 0                                                  | 0                                                        | 0                                                         | 0                                                         | 0                                                       | 0                                                         | 0                                                     |
| Speed<br>[km/h]:                                                                                                    | 10,8                                                   | 10,8                                                     | 10,8                                               | 10,8                                                     | 10,8                                                      | 10,8                                                      | 10,8                                                    | 10,8                                                      | 10,8                                                  |
|                                                                                                    |                                                        |                                                          |                                                    |                                                          |                                                           |                                                           |                                                         |                                                           |                                                       |
|                                                                                                    | Path 10                                                | Path 11                                                  | Path 12                                            | Path 13                                                  | Path 14                                                   | Path 15                                                   | Path 16                                                 | Path 17                                                   | Path 18                                               |
| Profile<br>[Type]                                                                                                    | Path 10<br>Rayleigh                                    | Path 11<br>Rayleigh                                      | Path 12<br>Rayleigh                                | Path 13<br>Rayleigh                                      | Path 14<br>Rayleigh                                       | Path 15<br>Rayleigh                                       | Path 16<br>Rayleigh                                     | Path 17<br>Rayleigh                                       | Path 18<br>Rayleigh                                   |
| Profile<br>[Type]<br>Loss<br>[dB]:                                                                                                  | Path 10<br>Rayleigh<br>5,2                             | Path 11<br>Rayleigh<br>4,7                               | Path 12<br>Rayleigh<br>7,3                         | Path 13<br>Rayleigh<br>9,9                               | Path 14<br>Rayleigh<br>12,5                               | Path 15<br>Rayleigh<br>13,7                               | Path 16<br>Rayleigh<br>18                               | Path 17<br>Rayleigh<br>22,4                               | Path 18<br>Rayleigh<br>26,7                           |
| Profile<br>[Type]<br>Loss<br>[dB]:<br>Delay<br>[ns]:                                                                                | Path 10<br>Rayleigh<br>5,2<br>60                       | Path 11<br>Rayleigh<br>4,7<br>110                        | Path 12<br>Rayleigh<br>7,3<br>140                  | Path 13<br>Rayleigh<br>9,9<br>170                        | Path 14<br>Rayleigh<br>12,5<br>200                        | Path 15<br>Rayleigh<br>13,7<br>240                        | Path 16<br>Rayleigh<br>18<br>290                        | Path 17<br>Rayleigh<br>22,4<br>340                        | Path 18<br>Rayleigh<br>26,7<br>390                    |
| Profile<br>[Type]<br>Loss<br>[dB]:<br>Delay<br>[ns]:<br>LogNor-<br>mal                                                              | Path 10<br>Rayleigh<br>5,2<br>60<br>off                | Path 11<br>Rayleigh<br>4,7<br>110<br>off                 | Path 12<br>Rayleigh<br>7,3<br>140<br>off           | Path 13<br>Rayleigh<br>9,9<br>170<br>off                 | Path 14<br>Rayleigh<br>12,5<br>200<br>off                 | Path 15<br>Rayleigh<br>13,7<br>240<br>off                 | Path 16<br>Rayleigh<br>18<br>290<br>off                 | Path 17<br>Rayleigh<br>22,4<br>340<br>off                 | Path 18<br>Rayleigh<br>26,7<br>390<br>off             |
| Profile<br>[Type]<br>Loss<br>[dB]:<br>Delay<br>[ns]:<br>LogNor-<br>mal<br>Corr<br>with                                              | Path 10<br>Rayleigh<br>5,2<br>60<br>off<br>off         | Path 11<br>Rayleigh<br>4,7<br>110<br>off<br>off          | Path 12<br>Rayleigh<br>7,3<br>140<br>off           | Path 13<br>Rayleigh<br>9,9<br>170<br>off                 | Path 14<br>Rayleigh<br>12,5<br>200<br>off<br>off          | Path 15<br>Rayleigh<br>13,7<br>240<br>off                 | Path 16<br>Rayleigh<br>18<br>290<br>off<br>off          | Path 17<br>Rayleigh<br>22,4<br>340<br>off                 | Path 18<br>Rayleigh<br>26,7<br>390<br>off             |
| Profile<br>[Type]<br>Loss<br>[dB]:<br>Delay<br>[ns]:<br>LogNor-<br>mal<br>Corr<br>with<br>Power<br>Ratio<br>[dB]:                   | Path 10<br>Rayleigh<br>5,2<br>60<br>off<br>0           | Path 11<br>Rayleigh<br>4,7<br>110<br>off<br>0            | Path 12<br>Rayleigh<br>7,3<br>140<br>off<br>0      | Path 13<br>Rayleigh<br>9,9<br>170<br>off<br>0            | Path 14<br>Rayleigh<br>12,5<br>200<br>off<br>0            | Path 15<br>Rayleigh<br>13,7<br>240<br>off<br>0            | Path 16<br>Rayleigh<br>18<br>290<br>off<br>0            | Path 17<br>Rayleigh<br>22,4<br>340<br>off<br>0            | Path 18<br>Rayleigh<br>26,7<br>390<br>off<br>0        |
| Profile<br>[Type]<br>Loss<br>[dB]:<br>Delay<br>[ns]:<br>LogNor-<br>mal<br>Corr<br>with<br>Power<br>Ratio<br>[dB]:<br>Freq<br>Ratio: | Path 10<br>Rayleigh<br>5,2<br>60<br>off<br>0<br>f<br>0 | Path 11<br>Rayleigh<br>4,7<br>110<br>off<br>0<br>ff<br>0 | Path 12<br>Rayleigh<br>7,3<br>140<br>off<br>0<br>0 | Path 13<br>Rayleigh<br>9,9<br>170<br>off<br>0<br>ff<br>0 | Path 14<br>Rayleigh<br>12,5<br>200<br>off<br>0<br>ff<br>0 | Path 15<br>Rayleigh<br>13,7<br>240<br>off<br>0<br>ff<br>0 | Path 16<br>Rayleigh<br>18<br>290<br>off<br>0<br>ff<br>0 | Path 17<br>Rayleigh<br>22,4<br>340<br>off<br>0<br>ff<br>0 | Path 18<br>Rayleigh<br>26,7<br>390<br>off<br>0ff<br>0 |

Corresp. to a typical office environment for NLOS conditions and an average rms delay spread of 50ns

# A.7.2 WLAN / hyperlan/2 model b

|                                                                                                    | Path 1                                                   | Path 2                                                   | Path 3                                                   | Path 4                                                    | Path 5                                                | Path 6                                                | Path 7                                                | Path 8                                                    | Path 9                                                    |
|----------------------------------------------------------------------------------------------------|----------------------------------------------------------|----------------------------------------------------------|----------------------------------------------------------|-----------------------------------------------------------|-------------------------------------------------------|-------------------------------------------------------|-------------------------------------------------------|-----------------------------------------------------------|-----------------------------------------------------------|
| Profile<br>[Type]                                                                                                    | Rayleigh                                                 | Rayleigh                                                 | Rayleigh                                                 | Rayleigh                                                  | Rayleigh                                              | Rayleigh                                              | Rayleigh                                              | Rayleigh                                                  | Rayleigh                                                  |
| Loss<br>[dB]:                                                                                                    | 3,9                                                      | 3                                                        | 0                                                        | 2,6                                                       | 3,5                                                   | 1,3                                                   | 2,6                                                   | 5,6                                                       | 3,4                                                       |
| Delay<br>[ns]:                                                                                                    | 30                                                       | 10                                                       | 50                                                       | 0                                                         | 20                                                    | 80                                                    | 110                                                   | 230                                                       | 180                                                       |
| LogNor-<br>mal                                                                                                    | off                                                      | off                                                      | off                                                      | off                                                       | off                                                   | off                                                   | off                                                   | off                                                       | off                                                       |
| Corr<br>with                                                                                                    | off                                                      | off                                                      | off                                                      | off                                                       | off                                                   | off                                                   | off                                                   | off                                                       | off                                                       |
| Power<br>Ratio<br>[dB]:                                                                                                    | 0                                                        | 0                                                        | 0                                                        | 0                                                         | 0                                                     | 0                                                     | 0                                                     | 0                                                         | 0                                                         |
| Freq<br>Ratio:                                                                                                    | 0                                                        | 0                                                        | 0                                                        | 0                                                         | 0                                                     | 0                                                     | 0                                                     | 0                                                         | 0                                                         |
| Speed<br>[km/h]:                                                                                                    | 10,8                                                     | 10,8                                                     | 10,8                                                     | 10,8                                                      | 10,8                                                  | 10,8                                                  | 10,8                                                  | 10,8                                                      | 10,8                                                      |
|                                                                                                    |                                                          |                                                          |                                                          |                                                           |                                                       |                                                       |                                                       |                                                           |                                                           |
|                                                                                                    | Path 10                                                  | Path 14                                                  | Path 12                                                  | Path 15                                                   | Path 11                                               | Path 13                                               | Path 16                                               | Path 17                                                   | Path 18                                                   |
| Profile<br>[Type]                                                                                                    | Path 10<br>Rayleigh                                      | Path 14<br>Rayleigh                                      | Path 12<br>Rayleigh                                      | Path 15<br>Rayleigh                                       | Path 11<br>Rayleigh                                   | Path 13<br>Rayleigh                                   | Path 16<br>Rayleigh                                   | Path 17<br>Rayleigh                                       | Path 18<br>Rayleigh                                       |
| Profile<br>[Type]<br>Loss<br>[dB]:                                                                                                  | Path 10<br>Rayleigh<br>3,9                               | Path 14<br>Rayleigh<br>7,7                               | Path 12<br>Rayleigh<br>9,9                               | Path 15<br>Rayleigh<br>12,1                               | Path 11<br>Rayleigh<br>14,3                           | Path 13<br>Rayleigh<br>15,4                           | Path 16<br>Rayleigh<br>18,4                           | Path 17<br>Rayleigh<br>20,7                               | Path 18<br>Rayleigh<br>24,6                               |
| Profile<br>[Type]<br>Loss<br>[dB]:<br>Delay<br>[ns]:                                                                                | Path 10<br>Rayleigh<br>3,9<br>140                        | Path 14<br>Rayleigh<br>7,7<br>280                        | Path 12<br>Rayleigh<br>9,9<br>330                        | Path 15<br>Rayleigh<br>12,1<br>380                        | Path 11<br>Rayleigh<br>14,3<br>430                    | Path 13   Rayleigh   15,4   490                       | Path 16<br>Rayleigh<br>18,4<br>560                    | Path 17<br>Rayleigh<br>20,7<br>640                        | Path 18<br>Rayleigh<br>24,6<br>730                        |
| Profile<br>[Type]<br>Loss<br>[dB]:<br>Delay<br>[ns]:<br>LogNor-<br>mal                                                              | Path 10<br>Rayleigh<br>3,9<br>140<br>off                 | Path 14<br>Rayleigh<br>7,7<br>280<br>off                 | Path 12<br>Rayleigh<br>9,9<br>330<br>off                 | Path 15<br>Rayleigh<br>12,1<br>380<br>off                 | Path 11<br>Rayleigh<br>14,3<br>430<br>off             | Path 13<br>Rayleigh<br>15,4<br>490<br>off             | Path 16<br>Rayleigh<br>18,4<br>560<br>off             | Path 17<br>Rayleigh<br>20,7<br>640<br>off                 | Path 18<br>Rayleigh<br>24,6<br>730<br>off                 |
| Profile<br>[Type]<br>Loss<br>[dB]:<br>Delay<br>[ns]:<br>LogNor-<br>mal<br>Corr<br>with                                              | Path 10<br>Rayleigh<br>3,9<br>140<br>off                 | Path 14<br>Rayleigh<br>7,7<br>280<br>off<br>off          | Path 12<br>Rayleigh<br>9,9<br>330<br>off<br>off          | Path 15<br>Rayleigh<br>12,1<br>380<br>off                 | Path 11<br>Rayleigh<br>14,3<br>430<br>off<br>off      | Path 13<br>Rayleigh<br>15,4<br>490<br>off             | Path 16<br>Rayleigh<br>18,4<br>560<br>off             | Path 17<br>Rayleigh<br>20,7<br>640<br>off                 | Path 18<br>Rayleigh<br>24,6<br>730<br>off                 |
| Profile<br>[Type]<br>Loss<br>[dB]:<br>Delay<br>[ns]:<br>LogNor-<br>mal<br>Corr<br>with<br>Power<br>Ratio<br>[dB]:                   | Path 10<br>Rayleigh<br>3,9<br>140<br>off<br>0            | Path 14<br>Rayleigh<br>7,7<br>280<br>off<br>0            | Path 12<br>Rayleigh<br>9,9<br>330<br>off<br>0            | Path 15<br>Rayleigh<br>12,1<br>380<br>off<br>0            | Path 11<br>Rayleigh<br>14,3<br>430<br>off<br>off<br>0 | Path 13<br>Rayleigh<br>15,4<br>490<br>off<br>off      | Path 16<br>Rayleigh<br>18,4<br>560<br>off<br>off<br>0 | Path 17<br>Rayleigh<br>20,7<br>640<br>off<br>0            | Path 18<br>Rayleigh<br>24,6<br>730<br>off<br>0            |
| Profile<br>[Type]<br>Loss<br>[dB]:<br>Delay<br>[ns]:<br>LogNor-<br>mal<br>Corr<br>with<br>Power<br>Ratio<br>[dB]:<br>Freq<br>Ratio: | Path 10<br>Rayleigh<br>3,9<br>140<br>off<br>0<br>ff<br>0 | Path 14<br>Rayleigh<br>7,7<br>280<br>off<br>0<br>ff<br>0 | Path 12<br>Rayleigh<br>9,9<br>330<br>off<br>0<br>ff<br>0 | Path 15<br>Rayleigh<br>12,1<br>380<br>off<br>0<br>ff<br>0 | Path 11<br>Rayleigh<br>14,3<br>430<br>off<br>0ff<br>0 | Path 13<br>Rayleigh<br>15,4<br>490<br>off<br>off<br>0 | Path 16<br>Rayleigh<br>18,4<br>560<br>off<br>off<br>0 | Path 17<br>Rayleigh<br>20,7<br>640<br>off<br>0<br>ff<br>0 | Path 18<br>Rayleigh<br>24,6<br>730<br>off<br>0<br>ff<br>0 |

Corresp. to a typical large open space and office environments for NLOS conditions and an average rms delay spread of 100ns

WLAN standards

# A.7.3 WLAN / hyperlan/2 model c

|                                                                                                    | Path 4                                                | Path 2                                               | Path 5                                                  | Path 1                                                  | Path 3                                               | Path 6                                               | Path 7                                                | Path 10                                               | Path 9                                                 |
|----------------------------------------------------------------------------------------------------|-------------------------------------------------------|------------------------------------------------------|---------------------------------------------------------|---------------------------------------------------------|------------------------------------------------------|------------------------------------------------------|-------------------------------------------------------|-------------------------------------------------------|--------------------------------------------------------|
| Profile<br>[Type]                                                                                                    | Rayleigh                                              | Rayleigh                                             | Rayleigh                                                | Rayleigh                                                | Rayleigh                                             | Rayleigh                                             | Rayleigh                                              | Rayleigh                                              | Rayleigh                                               |
| Loss<br>[dB]:                                                                                                    | 3,3                                                   | 3,6                                                  | 3,9                                                     | 4,2                                                     | 0                                                    | 0,9                                                  | 1,7                                                   | 2,6                                                   | 1,5                                                    |
| Delay<br>[ns]:                                                                                                    | 0                                                     | 10                                                   | 20                                                      | 30                                                      | 50                                                   | 80                                                   | 110                                                   | 140                                                   | 180                                                    |
| LogNor-<br>mal                                                                                                    | off                                                   | off                                                  | off                                                     | off                                                     | off                                                  | off                                                  | off                                                   | off                                                   | off                                                    |
| Corr<br>with                                                                                                    | off                                                   | off                                                  | off                                                     | off                                                     | off                                                  | off                                                  | off                                                   | off                                                   | off                                                    |
| Power<br>Ratio<br>[dB]:                                                                                                    | 0                                                     | 0                                                    | 0                                                       | 0                                                       | 0                                                    | 0                                                    | 0                                                     | 0                                                     | 0                                                      |
| Freq<br>Ratio:                                                                                                    | 0                                                     | 0                                                    | 0                                                       | 0                                                       | 0                                                    | 0                                                    | 0                                                     | 0                                                     | 0                                                      |
| Speed<br>[km/h]:                                                                                                    | 10,8                                                  | 10,8                                                 | 10,8                                                    | 10,8                                                    | 10,8                                                 | 10,8                                                 | 10,8                                                  | 10,8                                                  | 10,8                                                   |
|                                                                                                    |                                                       |                                                      |                                                         |                                                         |                                                      |                                                      |                                                       |                                                       |                                                        |
|                                                                                                    | Path 8                                                | Path 14                                              | Path 12                                                 | Path 13                                                 | Path 11                                              | Path 15                                              | Path 16                                               | Path 17                                               | Path 18                                                |
| Profile<br>[Type]                                                                                                    | Path 8<br>Rayleigh                                    | Path 14<br>Rayleigh                                  | Path 12<br>Rayleigh                                     | Path 13<br>Rayleigh                                     | Path 11<br>Rayleigh                                  | Path 15<br>Rayleigh                                  | Path 16<br>Rayleigh                                   | Path 17<br>Rayleigh                                   | Path 18<br>Rayleigh                                    |
| Profile<br>[Type]<br>Loss<br>[dB]:                                                                                                  | Path 8<br>Rayleigh<br>3                               | Path 14<br>Rayleigh<br>4,4                           | Path 12<br>Rayleigh<br>5,9                              | Path 13<br>Rayleigh<br>5,3                              | Path 11<br>Rayleigh<br>7,9                           | Path 15<br>Rayleigh<br>9,4                           | Path 16<br>Rayleigh<br>13,2                           | Path 17<br>Rayleigh<br>16,3                           | Path 18<br>Rayleigh<br>21,2                            |
| Profile<br>[Type]<br>Loss<br>[dB]:<br>Delay<br>[ns]:                                                                                | Path 8<br>Rayleigh<br>3<br>230                        | Path 14<br>Rayleigh<br>4,4<br>280                    | Path 12<br>Rayleigh<br>5,9<br>330                       | Path 13<br>Rayleigh<br>5,3<br>400                       | Path 11<br>Rayleigh<br>7,9<br>490                    | Path 15<br>Rayleigh<br>9,4<br>600                    | Path 16<br>Rayleigh<br>13,2<br>730                    | Path 17   Rayleigh   16,3   880                       | Path 18   Rayleigh   21,2   1050                       |
| Profile<br>[Type]<br>Loss<br>[dB]:<br>Delay<br>[ns]:<br>LogNor-<br>mal                                                              | Path 8<br>Rayleigh<br>3<br>230<br>off                 | Path 14<br>Rayleigh<br>4,4<br>280<br>off             | Path 12<br>Rayleigh<br>5,9<br>330<br>off                | Path 13<br>Rayleigh<br>5,3<br>400<br>off                | Path 11<br>Rayleigh<br>7,9<br>490<br>off             | Path 15<br>Rayleigh<br>9,4<br>600<br>off             | Path 16<br>Rayleigh<br>13,2<br>730<br>off             | Path 17<br>Rayleigh<br>16,3<br>880<br>off             | Path 18<br>Rayleigh<br>21,2<br>1050<br>off             |
| Profile<br>[Type]<br>Loss<br>[dB]:<br>Delay<br>[ns]:<br>LogNor-<br>mal<br>Corr<br>with                                              | Path 8<br>Rayleigh<br>3<br>230<br>off<br>off          | Path 14<br>Rayleigh<br>4,4<br>280<br>off<br>off      | Path 12<br>Rayleigh<br>5,9<br>330<br>off<br>off         | Path 13<br>Rayleigh<br>5,3<br>400<br>off                | Path 11<br>Rayleigh<br>7,9<br>490<br>off             | Path 15<br>Rayleigh<br>9,4<br>600<br>off<br>off      | Path 16<br>Rayleigh<br>13,2<br>730<br>off             | Path 17<br>Rayleigh<br>16,3<br>880<br>off<br>off      | Path 18<br>Rayleigh<br>21,2<br>1050<br>off             |
| Profile<br>[Type]<br>Loss<br>[dB]:<br>Delay<br>[ns]:<br>LogNor-<br>mal<br>Corr<br>with<br>Power<br>Ratio<br>[dB]:                   | Path 8<br>Rayleigh<br>3<br>230<br>off<br>0<br>ff      | Path 14<br>Rayleigh<br>4,4<br>280<br>off<br>0        | Path 12<br>Rayleigh<br>5,9<br>330<br>off<br>0           | Path 13<br>Rayleigh<br>5,3<br>400<br>off<br>0           | Path 11<br>Rayleigh<br>7,9<br>490<br>off<br>off<br>0 | Path 15<br>Rayleigh<br>9,4<br>600<br>off<br>0ff      | Path 16<br>Rayleigh<br>13,2<br>730<br>off<br>0ff      | Path 17<br>Rayleigh<br>16,3<br>880<br>off<br>off<br>0 | Path 18<br>Rayleigh<br>21,2<br>1050<br>off<br>0ff      |
| Profile<br>[Type]<br>Loss<br>[dB]:<br>Delay<br>[ns]:<br>LogNor-<br>mal<br>Corr<br>with<br>Power<br>Ratio<br>[dB]:<br>Freq<br>Ratio: | Path 8<br>Rayleigh<br>3<br>230<br>off<br>0<br>ff<br>0 | Path 14<br>Rayleigh<br>4,4<br>280<br>off<br>0ff<br>0 | Path 12<br>Rayleigh<br>5,9<br>330<br>off<br>0<br>f<br>0 | Path 13<br>Rayleigh<br>5,3<br>400<br>off<br>0<br>f<br>0 | Path 11<br>Rayleigh<br>7,9<br>490<br>off<br>off<br>0 | Path 15<br>Rayleigh<br>9,4<br>600<br>off<br>0ff<br>0 | Path 16<br>Rayleigh<br>13,2<br>730<br>off<br>0ff<br>0 | Path 17   Rayleigh   16,3   880   off   0   0         | Path 18<br>Rayleigh<br>21,2<br>1050<br>off<br>0ff<br>0 |

WLAN standards

# A.7.4 WLAN / hyperlan/2 model d

|                                                                                                    | Path 4                                                  | Path 2                                                    | Path 5                                                    | Path 1                                                    | Path 3                                                | Path 6                                                    | Path 7                                                    | Path 10                                                   | Path 9                                                 |
|----------------------------------------------------------------------------------------------------|---------------------------------------------------------|-----------------------------------------------------------|-----------------------------------------------------------|-----------------------------------------------------------|-------------------------------------------------------|-----------------------------------------------------------|-----------------------------------------------------------|-----------------------------------------------------------|--------------------------------------------------------|
| Profile<br>[Type]                                                                                                    | Rice                                                    | Rayleigh                                                  | Rayleigh                                                  | Rayleigh                                                  | Rayleigh                                              | Rayleigh                                                  | Rayleigh                                                  | Rayleigh                                                  | Rayleigh                                               |
| Loss<br>[dB]:                                                                                                    | 0                                                       | 10                                                        | 10,3                                                      | 10,6                                                      | 6,4                                                   | 7,2                                                       | 8,1                                                       | 9                                                         | 7,9                                                    |
| Delay<br>[ns]:                                                                                                    | 0                                                       | 10                                                        | 20                                                        | 30                                                        | 50                                                    | 80                                                        | 110                                                       | 140                                                       | 180                                                    |
| LogNor-<br>mal                                                                                                    | off                                                     | off                                                       | off                                                       | off                                                       | off                                                   | off                                                       | off                                                       | off                                                       | off                                                    |
| Corr<br>with                                                                                                    | off                                                     | off                                                       | off                                                       | off                                                       | off                                                   | off                                                       | off                                                       | off                                                       | off                                                    |
| Power<br>Ratio<br>[dB]:                                                                                                    | 10                                                      | 0                                                         | 0                                                         | 0                                                         | 0                                                     | 0                                                         | 0                                                         | 0                                                         | 0                                                      |
| Freq<br>Ratio:                                                                                                    | 0                                                       | 0                                                         | 0                                                         | 0                                                         | 0                                                     | 0                                                         | 0                                                         | 0                                                         | 0                                                      |
| Speed<br>[km/h]:                                                                                                    | 10,8                                                    | 10,8                                                      | 10,8                                                      | 10,8                                                      | 10,8                                                  | 10,8                                                      | 10,8                                                      | 10,8                                                      | 10,8                                                   |
|                                                                                                    |                                                         |                                                           |                                                           |                                                           |                                                       |                                                           |                                                           |                                                           |                                                        |
|                                                                                                    | Path 8                                                  | Path 14                                                   | Path 12                                                   | Path 13                                                   | Path 11                                               | Path 15                                                   | Path 16                                                   | Path 17                                                   | Path 18                                                |
| Profile<br>[Type]                                                                                                    | Path 8<br>Rayleigh                                      | Path 14<br>Rayleigh                                       | Path 12<br>Rayleigh                                       | Path 13<br>Rayleigh                                       | Path 11<br>Rayleigh                                   | Path 15<br>Rayleigh                                       | Path 16<br>Rayleigh                                       | Path 17<br>Rayleigh                                       | Path 18<br>Rayleigh                                    |
| Profile<br>[Type]<br>Loss<br>[dB]:                                                                                                  | Path 8<br>Rayleigh<br>9,4                               | Path 14<br>Rayleigh<br>10,8                               | Path 12<br>Rayleigh<br>12,3                               | Path 13<br>Rayleigh<br>11,7                               | Path 11<br>Rayleigh<br>14,3                           | Path 15<br>Rayleigh<br>15,8                               | Path 16<br>Rayleigh<br>19,6                               | Path 17<br>Rayleigh<br>22,7                               | Path 18<br>Rayleigh<br>27,6                            |
| Profile<br>[Type]<br>Loss<br>[dB]:<br>Delay<br>[ns]:                                                                                | Path 8<br>Rayleigh<br>9,4<br>230                        | Path 14<br>Rayleigh<br>10,8<br>280                        | Path 12<br>Rayleigh<br>12,3<br>330                        | Path 13<br>Rayleigh<br>11,7<br>400                        | Path 11<br>Rayleigh<br>14,3<br>490                    | Path 15<br>Rayleigh<br>15,8<br>600                        | Path 16<br>Rayleigh<br>19,6<br>730                        | Path 17<br>Rayleigh<br>22,7<br>880                        | Path 18   Rayleigh   27,6   1050                       |
| Profile<br>[Type]<br>Loss<br>[dB]:<br>Delay<br>[ns]:<br>LogNor-<br>mal                                                              | Path 8<br>Rayleigh<br>9,4<br>230<br>off                 | Path 14<br>Rayleigh<br>10,8<br>280<br>off                 | Path 12<br>Rayleigh<br>12,3<br>330<br>off                 | Path 13<br>Rayleigh<br>11,7<br>400<br>off                 | Path 11<br>Rayleigh<br>14,3<br>490<br>off             | Path 15<br>Rayleigh<br>15,8<br>600<br>off                 | Path 16<br>Rayleigh<br>19,6<br>730<br>off                 | Path 17<br>Rayleigh<br>22,7<br>880<br>off                 | Path 18<br>Rayleigh<br>27,6<br>1050<br>off             |
| Profile<br>[Type]<br>Loss<br>[dB]:<br>Delay<br>[ns]:<br>LogNor-<br>mal<br>Corr<br>with                                              | Path 8<br>Rayleigh<br>9,4<br>230<br>off<br>off          | Path 14<br>Rayleigh<br>10,8<br>280<br>off                 | Path 12<br>Rayleigh<br>12,3<br>330<br>off<br>off          | Path 13<br>Rayleigh<br>11,7<br>400<br>off                 | Path 11<br>Rayleigh<br>14,3<br>490<br>off             | Path 15<br>Rayleigh<br>15,8<br>600<br>off                 | Path 16<br>Rayleigh<br>19,6<br>730<br>off                 | Path 17<br>Rayleigh<br>22,7<br>880<br>off                 | Path 18<br>Rayleigh<br>27,6<br>1050<br>off             |
| Profile<br>[Type]<br>Loss<br>[dB]:<br>Delay<br>[ns]:<br>LogNor-<br>mal<br>Corr<br>with<br>Power<br>Ratio<br>[dB]:                   | Path 8<br>Rayleigh<br>9,4<br>230<br>off<br>0ff          | Path 14<br>Rayleigh<br>10,8<br>280<br>off<br>0ff          | Path 12<br>Rayleigh<br>12,3<br>330<br>off<br>0            | Path 13<br>Rayleigh<br>11,7<br>400<br>off<br>0            | Path 11<br>Rayleigh<br>14,3<br>490<br>off<br>off<br>0 | Path 15<br>Rayleigh<br>15,8<br>600<br>off<br>0            | Path 16<br>Rayleigh<br>19,6<br>730<br>off<br>0            | Path 17<br>Rayleigh<br>22,7<br>880<br>off<br>0            | Path 18<br>Rayleigh<br>27,6<br>1050<br>off<br>0ff      |
| Profile<br>[Type]<br>Loss<br>[dB]:<br>Delay<br>[ns]:<br>LogNor-<br>mal<br>Corr<br>with<br>Power<br>Ratio<br>[dB]:<br>Freq<br>Ratio: | Path 8<br>Rayleigh<br>9,4<br>230<br>off<br>0<br>ff<br>0 | Path 14<br>Rayleigh<br>10,8<br>280<br>off<br>0<br>ff<br>0 | Path 12<br>Rayleigh<br>12,3<br>330<br>off<br>0<br>ff<br>0 | Path 13<br>Rayleigh<br>11,7<br>400<br>off<br>0<br>ff<br>0 | Path 11<br>Rayleigh<br>14,3<br>490<br>off<br>0ff<br>0 | Path 15<br>Rayleigh<br>15,8<br>600<br>off<br>0<br>ff<br>0 | Path 16<br>Rayleigh<br>19,6<br>730<br>off<br>0<br>ff<br>0 | Path 17<br>Rayleigh<br>22,7<br>880<br>off<br>0<br>ff<br>0 | Path 18<br>Rayleigh<br>27,6<br>1050<br>off<br>0ff<br>0 |

Corresponds to a typical office environment for "LOS" conditions. A 10db spike at 0 delay has been added resulting in an average rms delay spread of 140ns

WLAN standards

# A.7.5 WLAN / hyperlan/2 model e

|                                                                                                    | Path 5                                                | Path 2                                                   | Path 3                                                   | Path 4                                             | Path 1                                                   | Path 6                                          | Path 7                                                     | Path 8                                          | Path 9                                                 |
|----------------------------------------------------------------------------------------------------|-------------------------------------------------------|----------------------------------------------------------|----------------------------------------------------------|----------------------------------------------------|----------------------------------------------------------|-------------------------------------------------|------------------------------------------------------------|-------------------------------------------------|--------------------------------------------------------|
| Profile<br>[Type]                                                                                                    | Rayleigh                                              | Rayleigh                                                 | Rayleigh                                                 | Rayleigh                                           | Rayleigh                                                 | Rayleigh                                        | Rayleigh                                                   | Rayleigh                                        | Rayleigh                                               |
| Loss<br>[dB]:                                                                                                    | 4,9                                                   | 5,1                                                      | 5,2                                                      | 0,8                                                | 1,3                                                      | 1,9                                             | 0,3                                                        | 1,2                                             | 2,1                                                    |
| Delay<br>[ns]:                                                                                                    | 0                                                     | 10                                                       | 20                                                       | 40                                                 | 70                                                       | 100                                             | 140                                                        | 190                                             | 240                                                    |
| LogNor-<br>mal                                                                                                    | off                                                   | off                                                      | off                                                      | off                                                | off                                                      | off                                             | off                                                        | off                                             | off                                                    |
| Corr<br>with                                                                                                    | off                                                   | off                                                      | off                                                      | off                                                | off                                                      | off                                             | off                                                        | off                                             | off                                                    |
| Power<br>Ratio<br>[dB]:                                                                                                    | 0                                                     | 0                                                        | 0                                                        | 0                                                  | 0                                                        | 0                                               | 0                                                          | 0                                               | 0                                                      |
| Freq<br>Ratio:                                                                                                    | 0                                                     | 0                                                        | 0                                                        | 0                                                  | 0                                                        | 0                                               | 0                                                          | 0                                               | 0                                                      |
| Speed<br>[km/h]:                                                                                                    | 10,8                                                  | 10,8                                                     | 10,8                                                     | 10,8                                               | 10,8                                                     | 10,8                                            | 10,8                                                       | 10,8                                            | 10,8                                                   |
|                                                                                                    |                                                       |                                                          |                                                          |                                                    |                                                          |                                                 |                                                            |                                                 |                                                        |
|                                                                                                    | Path 10                                               | Path 11                                                  | Path 15                                                  | Path 13                                            | Path 14                                                  | Path 12                                         | Path 16                                                    | Path 17                                         | Path 18                                                |
| Profile<br>[Type]                                                                                                    | Path 10<br>Rayleigh                                   | Path 11<br>Rayleigh                                      | Path 15<br>Rayleigh                                      | Path 13<br>Rayleigh                                | Path 14<br>Rayleigh                                      | Path 12<br>Rayleigh                             | Path 16<br>Rayleigh                                        | Path 17<br>Rayleigh                             | Path 18<br>Rayleigh                                    |
| Profile<br>[Type]<br>Loss<br>[dB]:                                                                                                  | Path 10<br>Rayleigh<br>0                              | Path 11<br>Rayleigh<br>1,9                               | Path 15<br>Rayleigh<br>2,8                               | Path 13<br>Rayleigh<br>5,4                         | Path 14<br>Rayleigh<br>7,3                               | Path 12<br>Rayleigh<br>10,6                     | Path 16<br>Rayleigh<br>13,4                                | Path 17<br>Rayleigh<br>17,4                     | Path 18<br>Rayleigh<br>20,9                            |
| Profile<br>[Type]<br>Loss<br>[dB]:<br>Delay<br>[ns]:                                                                                | Path 10<br>Rayleigh<br>0<br>320                       | Path 11<br>Rayleigh<br>1,9<br>430                        | Path 15<br>Rayleigh<br>2,8<br>560                        | Path 13<br>Rayleigh<br>5,4<br>710                  | Path 14<br>Rayleigh<br>7,3<br>880                        | Path 12   Rayleigh   10,6   1070                | Path 16<br>Rayleigh<br>13,4<br>1280                        | Path 17   Rayleigh   17,4   1510                | Path 18<br>Rayleigh<br>20,9<br>1760                    |
| Profile<br>[Type]<br>Loss<br>[dB]:<br>Delay<br>[ns]:<br>LogNor-<br>mal                                                              | Path 10<br>Rayleigh<br>0<br>320<br>off                | Path 11<br>Rayleigh<br>1,9<br>430<br>off                 | Path 15<br>Rayleigh<br>2,8<br>560<br>off                 | Path 13<br>Rayleigh<br>5,4<br>710<br>off           | Path 14<br>Rayleigh<br>7,3<br>880<br>off                 | Path 12<br>Rayleigh<br>10,6<br>1070<br>off      | Path 16<br>Rayleigh<br>13,4<br>1280<br>off                 | Path 17<br>Rayleigh<br>17,4<br>1510<br>off      | Path 18<br>Rayleigh<br>20,9<br>1760<br>off             |
| Profile<br>[Type]<br>Loss<br>[dB]:<br>Delay<br>[ns]:<br>LogNor-<br>mal<br>Corr<br>with                                              | Path 10<br>Rayleigh<br>0<br>320<br>off<br>off         | Path 11<br>Rayleigh<br>1,9<br>430<br>off<br>off          | Path 15<br>Rayleigh<br>2,8<br>560<br>off<br>off          | Path 13<br>Rayleigh<br>5,4<br>710<br>off           | Path 14<br>Rayleigh<br>7,3<br>880<br>off<br>off          | Path 12<br>Rayleigh<br>10,6<br>1070<br>off      | Path 16<br>Rayleigh<br>13,4<br>1280<br>off<br>off          | Path 17<br>Rayleigh<br>17,4<br>1510<br>off      | Path 18<br>Rayleigh<br>20,9<br>1760<br>off             |
| Profile<br>[Type]<br>Loss<br>[dB]:<br>Delay<br>[ns]:<br>LogNor-<br>mal<br>Corr<br>with<br>Power<br>Ratio<br>[dB]:                   | Path 10<br>Rayleigh<br>0<br>320<br>off<br>0<br>ff     | Path 11<br>Rayleigh<br>1,9<br>430<br>off<br>0ff          | Path 15<br>Rayleigh<br>2,8<br>560<br>off<br>0            | Path 13<br>Rayleigh<br>5,4<br>710<br>off<br>0      | Path 14<br>Rayleigh<br>7,3<br>880<br>off<br>0            | Path 12<br>Rayleigh<br>10,6<br>1070<br>off<br>0 | Path 16<br>Rayleigh<br>13,4<br>1280<br>off<br>0            | Path 17<br>Rayleigh<br>17,4<br>1510<br>off<br>0 | Path 18<br>Rayleigh<br>20,9<br>1760<br>off<br>0ff      |
| Profile<br>[Type]<br>Loss<br>[dB]:<br>Delay<br>[ns]:<br>LogNor-<br>mal<br>Corr<br>with<br>Power<br>Ratio<br>[dB]:<br>Freq<br>Ratio: | Path 10<br>Rayleigh<br>0<br>320<br>off<br>0<br>f<br>0 | Path 11<br>Rayleigh<br>1,9<br>430<br>off<br>0<br>ff<br>0 | Path 15<br>Rayleigh<br>2,8<br>560<br>off<br>0<br>ff<br>0 | Path 13<br>Rayleigh<br>5,4<br>710<br>off<br>0<br>0 | Path 14<br>Rayleigh<br>7,3<br>880<br>off<br>0<br>ff<br>0 | Path 12   Rayleigh   10,6   1070   off   0   0  | Path 16<br>Rayleigh<br>13,4<br>1280<br>off<br>0<br>ff<br>0 | Path 17   Rayleigh   17,4   1510   off   0   0  | Path 18<br>Rayleigh<br>20,9<br>1760<br>off<br>0ff<br>0 |

Corresponds to a typical large open space environment for NLOS conditions and an average rms delay spread of 250ns

# A.8 DAB standards

Option: R&S SMW-K72

### A.8.1 DAB RA (4 Taps)

|                   | Path 1 | Path 2   | Path 3   | Path 4   |
|-------------------|--------|----------|----------|----------|
| Profile [Type]    | Rice   | Rayleigh | Rayleigh | Rayleigh |
| Loss [dB]:        | 0      | 2        | 10       | 20       |
| Delay [ns]:       | 0      | 200      | 400      | 600      |
| LogNormal         | off    | off      | off      | off      |
| Corr with         | off    | off      | off      | off      |
| Power Ratio [dB]: | 6.47   | 0        | 0        | 0        |
| Freq Ratio:       | 0.7    | 0        | 0        | 0        |
| Speed [km/h]:     | 120    | 120      | 120      | 120      |

Tap 2: S(d) = 0,1 +/- 0,02

### A.8.2 DAB RA (6 Taps)

|                      | Path 1 | Path 2   | Path 3   | Path 4   | Path 5   | Path 6   |
|----------------------|--------|----------|----------|----------|----------|----------|
| Profile<br>[Type]    | Rice   | Rayleigh | Rayleigh | Rayleigh | Rayleigh | Rayleigh |
| Loss [dB]:           | 0      | 4        | 8        | 12       | 16       | 20       |
| Delay [ns]:          | 0      | 100      | 200      | 300      | 400      | 500      |
| LogNormal            | off    | off      | off      | off      | off      | off      |
| Corr with            | off    | off      | off      | off      | off      | off      |
| Power Ratio<br>[dB]: | 6.47   | 0        | 0        | 0        | 0        | 0        |
| Freq Ratio:          | 0.7    | 0        | 0        | 0        | 0        | 0        |
| Speed<br>[km/h]:     | 120    | 120      | 120      | 120      | 120      | 120      |

# A.8.3 DAB TU (12 Taps)

|                      | Path 1   | Path 2   | Path 3   | Path 4   | Path 5  | Path 6  |
|----------------------|----------|----------|----------|----------|---------|---------|
| Profile<br>[Type]    | Rayleigh | Rayleigh | Rayleigh | Rayleigh | Gaus1   | Gaus1   |
| Loss [dB]:           | 4        | 3        | 0        | 2,6      | 3       | 5       |
| Delay [ns]:          | 0        | 100      | 300      | 500      | 800     | 1100    |
| LogNormal            | off      | off      | off      | off      | off     | off     |
| Corr with            | off      | off      | off      | off      | off     | off     |
| Power Ratio<br>[dB]: | 0        | 0        | 0        | 0        | 0       | 0       |
| Freq Ratio:          | 0        | 0        | 0        | 0        | 0       | 0       |
| Speed<br>[km/h]:     | 25       | 25       | 25       | 25       | 25      | 25      |
|                      | Path 7   | Path 8   | Path 9   | Path 10  | Path 11 | Path 12 |
| Profile<br>[Type]    | Gaus1    | Gaus1    | Gaus2    | Gaus2    | Gaus2   | Gaus2   |
| Loss [dB]:           | 7        | 5        | 6,5      | 8,6      | 11      | 10      |
| Delay [ns]:          | 1300     | 1700     | 2300     | 3100     | 3200    | 5000    |
| LogNormal            | off      | off      | off      | off      | off     | off     |
| Corr with            | off      | off      | off      | off      | off     | off     |
| Power Ratio<br>[dB]: | 0        | 0        | 0        | 0        | 0       | 0       |
| Freq Ratio:          | 0        | 0        | 0        | 0        | 0       | 0       |
| Speed<br>[km/h]:     | 25       | 25       | 25       | 25       | 25      | 25      |

Tap 6: S(d) = 1,0 +/- 0,1

# A.8.4 DAB TU (6 Taps)

|                   | Path 1   | Path 2   | Path 3   | Path 4 | Path 5 | Path 6 |
|-------------------|----------|----------|----------|--------|--------|--------|
| Profile<br>[Type] | Rayleigh | Rayleigh | Rayleigh | Gaus1  | Gaus2  | Gaus2  |
| Loss [dB]:        | 3        | 0        | 2        | 6      | 8      | 10     |
| Delay [ns]:       | 0        | 200      | 500      | 1600   | 2300   | 5000   |
| LogNormal         | off      | off      | off      | off    | off    | off    |
| Corr with         | off      | off      | off      | off    | off    | off    |

|                      | Path 1 | Path 2 | Path 3 | Path 4 | Path 5 | Path 6 |
|----------------------|--------|--------|--------|--------|--------|--------|
| Power Ratio<br>[dB]: | 0      | 0      | 0      | 0      | 0      | 0      |
| Freq Ratio:          | 0      | 0      | 0      | 0      | 0      | 0      |
| Speed<br>[km/h]:     | 25     | 25     | 25     | 25     | 25     | 25     |

Tap 3: S(d) = 1,0 +/- 0,1

### A.8.5 DAB SFN (VHF)

|                      | Path 1   | Path 2  | Path 3  | Path 4  | Path 5  | Path 6  | Path 7  |
|----------------------|----------|---------|---------|---------|---------|---------|---------|
| Profile<br>[Type]    | Rayleigh | GausDAB | GausDAB | GausDAB | GausDAB | GausDAB | GausDAB |
| Loss [dB]:           | 0        | 13      | 18      | 22      | 26      | 31      | 32      |
| Delay [ns]:          | 0        | 100000  | 220000  | 290000  | 385000  | 480000  | 600000  |
| LogNor-<br>mal       | off      | off     | off     | off     | off     | off     | off     |
| Corr with            | off      | off     | off     | off     | off     | off     | off     |
| Power<br>Ratio [dB]: | 0        | 0       | 0       | 0       | 0       | 0       | 0       |
| Freq<br>Ratio:       | 0        | 0       | 0       | 0       | 0       | 0       | 0       |
| Speed<br>[km/h]:     | 60       | 60      | 60      | 60      | 60      | 60      | 60      |

 $(\mathbf{i})$ 

Needs both Fading Boards combined, i.e. Signal Routing "A->A(max paths) || B->B(unfaded)" or "A->A(unfaded) || B->B(max paths)".

Do not use Group 5.

# A.9 WIMAX standards

- WiMAX SUI x Option: R&S SMW-K72
- WiMAX ITU Option: R&S SMW-B14/B15

# A.9.1 SUI 1 (omni ant., 90%)

|                   | Path 1 | Path 2 | Path 3 |
|-------------------|--------|--------|--------|
| Profile [Type]    | WMRice | WMDopp | WMDopp |
| Loss [dB]:        | 0      | 15     | 20     |
| Delay [ns]:       | 0      | 400    | 900    |
| LogNormal         | off    | off    | off    |
| Corr with         | off    | off    | off    |
| Power Ratio [dB]: | 6,0206 | 0      | 0      |
| Freq Ratio:       | 0,4    | 0,3    | 0,5    |
| Speed [km/h]:     | 0.05   | 0.04   | 0.06   |

K-fact. = 4 ->> 10lg4 = 6,02

# A.9.2 SUI 1 (omni ant., 75%)

|                   | Path 1  | Path 2 | Path 3 |
|-------------------|---------|--------|--------|
| Profile [Type]    | WMRice  | WMDopp | WMDopp |
| Loss [dB]:        | 0       | 15     | 20     |
| Delay [ns]:       | 0       | 400    | 900    |
| LogNormal         | off     | off    | off    |
| Corr with         | off     | off    | off    |
| Power Ratio [dB]: | 13,0103 | 0      | 0      |
| Freq Ratio:       | 0,4     | 0,3    | 0,5    |
| Speed [km/h]:     | 0.05    | 0.04   | 0.06   |

# A.9.3 SUI 1 (30° ant., 90%)

|                   | Path 1  | Path 2 | Path 3 |
|-------------------|---------|--------|--------|
| Profile [Type]    | WMRice  | WMDopp | WMDopp |
| Loss [dB]:        | 0       | 21     | 32     |
| Delay [ns]:       | 0       | 400    | 900    |
| LogNormal         | off     | off    | off    |
| Corr with         | off     | off    | off    |
| Power Ratio [dB]: | 12,0412 | 0      | 0      |

|               | Path 1 | Path 2 | Path 3 |
|---------------|--------|--------|--------|
| Freq Ratio:   | 0,4    | 0,3    | 0,5    |
| Speed [km/h]: | 0.05   | 0.04   | 0.06   |

# A.9.4 SUI 1 (30° ant., 75%)

|                   | Path 1   | Path 2 | Path 3 |
|-------------------|----------|--------|--------|
| Profile [Type]    | WMRice   | WMDopp | WMDopp |
| Loss [dB]:        | 0        | 21     | 32     |
| Delay [ns]:       | 0        | 400    | 900    |
| LogNormal         | off      | off    | off    |
| Corr with         | off      | off    | off    |
| Power Ratio [dB]: | 18,57332 | 0      | 0      |
| Freq Ratio:       | 0,4      | 0,3    | 0,5    |
| Speed [km/h]:     | 0.05     | 0.04   | 0.06   |

K-fact. = 72

# A.9.5 SUI 2 (omni ant., 75%)

|                   | Path 1   | Path 2 | Path 3 |
|-------------------|----------|--------|--------|
| Profile [Type]    | WMRice   | WMDopp | WMDopp |
| Loss [dB]:        | 0        | 12     | 15     |
| Delay [ns]:       | 0        | 400    | 1100   |
| LogNormal         | off      | off    | off    |
| Corr with         | off      | off    | off    |
| Power Ratio [dB]: | 10,41393 | 0      | 0      |
| Freq Ratio:       | 0,2      | 0,15   | 0,25   |
| Speed [km/h]:     | 0.03     | 0.02   | 0.03   |

# A.9.6 SUI 2 (30° ant., 90%)

|                | Path 1 | Path 2 | Path 3 |
|----------------|--------|--------|--------|
| Profile [Type] | WMRice | WMDopp | WMDopp |
| Loss [dB]:     | 0      | 18     | 27     |

|                   | Path 1 | Path 2 | Path 3 |
|-------------------|--------|--------|--------|
| Delay [ns]:       | 0      | 400    | 1100   |
| LogNormal         | off    | off    | off    |
| Corr with         | off    | off    | off    |
| Power Ratio [dB]: | 9,0309 | 0      | 0      |
| Freq Ratio:       | 0,2    | 0,15   | 0,25   |
| Speed [km/h]:     | 0.03   | 0.02   | 0.03   |

K=8

# A.9.7 SUI 2 (30° ant., 75%)

|                   | Path 1   | Path 2 | Path 3 |
|-------------------|----------|--------|--------|
| Profile [Type]    | WMRice   | WMDopp | WMDopp |
| Loss [dB]:        | 0        | 18     | 27     |
| Delay [ns]:       | 0        | 400    | 1100   |
| LogNormal         | off      | off    | off    |
| Corr with         | off      | off    | off    |
| Power Ratio [dB]: | 15,56303 | 0      | 0      |
| Freq Ratio:       | 0,2      | 0,15   | 0,25   |
| Speed [km/h]:     | 0.03     | 0.02   | 0.03   |

K=36

# A.9.8 SUI 3 (omni ant., 90%)

|                   | Path 1 | Path 2 | Path 3 |
|-------------------|--------|--------|--------|
| Profile [Type]    | WMRice | WMDopp | WMDopp |
| Loss [dB]:        | 0      | 5      | 10     |
| Delay [ns]:       | 0      | 400    | 900    |
| LogNormal         | off    | off    | off    |
| Corr with         | off    | off    | off    |
| Power Ratio [dB]: | 0      | 0      | 0      |
| Freq Ratio:       | 0,4    | 0,3    | 0,5    |
| Speed [km/h]:     | 0.05   | 0.04   | 0.06   |

# A.9.9 SUI 3 (omni ant., 75%)

|                   | Path 1  | Path 2 | Path 3 |
|-------------------|---------|--------|--------|
| Profile [Type]    | WMRice  | WMDopp | WMDopp |
| Loss [dB]:        | 0       | 5      | 10     |
| Delay [ns]:       | 0       | 400    | 900    |
| LogNormal         | off     | off    | off    |
| Corr with         | off     | off    | off    |
| Power Ratio [dB]: | 8,45098 | 0      | 0      |
| Freq Ratio:       | 0,4     | 0,3    | 0,5    |
| Speed [km/h]:     | 0.05    | 0.04   | 0.06   |

K=7

# A.9.10 SUI 3 (30° ant., 90%)

|                   | Path 1   | Path 2 | Path 3 |
|-------------------|----------|--------|--------|
| Profile [Type]    | WMRice   | WMDopp | WMDopp |
| Loss [dB]:        | 0        | 11     | 22     |
| Delay [ns]:       | 0        | 400    | 900    |
| LogNormal         | off      | off    | off    |
| Corr with         | off      | off    | off    |
| Power Ratio [dB]: | 4,771213 | 0      | 0      |
| Freq Ratio:       | 0,4      | 0,3    | 0,5    |
| Speed [km/h]:     | 0.05     | 0.04   | 0.06   |

K=3

# A.9.11 SUI 3 (30° ant., 75%)

|                | Path 1 | Path 2 | Path 3 |
|----------------|--------|--------|--------|
| Profile [Type] | WMRice | WMDopp | WMDopp |
| Loss [dB]:     | 0      | 11     | 22     |
| Delay [ns]:    | 0      | 400    | 900    |
| LogNormal      | off    | off    | off    |
| Corr with      | off    | off    | off    |

|                   | Path 1   | Path 2 | Path 3 |
|-------------------|----------|--------|--------|
| Power Ratio [dB]: | 12,78754 | 0      | 0      |
| Freq Ratio:       | 0,4      | 0,3    | 0,5    |
| Speed [km/h]:     | 0.05     | 0.04   | 0.06   |

K=19

# A.9.12 SUI 4 (omni ant., 90%)

|                   | Path 1 | Path 2 | Path 3 |
|-------------------|--------|--------|--------|
| Profile [Type]    | WMDopp | WMDopp | WMDopp |
| Loss [dB]:        | 0      | 4      | 8      |
| Delay [ns]:       | 0      | 1500   | 4000   |
| LogNormal         | off    | off    | off    |
| Corr with         | off    | off    | off    |
| Power Ratio [dB]: | 0      | 0      | 0      |
| Freq Ratio:       | 0,2    | 0,15   | 0,25   |
| Speed [km/h]:     | 0.03   | 0.02   | 0.03   |

K=0 (no Rice-component)

# A.9.13 SUI 4 (omni ant., 75%)

|                   | Path 1 | Path 2 | Path 3 |
|-------------------|--------|--------|--------|
| Profile [Type]    | WMRice | WMDopp | WMDopp |
| Loss [dB]:        | 0      | 4      | 8      |
| Delay [ns]:       | 0      | 1500   | 4000   |
| LogNormal         | off    | off    | off    |
| Corr with         | off    | off    | off    |
| Power Ratio [dB]: | 0      | 0      | 0      |
| Freq Ratio:       | 0,2    | 0,15   | 0,25   |
| Speed [km/h]:     | 0.03   | 0.02   | 0.03   |

K=1

# A.9.14 SUI 4 (30° ant., 90%)

|                   | Path 1 | Path 2 | Path 3 |
|-------------------|--------|--------|--------|
| Profile [Type]    | WMRice | WMDopp | WMDopp |
| Loss [dB]:        | 0      | 10     | 20     |
| Delay [ns]:       | 0      | 400    | 1100   |
| LogNormal         | off    | off    | off    |
| Corr with         | off    | off    | off    |
| Power Ratio [dB]: | 0      | 0      | 0      |
| Freq Ratio:       | 0,2    | 0,15   | 0,25   |
| Speed [km/h]:     | 0.03   | 0.02   | 0.03   |

K=1

# A.9.15 SUI 4 (30° ant., 75%)

|                   | Path 1 | Path 2 | Path 3 |
|-------------------|--------|--------|--------|
| Profile [Type]    | WMRice | WMDopp | WMDopp |
| Loss [dB]:        | 0      | 10     | 20     |
| Delay [ns]:       | 0      | 400    | 1100   |
| LogNormal         | off    | off    | off    |
| Corr with         | off    | off    | off    |
| Power Ratio [dB]: | 6,9897 | 0      | 0      |
| Freq Ratio:       | 0,2    | 0,15   | 0,25   |
| Speed [km/h]:     | 0.03   | 0.02   | 0.03   |

K=5

# A.9.16 SUI 5 (omni ant., 90%)

|                | Path 1 | Path 2 | Path 3 |
|----------------|--------|--------|--------|
| Profile [Type] | WMDopp | WMDopp | WMDopp |
| Loss [dB]:     | 0      | 5      | 10     |
| Delay [ns]:    | 0      | 4000   | 10000  |
| LogNormal      | off    | off    | off    |
| Corr with      | off    | off    | off    |

|                   | Path 1 | Path 2 | Path 3 |
|-------------------|--------|--------|--------|
| Power Ratio [dB]: | 0      | 0      | 0      |
| Freq Ratio:       | 0,2    | 0,15   | 0,25   |
| Speed [km/h]:     | 0.03   | 0.02   | 0.03   |

K=0 (no Rice-component)

# A.9.17 SUI 5 (omni ant., 75%)

|                   | Path 1 | Path 2 | Path 3 |
|-------------------|--------|--------|--------|
| Profile [Type]    | WMDopp | WMDopp | WMDopp |
| Loss [dB]:        | 0      | 5      | 10     |
| Delay [ns]:       | 0      | 4000   | 10000  |
| LogNormal         | off    | off    | off    |
| Corr with         | off    | off    | off    |
| Power Ratio [dB]: | 0      | 0      | 0      |
| Freq Ratio:       | 0,2    | 0,15   | 0,25   |
| Speed [km/h]:     | 0.03   | 0.02   | 0.03   |

K=0 (no Rice-component)

# A.9.18 SUI 5 (omni ant., 50%)

|                   | Path 1 | Path 2 | Path 3 |
|-------------------|--------|--------|--------|
| Profile [Type]    | WMRice | WMDopp | WMDopp |
| Loss [dB]:        | 0      | 5      | 10     |
| Delay [ns]:       | 0      | 4000   | 10000  |
| LogNormal         | off    | off    | off    |
| Corr with         | off    | off    | off    |
| Power Ratio [dB]: | 3,0103 | 0      | 0      |
| Freq Ratio:       | 0,2    | 0,15   | 0,25   |
| Speed [km/h]:     | 0.03   | 0.02   | 0.03   |

K=2

# A.9.19 SUI 5 (30° ant., 90%)

|                   | Path 1 | Path 2 | Path 3 |
|-------------------|--------|--------|--------|
| Profile [Type]    | WMDopp | WMDopp | WMDopp |
| Loss [dB]:        | 0      | 11     | 22     |
| Delay [ns]:       | 0      | 4000   | 10000  |
| LogNormal         | off    | off    | off    |
| Corr with         | off    | off    | off    |
| Power Ratio [dB]: | 0      | 0      | 0      |
| Freq Ratio:       | 0,2    | 0,15   | 0,25   |
| Speed [km/h]:     | 0.03   | 0.02   | 0.03   |

K=0 (no Rice-component)

# A.9.20 SUI 5 (30° ant., 75%)

|                   | Path 1 | Path 2 | Path 3 |
|-------------------|--------|--------|--------|
| Profile [Type]    | WMRice | WMDopp | WMDopp |
| Loss [dB]:        | 0      | 11     | 22     |
| Delay [ns]:       | 0      | 4000   | 10000  |
| LogNormal         | off    | off    | off    |
| Corr with         | off    | off    | off    |
| Power Ratio [dB]: | 3,0103 | 0      | 0      |
| Freq Ratio:       | 0,2    | 0,15   | 0,25   |
| Speed [km/h]:     | 0.03   | 0.02   | 0.03   |

K=2

# A.9.21 SUI 5 (30° ant., 50%)

|                | Path 1 | Path 2 | Path 3 |
|----------------|--------|--------|--------|
| Profile [Type] | WMRice | WMDopp | WMDopp |
| Loss [dB]:     | 0      | 11     | 22     |
| Delay [ns]:    | 0      | 4000   | 10000  |
| LogNormal      | off    | off    | off    |
| Corr with      | off    | off    | off    |

|                   | Path 1  | Path 2 | Path 3 |
|-------------------|---------|--------|--------|
| Power Ratio [dB]: | 8,45098 | 0      | 0      |
| Freq Ratio:       | 0,2     | 0,15   | 0,25   |
| Speed [km/h]:     | 0.03    | 0.02   | 0.03   |

K=7

# A.9.22 SUI 6 (omni ant., 90%)

|                   | Path 1 | Path 2 | Path 3 |
|-------------------|--------|--------|--------|
| Profile [Type]    | WMDopp | WMDopp | WMDopp |
| Loss [dB]:        | 0      | 10     | 14     |
| Delay [ns]:       | 0      | 14000  | 20000  |
| LogNormal         | off    | off    | off    |
| Corr with         | off    | off    | off    |
| Power Ratio [dB]: | 0      | 0      | 0      |
| Freq Ratio:       | 0,4    | 0,3    | 0,5    |
| Speed [km/h]:     | 0.05   | 0.04   | 0.06   |

K=0 (no Rice-component)

# A.9.23 SUI 6 (omni ant., 75%)

|                   | Path 1 | Path 2 | Path 3 |
|-------------------|--------|--------|--------|
| Profile [Type]    | WMDopp | WMDopp | WMDopp |
| Loss [dB]:        | 0      | 10     | 14     |
| Delay [ns]:       | 0      | 14000  | 20000  |
| LogNormal         | off    | off    | off    |
| Corr with         | off    | off    | off    |
| Power Ratio [dB]: | 0      | 0      | 0      |
| Freq Ratio:       | 0,4    | 0,3    | 0,5    |
| Speed [km/h]:     | 0.05   | 0.04   | 0.06   |

K=0 (no Rice-component)
# A.9.24 SUI 6 (omni ant., 50%)

|                   | Path 1 | Path 2 | Path 3 |
|-------------------|--------|--------|--------|
| Profile [Type]    | WMRice | WMDopp | WMDopp |
| Loss [dB]:        | 0      | 10     | 14     |
| Delay [ns]:       | 0      | 14000  | 20000  |
| LogNormal         | off    | off    | off    |
| Corr with         | off    | off    | off    |
| Power Ratio [dB]: | 0      | 0      | 0      |
| Freq Ratio:       | 0,4    | 0,3    | 0,5    |
| Speed [km/h]:     | 0.05   | 0.04   | 0.06   |

K=1

# A.9.25 SUI 6 (30° ant., 90%)

|                   | Path 1 | Path 2 | Path 3 |
|-------------------|--------|--------|--------|
| Profile [Type]    | WMDopp | WMDopp | WMDopp |
| Loss [dB]:        | 0      | 16     | 26     |
| Delay [ns]:       | 0      | 14000  | 20000  |
| LogNormal         | off    | off    | off    |
| Corr with         | off    | off    | off    |
| Power Ratio [dB]: | 0      | 0      | 0      |
| Freq Ratio:       | 0,4    | 0,3    | 0,5    |
| Speed [km/h]:     | 0.05   | 0.04   | 0.06   |

K=0 (no Rice-component)

# A.9.26 SUI 6 (30° ant., 75%)

|                | Path 1 | Path 2 | Path 3 |
|----------------|--------|--------|--------|
| Profile [Type] | WMRice | WMDopp | WMDopp |
| Loss [dB]:     | 0      | 16     | 26     |
| Delay [ns]:    | 0      | 14000  | 20000  |
| LogNormal      | off    | off    | off    |
| Corr with      | off    | off    | off    |

|                   | Path 1 | Path 2 | Path 3 |
|-------------------|--------|--------|--------|
| Power Ratio [dB]: | 3,0103 | 0      | 0      |
| Freq Ratio:       | 0,4    | 0,3    | 0,5    |
| Speed [km/h]:     | 0.05   | 0.04   | 0.06   |

K=2

# A.9.27 SUI 6 (30° ant., 50%)

|                   | Path 1 | Path 2 | Path 3 |
|-------------------|--------|--------|--------|
| Profile [Type]    | WMRice | WMDopp | WMDopp |
| Loss [dB]:        | 0      | 16     | 26     |
| Delay [ns]:       | 0      | 14000  | 20000  |
| LogNormal         | off    | off    | off    |
| Corr with         | off    | off    | off    |
| Power Ratio [dB]: | 6,9897 | 0      | 0      |
| Freq Ratio:       | 0,4    | 0,3    | 0,5    |
| Speed [km/h]:     | 0.05   | 0.04   | 0.06   |

K=5

# A.9.28 ITU OIP-A

|                   | Path 1<br>(Path 4) | Path 2   | Path 3   | Path 4<br>(Path 1) |
|-------------------|--------------------|----------|----------|--------------------|
| Profile [Type]    | Rayleigh           | Rayleigh | Rayleigh | Rayleigh           |
| Loss [dB]:        | 0                  | 9,7      | 19,2     | 22,8               |
| Delay [ns]:       | 0                  | 110      | 190      | 410                |
| LogNormal         | off                | off      | off      | off                |
| Corr with         | off                | off      | off      | off                |
| Power Ratio [dB]: | 0                  | 0        | 0        | 0                  |
| Freq Ratio:       | 0                  | 0        | 0        | 0                  |
| Speed [km/h]:     | -                  | -        | -        | -                  |

# A.9.29 ITU OIP-B

|                      | Path 1   | Path 2   | Path 3   | Path 4   | Path 5   | Path 6   |
|----------------------|----------|----------|----------|----------|----------|----------|
| Profile<br>[Type]    | Rayleigh | Rayleigh | Rayleigh | Rayleigh | Rayleigh | Rayleigh |
| Loss [dB]:           | 0        | 0,9      | 4,9      | 8        | 7,8      | 23,9     |
| Delay [ns]:          | 0        | 200      | 800      | 1200     | 2300     | 3700     |
| LogNormal            | off      | off      | off      | off      | off      | off      |
| Corr with            | off      | off      | off      | off      | off      | off      |
| Power Ratio<br>[dB]: | 0        | 0        | 0        | 0        | 0        | 0        |
| Freq Ratio:          | 0        | 0        | 0        | 0        | 0        | 0        |
| Speed<br>[km/h]:     | -        | -        | -        | -        | -        | -        |

# A.9.30 ITU V-A 60

|                      | Path 1<br>(Path 4) | Path 2   | Path 3   | Path 4<br>(Path 1) | Path 5<br>(Path 7) | Path 6   |
|----------------------|--------------------|----------|----------|--------------------|--------------------|----------|
| Profile<br>[Type]    | Rayleigh           | Rayleigh | Rayleigh | Rayleigh           | Rayleigh           | Rayleigh |
| Loss [dB]:           | 0                  | 1        | 9        | 10                 | 15                 | 20       |
| Delay [ns]:          | 0                  | 310      | 710      | 1090               | 1730               | 2510     |
| LogNormal            | off                | off      | off      | off                | off                | off      |
| Corr with            | off                | off      | off      | off                | off                | off      |
| Power Ratio<br>[dB]: | 0                  | 0        | 0        | 0                  | 0                  | 0        |
| Freq Ratio:          | 0                  | 0        | 0        | 0                  | 0                  | 0        |
| Speed<br>[km/h]:     | 60                 | 60       | 60       | 60                 | 60                 | 60       |

# A.9.31 ITU V-A 120

|                   | Path 1<br>(Path 4) | Path 2   | Path 3   | Path 4<br>(Path 1) | Path 5<br>(Path 7) | Path 6   |
|-------------------|--------------------|----------|----------|--------------------|--------------------|----------|
| Profile<br>[Type] | Rayleigh           | Rayleigh | Rayleigh | Rayleigh           | Rayleigh           | Rayleigh |
| Loss [dB]:        | 0                  | 1        | 9        | 10                 | 15                 | 20       |
| Delay [ns]:       | 0                  | 310      | 710      | 1090               | 1730               | 10000    |

|                      | Path 1   | Path 2 | Path 3 | Path 4   | Path 5   | Path 6 |
|----------------------|----------|--------|--------|----------|----------|--------|
|                      | (Path 4) |        |        | (Path 1) | (Path 7) |        |
| LogNormal            | off      | off    | off    | off      | off      | off    |
| Corr with            | off      | off    | off    | off      | off      | off    |
| Power Ratio<br>[dB]: | 0        | 0      | 0      | 0        | 0        | 0      |
| Freq Ratio:          | 0        | 0      | 0      | 0        | 0        | 0      |
| Speed<br>[km/h]:     | 120      | 120    | 120    | 120      | 120      | 120    |

# A.10 LTE standards

Option: R&S SMW-B14/B15

# A.10.1 CQI 5Hz

CQI Tests according to 3GPP 36.521.1 Version 9.1.0, B2.4

|                   | Path 1       | Path 2       |
|-------------------|--------------|--------------|
| Profile [Type]    | Const. Phase | Pure Doppler |
| Loss [dB]:        | 0            | 0            |
| Delay [ns]:       | 0            | 450          |
| LogNormal         | off          | off          |
| Corr with         | off          | off          |
| Power Ratio [dB]: | 0            | 0            |
| Freq Ratio:       | 0            | 0            |
| Speed [Hz]:       | 0            | 5 Hz         |

# A.10.2 EPA (Extended pedestrian A)

#### Table A-22: 3GPP TR36.803

|                | Path 4   | Path 2   | Path 3   | Path 1   | Path 5 |
|----------------|----------|----------|----------|----------|--------|
| Profile [Type] | Rayleigh | Rayleigh | Rayleigh | Rayleigh |        |
| Loss [dB]:     | 0        | 1        | 2        | 3        |        |
| Delay [ns]:    | 0        | 30       | 70       | 90       |        |
| LogNormal      | off      | off      | off      | off      |        |
| Corr with      | off      | off      | off      | off      |        |

|                      | Path 4   | Path 2   | Path 3   | Path 1 | Path 5  |
|----------------------|----------|----------|----------|--------|---------|
| Power Ratio<br>[dB]: | 0        | 0        | 0        | 0      |         |
| Frequency<br>[Hz]: * |          |          |          |        |         |
|                      | Path 6   | Path 7   | Path 8   | Path 9 | Path 10 |
| Profile [Type]       | Rayleigh | Rayleigh | Rayleigh |        |         |
| Loss [dB]:           | 17.2     | 20.8     | 8        |        |         |
| Delay [ns]:          | 190      | 410      | 110      |        |         |
| LogNormal            | off      | off      | off      |        |         |
| Corr with            | off      | off      | off      |        |         |
| Power Ratio<br>[dB]: | 0        | 0        | 0        |        |         |
| Frequency<br>[Hz]: * |          |          |          |        |         |

\*) Frequency [Hz] = 1 Hz or 5 Hz

# A.10.3 EVA (Extended vehicular A)

|                      | Path 4   | Path 2   | Path 3   | Path 1   | Path 11  |  |  |  |  |
|----------------------|----------|----------|----------|----------|----------|--|--|--|--|
| Profile [Type]       | Rayleigh | Rayleigh | Rayleigh | Rayleigh | Rayleigh |  |  |  |  |
| Loss [dB]:           | 0        | 1.5      | 1.4      | 3.6      | 0.6      |  |  |  |  |
| Delay [ns]:          | 0        | 30       | 150      | 310      | 370      |  |  |  |  |
| LogNormal            | off      | off      | off      | off      | off      |  |  |  |  |
| Corr with            | off      | off      | off      | off      | off      |  |  |  |  |
| Power Ratio<br>[dB]: | 0        | 0        | 0        | 0        | 0        |  |  |  |  |
| Frequency<br>[Hz]: * |          |          |          |          |          |  |  |  |  |
|                      | Path 6   | Path 7   | Path 8   | Path 12  | Path 10  |  |  |  |  |
| Profile [Type]       | Rayleigh | Rayleigh | Rayleigh | Rayleigh |          |  |  |  |  |
| Loss [dB]:           | 9.1      | 7        | 12       | 16.9     |          |  |  |  |  |
| Delay [ns]:          | 710      | 1090     | 1730     | 2510     |          |  |  |  |  |
| LogNormal            | off      | off      | off      | off      |          |  |  |  |  |
| Corr with            | off      | off      | off      | off      |          |  |  |  |  |

Table A-23: 3GPP TR36.803

|                      | Path 4 | Path 2 | Path 3 | Path 1 | Path 11 |
|----------------------|--------|--------|--------|--------|---------|
| Power Ratio<br>[dB]: | 0      | 0      | 0      | 0      |         |
| Frequency<br>[Hz]: * |        |        |        |        |         |

\*) Frequency [Hz] = 5 Hz or 70 Hz

# A.10.4 ETU (Extended typical urban)

| Table | A-24:         | 3GPP | TR36.803  |
|-------|---------------|------|-----------|
| rubic | / <b>6</b> 7, | 0011 | 11100.000 |

|                                                               | Path 5                 | Path 2                       | Path 3                       | Path 4                       | Path 1   |
|---------------------------------------------------------------|------------------------|------------------------------|------------------------------|------------------------------|----------|
| Profile [Type]                                                | Rayleigh               | Rayleigh                     | Rayleigh                     | Rayleigh                     | Rayleigh |
| Loss [dB]:                                                    | 1                      | 1                            | 1                            | 0                            | 0        |
| Delay [ns]:                                                   | 0                      | 50                           | 120                          | 200                          | 230      |
| LogNormal                                                     | off                    | off                          | off                          | off                          | off      |
| Corr with                                                     | off                    | off                          | off                          | off                          | off      |
| Power Ratio<br>[dB]:                                          | 0                      | 0                            | 0                            | 0                            | 0        |
| Frequency<br>[Hz]: *                                          |                        |                              |                              |                              |          |
|                                                               | Path 6                 | Path 7                       | Path 8                       | Path 9                       | Path 10  |
| Profile [Type]                                                | Rayleigh               | Rayleigh                     | Rayleigh                     | Rayleigh                     | Rayleigh |
| Loss [dB]:                                                    | 0                      |                              |                              |                              |          |
|                                                               | 0                      | 3                            | 5                            | 7                            |          |
| Delay [ns]:                                                   | 500                    | 3<br>1600                    | 5<br>2300                    | 7<br>5000                    |          |
| Delay [ns]:<br>LogNormal                                      | 500<br>off             | 3<br>1600<br>off             | 5<br>2300<br>off             | 7<br>5000<br>off             |          |
| Delay [ns]:<br>LogNormal<br>Corr with                         | 500<br>off<br>off      | 3<br>1600<br>off<br>off      | 5<br>2300<br>off<br>off      | 7<br>5000<br>off<br>off      |          |
| Delay [ns]:<br>LogNormal<br>Corr with<br>Power Ratio<br>[dB]: | 500<br>off<br>off<br>0 | 3<br>1600<br>off<br>off<br>0 | 5<br>2300<br>off<br>off<br>0 | 7<br>5000<br>off<br>off<br>0 |          |

\*<sup>)</sup> Frequency [Hz] = 1 Hz, 5 Hz, 30 Hz, 70 Hz, 200 Hz, 300 Hz or 600 Hz

### A.10.5 MBSFN propagation channel profile (5 hz)

See Chapter A.6.13, "3GPP MBSFN propagation channel profile (18 path)", on page 266.

\* All fading paths use "Frequency = 5 Hz" and "Speed = 5.4 km/h".

### A.10.6 HST 1 open space

See Chapter A.14.1, "HST1 open space, HST1 open space (DL+UL)", on page 306.

### A.10.7 HST 1 500 A/B, HST 3 500 A/B

According to 3GPP TS 36.141, Release 16.

The following applies to all HST scenarios:

- "Signal Dedicated to = Baseband Output"
- "Consider DL RF = Yes"

| Fading scenario      | HST1-LTE500a | HST1-LTE500b | HST3-LTE500a | HST3-LTE500b |
|----------------------|--------------|--------------|--------------|--------------|
| Virtual RF [MHz]     | 2010         | 1880         | 2010         | 1880         |
| Profile              | Pure Doppler | Pure Doppler | Pure Doppler | Pure Doppler |
| Speed [km/h]:        | 500          | 500          | 500          | 500          |
| D <sub>min</sub> [m] | 50           | 50           | 2            | 2            |
| D <sub>s</sub> [m]   | 1000         | 1000         | 300          | 300          |
| Virtual DL RF [MHz]  | 2010         | 1880         | 2010         | 1880         |

### A.10.8 HST 3 tunnel multi antennas

See Chapter A.14.3, "HST3 tunnel multi antennas, HST3 tunnel multi antennas (DL +UL)", on page 307.

#### A.10.9 ETU 200Hz moving

See Chapter A.15.2, "ETU 200Hz moving (UL timing adjustment, scenario 1)", on page 308.

### A.10.10 Pure doppler moving

See Chapter A.15.3, "Pure doppler moving (UL timing adjustment, scenario 2)", on page 309.

# A.11 LTE-MIMO standards

Option: R&S SMW-K74

# A.11.1 EPA (Extended pedestrian A)

See Chapter A.10.2, "EPA (Extended pedestrian A)", on page 292.

### A.11.2 EVA (Extended vehicular A)

|                      | Path 1   | Path 2   | Path 3   | Path 11  | Path 12  |
|----------------------|----------|----------|----------|----------|----------|
| Profile [Type]       | Rayleigh | Rayleigh | Rayleigh | Rayleigh | Rayleigh |
| Loss [dB]:           | 0        | 1.5      | 1.4      | 3.6      | 0.6      |
| Delay [ns]:          | 0        | 30       | 150      | 310      | 370      |
| LogNormal            | off      | off      | off      | off      | off      |
| Corr with            | off      | off      | off      | off      | off      |
| Power Ratio<br>[dB]: | 0        | 0        | 0        | 0        | 0        |
| Frequency<br>[Hz]: * |          |          |          |          |          |
|                      | Path 6   | Path 7   | Path 8   | Path 13  | Path 10  |
| Profile [Type]       | Rayleigh | Rayleigh | Rayleigh | Rayleigh | Rayleigh |
| Loss [dB]:           | 9.1      | 7        | 12       | 16.9     |          |
| Delay [ns]:          | 710      | 1090     | 1730     | 2510     |          |
| LogNormal            | off      | off      | off      | off      |          |
| Corr with            | off      | off      | off      | off      |          |
|                      |          |          |          |          |          |
| Power Ratio<br>[dB]: | 0        | 0        | 0        | 0        |          |

### A.11.3 ETU (Extended typical urban)

See Chapter A.10.4, "ETU (Extended typical urban)", on page 294.

### A.11.4 MIMO parameter

#### Table A-25: R-High

| real    | imaginary | real    | imaginary | real    | imaginary | real    | imaginary |
|---------|-----------|---------|-----------|---------|-----------|---------|-----------|
| 1       | 0         | -0.4193 | 0.24      | 0.5297  | 0.7013    | -0.3904 | -0.1669   |
| -0.4193 | -0.24     | 1       | 0         | -0.0538 | -0.4212   | 0.5297  | 0.7013    |

| real    | imaginary | real    | imaginary | real    | imaginary | real    | imaginary |
|---------|-----------|---------|-----------|---------|-----------|---------|-----------|
| 0.5297  | -0.7013   | -0.0538 | 0.4212    | 1       | 0         | -0.4193 | 0.24      |
| -0.3904 | 0.1669    | 0.5297  | -0.7013   | -0.4193 | -0.24     | 1       | 0         |

#### Table A-26: R-Medium

| real   | imaginary | real    | imaginary | real   | imaginary | real    | imaginary |
|--------|-----------|---------|-----------|--------|-----------|---------|-----------|
| 1      | 0         | 0       | 0         | 0.7264 | 0         | 0       | 0         |
| 0      | 0         | 1       | 0         | 0      | 0         | -0.7264 | 0         |
| 0.7264 | 0         | 0       | 0         | 1      | 0         | 0       | 0         |
| 0      | 0         | -0.7264 | 0         | 0      | 0         | 1       | 0         |

#### Table A-27: R-Low

| real | imaginary | real | imaginary | real | imaginary | real | imaginary |
|------|-----------|------|-----------|------|-----------|------|-----------|
| 1    | 0         | 0    | 0         | 0    | 0         | 0    | 0         |
| 0    | 0         | 1    | 0         | 0    | 0         | 0    | 0         |
| 0    | 0         | 0    | 0         | 1    | 0         | 0    | 0         |
| 0    | 0         | 0    | 0         | 0    | 0         | 1    | 0         |

The MIMO correlation matrices for the high, medium and low antenna correlation for the 1x2, 2x2 and 4x2 MIMO configurations are calculated according to 3GPP TS36.101, annex B2.3.2.

### A.11.5 HST3 tunnel multi antennas

See Chapter A.14.3, "HST3 tunnel multi antennas, HST3 tunnel multi antennas (DL +UL)", on page 307.

# A.12 WIMAX-MIMO standards

Option: R&S SMW-K74

### A.12.1 ITU pedestrian b 3

|                   | Path 1   | Path 2   | Path 3   | Path 4   | Path 5   | Path 6   |
|-------------------|----------|----------|----------|----------|----------|----------|
| Profile<br>[Type] | Rayleigh | Rayleigh | Rayleigh | Rayleigh | Rayleigh | Rayleigh |
| Loss [dB]:        | 0        | 0,9      | 4,9      | 8        | 7,8      | 23,9     |
| Delay [ns]:       | 0        | 200      | 800      | 1200     | 2300     | 3700     |

|                      | Path 1 | Path 2 | Path 3 | Path 4 | Path 5 | Path 6 |
|----------------------|--------|--------|--------|--------|--------|--------|
| LogNormal            | off    | off    | off    | off    | off    | off    |
| Corr with            | off    | off    | off    | off    | off    | off    |
| Power Ratio<br>[dB]: | 0      | 0      | 0      | 0      | 0      | 0      |
| Speed<br>[km/h]:     | 3      | 3      | 3      | 3      | 3      | 3      |

Table A-28: MIMO Parameter - High Correlation

|       | real    | imagi-<br>nary | real    | imagi-<br>nary | real    | imagi-<br>nary | real    | imagi-<br>nary |
|-------|---------|----------------|---------|----------------|---------|----------------|---------|----------------|
| TAP 1 | 1       | 0              | -0,1468 | 0,4156         | 0,0303  | 0,7064         | -0,298  | -0,0911        |
|       | -0,1468 | -0,4156        | 1       | 0              | 0,28913 | -0,1163        | 0,0303  | 0,7064         |
|       | 0,0303  | -0,7064        | 0,28913 | 0,11629        | 1       | 0              | -0,1468 | 0,4156         |
|       | -0,298  | 0,09111        | 0,0303  | -0,7064        | -0,1468 | -0,4156        | 1       | 0              |
| TAP 2 | 1       | 0              | -0,4467 | 0,4227         | -0,4007 | -0,6073        | 0,4357  | 0,10191        |
|       | -0,4467 | -0,4227        | 1       | 0              | -0,0777 | 0,44066        | -0,4007 | -0,6073        |
|       | -0,4007 | 0,6073         | -0,0777 | -0,4407        | 1       | 0              | -0,4467 | 0,4227         |
|       | 0,4357  | -0,1019        | -0,4007 | 0,6073         | -0,4467 | -0,4227        | 1       | 0              |
| TAP 3 | 1       | 0              | -0,2906 | 0,4347         | -0,6664 | 0,262          | 0,07976 | -0,3658        |
|       | -0,2906 | -0,4347        | 1       | 0              | 0,30755 | 0,21355        | -0,6664 | 0,262          |
|       | -0,6664 | -0,262         | 0,30755 | -0,2135        | 1       | 0              | -0,2906 | 0,4347         |
|       | 0,07976 | 0,36582        | -0,6664 | -0,262         | -0,2906 | -0,4347        | 1       | 0              |
| TAP 4 | 1       | 0              | -0,4273 | 0,4259         | -0,6522 | 0,2088         | 0,18976 | -0,367         |
|       | -0,4273 | -0,4259        | 1       | 0              | 0,36761 | 0,18855        | -0,6522 | 0,2088         |
|       | -0,6522 | -0,2088        | 0,36761 | -0,1886        | 1       | 0              | -0,4273 | 0,4259         |
|       | 0,18976 | 0,36699        | -0,6522 | -0,2088        | -0,4273 | -0,4259        | 1       | 0              |
| TAP 5 | 1       | 0              | -0,7026 | -0,3395        | -0,5378 | -0,4866        | 0,21266 | 0,52447        |
|       | -0,7026 | 0,3395         | 1       | 0              | 0,54306 | 0,1593         | -0,5378 | -0,4866        |
|       | -0,5378 | 0,4866         | 0,54306 | -0,1593        | 1       | 0              | -0,7026 | -0,3395        |
|       | 0,21266 | -0,5245        | -0,5378 | 0,4866         | -0,7026 | 0,3395         | 1       | 0              |
| TAP 6 | 1       | 0              | -0,45   | 0,4222         | -0,4564 | -0,5655        | 0,44413 | 0,06178        |
|       | -0,45   | -0,4222        | 1       | 0              | -0,0334 | 0,44717        | -0,4564 | -0,5655        |
|       | -0,4564 | 0,5655         | -0,0334 | -0,4472        | 1       | 0              | -0,45   | 0,4222         |
|       | 0,44413 | -0,0618        | -0,4564 | 0,5655         | -0,45   | -0,4222        | 1       | 0              |

#### Table A-29: MIMO Parameter - Medium Correlation

|                 | real   | imagi-<br>nary | real    | imagi-<br>nary | real   | imagi-<br>nary | real    | imagi-<br>nary |
|-----------------|--------|----------------|---------|----------------|--------|----------------|---------|----------------|
| TAP 1-<br>TAP 6 | 1      | 0              | 0       | 0              | 0,7264 | 0              | 0       | 0              |
|                 | 0      | 0              | 1       | 0              | 0      | 0              | -0,7264 | 0              |
|                 | 0,7264 | 0              | 0       | 0              | 1      | 0              | 0       | 0              |
|                 | 0      | 0              | -0,7264 | 0              | 0      | 0              | 1       | 0              |

#### Table A-30: MIMO Parameter - Low Correlation

|       | real    | imagi-<br>nary | real    | imagi-<br>nary | real    | imagi-<br>nary | real    | imagi-<br>nary |
|-------|---------|----------------|---------|----------------|---------|----------------|---------|----------------|
| TAP 1 | 1       | 0              | 0       | 0              | 0,02201 | 0,51313        | 0       | 0              |
|       | 0       | 0              | 1       | 0              | 0       | 0              | -0,022  | -0,5131        |
|       | 0,02201 | -0,5131        | 0       | 0              | 1       | 0              | 0       | 0              |
|       | 0       | 0              | -0,022  | 0,51313        | 0       | 0              | 1       | 0              |
| TAP 2 | 1       | 0              | 0       | 0              | -0,2911 | -0,4411        | 0       | 0              |
|       | 0       | 0              | 1       | 0              | 0       | 0              | 0,29107 | 0,44114        |
|       | -0,2911 | 0,44114        | 0       | 0              | 1       | 0              | 0       | 0              |
|       | 0       | 0              | 0,29107 | -0,4411        | 0       | 0              | 1       | 0              |
| TAP 3 | 1       | 0              | 0       | 0              | -0,4841 | 0,19032        | 0       | 0              |
|       | 0       | 0              | 1       | 0              | 0       | 0              | 0,48407 | -0,1903        |
|       | -0,4841 | -0,1903        | 0       | 0              | 1       | 0              | 0       | 0              |
|       | 0       | 0              | 0,48407 | 0,19032        | 0       | 0              | 1       | 0              |
| TAP 4 | 1       | 0              | 0       | 0              | -0,4738 | 0,15167        | 0       | 0              |
|       | 0       | 0              | 1       | 0              | 0       | 0              | 0,47376 | -0,1517        |
|       | -0,4738 | -0,1517        | 0       | 0              | 1       | 0              | 0       | 0              |
|       | 0       | 0              | 0,47376 | 0,15167        | 0       | 0              | 1       | 0              |
| TAP 5 | 1       | 0              | 0       | 0              | -0,3907 | -0,3535        | 0       | 0              |
|       | 0       | 0              | 1       | 0              | 0       | 0              | 0,39066 | 0,35347        |
|       | -0,3907 | 0,35347        | 0       | 0              | 1       | 0              | 0       | 0              |
|       | 0       | 0              | 0,39066 | -0,3535        | 0       | 0              | 1       | 0              |
| TAP 6 | 1       | 0              | 0       | 0              | -0,3315 | -0,4108        | 0       | 0              |
|       | 0       | 0              | 1       | 0              | 0       | 0              | 0,33153 | 0,41078        |
|       | -0,3315 | 0,41078        | 0       | 0              | 1       | 0              | 0       | 0              |
|       | 0       | 0              | 0,33153 | -0,4108        | 0       | 0              | 1       | 0              |

WIMAX-MIMO standards

# A.12.2 ITU vehicular A-60

|                      | Path 1   | Path 2   | Path 3   | Path 4<br>(Path 7) | Path 5<br>(Path 8) | Path 6   |
|----------------------|----------|----------|----------|--------------------|--------------------|----------|
| Profile<br>[Type]    | Rayleigh | Rayleigh | Rayleigh | Rayleigh           | Rayleigh           | Rayleigh |
| Loss [dB]:           | 0        | 1        | 9        | 10                 | 15                 | 20       |
| Delay [ns]:          | 0        | 310      | 710      | 1090               | 1730               | 2510     |
| LogNormal            | off      | off      | off      | off                | off                | off      |
| Corr with            | off      | off      | off      | off                | off                | off      |
| Power Ratio<br>[dB]: | 0        | 0        | 0        | 0                  | 0                  | 0        |
| Speed<br>[km/h]:     | 60       | 60       | 60       | 60                 | 60                 | 60       |

#### Table A-31: MIMO Parameter - High Correlation

|       | real    | imagi-<br>nary | real    | imagi-<br>nary | real    | imagi-<br>nary | real    | imagi-<br>nary |
|-------|---------|----------------|---------|----------------|---------|----------------|---------|----------------|
| TAP 1 | 1       | 0              | -0,2366 | 0,4312         | 0,6883  | 0,1211         | -0,2151 | 0,26814        |
|       | -0,2366 | -0,4312        | 1       | 0              | -0,1106 | -0,3254        | 0,6883  | 0,1211         |
|       | 0,6883  | -0,1211        | -0,1106 | 0,32545        | 1       | 0              | -0,2366 | 0,4312         |
|       | -0,2151 | -0,2681        | 0,6883  | -0,1211        | -0,2366 | -0,4312        | 1       | 0              |
| TAP 2 | 1       | 0              | 0,1388  | 0,2343         | -0,3508 | -0,5926        | 0,09016 | -0,1644        |
|       | 0,1388  | -0,2343        | 1       | 0              | -0,1875 | -6E-05         | -0,3508 | -0,5926        |
|       | -0,3508 | 0,5926         | -0,1875 | 6E-05          | 1       | 0              | 0,1388  | 0,2343         |
|       | 0,09016 | 0,16445        | -0,3508 | 0,5926         | 0,1388  | -0,2343        | 1       | 0              |
| TAP 3 | 1       | 0              | -0,6443 | 0,365          | 0,3884  | -0,5604        | -0,0457 | 0,50283        |
|       | -0,6443 | -0,365         | 1       | 0              | -0,4548 | 0,2193         | 0,3884  | -0,5604        |
|       | 0,3884  | 0,5604         | -0,4548 | -0,2193        | 1       | 0              | -0,6443 | 0,365          |
|       | -0,0457 | -0,5028        | 0,3884  | 0,5604         | -0,6443 | -0,365         | 1       | 0              |
| TAP 4 | 1       | 0              | -0,362  | 0,4331         | 0,1899  | 0,6795         | -0,363  | -0,1637        |
|       | -0,362  | -0,4331        | 1       | 0              | 0,22555 | -0,3282        | 0,1899  | 0,6795         |
|       | 0,1899  | -0,6795        | 0,22555 | 0,32822        | 1       | 0              | -0,362  | 0,4331         |
|       | -0,363  | 0,16373        | 0,1899  | -0,6795        | -0,362  | -0,4331        | 1       | 0              |
| TAP 5 | 1       | 0              | -0,7074 | 0,3372         | -0,3933 | -0,565         | 0,46874 | 0,26706        |
|       | -0,7074 | -0,3372        | 1       | 0              | 0,0877  | 0,5323         | -0,3933 | -0,565         |
|       | -0,3933 | 0,565          | 0,0877  | -0,5323        | 1       | 0              | -0,7074 | 0,3372         |

#### WIMAX-MIMO standards

|       | real    | imagi-<br>nary | real    | imagi-<br>nary | real    | imagi-<br>nary | real    | imagi-<br>nary |
|-------|---------|----------------|---------|----------------|---------|----------------|---------|----------------|
|       | 0,46874 | -0,2671        | -0,3933 | 0,565          | -0,7074 | -0,3372        | 1       | 0              |
| TAP 6 | 1       | 0              | -0,4405 | 0,4238         | -0,4383 | -0,58          | 0,43888 | 0,06974        |
|       | -0,4405 | -0,4238        | 1       | 0              | -0,0527 | 0,44124        | -0,4383 | -0,58          |
|       | -0,4383 | 0,58           | -0,0527 | -0,4412        | 1       | 0              | -0,4405 | 0,4238         |
|       | 0,43888 | -0,0697        | -0,4383 | 0,58           | -0,4405 | -0,4238        | 1       | 0              |

#### Table A-32: MIMO Parameter - Medium Correlation

|                 | real   | imagi-<br>nary | real    | imagi-<br>nary | real   | imagi-<br>nary | real    | imagi-<br>nary |
|-----------------|--------|----------------|---------|----------------|--------|----------------|---------|----------------|
| TAP 1-<br>TAP 6 | 1      | 0              | 0       | 0              | 0,7264 | 0              | 0       | 0              |
|                 | 0      | 0              | 1       | 0              | 0      | 0              | -0,7264 | 0              |
|                 | 0,7264 | 0              | 0       | 0              | 1      | 0              | 0       | 0              |
|                 | 0      | 0              | -0,7264 | 0              | 0      | 0              | 1       | 0              |

#### Table A-33: MIMO Parameter - Low Correlation

|       | real    | imagi-<br>nary | real    | imagi-<br>nary | real    | imagi-<br>nary | real    | imagi-<br>nary |
|-------|---------|----------------|---------|----------------|---------|----------------|---------|----------------|
| TAP 1 | 1       | 0              | 0       | 0              | 0,49998 | 0,08797        | 0       | 0              |
|       | 0       | 0              | 1       | 0              | 0       | 0              | -0,5    | -0,088         |
|       | 0,49998 | -0,088         | 0       | 0              | 1       | 0              | 0       | 0              |
|       | 0       | 0              | -0,5    | 0,08797        | 0       | 0              | 1       | 0              |
| TAP 2 | 1       | 0              | 0       | 0              | -0,2548 | -0,4305        | 0       | 0              |
|       | 0       | 0              | 1       | 0              | 0       | 0              | 0,25482 | 0,43046        |
|       | -0,2548 | 0,43046        | 0       | 0              | 1       | 0              | 0       | 0              |
|       | 0       | 0              | 0,25482 | -0,4305        | 0       | 0              | 1       | 0              |
| TAP 3 | 1       | 0              | 0       | 0              | 0,28213 | -0,4071        | 0       | 0              |
|       | 0       | 0              | 1       | 0              | 0       | 0              | -0,2821 | 0,40707        |
|       | 0,28213 | 0,40707        | 0       | 0              | 1       | 0              | 0       | 0              |
|       | 0       | 0              | -0,2821 | -0,4071        | 0       | 0              | 1       | 0              |
| TAP 4 | 1       | 0              | 0       | 0              | 0,13794 | 0,49359        | 0       | 0              |
|       | 0       | 0              | 1       | 0              | 0       | 0              | -0,1379 | -0,4936        |
|       | 0,13794 | -0,4936        | 0       | 0              | 1       | 0              | 0       | 0              |
|       | 0       | 0              | -0,1379 | 0,49359        | 0       | 0              | 1       | 0              |
| TAP 5 | 1       | 0              | 0       | 0              | -0,3907 | -0,3535        | 0       | 0              |

1xevdo standards

|       | real    | imagi-<br>nary | real    | imagi-<br>nary | real    | imagi-<br>nary | real    | imagi-<br>nary |
|-------|---------|----------------|---------|----------------|---------|----------------|---------|----------------|
|       | 0       | 0              | 1       | 0              | 0       | 0              | 0,39066 | 0,35347        |
|       | -0,3907 | 0,35347        | 0       | 0              | 1       | 0              | 0       | 0              |
|       | 0       | 0              | 0,39066 | -0,3535        | 0       | 0              | 1       | 0              |
| TAP 6 | 1       | 0              | 0       | 0              | -0,3184 | -0,4213        | 0       | 0              |
|       | 0       | 0              | 1       | 0              | 0       | 0              | 0,31838 | 0,42131        |
|       | -0,3184 | 0,42131        | 0       | 0              | 1       | 0              | 0       | 0              |
|       | 0       | 0              | 0,31838 | -0,4213        | 0       | 0              | 1       | 0              |

# A.13 1xevdo standards

Option: R&S SMW-B14/B15 According to 3GPP2 C.S0032-A v2.0

# A.13.1 1xevdo chan. 1

|                   | Path 1   | Path 2   |
|-------------------|----------|----------|
| Profile [Type]    | Rayleigh | Rayleigh |
| Loss [dB]:        | 0        | 0        |
| Delay [ns]:       | 0        | 2000     |
| LogNormal         | off      | off      |
| Corr with         | off      | off      |
| Power Ratio [dB]: | 0        | 0        |
| Freq Ratio:       | 0        | 0        |
| Speed [km/h]:     | 8        | 8        |

# A.13.2 1xevdo chan. 1 (Bd. 5, 11)

|                | Path 1   | Path 2   |
|----------------|----------|----------|
| Profile [Type] | Rayleigh | Rayleigh |
| Loss [dB]:     | 0        | 0        |
| Delay [ns]:    | 0        | 2000     |
| LogNormal      | off      | off      |
| Corr with      | off      | off      |

|                   | Path 1 | Path 2 |
|-------------------|--------|--------|
| Power Ratio [dB]: | 0      | 0      |
| Freq Ratio:       | 0      | 0      |
| Speed [km/h]:     | 15     | 15     |

# A.13.3 1xevdo chan. 2

|                   | Path 1   |
|-------------------|----------|
| Profile [Type]    | Rayleigh |
| Loss [dB]:        | 0        |
| Delay [ns]:       | 0        |
| LogNormal         | off      |
| Corr with         | off      |
| Power Ratio [dB]: | 0        |
| Freq Ratio:       | 0        |
| Speed [km/h]:     | 3        |

# A.13.4 1xevdo chan. 2 (Bd. 5, 11)

|                   | Path 1   |
|-------------------|----------|
| Profile [Type]    | Rayleigh |
| Loss [dB]:        | 0        |
| Delay [ns]:       | 0        |
| LogNormal         | off      |
| Corr with         | off      |
| Power Ratio [dB]: | 0        |
| Freq Ratio:       | 0        |
| Speed [km/h]:     | 6        |

### A.13.5 1xevdo chan. 3

|                | Path 1   |
|----------------|----------|
| Profile [Type] | Rayleigh |
| Loss [dB]:     | 0        |

|                   | Path 1 |
|-------------------|--------|
| Delay [ns]:       | 0      |
| LogNormal         | off    |
| Corr with         | off    |
| Power Ratio [dB]: | 0      |
| Freq Ratio:       | 0      |
| Speed [km/h]:     | 30     |

# A.13.6 1xevdo chan. 3 (Bd. 5, 11)

|                   | Path 1   |
|-------------------|----------|
| Profile [Type]    | Rayleigh |
| Loss [dB]:        | 0        |
| Delay [ns]:       | 0        |
| LogNormal         | off      |
| Corr with         | off      |
| Power Ratio [dB]: | 0        |
| Freq Ratio:       | 0        |
| Speed [km/h]:     | 58       |

# A.13.7 1xevdo chan. 4

|                   | Path 1   | Path 2   | Path 3   |
|-------------------|----------|----------|----------|
| Profile [Type]    | Rayleigh | Rayleigh | Rayleigh |
| Loss [dB]:        | 0        | 0        | 3        |
| Delay [ns]:       | 0        | 2000     | 14500    |
| LogNormal         | off      | off      | off      |
| Corr with         | off      | off      | off      |
| Power Ratio [dB]: | 0        | 0        | 0        |
| Freq Ratio:       | 0        | 0        | 0        |
| Speed [km/h]:     | 100      | 100      | 100      |

# A.13.8 1xevdo chan. 4 (Bd. 5, 11)

|                   | Path 1   | Path 2   | Path 3   |
|-------------------|----------|----------|----------|
| Profile [Type]    | Rayleigh | Rayleigh | Rayleigh |
| Loss [dB]:        | 0        | 0        | 3        |
| Delay [ns]:       | 0        | 2000     | 14500    |
| LogNormal         | off      | off      | off      |
| Corr with         | off      | off      | off      |
| Power Ratio [dB]: | 0        | 0        | 0        |
| Freq Ratio:       | 0        | 0        | 0        |
| Speed [km/h]:     | 192      | 192      | 192      |

# A.13.9 1xevdo chan. 5

|                   | Path 1   | Path 2   |
|-------------------|----------|----------|
| Profile [Type]    | Rayleigh | Rayleigh |
| Loss [dB]:        | 0        | 0        |
| Delay [ns]:       | 0        | 2000     |
| LogNormal         | off      | off      |
| Corr with         | off      | off      |
| Power Ratio [dB]: | 0        | 0        |
| Freq Ratio:       | 0        | 0        |
| Speed [km/h]:     | 0        | 0        |

# A.13.10 1xevdo chan. 5 (Bd. 5, 11)

|                   | Path 1   | Path 2   |
|-------------------|----------|----------|
| Profile [Type]    | Rayleigh | Rayleigh |
| Loss [dB]:        | 0        | 0        |
| Delay [ns]:       | 0        | 2000     |
| LogNormal         | off      | off      |
| Corr with         | off      | off      |
| Power Ratio [dB]: | 0        | 0        |

3GPP/LTE high speed train

|               | Path 1 | Path 2 |
|---------------|--------|--------|
| Freq Ratio:   | 0      | 0      |
| Speed [km/h]: | 0      | 0      |

# A.14 3GPP/LTE high speed train

Option: R&S SMW-K74 and R&S SMW-K71

### A.14.1 HST1 open space, HST1 open space (DL+UL)

3GPP TS25.141, annex D.4A "High Speed Train" and 3GPP TS36.141, annex B.3 "High Speed Train"

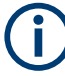

The HST DL+UL standards consider the downlink and the uplink. That is, if a doppler shift occurs in the downlink, the mobile receiver synchronizes to that shifted frequency. The uplink to the base station then results in a doppler shift enlarged by a factor based on the sum of the DL and UL frequency.

|                   | Path 1       |
|-------------------|--------------|
| Profile [Type]    | Pure Doppler |
| Loss [dB]:        | 0            |
| Delay [ns]:       | 0            |
| LogNormal         | off          |
| Corr with         | off          |
| Power Ratio [dB]: | -            |
| Freq Ratio:       |              |
| Speed [km/h]:     | 350km/h      |
| D <sub>min</sub>  | 50m          |
| D <sub>s</sub>    | 1000m        |

### A.14.2 HST2 tunnel leaky cable, HST2 tunnel leaky cable (DL+UL)

3GPP TS25.141, annex D.4A "High Speed Train"

 $(\mathbf{i})$ 

The HST DL+UL standards consider the downlink and the uplink. That is, if a doppler shift occurs in the downlink, the mobile receiver synchronizes to that shifted frequency. The uplink to the base station then results in a doppler shift enlarged by a factor based on the sum of the DL and UL frequency.

|                   | Path 1  |
|-------------------|---------|
| Profile [Type]    | Rice    |
| Loss [dB]:        | 10      |
| Delay [ns]:       | 0       |
| LogNormal         | off     |
| Corr with         | off     |
| Power Ratio [dB]: | 0       |
| Freq Ratio:       | 1       |
| Speed [km/h]:     | 300km/h |

### A.14.3 HST3 tunnel multi antennas, HST3 tunnel multi antennas (DL+UL)

3GPP TS25.141, annex D.4A "High Speed Train" and 3GPP TS36.141, annex B.3A "High Speed Train"

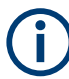

The HST DL+UL standards consider the downlink and the uplink. That is, if a doppler shift occurs in the downlink, the mobile receiver synchronizes to that shifted frequency. The uplink to the base station then results in a doppler shift enlarged by a factor based on the sum of the DL and UL frequency.

|                   | Path 1       |
|-------------------|--------------|
| Profile [Type]    | Pure Doppler |
| Loss [dB]:        | 0            |
| Delay [ns]:       | 0            |
| LogNormal         | off          |
| Corr with         | off          |
| Power Ratio [dB]: | -            |
| Freq Ratio:       |              |
| Speed [km/h]:     | 300km/h      |
| D <sub>min</sub>  | 2m           |
| D <sub>s</sub>    | 300m         |

# A.15 3GPP/LTE moving propagation

Option: R&S SMW-K71

# A.15.1 Reference + moving channel

|                   | Path 1 | Path 2   |
|-------------------|--------|----------|
| Profile [Type]    | Static | Static   |
| Loss [dB]:        | 0      | 0        |
| Delay [ns]:       | 0      | 1 to 6us |
| LogNormal         | off    | off      |
| Corr with         | off    | off      |
| Power Ratio [dB]: | 0      | 0        |
| Freq Ratio:       | 1      | 1        |
| Speed [km/h]:     | 0      | 0        |

Period: 157,0796s = 2\*PI/0.04

(Mean)-Delay: 3.5µs

# A.15.2 ETU 200Hz moving (UL timing adjustment, scenario 1)

Table A-35: 3GPP TS36.141, annex B.4 "Moving Propagation Conditions"

|                      | Path 1   | Path 2   | Path 3   | Path 4   | Path 5   |
|----------------------|----------|----------|----------|----------|----------|
| Profile [Type]       | Rayleigh | Rayleigh | Rayleigh | Rayleigh | Rayleigh |
| Loss [dB]:           | 1        | 1        | 1        | 0        | 0        |
| Delay [ns]:          | 0        | 50       | 120      | 200      | 230      |
| LogNormal            | off      | off      | off      | off      | off      |
| Corr with            | off      | off      | off      | off      | off      |
| Power Ratio<br>[dB]: | 0        | 0        | 0        | 0        | 0        |
| Doppler [Hz]:        |          |          |          |          |          |
| Speed [km/h]:        | 120      | 120      | 120      | 120      | 120      |

|                   | Path 6   | Path 7   | Path 8   | Path 9   |
|-------------------|----------|----------|----------|----------|
| Profile [Type]    | Rayleigh | Rayleigh | Rayleigh | Rayleigh |
| Loss [dB]:        | 0        | 3        | 5        | 7        |
| Delay [ns]:       | 500      | 1600     | 2300     | 5000     |
| LogNormal         | off      | off      | off      | off      |
| Corr with         | off      | off      | off      | off      |
| Power Ratio [dB]: | 0        | 0        | 0        | 0        |

#### SCM and SCME channel models for MIMO OTA

|               | Path 6 | Path 7 | Path 8 | Path 9 |
|---------------|--------|--------|--------|--------|
| Doppler [Hz]: |        |        |        |        |
| Speed [km/h]: | 120    | 120    | 120    | 120    |

Period: 157,0796s = 2\*PI/0.04

Amplitude: 5us = 10us/2

### A.15.3 Pure doppler moving (UL timing adjustment, scenario 2)

Table A-36: 3GPP TS36.141, annex B.4 "Moving Propagation Conditions"

|                   | Path 1       |
|-------------------|--------------|
| Profile [Type]    | Pure Doppler |
| Loss [dB]:        | 0            |
| Delay [ns]:       | 0            |
| LogNormal         | off          |
| Corr with         | off          |
| Power Ratio [dB]: | 0            |
| Doppler [Hz]:     |              |
| Speed [km/h]:     | 350          |

Period: 48,33s = 2\*PI/0.13

Amplitude:  $5\mu s = 10\mu s/2$ 

# A.16 SCM and SCME channel models for MIMO OTA

Option: R&S SMW-K72

The SCM/SCME models define 6 clusters characterized by the delay, the AoA/AoD, AS and PAS shape.

These channel models are defined for 2x2 MIMO configuration and cannot be loaded in other MIMO configurations.

#### SCME models

The following antenna polarization and antenna pattern settings apply for all **SCME** models.

| Antenna settings | Polarization | Distance (d <sub>a</sub> ) | Antenna pattern |
|------------------|--------------|----------------------------|-----------------|
| Тх               | Cross 45°    | 0                          | Dipole          |
| Rx               | Horizontal   | 0.5λ                       | Isotropic       |

#### Geo SCME models

The following antenna polarization and antenna pattern settings apply for all **Geo SCME**:

- "Polarization = On"
- "LOS component = Off"
- "σ<sub>SF</sub> = 8 dB"
- "Use random start phases = On"

| Antenna settings | Distance (d <sub>a</sub> ) | Antenna pattern  |
|------------------|----------------------------|------------------|
| Тх               | 0                          | Dipole +45°/-45° |
| Rx               | 0.5λ                       | Vertical dipole  |

# A.16.1 SCME/Geo SCME urban micro-cell channel (UMi) 3 km/h and 30 km/h

| Тар                     | Path 4   | Path 2   | Path 3   | Path 1   | Path 16  | Path 6   |
|-------------------------|----------|----------|----------|----------|----------|----------|
| Cluster                 |          | 1        |          |          | 2        |          |
| Profile<br>[type]:      | Rayleigh | Rayleigh | Rayleigh | Rayleigh | Rayleigh | Rayleigh |
| Loss [dB]:              | 3        | 5.2      | 7        | 4.3      | 6.5      | 8.3      |
| Delay [ns]:             | 0        | 5        | 10       | 285      | 290      | 295      |
| Fine delay<br>required: | 0        | 0        | 0        | 0        | 0        | 0        |
| AoA [°]:                | 0.7      |          | -13.2    |          |          |          |
| AoD [°]:                |          | 6.6      |          |          | 14.1     |          |

| Тар                     | Path 7   | Path 8   | Path 13  | Path 10  | Path 11  | Path 12  |
|-------------------------|----------|----------|----------|----------|----------|----------|
| Cluster                 |          | 3        |          |          | 4        |          |
| Profile<br>[type]:      | Rayleigh | Rayleigh | Rayleigh | Rayleigh | Rayleigh | Rayleigh |
| Loss [dB]:              | 5.7      | 7.9      | 9.7      | 7.3      | 9.5      | 11.3     |
| Delay [ns]:             | 205      | 210      | 215      | 660      | 665      | 670      |
| Fine delay<br>required: | 0        | 0        | 0        | 0        | 0        | 0        |
| AoA [°]:                |          | 146.1    |          |          | -30.5    |          |
| AoD [°]:                |          | 50.8     |          |          | 38.4     |          |

SCM and SCME channel models for MIMO OTA

| Тар                  | Path 9   | Path 18  | Path 15  | Path 5   | Path 17  | Path 14  |
|----------------------|----------|----------|----------|----------|----------|----------|
| Cluster              |          | 5        | •        |          | 6        |          |
| Profile<br>[type]:   | Rayleigh | Rayleigh | Rayleigh | Rayleigh | Rayleigh | Rayleigh |
| Loss [dB]:           | 9        | 11.2     | 13       | 11.4     | 13.6     | 15.4     |
| Delay [ns]:          | 800      | 810      | 820      | 920      | 930      | 940      |
| Fine delay required: | 0        | 0        | 0        | 0        | 0        | 0        |
| AoA [°]:             | -11.4    |          |          | -1.1     |          |          |
| AoD [°]:             | 6.7      |          |          | 40.3     |          |          |

| Delay spread [ns]:                             | 294        |
|------------------------------------------------|------------|
| Cluster AS AoD / AS AoA [°]:                   | 5 /35      |
| Cluster PAS shape:                             | Laplacian  |
| Total AS AoD / AS AoA [°]:                     | 18.2 /67.8 |
| Mobile speed [km/h] / direction of travel [°]: | 3, 30 /120 |
| XPR <sup>1)</sup> [dB]:                        | 9          |

<sup>1)</sup> XPR = cross polarization power ratio in the selected propagation channel

# A.16.2 SCME/Geo SCME urban macro-cell channel (UMa) 3 km/h and 30 km/h

| Тар                     | Path 1   | Path 2   | Path 3   | Path 4   | Path 5   | Path 6   |
|-------------------------|----------|----------|----------|----------|----------|----------|
| Cluster                 |          | 1        |          |          | 2        |          |
| Profile<br>[type]:      | Rayleigh | Rayleigh | Rayleigh | Rayleigh | Rayleigh | Rayleigh |
| Loss [dB]:              | 3        | 5.2      | 7        | 5.2      | 7.4      | 9.2      |
| Delay [ns]:             | 0        | 5        | 10       | 360      | 365      | 370      |
| Fine delay<br>required: | 0        | 0        | 0        | 0        | 0        | 0        |
| AoA [°]:                |          | 66       |          |          | 46       |          |
| AoD [°]:                |          | 82       |          |          | 81       |          |

| Тар                | Path 7   | Path 8   | Path 9   | Path 10  | Path 11  | Path 12  |
|--------------------|----------|----------|----------|----------|----------|----------|
| Cluster            |          | 3        |          |          | 4        |          |
| Profile<br>[type]: | Rayleigh | Rayleigh | Rayleigh | Rayleigh | Rayleigh | Rayleigh |

Watterson standards

| Тар                     | Path 7 | Path 8 | Path 9 | Path 10 | Path 11 | Path 12 |
|-------------------------|--------|--------|--------|---------|---------|---------|
| Loss [dB]:              | 4.7    | 6.9    | 8.7    | 8.2     | 10.4    | 12.2    |
| Delay [ns]:             | 255    | 260    | 265    | 1040    | 1045    | 1050    |
| Fine delay<br>required: | 0      | 0      | 0      | 0       | 0       | 0       |
| AoA [°]:                | 143    |        |        |         | 33      |         |
| AoD [°]:                | 80     |        |        |         | 99      |         |

| Тар                  | Path 13  | Path 14  | Path 15  | Path 16  | Path 17  | Path 18  |
|----------------------|----------|----------|----------|----------|----------|----------|
| Cluster              |          | 5        |          |          | 6        |          |
| Profile<br>[type]:   | Rayleigh | Rayleigh | Rayleigh | Rayleigh | Rayleigh | Rayleigh |
| Loss [dB]:           | 12.1     | 14.3     | 16.1     | 15.5     | 17.7     | 19.5     |
| Delay [ns]:          | 2730     | 2735     | 2740     | 4600     | 4605     | 4610     |
| Fine delay required: | 0        | 0        | 0        | 0        | 0        | 0        |
| AoA [°]:             |          | -91      |          |          | -19      |          |
| AoD [°]:             |          | 102      |          |          | 107      |          |

| Delay spread [ns]:                             | 839.5       |
|------------------------------------------------|-------------|
| Cluster AS AoD / AS AoA [°]:                   | 2/35        |
| Cluster PAS shape:                             | Laplacian   |
| Total AS AoD / AS AoA [°]:                     | 7.8 / 62.6  |
| Mobile speed [km/h] / direction of travel [°]: | 3, 30 / 120 |
| XPR <sup>1)</sup> [dB]:                        | 9           |

<sup>1)</sup> XPR = cross polarization power ratio in the selected propagation channel

# A.17 Watterson standards

Option: R&S SMW-K72

# A.17.1 Watterson I1

|                     | Path 1               | Path 2               | Path 3               | Path 4               | Path 5          |
|---------------------|----------------------|----------------------|----------------------|----------------------|-----------------|
| Profile [Type]      | Gauss-Watter-<br>son | Gauss-Watter-<br>son | Gauss-Watter-<br>son | Gauss-Watter-<br>son | Gauss-Watterson |
| Loss [dB]:          | 4.1                  | 4.3                  | 1.2                  | 7.2                  | 13.5            |
| Delay [ns]:         | 40000                | 40000                | 40000                | 290000               | 1139000         |
| LogNormal           | off                  | off                  | off                  | off                  | off             |
| Corr with           | off                  | off                  | off                  | off                  | off             |
| Freq. Spread:       | 0.0073               | 0.0318               | 0.0272               | 0.144                | 0.34            |
| Freq Shift<br>[Hz]: | 0.0022               | 0.017                | 0.0094               | 0.0089               | -0.167          |
| Speed [km/h]:       |                      |                      |                      |                      |                 |

Tap 2: S(d) = 0,1 +/- 0,02

# A.17.2 Watterson I2

|                     | Path 1               | Path 2               | Path 3               | Path 4               | Path 5               | Path 6               |
|---------------------|----------------------|----------------------|----------------------|----------------------|----------------------|----------------------|
| Profile<br>[Type]   | Gauss-Wat-<br>terson | Gauss-Wat-<br>terson | Gauss-Wat-<br>terson | Gauss-Wat-<br>terson | Gauss-Watter-<br>son | Gauss-Watter-<br>son |
| Loss [dB]:          | 4.1                  | 5.5                  | 1.7                  | 5.9                  | 17.6                 | 12.6                 |
| Delay [ns]:         | 40000                | 40000                | 40000                | 290000               | 590000               | 1126000              |
| LogNormal           | off                  | off                  | off                  | off                  | off                  | off                  |
| Corr with           | off                  | off                  | off                  | off                  | off                  | off                  |
| Freq.<br>Spread:    | 0.0064               | 0.0084               | 0.0153               | 0.18                 | 0.334                | 0.336                |
| Freq Shift<br>[Hz]: | -0.0008              | 0.0127               | 0.0071               | 0.0159               | 0.108                | 0.118                |
| Speed<br>[km/h]:    |                      |                      |                      |                      |                      |                      |

Tap 3: S(d) = 0,1 +/- 0,02

# A.17.3 Watterson I3

|                     | Path 1               | Path 2               | Path 3               | Path 4               | Path 5          |
|---------------------|----------------------|----------------------|----------------------|----------------------|-----------------|
| Profile [Type]      | Gauss-Watter-<br>son | Gauss-Watter-<br>son | Gauss-Watter-<br>son | Gauss-Watter-<br>son | Gauss-Watterson |
| Loss [dB]:          | 3.8                  | 5.7                  | 1.6                  | 10.8                 | 10.6            |
| Delay [ns]:         | 445000               | 445000               | 445000               | 750000               | 750000          |
| LogNormal           | off                  | off                  | off                  | off                  | off             |
| Corr with           | off                  | off                  | off                  | off                  | off             |
| Freq. Spread:       | 0.034                | 0.032                | 0.0658               | 0.0104               | 0.013           |
| Freq Shift<br>[Hz]: | 0.0764               | 0.0134               | 0.0989               | 0.121                | 0.141           |
| Speed [km/h]:       |                      |                      |                      |                      |                 |

|                  | Path 6          | Path 7          | Path 8          | Path 9          |
|------------------|-----------------|-----------------|-----------------|-----------------|
| Profile [Type]   | Gauss-Watterson | Gauss-Watterson | Gauss-Watterson | Gauss-Watterson |
| Loss [dB]:       | 7.7             | 12.9            | 10.4            | 8.5             |
| Delay [ns]:      | 750000          | 1088000         | 1088000         | 1088000         |
| LogNormal        | off             | off             | off             | off             |
| Corr with        | off             | off             | off             | off             |
| Freq. Spread:    | 0.0229          | 0.0149          | 0.0206          | 0.0335          |
| Freq Shift [Hz]: | 0.131           | 0.121           | 0.151           | 0.014           |
| Speed [km/h]:    |                 |                 |                 |                 |

Tap 6: S(d) = 1,0 +/- 0,1

# A.18 802.11n-SISO standards

Option: R&S SMW-B14/B15

These fading profiles are implemented as the IEEE 802.11n-MIMO models, expect that:

- Correlation Path = Off
- Coefficient, % = 100
- Phase, deg = 0

See Chapter A.19, "802.11n-MIMO standards", on page 315.

# A.19 802.11n-MIMO standards

Option: R&S SMW-K71

According to IEEE 802.11-03/940r4

Rx Antenna Distance = 1

Tx Antenna Distance = 0.5

Distribution = Laplace

Profile = Bell Shape tgn Indoor, exception Model F, Path 3 where the Profile = Bell Shape tgn Moving Vehicle

Speed = 1.2 km/h, exception Model F, Path 3 where Speed = 40 km/h

# A.19.1 Model a

| Тар:         | Path 1                |
|--------------|-----------------------|
| Cluster      |                       |
| Profil [Typ] | Bell Shape tgn Indoor |
| Loss [dB]    | 0                     |
| Delay [ns]   | 0                     |
| AoA          | 45                    |
| AS (A)       | 40                    |
| AoD          | 45                    |
| AS (D)       | 40                    |
| Speed [km/h] | 1.2                   |

# A.19.2 Model b

| Тар:                     | Path 4                   | Path 2                   | Path 3                   |                          | Path 1                   |                          |
|--------------------------|--------------------------|--------------------------|--------------------------|--------------------------|--------------------------|--------------------------|
| Cluster                  |                          |                          | 1                        | 2                        | 1                        | 2                        |
| Profil [Typ]             | Bell Shape<br>tgn Indoor | Bell Shape<br>tgn Indoor | Bell Shape<br>tgn Indoor | Bell Shape<br>tgn Indoor | Bell Shape<br>tgn Indoor | Bell Shape<br>tgn Indoor |
| (Relative)<br>Loss [dB]: | 0                        | 5.4                      | 10.8                     | 3.2                      | 16.2                     | 6.3                      |
| Delay [ns]:              | 0                        | 10                       | 20                       | 20                       | 30                       | 30                       |
| AoA:                     | 4.3                      | 4.3                      | 4.3                      | 118.4                    | 4.3                      | 118.4                    |
| AS (A):                  | 14.4                     | 14.4                     | 14.4                     | 25.2                     | 14.4                     | 25.2                     |
| AoD:                     | 225.1                    | 225.1                    | 225.1                    | 106.5                    | 225.1                    | 106.5                    |

| Тар:            | Path 4  | Path 2  | Path 3  |         | Path 1  |         |
|-----------------|---------|---------|---------|---------|---------|---------|
| AS (D):         | 14.4    | 14.4    | 14.4    | 25.4    | 14.4    | 25.4    |
| Speed<br>[km/h] | 1.2     | 1.2     | 1.2     | 1.2     | 1.2     | 1.2     |
| Distribution    | Laplace | Laplace | Laplace | Laplace | Laplace | Laplace |

| Тар:                     | Path 5                   |                          | Path 6                   | Path 7                   | Path 8                   | Path 9                   |
|--------------------------|--------------------------|--------------------------|--------------------------|--------------------------|--------------------------|--------------------------|
| Cluster                  | 1                        | 2                        |                          |                          |                          |                          |
| Profil [Typ]             | Bell Shape<br>tgn Indoor | Bell Shape<br>tgn Indoor | Bell Shape<br>tgn Indoor | Bell Shape<br>tgn Indoor | Bell Shape<br>tgn Indoor | Bell Shape<br>tgn Indoor |
| (Relative)<br>Loss [dB]: | 21.7                     | 9.4                      | 12.5                     | 15.6                     | 18.7                     | 21.8                     |
| Delay [ns]:              | 40                       | 40                       | 50                       | 60                       | 70                       | 80                       |
| AoA:                     | 4.3                      | 118.4                    | 118.4                    | 118.4                    | 118.4                    | 118.4                    |
| AS (A):                  | 14.4                     | 25.2                     | 25.2                     | 25.2                     | 25.2                     | 25.2                     |
| AoD:                     | 225.1                    | 106.5                    | 106.5                    | 106.5                    | 106.5                    | 106.5                    |
| AS (D):                  | 14.4                     | 25.4                     | 25.4                     | 25.4                     | 25.4                     | 25.4                     |
| Speed<br>[km/h]          | 1.2                      | 1.2                      | 1.2                      | 1.2                      | 1.2                      | 1.2                      |
| Distribution             | Laplace                  | Laplace                  | Laplace                  | Laplace                  | Laplace                  | Laplace                  |

# A.19.3 Model c

| Тар:                     | Path 4                   | Path 2                   | Path 3                   | Path 1                   | Path 5                   | Path 6                   |
|--------------------------|--------------------------|--------------------------|--------------------------|--------------------------|--------------------------|--------------------------|
| Cluster                  |                          |                          |                          |                          |                          |                          |
| Profil [Typ]             | Bell Shape<br>tgn Indoor | Bell Shape<br>tgn Indoor | Bell Shape<br>tgn Indoor | Bell Shape<br>tgn Indoor | Bell Shape<br>tgn Indoor | Bell Shape<br>tgn Indoor |
| (Relative)<br>Loss [dB]: | 0                        | 2.1                      | 4.3                      | 6.5                      | 8.6                      | 10.8                     |
| Delay [ns]:              | 0                        | 10                       | 20                       | 30                       | 40                       | 50                       |
| AoA:                     | 290.3                    | 290.3                    | 290.3                    | 290.3                    | 290.3                    | 290.3                    |
| AS (A):                  | 24.6                     | 24.6                     | 24.6                     | 24.6                     | 24.6                     | 24.6                     |
| AoD:                     | 13.5                     | 13.5                     | 13.5                     | 13.5                     | 13.5                     | 13.5                     |
| AS (D):                  | 24.7                     | 24.7                     | 24.7                     | 24.7                     | 24.7                     | 24.7                     |
| Speed<br>[km/h]          | 1.2                      | 1.2                      | 1.2                      | 1.2                      | 1.2                      | 1.2                      |
| Distribution             | Laplace                  | Laplace                  | Laplace                  | Laplace                  | Laplace                  | Laplace                  |

| Тар:                     | Path 10                  | Path 10                  | Path 8                   | Path 8                   | Path 9                   | Path 9                   |
|--------------------------|--------------------------|--------------------------|--------------------------|--------------------------|--------------------------|--------------------------|
| Cluster                  | 1                        | 2                        | 1                        | 2                        | 1                        | 2                        |
| Profil [Typ]             | Bell Shape<br>tgn Indoor | Bell Shape<br>tgn Indoor | Bell Shape<br>tgn Indoor | Bell Shape<br>tgn Indoor | Bell Shape<br>tgn Indoor | Bell Shape<br>tgn Indoor |
| (Relative)<br>Loss [dB]: | 13                       | 5                        | 15.2                     | 7.2                      | 17.3                     | 9.3                      |
| Delay [ns]:              | 60                       | 60                       | 70                       | 70                       | 80                       | 80                       |
| AoA:                     | 290.3                    | 332.3                    | 290.3                    | 332.3                    | 290.3                    | 332.3                    |
| AS (A):                  | 24.6                     | 22.4                     | 24.6                     | 22.4                     | 24.6                     | 22.4                     |
| AoD:                     | 13.5                     | 56.4                     | 13.5                     | 56.4                     | 13.5                     | 56.4                     |
| AS (D):                  | 24.7                     | 22.5                     | 24.7                     | 22.5                     | 24.7                     | 22.5                     |
| Speed<br>[km/h]          | 1.2                      | 1.2                      | 1.2                      | 1.2                      | 1.2                      | 1.2                      |
| Distribution             | Laplace                  | Laplace                  | Laplace                  | Laplace                  | Laplace                  | Laplace                  |

| Тар:                     | Path 7                   | Path 7                   | Path 11                  | Path 12                  | Path 13                  | Path 14                  |
|--------------------------|--------------------------|--------------------------|--------------------------|--------------------------|--------------------------|--------------------------|
| Cluster                  | 1                        | 2                        |                          |                          |                          |                          |
| Profil [Typ]             | Bell Shape<br>tgn Indoor | Bell Shape tgn<br>Indoor | Bell Shape<br>tgn Indoor | Bell Shape<br>tgn Indoor | Bell Shape<br>tgn Indoor | Bell Shape<br>tgn Indoor |
| (Relative)<br>Loss [dB]: | 19.5                     | 11.5                     | 13.7                     | 15.8                     | 18                       | 20.2                     |
| Delay [ns]:              | 90                       | 90                       | 110                      | 140                      | 170                      | 200                      |
| AoA:                     | 290.3                    | 332.3                    | 332.3                    | 332.3                    | 332.3                    | 332.3                    |
| AS (A):                  | 24.6                     | 22.4                     | 22.4                     | 22.4                     | 22.4                     | 22.4                     |
| AoD:                     | 13.5                     | 56.4                     | 56.4                     | 56.4                     | 56.4                     | 56.4                     |
| AS (D):                  | 24.7                     | 22.5                     | 22.5                     | 22.5                     | 22.5                     | 22.5                     |
| Speed<br>[km/h]          | 1.2                      | 1.2                      | 1.2                      | 1.2                      | 1.2                      | 1.2                      |
| Distribution             | Laplace                  | Laplace                  | Laplace                  | Laplace                  | Laplace                  | Laplace                  |

# A.19.4 Model d

| Тар:                     | Path 4                   | Path 2                   | Path 3                   | Path 1                   | Path 5                   | Path 6                   |
|--------------------------|--------------------------|--------------------------|--------------------------|--------------------------|--------------------------|--------------------------|
| Cluster                  |                          |                          |                          |                          |                          |                          |
| Profil [Typ]             | Bell Shape<br>tgn Indoor | Bell Shape<br>tgn Indoor | Bell Shape<br>tgn Indoor | Bell Shape<br>tgn Indoor | Bell Shape<br>tgn Indoor | Bell Shape<br>tgn Indoor |
| (Relative)<br>Loss [dB]: | 0                        | 0.9                      | 1.7                      | 2.6                      | 3.5                      | 4.3                      |

| Тар:            | Path 4  | Path 2  | Path 3  | Path 1  | Path 5  | Path 6  |
|-----------------|---------|---------|---------|---------|---------|---------|
| Delay [ns]:     | 0       | 10      | 20      | 30      | 40      | 50      |
| AoA:            | 158.9   | 158.9   | 158.9   | 158.9   | 158.9   | 158.9   |
| AS (A):         | 27.7    | 27.7    | 27.7    | 27.7    | 27.7    | 27.7    |
| AoD:            | 332.1   | 332.1   | 332.1   | 332.1   | 332.1   | 332.1   |
| AS (D):         | 27.4    | 27.4    | 27.4    | 27.4    | 27.4    | 27.4    |
| Speed<br>[km/h] | 1.2     | 1.2     | 1.2     | 1.2     | 1.2     | 1.2     |
| Distribution    | Laplace | Laplace | Laplace | Laplace | Laplace | Laplace |

| Тар:                     | Path 10                  | Path 8                   | Path 9                   | Path 7                   | Path 11                  |                          |
|--------------------------|--------------------------|--------------------------|--------------------------|--------------------------|--------------------------|--------------------------|
| Cluster                  |                          |                          |                          |                          | 1                        | 2                        |
| Profil [Typ]             | Bell Shape<br>tgn Indoor | Bell Shape<br>tgn Indoor | Bell Shape<br>tgn Indoor | Bell Shape<br>tgn Indoor | Bell Shape<br>tgn Indoor | Bell Shape<br>tgn Indoor |
| (Relative)<br>Loss [dB]: | 5.2                      | 6.1                      | 6.9                      | 7.8                      | 9                        | 6.6                      |
| Delay [ns]:              | 60                       | 70                       | 80                       | 90                       | 110                      | 110                      |
| AoA:                     | 158.9                    | 158.9                    | 158.9                    | 158.9                    | 158.9                    | 320.2                    |
| AS (A):                  | 27.7                     | 27.7                     | 27.7                     | 27.7                     | 27.7                     | 31.4                     |
| AoD:                     | 332.1                    | 332.1                    | 332.1                    | 332.1                    | 332.1                    | 49.3                     |
| AS (D):                  | 27.4                     | 27.4                     | 27.4                     | 27.4                     | 27.4                     | 32.1                     |
| Speed<br>[km/h]          | 1.2                      | 1.2                      | 1.2                      | 1.2                      | 1.2                      | 1.2                      |
| Distribution             | Laplace                  | Laplace                  | Laplace                  | Laplace                  | Laplace                  | Laplace                  |

| Тар:                     | Path 12                  |                          | Path 13                  |                          | Path 14                  |                          |
|--------------------------|--------------------------|--------------------------|--------------------------|--------------------------|--------------------------|--------------------------|
| Cluster                  | 1                        | 2                        | 1                        | 2                        | 1                        | 2                        |
| Profil [Typ]             | Bell Shape<br>tgn Indoor | Bell Shape<br>tgn Indoor | Bell Shape<br>tgn Indoor | Bell Shape<br>tgn Indoor | Bell Shape tgn<br>Indoor | Bell Shape<br>tgn Indoor |
| (Relative)<br>Loss [dB]: | 11.1                     | 9.5                      | 13.7                     | 12.1                     | 16.3                     | 14.7                     |
| Delay [ns]:              | 140                      | 140                      | 170                      | 170                      | 200                      | 200                      |
| AoA:                     | 158.9                    | 320.2                    | 158.9                    | 320.2                    | 158.9                    | 320.2                    |
| AS (A):                  | 27.7                     | 31.4                     | 27.7                     | 31.4                     | 27.7                     | 31.4                     |
| AoD:                     | 332.1                    | 49.3                     | 332.1                    | 49.3                     | 332.1                    | 49.3                     |
| AS (D):                  | 27.4                     | 32.1                     | 27.4                     | 32.1                     | 27.4                     | 32.1                     |

| Тар:            | Path 12 |         | Path 13 |         | Path 14 |         |
|-----------------|---------|---------|---------|---------|---------|---------|
| Speed<br>[km/h] | 1.2     | 1.2     | 1.2     | 1.2     | 1.2     | 1.2     |
| Distribution    | Laplace | Laplace | Laplace | Laplace | Laplace | Laplace |

| Тар:                     | Path 15                  | Path 15                  |                          |                          | Path 16                  |                          |  |
|--------------------------|--------------------------|--------------------------|--------------------------|--------------------------|--------------------------|--------------------------|--|
| Cluster                  | 1                        | 2                        | 3                        | 1                        | 2                        | 3                        |  |
| Profil [Typ]             | Bell Shape<br>tgn Indoor | Bell Shape tgn<br>Indoor | Bell Shape<br>tgn Indoor | Bell Shape<br>tgn Indoor | Bell Shape tgn<br>Indoor | Bell Shape<br>tgn Indoor |  |
| (Relative)<br>Loss [dB]: | 19.3                     | 17.4                     | 18.8                     | 23.2                     | 21.9                     | 23.2                     |  |
| Delay [ns]:              | 240                      | 240                      | 240                      | 290                      | 290                      | 290                      |  |
| AoA:                     | 158.9                    | 320.2                    | 276.1                    | 158.9                    | 320.2                    | 276.1                    |  |
| AS (A):                  | 27.7                     | 31.4                     | 37.4                     | 27.7                     | 31.4                     | 37.4                     |  |
| AoD:                     | 332.1                    | 49.3                     | 275.9                    | 332.1                    | 49.3                     | 275.9                    |  |
| AS (D):                  | 27.4                     | 32.1                     | 36.8                     | 27.4                     | 32.1                     | 36.8                     |  |
| Speed<br>[km/h]          | 1.2                      | 1.2                      | 1.2                      | 1.2                      | 1.2                      | 1.2                      |  |
| Distribution             | Laplace                  | Laplace                  | Laplace                  | Laplace                  | Laplace                  | Laplace                  |  |

| Тар:                     | Path 17               |                       | Path 18                  |
|--------------------------|-----------------------|-----------------------|--------------------------|
| Cluster                  | 2                     | 3                     |                          |
| Profil [Typ]             | Bell Shape tgn Indoor | Bell Shape tgn Indoor | Bell Shape tgn<br>Indoor |
| (Relative) Loss<br>[dB]: | 25.5                  | 25.2                  | 26.7                     |
| Delay [ns]:              | 340                   | 340                   | 390                      |
| AoA:                     | 320.2                 | 276.1                 | 276.1                    |
| AS (A):                  | 31.4                  | 37.4                  | 37.4                     |
| AoD:                     | 49.3                  | 275.9                 | 275.9                    |
| AS (D):                  | 32.1                  | 36.8                  | 36.8                     |
| Speed [km/h]             | 1.2                   | 1.2                   | 1.2                      |
| Distribution             | Laplace               | Laplace               | Laplace                  |

# A.19.5 Model e

| Тар:                     | Path 4                   | Path 2                   | Path 5                              | Path 1                   | Path 3                   |                          |
|--------------------------|--------------------------|--------------------------|-------------------------------------|--------------------------|--------------------------|--------------------------|
| Cluster                  |                          |                          |                                     |                          | 1                        | 2                        |
| Profil [Typ]             | Bell Shape<br>tgn Indoor | Bell Shape<br>tgn Indoor | Bell Shape<br>tgn Moving<br>Vehicle | Bell Shape<br>tgn Indoor | Bell Shape<br>tgn Indoor | Bell Shape<br>tgn Indoor |
| (Relative)<br>Loss [dB]: | 2.6                      | 3                        | 3.5                                 | 3.9                      | 4.5                      | 1.8                      |
| Delay [ns]:              | 0                        | 10                       | 20                                  | 30                       | 50                       | 50                       |
| AoA:                     | 163.7                    | 163.7                    | 163.7                               | 163.7                    | 163.7                    | 251.8                    |
| AS (A):                  | 35.8                     | 35.8                     | 35.8                                | 35.8                     | 35.8                     | 41.6                     |
| AoD:                     | 105.6                    | 105.6                    | 105.6                               | 105.6                    | 105.6                    | 293.1                    |
| AS (D):                  | 36.1                     | 36.1                     | 36.1                                | 36.1                     | 36.1                     | 42.5                     |
| Speed<br>[km/h]          | 1.2                      | 1.2                      | 1.2                                 | 1.2                      | 1.2                      | 1.2                      |
| Distribution             | Laplace                  | Laplace                  | Laplace                             | Laplace                  | Laplace                  | Laplace                  |

| Тар:                     | Path 6                   |                          | Path 7                   |                          | Path 10                  |                          |
|--------------------------|--------------------------|--------------------------|--------------------------|--------------------------|--------------------------|--------------------------|
| Cluster                  | 1                        | 2                        | 1                        | 2                        | 1                        | 2                        |
| Profil [Typ]             | Bell Shape<br>tgn Indoor | Bell Shape<br>tgn Indoor | Bell Shape<br>tgn Indoor | Bell Shape<br>tgn Indoor | Bell Shape<br>tgn Indoor | Bell Shape<br>tgn Indoor |
| (Relative)<br>Loss [dB]: | 5.6                      | 3.2                      | 6.9                      | 4.5                      | 8.2                      | 5.8                      |
| Delay [ns]:              | 80                       | 80                       | 110                      | 110                      | 140                      | 140                      |
| AoA:                     | 163.7                    | 251.8                    | 163.7                    | 251.8                    | 163.7                    | 251.8                    |
| AS (A):                  | 35.8                     | 41.6                     | 35.8                     | 41.6                     | 35.8                     | 41.6                     |
| AoD:                     | 105.6                    | 293.1                    | 105.6                    | 293.1                    | 105.6                    | 293.1                    |
| AS (D):                  | 36.1                     | 42.5                     | 36.1                     | 42.5                     | 36.1                     | 42.5                     |
| Speed<br>[km/h]          | 1.2                      | 1.2                      | 1.2                      | 1.2                      | 1.2                      | 1.2                      |
| Distribution             | Laplace                  | Laplace                  | Laplace                  | Laplace                  | Laplace                  | Laplace                  |

| Тар:                     | Path 9                   |                          |                          | Path 8                   |                          |                          |
|--------------------------|--------------------------|--------------------------|--------------------------|--------------------------|--------------------------|--------------------------|
| Cluster                  | 1                        | 2                        | 3                        | 1                        | 2                        | 3                        |
| Profil [Typ]             | Bell Shape<br>tgn Indoor | Bell Shape<br>tgn Indoor | Bell Shape tgn<br>Indoor | Bell Shape<br>tgn Indoor | Bell Shape<br>tgn Indoor | Bell Shape<br>tgn Indoor |
| (Relative)<br>Loss [dB]: | 9.8                      | 7.1                      | 7.9                      | 11.7                     | 9.9                      | 9.6                      |

| Тар:            | Path 9  |         |         | Path 8  |         |         |
|-----------------|---------|---------|---------|---------|---------|---------|
| Delay [ns]:     | 180     | 180     | 180     | 230     | 230     | 230     |
| AoA:            | 163.7   | 251.8   | 80      | 163.7   | 251.8   | 80      |
| AS (A):         | 35.8    | 41.6    | 37.4    | 35.8    | 41.6    | 37.4    |
| AoD:            | 105.6   | 293.1   | 61.9    | 105.6   | 293.1   | 61.9    |
| AS (D):         | 36.1    | 42.5    | 38      | 36.1    | 42.5    | 38      |
| Speed<br>[km/h] | 1.2     | 1.2     | 1.2     | 1.2     | 1.2     | 1.2     |
| Distribution    | Laplace | Laplace | Laplace | Laplace | Laplace | Laplace |

| Тар:                     | Path 14                  | Path 14                  |                          |                          | Path 12                  |                          |  |
|--------------------------|--------------------------|--------------------------|--------------------------|--------------------------|--------------------------|--------------------------|--|
| Cluster                  | 1                        | 2                        | 3                        | 1                        | 2                        | 3                        |  |
| Profil [Typ]             | Bell Shape<br>tgn Indoor | Bell Shape<br>tgn Indoor | Bell Shape tgn<br>Indoor | Bell Shape<br>tgn Indoor | Bell Shape<br>tgn Indoor | Bell Shape<br>tgn Indoor |  |
| (Relative)<br>Loss [dB]: | 13.9                     | 10.3                     | 14.2                     | 16.1                     | 14.3                     | 13.8                     |  |
| Delay [ns]:              | 280                      | 280                      | 280                      | 330                      | 330                      | 330                      |  |
| AoA:                     | 163.7                    | 251.8                    | 80                       | 163.7                    | 251.8                    | 80                       |  |
| AS (A):                  | 35.8                     | 41.6                     | 37.4                     | 35.8                     | 41.6                     | 37.4                     |  |
| AoD:                     | 105.6                    | 293.1                    | 61.9                     | 105.6                    | 293.1                    | 61.9                     |  |
| AS (D):                  | 36.1                     | 42.5                     | 38                       | 36.1                     | 42.5                     | 38                       |  |
| Speed<br>[km/h]          | 1.2                      | 1.2                      | 1.2                      | 1.2                      | 1.2                      | 1.2                      |  |
| Distribution             | Laplace                  | Laplace                  | Laplace                  | Laplace                  | Laplace                  | Laplace                  |  |

| Тар:                     | Path 15                  |                          |                          | Path 11                  |                          |                          |
|--------------------------|--------------------------|--------------------------|--------------------------|--------------------------|--------------------------|--------------------------|
| Cluster                  | 1                        | 2                        | 3                        | 1                        | 2                        | 3                        |
| Profil [Typ]             | Bell Shape<br>tgn Indoor | Bell Shape<br>tgn Indoor | Bell Shape tgn<br>Indoor | Bell Shape<br>tgn Indoor | Bell Shape<br>tgn Indoor | Bell Shape<br>tgn Indoor |
| (Relative)<br>Loss [dB]: | 18.3                     | 14.7                     | 18.6                     | 20.5                     | 18.7                     | 18.1                     |
| Delay [ns]:              | 380                      | 380                      | 380                      | 430                      | 430                      | 430                      |
| AoA:                     | 163.7                    | 251.8                    | 80                       | 163.7                    | 251.8                    | 80                       |
| AS (A):                  | 35.8                     | 41.6                     | 37.4                     | 35.8                     | 41.6                     | 37.4                     |
| AoD:                     | 105.6                    | 293.1                    | 61.9                     | 105.6                    | 293.1                    | 61.9                     |
| AS (D):                  | 36.1                     | 42.5                     | 38                       | 36.1                     | 42.5                     | 38                       |

| Тар:            | Path 15 |         |         | Path 11 |         |         |
|-----------------|---------|---------|---------|---------|---------|---------|
| Speed<br>[km/h] | 1.2     | 1.2     | 1.2     | 1.2     | 1.2     | 1.2     |
| Distribution    | Laplace | Laplace | Laplace | Laplace | Laplace | Laplace |

| Тар:                     | Path 13                     | ath 13                         |                                |                                |                             | Path 16                        |                                | Path 18                        |
|--------------------------|-----------------------------|--------------------------------|--------------------------------|--------------------------------|-----------------------------|--------------------------------|--------------------------------|--------------------------------|
| Cluster                  | 1                           | 2                              | 3                              | 4                              | 2                           | 4                              | 4                              | 4                              |
| Profil [Typ]             | Bell<br>Shape tgn<br>Indoor | Bell<br>Shape<br>tgn<br>Indoor | Bell<br>Shape<br>tgn<br>Indoor | Bell<br>Shape<br>tgn<br>Indoor | Bell<br>Shape tgn<br>Indoor | Bell<br>Shape<br>tgn<br>Indoor | Bell<br>Shape<br>tgn<br>Indoor | Bell<br>Shape<br>tgn<br>Indoor |
| (Relative)<br>Loss [dB]: | 22.9                        | 19.9                           | 22.8                           | 20.6                           | 22.4                        | 20.5                           | 20.7                           | 24.6                           |
| Delay [ns]:              | 490                         | 490                            | 490                            | 490                            | 560                         | 560                            | 640                            | 730                            |
| AoA:                     | 163.7                       | 251.8                          | 80                             | 182                            | 251.8                       | 182                            | 182                            | 182                            |
| AS (A):                  | 35.8                        | 41.6                           | 37.4                           | 40.3                           | 41.6                        | 40.3                           | 40.3                           | 40.3                           |
| AoD:                     | 105.6                       | 293.1                          | 61.9                           | 275.7                          | 293.1                       | 275.7                          | 275.7                          | 275.7                          |
| AS (D):                  | 36.1                        | 42.5                           | 38                             | 38.7                           | 42.5                        | 38.7                           | 38.7                           | 38.7                           |
| Speed<br>[km/h]          | 1.2                         | 1.2                            | 1.2                            | 1.2                            | 1.2                         | 1.2                            | 1.2                            | 1.2                            |
| Distribu-<br>tion        | Laplace                     | Laplace                        | Laplace                        | Laplace                        | Laplace                     | Laplace                        | Laplace                        | Laplace                        |

# A.19.6 Model f

| Тар:                     | Path 4                   | Path 2                   | Path 5                   | Path 1                   | Path 3                   |                          |
|--------------------------|--------------------------|--------------------------|--------------------------|--------------------------|--------------------------|--------------------------|
| Cluster                  |                          |                          |                          |                          | 1                        | 2                        |
| Profil [Typ]             | Bell Shape<br>tgn Indoor | Bell Shape<br>tgn Indoor | Bell Shape<br>tgn Indoor | Bell Shape<br>tgn Indoor | Bell Shape<br>tgn Indoor | Bell Shape<br>tgn Indoor |
| (Relative)<br>Loss [dB]: | 3.3                      | 3.6                      | 3.9                      | 4.2                      | 4.6                      | 1.8                      |
| Delay [ns]:              | 0                        | 10                       | 20                       | 30                       | 50                       | 50                       |
| AoA:                     | 315.1                    | 315.1                    | 315.1                    | 315.1                    | 315.1                    | 180.4                    |
| AS (A):                  | 48                       | 48                       | 48                       | 48                       | 48                       | 55                       |
| AoD:                     | 56.2                     | 56.2                     | 56.2                     | 56.2                     | 56.2                     | 183.7                    |
| AS (D):                  | 41.6                     | 41.6                     | 41.6                     | 41.6                     | 41.6                     | 55.2                     |
| Speed<br>[km/h]          | 1.2                      | 1.2                      | 40                       | 1.2                      | 1.2                      | 1.2                      |
| Distribution             | Laplace                  | Laplace                  | Laplace                  | Laplace                  | Laplace                  | Laplace                  |

| Тар:                     | Path 6                   |                          | Path 7                   |                          | Path 10                  |                          |
|--------------------------|--------------------------|--------------------------|--------------------------|--------------------------|--------------------------|--------------------------|
| Cluster                  | 1                        | 2                        | 1                        | 2                        | 1                        | 2                        |
| Profil [Typ]             | Bell Shape<br>tgn Indoor | Bell Shape<br>tgn Indoor | Bell Shape<br>tgn Indoor | Bell Shape<br>tgn Indoor | Bell Shape<br>tgn Indoor | Bell Shape<br>tgn Indoor |
| (Relative)<br>Loss [dB]: | 5.3                      | 2.8                      | 6.2                      | 3.5                      | 7.1                      | 4.4                      |
| Delay [ns]:              | 80                       | 80                       | 110                      | 110                      | 140                      | 140                      |
| AoA:                     | 315.1                    | 180.4                    | 315.1                    | 180.4                    | 315.1                    | 180.4                    |
| AS (A):                  | 48                       | 55                       | 48                       | 55                       | 48                       | 55                       |
| AoD:                     | 56.2                     | 183.7                    | 56.2                     | 183.7                    | 56.2                     | 183.7                    |
| AS (D):                  | 41.6                     | 55.2                     | 41.6                     | 55.2                     | 41.6                     | 55.2                     |
| Speed<br>[km/h]          | 1.2                      | 1.2                      | 1.2                      | 1.2                      | 1.2                      | 1.2                      |
| Distribution             | Laplace                  | Laplace                  | Laplace                  | Laplace                  | Laplace                  | Laplace                  |

| Тар:                     | Path 9                   |                          |                          | Path 8                   |                          |                          |
|--------------------------|--------------------------|--------------------------|--------------------------|--------------------------|--------------------------|--------------------------|
| Cluster                  | 1                        | 2                        | 3                        | 1                        | 2                        | 3                        |
| Profil [Typ]             | Bell Shape<br>tgn Indoor | Bell Shape tgn<br>Indoor | Bell Shape<br>tgn Indoor | Bell Shape<br>tgn Indoor | Bell Shape<br>tgn Indoor | Bell Shape<br>tgn Indoor |
| (Relative)<br>Loss [dB]: | 8.2                      | 5.3                      | 5.7                      | 9.5                      | 7.4                      | 6.7                      |
| Delay [ns]:              | 180                      | 180                      | 180                      | 230                      | 230                      | 230                      |
| AoA:                     | 315.1                    | 180.4                    | 74.7                     | 315.1                    | 180.4                    | 74.7                     |
| AS (A):                  | 48                       | 55                       | 42                       | 48                       | 55                       | 42                       |
| AoD:                     | 56.2                     | 183.7                    | 153                      | 56.2                     | 183.7                    | 153                      |
| AS (D):                  | 41.6                     | 55.2                     | 47.4                     | 41.6                     | 55.2                     | 47.4                     |
| Speed<br>[km/h]          | 1.2                      | 1.2                      | 1.2                      | 1.2                      | 1.2                      | 1.2                      |
| Distribution             | Laplace                  | Laplace                  | Laplace                  | Laplace                  | Laplace                  | Laplace                  |

| Тар:                     | Path 11                  |                          |                          | Path 13                  |                          |                          |
|--------------------------|--------------------------|--------------------------|--------------------------|--------------------------|--------------------------|--------------------------|
| Cluster                  | 1                        | 2                        | 3                        | 1                        | 2                        | 3                        |
| Profil [Typ]             | Bell Shape<br>tgn Indoor | Bell Shape tgn<br>Indoor | Bell Shape<br>tgn Indoor | Bell Shape<br>tgn Indoor | Bell Shape<br>tgn Indoor | Bell Shape tgn<br>Indoor |
| (Relative)<br>Loss [dB]: | 11                       | 7                        | 10.4                     | 12.5                     | 10.3                     | 9.6                      |
| Delay [ns]:              | 280                      | 280                      | 280                      | 330                      | 330                      | 330                      |
| AoA:                     | 315.1                    | 180.4                    | 74.7                     | 315.1                    | 180.4                    | 74.7                     |

| Тар:              | Path 11 |         |         | Path 13 |         |         |
|-------------------|---------|---------|---------|---------|---------|---------|
| AS (A):           | 48      | 55      | 42      | 48      | 55      | 42      |
| AoD:              | 56.2    | 183.7   | 153     | 56.2    | 183.7   | 153     |
| AS (D):           | 41.6    | 55.2    | 47.4    | 41.6    | 55.2    | 47.4    |
| Speed<br>[km/h]   | 1.2     | 1.2     | 1.2     | 1.2     | 1.2     | 1.2     |
| Distribu-<br>tion | Laplace | Laplace | Laplace | Laplace | Laplace | Laplace |

| Тар:                     | Path 12                        |                             |                             |                                | Path 14                        |                                |                                |                                |
|--------------------------|--------------------------------|-----------------------------|-----------------------------|--------------------------------|--------------------------------|--------------------------------|--------------------------------|--------------------------------|
| Cluster                  | 1                              | 2                           | 3                           | 4                              | 1                              | 2                              | 3                              | 4                              |
| Profil [Typ]             | Bell<br>Shape<br>tgn<br>Indoor | Bell<br>Shape tgn<br>Indoor | Bell<br>Shape<br>tgn Indoor | Bell<br>Shape<br>tgn<br>Indoor | Bell<br>Shape<br>tgn<br>Indoor | Bell<br>Shape<br>tgn<br>Indoor | Bell<br>Shape<br>tgn<br>Indoor | Bell<br>Shape<br>tgn<br>Indoor |
| (Relative)<br>Loss [dB]: | 14.3                           | 10.4                        | 14.1                        | 8.8                            | 16.7                           | 13.8                           | 12.7                           | 13.3                           |
| Delay [ns]:              | 400                            | 400                         | 400                         | 400                            | 490                            | 490                            | 490                            | 490                            |
| AoA:                     | 315.1                          | 180.4                       | 74.7                        | 251.5                          | 315.1                          | 180.4                          | 74.7                           | 251.5                          |
| AS (A):                  | 48                             | 55                          | 42                          | 28.6                           | 48                             | 55                             | 42                             | 28.6                           |
| AoD:                     | 56.2                           | 183.7                       | 153                         | 112.5                          | 56.2                           | 183.7                          | 153                            | 112.5                          |
| AS (D):                  | 41.6                           | 55.2                        | 47.4                        | 27.2                           | 41.6                           | 55.2                           | 47.4                           | 27.2                           |
| Speed<br>[km/h]          | 1.2                            | 1.2                         | 1.2                         | 1.2                            | 1.2                            | 1.2                            | 1.2                            | 1.2                            |
| Distribu-<br>tion        | Laplace                        | Laplace                     | Laplace                     | Laplace                        | Laplace                        | Laplace                        | Laplace                        | Laplace                        |

| Тар:                  | Path 15                  |                          |                          |                          |                          |  |  |
|-----------------------|--------------------------|--------------------------|--------------------------|--------------------------|--------------------------|--|--|
| Cluster               | 1                        | 2                        | 3                        | 4                        | 5                        |  |  |
| Profil [Typ]          | Bell Shape tgn<br>Indoor | Bell Shape<br>tgn Indoor | Bell Shape<br>tgn Indoor | Bell Shape<br>tgn Indoor | Bell Shape<br>tgn Indoor |  |  |
| (Relative) Loss [dB]: | 19.9                     | 15.7                     | 18.5                     | 18.7                     | 12.9                     |  |  |
| Delay [ns]:           | 600                      | 600                      | 600                      | 600                      | 600                      |  |  |
| AoA:                  | 315.1                    | 180.4                    | 74.7                     | 251.5                    | 68.5                     |  |  |
| AS (A):               | 48                       | 55                       | 42                       | 28.6                     | 30.7                     |  |  |
| AoD:                  | 56.2                     | 183.7                    | 153                      | 112.5                    | 291                      |  |  |
| AS (D):               | 41.6                     | 55.2                     | 47.4                     | 27.2                     | 33                       |  |  |
| Speed [km/h]          | 1.2                      | 1.2                      | 1.2                      | 1.2                      | 1.2                      |  |  |
| Distribution          | Laplace                  | Laplace                  | Laplace                  | Laplace                  | Laplace                  |  |  |
| Тар:                  | Path 16                  |                          | Path 17                  | Path 18                  |
|-----------------------|--------------------------|--------------------------|--------------------------|--------------------------|
| Cluster               | 2                        | 5                        | 6                        | 6                        |
| Profil [Typ]          | Bell Shape tgn<br>Indoor | Bell Shape tgn<br>Indoor | Bell Shape tgn<br>Indoor | Bell Shape tgn<br>Indoor |
| (Relative) Loss [dB]: | 19.9                     | 14.2                     | 16.3                     | 21.2                     |
| Delay [ns]:           | 730                      | 730                      | 880                      | 1050                     |
| AoA:                  | 180.4                    | 68.5                     | 246.2                    | 246.2                    |
| AS (A):               | 55                       | 30.7                     | 38.2                     | 38.2                     |
| AoD:                  | 183.7                    | 291                      | 62.3                     | 62.3                     |
| AS (D):               | 55.2                     | 33                       | 38                       | 38                       |
| Speed [km/h]          | 1.2                      | 1.2                      | 1.2                      | 1.2                      |
| Distribution          | Laplace                  | Laplace                  | Laplace                  | Laplace                  |

# A.20 802.11ac-MIMO standards

Option: R&S SMW-K71

The 802.11ac-MIMO channel models are conform for channel bandwidth  $\leq$  40 MHz.

According to IEEE 802.11-03/940r4

Rx Antenna Distance = 1

Tx Antenna Distance = 0.5

Distribution = Laplace

Profile = Bell Shape tgn Indoor, exception Model F, Path 3 where the Profile = Bell Shape tgn Moving Vehicle

Speed = 0.089 km/h, exception Model F, Path 3 where Speed = 40 km/h

### A.20.1 Model A (≤ 40 MHz)

| Тар:         | Path 1                |
|--------------|-----------------------|
| Cluster      |                       |
| Profil [Typ] | Bell Shape tgn Indorr |
| Loss [dB]    | 0                     |
| Delay [ns]   | 0                     |
| АоА          | 45                    |

| Тар:         | Path 1 |
|--------------|--------|
| AS (A)       | 40     |
| AoD          | 45     |
| AS (D)       | 40     |
| Speed [km/h] | 0.089  |

## A.20.2 Model B (≤ 40 MHz)

| Тар:                     | Path 4                   | Path 2                   | Path 3                   |                          | Path 1                   |                          |
|--------------------------|--------------------------|--------------------------|--------------------------|--------------------------|--------------------------|--------------------------|
| Cluster                  |                          |                          | 1                        | 2                        | 1                        | 2                        |
| Profil [Typ]             | Bell Shape<br>tgn Indorr | Bell Shape<br>tgn Indorr | Bell Shape<br>tgn Indorr | Bell Shape<br>tgn Indorr | Bell Shape<br>tgn Indorr | Bell Shape<br>tgn Indorr |
| (Relative)<br>Loss [dB]: | 0                        | 5.4                      | 10.8                     | 3.2                      | 16.2                     | 6.3                      |
| Delay [ns]:              | 0                        | 10                       | 20                       | 20                       | 30                       | 30                       |
| AoA:                     | 4.3                      | 4.3                      | 4.3                      | 118.4                    | 4.3                      | 118.4                    |
| AS (A):                  | 14.4                     | 14.4                     | 14.4                     | 25.2                     | 14.4                     | 25.2                     |
| AoD:                     | 225.1                    | 225.1                    | 225.1                    | 106.5                    | 225.1                    | 106.5                    |
| AS (D):                  | 14.4                     | 14.4                     | 14.4                     | 25.4                     | 14.4                     | 25.4                     |
| Speed<br>[km/h]          | 0.089                    | 0.089                    | 0.089                    | 0.089                    | 0.089                    | 0.089                    |
| Distribution             | Laplace                  | Laplace                  | Laplace                  | Laplace                  | Laplace                  | Laplace                  |

| Тар:                     | Path 5                   |                          | Path 6                   | Path 7                   | Path 8                   | Path 9                   |
|--------------------------|--------------------------|--------------------------|--------------------------|--------------------------|--------------------------|--------------------------|
| Cluster                  | 1                        | 2                        |                          |                          |                          |                          |
| Profil [Typ]             | Bell Shape<br>tgn Indorr | Bell Shape<br>tgn Indorr | Bell Shape<br>tgn Indorr | Bell Shape<br>tgn Indorr | Bell Shape<br>tgn Indorr | Bell Shape<br>tgn Indorr |
| (Relative)<br>Loss [dB]: | 21.7                     | 9.4                      | 12.5                     | 15.6                     | 18.7                     | 21.8                     |
| Delay [ns]:              | 40                       | 40                       | 50                       | 60                       | 70                       | 80                       |
| AoA:                     | 4.3                      | 118.4                    | 118.4                    | 118.4                    | 118.4                    | 118.4                    |
| AS (A):                  | 14.4                     | 25.2                     | 25.2                     | 25.2                     | 25.2                     | 25.2                     |
| AoD:                     | 225.1                    | 106.5                    | 106.5                    | 106.5                    | 106.5                    | 106.5                    |
| AS (D):                  | 14.4                     | 25.4                     | 25.4                     | 25.4                     | 25.4                     | 25.4                     |
| Speed<br>[km/h]          | 0.089                    | 0.089                    | 0.089                    | 0.089                    | 0.089                    | 0.089                    |
| Distribution             | Laplace                  | Laplace                  | Laplace                  | Laplace                  | Laplace                  | Laplace                  |

## A.20.3 Model C (≤ 40 MHz)

| Тар:                     | Path 4                   | Path 2                   | Path 3                   | Path 1                   | Path 5                   | Path 6                   |
|--------------------------|--------------------------|--------------------------|--------------------------|--------------------------|--------------------------|--------------------------|
| Cluster                  |                          |                          |                          |                          |                          |                          |
| Profil [Typ]             | Bell Shape<br>tgn Indorr | Bell Shape<br>tgn Indorr | Bell Shape<br>tgn Indorr | Bell Shape<br>tgn Indorr | Bell Shape<br>tgn Indorr | Bell Shape<br>tgn Indorr |
| (Relative)<br>Loss [dB]: | 0                        | 2.1                      | 4.3                      | 6.5                      | 8.6                      | 10.8                     |
| Delay [ns]:              | 0                        | 10                       | 20                       | 30                       | 40                       | 50                       |
| AoA:                     | 290.3                    | 290.3                    | 290.3                    | 290.3                    | 290.3                    | 290.3                    |
| AS (A):                  | 24.6                     | 24.6                     | 24.6                     | 24.6                     | 24.6                     | 24.6                     |
| AoD:                     | 13.5                     | 13.5                     | 13.5                     | 13.5                     | 13.5                     | 13.5                     |
| AS (D):                  | 24.7                     | 24.7                     | 24.7                     | 24.7                     | 24.7                     | 24.7                     |
| Speed<br>[km/h]          | 0.089                    | 0.089                    | 0.089                    | 0.089                    | 0.089                    | 0.089                    |
| Distribution             | Laplace                  | Laplace                  | Laplace                  | Laplace                  | Laplace                  | Laplace                  |

| Тар:                     | Path 10                  | Path 10                  | Path 8                   | Path 8                   | Path 9                   | Path 9                   |
|--------------------------|--------------------------|--------------------------|--------------------------|--------------------------|--------------------------|--------------------------|
| Cluster                  | 1                        | 2                        | 1                        | 2                        | 1                        | 2                        |
| Profil [Typ]             | Bell Shape<br>tgn Indorr | Bell Shape<br>tgn Indorr | Bell Shape<br>tgn Indorr | Bell Shape<br>tgn Indorr | Bell Shape<br>tgn Indorr | Bell Shape<br>tgn Indorr |
| (Relative)<br>Loss [dB]: | 13                       | 5                        | 15.2                     | 7.2                      | 17.3                     | 9.3                      |
| Delay [ns]:              | 60                       | 60                       | 70                       | 70                       | 80                       | 80                       |
| AoA:                     | 290.3                    | 332.3                    | 290.3                    | 332.3                    | 290.3                    | 332.3                    |
| AS (A):                  | 24.6                     | 22.4                     | 24.6                     | 22.4                     | 24.6                     | 22.4                     |
| AoD:                     | 13.5                     | 56.4                     | 13.5                     | 56.4                     | 13.5                     | 56.4                     |
| AS (D):                  | 24.7                     | 22.5                     | 24.7                     | 22.5                     | 24.7                     | 22.5                     |
| Speed<br>[km/h]          | 0.089                    | 0.089                    | 0.089                    | 0.089                    | 0.089                    | 0.089                    |
| Distribution             | Laplace                  | Laplace                  | Laplace                  | Laplace                  | Laplace                  | Laplace                  |

| Тар:                     | Path 7                   | Path 7                   | Path 11                  | Path 12                  | Path 13                  | Path 14                  |
|--------------------------|--------------------------|--------------------------|--------------------------|--------------------------|--------------------------|--------------------------|
| Cluster                  | 1                        | 2                        |                          |                          |                          |                          |
| Profil [Typ]             | Bell Shape<br>tgn Indorr | Bell Shape tgn<br>Indorr | Bell Shape<br>tgn Indorr | Bell Shape<br>tgn Indorr | Bell Shape<br>tgn Indorr | Bell Shape<br>tgn Indorr |
| (Relative)<br>Loss [dB]: | 19.5                     | 11.5                     | 13.7                     | 15.8                     | 18                       | 20.2                     |
| Delay [ns]:              | 90                       | 90                       | 110                      | 140                      | 170                      | 200                      |

| Тар:            | Path 7  | Path 7  | Path 11 | Path 12 | Path 13 | Path 14 |
|-----------------|---------|---------|---------|---------|---------|---------|
| AoA:            | 290.3   | 332.3   | 332.3   | 332.3   | 332.3   | 332.3   |
| AS (A):         | 24.6    | 22.4    | 22.4    | 22.4    | 22.4    | 22.4    |
| AoD:            | 13.5    | 56.4    | 56.4    | 56.4    | 56.4    | 56.4    |
| AS (D):         | 24.7    | 22.5    | 22.5    | 22.5    | 22.5    | 22.5    |
| Speed<br>[km/h] | 0.089   | 0.089   | 0.089   | 0.089   | 0.089   | 0.089   |
| Distribution    | Laplace | Laplace | Laplace | Laplace | Laplace | Laplace |

## A.20.4 Model D (≤ 40 MHz)

| Тар:                     | Path 4                   | Path 2                   | Path 3                   | Path 1                   | Path 5                   | Path 6                   |
|--------------------------|--------------------------|--------------------------|--------------------------|--------------------------|--------------------------|--------------------------|
| Cluster                  |                          |                          |                          |                          |                          |                          |
| Profil [Typ]             | Bell Shape<br>tgn Indorr | Bell Shape<br>tgn Indorr | Bell Shape<br>tgn Indorr | Bell Shape<br>tgn Indorr | Bell Shape<br>tgn Indorr | Bell Shape<br>tgn Indorr |
| (Relative)<br>Loss [dB]: | 0                        | 0.9                      | 1.7                      | 2.6                      | 3.5                      | 4.3                      |
| Delay [ns]:              | 0                        | 10                       | 20                       | 30                       | 40                       | 50                       |
| AoA:                     | 158.9                    | 158.9                    | 158.9                    | 158.9                    | 158.9                    | 158.9                    |
| AS (A):                  | 27.7                     | 27.7                     | 27.7                     | 27.7                     | 27.7                     | 27.7                     |
| AoD:                     | 332.1                    | 332.1                    | 332.1                    | 332.1                    | 332.1                    | 332.1                    |
| AS (D):                  | 27.4                     | 27.4                     | 27.4                     | 27.4                     | 27.4                     | 27.4                     |
| Speed<br>[km/h]          | 0.089                    | 0.089                    | 0.089                    | 0.089                    | 0.089                    | 0.089                    |
| Distribution             | Laplace                  | Laplace                  | Laplace                  | Laplace                  | Laplace                  | Laplace                  |

| Тар:                     | Path 10                  | Path 8                   | Path 9                   | Path 7                   | Path 11                  |                          |
|--------------------------|--------------------------|--------------------------|--------------------------|--------------------------|--------------------------|--------------------------|
| Cluster                  |                          |                          |                          |                          | 1                        | 2                        |
| Profil [Typ]             | Bell Shape<br>tgn Indorr | Bell Shape<br>tgn Indorr | Bell Shape<br>tgn Indorr | Bell Shape<br>tgn Indorr | Bell Shape<br>tgn Indorr | Bell Shape<br>tgn Indorr |
| (Relative)<br>Loss [dB]: | 5.2                      | 6.1                      | 6.9                      | 7.8                      | 9                        | 6.6                      |
| Delay [ns]:              | 60                       | 70                       | 80                       | 90                       | 110                      | 110                      |
| AoA:                     | 158.9                    | 158.9                    | 158.9                    | 158.9                    | 158.9                    | 320.2                    |
| AS (A):                  | 27.7                     | 27.7                     | 27.7                     | 27.7                     | 27.7                     | 31.4                     |
| AoD:                     | 332.1                    | 332.1                    | 332.1                    | 332.1                    | 332.1                    | 49.3                     |
| AS (D):                  | 27.4                     | 27.4                     | 27.4                     | 27.4                     | 27.4                     | 32.1                     |

| Тар:            | Path 10 | Path 8  | Path 9  | Path 7  | Path 11 |         |
|-----------------|---------|---------|---------|---------|---------|---------|
| Speed<br>[km/h] | 0.089   | 0.089   | 0.089   | 0.089   | 0.089   | 0.089   |
| Distribution    | Laplace | Laplace | Laplace | Laplace | Laplace | Laplace |

| Тар:                     | Path 12                  | Path 12                  |                          | Path 13                  |                          | Path 14                  |  |
|--------------------------|--------------------------|--------------------------|--------------------------|--------------------------|--------------------------|--------------------------|--|
| Cluster                  | 1                        | 2                        | 1                        | 2                        | 1                        | 2                        |  |
| Profil [Typ]             | Bell Shape<br>tgn Indorr | Bell Shape<br>tgn Indorr | Bell Shape<br>tgn Indorr | Bell Shape<br>tgn Indorr | Bell Shape tgn<br>Indorr | Bell Shape<br>tgn Indorr |  |
| (Relative)<br>Loss [dB]: | 11.1 9.5                 |                          | 13.7                     | 12.1                     | 16.3                     | 14.7                     |  |
| Delay [ns]:              | <b>is]:</b> 140 140      |                          | 170                      | 170                      | 200                      | 200                      |  |
| AoA:                     | 158.9                    | 320.2                    | 158.9                    | 320.2                    | 158.9                    | 320.2                    |  |
| AS (A):                  | 27.7                     | 31.4                     | 27.7                     | 31.4                     | 27.7                     | 31.4                     |  |
| AoD:                     | 332.1                    | 49.3                     | 332.1                    | 49.3                     | 332.1                    | 49.3                     |  |
| AS (D):                  | 27.4                     | 32.1                     | 27.4                     | 32.1                     | 27.4                     | 32.1                     |  |
| Speed<br>[km/h]          | 0.089                    | 0.089                    | 0.089                    | 0.089                    | 0.089                    | 0.089                    |  |
| Distribution             | Laplace                  | Laplace                  | Laplace                  | Laplace                  | Laplace                  | Laplace                  |  |

| Тар:                     | Path 15                  |                                     |         | Path 16                  |                          |                          |
|--------------------------|--------------------------|-------------------------------------|---------|--------------------------|--------------------------|--------------------------|
| Cluster                  | 1 2                      |                                     | 3       | 1                        | 2                        | 3                        |
| Profil [Typ]             | Bell Shape<br>tgn Indorr | Bell Shape tgn<br>Indorr tgn Indorr |         | Bell Shape<br>tgn Indorr | Bell Shape tgn<br>Indorr | Bell Shape<br>tgn Indorr |
| (Relative)<br>Loss [dB]: | 19.3                     | 17.4                                | 18.8    | 23.2                     | 21.9                     | 23.2                     |
| Delay [ns]:              | 240                      | 240                                 | 240     | 290                      | 290                      | 290                      |
| AoA:                     | 158.9                    | 320.2                               | 276.1   | 158.9                    | 320.2                    | 276.1                    |
| AS (A):                  | 27.7                     | 31.4                                | 37.4    | 27.7                     | 31.4                     | 37.4                     |
| AoD:                     | 332.1                    | 49.3                                | 275.9   | 332.1                    | 49.3                     | 275.9                    |
| AS (D):                  | 27.4                     | 32.1                                | 36.8    | 27.4                     | 32.1                     | 36.8                     |
| Speed<br>[km/h]          | 0.089                    | 0.089                               | 0.089   | 0.089                    | 0.089                    | 0.089                    |
| Distribution             | Laplace                  | Laplace                             | Laplace | Laplace                  | Laplace                  | Laplace                  |

| Тар:                     | Path 17               | Path 17               |                          |  |  |
|--------------------------|-----------------------|-----------------------|--------------------------|--|--|
| Cluster                  | 2                     | 3                     |                          |  |  |
| Profil [Typ]             | Bell Shape tgn Indorr | Bell Shape tgn Indorr | Bell Shape tgn<br>Indorr |  |  |
| (Relative) Loss<br>[dB]: | 25.5                  | 25.2                  | 26.7                     |  |  |
| Delay [ns]:              | 340                   | 340                   | 390                      |  |  |
| AoA:                     | 320.2                 | 276.1                 | 276.1                    |  |  |
| AS (A):                  | 31.4                  | 37.4                  | 37.4                     |  |  |
| AoD:                     | 49.3                  | 275.9                 | 275.9                    |  |  |
| AS (D):                  | 32.1                  | 36.8                  | 36.8                     |  |  |
| Speed [km/h]             | 0.089                 | 0.089                 | 0.089                    |  |  |
| Distribution             | Laplace               | Laplace               | Laplace                  |  |  |

## A.20.5 Model E (≤ 40 MHz)

| Тар:                     | Path 4                   | Path 2                   | Path 5                   | Path 1                   | Path 3                   |                          |
|--------------------------|--------------------------|--------------------------|--------------------------|--------------------------|--------------------------|--------------------------|
| Cluster                  |                          |                          |                          |                          | 1                        | 2                        |
| Profil [Typ]             | Bell Shape<br>tgn Indorr | Bell Shape<br>tgn Indorr | Bell Shape<br>tgn Indorr | Bell Shape<br>tgn Indorr | Bell Shape<br>tgn Indorr | Bell Shape<br>tgn Indorr |
| (Relative)<br>Loss [dB]: | 2.6                      | 3                        | 3.5                      | 3.9                      | 4.5                      | 1.8                      |
| Delay [ns]:              | 0                        | 10                       | 20                       | 30                       | 50                       | 50                       |
| AoA:                     | 163.7                    | 163.7                    | 163.7                    | 163.7                    | 163.7                    | 251.8                    |
| AS (A):                  | 35.8                     | 35.8                     | 35.8                     | 35.8                     | 35.8                     | 41.6                     |
| AoD:                     | 105.6                    | 105.6                    | 105.6                    | 105.6                    | 105.6                    | 293.1                    |
| AS (D):                  | 36.1                     | 36.1                     | 36.1                     | 36.1                     | 36.1                     | 42.5                     |
| Speed<br>[km/h]          | 0.089                    | 0.089                    | 0.089                    | 0.089                    | 0.089                    | 0.089                    |
| Distribution             | Laplace                  | Laplace                  | Laplace                  | Laplace                  | Laplace                  | Laplace                  |

| Тар:                     | Path 6                   |                          | Path 7                   |                          | Path 10                  |                          |
|--------------------------|--------------------------|--------------------------|--------------------------|--------------------------|--------------------------|--------------------------|
| Cluster                  | 1 2                      |                          | 1                        | 2                        | 1                        | 2                        |
| Profil [Typ]             | Bell Shape<br>tgn Indorr | Bell Shape<br>tgn Indorr | Bell Shape<br>tgn Indorr | Bell Shape<br>tgn Indorr | Bell Shape<br>tgn Indorr | Bell Shape<br>tgn Indorr |
| (Relative)<br>Loss [dB]: | 5.6                      | 3.2                      | 6.9                      | 4.5                      | 8.2                      | 5.8                      |

| Тар:            | Path 6  |         | Path 7  |         | Path 10 |         |
|-----------------|---------|---------|---------|---------|---------|---------|
| Delay [ns]:     | 80      | 80      | 110     | 110     | 140     | 140     |
| AoA:            | 163.7   | 251.8   | 163.7   | 251.8   | 163.7   | 251.8   |
| AS (A):         | 35.8    | 41.6    | 35.8    | 41.6    | 35.8    | 41.6    |
| AoD:            | 105.6   | 293.1   | 105.6   | 293.1   | 105.6   | 293.1   |
| AS (D):         | 36.1    | 42.5    | 36.1    | 42.5    | 36.1    | 42.5    |
| Speed<br>[km/h] | 0.089   | 0.089   | 0.089   | 0.089   | 0.089   | 0.089   |
| Distribution    | Laplace | Laplace | Laplace | Laplace | Laplace | Laplace |

| Тар:                     | Path 9                   | Path 9                                              |         |                          | Path 8                   |                          |  |
|--------------------------|--------------------------|-----------------------------------------------------|---------|--------------------------|--------------------------|--------------------------|--|
| Cluster                  | 1                        | 1 2                                                 |         | 1                        | 2                        | 3                        |  |
| Profil [Typ]             | Bell Shape<br>tgn Indorr | Bell Shape Bell Shape tgn E<br>tgn Indorr Indorr tg |         | Bell Shape<br>tgn Indorr | Bell Shape<br>tgn Indorr | Bell Shape<br>tgn Indorr |  |
| (Relative)<br>Loss [dB]: | 9.8                      | 7.1                                                 | 7.9     | 11.7                     | 9.9                      | 9.6                      |  |
| Delay [ns]:              | 180                      | 180                                                 | 180     | 230                      | 230                      | 230                      |  |
| AoA:                     | 163.7                    | 251.8                                               | 80      | 163.7                    | 251.8                    | 80                       |  |
| AS (A):                  | 35.8                     | 41.6                                                | 37.4    | 35.8                     | 41.6                     | 37.4                     |  |
| AoD:                     | 105.6                    | 293.1                                               | 61.9    | 105.6                    | 293.1                    | 61.9                     |  |
| AS (D):                  | 36.1                     | 42.5                                                | 38      | 36.1                     | 42.5                     | 38                       |  |
| Speed<br>[km/h]          | 0.089                    | 0.089                                               | 0.089   | 0.089                    | 0.089                    | 0.089                    |  |
| Distribution             | Laplace                  | Laplace                                             | Laplace | Laplace                  | Laplace                  | Laplace                  |  |

| Тар:                     | Path 14                  |                          |                          | Path 12                  |                          |                          |
|--------------------------|--------------------------|--------------------------|--------------------------|--------------------------|--------------------------|--------------------------|
| Cluster                  | 1                        | 2                        | 3                        | 1                        | 2                        | 3                        |
| Profil [Typ]             | Bell Shape<br>tgn Indorr | Bell Shape<br>tgn Indorr | Bell Shape tgn<br>Indorr | Bell Shape<br>tgn Indorr | Bell Shape<br>tgn Indorr | Bell Shape<br>tgn Indorr |
| (Relative)<br>Loss [dB]: | 13.9                     | 10.3                     | 14.2                     | 16.1                     | 14.3                     | 13.8                     |
| Delay [ns]:              | 280                      | 280                      | 280                      | 330                      | 330                      | 330                      |
| AoA:                     | 163.7                    | 251.8                    | 80                       | 163.7                    | 251.8                    | 80                       |
| AS (A):                  | 35.8                     | 41.6                     | 37.4                     | 35.8                     | 41.6                     | 37.4                     |
| AoD:                     | 105.6                    | 293.1                    | 61.9                     | 105.6                    | 293.1                    | 61.9                     |
| AS (D):                  | 36.1                     | 42.5                     | 38                       | 36.1                     | 42.5                     | 38                       |

| Тар:            | Path 14 |                   |         | Path 12           |         |         |
|-----------------|---------|-------------------|---------|-------------------|---------|---------|
| Speed<br>[km/h] | 0.089   | 0.089 0.089 0.089 |         | 0.089 0.089 0.089 |         | 0.089   |
| Distribution    | Laplace | Laplace           | Laplace | Laplace           | Laplace | Laplace |

| Тар:                     | Path 15                  | Path 15                  |                          |                          | Path 11                  |                          |  |
|--------------------------|--------------------------|--------------------------|--------------------------|--------------------------|--------------------------|--------------------------|--|
| Cluster                  | 1 2                      |                          | 3                        | 1                        | 2                        | 3                        |  |
| Profil [Typ]             | Bell Shape<br>tgn Indorr | Bell Shape<br>tgn Indorr | Bell Shape tgn<br>Indorr | Bell Shape<br>tgn Indorr | Bell Shape<br>tgn Indorr | Bell Shape<br>tgn Indorr |  |
| (Relative)<br>Loss [dB]: | 18.3                     | 14.7                     | 18.6                     | 20.5                     | 18.7                     | 18.1                     |  |
| Delay [ns]:              | 380                      | 380                      | 380                      | 430                      | 430                      | 430                      |  |
| AoA:                     | 163.7                    | 251.8                    | 80                       | 163.7                    | 251.8                    | 80                       |  |
| AS (A):                  | 35.8                     | 41.6                     | 37.4                     | 35.8                     | 41.6                     | 37.4                     |  |
| AoD:                     | 105.6                    | 293.1                    | 61.9                     | 105.6                    | 293.1                    | 61.9                     |  |
| AS (D):                  | 36.1                     | 42.5                     | 38                       | 36.1                     | 42.5                     | 38                       |  |
| Speed<br>[km/h]          | 0.089                    | 0.089                    | 0.089                    | 0.089                    | 0.089                    | 0.089                    |  |
| Distribution             | Laplace                  | Laplace                  | Laplace                  | Laplace                  | Laplace                  | Laplace                  |  |

| Тар:                     | Path 13                     |                                |                                |                                | Path 16                     |                                | Path 17                     | Path 18                        |
|--------------------------|-----------------------------|--------------------------------|--------------------------------|--------------------------------|-----------------------------|--------------------------------|-----------------------------|--------------------------------|
| Cluster                  | 1                           | 2                              | 3                              | 4                              | 2                           | 4                              | 4                           | 4                              |
| Profil [Typ]             | Bell<br>Shape tgn<br>Indorr | Bell<br>Shape<br>tgn<br>Indorr | Bell<br>Shape<br>tgn<br>Indorr | Bell<br>Shape<br>tgn<br>Indorr | Bell<br>Shape tgn<br>Indorr | Bell<br>Shape<br>tgn<br>Indorr | Bell<br>Shape<br>tgn Indorr | Bell<br>Shape<br>tgn<br>Indorr |
| (Relative)<br>Loss [dB]: | 22.9                        | 19.9                           | 22.8                           | 20.6                           | 22.4                        | 20.5                           | 20.7                        | 24.6                           |
| Delay [ns]:              | 490                         | 490                            | 490                            | 490                            | 560                         | 560                            | 640                         | 730                            |
| AoA:                     | 163.7                       | 251.8                          | 80                             | 182                            | 251.8                       | 182                            | 182                         | 182                            |
| AS (A):                  | 35.8                        | 41.6                           | 37.4                           | 40.3                           | 41.6                        | 40.3                           | 40.3                        | 40.3                           |
| AoD:                     | 105.6                       | 293.1                          | 61.9                           | 275.7                          | 293.1                       | 275.7                          | 275.7                       | 275.7                          |
| AS (D):                  | 36.1                        | 42.5                           | 38                             | 38.7                           | 42.5                        | 38.7                           | 38.7                        | 38.7                           |
| Speed<br>[km/h]          | 0.089                       | 0.089                          | 0.089                          | 0.089                          | 0.089                       | 0.089                          | 0.089                       | 0.089                          |
| Distribu-<br>tion        | Laplace                     | Laplace                        | Laplace                        | Laplace                        | Laplace                     | Laplace                        | Laplace                     | Laplace                        |

## A.20.6 Model F (≤ 40 MHz)

| Тар:                     | Path 4                   | Path 2                   | Path 5                              | Path 1                   | Path 3                   |                          |
|--------------------------|--------------------------|--------------------------|-------------------------------------|--------------------------|--------------------------|--------------------------|
| Cluster                  |                          |                          |                                     |                          | 1                        | 2                        |
| Profil [Typ]             | Bell Shape<br>tgn Indorr | Bell Shape<br>tgn Indorr | Bell Shape<br>tgn Moving<br>Vehicle | Bell Shape<br>tgn Indorr | Bell Shape<br>tgn Indorr | Bell Shape<br>tgn Indorr |
| (Relative)<br>Loss [dB]: | 3.3                      | 3.6                      | 3.9                                 | 4.2                      | 4.6                      | 1.8                      |
| Delay [ns]:              | 0                        | 10                       | 20                                  | 30                       | 50                       | 50                       |
| AoA:                     | 315.1                    | 315.1                    | 315.1                               | 315.1                    | 315.1                    | 180.4                    |
| AS (A):                  | 48                       | 48                       | 48                                  | 48                       | 48                       | 55                       |
| AoD:                     | 56.2                     | 56.2                     | 56.2                                | 56.2                     | 56.2                     | 183.7                    |
| AS (D):                  | 41.6                     | 41.6                     | 41.6                                | 41.6                     | 41.6                     | 55.2                     |
| Speed<br>[km/h]          | 0.089                    | 0.089                    | 40                                  | 0.089                    | 0.089                    | 0.089                    |
| Distribution             | Laplace                  | Laplace                  | Laplace                             | Laplace                  | Laplace                  | Laplace                  |

| Тар:                     | Path 6                   |                          | Path 7                   |                          | Path 10                  |                          |
|--------------------------|--------------------------|--------------------------|--------------------------|--------------------------|--------------------------|--------------------------|
| Cluster                  | 1                        | 2                        | 1                        | 2                        | 1                        | 2                        |
| Profil [Typ]             | Bell Shape<br>tgn Indorr | Bell Shape<br>tgn Indorr | Bell Shape<br>tgn Indorr | Bell Shape<br>tgn Indorr | Bell Shape<br>tgn Indorr | Bell Shape<br>tgn Indorr |
| (Relative)<br>Loss [dB]: | 5.3                      | 2.8                      | 6.2                      | 3.5                      | 7.1                      | 4.4                      |
| Delay [ns]:              | 80                       | 80                       | 110                      | 110                      | 140                      | 140                      |
| AoA:                     | 315.1                    | 180.4                    | 315.1                    | 180.4                    | 315.1                    | 180.4                    |
| AS (A):                  | 48                       | 55                       | 48                       | 55                       | 48                       | 55                       |
| AoD:                     | 56.2                     | 183.7                    | 56.2                     | 183.7                    | 56.2                     | 183.7                    |
| AS (D):                  | 41.6                     | 55.2                     | 41.6                     | 55.2                     | 41.6                     | 55.2                     |
| Speed<br>[km/h]          | 0.089                    | 0.089                    | 0.089                    | 0.089                    | 0.089                    | 0.089                    |
| Distribution             | Laplace                  | Laplace                  | Laplace                  | Laplace                  | Laplace                  | Laplace                  |

| Тар:                     | Path 9                   |                          |                          | Path 8                   |                          |                          |
|--------------------------|--------------------------|--------------------------|--------------------------|--------------------------|--------------------------|--------------------------|
| Cluster                  | 1                        | 2                        | 3                        | 1                        | 2                        | 3                        |
| Profil [Typ]             | Bell Shape<br>tgn Indorr | Bell Shape tgn<br>Indorr | Bell Shape<br>tgn Indorr | Bell Shape<br>tgn Indorr | Bell Shape<br>tgn Indorr | Bell Shape<br>tgn Indorr |
| (Relative)<br>Loss [dB]: | 8.2                      | 5.3                      | 5.7                      | 9.5                      | 7.4                      | 6.7                      |

| Тар:            | Path 9  |         |         | Path 8  |         |         |
|-----------------|---------|---------|---------|---------|---------|---------|
| Delay [ns]:     | 180     | 180     | 180     | 230     | 230     | 230     |
| AoA:            | 315.1   | 180.4   | 74.7    | 315.1   | 180.4   | 74.7    |
| AS (A):         | 48      | 55      | 42      | 48      | 55      | 42      |
| AoD:            | 56.2    | 183.7   | 153     | 56.2    | 183.7   | 153     |
| AS (D):         | 41.6    | 55.2    | 47.4    | 41.6    | 55.2    | 47.4    |
| Speed<br>[km/h] | 0.089   | 0.089   | 0.089   | 0.089   | 0.089   | 0.089   |
| Distribution    | Laplace | Laplace | Laplace | Laplace | Laplace | Laplace |

| Тар:                     | Path 11                  |                          |                          | Path 13                  |                          |                          |
|--------------------------|--------------------------|--------------------------|--------------------------|--------------------------|--------------------------|--------------------------|
| Cluster                  | 1                        | 2                        | 3                        | 1                        | 2                        | 3                        |
| Profil [Typ]             | Bell Shape<br>tgn Indorr | Bell Shape tgn<br>Indorr | Bell Shape<br>tgn Indorr | Bell Shape<br>tgn Indorr | Bell Shape<br>tgn Indorr | Bell Shape tgn<br>Indorr |
| (Relative)<br>Loss [dB]: | 11                       | 7                        | 10.4                     | 12.5                     | 10.3                     | 9.6                      |
| Delay [ns]:              | 280                      | 280                      | 280                      | 330                      | 330                      | 330                      |
| AoA:                     | 315.1                    | 180.4                    | 74.7                     | 315.1                    | 180.4                    | 74.7                     |
| AS (A):                  | 48                       | 55                       | 42                       | 48                       | 55                       | 42                       |
| AoD:                     | 56.2                     | 183.7                    | 153                      | 56.2                     | 183.7                    | 153                      |
| AS (D):                  | 41.6                     | 55.2                     | 47.4                     | 41.6                     | 55.2                     | 47.4                     |
| Speed<br>[km/h]          | 0.089                    | 0.089                    | 0.089                    | 0.089                    | 0.089                    | 0.089                    |
| Distribu-<br>tion        | Laplace                  | Laplace                  | Laplace                  | Laplace                  | Laplace                  | Laplace                  |

| Тар:                     | Path 12                     |                             |                             | Path 14                     |                                |                                |                                |                                |
|--------------------------|-----------------------------|-----------------------------|-----------------------------|-----------------------------|--------------------------------|--------------------------------|--------------------------------|--------------------------------|
| Cluster                  | 1                           | 2                           | 3                           | 4                           | 1                              | 2                              | 3                              | 4                              |
| Profil [Typ]             | Bell<br>Shape<br>tgn Indorr | Bell<br>Shape tgn<br>Indorr | Bell<br>Shape<br>tgn Indorr | Bell<br>Shape<br>tgn Indorr | Bell<br>Shape<br>tgn<br>Indorr | Bell<br>Shape<br>tgn<br>Indorr | Bell<br>Shape<br>tgn<br>Indorr | Bell<br>Shape<br>tgn<br>Indorr |
| (Relative)<br>Loss [dB]: | 14.3                        | 10.4                        | 14.1                        | 8.8                         | 16.7                           | 13.8                           | 12.7                           | 13.3                           |
| Delay [ns]:              | 400                         | 400                         | 400                         | 400                         | 490                            | 490                            | 490                            | 490                            |
| AoA:                     | 315.1                       | 180.4                       | 74.7                        | 251.5                       | 315.1                          | 180.4                          | 74.7                           | 251.5                          |
| AS (A):                  | 48                          | 55                          | 42                          | 28.6                        | 48                             | 55                             | 42                             | 28.6                           |
| AoD:                     | 56.2                        | 183.7                       | 153                         | 112.5                       | 56.2                           | 183.7                          | 153                            | 112.5                          |
| AS (D):                  | 41.6                        | 55.2                        | 47.4                        | 27.2                        | 41.6                           | 55.2                           | 47.4                           | 27.2                           |

#### 802.11ac-SISO standards

| Тар:              | Path 12 |         |         | Path 14 |         |         |         |         |
|-------------------|---------|---------|---------|---------|---------|---------|---------|---------|
| Speed<br>[km/h]   | 0.089   | 0.089   | 0.089   | 0.089   | 0.089   | 0.089   | 0.089   | 0.089   |
| Distribu-<br>tion | Laplace | Laplace | Laplace | Laplace | Laplace | Laplace | Laplace | Laplace |

| Тар:                  | Path 15                  | Path 15                  |                          |                          |                          |  |  |
|-----------------------|--------------------------|--------------------------|--------------------------|--------------------------|--------------------------|--|--|
| Cluster               | 1                        | 2                        | 3                        | 4                        | 5                        |  |  |
| Profil [Typ]          | Bell Shape tgn<br>Indorr | Bell Shape<br>tgn Indorr | Bell Shape<br>tgn Indorr | Bell Shape<br>tgn Indorr | Bell Shape<br>tgn Indorr |  |  |
| (Relative) Loss [dB]: | 19.9                     | 15.7                     | 18.5                     | 18.7                     | 12.9                     |  |  |
| Delay [ns]:           | 600                      | 600                      | 600                      | 600                      | 600                      |  |  |
| AoA:                  | 315.1                    | 180.4                    | 74.7                     | 251.5                    | 68.5                     |  |  |
| AS (A):               | 48                       | 55                       | 42                       | 28.6                     | 30.7                     |  |  |
| AoD:                  | 56.2                     | 183.7                    | 153                      | 112.5                    | 291                      |  |  |
| AS (D):               | 41.6                     | 55.2                     | 47.4                     | 27.2                     | 33                       |  |  |
| Speed [km/h]          | 0.089                    | 0.089                    | 0.089                    | 0.089                    | 0.089                    |  |  |
| Distribution          | Laplace                  | Laplace                  | Laplace                  | Laplace                  | Laplace                  |  |  |

| Тар:                  | Path 16                  |                          | Path 17                  | Path 18                  |
|-----------------------|--------------------------|--------------------------|--------------------------|--------------------------|
| Cluster               | 2                        | 5                        | 6                        | 6                        |
| Profil [Typ]          | Bell Shape tgn<br>Indorr | Bell Shape tgn<br>Indorr | Bell Shape tgn<br>Indorr | Bell Shape tgn<br>Indorr |
| (Relative) Loss [dB]: | 19.9                     | 14.2                     | 16.3                     | 21.2                     |
| Delay [ns]:           | 730                      | 730                      | 880                      | 1050                     |
| AoA:                  | 180.4                    | 68.5                     | 246.2                    | 246.2                    |
| AS (A):               | 55                       | 30.7                     | 38.2                     | 38.2                     |
| AoD:                  | 183.7                    | 291                      | 62.3                     | 62.3                     |
| AS (D):               | 55.2                     | 33                       | 38                       | 38                       |
| Speed [km/h]          | 0.089                    | 0.089                    | 0.089                    | 0.089                    |
| Distribution          | Laplace                  | Laplace                  | Laplace                  | Laplace                  |

# A.21 802.11ac-SISO standards

Option: R&S SMW-B14/B15

These fading profiles are implemented as the IEEE 802.11ac-MIMO models, expect that:

- Correlation Path = Off
- Coefficient, % = 100
- Phase, deg = 0

See Chapter A.20, "802.11ac-MIMO standards", on page 325.

## A.22 802.11p channel models

Option: R&S SMW-B14/B15

According to C2C-CC TF Antennae & Wireless Performance – Whitepaper Vs 1.0

- Fading Profile = Custom
- Doppler Shape = Rayleigh
- Bandwidth = 2\*abs(f<sub>d</sub>)
- Frequency Offset = 0 Hz
- for fd > 0:
  - Lower Cutoff Frequency = 0
  - Upper Cutoff Frequency = f<sub>d</sub>

for fd < 0:

- Lower CutOff Frequency = -f<sub>d</sub>
- Upper CutOff Frequency = 0

#### A.22.1 Rural LOS

This channel model is intended primarily as a reference result. It applies in very open environments where other vehicles, buildings and large fences are absent.

|                          | Path 1 | Path 2 | Path 3 |
|--------------------------|--------|--------|--------|
| Profile [Type]           | Static | Custom | Custom |
| (Relative) Loss<br>[dB]: | 0      | 14     | 17     |
| Delay [ns]:              | 0      | 83     | 183    |
| f <sub>D</sub> [Hz]      | 0      | 492    | -295   |

#### A.22.2 Urban approaching LOS

Two vehicles approaching each other in an urban setting with buildings nearby.

|                          | Path 1 | Path 2 | Path 3 | Path 4 |
|--------------------------|--------|--------|--------|--------|
| Profile [Type]           | Static | Custom | Custom | Custom |
| (Relative)<br>Loss [dB]: | 0      | 8      | 10     | 15     |
| Delay [ns]:              | 0      | 117    | 183    | 333    |
| f <sub>D</sub> [Hz]      | 0      | 236    | -157   | 492    |

## A.22.3 Urban crossing NLOS

Two vehicles approaching an Urban blind intersection with other traffic present. Buildings/fences present on all corners.

|                          | Path 1 | Path 2 | Path 3 | Path 4 |
|--------------------------|--------|--------|--------|--------|
| Profile [Type]           | Static | Custom | Custom | Custom |
| (Relative)<br>Loss [dB]: | 0      | 3      | 5      | 10     |
| Delay [ns]:              | 0      | 267    | 400    | 533    |
| f <sub>D</sub> [Hz]      | 0      | 295    | -98    | 591    |

## A.22.4 Highway LOS

Two cars following each other on Multi-lane inter-region roadways such as German autobahns and USA Interstates. Signs, overpasses, hill-sides and other traffic present.

|                          | Path 1 | Path 2 | Path 3 | Path 4 |
|--------------------------|--------|--------|--------|--------|
| Profile [Type]           | Static | Custom | Custom | Custom |
| (Relative)<br>Loss [dB]: | 0      | 10     | 15     | 20     |
| Delay [ns]:              | 0      | 100    | 167    | 500    |
| f <sub>D</sub> [Hz]      | 0      | 689    | -492   | 886    |

## A.22.5 Highway NLOS

As for Highway LOS but with occluding trucks present between the vehicles.

|                          | Path 1 | Path 2 | Path 3 | Path 4 |
|--------------------------|--------|--------|--------|--------|
| Profile [Type]           | Static | Custom | Custom | Custom |
| (Relative)<br>Loss [dB]: | 0      | 2      | 5      | 7      |

|                     | Path 1 | Path 2 | Path 3 | Path 4 |
|---------------------|--------|--------|--------|--------|
| Delay [ns]:         | 0      | 200    | 433    | 700    |
| f <sub>D</sub> [Hz] | 0      | 689    | -492   | 886    |

# A.23 5G NR standards

Option: R&S SMW-B14/B15; MIMO profiles require R&S SMW-K74.

According to 3GPP TS 38.101-4 and TS 38.141-1.

The following settings apply to all paths:

- Path state = On; "Path x (off)" explicitly states inactive paths
- Profile type = Rayleigh
- LogNormal = Off
- Corr with = Off
- Power ratio = 0 dB
- Speed = 0 km/h

#### Channel models naming convention

The names of the channel models follow the syntax:

FR<1|2> TDL<A|B|C><delay spread, ms>-<Doppler, Hz> <Low/Med/Med A/High/SISO>, where:

- FR designates the frequency band (FR1 below 6GHz, FR2 above 6GHz)
- Low/Med/Med A/High indicates the MIMO correlation matrix
- SISO designates the non-MIMO case; SISO and MIMO profiles are identical but in the SISO case correlation matrix is not relevant.

| • | FR1 TDLA30-5/10 SISO/Low/Med/Med A/High      | 338  |
|---|----------------------------------------------|------|
| • | FR1 TDLB100-400 SISO/Low/Med/Med A/High      | 339  |
| • | FR1 TDLC300-100 SISO/Low/Med/High            | 340  |
| • | FR1 TDLC300-400 SISO                         | 340  |
| • | FR1 TDLC300-600 SISO/Low/Med/High            | 340  |
| • | FR1 TDLC300-1200 SISO/Low/Med/High           | 341  |
| • | FR1 NTN TDLA100-200 Low/Med/High             | .341 |
| • | FR1 NTN TDLC5-200 Low/Med/High               | 342  |
| • | FR2 TDLA30-35/75/300 SISO/Low/Med/Med A/High | 342  |
| • | FR2 TDLC60-300 SISO/Low/Med/Med A/High       | 342  |
| • | MIMO parameter                               | 343  |
|   |                                              |      |

### A.23.1 FR1 TDLA30-5/10 SISO/Low/Med/Med A/High

This profile has Doppler frequencies of 5 Hz or 10 Hz ( $f_c$  = 1 GHz) for all paths.

| Parameter                                  | Path 1                      | Path 2                       | Path 3                       | Path 4                       | Path 5                       |
|--------------------------------------------|-----------------------------|------------------------------|------------------------------|------------------------------|------------------------------|
| "Path Loss (dB)"                           | 0                           | 5.1                          | 9.6                          | 15.5                         | 5.1                          |
| "Resulting Delay (ns)"                     | 10                          | 15                           | 25                           | 0                            | 20                           |
| Fine delay required                        | 1                           | 1                            | 1                            | 0                            | 0                            |
|                                            | Path 6                      | Path 7                       | Path 8                       | Path 9 (off)                 | Path 10 (off)                |
| "Path Loss (dB)"                           | 8.2                         | 13.1                         | 11.5                         | 0                            | 0                            |
| "Resulting Delay (ns)"                     | 50                          | 65                           | 75                           | 0                            | 0                            |
| Fine delay required                        | 1                           | 1                            | 1                            | 0                            | 0                            |
|                                            | Path 11                     | Path 12                      | Path 13                      | Path 14 (off)                | Path 15 (off)                |
| "Path Loss (dB)"                           | 11                          | 16.2                         | 16.6                         | 0                            | 0                            |
| "Resulting Delay (ns)"                     | 105                         | 135                          | 150                          | 0                            | 0                            |
| Fig. a. dalara na maint d                  |                             |                              |                              |                              |                              |
| Fine delay required                        | 1                           | 1                            | 1                            | 0                            | 0                            |
| Fine delay required                        | 1<br>Path 16                | 1<br>Path 17 (off)           | 1<br>Path 18 (off)           | 0<br>Path 19 (off)           | 0<br>Path 20 (off)           |
| "Path Loss (dB)"                           | 1<br>Path 16<br>26.2        | 1<br>Path 17 (off)<br>-      | 1<br>Path 18 (off)<br>-      | 0<br>Path 19 (off)<br>-      | 0<br>Path 20 (off)<br>-      |
| "Path Loss (dB)"<br>"Resulting Delay (ns)" | 1<br>Path 16<br>26.2<br>290 | 1<br>Path 17 (off)<br>-<br>- | 1<br>Path 18 (off)<br>-<br>- | 0<br>Path 19 (off)<br>-<br>- | 0<br>Path 20 (off)<br>-<br>- |

## A.23.2 FR1 TDLB100-400 SISO/Low/Med/Med A/High

Not supported in 4x4, 2x8 and 8x2 MIMO configurations. This profile has a Doppler frequency of 400 Hz ( $f_c$  = 1 GHz) for all paths.

| Parameter              | Path 1  | Path 2  | Path 3        | Path 4        | Path 5        |
|------------------------|---------|---------|---------------|---------------|---------------|
| "Path Loss (dB)"       | 2.2     | 0.6     | 0.3           | 0             | 0.6           |
| "Resulting Delay (ns)" | 10      | 30      | 35            | 0             | 20            |
| Fine delay required    | 1       | 1       | 1             | 0             | 0             |
|                        | Path 6  | Path 7  | Path 8        | Path 9        | Path 10       |
| "Path Loss (dB)"       | 1.2     | 5.9     | 0.8           | 2.2           | 7.1           |
| "Resulting Delay (ns)" | 45      | 55      | 170           | 120           | 480           |
| Fine delay required    | 1       | 1       | 1             | 0             | 0             |
|                        | Path 11 | Path 12 | Path 13 (off) | Path 14 (off) | Path 15 (off) |
| "Path Loss (dB)"       | 6.3     | 7.5     | -             | -             | -             |
| "Resulting Delay (ns)" | 245     | 330     | -             | -             | -             |
| Fine delay required    | 1       | 1       | -             | -             | -             |

## A.23.3 FR1 TDLC300-100 SISO/Low/Med/High

| Parameter              | Path 1  | Path 2  | Path 3        | Path 4        | Path 5        |
|------------------------|---------|---------|---------------|---------------|---------------|
| "Path Loss (dB)"       | 0       | 7.7     | 2.5           | 6.9           | 9.9           |
| "Resulting Delay (ns)" | 65      | 70      | 190           | 0             | 200           |
| Fine delay required    | 1       | 1       | 1             | 0             | 0             |
|                        | Path 6  | Path 7  | Path 8        | Path 9        | Path 10       |
| "Path Loss (dB)"       | 2.4     | 6.6     | 13            | 8             | 7.1           |
| "Resulting Delay (ns)" | 195     | 325     | 1045          | 240           | 520           |
| Fine delay required    | 1       | 1       | 1             | 1             | 0             |
|                        | Path 11 | Path 12 | Path 13 (off) | Path 14 (off) | Path 15 (off) |
| "Path Loss (dB)"       | 14.2    | 16      | -             | -             | -             |
| "Resulting Delay (ns)" | 1510    | 2595    | -             | -             | -             |
| Fine delay required    | 1       | 1       | -             | -             | -             |

These profiles have a Doppler frequency of 100 Hz ( $f_C$  = 1 GHz) for all paths.

## A.23.4 FR1 TDLC300-400 SISO

These profiles have a Doppler frequency of 400 Hz (f\_c = 1 GHz) for all paths.

| Parameter              | Path 1  | Path 2  | Path 3        | Path 4        | Path 5        |
|------------------------|---------|---------|---------------|---------------|---------------|
| "Path Loss (dB)"       | 0       | 7.7     | 2.5           | 6.9           | 9.9           |
| "Resulting Delay (ns)" | 65      | 70      | 190           | 0             | 200           |
| Fine delay required    | 1       | 1       | 1             | 0             | 0             |
|                        | Path 6  | Path 7  | Path 8        | Path 9        | Path 10       |
| "Path Loss (dB)"       | 2.4     | 6.6     | 13            | 8             | 7.1           |
| "Resulting Delay (ns)" | 195     | 325     | 1045          | 240           | 520           |
| Fine delay required    | 1       | 1       | 1             | 1             | 0             |
|                        | Path 11 | Path 12 | Path 13 (off) | Path 14 (off) | Path 15 (off) |
| "Path Loss (dB)"       | 14.2    | 16      | -             | -             | -             |
| "Resulting Delay (ns)" | 1510    | 2595    | -             | -             | -             |
| Fine delay required    | 1       | 1       | -             | -             | -             |

## A.23.5 FR1 TDLC300-600 SISO/Low/Med/High

These profiles have a Doppler frequency of 600 Hz (f\_c = 1 GHz) for all paths.

| Parameter              | Path 1  | Path 2  | Path 3        | Path 4        | Path 5        |
|------------------------|---------|---------|---------------|---------------|---------------|
| "Path Loss (dB)"       | 0       | 7.7     | 2.5           | 6.9           | 9.9           |
| "Resulting Delay (ns)" | 65      | 70      | 190           | 0             | 200           |
| Fine delay required    | 1       | 1       | 1             | 0             | 0             |
|                        | Path 6  | Path 7  | Path 8        | Path 9        | Path 10       |
| "Path Loss (dB)"       | 2.4     | 6.6     | 13            | 8             | 7.1           |
| "Resulting Delay (ns)" | 195     | 325     | 1045          | 240           | 520           |
| Fine delay required    | 1       | 1       | 1             | 1             | 0             |
|                        | Path 11 | Path 12 | Path 13 (off) | Path 14 (off) | Path 15 (off) |
| "Path Loss (dB)"       | 14.2    | 16      | -             | -             | -             |
| "Resulting Delay (ns)" | 1510    | 2595    | -             | -             | -             |
| Fine delay required    | 1       | 1       | -             | -             | -             |

## A.23.6 FR1 TDLC300-1200 SISO/Low/Med/High

These profiles have a Doppler frequency of 1200 Hz (f<sub>C</sub> = 1 GHz) for all paths.

| Parameter              | Path 1  | Path 2  | Path 3        | Path 4        | Path 5        |
|------------------------|---------|---------|---------------|---------------|---------------|
| "Path Loss (dB)"       | 0       | 7.7     | 2.5           | 6.9           | 9.9           |
| "Resulting Delay (ns)" | 65      | 70      | 190           | 0             | 200           |
| Fine delay required    | 1       | 1       | 1             | 0             | 0             |
|                        | Path 6  | Path 7  | Path 8        | Path 9        | Path 10       |
| "Path Loss (dB)"       | 2.4     | 6.6     | 13            | 8             | 7.1           |
| "Resulting Delay (ns)" | 195     | 325     | 1045          | 240           | 520           |
| Fine delay required    | 1       | 1       | 1             | 1             | 0             |
|                        | Path 11 | Path 12 | Path 13 (off) | Path 14 (off) | Path 15 (off) |
| "Path Loss (dB)"       | 14.2    | 16      | -             | -             | -             |
| "Resulting Delay (ns)" | 1510    | 2595    | -             | -             | -             |
| Fine delay required    | 1       | 1       | -             | -             | -             |

## A.23.7 FR1 NTN TDLA100-200 Low/Med/High

These profiles have a Doppler frequency of 200 Hz (f\_c = 1 GHz) for all paths.

| Parameter        | Path 1 | Path 2 | Path 3 | Path 4 (off) | Path 5 (off) |
|------------------|--------|--------|--------|--------------|--------------|
| "Path Loss (dB)" | 0      | 4.7    | 6.5    | -            | -            |

| "Resulting Delay (ns)" | 0 | 110 | 285 | - | - |
|------------------------|---|-----|-----|---|---|
| Fine delay required    | 0 | 1   | 1   | - | - |

## A.23.8 FR1 NTN TDLC5-200 Low/Med/High

These profiles have a Doppler frequency of 200 Hz ( $f_c = 1$  GHz) for all paths.

| Parameter              | Path 1 | Path 2 | Path 3 | Path 4 (off) | Path 5 (off) |
|------------------------|--------|--------|--------|--------------|--------------|
| "Path Loss (dB)"       | 0.6    | 8.9    | 21.5   | -            | -            |
| "Resulting Delay (ns)" | 0      | 0      | 60     | -            | -            |
| Fine delay required    | 0      | 0      | 1      | -            | -            |

### A.23.9 FR2 TDLA30-35/75/300 SISO/Low/Med/Med A/High

The fading profile uses the same path settings as the settings defined for the FR1 TDLA30-5/10 Hz profiles. For the FR2 profiles merely the Doppler frequency changes to 35 Hz, 75 Hz and 300 Hz.

See Chapter A.23.1, "FR1 TDLA30-5/10 SISO/Low/Med/Med A/High", on page 338.

#### A.23.10 FR2 TDLC60-300 SISO/Low/Med/Med A/High

| Parameter              | Path 1  | Path 2  | Path 3        | Path 4        | Path 5        |
|------------------------|---------|---------|---------------|---------------|---------------|
| "Path Loss (dB)"       | 7.8     | 0.3     | 0             | 8.9           | 14.5          |
| "Resulting Delay (ns)" | 0       | 15      | 40            | 50            | 55            |
| Fine delay required    | 0       | 1       | 0             | 1             | 1             |
|                        | Path 6  | Path 7  | Path 8        | Path 9        | Path 10       |
| "Path Loss (dB)"       | 8.5     | 10.2    | 121.1         | 13.9          | 15.2          |
| "Resulting Delay (ns)" | 75      | 80      | 130           | 210           | 300           |
| Fine delay required    | 1       | 1       | 1             | 1             | 0             |
|                        | Path 11 | Path 12 | Path 13 (off) | Path 14 (off) | Path 15 (off) |
| "Path Loss (dB)"       | 16.9    | 19.4    | -             | -             | -             |
| "Resulting Delay (ns)" | 360     | 520     | -             | -             | -             |
| Fine delay required    | 0       | 9       | -             | -             | -             |

These profiles have a Doppler frequency of 300 Hz for all paths.

#### A.23.11 MIMO parameter

The MIMO correlation matrices for the high, medium and low antenna correlation are configured according to TS 38.101-4, section B.2.3.

# A.24 5G NR MIMO OTA channel models

Option: R&S SMW-B14/B15; MIMO profiles require R&S SMW-K72/-K73/-K74.

According to 3GPP TR 38.827.

The CDL channel models are defined for FR1 and FR2 MIMO-OTA testing. The following applies for fading standards:

- The fading profile for all models and all paths is SCM.
- All channel models are 3D channel models with enabled channel polarization
- 5G NR MIMO OTA standards are available for the specified LxMxN system configuration (see Chapter 5, "Multiple input multiple output (MIMO)", on page 95).
- A set of predefined 3D antenna patterns is available and used for each predefined scenario. The file selection of the antenna pattern also considers the fader dedicated frequency for FR1 models.
- UE velocity v is defined as follows:
  - for FR1, v = 30km/h
  - for FR2, v = 3 km/h (InO) and v = 12 km/h (UMi).
- Subpath start phases are preset for each predefined scenario.
- The DoT value for CDL-B is selected according to R4-1915060.
- SCM model parameters and the per cluster parameters are set automatically.

#### Channel models naming convention

The names of the channel models follow the syntax:

FR<1|2> CDL<A|B|C> <Umi|Uma|InO>, where:

- FR designates the frequency band (FR1 below 7.125 GHz, FR2 above 24.250 6GHz)
- UMi = Urban micro-cell
- UMa = Urban macro-cell
- InO = Indoor office

#### A.24.1 FR1 CDL-A/-B/-C UMa 2x2

- "System Configuration = 1x2x2"
- Velocity [km/h] = 30 km/h

5G NR MIMO OTA channel models

|                 | CDL-A        | CDL-B    | CDL-C    |
|-----------------|--------------|----------|----------|
| DoT [phi,theta] | 182.17°, 90° | 90°, 90° | 65°, 90° |

## A.24.2 FR1 CDL-A/-B/-C UMi 4x4

- "System Configuration = 1x4x4"
- Velocity [km/h] = 30 km/h

|                 | CDL-A     | CDL-B    | CDL-C        |
|-----------------|-----------|----------|--------------|
| DoT [phi,theta] | 135°, 90° | 90°, 90° | 127.05°, 90° |

## A.24.3 FR1 CDL-C UMa 4x4

- "System Configuration = 1x4x4"
- Velocity [km/h] = 30 km/h

|                 | CDL-A        | CDL-B    | CDL-C    |
|-----------------|--------------|----------|----------|
| DoT [phi,theta] | 182.17°, 90° | 90°, 90° | 65°, 90° |

## A.24.4 FR1 CDL-C UMi 2x2

- "System Configuration = 1x2x2"
- Velocity [km/h] = 30 km/h

|                 | CDL-A     | CDL-B    | CDL-C        |
|-----------------|-----------|----------|--------------|
| DoT [phi,theta] | 135°, 90° | 90°, 90° | 127.05°, 90° |

#### A.24.5 FR2 CDL-A InO

- "System Configuration = 1x2x2"
- Velocity [km/h] = 12 km/h
- DoT [phi,theta] = 74.11°, 90°

## A.24.6 FR2 CDL-C UMi

- "System Configuration = 1x2x2"
- Velocity [km/h] = 3 km/h
- DoT [phi,theta] = 112.51°, 90°

# A.25 5G NR high speed train

Option: R&S SMW-K74 and R&S SMW-K71

The following applies to all HST scenarios:

- "Signal Dedicated to = Baseband Output"
- "Consider DL RF = Yes"

## A.25.1 HST1 NR350 15 khz/30 khz SCS

| 3GPP TS 38.104, | TS 38.141-1 | and TS 38. | 141-2 |
|-----------------|-------------|------------|-------|
|-----------------|-------------|------------|-------|

| Fading scenario      | HST1 NR350 15 kHz SCS | HST1 NR350 30 kHz SCS |
|----------------------|-----------------------|-----------------------|
| Virtual RF [MHz]     | 1950                  | 3600                  |
| Profile              | Pure Doppler          | Pure Doppler          |
| Speed [km/h]:        | 350                   | 350                   |
| D <sub>min</sub> [m] | 150                   | 150                   |
| D <sub>s</sub> [m]   | 700                   | 1000                  |
| Virtual DL RF [MHz]  | 1950                  | 3600                  |

## A.25.2 HST1 NR500 15 khz/30 khz SCS

#### 3GPP TS 38.104, TS 38.141-1 and TS 38.141-2

| Fading scenario      | HST1 NR500 15 kHz SCS | HST1 NR500 30 kHz SCS |
|----------------------|-----------------------|-----------------------|
| Virtual RF [MHz]     | 1750                  | 3600                  |
| Profile              | Pure Doppler          | Pure Doppler          |
| Speed [km/h]:        | 500                   | 500                   |
| D <sub>min</sub> [m] | 150                   | 150                   |
| D <sub>s</sub> [m]   | 700                   | 700                   |
| Virtual DL RF [MHz]  | 1850                  | 3600                  |

#### A.25.3 HST3 NR350 15 khz/30 khz SCS

3GPP TS 38.104, TS 38.141-1 and TS 38.141-2

| Fading scenario  | HST1 NR350 15 kHz SCS | HST1 NR350 30 kHz SCS |
|------------------|-----------------------|-----------------------|
| Virtual RF [MHz] | 1950                  | 3600                  |
| Profile          | Pure Doppler          | Pure Doppler          |

| Fading scenario      | HST1 NR350 15 kHz SCS | HST1 NR350 30 kHz SCS |
|----------------------|-----------------------|-----------------------|
| Speed [km/h]:        | 350                   | 350                   |
| D <sub>min</sub> [m] | 2                     | 2                     |
| D <sub>s</sub> [m]   | 300                   | 300                   |
| Virtual DL RF [MHz]  | 2140                  | 3600                  |

## A.25.4 HST3 NR500 15 khz/30 khz SCS

3GPP TS 38.104, TS 38.141-1 and TS 38.141-2

| Fading scenario      | HST1 NR500 15 kHz SCS | HST1 NR500 30 kHz SCS |
|----------------------|-----------------------|-----------------------|
| Virtual RF [MHz]     | 1750                  | 3600                  |
| Profile              | Pure Doppler          | Pure Doppler          |
| Speed [km/h]:        | 500                   | 500                   |
| D <sub>min</sub> [m] | 2                     | 2                     |
| D <sub>s</sub> [m]   | 300                   | 300                   |
| Virtual DL RF [MHz]  | 1850                  | 3600                  |

# A.26 5G NR moving propagation

Option: R&S SMW-K71

| • | MP X 15kHz/30kHz | SCS | 34 | 46 |
|---|------------------|-----|----|----|
|---|------------------|-----|----|----|

## A.26.1 MP X 15kHz/30kHz SCS

3GPP TS 38.141-1 and TS 38.141-2

Table A-37: MP X 15kHz/30kHz SCS channel model: common parameters for all paths

|                                  | MP X 15kHz SCS | MP X 30kHz SCS |  |
|----------------------------------|----------------|----------------|--|
| Delay variation (peak-peak) (µs) | 10             | 5              |  |
| Variation period (s)             | 157.1          | 78.5           |  |
| Profile                          | Static         | Static         |  |
| Fine delay (ns)                  | 0              | 0              |  |
| Lognormal                        | Off            | Off            |  |

|                                       | MP X 15kHz SCS | MP X 30kHz SCS |
|---------------------------------------|----------------|----------------|
| Corr with                             | Off            | Off            |
| Doppler shift (Hz) (keep constant)    | 400            | 400            |
| Speed (km/h) (f <sub>c</sub> = 1 GHz) | 431.701        | 431.701        |

Table A-38: MP X 15kHz/30kHz SCS channel model: path losses and delays

| Parameter              | Path 1        | Path 2              | Path 3             | Path 4         | Path 5          | Path 6               |
|------------------------|---------------|---------------------|--------------------|----------------|-----------------|----------------------|
| "Path Loss (dB)"       | 0             | 7.7                 | 2.5                | 6.9            | 9.9             | 2.4                  |
| "Resulting Delay (ns)" | 65            | 70                  | 190                | 0              | 200             | 195                  |
|                        |               |                     |                    |                |                 |                      |
|                        | Path 7        | Path 8              | Path 9             | Path 10        | Path 11         | Path 12              |
| "Path Loss (dB)"       | Path 7<br>6.6 | <b>Path 8</b><br>13 | <b>Path 9</b><br>8 | Path 10<br>7.1 | Path 11<br>14.2 | <b>Path 12</b><br>16 |

## A.26.2 MP Y 15kHz/30kHz/120kHz SCS

#### 3GPP TS 38.104 and TS 38.141-2

Table A-39: MP Y 15kHz/30kHz/120kHz SCS channel model: common parameters for path 1

|                                             | MP Y 15kHz SCS | MP Y 30kHz SCS | MP Y 120kHz SCS |
|---------------------------------------------|----------------|----------------|-----------------|
| Delay variation (peak-peak) (µs)            | 10             | 5              | 1.25            |
| Variation period (s)                        | 48.3           | 24.2           | 6               |
| Profile                                     | Static         | Static         | Static          |
| Loss (dB)                                   | 0              | 0              | 0               |
| Delay (ns)                                  | 0 0            |                | 0               |
| Fine delay (ns)                             | 0              | 0              | 0               |
| Lognormal                                   | Off            | Off            | Off             |
| Corr with                                   | Off            | Off            | Off             |
| Doppler shift (Hz) (f <sub>c</sub> = 1 GHz) | 324.30         | 324.30         | 324.30          |
| Speed (km/h) (keep constant)                | 350            | 350            | 350             |

### A.26.3 MP Z 15kHz/30kHz SCS

#### 3GPP TS 38.141-1 and TS 38.141-2

#### Table A-40: MP Z 15kHz/30kHz SCS channel model: common parameters for path 1

|                                  | MP Z 15kHz SCS | MP Z 30kHz SCS |
|----------------------------------|----------------|----------------|
| Delay variation (peak-peak) (µs) | 10             | 5              |
| Variation period (s)             | 34.9           | 17.4           |

#### 5G NR moving propagation

|                                             | MP Z 15kHz SCS | MP Z 30kHz SCS |  |
|---------------------------------------------|----------------|----------------|--|
| Profile                                     | Static         | Static         |  |
| Loss (dB)                                   | 0              | 0              |  |
| Delay (ns)                                  | 0              | 0              |  |
| Fine delay (ns)                             | 0              | 0              |  |
| Lognormal                                   | Off            | Off            |  |
| Corr with                                   | Off            | Off            |  |
| Doppler shift (Hz) (f <sub>c</sub> = 1 GHz) | 463.28         | 463.28         |  |
| Speed (km/h) (keep constant)                | 500            | 500            |  |

## A.26.4 MP NTN X 15kHz/30kHz SCS

#### 3GPP TS 38.181

| Table A-41: MP NTN X 15kHz/30kHz SCS cl | annel model: common parameters for all pa | iths |
|-----------------------------------------|-------------------------------------------|------|
|-----------------------------------------|-------------------------------------------|------|

|                                       | MP NTN X 15kHz SCS | MP NTN X 30kHz SCS |  |
|---------------------------------------|--------------------|--------------------|--|
| Delay variation (peak-peak) (µs)      | 10                 | 5                  |  |
| Variation period (s)                  | 157.1              | 78.5               |  |
| Profile                               | Rayleigh           | Rayleigh           |  |
| Fine delay (ns)                       | 0                  | 0                  |  |
| Lognormal                             | Off                | Off                |  |
| Corr with                             | Off                | Off                |  |
| Doppler shift (Hz) (keep constant)    | 200                | 200                |  |
| Speed (km/h) (f <sub>c</sub> = 1 GHz) | 215.849            | 215.849            |  |

#### Table A-42: MP NTN X 15kHz/30kHz SCS channel model: path losses and delays

| Parameter              | Path 1 | Path 2 | Path 3 | Path 4 (off) | Path 5 (off) | Path 6 (off) |
|------------------------|--------|--------|--------|--------------|--------------|--------------|
| "Path Loss (dB)"       | 0      | 4.7    | 6.5    | -            | -            | -            |
| "Resulting Delay (ns)" | 0      | 110    | 285    | -            | -            | -            |

# B Antenna pattern file format

Antenna pattern files are XML files in the Rohde & Schwarz proprietary antenna pattern file format. These files use the predefined file extension \*.ant\_pat. They describe the antenna power response matrix as an array with resolutions of 1 degree to 5 degrees for both the elevation and the azimuth angels. In their minimum format, antenna pattern files contain only the loss values for a given azimuth angle. For an isotropic antenna for instance, that radiates the energy equally in all directions, the array elements are all 0 dB.

Antenna pattern files can also include the relative phase and antenna polarization information.

Parsing of antenna pattern files containing relative phase and polarization information requires option R&S SMW-K73.

The antenna pattern file format uses a generic file structure for both 2D and 3D antenna models (see Figure B-1). It can be seen as a table with the following parts:

- Header row comprising the azimuth angles (<az\_values>)
- First column defining the zenith angles (<zenith>)
- A data part describing the antenna power response (<power>).

The table can have different number of columns (1 to n), depending on the azimuth resolution (<az\_res>). The number of rows depends on the zenith resolution (<elev\_res>).

The <is3D> element defines if the pattern is a 2D or a 3D antenna model; if <is3D = "1"> a three-dimensional antenna pattern description is required.

Depending on the antenna type, there are three possibilities to describe the antenna power response:

- Single polarized antenna Antenna power only (<hasPolInfo> and <hasPhaseInfo> are not specified) See 1) on Figure B-1
- Dual-polarized antenna
   Vertical and horizontal power descriptions (<hasPolInfo="1"
   hasPhaseInfo="0">)
   See 2) on Figure B-1
- Dual-polarized antenna Vertical and horizontal relative phase descriptions, additional to the vertical and horizontal power descriptions (<hasPolInfo="1" hasPhaseInfo="1">) See 2) on Figure B-1

For details on the file syntax, see Table B-1.

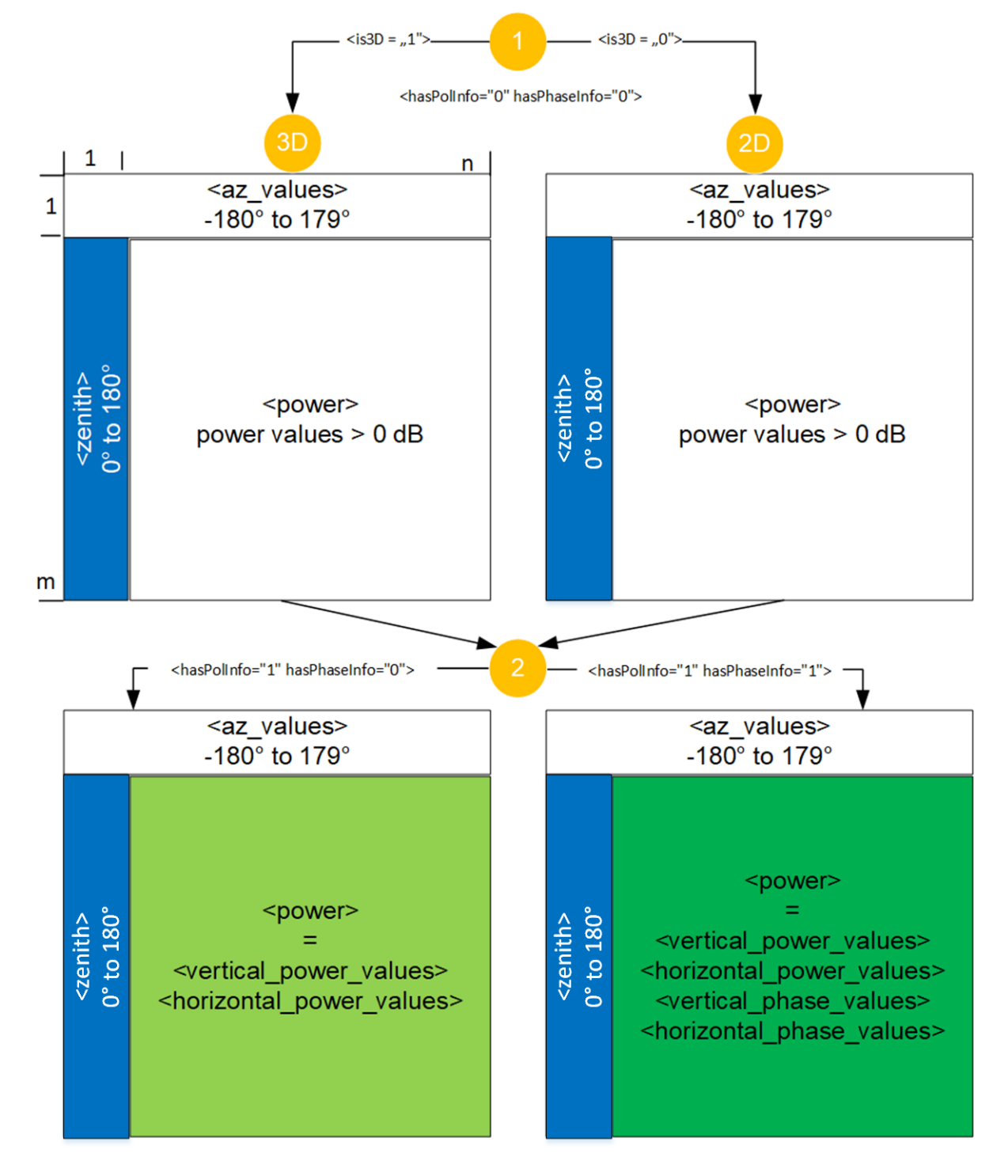

#### Figure B-1: File format structure

- 1 = 3D antenna model, if is3D="1" and 2D if is3D="0"
- 1 to n = Number of columns, depending on <az\_res>
- 1 to m = Number of rows, depending on <elev\_res>
- 2 = Combination of <hasPolInfo> and <hasPhaseInfo> and the meaning for the <data> part

# Example: Antenna with three sectors (3Sectors.ant\_pat) as specified in TR 25.996 (extract)

According to TR 25.996, the 3 sector antenna pattern is used for each sector. The following equation describes the antenna pattern:

A ( $\Theta$ ) = -min [12( $\Theta$ / $\Theta$ <sub>3dB</sub>)<sup>2</sup>, A<sub>m</sub>]

Where:

- 180°≤ Θ< 180° is the angle between the direction of interest and the boresight of the antenna
- Θ<sub>3dB</sub> is the 3 dB beamwidth in degrees
- A<sub>m</sub> is the maximum attenuation

For the 3 sector scenario  $\Theta$  = 70 deg and A<sub>m</sub> = 40 dB.

Note: The antenna pattern files define the antenna power and not the antenna gain.

# Example: Antenna pattern with polarization and relative phase information (extract)

This example contains comments for better understanding. Comments are indicated with <! -- and -->.

```
<?xml version="1.0" encoding="ISO-8859-1"?>
<antenna_pattern>
 <antenna_descr>
   <antenna hasPhaseInfo="1" hasPolInfo="1"/>
</antenna descr>
<az res> 1.00000 </az res>
<elev res> 1.00000 </elev res>
 <data>
 <!-- list of the azimuth values <az values> -->
     -180.0,-179.0... 0... 179.0,179.0
 <!-- vertical polarization <vertical power values> -->
         0,9.722102564,9.150142134... 12.79746154... 10.0064906,9.722102564
  <!-- horizontal polarization <horizontal power values> -->
         0,25.53114835,25.53776203... 25.3327381... 25.48485262,25.53114835
  <!-- vertical relative phase <vertical phase values> -->
         0,3.203435487,3.271611926... 3.767874967... 3.139292698,3.203435487
  <!-- horizontal relative phase <horizontal phase values> -->
         0,0.624420629,0.632933957... 0.56246144... 0.615821973,0.624420629
```

#### Example: Antenna pattern for 3D channel model (extract)

This example contains comments for better understanding. Comments are indicated with < ! -- and -->.

#### File syntax

The Table B-1 describes the used tags and parameters.

#### Table B-1: Format of \*.ant\_pat file

| Tag name                                    | Parameter                     | Description                                                                                                    |
|---------------------------------------------|-------------------------------|----------------------------------------------------------------------------------------------------|
| <antenna_pat-<br>tern&gt;</antenna_pat-<br> |                               | Defines antenna pattern file                                                                                                    |
| <antenna_descr></antenna_descr>             |                               | Contains the descriptions of the antennas                                                                                                    |
|                                             | <count></count>               | Number of antenna patterns; value = 1 always                                                                                                    |
| <antenna></antenna>                         |                               | Descriptions of the individual antenna                                                                                                    |
|                                             | <haspolinfo></haspolinfo>     | <ul> <li>Indicates if the file contains the vertical and horizontal power information or not.</li> <li>"0": single polarized antenna, power information only<br/>(Antenna polarization is set with the parameter Antenna Polarization Slant Angle)</li> <li>"1": dual polarized antenna, vertical and horizontal power information included</li> <li>The vertical and horizontal power descriptions are mandatory</li> </ul>                                                                                                    |
|                                             | <hasphaseinfo></hasphaseinfo> | <ul> <li>Indicates if the file contains relative phase description or not.</li> <li>"0": no relative phase information</li> <li>"1": relative phase information included<br/>The relative phase description is mandatory<br/>If also <haspolinfo="1">, both the vertical and the horizontal relative phase descriptions are mandatory</haspolinfo="1"></li> </ul>                                                                                                    |
|                                             | <is3d></is3d>                 | Indicates if the file describes a 3D antenna model or not.<br>• "0": 2D model<br>• "1": 3D model                                                                                                    |
| <az_res></az_res>                           |                               | Azimuth resolution of the antenna pattern description ( <data> tag)<br/>Value in degrees integer divider of 360<br/>Value range: - 180° to 179°</data>                                                                                                    |
| <elev_res></elev_res>                       |                               | Elevation resolution of the <data> tag<br/>Value in degrees integer divider of 180</data>                                                                                                    |
| <data></data>                               |                               | <ul> <li>Antenna pattern description as an array with:</li> <li>[1 + 360/<az_res>] columns <ul> <li>2D antenna model:</li> <li>The first column indicates the elevation angle used to create the 2D pattern out of the 3D pattern.</li> <li>It is usually 0°.</li> </ul> </az_res></li> <li>3D antenna model <ul> <li>The first column indicates the zenith.</li> <li>It is value in the range 0 to 180°</li> </ul> </li> <li>2 to 5 rows, depending on the <haspolinfo> and the <hasphaseinfo> tags</hasphaseinfo></haspolinfo></li> </ul> |
|                                             |                               | The first row lists the azimuth angles <az_values>").</az_values>                                                                                                    |
|                                             |                               | The second row describes antenna power response in terms of <b>loss values</b> in dB; the power values are positive values, calculated as:                                                                                                    |
|                                             |                               | 20*log <sub>10</sub> (LinearGain)                                                                                                    |
|                                             |                               | If <haspolinfo="1">, the descriptions of the vertical and horizontal power response of the antenna is mandatory.</haspolinfo="1">                                                                                                    |
|                                             |                               | Required are two rows, for the vertical and the horizontal information; always in this order.                                                                                                    |
|                                             |                               | If <hasphaseinfo="1">, the relative phase description is mandatory.</hasphaseinfo="1">                                                                                                    |
|                                             |                               | Required are one or, if <haspolinfo="1">, two rows - for the vertical and the horizontal information; always in this order.</haspolinfo="1">                                                                                                    |
|                                             |                               | Allowed are values in the range 0 rad to 2pi rad.                                                                                                    |

<sup>\*)</sup> If the azimuth angles (<az\_values>) are given with lower resolution that the resolution specified with the <az res> element, an interpolation is applied.

#### How to create an antenna pattern file from the measured values

The radiated antenna pattern of the DUT is the measurement result of the stage 1 in the two stage MIMO OTA test method (see "About the MIMO OTA two stage method" on page 131). The following is an overview of the general steps required to convert the measured antenna pattern values into the Rohde & Schwarz 2D antenna pattern format.

#### **General steps**

- 1. Convert the azimuth value to the values range of -180° to 180°.
- Convert the magnitude values expressed in dBm into loss values expressed in dB. Calculate the required power values as 20\*log<sub>10</sub>(LinearGain)
- 3. Interpolate the values to achieve an azimuth resolution of 1°.
- 4. Create the 2D antenna pattern file.

The example on Figure B-2 illustrates the required steps.

|                                                                                                    | DIL:       | Antenna#1       |              | Antenna#1 Antenna#2                                                                                   |                | na#2                                              | Delta            | Phase |
|----------------------------------------------------------------------------------------------------|------------|-----------------|--------------|----------------------------------------------------------------------------------------------------|----------------|---------------------------------------------------|------------------|-------|
|                                                                                                    | Fm         | Magnitude (dBm) |              | Magnitud                                                                                              | le (dBm)       | Antenna#2 to /                                    | Antenna#1 [rad]  |       |
| Pola                                                                                                    | arization  | Н               | V            | Н                                                                                                    | V              | Н                                                 | V                |       |
|                                                                                                    | 0          | -98,08118714    | -90,41531013 | -97,46156499                                                                                          | -89,62435986   | 0,56246144                                        | 3,767874967      |       |
|                                                                                                    | 15         | -97,98163029    | -85,13879738 | -96,56871884                                                                                          | -92,7493214    | 0,378387382                                       | 3,336022332      |       |
|                                                                                                    |            |                 |              |                                                                                                    |                |                                                   |                  |       |
|                                                                                                    | 345        | -97,48384607    | -93,42916732 | -97,65997525                                                                                          | -83,87046243   | 0,807971088                                       | 4,231318061      |       |
|                                                                                                    |            | -               |              |                                                                                                    |                |                                                   |                  |       |
|                                                                                                    | Phi        | Anter           | nna#1        | Ante                                                                                                  | nna#2          | Delta                                             | Phase            |       |
|                                                                                                    |            | Magnitud        | de (dBm)     | Magnitu                                                                                               | de (dBm)       | Antenna#2 to                                      | Antenna#1 [rad]  |       |
| <a:< td=""><td>z_values&gt;</td><td>Н</td><td>V</td><td>Н</td><td>V</td><td>Н</td><td>V</td></a:<>                               | z_values>  | Н               | V            | Н                                                                                                    | V              | Н                                                 | V                |       |
| <u> </u>                                                                                                    | -180       | -97,68295976    | -87,82683218 | -97,65997525                                                                                          | -86,54900089   | 0,624420629                                       | 3,203435487      |       |
|                                                                                                    | -165       | -97,0856187     | -91,13634303 | -97,75918037                                                                                          | -77,96959443   | 0,752120552                                       | 4,226082073      |       |
|                                                                                                    |            |                 |              |                                                                                                    |                |                                                   |                  |       |
|                                                                                                    | 180        | -97,68295976    | -87,82683218 | -97,65997525                                                                                          | -86,54900089   | 0,624420629                                       | 3,203435487      |       |
|                                                                                                    |            |                 |              |                                                                                                    |                |                                                   |                  |       |
|                                                                                                    | Phi        | Anter           | nna#1        | Ante                                                                                                  | nna#2          | T Delta Phase                                     |                  |       |
|                                                                                                    |            | Powe            | r [dB]       | Powe                                                                                                  | er [dB]        | Antenna#2 to                                      | Antenna#1 [rad]  |       |
| <a< td=""><td>az_values&gt;</td><td>Н</td><td>V</td><td>н</td><td></td><td>н</td><td>V</td></a<>                                 | az_values> | Н               | V            | н                                                                                                    |                | н                                                 | V                |       |
|                                                                                                    | -180       | -23,92797258    | -11,05080972 | -25,53114835                                                                                          | -9,722102564   | 624420629                                         | 3,203435487      |       |
|                                                                                                    | -165       | -23,33063151    | -14,36032057 | -25,63035348                                                                                          | -1,142696107   | 0,752120552                                       | 4,226082073      |       |
|                                                                                                    |            |                 |              |                                                                                                    |                |                                                   |                  |       |
| / ∟                                                                                                    | 180        | -23,92797258    | -11,05080972 | -25,53114835                                                                                          | -9,722102564   | 0,624420629                                       | 3,203435487      |       |
|                                                                                                    |            | -               |              | -2                                                                                                    |                |                                                   |                  |       |
|                                                                                                    | Phi        | Anter           | nna#1        | Ante                                                                                                  | nna#2          | Delta                                             | Phase            |       |
|                                                                                                    |            | Powe            | r (dB)       | Powe                                                                                                  | er [dB]        | Antenna#2 to                                      | Antenna#1 [rad]  |       |
| <a></a>                                                                                                    | z_values>  | Н               | V            | Н                                                                                                    | V              | Н                                                 | V                |       |
|                                                                                                    | -180       | -23,92797258    | -11,05080972 | -25,53114835                                                                                          | -9,722102564   | 0,624420629                                       | 3,203435487      |       |
|                                                                                                    | -179       | -23,88814984    | -11,2/1443/7 | -25,53776203                                                                                          | -9,150142134   | 0,632933957                                       | 3,271611926      |       |
|                                                                                                    | 100        | 22 02707250     | 11.05090070  |                                                                                                    | 0 700100564    | 0.634430630                                       | 2 202425407      |       |
|                                                                                                    | 100        | -23,32737230    | -11,05060972 | -25,55114655                                                                                          | -9,722102064   | 0,624420629                                       | 3,203433407      |       |
|                                                                                                    |            |                 |              |                                                                                                    |                |                                                   |                  |       |
| <2                                                                                                    | az valuesa |                 |              | <ve< td=""><td>tical power va</td><td>alues&gt; <ve< td=""><td>rtical phase val</td></ve<></td></ve<> | tical power va | alues> <ve< td=""><td>rtical phase val</td></ve<> | rtical phase val |       |
| *a                                                                                                    | values     |                 |              |                                                                                                    |                |                                                   |                  |       |
| <pre><az_res> 1.000 </az_res>) </pre> <pre> <horizontal_power_values> </horizontal_power_values></pre> <pre> </pre> <pre> </pre> |            |                 |              |                                                                                                    |                |                                                   |                  |       |

Figure B-2: Converting custom data into the Rohde & Schwarz 2D antenna pattern file format

| 1                                                                                                    | = Input file (extract, shows the first two and the last row)                                                                              |
|----------------------------------------------------------------------------------------------------|----------------------------------------------------------------------------------------------------|
| H, V                                                                                                    | <ul> <li>Horizontal and vertical polarization values</li> </ul>                                                                           |
| а                                                                                                    | = Convert angle value for 0° to 360 ° to <az_values> = -180° to 179°</az_values>                                                          |
| b                                                                                                    | = Convert magnitude values [dBm] to power [dB]                                                                                            |
| с                                                                                                    | = Interpolate the values                                                                                                    |
| 2                                                                                                    | = Converted and interpolated values to achieve azimuth resolution of 1°                                                                   |
| <horizontal_power_values>,<br/><vertical_power_values></vertical_power_values></horizontal_power_values> | = Power values > 0 dB                                                                                                    |
|                                                                                                    | 1<br>H, V<br>a<br>b<br>c<br>2<br><horizontal_power_values>,<br/><vertical_power_values></vertical_power_values></horizontal_power_values> |

The example shows how to create the antenna pattern file of antenna #2. An extract of antenna pattern file content is listed in Example"Antenna pattern with polarization and relative phase information (extract)" on page 352. The created file contains relative phase information and the description of the vertical and the horizontal polarizations (<antenna hasPhaseInfo="1" hasPolInfo="1"/>).

Create the antenna pattern file of antenna #1 in the same way but set the
<vertical\_phase\_values> = <horizontal\_phase\_values> = 0.

# **Glossary: Specifications and references**

#### Symbols

#### [1]: http://www.ist-winner.org

**[2]:** Laurent Schumacher, et al, "Closed-Form Expressions for the Correlation Coefficient of Directive Antennas Impinged by a Multimodal Truncated Laplacian PAS" IEEE Transactions on wireless communications, P.1351-1359, Vol. 4, No. 4, 2005

[3]: 3GPP TSG RAN R4-136801 "Analysis of relative phase impact on two-stage results"

#### Т

TGac: IEEE 802.11-09/0308r3 IEEE P802.11 Wireless LAN "TGac Channel Model Addendum"

TGn: IEEE 802.11-03/940r IEEE P802.11 Wireless LAN "TGn Channel Models"

**TR 25.996:** "Spatial channel model for Multiple Input Multiple Output (MIMO) simulations"

TR 36.873: "Study on channel model for frequency spectrum above 6 GHz"

**TR 37.977:** "Verification of radiated multi-antenna reception performance of User Equipment (UE)"

**TR 38.827:** "Study on radiated metrics and test methodology for the verification of multi-antenna reception performance of NR User Equipment (UE)"

**TS 34.114:** "User Equipment (UE) / Mobile Station (MS) Over The Air (OTA) antenna performance; Conformance testing"

**TS 38.101-4:** "User Equipment (UE) radio transmission and reception; Part 4: Performance requirements"

TS 38.104: "Base Station (BS) radio transmission and reception"

**TS 38.141-1:** "Base Station (BS) conformance testing Part 1: Conducted conformance testing"

**TS 38.141-2:** "Base Station (BS) conformance testing Part 2: Radiated conformance testing"

TS 38.181: "Satellite Access Node (SAN) conformance testing (Release 17)"

# List of commands

| :SCONfiguration:BBBW                                                     | 241 |
|--------------------------------------------------------------------------|-----|
| :SCONfiguration:CABW?                                                    | 242 |
| [:SOURce]:FSIMulator:BYPass:STATe                                        |     |
| [:SOURce]:FSIMulator:CATalog?                                            | 170 |
| [:SOURce]:FSIMulator:DELETE                                              |     |
| [:SOURce]:FSIMulator:MIMO:ANTenna:PATTern:CATalog:USER?                  | 217 |
| [:SOURce]:FSIMulator:MIMO:ANTenna:PATTern:CATalog?                       | 217 |
| [:SOURce]:FSIMulator:MIMO:ANTenna:POLarization:PRATio:HORizontal         |     |
| [:SOURce]:FSIMulator:MIMO:ANTenna:POLarization:PRATio:VERTical           | 215 |
| [:SOURce]:FSIMulator:MIMO:ANTenna:RX:ANTenna <di>:PFILe</di>             |     |
| [:SOURce]:FSIMulator:MIMO:ANTenna:RX:CALC:MODE                           |     |
| [:SOURce]:FSIMulator:MIMO:ANTenna:RX:COLumn:SIZE                         |     |
| [:SOURce]:FSIMulator:MIMO:ANTenna:RX:ESPacing:CROSs                      | 216 |
| [:SOURce]:FSIMulator:MIMO:ANTenna:RX:ESPacing:HORizontal                 |     |
| [:SOURce]:FSIMulator:MIMO:ANTenna:RX:PATTern                             | 217 |
| [:SOURce]:FSIMulator:MIMO:ANTenna:RX:POLarization:ANGLe                  | 215 |
| [:SOURce]:FSIMulator:MIMO:ANTenna:RX:ROWS:SIZE                           |     |
| [:SOURce]:FSIMulator:SCM:ANTenna:RX:ANTenna <di>:PFILe</di>              | 235 |
| [:SOURce]:FSIMulator:SCM:ANTenna:RX:CALC:MODE                            | 233 |
| [:SOURce]:FSIMulator:SCM:ANTenna:RX:COLumns[:SIZE]                       |     |
| [:SOURce]:FSIMulator:SCM:ANTenna:RX:ESPacing:HORizontal                  |     |
| [:SOURce]:FSIMulator:SCM:ANTenna:RX:ESPacing:VERTical                    | 234 |
| [:SOURce]:FSIMulator:SCM:ANTenna:RX:PATTern                              | 234 |
| [:SOURce]:FSIMulator:SCM:ANTenna:RX:ROWS[:SIZE]?                         |     |
| [:SOURce]:FSIMulator:SCM:ANTenna:RX:STRucture                            |     |
| [:SOURce]:FSIMulator:SYNChronize:STATe                                   |     |
| [:SOURce <hw>]:FSIMulator:BIRThdeath:DELay:GRID</hw>                     |     |
| [:SOURce <hw>]:FSIMulator:BIRThdeath:DELay:MAXimum?</hw>                 |     |
| [:SOURce <hw>]:FSIMulator:BIRThdeath:DELay:MINimum</hw>                  |     |
| [:SOURce <hw>]:FSIMulator:BIRThdeath:FRATio</hw>                         | 187 |
| [:SOURce <hw>]:FSIMulator:BIRThdeath:HOPPing:DWELI</hw>                  |     |
| [:SOURce <hw>]:FSIMulator:BIRThdeath:PATH<ch>:FDOPpler:ACTual?</ch></hw> |     |
| [:SOURce <hw>]:FSIMulator:BIRThdeath:PATH<ch>:FDOPpler?</ch></hw>        |     |
| [:SOURce <hw>]:FSIMulator:BIRThdeath:PATH<ch>:LOSS</ch></hw>             | 185 |
| [:SOURce <hw>]:FSIMulator:BIRThdeath:PATH<ch>:PROFile</ch></hw>          |     |
| [:SOURce <hw>]:FSIMulator:BIRThdeath:POSitions</hw>                      |     |
| [:SOURce <hw>]:FSIMulator:BIRThdeath:SOFFset</hw>                        |     |
| [:SOURce <hw>]:FSIMulator:BIRThdeath:SPEed</hw>                          |     |
| [:SOURce <hw>]:FSIMulator:BIRThdeath:STATe</hw>                          |     |
| [:SOURce <hw>]:FSIMulator:CDYNamic:CATalog:USER?</hw>                    |     |
| [:SOURce <hw>]:FSIMulator:CDYNamic:CATalog?</hw>                         |     |
| [:SOURce <hw>]:FSIMulator:CDYNamic:DELete</hw>                           | 240 |
| [:SOURce <hw>]:FSIMulator:CDYNamic:PATH<ch>:CONVert:STATe</ch></hw>      | 241 |
| [:SOURce <hw>]:FSIMulator:CDYNamic:PATH<ch>:DATA:DSELect</ch></hw>       |     |
| [:SOURce <hw>]:FSIMulator:CDYNamic:PATH<ch>:PROF</ch></hw>               |     |
| [:SOURce <hw>]:FSIMulator:CDYNamic:PATH<ch>:STATe</ch></hw>              |     |
| [:SOURce <hw>]:FSIMulator:CDYNamic:STATe</hw>                            |     |

| [:SOURce <hw>]:FSIMulator:CLOCk:RATE?</hw>                                                    | 154 |
|-----------------------------------------------------------------------------------------------|-----|
| [:SOURce <hw>]:FSIMulator:CONFiguration</hw>                                                  | 152 |
| [:SOURce <hw>]:FSIMulator:COPY:DESTination</hw>                                               | 153 |
| [:SOURce <hw>]:FSIMulator:COPY:EXECute</hw>                                                   | 153 |
| [:SOURce <hw>]:FSIMulator:COPY:SOURce</hw>                                                    | 153 |
| [:SOURce <hw>]:FSIMulator:COUPle:LOGNormal:CSTD</hw>                                          | 171 |
| [:SOURce <hw>]:FSIMulator:COUPle:LOGNormal:LCONstant</hw>                                     | 171 |
| [:SOURce <hw>]:FSIMulator:COUPle:SPEed</hw>                                                   |     |
| [:SOURce <hw>]:FSIMulator:CSPeed</hw>                                                         |     |
| [:SOURce <hw>]:FSIMulator:DELay DEL:GROup<st>:PATH<ch>:ADELay</ch></st></hw>                  | 173 |
| [:SOURce <hw>]:FSIMulator:DELay DEL:GROup<st>:PATH<ch>:BDELay</ch></st></hw>                  | 174 |
| [:SOURce <hw>]:FSIMulator:DELay DEL:GROup<st>:PATH<ch>:CORRelation:COEFficient</ch></st></hw> |     |
| [:SOURce <hw>]:FSIMulator:DELay DEL:GROup<st>:PATH<ch>:CORRelation:PHASe</ch></st></hw>       | 176 |
| [:SOURce <hw>]:FSIMulator:DELay DEL:GROup<st>:PATH<ch>:CORRelation:STATe</ch></st></hw>       |     |
| [:SOURce <hw>]:FSIMulator:DELay DEL:GROup<st>:PATH<ch>:CPHase</ch></st></hw>                  |     |
| [:SOURce <hw>]:FSIMulator:DELay DEL:GROup<st>:PATH<ch>:CUSTom:DATA</ch></st></hw>             | 224 |
| [:SOURce <hw>]:FSIMulator:DELay DEL:GROup<st>:PATH<ch>:CUSTom:DSHape</ch></st></hw>           | 224 |
| [:SOURce <hw>]:FSIMulator:DELay DEL:GROup<st>:PATH<ch>:FDOPpler:ACTual?</ch></st></hw>        | 178 |
| [:SOURce <hw>]:FSIMulator:DELay DEL:GROup<st>:PATH<ch>:FDOPpler[:RESulting]</ch></st></hw>    | 177 |
| [:SOURce <hw>]:FSIMulator:DELay DEL:GROup<st>:PATH<ch>:FRATio</ch></st></hw>                  | 179 |
| [:SOURce <hw>]:FSIMulator:DELay DEL:GROup<st>:PATH<ch>:FSHift</ch></st></hw>                  | 179 |
| [:SOURce <hw>]:FSIMulator:DELay DEL:GROup<st>:PATH<ch>:FSPRead</ch></st></hw>                 |     |
| [:SOURce <hw>]:FSIMulator:DELay DEL:GROup<st>:PATH<ch>:LOGNormal:CSTD</ch></st></hw>          | 180 |
| [:SOURce <hw>]:FSIMulator:DELay DEL:GROup<st>:PATH<ch>:LOGNormal:LCONstant</ch></st></hw>     | 180 |
| [:SOURce <hw>]:FSIMulator:DELay DEL:GROup<st>:PATH<ch>:LOGNormal:STATe</ch></st></hw>         |     |
| [:SOURce <hw>]:FSIMulator:DELay DEL:GROup<st>:PATH<ch>:LOSS</ch></st></hw>                    |     |
| [:SOURce <hw>]:FSIMulator:DELay DEL:GROup<st>:PATH<ch>:PRATio</ch></st></hw>                  | 181 |
| [:SOURce <hw>]:FSIMulator:DELay DEL:GROup<st>:PATH<ch>:PROFile</ch></st></hw>                 |     |
| [:SOURce <hw>]:FSIMulator:DELay DEL:GROup<st>:PATH<ch>:RDELay?</ch></st></hw>                 |     |
| [:SOURce <hw>]:FSIMulator:DELay DEL:GROup<st>:PATH<ch>:SPEed</ch></st></hw>                   | 183 |
| [:SOURce <hw>]:FSIMulator:DELay DEL:GROup<st>:PATH<ch>:STATe</ch></st></hw>                   |     |
| [:SOURce <hw>]:FSIMulator:DELay DEL:STATe</hw>                                                | 183 |
| [:SOURce <hw>]:FSIMulator:FREQuency</hw>                                                      |     |
| [:SOURce <hw>]:FSIMulator:FREQuency:DETect?</hw>                                              |     |
| [:SOURce <hw>]:FSIMulator:GLOBal:SEED</hw>                                                    |     |
| :<br>[:SOURce <hw>]:FSIMulator:HOPPing:MODE</hw>                                              |     |
| [:SOURce <hw>]:FSIMulator:HSTRain:DISTance:MINimum</hw>                                       |     |
| [:SOURce <hw>]:FSIMulator:HSTRain:DISTance:STARt</hw>                                         |     |
| [:SOURce <hw>]:FSIMulator:HSTRain:DOWNlink:FREQuency</hw>                                     | 192 |
| [:SOURce <hw>]:FSIMulator:HSTRain:DOWNlink:FREQuency:STATe</hw>                               |     |
| [:SOURce <hw>]:FSIMulator:HSTRain:FDOPpler?</hw>                                              |     |
| [:SOURce <hw>]:FSIMulator:HSTRain:KFACtor</hw>                                                |     |
| [:SOURce <hw>]:FSIMulator:HSTRain:PATH:STATe</hw>                                             | 191 |
| [:SOURce <hw>]:FSIMulator:HSTRain:PROFile</hw>                                                |     |
| [:SOURce <hw>]:FSIMulator:HSTRain:SOFFset</hw>                                                | 192 |
| :<br>[:SOURce <hw>]:FSIMulator:HSTRain:SPEed</hw>                                             |     |
| [:SOURce <hw>]:FSIMulator:HSTRain:STATe</hw>                                                  | 193 |
| [:SOURce <hw>]:FSIMulator:IGNore:RFCHanges</hw>                                               |     |
| [:SOURce <hw>]:FSIMulator:ILOSs:CSAMples?</hw>                                                | 156 |
| [:SOURce <hw>]:FSIMulator:ILOSs:MODE</hw>                                                     |     |
|                                                                                               |     |

| [:SOURce <hw>]:FSIMulator:ILOSs[:LOSS]</hw>                                                    | 156 |
|------------------------------------------------------------------------------------------------|-----|
| [:SOURce <hw>]:FSIMulator:KCONstant</hw>                                                       | 157 |
| [:SOURce <hw>]:FSIMulator:LOAD</hw>                                                            | 171 |
| [:SOURce <hw>]:FSIMulator:MDELay:ALL:MOVing:DELay:VARiation</hw>                               | 194 |
| [:SOURce <hw>]:FSIMulator:MDELay:ALL:MOVing:VPERiod</hw>                                       | 193 |
| [:SOURce <hw>]:FSIMulator:MDELay:CHANnel:MODE</hw>                                             | 194 |
| [:SOURce <hw>]:FSIMulator:MDELay:DEL30:GROup<st>:PATH<ch>:ADELay</ch></st></hw>                | 173 |
| [:SOURce <hw>]:FSIMulator:MDELay:DEL30:GROup<st>:PATH<ch>:BDELay</ch></st></hw>                | 174 |
| [:SOURce <hw>]:FSIMulator:MDELay:DEL30:GROup<st>:PATH<ch>:CPHase</ch></st></hw>                | 195 |
| [:SOURce <hw>]:FSIMulator:MDELay:DEL30:GROup<st>:PATH<ch>:FDOPpler</ch></st></hw>              | 177 |
| [:SOURce <hw>]:FSIMulator:MDELay:DEL30:GROup<st>:PATH<ch>:FDOPpler:ACTual?</ch></st></hw>      | 178 |
| [:SOURce <hw>]:FSIMulator:MDELay:DEL30:GROup<st>:PATH<ch>:FRATio</ch></st></hw>                | 179 |
| [:SOURce <hw>]:FSIMulator:MDELay:DEL30:GROup<st>:PATH<ch>:LOSS</ch></st></hw>                  | 181 |
| [:SOURce <hw>]:FSIMulator:MDELay:DEL30:GROup<st>:PATH<ch>:PROFile</ch></st></hw>               | 182 |
| [:SOURce <hw>]:FSIMulator:MDELay:DEL30:GROup<st>:PATH<ch>:RDELay?</ch></st></hw>               | 174 |
| [:SOURce <hw>]:FSIMulator:MDELay:DEL30:GROup<st>:PATH<ch>:SPEed</ch></st></hw>                 | 183 |
| [:SOURce <hw>]:FSIMulator:MDELay:DEL30:GROup<st>:PATH<ch>:STATe</ch></st></hw>                 | 183 |
| [:SOURce <hw>]:FSIMulator:MDELay:MOVing:DELay:MEAN</hw>                                        | 195 |
| [:SOURce <hw>]:FSIMulator:MDELay:MOVing:DELay:VARiation</hw>                                   | 195 |
| [:SOURce <hw>]:FSIMulator:MDELay:MOVing:LOSS</hw>                                              | 196 |
| [:SOURce <hw>]:FSIMulator:MDELay:MOVing:STATe</hw>                                             | 196 |
| [:SOURce <hw>]:FSIMulator:MDELay:MOVing:VPERiod</hw>                                           | 196 |
| [:SOURce <hw>]:FSIMulator:MDELay:REFerence:DELay</hw>                                          | 197 |
| [:SOURce <hw>]:FSIMulator:MDELay:REFerence:LOSS</hw>                                           | 197 |
| [:SOURce <hw>]:FSIMulator:MDELay:REFerence:STATe</hw>                                          | 197 |
| [:SOURce <hw>]:FSIMulator:MDELay:STATe</hw>                                                    | 198 |
| [:SOURce <hw>]:FSIMulator:MIMO:ANTenna:INVerse:MATRix:ROW<st>:COLumn<ch>:IMAGin</ch></st></hw> | 218 |
| [:SOURce <hw>]:FSIMulator:MIMO:ANTenna:INVerse:MATRix:ROW<st>:COLumn<ch>:REAL</ch></st></hw>   | 218 |
| [:SOURce <hw>]:FSIMulator:MIMO:ANTenna:INVerse:MATRix:STATe</hw>                               | 218 |
| [:SOURce <hw>]:FSIMulator:MIMO:ANTenna:MODeling[:STATe]</hw>                                   | 214 |
| [:SOURce <hw>]:FSIMulator:MIMO:ANTenna:PATTern:MODE</hw>                                       | 215 |
| [:SOURce <hw>]:FSIMulator:MIMO:ANTenna:TX:ANTenna<di>:PFILe</di></hw>                          | 218 |
| [:SOURce <hw>]:FSIMulator:MIMO:ANTenna:TX:CALC:MODE</hw>                                       | 216 |
| [:SOURce <hw>]:FSIMulator:MIMO:ANTenna:TX:COLumn:SIZE</hw>                                     | 216 |
| [:SOURce <hw>]:FSIMulator:MIMO:ANTenna:TX:ESPacing:CROSs</hw>                                  | 216 |
| [:SOURce <hw>]:FSIMulator:MIMO:ANTenna:TX:ESPacing:HORizontal</hw>                             | 216 |
| [:SOURce <hw>]:FSIMulator:MIMO:ANTenna:TX:PATTern</hw>                                         | 217 |
| [:SOURce <hw>]:FSIMulator:MIMO:ANTenna:TX:POLarization:ANGLe</hw>                              | 215 |
| [:SOURce <hw>]:FSIMulator:MIMO:ANTenna:TX:ROWS:SIZE</hw>                                       | 216 |
| [:SOURce <hw>]:FSIMulator:MIMO:CAPability?</hw>                                                | 200 |
| [:SOURce <hw>]:FSIMulator:MIMO:COPY:ALL</hw>                                                   | 200 |
| [:SOURce <hw>]:FSIMulator:MIMO:COPY:NEXT</hw>                                                  | 200 |
| [:SOURce <hw>]:FSIMulator:MIMO:COPY:PREVious</hw>                                              | 201 |
| [:SOURce <hw>]:FSIMulator:MIMO:MDLoad</hw>                                                     | 201 |
| [:SOURce <hw>]:FSIMulator:MIMO:MDSTore</hw>                                                    | 201 |
| [:SOURce <hw>]:FSIMulator:MIMO:SCWI:CLUSter<ch>:ARRival:ANGLe</ch></hw>                        | 213 |
| [:SOURce <hw>]:FSIMulator:MIMO:SCWI:CLUSter<ch>:ARRival:SPRead</ch></hw>                       | 213 |
| [:SOURce <hw>]:FSIMulator:MIMO:SCWI:CLUSter<ch>:DEParture:ANGLe</ch></hw>                      | 213 |
| [:SOURce <hw>]:FSIMulator:MIMO:SCWI:CLUSter<ch>:DEParture:SPRead</ch></hw>                     | 213 |
| [:SOURce <hw>]:FSIMulator:MIMO:SCWI:CLUSter<ch>:DISTribution</ch></hw>                         | 213 |
|                                                                                                |     |

| [:SOURce <hw>]:FSIMulator:MIMO:SCWI:CLUSter<ch>:GAIN</ch></hw>                                   | 212 |
|--------------------------------------------------------------------------------------------------|-----|
| [:SOURce <hw>]:FSIMulator:MIMO:SCWI:CLUSter<ch>:TAP<st>:STATe</st></ch></hw>                     | 212 |
| [:SOURce <hw>]:FSIMulator:MIMO:SCWI:CLUSter<ch>:TAP<st>:SUBCluster<di>:GAIN?</di></st></ch></hw> | 214 |
| [:SOURce <hw>]:FSIMulator:MIMO:SCWI:CLUSter<ch>:TAP<st>:SUBCluster<di>:STATe</di></st></ch></hw> | 214 |
| [:SOURce <hw>]:FSIMulator:MIMO:SCWI:TAP<st>:DOT</st></hw>                                        | 212 |
| [:SOURce <hw>]:FSIMulator:MIMO:SCWI:TAP<st>:SPEed</st></hw>                                      | 212 |
| [:SOURce <hw>]:FSIMulator:MIMO:SUBSet</hw>                                                       | 201 |
| [:SOURce <hw>]:FSIMulator:MIMO:TAP</hw>                                                          | 201 |
| [:SOURce <hw>]:FSIMulator:MIMO:TAP<ch>:GVECtor:PRESet</ch></hw>                                  | 205 |
| [:SOURce <hw>]:FSIMulator:MIMO:TAP<ch>:GVECtor<st>:GAIN</st></ch></hw>                           | 205 |
| [:SOURce <hw>]:FSIMulator:MIMO:TAP<ch>:GVECtor<st>:PHASe</st></ch></hw>                          | 206 |
| [:SOURce <hw>]:FSIMulator:MIMO:TAP<ch>:KRONecker:CORRelation:RX:ROW<di>:</di></ch></hw>          |     |
| COLumn <st>:IMAGinary</st>                                                                       | 202 |
| [:SOURce <hw>]:FSIMulator:MIMO:TAP<ch>:KRONecker:CORRelation:RX:ROW<di>:</di></ch></hw>          |     |
| COLumn <st>:MAGNitude</st>                                                                       | 203 |
| [:SOURce <hw>]:FSIMulator:MIMO:TAP<ch>:KRONecker:CORRelation:RX:ROW<di>:</di></ch></hw>          |     |
| COLumn <st>:PHASe</st>                                                                           | 202 |
| [:SOURce <hw>]:FSIMulator:MIMO:TAP<ch>:KRONecker:CORRelation:RX:ROW<di>:</di></ch></hw>          |     |
| COLumn <st>:REAL</st>                                                                            | 203 |
| [:SOURce <hw>]:FSIMulator:MIMO:TAP<ch>:KRONecker:CORRelation:TX:ROW<di>:</di></ch></hw>          |     |
| COLumn <st>:IMAGinary</st>                                                                       | 202 |
| [:SOURce <hw>]:FSIMulator:MIMO:TAP<ch>:KRONecker:CORRelation:TX:ROW<di>:</di></ch></hw>          |     |
| COLumn <st>:MAGNitude</st>                                                                       | 203 |
| [:SOURce <hw>]:FSIMulator:MIMO:TAP<ch>:KRONecker:CORRelation:TX:ROW<di>:</di></ch></hw>          |     |
| COLumn <st>:PHASe</st>                                                                           | 202 |
| [:SOURce <hw>]:FSIMulator:MIMO:TAP<ch>:KRONecker:CORRelation:TX:ROW<di>:</di></ch></hw>          |     |
| COLumn <st>:REAL</st>                                                                            | 203 |
| [:SOURce <hw>]:FSIMulator:MIMO:TAP<ch>:MATRix:ACCept</ch></hw>                                   | 203 |
| [:SOURce <hw>]:FSIMulator:MIMO:TAP<ch>:MATRix:CONFlict?</ch></hw>                                | 204 |
| [:SOURce <hw>]:FSIMulator:MIMO:TAP<ch>:MATRix:MODE</ch></hw>                                     | 204 |
| [:SOURce <hw>]:FSIMulator:MIMO:TAP<ch>:MATRix:ROW<di>:COLumn<st>:MAGNitude</st></di></ch></hw>   | 205 |
| [:SOURce <hw>]:FSIMulator:MIMO:TAP<ch>:MATRix:ROW<di>:COLumn<st>:PHASe</st></di></ch></hw>       | 204 |
| [:SOURce <hw>]:FSIMulator:MIMO:TAP<ch>:TGN:DISTribution</ch></hw>                                | 207 |
| [:SOURce <hw>]:FSIMulator:MIMO:TAP<ch>:TGN:RAY<st>:ARRival:ANGLe</st></ch></hw>                  | 208 |
| [:SOURce <hw>]:FSIMulator:MIMO:TAP<ch>:TGN:RAY<st>:ARRival:SPRead</st></ch></hw>                 | 208 |
| [:SOURce <hw>]:FSIMulator:MIMO:TAP<ch>:TGN:RAY<st>:DEParture:ANGLe</st></ch></hw>                | 208 |
| [:SOURce <hw>]:FSIMulator:MIMO:TAP<ch>:TGN:RAY<st>:DEParture:SPRead</st></ch></hw>               | 208 |
| [:SOURce <hw>]:FSIMulator:MIMO:TAP<ch>:TGN:RAY<st>:GAIN</st></ch></hw>                           | 208 |
| [:SOURce <hw>]:FSIMulator:MIMO:TAP<ch>:TGN:RAY<st>:STATe</st></ch></hw>                          | 209 |
| [:SOURce <hw>]:FSIMulator:MIMO:TGN:ANTenna:DISTance:RX</hw>                                      | 207 |
| [:SOURce <hw>]:FSIMulator:MIMO:TGN:ANTenna:DISTance:TX</hw>                                      | 207 |
| [:SOURce <hw>j:FSIMulator:PRESet</hw>                                                            | 157 |
| [:SOURce <hw>j:FSIMulator:RESTart:MODE</hw>                                                      | 157 |
| [:SOURce <hw>]:FSIMulator:ROUTe</hw>                                                             | 157 |
| [:SOURce <nw>]:FSIMulator:SCM:AN lenna:TX:AN lenna<di>:PFILe</di></nw>                           | 235 |
| [:SOURce <nw>]:FSIMulator:SCM:AN Ienna: IX:CALC:MODE</nw>                                        | 233 |
| [:SOURce <nw>]:FSIMulator:SCM:AN lenna:TX:COLumns[:SIZE]</nw>                                    | 234 |
| [:SOURce <nw>]:FSIMulator:SCM:AN lenna:TX:ESPacing:HORizontal</nw>                               | 234 |
| [:SOURce <nw>]:FSIMulator:SCM:ANTenna:TX:ESPacing:VERTical</nw>                                  | 234 |
| [:SOUKce <nw>]:FSIMulator:SCM:AN lenna:TX:PA1 lern</nw>                                          | 234 |
| [:SOURce <hw>]:FSIMulator:SCM:ANTenna:TX:ROWS[:SIZE]?</hw>                   | 234 |
|------------------------------------------------------------------------------|-----|
| [:SOURce <hw>]:FSIMulator:SCM:ANTenna:TX:STRucture</hw>                      | 233 |
| [:SOURce <hw>]:FSIMulator:SCM:D3Mode:STATe</hw>                              | 228 |
| [:SOURce <hw>]:FSIMulator:SCM:DOT</hw>                                       | 229 |
| [:SOURce <hw>]:FSIMulator:SCM:LOS:ARRival:ZENith:ANGLe</hw>                  | 235 |
| [:SOURce <hw>]:FSIMulator:SCM:LOS:ARRival[:ANGLe]</hw>                       | 235 |
| [:SOURce <hw>]:FSIMulator:SCM:LOS:DEParture:ZENith:ANGLe</hw>                | 235 |
| [:SOURce <hw>]:FSIMulator:SCM:LOS:DEParture[:ANGLe]</hw>                     | 235 |
| [:SOURce <hw>]:FSIMulator:SCM:LOS:DISTance</hw>                              | 236 |
| [:SOURce <hw>]:FSIMulator:SCM:LOS:KFACtor</hw>                               | 236 |
| [:SOURce <hw>]:FSIMulator:SCM:LOS:RANDom:PHASe:HH</hw>                       | 237 |
| [:SOURce <hw>]:FSIMulator:SCM:LOS:RANDom:PHASe:HV</hw>                       |     |
| [:SOURce <hw>]:FSIMulator:SCM:LOS:RANDom:PHASe:STATe</hw>                    | 236 |
| [:SOURce <hw>]:FSIMulator:SCM:LOS:RANDom:PHASe:VH</hw>                       |     |
| [:SOURce <hw>]:FSIMulator:SCM:LOS:RANDom:PHASe:VV</hw>                       | 237 |
| [:SOURce <hw>]:FSIMulator:SCM:LOS:STATe</hw>                                 | 235 |
| [:SOURce <hw>]:FSIMulator:SCM:PHI</hw>                                       | 229 |
| [:SOURce <hw>]:FSIMulator:SCM:POLarization:PRATio:HORizontal</hw>            |     |
| [:SOURce <hw>]:FSIMulator:SCM:POLarization:PRATio:VERTical</hw>              | 232 |
| [:SOURce <hw>]:FSIMulator:SCM:POLarization:STATe</hw>                        | 232 |
| [:SOURce <hw>]:FSIMulator:SCM:SIGMa</hw>                                     |     |
| [:SOURce <hw>]:FSIMulator:SCM:SPEed</hw>                                     | 228 |
| [:SOURce <hw>]:FSIMulator:SCM:TAP<st>:ARRival:ANGLe</st></hw>                | 230 |
| [:SOURce <hw>]:FSIMulator:SCM:TAP<st>:ARRival:SPRead</st></hw>               | 230 |
| [:SOURce <hw>]:FSIMulator:SCM:TAP<st>:ARRival:ZENith:ANGLe</st></hw>         | 230 |
| [:SOURce <hw>]:FSIMulator:SCM:TAP<st>:ARRival:ZENith:SPRead</st></hw>        | 230 |
| [:SOURce <hw>]:FSIMulator:SCM:TAP<st>:DEParture:ANGLe</st></hw>              | 230 |
| [:SOURce <hw>]:FSIMulator:SCM:TAP<st>:DEParture:SPRead</st></hw>             | 230 |
| [:SOURce <hw>]:FSIMulator:SCM:TAP<st>:DEParture:ZENith:ANGLe</st></hw>       | 230 |
| [:SOURce <hw>]:FSIMulator:SCM:TAP<st>:DEParture:ZENith:SPRead</st></hw>      | 230 |
| [:SOURce <hw>]:FSIMulator:SCM:TAP<st>:GAIN</st></hw>                         | 231 |
| [:SOURce <hw>]:FSIMulator:SCM:TAP<st>:SUBCluster<di>:GAIN</di></st></hw>     | 231 |
| [:SOURce <hw>]:FSIMulator:SCM:TAP<st>:SUBCluster<di>:STATe</di></st></hw>    | 231 |
| [:SOURce <hw>]:FSIMulator:SCM:TAP<st>:SUBPath:STATe</st></hw>                | 232 |
| [:SOURce <hw>]:FSIMulator:SCM:TAP<st>:SUBPath<di>:PHASe:HH</di></st></hw>    | 237 |
| [:SOURce <hw>]:FSIMulator:SCM:TAP<st>:SUBPath<di>:PHASe:HV</di></st></hw>    | 237 |
| [:SOURce <hw>]:FSIMulator:SCM:TAP<st>:SUBPath<di>:PHASe:VH</di></st></hw>    | 237 |
| [:SOURce <hw>]:FSIMulator:SCM:TAP<st>:SUBPath<di>:PHASe:VV</di></st></hw>    |     |
| [:SOURce <hw>]:FSIMulator:SCM:THETa</hw>                                     | 229 |
| [:SOURce <hw>]:FSIMulator:SDEStination</hw>                                  |     |
| [:SOURce <hw>]:FSIMulator:SISO:COPY</hw>                                     | 153 |
| [:SOURce <hw>]:FSIMulator:SPEed:UNIT</hw>                                    |     |
| [:SOURce <hw>]:FSIMulator:STANdard</hw>                                      |     |
| [:SOURce <hw>]:FSIMulator:STANdard:REFerence</hw>                            | 169 |
| [:SOURce <hw>]:FSIMulator:STORe</hw>                                         | 171 |
| [:SOURce <hw>]:FSIMulator:TCINterferer:PERiod</hw>                           |     |
| [:SOURce <hw>]:FSIMulator:TCINterferer:REFerence MOVing:DELay:MAXimum</hw>   |     |
| [:SOURce <hw>]:FSIMulator:TCINterferer:REFerence MOVing:DELay:MINimum</hw>   | 221 |
| [·SOLIP co-chws]·ESIMulator:TCINtorforor:PEE orongolMOV/ing:EDOPplor:ACTual2 | 222 |
|                                                                              |     |

| [:SOURce <hw>]:FSIMulator:TCINterferer:REFerence MOVing:FRATio</hw>  | 222 |
|----------------------------------------------------------------------|-----|
| [:SOURce <hw>]:FSIMulator:TCINterferer:REFerence MOVing:LOSS</hw>    | 223 |
| [:SOURce <hw>]:FSIMulator:TCINterferer:REFerence MOVing:MMODe</hw>   | 220 |
| [:SOURce <hw>]:FSIMulator:TCINterferer:REFerence MOVing:PROFile</hw> | 223 |
| [:SOURce <hw>]:FSIMulator:TCINterferer:REFerence MOVing:STATe</hw>   | 223 |
| [:SOURce <hw>]:FSIMulator:TCINterferer:SPEed</hw>                    | 221 |
| [:SOURce <hw>]:FSIMulator:TCINterferer[:STATe]</hw>                  | 220 |
| [:SOURce <hw>]:FSIMulator[:STATe]</hw>                               | 170 |

# Index

# Symbols

| 2 Channel Interferer | 7 | 1 |
|----------------------|---|---|
| 2 Channel Interferer |   |   |

# Α

| Accept Correlation Values   | 107      |
|-----------------------------|----------|
| Actual Doppler Shift        |          |
| 2 Channel Interferer        | 76       |
| Birth Death                 | 63       |
| Additional delay            | 51       |
| Antenna array               |          |
| Antenna spacing             | 126, 143 |
| Number of rows/columns      | 125, 142 |
| Relative phase              | 125, 142 |
| Antenna Distance            | 112      |
| Antenna polarization        |          |
| Angle                       | 141      |
| Number of rows/columns      | 125, 142 |
| Relative phase              | 125, 142 |
| Spacing cross-polarization  |          |
| Spacing horizontal/vertical | 126, 143 |
| Antennas array              |          |
| Application cards           |          |
| Application notes           |          |
| Array Structure             |          |
| Tx/Rx antennas              |          |
| Auto detect output          |          |
| ·                           |          |

# В

| Basic delay                   | 51  |
|-------------------------------|-----|
| Birth Death Propagation       |     |
| Brochures                     |     |
| Bypass if fading off          |     |
| Description                   |     |
| Enable during troubleshooting | 149 |
|                               |     |

# С

| Calibration certificate<br>CDF                | 16       |
|-----------------------------------------------|----------|
| Customized dynamic fading                     | 77       |
| Chamber effects                               |          |
| Compensate                                    | 146      |
| Channel aggregation bandwidth                 | 92       |
| Channel model                                 |          |
| IEEE 802.11p                                  |          |
| Channel polarization                          |          |
| Cross polarization                            | 123, 138 |
| Pattern files with polarization information . | 137      |
| Polarization mode                             | 137      |
| State                                         | 123, 137 |
| Channel polarization matrix                   |          |
| cHST                                          |          |
| Clipped Samples                               | 43, 156  |
| Clock rate                                    |          |
| Cluster                                       |          |
| Angle of arrival, AoA                         | 116, 120 |
| Angle of departure, AoD                       |          |
| AoA spread                                    | 116, 120 |
| AoD spread                                    | 116, 120 |
| Distribution                                  | 116, 120 |
| Gain                                          | 115, 119 |

| State                            | 115      |
|----------------------------------|----------|
| Zenith of arrival, ZoA           | 122      |
| Zenith of departure, ZoD         | 122      |
| ZoA spread                       | 122      |
| ZoD spread                       | 122      |
| Co-polarization                  | 141      |
| Coefficient for correlation      | 55       |
| Common speed for all paths       | 47       |
| Configuration fading             | 31       |
| Configuration Fading             |          |
| Conflict Correlation Values      | 107      |
| Constant Phase                   | 52       |
| Constant Phase – Fading          |          |
| Conventions                      |          |
| SCPI commands                    | 150      |
| Сору                             |          |
| Current settings to all taps     | 104      |
| Current settings to next tap     | 104      |
| Current settings to previous tap | 104      |
| To next                          | 200      |
| Copy fading settings             | 30       |
| Copy Path Group                  | 48       |
| Copy settings                    |          |
| Destination                      |          |
| Copy To Previous Tap             | 201      |
| Copying a fading group           | 47       |
| Correlation Coefficient          | 55       |
| Correlation matrix               |          |
| Fading MIMO settings             | 99       |
| Correlation Path                 | 54       |
| Correlation Phase                | 55       |
| Coupled parameters               | 43       |
| Coupled Parameters               | 39       |
| Coupling                         |          |
| Local constant                   | 44       |
| Speed setting                    |          |
| Standard deviation               |          |
| Start seed                       | 44       |
| Cross polarization               |          |
| Power ration                     | 123, 138 |
| Cross polarization power ratio   |          |
| XPR                              | 134      |
| Cross-polarization               | 141      |
| Current path (tap)               | 104      |
| Custom fading profile            | 87       |
| Customized                       |          |
| Fading                           | 77       |
| High-speed train                 | 77       |
| Customized dynamic               |          |
| File                             | 80       |
| Matrix                           | 80       |
| Profile                          | 80       |
| State                            | 80       |
|                                  |          |

# D

| Data sheets      |  |
|------------------|--|
| Dedicated        |  |
| Connector        |  |
| Frequency        |  |
| Default settings |  |
| Delay            |  |
| Birth Death      |  |

363

| Delay Max                   |          |
|-----------------------------|----------|
| 2 Channel Interferer        | 76       |
| Delay Mean                  |          |
| Moving Path                 | 69       |
| Delay Min                   |          |
| 2 Channel Interferer        | 76       |
| Delay Positions             |          |
| Birth Death                 | 60       |
| Delay Reference Path        |          |
| Moving Propagation          | 69, 197  |
| Delay Variation             |          |
| Moving Path                 | 69, 71   |
| Delay Variation Moving Path | 194      |
| Delete                      |          |
| Fading settings             | 31       |
| Direction of travel         |          |
| MS (mobile station)         | 115, 119 |
| Distance                    | 126, 143 |
| Dmin                        |          |
| Documentation overview      |          |
| Doppler shift               |          |
| Actual                      |          |
| Resulting                   |          |
| DoT                         |          |
| MS (mobile station)         | 115, 119 |
| Downlink frequency          |          |
| Enabling                    |          |
| Virtual value               | 87       |
| Ds                          |          |
|                             |          |

# Е

| Estimation          |  |
|---------------------|--|
| Dedicated frequency |  |

# F

# G

| Gain Vector     |     |
|-----------------|-----|
| gain            | 109 |
| phase           | 109 |
| preset          |     |
| Getting started |     |
| Grid            |     |
| Birth Death     | 60  |

#### Н

| Help                   | 15 |
|------------------------|----|
| High-speed train       |    |
| Description            |    |
| Scenarios              |    |
| High-speed train state |    |
| Hopping Dwell          |    |
| Birth Death            | 61 |

#### I

| Ignore RF changes < 5%         | 37          |
|--------------------------------|-------------|
| Insertion Loss                 |             |
| Moving Propagation             | 69          |
| Insertion Loss Clipped Samples |             |
| Insertion Loss Configuration   | 39, 41, 156 |
| Insertion Loss Mode            |             |
| Installation                   |             |
| Instrument help                | 15          |
| Instrument security procedures |             |
| Inverse channel matrix         |             |
| Apply                          | 146         |
| Elements                       | 147         |
|                                |             |

# Κ

| Кеер Со | nstant | <br> | <br>47 |
|---------|--------|------|--------|
| 1000 00 | 10tunt | <br> | <br>+1 |

# L

| Load                     |     |
|--------------------------|-----|
| Fading settings          | 31  |
| Local Constant           | 55  |
| Lognormal Fading State   | 55  |
| LOS component            |     |
| 3D distance              | 129 |
| Angle of arrival, AoA    | 128 |
| Angle of arrival, ZoA    | 129 |
| Angle of departure, AoD  | 128 |
| K factor                 | 129 |
| Random phases            |     |
| Simulate                 | 128 |
| Start phase              | 129 |
| Zenith of departure, ZoD |     |
| LxMxN                    |     |
|                          |     |

#### Μ

| Matrix mode           | 105 |
|-----------------------|-----|
| Matrix Mode           | 104 |
| Max Delay             |     |
| Birth Death           | 61  |
| Max Delay Birth Death | 184 |
| Mean Delay            |     |
| Moving Propagation    |     |

#### MIMO

| Correlation matrix       |          |
|--------------------------|----------|
| LxMxN                    |          |
| multi entity             | 96       |
| Min Delay                |          |
| Birth Death              | 60       |
| Mobile station           |          |
| Direction of travel, DoT | 115, 119 |
| Speed                    | 115, 119 |
| Velocity                 | 115, 119 |
| Moving Channels          | 34, 194  |
| Moving Mode              |          |
| 2 Channel Interferer     | 76       |
| Moving Path State        |          |
| Moving Propagation       | 63       |
| Multi entity MIMO        |          |

#### Ν

| Next tap10 | 04 |
|------------|----|
|------------|----|

## 0

| Open source acknowledgment (OSA) | 16 |
|----------------------------------|----|
|----------------------------------|----|

#### Ρ

| PAS                               |     |
|-----------------------------------|-----|
| Path filter                       |     |
| Path graph                        |     |
| Path Loss                         | 50  |
| 2 Channel Interferer              | 75  |
| Birth Death                       | 60  |
| Moving Path                       | 69  |
| Reference Path                    | 69  |
| Period Dwell                      |     |
| 2 Channel Interferer              | 76  |
| Phase of correlation coefficient  | 55  |
| Phase/Imaginary Correlation Value |     |
| Polarization                      | 105 |
| Positions                         |     |
| Birth Death                       | 60  |
| Power Ratio                       |     |
| Rice Fading                       | 51  |
| Previous tap                      | 104 |
| Profile                           |     |
| 2 Channel Interferer              | 75  |
| Birth Death                       | 60  |
| HST                               |     |
| Profile Birth Death               | 185 |
| Profile Path                      |     |

# R

| Ray                          |          |
|------------------------------|----------|
| Angle of arrival AoA         | 113      |
| Angle of departure AoD       |          |
| AoĂ spread                   | 113      |
| AoD spread                   | 113      |
| Gain                         |          |
| State                        |          |
| Real/Ratio Correlation Value |          |
| Recall                       |          |
| Fading settings              |          |
| Relative phase               |          |
| Instead of antenna spacing   |          |
| Prerequisites                | 125, 142 |
|                              |          |

| Release notes           |     |
|-------------------------|-----|
| Restart                 |     |
| Event                   |     |
| Mode                    |     |
| Resulting delay         | 51  |
| Resulting Doppler shift |     |
| Resulting Doppler Shift | 177 |
| 2 Channel Interferer    | 75  |
| Birth Death             |     |
| Rician factor           |     |
|                         |     |

# S

| Safety instructions        | 16       |
|----------------------------|----------|
| Save<br>Fading settings    | 31       |
| SCM                        |          |
| Distribution               | 113      |
| Security procedures        | 15       |
| Service manual             | 15       |
| Set to default             | 30       |
| Show                       |          |
| Path graph                 | 56       |
| Sigma                      | 119      |
| Signal dedicated to        | 34       |
| Slant angle                |          |
| Antenna polarization       | 141      |
| Slant-polarized antennas   | 141      |
| Spacing cross-polarization |          |
| Antenna array              | 143      |
| Spacing horizontal         |          |
| Antenna array 1            | 26, 143  |
| Specifications             | 16       |
| Speed                      |          |
| 2 Channel Interferer       |          |
| Birth Death                |          |
| HSI                        |          |
| MS (mobile station)        | 15, 119  |
| Pure Doppier               |          |
| Rayleign                   |          |
| Rice Faulty                |          |
| Speed Unit                 |          |
| Standard                   | 102      |
| Standard Delay             |          |
| Standard Deviation         | 44<br>56 |
| Start Offset               |          |
| Birth Death                | 61       |
| Start Seed                 | 155      |
| State                      |          |
| 2 Channel Interferer       |          |
| Birth Death Propagation    | 31, 188  |
| Fading simulator           | 30       |
| нст                        | 85       |
| HST scenario 1             | 85       |
| HST scenario 3             | 85       |
| Moving Path                | 69       |
| Moving Propagation         | 198      |
| Path delay                 |          |
| Reference Path             | 69, 197  |
| Standard delay             | 31       |
| State Moving Path          | 196      |
| Store                      |          |
| Fading settings            | 31       |

#### Т

| Test case                   |     |
|-----------------------------|-----|
| Test case reference         |     |
| Trigger                     |     |
| Troubleshooting             |     |
| Enable bypass if fading off | 149 |
| Tutorials                   | 15  |
| Tx/Rx antenna               | 105 |

# U

| UL Timing Adjustment |  |
|----------------------|--|
| User manual          |  |

# V

| Variation Period             |          |
|------------------------------|----------|
| Moving Path                  |          |
| Variation Period Moving Path | 193, 196 |
| Velocity                     |          |
| MS (mobile station)          | 115, 119 |
| Videos                       |          |
| Virtual bandwidth            |          |
| Virtual profile              | 89       |
| Virtual RF frequency         |          |
|                              |          |

### W

| White papers |  |
|--------------|--|
|              |  |

# Χ

| XPR                 |      |     |
|---------------------|------|-----|
| Vertical/horizontal | 123, | 138 |